# わかる、できる、役に立つ!!

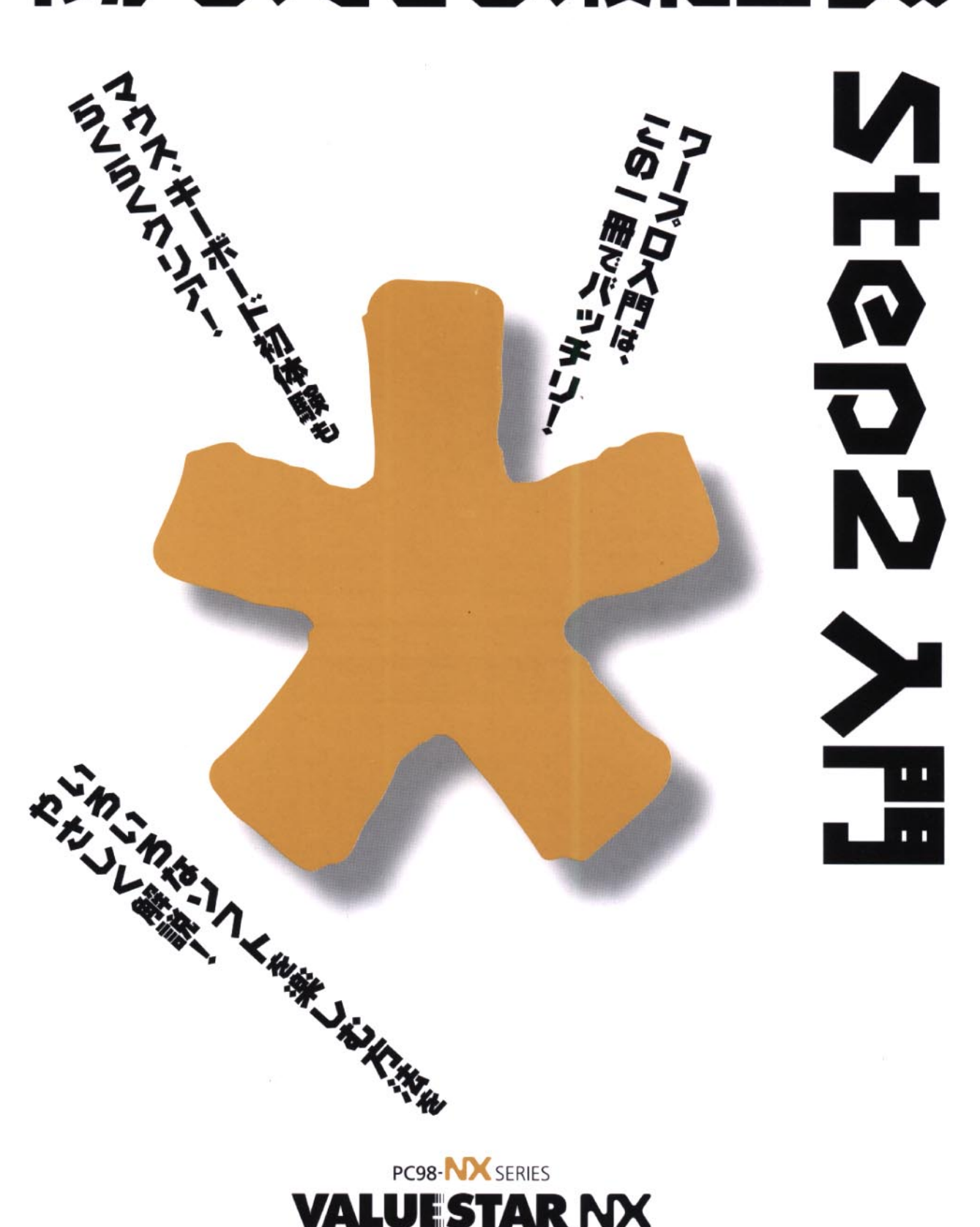

各マニュアルの主な内容は表紙に書いてあります。次の順 序で読み進めてください。

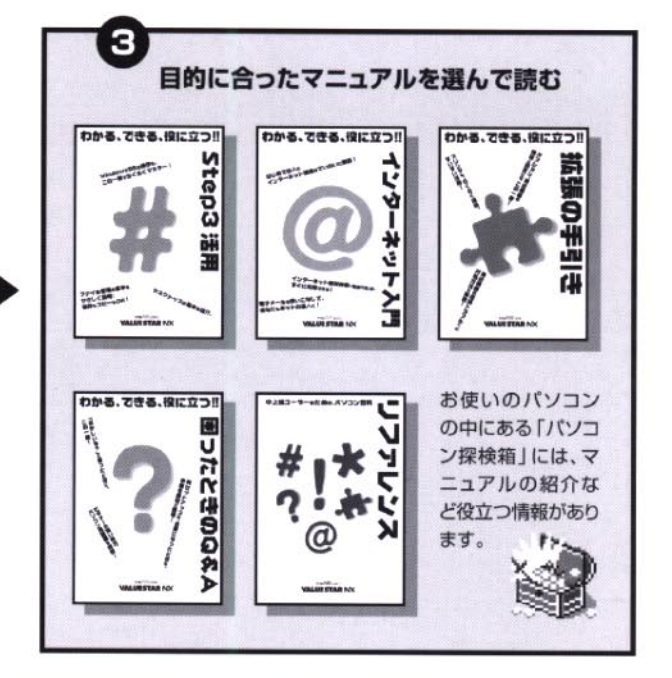

添付の 「安全にお使いいただくために」は 常に手元に置き、各マニュアルと合わせて 必ずお読みください。

まずこれ!

わかる、できる、役に立つ!!

Stepl 接続と準

読む順序

次にこれ!

わかる、できる、役に立つ!!

Step2 사門

# やりたいこと別マニュアルガイド

| パソコンの接続とセットアップをしたい   | ·STEP 1 接続と準備                          |
|----------------------|----------------------------------------|
| マウスの使い方を知りたい         | STEP 2 入門                              |
| キーボードで文字を打ってみたい      | STEP 2 入門                              |
| ワープロを使いたい            | STEP 2 入門                              |
| インターネットを利用したい        | … インターネット入門                            |
| FAX 機能を利用したい         | ・・・・・・・ リファレンス                         |
| プリンタをつなぎたい           | 拡張の手引き                                 |
| オプション機器を取り付けたい       | 拡張の手引き                                 |
| Windows 95 について知りたい  | STEP 3 活用                              |
| デスクトップについて知りたい       | STEP 3 活用                              |
| パソコンの中に入っているソフトを使いたい | ・・・・・・・ リファレンス                         |
| このパソコンの機能について詳しく知りたい | ・・・・・・・・・・・・・・・・・・・・・・・・・・・・・・・・・・・・・・ |
| パソコンが思うように動かない       | … 困ったときの Q&A                           |
| パソコン用語の意味を知りたい       | … 困ったときの Q&A                           |
| マニュアル総索引を使いたい        | … 困ったときの Q&A                           |
| 再セットアップしたい           | … 困ったときの Q&A                           |
|                      |                                        |

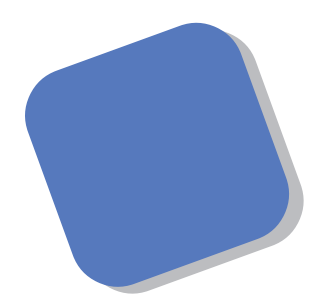

この本は、パソコンにはじめて触れる方のために、電源の入れ方から、マウスやキーボードの使い方など、いちばん基本的な内容から順番に説明しています。『STEP 1接続と準備』を読んでパソコンを使うための準備を済ませてからお読みください。

そのあとで、ワープロを使いこなす方法、画面の仕組 み、ハードとソフトの役割などについて簡単に説明して います。さらに、パソコンに内蔵されているさまざまな ソフトの紹介と、市販のソフトを利用する方法について も解説しています。

この本を最初から順番に読み、操作を体験していくう ちに、パソコンにも慣れ、自分自身のパソコン利用法を 見つけることができるでしょう。あわてずに、じっくり と、楽しく、あなたのパソコンライフを始めてください。

1998年6月 初版

#### このマニュアルの表記について

#### 手順は左、補足説明は右に

このマニュアルでは、操作手順は順番に画面を示しながら説明しています。実際のパソコンの画面を 確かめながら操作を進めてください。パソコンの画面でやたらにマウスを操作すると、思わぬ画面が 表示されることがあります。このマニュアルで、どこを操作すればよいのか必ず確認してください。ま た、ページの右側の色の付いた部分には、操作に関連する補足説明や用語解説などが記載されていま す。はじめてパソコンを扱うかたは、右側の説明もよく読んでください。

#### このマニュアルで使用している記号

このマニュアルで使用している記号や表記には、次のような意味があります。

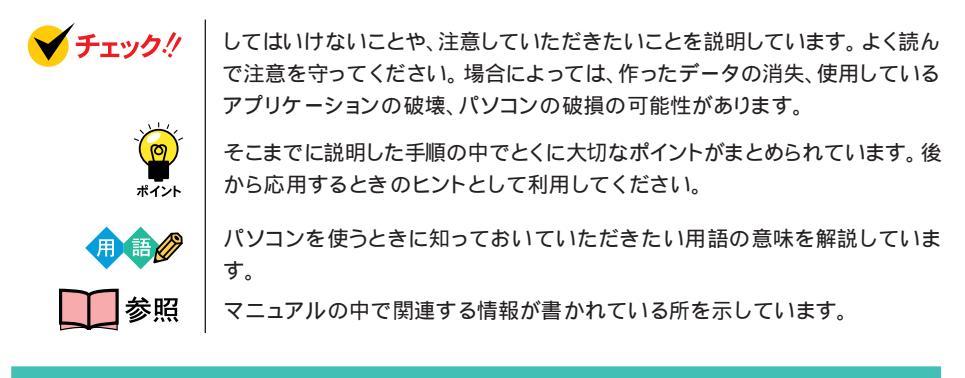

このマニュアルの表記では、次のようなルールを使っています

| []                 | 【 】で囲んである文字は、キーボードのキーを指します。                                                                           |
|--------------------|----------------------------------------------------------------------------------------------------|
| プリンタ、<br>コネクタなど    | 「プリンター」や「コネクター」などの末尾に付く「-」を省略して表記していま<br>す。これは、パソコンの画面に表示される用語や、パソコン関連書籍などでよく<br>使われている表記に準拠しているためです。 |
| CD-ROM <b>ドライブ</b> | VS35/37Aでは、DVD-ROMドライブのことを、それ以外モデルでは、<br>CD-ROMドライブのことを指します。                                          |

このマニュアルでは、各モデル(機種)を次のような呼び方で区別しています 表をご覧になり、購入された製品の型名とマニュアルで表記されるモデル名を確認してください。

| このパソコン                      | 表の各モデル( 機種 )を指します。                               |
|-----------------------------|--------------------------------------------------|
| 液晶ディスプレイ<br>セットモデル          | 液晶ディスプレイがセットになっているモデルのことです。                      |
| CRT <b>ディスプレイ</b><br>セットモデル | CRTディスプレイがセットになっているモデルのことです。                     |
| ディスプレイ<br>なしモデル             | ディスプレイが別売となっているモデルのことです                          |
| CD-ROM <b>モデル</b>           | CD-ROMドライブを搭載しているモデルのことです。                       |
| DVD-ROM <b>モデル</b>          | DVD-ROMドライブを搭載しているモデルのことです。                      |
| 一太郎モデル                      | 一太郎8、三四郎8、FullBandがあらかじめインストールされているモデルの<br>ことです。 |
| Word <b>モデル</b>             | Word、Excel、Outlookがあらかじめインストールされているモデルのことです。     |
| ワープロ/表計算<br>なしモデル           | ワープロ/表計算ソフトがインストールされていないモデルのことです。                |

|           |            | 表記の区分     |                         |                  |                 |
|-----------|------------|-----------|-------------------------|------------------|-----------------|
| 型名        | 型番         | 本体の形状     | CD-ROM/CD-R<br>/DVD-ROM | ディスプレイ           | 添付アプリケーション      |
| VM30/37C  | PC-VM3037C | ミニタワータイプ  | CD-ROM モデル              | CRT ディスプレイセットモデル | 一太郎モデル          |
| VM30/37D  | PC-VM3037D |           |                         | (17 インチ CRT)     | Word モデル        |
| V\$35/37A | PC-VS3537A | デスクトップタイプ | DVD-ROM モデル             | CRT ディスプレイセットモデル | ワープロ / 表計算なしモデル |
|           |            |           |                         | (17 インチ CRT)     |                 |
| VS30/37C  | PC-VS3037C |           | CD-ROM モデル              | CRT ディスプレイセットモデル | 一太郎モデル          |
| VS30/37D  | PC-VS3037D |           |                         | (17 インチ CRT)     | Word モデル        |
| VS30/35C  | PC-VS3035C |           |                         | CRT ディスプレイセットモデル | 一太郎モデル          |
| VS30/35D  | PC-VS3035D |           |                         | (15 インチ CRT)     | Word モデル        |
| VC23/3XC  | PC-VC233XC | コンパクトタイプ  | CD-ROM モデル              | 液晶ディスプレイセットモデル   | 一太郎モデル          |
| VC23/3XD  | PC-VC233XD |           |                         | (14 インチ液晶)       | Word モデル        |
| VE26/37C  | PC-VE2637C |           |                         | CRT ディスプレイセットモデル | 一太郎モデル          |
| VE26/37D  | PC-VE2637D |           |                         | (17インチCRT)       | Word モデル        |
| VE26/35C  | PC-VE2635C |           |                         | CRT ディスプレイセットモデル | 一太郎モデル          |
| VE26/35D  | PC-VE2635D |           |                         | (15インチCRT)       | Word モデル        |
| VE23/35C  | PC-VE2335C |           |                         | CRT ディスプレイセットモデル | 一太郎モデル          |
| VE23/35D  | PC-VE2335D | ]         |                         | (15 インチ CRT)     | Word モデル        |
| VE23/35A  | PC-VE2335A | 1         |                         |                  | ワープロ / 表計算なしモデル |
| VE23/3ZA  | PC-VE233ZA | ]         |                         | ディスプレイなしモデル      | ワープロ / 表計算なしモデル |

#### 本文中の画面

本文中の画面はモデルによって異なることがあります。また、実際の画面と異なることがあります。

Microsoft® Excel 97 & Word 98 & Outlook™ 97 for Windows®

| このマニュアル                | で使用しているアプリケーション名などの正式名称                 |
|------------------------|-----------------------------------------|
| (本文中の表記)               | (正式名称)                                  |
| Windows,<br>Windows 95 | Microsoft® Windows® 95 Operating System |
| 1.477.0                |                                         |

**一太郎**8 | 一太郎 Office 8 /R.3

Excel, Word, Outlook

#### ご注意

(1)本書の内容の一部または全部を無断転載することは禁じられています。

- (2)本書の内容に関しては将来予告なしに変更することがあります。
- (3)本書の内容については万全を期して作成いたしましたが、万一ご不審な点や誤り、記載もれ などお気づきのことがありましたら、ご購入元、最寄りの Bit-INN、または NEC パソコン インフォメーションセンターへご連絡ください。
- (4)当社では、本装置の運用を理由とする損失、逸失利益等の請求につきましては、(3)項にかか わらずいかなる責任も負いかねますので、予めご了承ください。
- (5)本装置は、医療機器、原子力設備や機器、航空宇宙機器、輸送設備や機器など、人命に関わる設備や機器、および高度な信頼性を必要とする設備や機器などへの組み込みや制御等の使用は意図されておりません。これら設備や機器、制御システムなどに本装置を使用され、人身事故、財産損害などが生じても、当社はいかなる責任も負いかねます。
- (6)海外 NEC では、本製品の保守・修理対応をしておりませんので、ご承知ください。
- (7)本機の内蔵ハードディスクにインストールされている Microsoft® Windows® 95 および 本機に添付の CD-ROM、フロッピーディスクは、本機のみでご使用ください。
- (8)ソフトウェアの全部または一部を著作権の許可なく複製したり、複製物を頒布したりすると、 著作権の侵害となります。

Microsoft, MS, MS-DOS, Windows, Windows NT, Active Movie, NetMeeting, Outlook, Encarta, Bookshelf および Windows のロゴは、米国 Microsoft Corporation の米国およびその他の国における商 標または登録商標です。 Pentium、MMXは Intel Corporation の登録商標です。 ー太郎、ATOKは、株式会社ジャストシステムの登録商標です。 「一太郎 Office 8」は、株式会社ジャストシステムの著作物であり、「一太郎 Office 8」にかかる著作権、そ の他の権利はすべて株式会社ジャストシステムに帰属します。 商標「三四郎」は、株式会社エス・エス・ビーの登録商標であり、株式会社ジャストシステムは商標使用許 諾を受けています。 パソコン大学は、テラ・コーポレーションの登録商標です。 NIFTY MANAGERは、ニフティ(株)の登録商標です。 アメリカ・オンラインおよびAOLは、AOLの登録商標です。 シール倶楽部は株式会社メディア・ナビゲーションの商標です。 HOTALL(NEC版)商標「ホタル」は日本電気ホームエレクトロニクス株式会社より使用承諾を受けて使用し ています。 Hatch はディ アンド アイシステムズ株式会社の登録商標です。 Hatch inside はディ アンド アイシステムズ株式会社の商標です。 「ANGEL LINE」および「エンジェルライン」は、NTT の登録商標です。 VirusScanは、米国Network Associates社および関連会社の商標または登録商標です。 SEGA、SEGAPC、バーチャファイター 2、VIRTUA FIGHTER2 は、(株) セガ・エンタープライゼスの 商標です。

インターネット カラオケキングは(株)ミュージックネットワークの商標です。

"GLOCAL HEXCITE" is a trademark of GAJIN and SHIPS Inc.

Solitaire Deluxe は、Interplay Productionsの商標です。

Photo CD portions copyright Eastman Kodak Company 1995

YAMAHA は、ヤマハ株式会社の登録商標です。

PC-VANナビゲータ、BIGLOBEサインアップナビは、日本電気株式会社の商標です。

BIGLOBE Walkerは、日本電気株式会社の登録商標です。

その他、本マニュアルに記載されている会社名、商品名は各社の商標または登録商標です。

© NEC Corporation 1998 日本電気株式会社の許可なく複製・改変などを行うことはできません。

#### 輸出する際の注意事項

本製品(ソフトウェアを含む)は日本国内仕様であり、外国の規格等には準拠しており ません。本製品は日本国外で使用された場合、当社は一切責任を負いかねます。また、 当社は本製品に関し海外での保守サービスおよび技術サポート等は行っておりません。

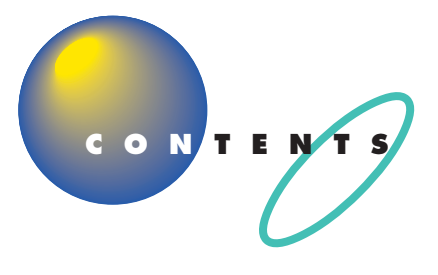

| はじめに           | i  |
|----------------|----|
| このマニュアルの表記について | ii |

# **電源の入れ方と切り方を覚えよう** ...... 1

| 電源を入れる                     | . 2 |
|----------------------------|-----|
| 電源を切る                      | . 3 |
| 一時的に画面を暗くする(サスペンド)         | . 5 |
| 電源スイッチとスリープボタン             | 5   |
| パソコンをサスペンド状態にする            | 6   |
| サスペンド状態を解除する               | 6   |
| <b>この</b> PART <b>のまとめ</b> | . 7 |

# 

| CyberCoach-NX <b>を始める</b>  | 10  |
|----------------------------|-----|
| 間違えてもだいじょうぶ                | 1 0 |
| CyberCoach-NX を起動する        | 1 0 |
| マウス練習の進め方                  | 14  |
| マウスの練習を始める                 |     |
| 音量を調節する                    | 15  |
| 画面を見ながら説明を聞く               | 16  |
| 実際にマウスを操作してみる              | 16  |
| CyberCoach-NX <b>を終わる</b>  | 18  |
| <b>この</b> PART <b>のまとめ</b> | 19  |

# 

| ランチ-NXは、ソフトの発射台        | 22  |
|------------------------|-----|
| ランチ -NX の画面            | 2 2 |
| ペイントを始める               | 25  |
| ランチ -NX から「 ペイント」 を始める | 25  |
| ウィンドウを最大化、最小化する        |     |
| ウィンドウを最大化する            | 26  |
| ウィンドウを最小化する            | 28  |
|                        |     |

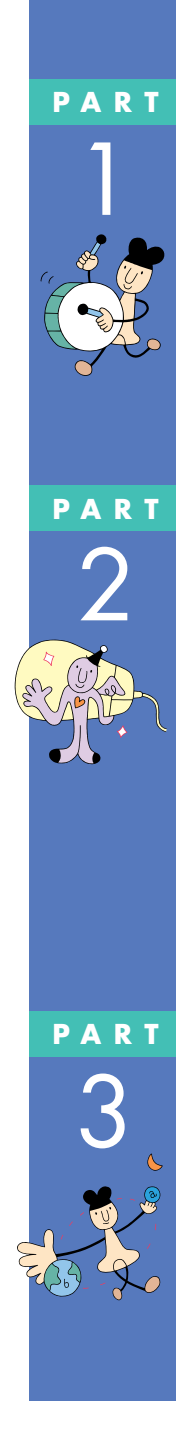

|   | ペイントで簡単に絵を描く               | 29  |
|---|----------------------------|-----|
|   | 鉛筆ツールを使って好きな絵を描く           | 29  |
|   | スクロールしてみる                  | 3 0 |
|   | 複数のウィンドウを扱う                | 35  |
|   | ウィンドウの重なり方                 | 35  |
|   | ウィンドウの重なり方を変える             |     |
|   | ウィンドウを動かす                  |     |
|   | ウィンドウの大きさを変える              |     |
|   | ペイントを終わる                   | 4 0 |
|   | <b>この</b> PART <b>のまとめ</b> | 4 1 |
|   | キーボードに慣わとうく一十郎紀し           | 1.2 |
|   | イーハートに頃11より(一人印網)          | 4 3 |
|   | ー太郎を始める                    | 4 4 |
|   | 一太郎を使う準備をする                | 4 4 |
|   | 文字の入れ方を決める                 | 47  |
| 2 | ローマ字入力とかな入力                |     |
|   | かな入力に切り替えるには               |     |
|   | ひらがなを打つ( ローマ字入力 )          | 5 0 |
|   | 「こんにちは」と打つ                 | 5 0 |
|   | 文字を打ち間違えたら                 | 5 1 |
|   | ひらがなのまま、文字を確定する            | 5 2 |
|   | 改行する                       | 5 2 |
|   | ひらがなを打つ( かな入力 )            | 5 3 |
|   | 「こんにちは」と打つ                 | 5 3 |
|   | 文字を打ち間違えたら                 | 5 4 |
|   | ひらがなのまま、 文字を確定する           | 5 5 |
|   | 改行する                       | 5 5 |
|   | 漢字に変換する                    | 56  |
|   | 「誕生日に」と打つ                  | 5 6 |
|   | 「会食をします」と打つ                | 57  |
|   | 「。」を打つ                     |     |
|   | '。」を確定する                   | 5 9 |
|   | 同辛迺た目ス                     | 60  |

PART

ix

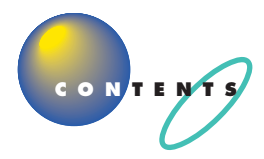

| カタカナを打つ                    | 6 2 |
|----------------------------|-----|
| ツールバーを確認する                 |     |
| カタカナが打てるようにする              | 62  |
| 「パーティー」と打つ                 | 63  |
| ひらがなが打てる状態に戻す              | 64  |
| 改行する                       | 64  |
| 数字を使って日付を打つ                | 65  |
| 数字が打てることを確かめる              | 65  |
| 「3月10日」と打つ                 | 6 5 |
| 改行する                       | 66  |
| 英字を打つ                      | 6 7 |
| 英字が打てるようにする                | 6 7 |
| 「tel」と打つ                   | 67  |
| ひらがなが打てる状態に戻す              | 68  |
| 改行する                       | 6 8 |
| 自分の名前と住所を打ってみる             | 6 9 |
| 途中で分かれて変換されてしまう場合          |     |
| 文節の区切りがおかしいとき              | 69  |
| うまく変換できないときは、一文字ずつ変換できる    | 6 9 |
| 文書を保存する                    |     |
| ー太郎を終わる                    |     |
| <b>この</b> PART <b>のまとめ</b> |     |
|                            |     |

# **ワープロをもっと楽しもう(一太郎編)**......77

| <b>゚リンタを準備する</b> | ' 8 |
|------------------|-----|
| <b>太郎を始める</b>    | ' 9 |
| <b>書を呼び出す</b>    | 0   |
| <b>章を追加する</b>    | 31  |
| 半角文字で英数字を打つ 8    | 32  |
| 日本語入力をオフにする 8    | 33  |
| 文字の直し方           | 34  |
| 記号を打つ            | 34  |
| <b>章を編集する</b>    | 6   |
| 文字を削除する          | 36  |

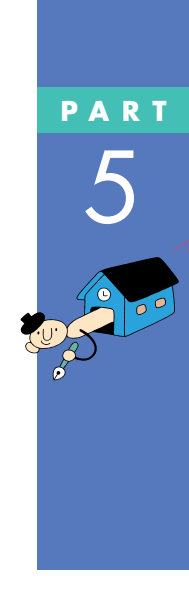

| 前の操作を取り消す88                |
|----------------------------|
| 文字を移動する89                  |
| 文字を複写する                    |
| <b>文書を保存する</b>             |
| <b>文書の体裁を整える</b>           |
| 文字の大きさを変える                 |
| 文字の書体を変える                  |
| 文字の揃え方を変える98               |
| <b>別の名前で文書を保存する</b>        |
| <b>文書を印刷する</b> 101         |
| <b>一太郎を終わる</b> 102         |
| さらに一太郎を使いこなす 103           |
| パソコンで一太郎を学ぶ103             |
| マニュアルで一太郎を学ぶ104            |
| <b>この</b> PART <b>のまとめ</b> |

# **キーボードに慣れよう(**Word **編)**.....107

| Word <b>を始める</b>  | 108   |
|-------------------|-------|
| Word を使う準備をする     |       |
| 文字の入れ方を決める        | 110   |
| ローマ字入力とかな入力       | 110   |
| かな入力に切り替えるには      | 111   |
| ひらがなを打つ( ローマ字入力 ) |       |
| 「こんにちは」と打つ        | 113   |
| 文字を打ち間違えたら        |       |
| ひらがなのまま、文字を確定する   |       |
| 改行する              | 1 1 5 |
| ひらがなを打つ( かな入力 )   | 116   |
| 「こんにちは」と打つ        | 116   |
| 文字を打ち間違えたら        |       |
| ひらがなのまま、文字を確定する   |       |
| 改行する              |       |
| 漢字に変換する           | 119   |
| 「誕生日に」と打つ         |       |

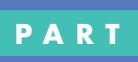

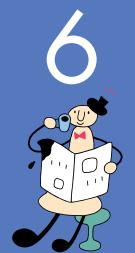

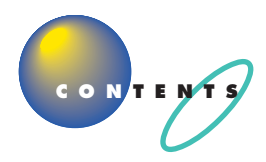

| 「会食をします」と打つ120                          |
|-----------------------------------------|
| 「。」を打つ                                  |
| 「。」を確定する 122                            |
| <b>同音語を見る</b>                           |
| 改行する124                                 |
| <b>カタカナを打つ</b> 125                      |
| ツールバーを確認する125                           |
| カタカナが打てるようにする125                        |
| 「パーティー」と打つ126                           |
| ひらがなが打てる状態に戻す127                        |
| 改行する 127                                |
| <b>数字を使って日付を打つ</b> 128                  |
| 数字が打てることを確かめる128                        |
| 「 3月10日」と打つ128                          |
| 改行する129                                 |
| 英字を打つ                                   |
| 英字が打てるようにする                             |
| 「tel」と打つ130                             |
| ひらがなが打てる状態に戻す131                        |
| 改行する 131                                |
| 自分の名前と住所を打ってみる132                       |
| 途中で分かれて変換されてしまう場合                       |
| 文節の区切りがおかしいとき132                        |
| うまく変換できないときは、一文字ずつ変換できる132              |
| <b>文書を保存する</b>                          |
| Word を終わる                               |
| <b>この</b> PART <b>のまとめ</b> 136          |
| <b>ワープロをもっと楽しもう(</b> Word <b>編)</b> 139 |
|                                         |
|                                         |
| vvora を頃のる141                           |
| <b>文書を呼び出す</b> 142                      |

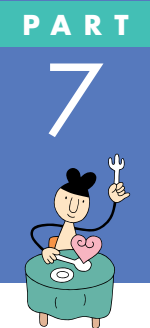

| 日本語入力をオフにする                   | 1 4 4 |
|-------------------------------|-------|
| 文字の直し方                        | 1 4 5 |
| 記号を打つ                         | 1 4 6 |
| 文章を編集する                       | 148   |
| 文字を削除する                       | 148   |
| 前の操作を取り消す                     | 1 5 0 |
| 文字を移動する                       | 151   |
| 文字を複写する                       | 153   |
| 文書を保存する                       | 155   |
| 文書の体裁を整える                     | 156   |
| 文字の大きさを変える                    | 156   |
| 文字の書体を変える                     | 1 5 8 |
| 文字の揃え方を変える                    | 160   |
| 別の名前で文書を保存する                  | 161   |
| 文書を印刷する                       | 163   |
| Word <b>を終わる</b>              | 164   |
| <b>さらに</b> Word <b>を使いこなす</b> | 165   |
| パソコンで Word を学ぶ                | 165   |
| マニュアルで Word を学ぶ               | 166   |
| <b>この</b> PART <b>のまとめ</b>    | 167   |
|                               |       |

# **キーボードに慣れよう(ワードパッド編)**....169

| ワードパッドを始める         | 170 |
|--------------------|-----|
| ワードパッドを使う準備をする     | 170 |
| 漢字やひらがなが入力できるようにする | 172 |
| 文字の入れ方を決める         | 173 |
| ローマ字入力とかな入力        |     |
| かな入力に切り替えるには       |     |
| ひらがなを打つ( ローマ字入力 )  | 176 |
| 「こんにちは」と打つ         | 176 |
| 文字を打ち間違えたら         | 177 |
| ひらがなのまま、 文字を確定する   | 178 |
| 改行する               | 178 |
| ひらがなを打つ( かな入力 )    | 179 |

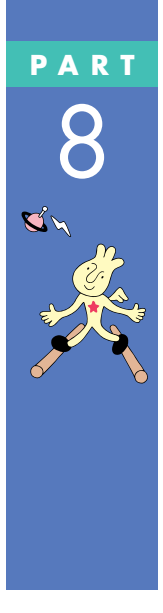

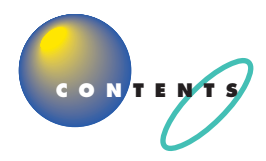

| 又子を打ち回連んにち                  |
|-----------------------------|
| ひらかなのよよ、文子を確定する             |
|                             |
| <b>漢子に変換する</b>              |
| 「誕生日に」と打つ                   |
| 「会食をします」と打つ                 |
| 「。」を打つ                      |
| 「。」を確定する185                 |
| 同音語を見る 186                  |
| 改行する187                     |
| <b>カタカナを打つ</b>              |
| ツールバーを確認する                  |
| カタカナが打てるようにする188            |
| 「パーティー」と打つ189               |
| ひらがなが打てる状態に戻す190            |
| 改行する190                     |
| <b>数字を使って日付を打つ</b>          |
| 数字が打てることを確かめる191            |
| 「3月10日」と打つ191               |
| 改行する192                     |
| <b>英字を打つ</b> 193            |
| 英字が打てるようにする 193             |
| 「tel」と打つ                    |
| ひらがなが打てる状態に戻す               |
| 改行する                        |
| 自分の名前と住所を打ってみる 195          |
|                             |
| 文節の区切りがおかしいとき 195           |
| うまく変換できないときは 一文字ずつ変換できる 195 |
| <b>立音友追加する</b> 106          |
|                             |
|                             |
| ロ 4 語 八 月 を イ ノ に 9 る       |
| 又子の直し万                      |
| 記号を打つ199                    |
| <b>文書を保存する</b>              |

|            | プリンタを準備する<br>文書を印刷する<br>ワードパッドを終わる<br>この PART のまとめ                                                                                                    | 204<br>205<br>206<br>207                                                         |
|------------|----------------------------------------------------------------------------------------------------|----------------------------------------------------------------------------------|
| PART<br>9  | <b>ちょっとだけ勉強</b><br>ハードとソフト?<br>ハードって何?<br>ソフトって何?<br>ソフトって何?<br>ハードの話<br>本体<br>ディスプレイ<br>マウス、キーボード<br>プリンタ<br>情報を記憶するための装置<br>ソフトの話                                                                          | 211<br>212<br>212<br>212<br>213<br>213<br>213<br>213<br>214<br>214<br>216<br>216 |
|            | <ul> <li>ソフトの種類</li> <li>ソフトな道具箱 = アプリケーション</li> <li>ソフトな作品 = データ</li> <li>ソフトな地球 = OS</li> <li>パソコン利用の3 箇条</li> <li>パソコンは怖くない</li> <li>何があってもあわてない</li> <li>あなたのデータはあなたが守る</li> <li>この PART のまとめ</li> </ul> | 216<br>216<br>217<br>217<br>217<br>217<br>218<br>218<br>219<br>219<br>219        |
| PART<br>10 | さらに広がるパソコンワールド<br>アプリケーションを使おう<br>(デスクトップ、ミニタワータイプの場合)<br>パソコンの使い方を学びたい<br>生活の中で役立てたい<br>インターネットを始めたい<br>さらにインターネットを楽しみたい                                                                                    | 221<br>222<br>                                                                   |

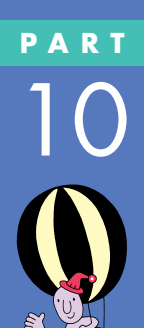

| 電話や FAX をしたい23                                                                                                    | 32                                                                         |
|----------------------------------------------------------------------------------------------------|----------------------------------------------------------------------------|
| 音楽や画像を楽しみたい23                                                                                                    | 33                                                                         |
| ゲームで遊びたい23                                                                                                    | 36                                                                         |
| パソコンを守りたい                                                                                                    | 38                                                                         |
| パソコンの設定をしたい23                                                                                                    | 39                                                                         |
| ちょっとした小道具24                                                                                                    | 40                                                                         |
| アプリケーションを使おう(コンパクトタイプの場合) 24                                                                                                    | 12                                                                         |
| パソコンの使い方を学びたい24                                                                                                    | 42                                                                         |
| インターネットを始めたい24                                                                                                    | 43                                                                         |
| さらにインターネットを楽しみたい24                                                                                                    | 45                                                                         |
| 電子メールを使ってみたい24                                                                                                    | 47                                                                         |
| 生活の中で役立てたい24                                                                                                    | 48                                                                         |
| FAX をしたい25                                                                                                    | 50                                                                         |
| 音楽や画像を楽しみたい25                                                                                                    | 51                                                                         |
| ゲームで遊びたい25                                                                                                    | 52                                                                         |
| パソコンを守りたい25                                                                                                    | 53                                                                         |
| パソコンの設定をしたい25                                                                                                    | 55                                                                         |
| ちょっとした小道具25                                                                                                    | 56                                                                         |
|                                                                                                    |                                                                            |
| CD-ROM <b>の扱い方</b>                                                                                                    | 58                                                                         |
| CD-ROM <b>の扱い方</b>                                                                                                    | 58<br>58                                                                   |
| CD-ROM <b>の扱い方</b>                                                                                                    | 58<br>58                                                                   |
| CD-ROM <b>の扱い方</b>                                                                                                    | 58<br>58<br>59                                                             |
| CD-ROM <b>の扱い方</b>                                                                                                    | 58<br>58<br>59                                                             |
| CD-ROM <b>の扱い方</b> 25<br>CD-ROM、DVD-ROM の取り扱い上の注意 25<br>CD-ROM の入れ方と出し方<br>(デスクトップタイプの場合)                                                                                                    | 58<br>58<br>59<br>62                                                       |
| CD-ROM <b>の扱い方</b>                                                                                                    | 58<br>58<br>59<br>62                                                       |
| CD-ROM <b>の扱い方</b> 25<br>CD-ROM、DVD-ROM の取り扱い上の注意 25<br>CD-ROM の入れ方と出し方<br>(デスクトップタイプの場合)                                                                                                    | 58<br>58<br>59<br>62<br>65                                                 |
| CD-ROM <b>の扱い方</b>                                                                                                    | 58<br>58<br>59<br>62<br>65<br>68                                           |
| CD-ROM の扱い方       25         CD-ROM、DVD-ROM の取り扱い上の注意       25         CD-ROM の入れ方と出し方       25         (デスクトップタイプの場合)       25         CD-ROM の入れ方と出し方       25         CD-ROM の入れ方と出し方       25         CD-ROM の入れ方と出し方       26         CD-ROM の入れ方と出し方       26         CD-ROM の入れ方と出し方       26         TD-ROM の入れ方と出し方       26         市販ソフトを利用する       26                                                                                                    | 58<br>58<br>59<br>62<br>65<br>68<br>59                                     |
| CD-ROM の扱い方       25         CD-ROM、DVD-ROM の取り扱い上の注意       25         CD-ROM の入れ方と出し方       25         (デスクトップタイプの場合)       25         CD-ROM の入れ方と出し方       25         (ここタワータイプの場合)       26         CD-ROM の入れ方と出し方       26         (コンパクトタイプの場合)       26         非常時の CD-ROM の取り出し方       26         小フトを利用する       26         ソフトを買うときのポイント       26                                                                                                    | 58<br>59<br>62<br>65<br>68<br>59<br>69                                     |
| CD-ROMの扱い方       25         CD-ROM、DVD-ROMの取り扱い上の注意       25         CD-ROMの入れ方と出し方       25         (デスクトップタイプの場合)       25         CD-ROMの入れ方と出し方       25         CD-ROMの入れ方と出し方       26         CD-ROMの入れ方と出し方       26         CD-ROMの入れ方と出し方       26         CD-ROMの入れ方と出し方       26         TD-ROMの入れ方と出し方       26         CD-ROMの入れ方と出し方       26         TD-ROMの入れ方と出し方       26         TD-ROMの入れ方と出し方       26         TD-ROMの入れ方と出し方       26         TD-ROMの入れ方と出し方       26         TD-ROMの取り出し方       26         TD-ROMの取り出し方       26         TD-ROMの取り出し方       26         TD-ROMの取り出し方       26         Yフトを買うときのポイント       26         Yフトを組み込むときのポイント       27                                                                              | 58<br>59<br>62<br>65<br>68<br>59<br>69<br>70                               |
| CD-ROMの扱い方       25         CD-ROM、DVD-ROMの取り扱い上の注意       25         CD-ROMの入れ方と出し方       25         (デスクトップタイプの場合)       25         CD-ROMの入れ方と出し方       25         CD-ROMの入れ方と出し方       26         CD-ROMの入れ方と出し方       26         CD-ROMの入れ方と出し方       26         ボ市時のCD-ROMの取り出し方       26         非常時のCD-ROMの取り出し方       26         サフトを買うときのポイント       26         ソフトを買うときのポイント       27         雑誌の付録ソフトはちょっと待って!       27                                                                                                    | 58<br>59<br>62<br>65<br>68<br>59<br>69<br>70<br>71                         |
| CD-ROMの扱い方       25         CD-ROM、DVD-ROMの取り扱い上の注意       25         CD-ROMの入れ方と出し方       25         CD-ROMの入れ方と出し方       25         CD-ROMの入れ方と出し方       25         CD-ROMの入れ方と出し方       26         CD-ROMの入れ方と出し方       26         CD-ROMの入れ方と出し方       26         CD-ROMの入れ方と出し方       26         ボ常時のCD-ROMの取り出し方       26         非常時のCD-ROMの取り出し方       26         ソフトを買うときのポイント       26         ソフトを買うときのポイント       27         雑誌の付録ソフトはちょっと待って!       27         周辺機器で可能性は無限大       27                                                                                                    | 58<br>59<br>62<br>65<br>68<br>59<br>70<br>71<br>72                         |
| CD-ROMの扱い方       25         CD-ROM、DVD-ROMの取り扱い上の注意       25         CD-ROMの入れ方と出し方       25         (デスクトップタイプの場合)       25         CD-ROMの入れ方と出し方       26         CD-ROMの入れ方と出し方       26         CD-ROMの入れ方と出し方       26         CD-ROMの入れ方と出し方       26         パクトタイプの場合)       26         非常時の CD-ROMの取り出し方       26         非常時の CD-ROMの取り出し方       26         ソフトを利用する       26         ソフトを買うときのポイント       26         ソフトを買うときのポイント       27         雑誌の付録ソフトはちょっと待って!       27         周辺機器の購入、取り付けにあたって       27                                                                                                    | 58<br>59<br>62<br>65<br>68<br>59<br>69<br>70<br>71<br>72<br>72             |
| CD-ROM の扱い方       25         CD-ROM、DVD-ROM の取り扱い上の注意       25         CD-ROM の入れ方と出し方       25         CD-ROM の入れ方と出し方       25         CD-ROM の入れ方と出し方       26         CD-ROM の入れ方と出し方       26         CD-ROM の入れ方と出し方       26         CD-ROM の入れ方と出し方       26         TD-ROM の入れ方と出し方       26         CD-ROM の入れ方と出し方       26         TD-ROM の入れ方と出し方       26         TD-ROM の入れ方と出し方       26         TD-ROM の入れ方と出し方       26         TD-ROM の入れ方と出し方       26         TD-ROM のしたたと出し方       26         TD-ROM の取り出し方       26         TD-ROM の取り出し方       26         Yフトを利用する       26         ソフトを調み込むときのポイント       27         雑誌の付録ソフトはちょっと待って!       27         周辺機器で可能性は無限大       27         周辺機器の購入、取り付けにあたって       27         デジタルカメラ       27 | 58<br>59<br>62<br>65<br>68<br>69<br>70<br>71<br>72<br>72                   |
| CD-ROM の扱い方       25         CD-ROM、DVD-ROM の取り扱い上の注意       25         CD-ROM の入れ方と出し方       25         CD-ROM の入れ方と出し方       25         CD-ROM の入れ方と出し方       26         CD-ROM の入れ方と出し方       26         CD-ROM の入れ方と出し方       26         CD-ROM の入れ方と出し方       26         プロータイプの場合)       26         北京時の CD-ROM の取り出し方       26         北京時の CD-ROM の取り出し方       26         ソフトを利用する       26         ソフトを買うときのポイント       26         ソフトを超み込むときのポイント       27         雑誌の付録ソフトはちょっと待って!       27         周辺機器で可能性は無限大       27         周辺機器の購入、取り付けにあたって       27         デジタルカメラ       27         イメージスキャナ       27                                                                                                    | 58<br>59<br>62<br>65<br>68<br>59<br>69<br>70<br>71<br>72<br>72<br>72<br>73 |

|                          | ジョイスティック                  |     |
|--------------------------|---------------------------|-----|
|                          | パソコン自身のパワーアップ             | 274 |
| 情報                       | 収集のしかた                    | 275 |
|                          | まずは「NEC PC あんしんサポートガイド」   |     |
|                          | パソコン雑誌を読む                 |     |
|                          | 解説本を読む                    |     |
|                          | パソコン通信、インターネットから情報を得る     |     |
|                          | パソコンに詳しい友と語る              | 276 |
| この                       | PART <b>のまとめ</b>          | 277 |
| 付                        | <b>録</b>                  | 279 |
| パソコンの画面とマニュアルの画面が違う! 280 |                           |     |
|                          | モデルによってランチ -NX のボタンは異なります |     |
|                          | ウィンドウが表示されていない!           |     |
|                          | 市販ソフトの場合                  |     |
| 1811                     | コンが何か言ってる!                | 282 |

| パソコンの画面とマニュアルの画面が違う!      | 280 |
|---------------------------|-----|
| モデルによってランチ -NX のボタンは異なります |     |
| ウィンドウが表示されていない!           |     |
| 市販ソフトの場合                  |     |
| パソコンが何か言ってる!              |     |
| パソコンが何か変だ!                | 283 |
| ローマ字つづり一覧                 | 284 |
|                           |     |

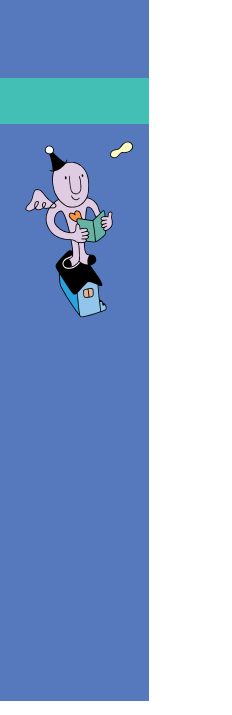

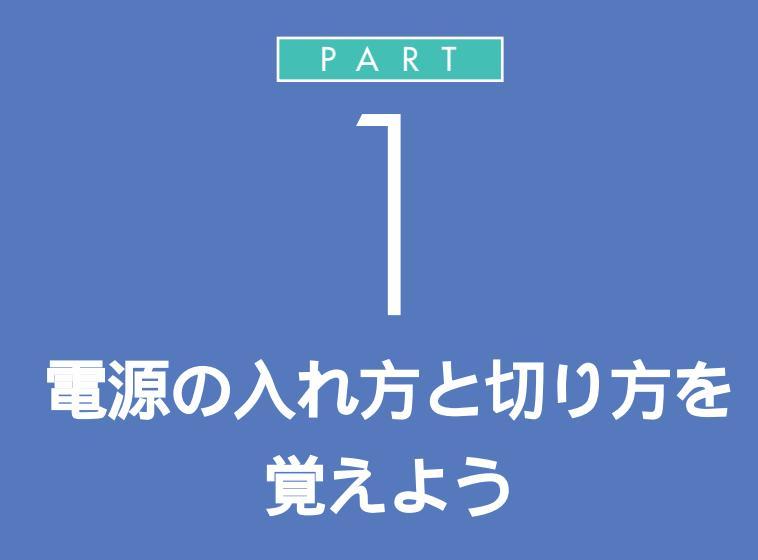

パソコンは精密な機械なので、電源を入れたり 切ったりするときにも、決まった手順を守って、 あわてずに操作する必要があります。まず最初に、 いちばん基本的な操作をマスターしてください。

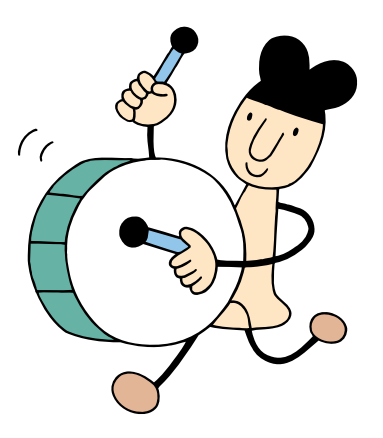

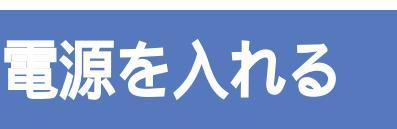

電源を入れるときには、ディスプレイ、パソコン本体の 順で電源スイッチを押します。パソコンの電源スイッチ を入れてから、パソコンが使えるようになるまでには、 1分ぐらい時間がかかります。

(°) 00

ディスプレイの電源ランプが点灯していることを確かめる

ディスプレイの電源ランプが点灯していたら

ディスプレイの電源は入っています。 他の機器やパソコンの電源を入れてください。

ディスプレイの電源ランプが点灯していなかったら

ディスプレイの電源が入っていません。 まずディスプレイの電源を入れてください。

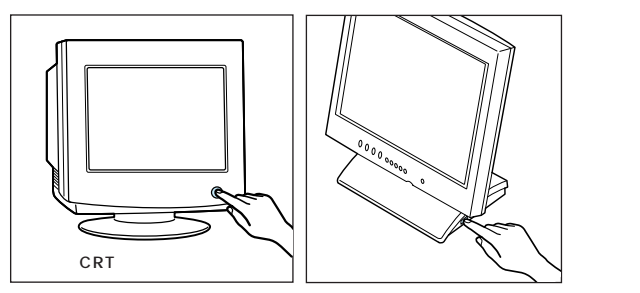

サブウーファなどのスピーカや、他に機器を接続してい る場合は、それらの電源スイッチを押す

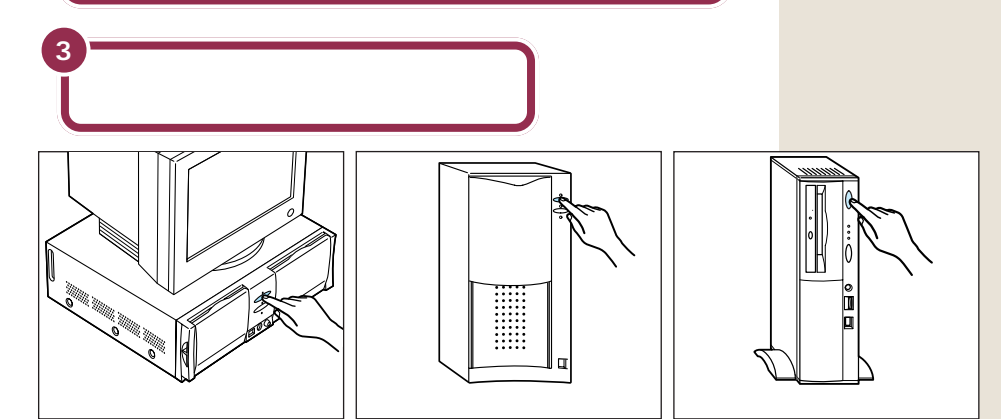

✓ チェック!!

ディスプレイ、パソコン本体の電源 スイッチは、お使いのタイプによっ て異なります。

2

PART 電源の入れ方と切り方を覚えよう

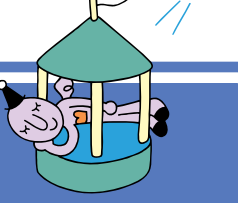

# 電源を切る

電源を切るときは、マウスを使います。パソコン本体の 電源スイッチを押す必要はありません。大切なデータを 失ってしまったり、内部の部品を損傷してしまったりし ないよう、正しい手順で操作してください。

パソコンの内部には突然電源を切ってしまうとぐあいが悪い部品も入って います。次の手順にしたがって電源を切ると、これらの部品の動作終了を 自動的にチェックして、安全に電源を切ることができます。

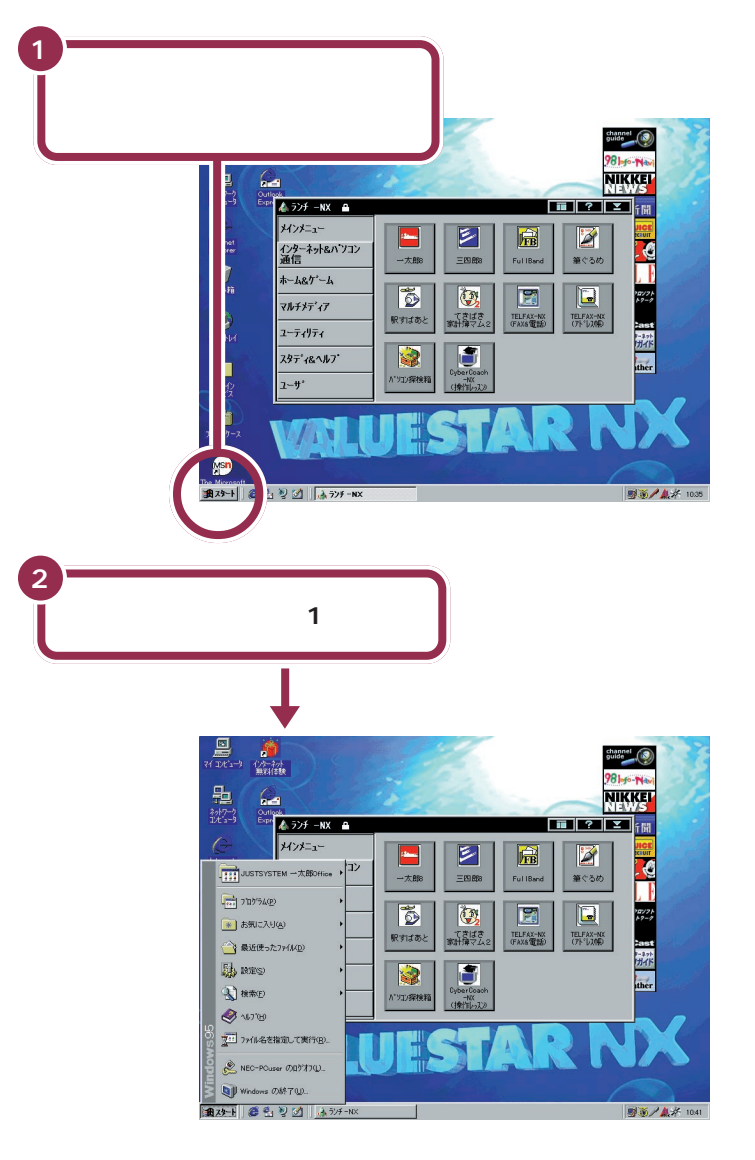

🖌 チェック!

矢印を合わせ、マウスを止めたまま にしておくと「このボタンから始め ます」と表示されます。そのまま5秒 ぐらいたつと自動的に「このボタン から始めます」という表示が消えま す。

用語 スタートメニュー 画面左下にある「スタート」(「ス タート」ボタンと呼びます)に矢印 を合わせ、マウスの左ボタンを1 回押すと、スタートメニューが表 示されます。スタートメニューか ら「Windowsの終了」を選ぶと、パ ソコンの電源を切ることができま す。また、ソフトを利用したり、い ろいろな設定を行ったりするとき にも利用できます。

#### 1 参照

スタートメニューについての詳しい 説明 『STEP 3 活用』PART 2の 「スタートから始めよう」

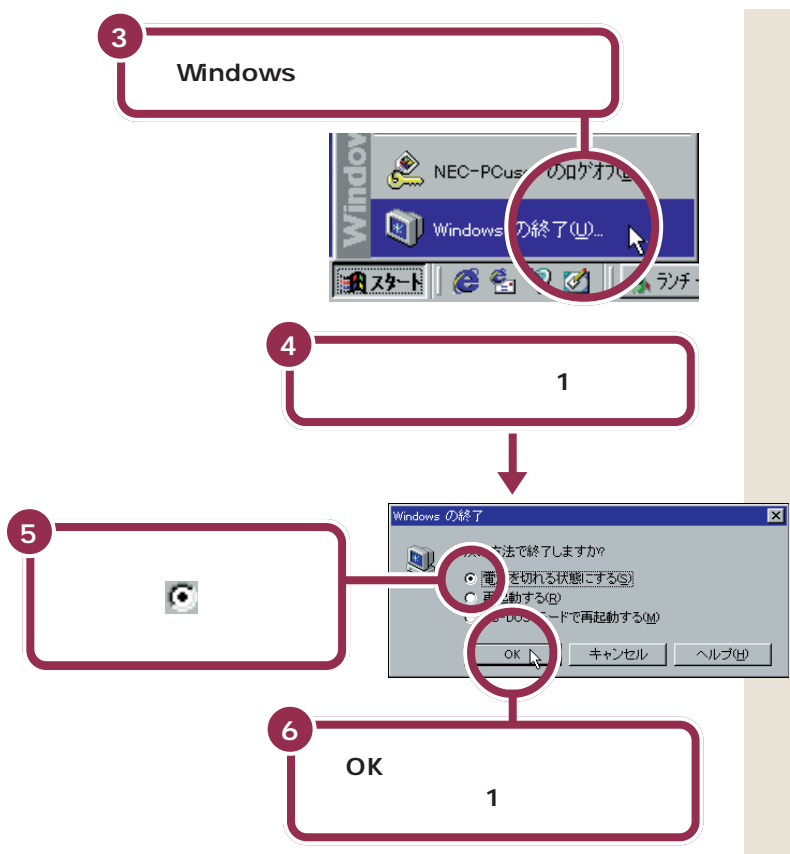

✓ チェック!!

矢印がスタートメニューの中を上下 すると、矢印の位置に青い帯が表示 されます。「Windowsの終了」に青い 帯がかかるように、マウスを動かし てください。

# ✓ チェック∜

「再起動する」や「MS-DOSモードで再起動する」の前に (のが表示されているときは、「電源を切れる状態にする」の前の (のに矢印を合わせ、マウスの左ボタンを1回押してください。

「しばらくお待ちください」と表示されたあと、自動的にパソコン本体の電源が切れます。パソコン本体の電源ランプも消えます。

7 パソコン本体の電源ランプが消えて画面が暗くなったことを 確かめる(ディスプレイの電源ランプの色が変わる)

パソコン本体の電源が切れると、ディスプレイも真っ暗になりますが、電源が切れたわけではありません。就寝時や外出時などには、ディスプレイの電源スイッチを押して、電源を切っておきましょう。

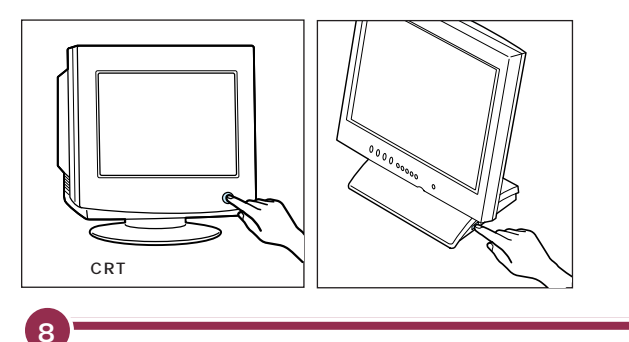

サブウーファなどのスピーカや、他に機器を接続している場 合は、それらの電源も切る

### 🌱 チェック 🧶

間違って電源スイッチを押してし まった場合は、「Windowsを終了し ます。よろしいですか?」と表示され ます。この場合は、「キャンセル」に矢 印を合わせ、マウスの左ボタンを1 回押してください。「OK」を選ぶと電 源が切れてしまいますのでご注意く ださい。

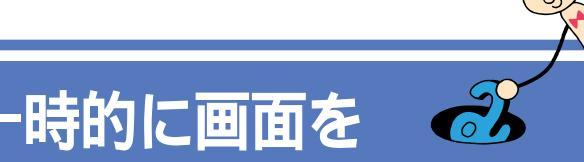

#### 用 語 🖉 サスペンド

ſ

パソコン画面の表示を一時的に中 断して、電力消費を抑える機能で す。もとは「一時停止」などの意味 を持つ英語です。サスペンド状態 にあるパソコンを元に戻すことを 「レジューム」と呼んでいます。

### 休憩や来客などで一時的に席を離れる場合、画面を暗く して作業を中断できます。こうしておくと、次に席に戻っ たときに、すぐに中断前の状態に戻すことができます。

暗くする(サスペンド)

# 電源スイッチとスリープボタン

パソコン本体には、電源スイッチとスリープボタンが付いています。

#### 電源スイッチ

パソコンの電源を入れるときに使います。パソコンの電源が入っていると きには、電源ランプも点灯します。

#### スリープボタン

パソコン画面の表示を一時的に中断するときに使います。このボタンを押 すと、パソコンがサスペンド状態に入り、画面も暗くなります。サスペンド 状態になったときは、電源ランプとスリープランプの両方が点灯します。

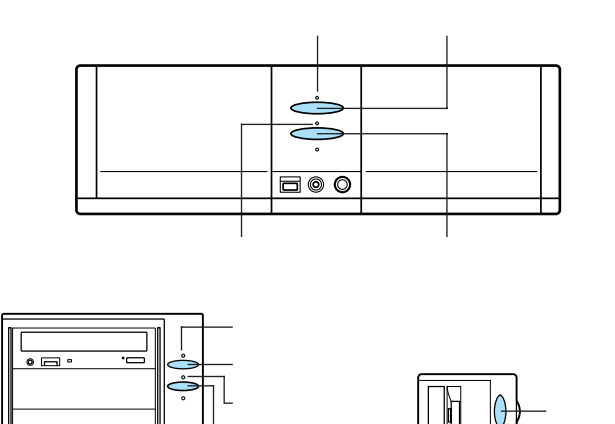

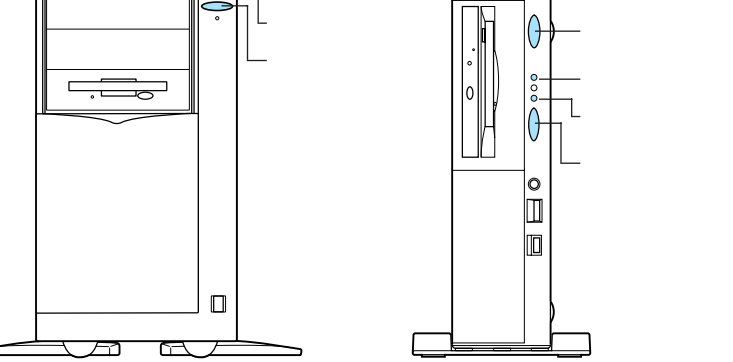

### パソコンをサスペンド状態にする

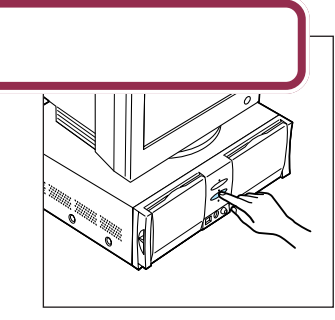

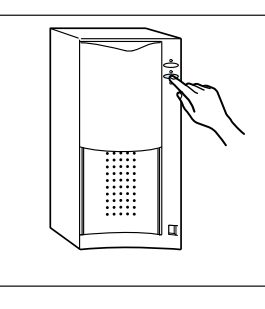

画面が暗くなり、電源ランプとスリープランプの両方が点灯します。パソ コンがサスペンド状態になると、消費電力が低く抑えられます。

#### 自動的にサスペンド状態になる

購入時の設定ではキーボードのキーに何も触れなかったり、マウスを動か さなかったりする状態が20分以上続くと、自動的に画面が暗くなり、パ ソコンがサスペンド状態になります。

### サスペンド状態を解除する

スリープボタンを押してください。しばらくすると、サスペンド状態にす る前の画面に戻ります。

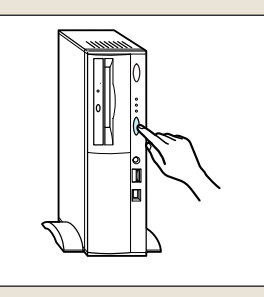

#### 🖌 チェック 🧶

パソコンの電源が切れているとき (電源ランプが消えているとき)に は、スリープボタンは働きません。ス リープボタンは、パソコンの電源が 入っているときに押してください。

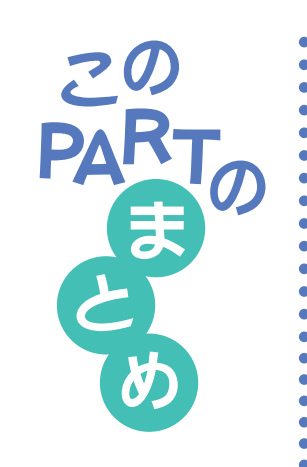

# 電源を入れるときは、ディスプレイから先に

ディスプレイ、パソコン本体の順で電源スイッチを押します。パソコン本体の電源スイッチを押したあとは、次の画面が出るまで1分ぐらい何も操作 せずに待ちます。

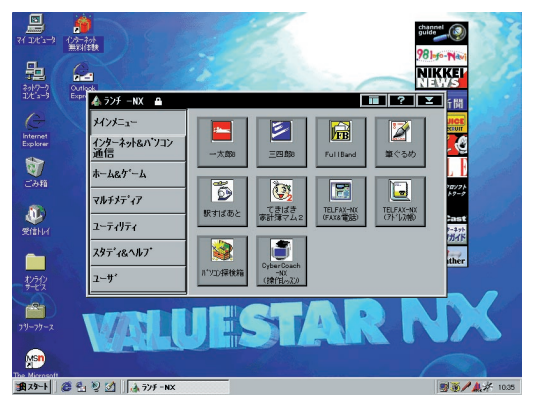

# 電源の切り方は、しっかりマスターする

かならずマウスを操作して「電源を切る」の手順にしたがってパソコン本体 の電源を切ってください。パソコン本体の電源が切れて画面が暗くなった のを確認します。長い間、使わないときはディスプレイの電源も切ります。

### 中断するときは、スリープボタン

スリープボタンを押すと、画面が暗くなってパソコンがサスペンド状態に なります。購入時の設定では、マウスやキーボードに触れないまま、20分 以上経過したときも、自動的にサスペンド状態になります。サスペンド状態 のときは、電源ランプとスリープランプの両方とも点灯しているので、ラン プを確認する習慣をつけるようにしましょう。

### 画面が暗くなったときも、スリープボタン

パソコン本体の電源を切った覚えがないのに画面が暗くなってしまったと

- きは、ディスプレイの電源を切ってしまう前にスリープランプが点灯して
- いないか確認しましょう。スリープランプがついていたら、スリープボタン
- を押します。

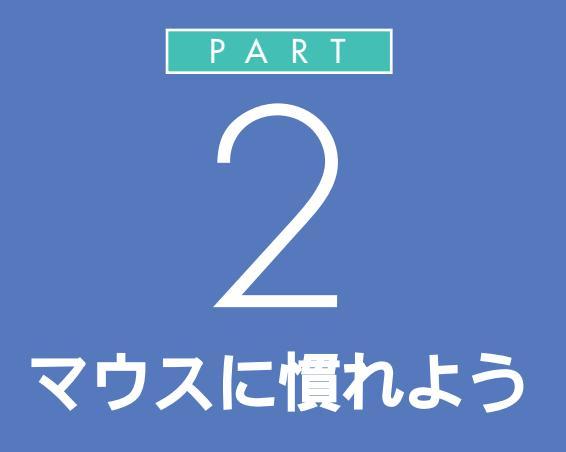

電源の入れ方と切り方をマスターしたら、マウ スの使い方を練習しておきましょう。マウスは、 パソコンを扱うときの基本的な道具です。これ までにマウスを使ってパソコンを利用した経験 のある方は、このPARTを読み飛ばしてしまっ ても構いません。

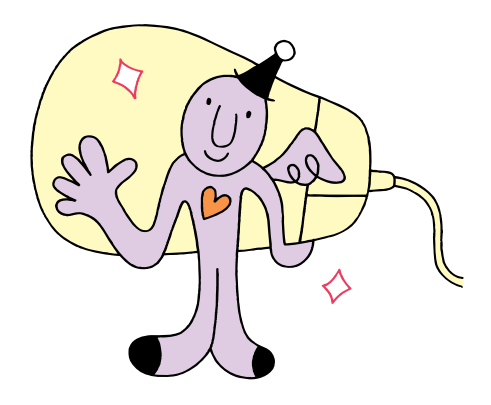

# CyberCoach-NXを 始める

00

マウスの練習は、「CyberCoach-NX」という練習用ソフトを使って行います。最初に、このソフトをパソコンの画面に呼び出しましょう。

### 間違えてもだいじょうぶ

はじめてパソコンを操作するときは、思わぬ場所にマウスが動いてしまっ たり、思い通りに操作できなくてイライラすることもあるかもしれません。 でも、少し操作を間違えたぐらいでは、パソコンは壊れたりしません。落ち ついて、ゆっくり操作を進めてください。迷ったり、わからなくなったりし たときは、手順の右側の説明文も読んでみるとよいでしょう。

### CyberCoach-NX を起動する

「CyberCoach-NX」では、画面と音声を使って操作の説明をしています。 音声が聞こえるように音量を調節してください。

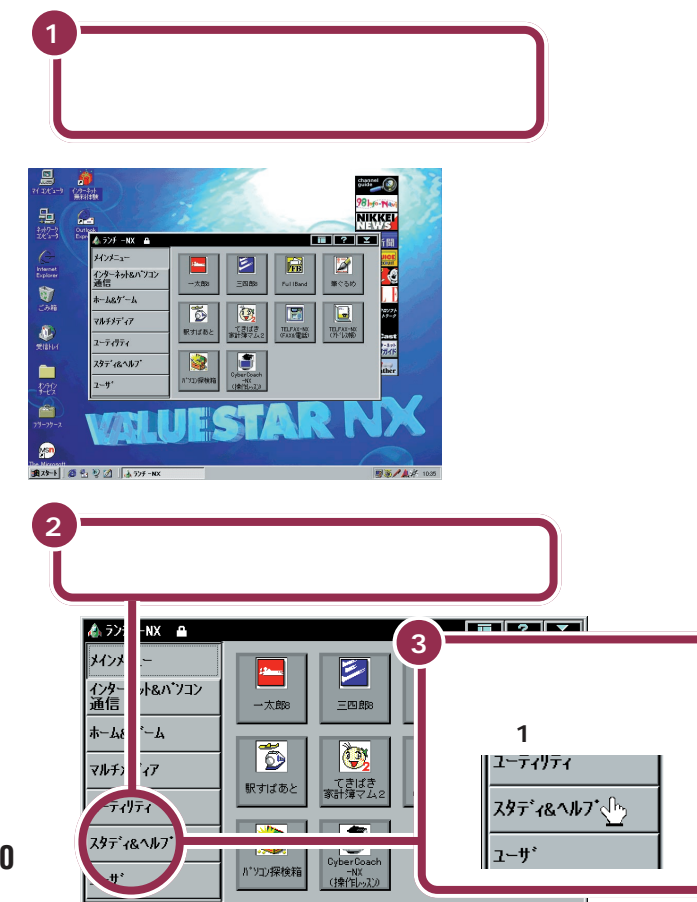

#### 起動する・立ち上げる

用語

パソコンには、文章を作るための ソフトや計算するためのソフトな ど、さまざまなものが入っていま す。これらのソフトを目的に応じ て選択し、画面に呼び出してくる ことを、「ソフトを起動する」とか 「ソフトを立ち上げる」などといい ます。

#### 1 参照

音量の調節 この PART の「音量を 調節する」(p.15)

#### 😽 チェック!!

パソコンの電源が入っていて、左の画 面と異なる画面が表示されている場 合、いったん電源を切って電源を入れ 直してください。

#### 1 参照

電源の切り方 PART 1 の「電源を 切る」(p.3) 電源の入れ方 PART 1 の「電源を 入れる」(p.2)

「スタディ&ヘルプ」をクリックする と、画面右側に並んでいるランチ-NX のボタンの内容が変わります。

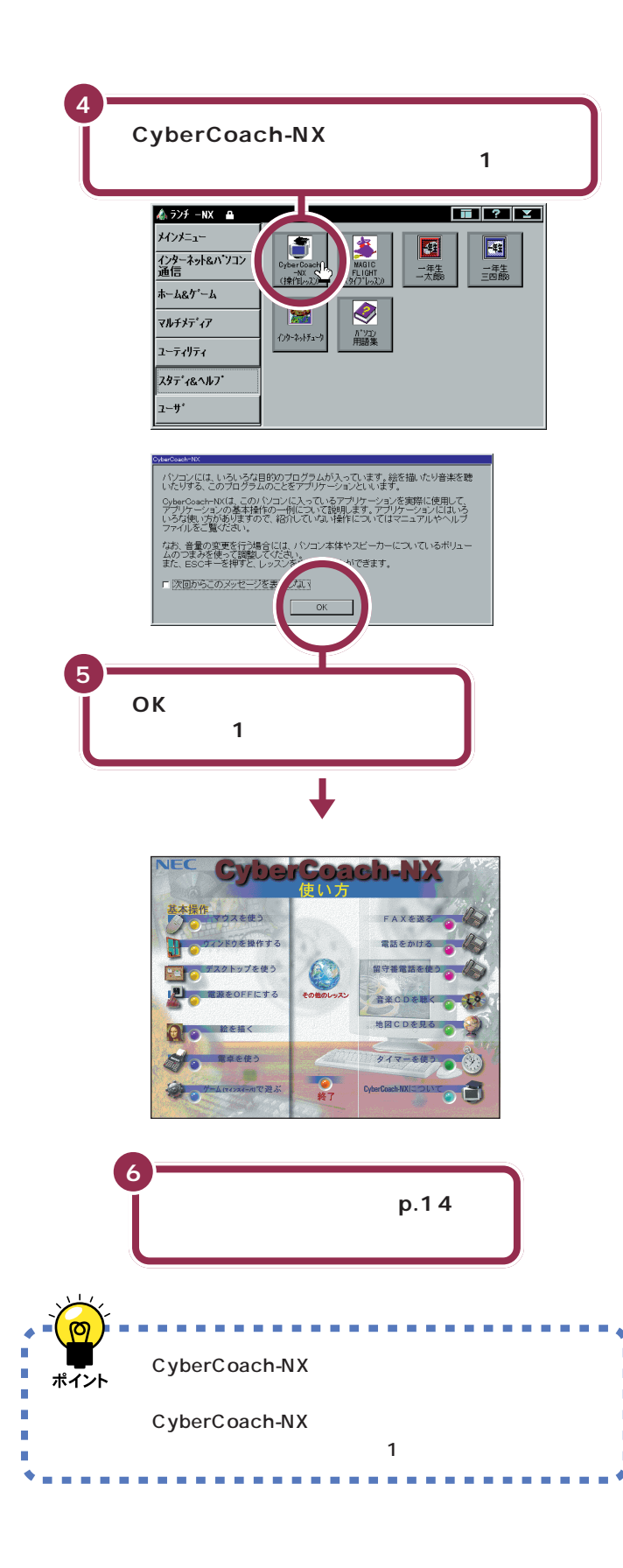

✓ チェック∜

左の画面が表示されるまでに、パソコ ンの電源を入れた直後の画面に戻る ように見えますが、故障ではありませ ん。左の画面が出るまで何もせずにお 待ちください。

別の画面が表示されるなど、操作を間 違ってしまったときは、次のページの 「こんなときは」を読んで解決してく ださい。ただし、お使いの機種によっ ては、「CyberCoach-NX」の画面が が異なります。

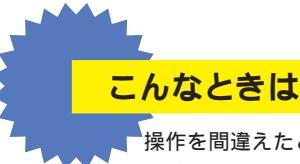

操作を間違えたときは、次のように対処してください。正 しく「CyberCoach-NX」を起動できたときは、以下の操 作を行う必要はありません。

#### 🍫 別の画面が表示されたら

「CyberCoach-NX(操作レッスン)」とは別のボタンを押すと、別のソフトが起動されてしまいます。画面の右上角にあるを押すと、間違って起動したソフトの画面を閉じることができます。

1 画面の右上角にある 区に矢印を合わせ、マウスの左ボタンを 1 回押す

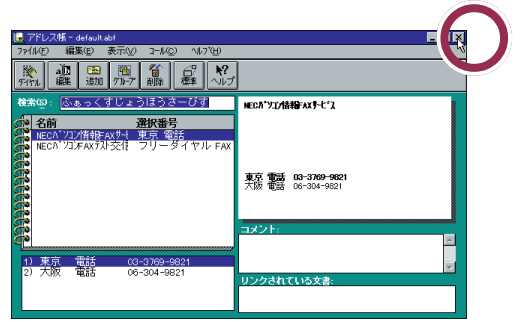

# 「Microsoft Internet Explorer」画面が表示されたら

画面の右側で、カラフルなボタンが縦に並んだ所をクリックする と、次の画面が表示されます。これは、インターネットからニュー スなどの情報サービスを受けるためのボタンですが、いまは使用 しません。

1 「いいえ」に矢印を合わせ、マウスの左ボタンを1回押す

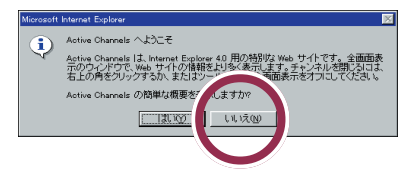

「いいえ」を押すと、「インターネット接続ウィザード」という画面 が表示されます。次の「インターネット接続ウィザードが表示さ れたら」に従って、画面を閉じてください。

#### ✓ チェック!!

左の画面と違う画面が表示されることもありますが、画面の右上角に があれば、同じ操作で画面を閉じることができます。 インターネット接続ウィザード」画面が表示されたら

「キャンセル」をクリックしてください。インターネットについて は、『インターネット入門』で説明していますが、そちらに進む前 にこの本を最後まで読み進めてください。

1 「キャンセル」に矢印を合わせ、マウスの左ボタンを1回押す

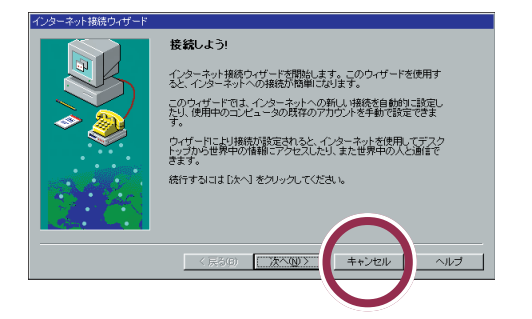

2「はい」に矢印を合わせ、マウスの左ボタンを1回押す

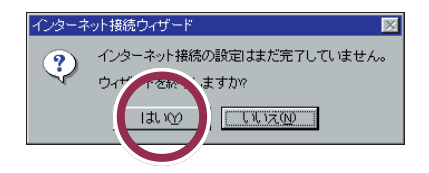

🐼 突然、画面が真っ暗になってしまった

20分以上キーボードやマウスに触れないままにしていると、パ ソコンが自動的にサスペンド状態になり、画面が真っ暗になりま す。この場合、スリープボタンを押してください。 1 参照

サスペンドについて PART 1の 「一時的に画面を暗くする(サスペン ド)」(p.5)

# マウス練習の進め方

CyberCoach-NXは、さまざまなパソコンの操作を画面 と音声で説明するソフトです。ここでは、マウス練習の 進め方を説明します。

# マウスの練習を始める

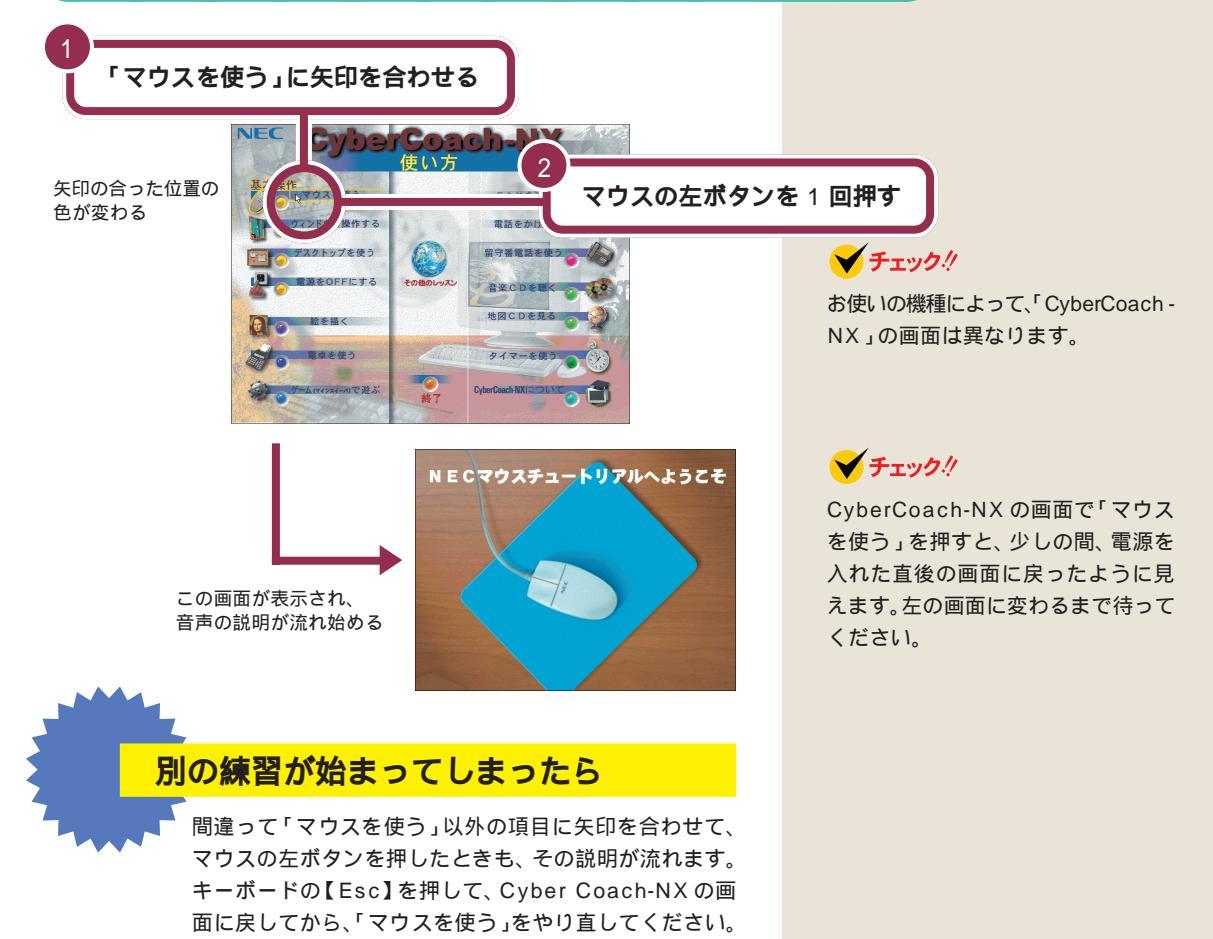

°0

# 音量を調節する

説明の音声がうるさいときや、小さくて聞こえないときは、音量を調節で きます。

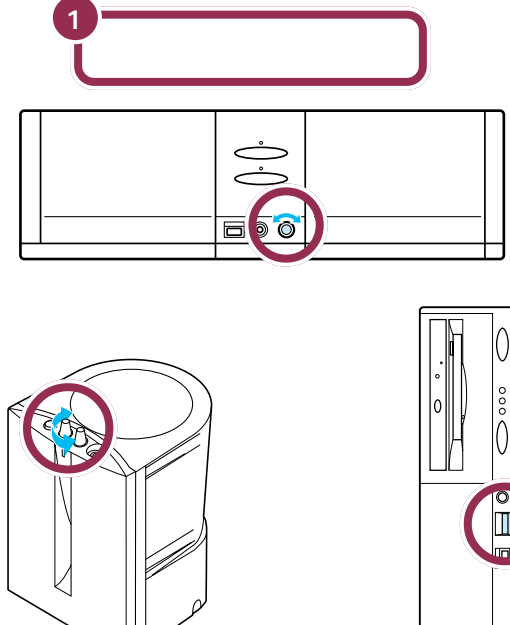

ミニタワータイプ 右に回すと大きく、 左に回すと小さくなる

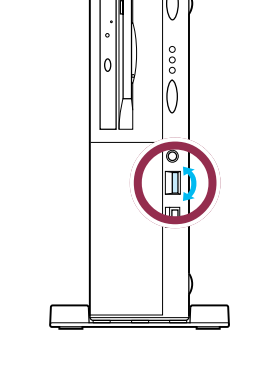

小さくなる

右に回すと大きく 左に回すと小さくなる コンパクトタイプの外付けスピーカ ✓ チェック!!

外付けスピーカは、VE26/3、VE23/ 35C、VE23/35Dにのみ添付されて います。

## 画面を見ながら説明を聞く

画面には、ディスプレイとマウスの絵が表示され、マウス操作の説明が流 れます。

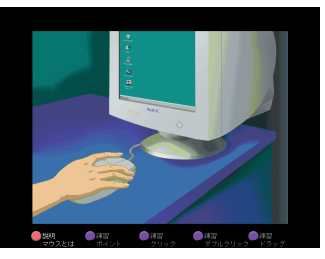

#### 一通りの説明が終わるまで待つ

ポイント、クリック、ダブルクリック、右クリック、ドラッグという基本的 なマウス操作の説明が終わるまで、実際のマウスは使えません。操作せず に画面を見ながら説明を聞いてください。 💙 チェック!!

CyberCoach-NX を使用している間 は、キーボードの【Esc】以外のキー を押さないでください。

### 実際にマウスを操作してみる

一通りの説明が終わると、次の画面が表示されます。

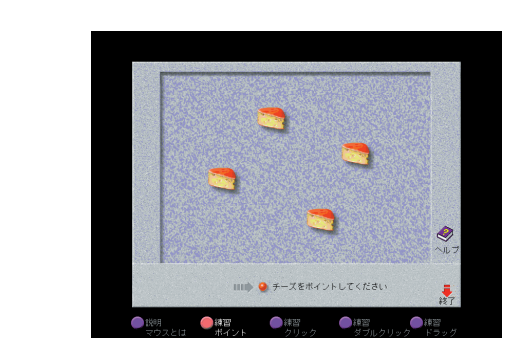

画面の下に出ている指示に従って、実際にマウスを操作してください。操 作を進めると、自動的に次の画面に切り替わります。

> 練習 クリック

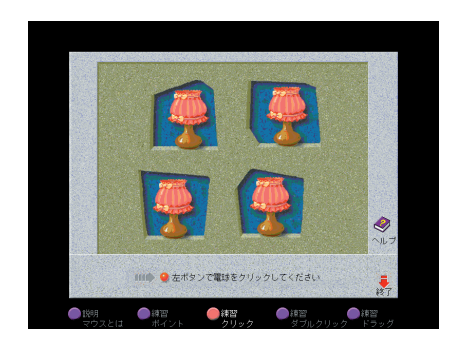

#### 🖌 チェック 🧶

しばらく何も操作しないでいると操 作をうながす音声が流れます。操作を 先に進めると、この音声は止まりま す。

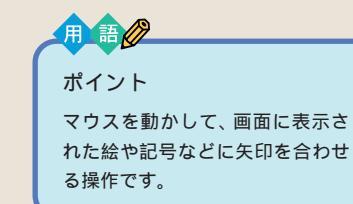

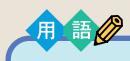

クリック

画面に表示された絵や記号などを ポイントして、マウスの左ボタン を1回押す操作です。クリックは、 すでに何度も操作しています。 CyberCoach-NXを起動すると きも、「マウスを使う」を始めると きも、クリックを使いました。

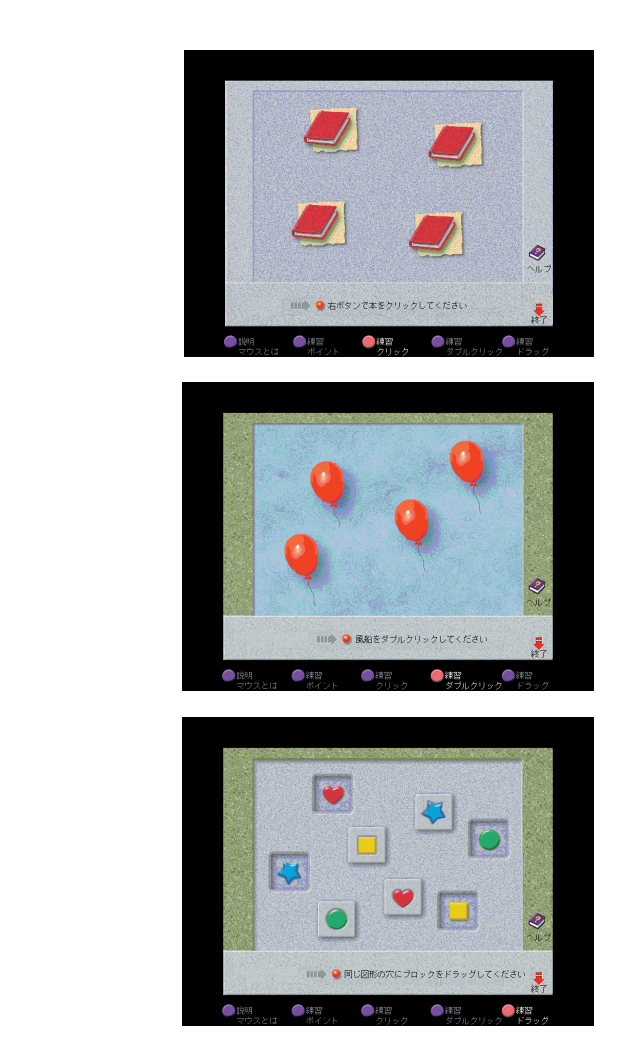

#### 最後まで練習を終わると

ドラッグの練習が終わると、自動的に CyberCoach-NX の画面に戻りま す。もう一度マウスの練習をやり直したいときは、「マウスを使う」をク リックしてください。まだ他の項目はクリックしないでください。 用 語 ダブルクリック 画面に表示された絵や記号などを ポイントして、マウスの左ボタン をすばやく2回続けて押す操作で す。カチカチとテンポよく押して ください。1回目と2回目の間隔が あきすぎると、クリックと同じ操 作になってしまいます。

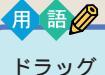

画面に表示された絵や記号などを ポイントしたら、左ボタンを押し たままマウスを机の上で動かして、 適当な場所で左ボタンを離す操作 です。画面で何かを動かしたり、大 きさを変えたりするときに使いま す。

#### **イ**チェック!

#### 途中で説明をもう一度聞きたいと きは

画面左下の「説明マウスとは」の左に ある にマウスポインタを合わせ て、マウスの左ボタンを1回押してく ださい。

#### 💙 チェック 🧶

左利きの人は、マウスの設定を左利き 用に変更できます。

#### 1 参照

マウスを左利き用に設定するには 『リファレンス』PART5の「マウスの 設定」
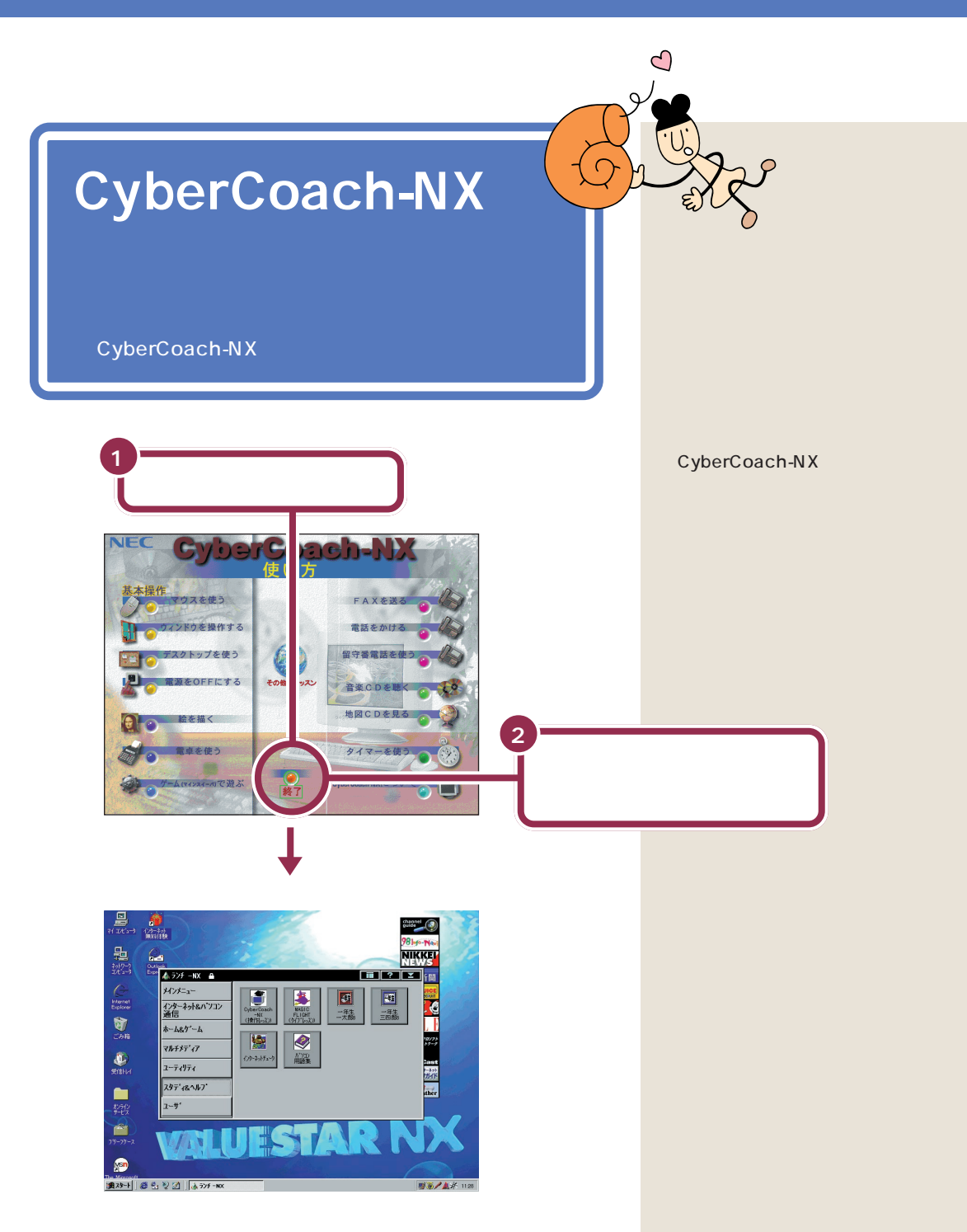

これでマウスの練習は終わりです。次のページからの「このPARTのまとめ」を読んで、練習した内容をおさらいしておきましょう。

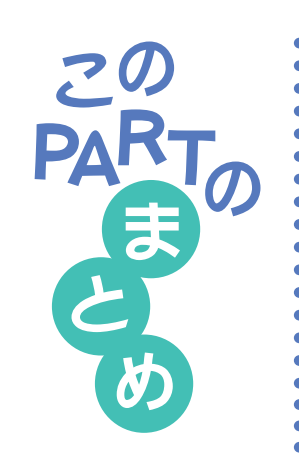

ここでは、CyberCoach-NXというソフトを利用して、マウスの基本操作 を練習しました。マウス操作の基本用語、ポイント、クリック、ダブルク リック、ドラッグは、しっかり覚えてください。

# マウスの左ボタンと右ボタン

マウスには2つのボタンが付いています。通常、頻繁に使うのは左のボタンです。左と右を押し間違えると、思った通りに働かないので、慣れないうちは注意が必要です。

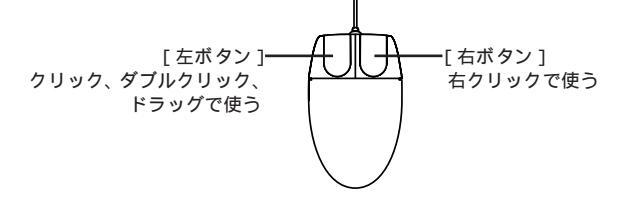

# ポイント

マウスを机の上で動かして、画面に表示された絵や記号などに矢印を合わ せる操作です。

| 小1 ノト9 ると説明が出ることも | ວທວ |
|-------------------|-----|
| このボタンから始めます。      |     |
| 🏨 スタード、 🎯 🖆 🥺 💋   |     |

画面の左下にある「スタート」ボタンをポイントすると、「このボタンから 始めます」という説明が出てきます。このように、画面の絵やボタンには、 ポイントすると説明が表示されるものがあります(ポイントしても、何も変 化が起きないものもあります)。

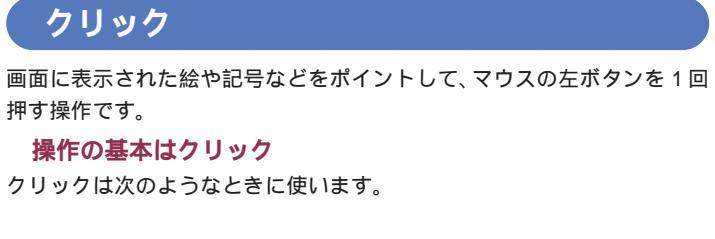

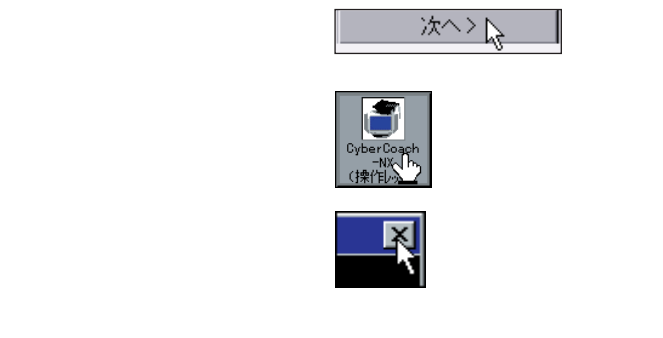

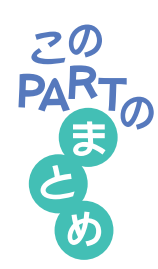

# **゙ダブル**クリック

画面に表示された絵や記号などをポイントして、マウスの左ボタンをすば やく2回続けて押す操作です。ダブルクリックを利用した操作は、もう少 しパソコンに慣れてくると、パソコンの中に入っているソフトを起動した りデータを調べるときなどに、よく使うようになります。

#### 1 参照

•

•

•

.

パソコンの中にあるソフトやデータを見るには 『STEP 3 活用』PART 1 デスクトップを使ってみよう」

### ドラッグ

マウスの左ボタンを押したまま、机の上でマウスを滑らすように動かして、 適当な位置まで来たら、ボタンから指を離すまでの操作です。ドラッグは、 画面内での移動や大きさの変更に使います。また、絵を描くためのソフトで は、ドラッグで線を引いたりすることもできます。

#### 1 参照

画面内の移動やサイズ変更 「PART 3 ウィンドウの扱いをマスターしよう」(p.21)

1 参照

絵を描く PART 3 の「ペイントで簡単に絵を描く」(p.29)

#### 右クリック

ウィンドウに表示されたボタンなどに矢印を合わせ、マウスの右ボタンを

1回押す操作です。パソコンの操作に慣れてくると、大変便利ですが、慣れ

- るまでは覚える必要がありません。
- 1 参照
- 右クリック 『STEP 3 活用』PART 2 ファイルを整理する」の「ファ
- イルやフォルダの名前を変える」

# ろ ウィンドウの扱いをマスターしよう

「ウィンドウ」とは、ワープロなどのソフトを利 用するための窓です。机の上でノートや資料を 広げるような感じで、あなたのパソコンの画面 を利用していくには、ウィンドウを動かしたり、 大きさを自由に変えたりする操作をマスターし ておく必要があります。

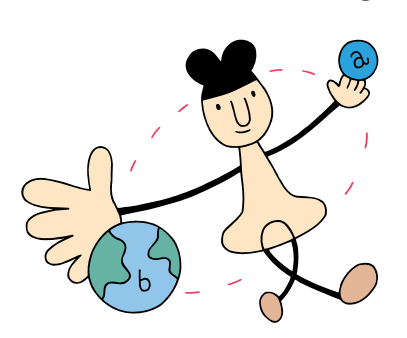

# ランチ-NXは、 ソフトの発射台

ランチといっても昼食のことではありません。英語で書 くと「launch」、発射するとか打ち上げるという意味の 言葉です。ランチ-NXは、このパソコンに入っている、 いろいろなソフトを使い始めるための発射台のようなソ フトです。

2000

# ランチ - N X の画面

パソコンの電源を入れたときに、いつも画面のまん中に表示されるのが、 ランチ-NXの画面です。まず、じっくり画面を見て、次の2つの部分の場 所を確認してください。

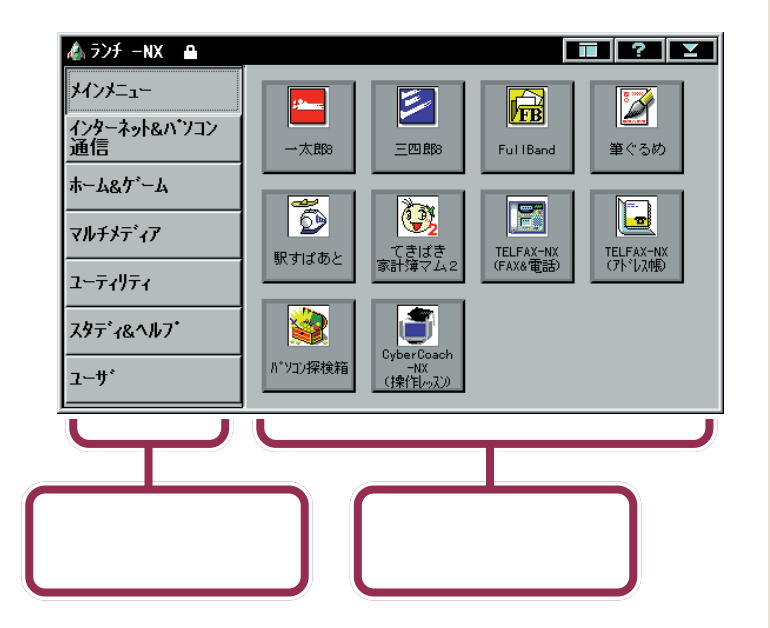

あなたのパソコンのモデルなどに よって、細かいところは下の図と異 なるかもしれませんが、気にしない でください。

ランチ-NXのメニューは使いやすい ように変更することができます。

1 参照

ランチ-NXのメニューを変更するに は 『リファレンス』PART2の「ラ ンチ-NXの設定」

#### グループを選ぶボタンの集まり

このパソコンには、たくさんのソフト(アプリケーションやデータ)が入っています。目的のソフトを探すときに苦労しなくてすむように、ソフトは分野別に分類されています。この分類のことを「グループ」と呼んでいます。グループを選ぶときに使うのが、これらのボタンです。

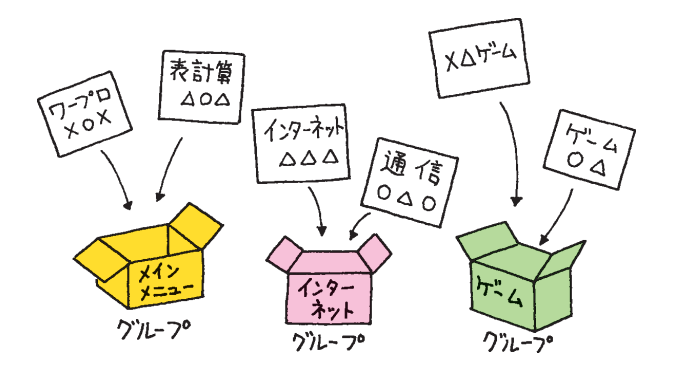

#### ソフトを始めるボタンの集まり

前の「グループを選ぶボタン」で目的のグループを選択すると、そのグルー プに入っているソフトがここに表示されます。ここに表示されたボタンに マウスを使ってポインタを合わせ、クリックすると、そのソフトが始まり ます。

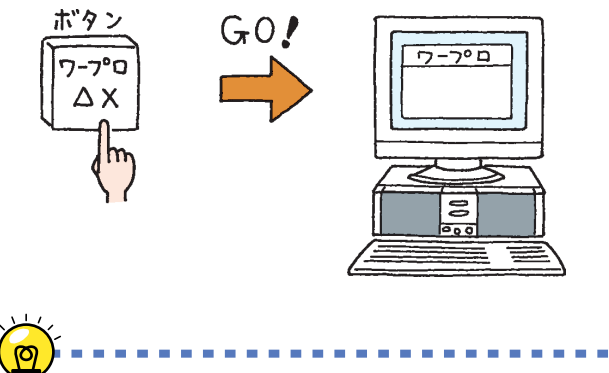

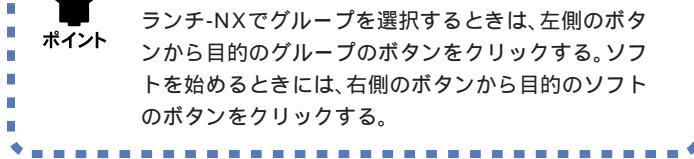

たとえば「メインメニュー」というグ ループには、ワープロや表計算など、 よく使うアプリケーションが入って います。「インターネット&パソコン 通信」というグループには、インター ネットやパソコン通信用のアプリ ケーションが入っています。「ホーム &ゲーム」というグループには、カラ オケやゲームのアプリケーションが 入っています。

また、「ユーザ」というグループには、 最初は何も入っていません。あなた がアプリケーションを組み込んだと き、自動的にボタンが追加されます。

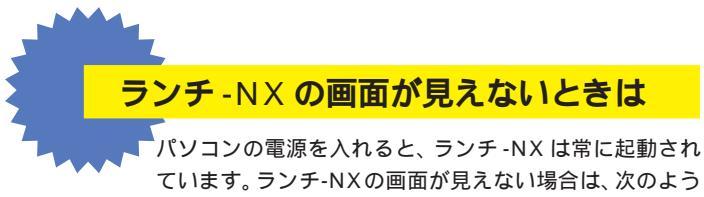

ています。ランチ-NXの画面が見えない場合は、次のよ に対処してください。

#### 😵 他の画面の下に隠れているとき

ワープロなど、他のソフトを利用している途中で、ランチ-NXの 画面を見るには、画面の一番下にある「ランチ-NX」をクリックし ます。

1 「ランチ-NX」をクリックする

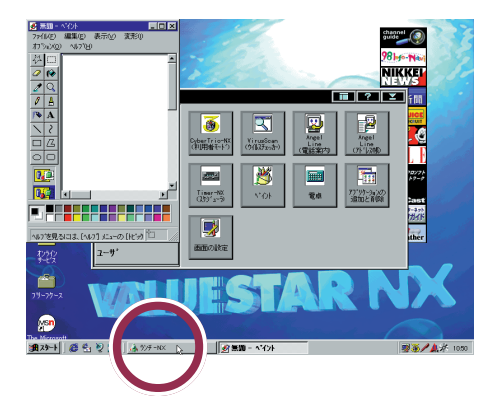

#### 🚱 CyberCoach-NX を利用しているとき

マウスを使う練習など、CyberCoach-NX を利用している間は、 ランチ-NXが使えなくなります。CyberCoach-NXを終了させて ください。

ランチ-NXの画面が見あたらないとき

次の画面のように、ランチ-NXの画面がどこにも見えないとき は、画面が最小化されています。画面の一番下にある「ランチ-NX」をクリックしてください。

1 「ランチ-NX」をクリックする

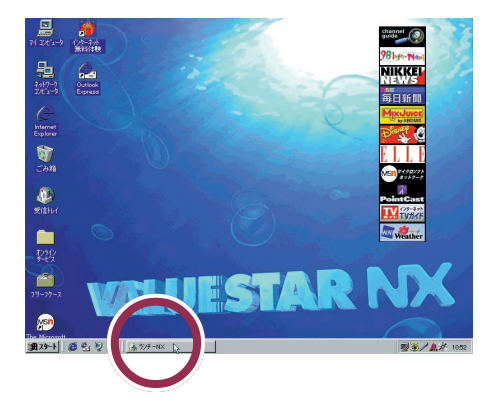

1 参照

最小化について このPARTの「ウィ ンドウを最小化する」(p.28)

PART 3 ウィンドウの扱いをマスターしよう

# ペイントを始める

それでは、ペイントという絵を描くためのソフトを使っ て、ウィンドウを画面に表示させてみます。

# ランチ - N X から「ペイント」を始める

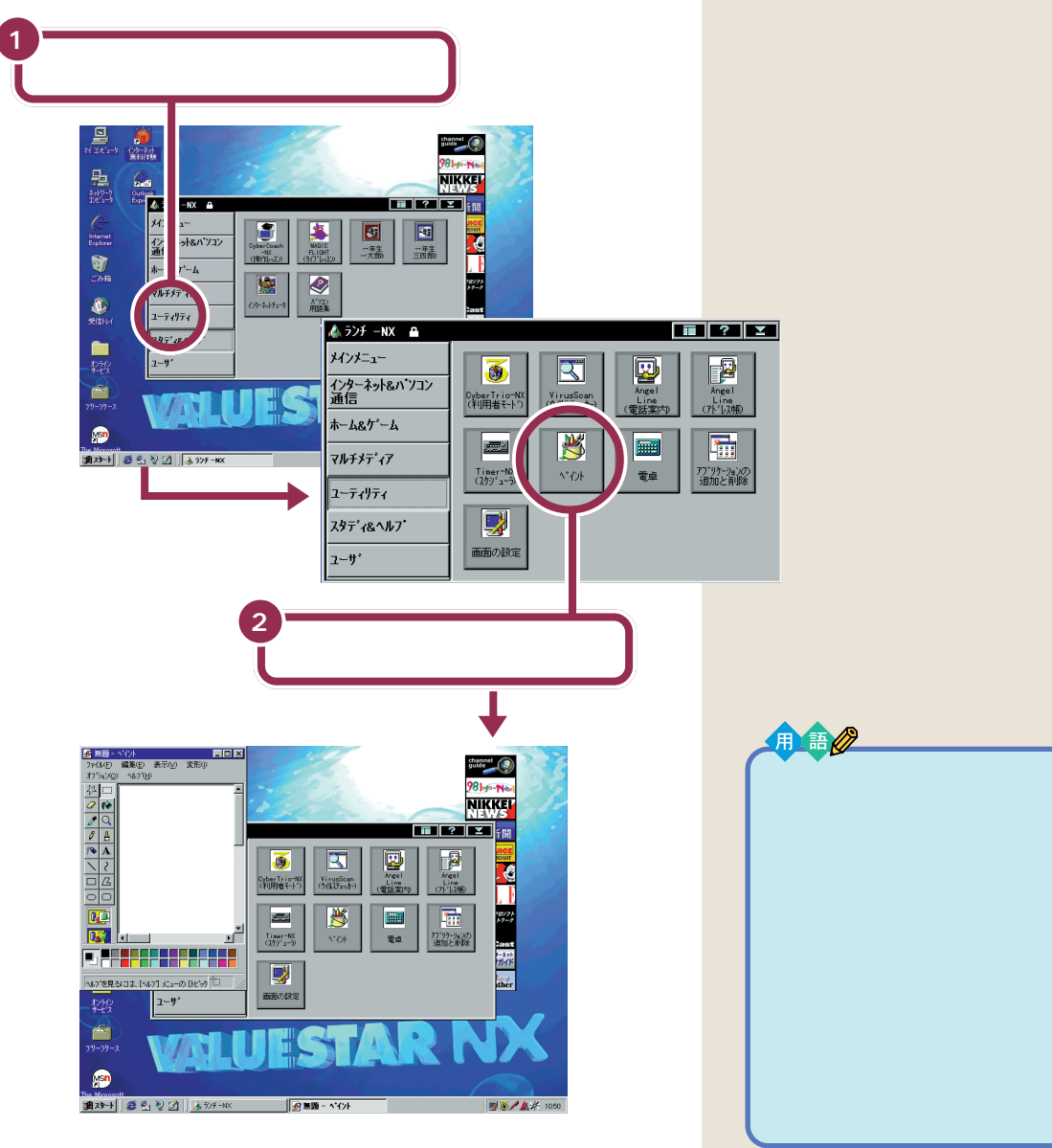

R

ランチ -NX の上に重なるようにして表示されたものが、「ペイント」の ウィンドウです。

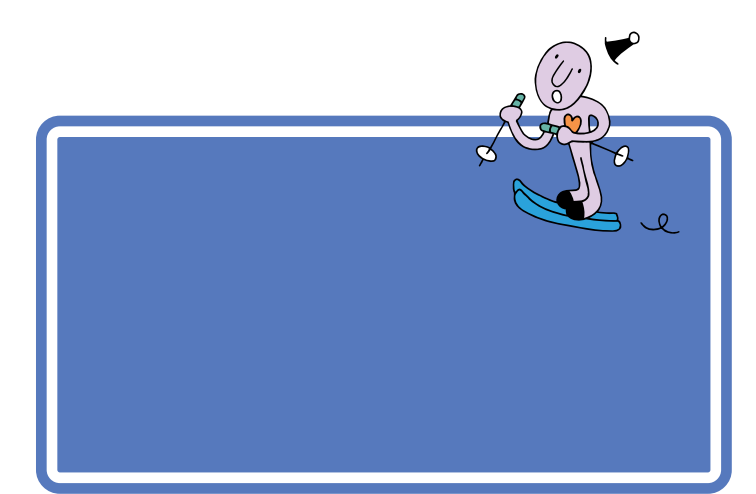

# ウィンドウを最大化する

ウィンドウを画面一杯の大きさに広げてみましょう。

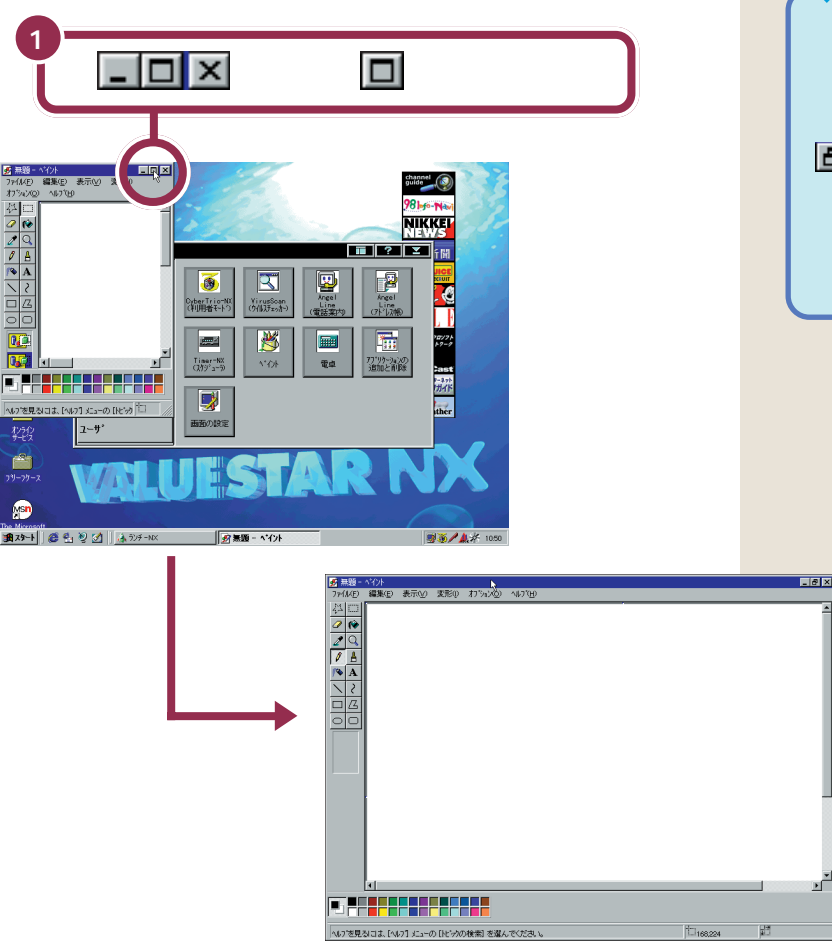

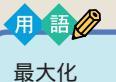

ウィンドウを画面一杯に広げるこ と。 たクリックすることで最大 化されます。最大化するとしは に変わり、 まをクリックする と、元の大きさ(最大化する前の大 きさ)に戻ります。ワープロを起動 したときのウィンドウは、最初か ら最大化された状態で開きます。

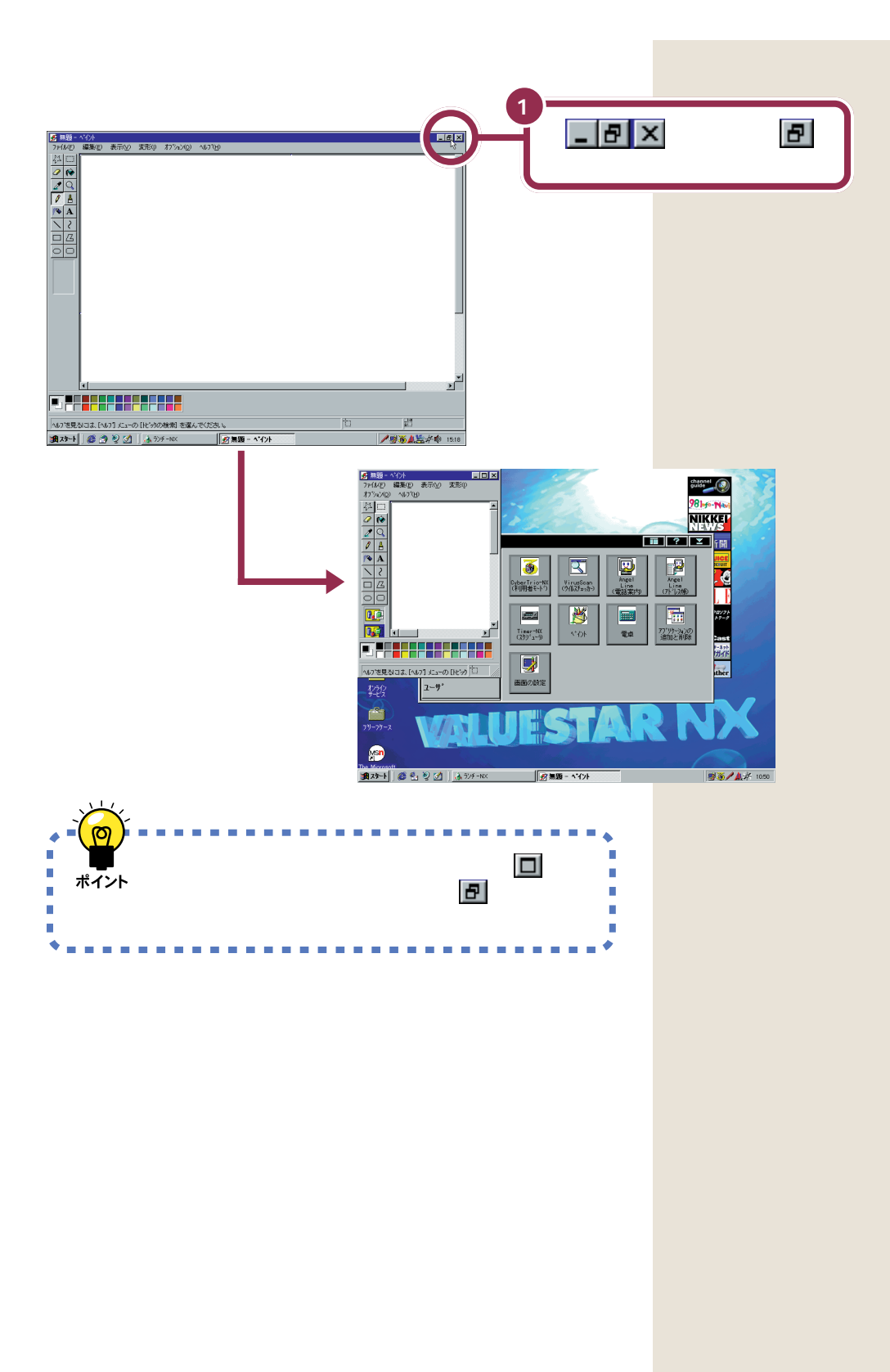

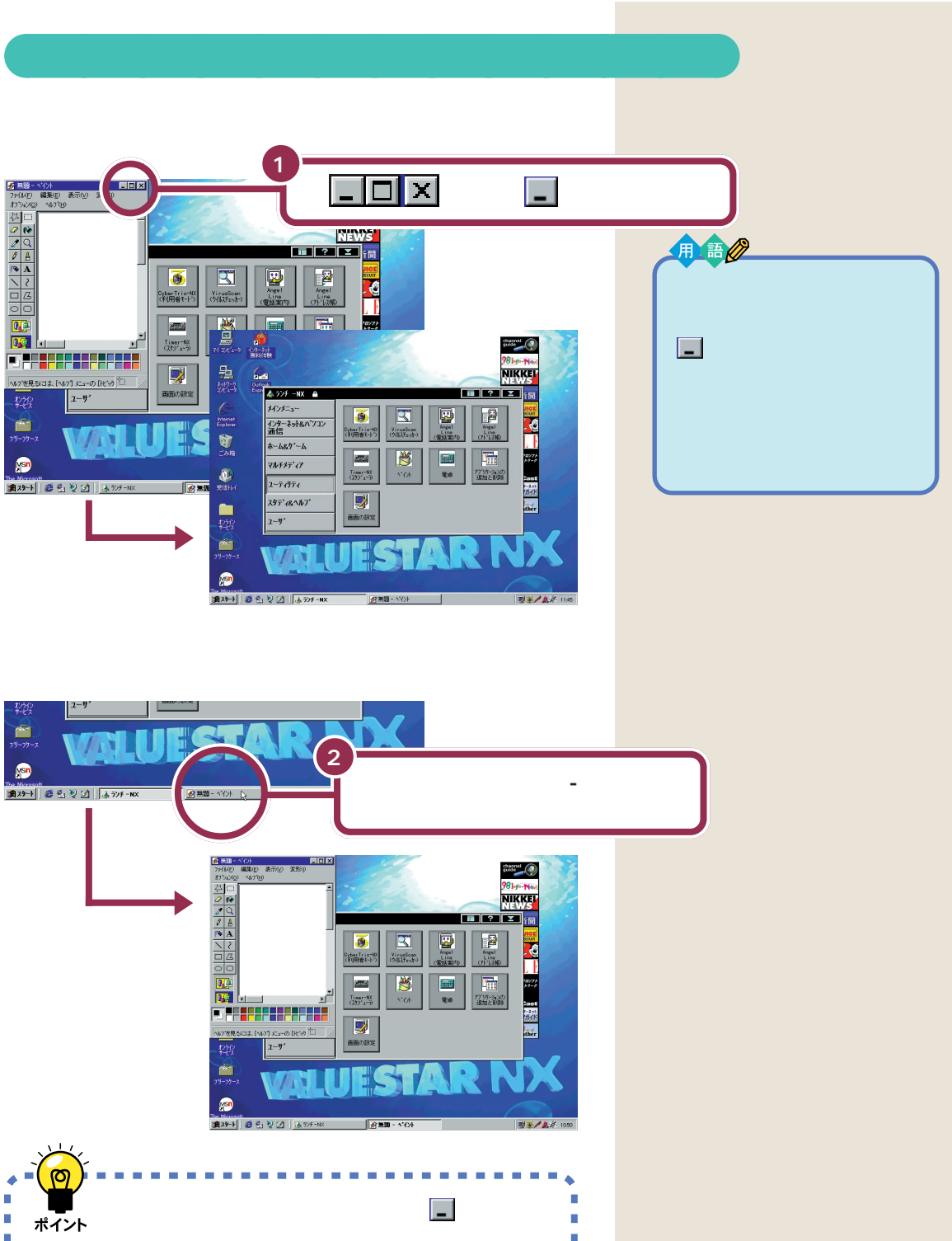

ウィンドウを一時的に消したいときは、
 をクリッ
 ポイント
 クする。消したウィンドウをもう一度表示させたいと
 きは、画面の一番下に表示されている目的のウィンド
 ウ名をクリックする。

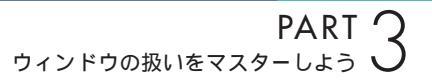

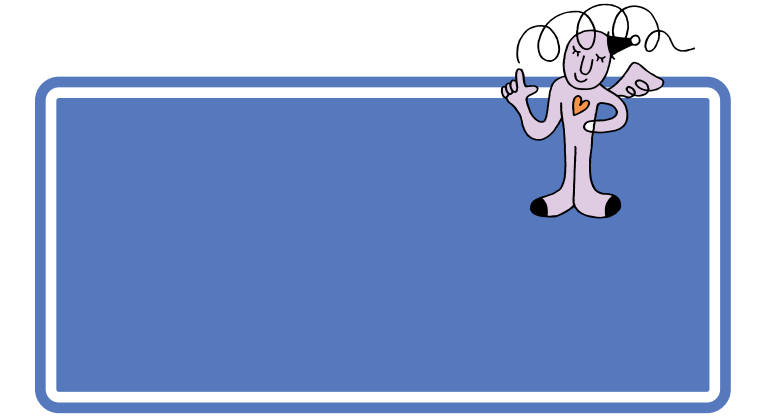

# 鉛筆ツールを使って好きな絵を描く

「PART 2 マウスに慣れよう」で練習した、ドラッグという操作を使って 絵を描くことができます。

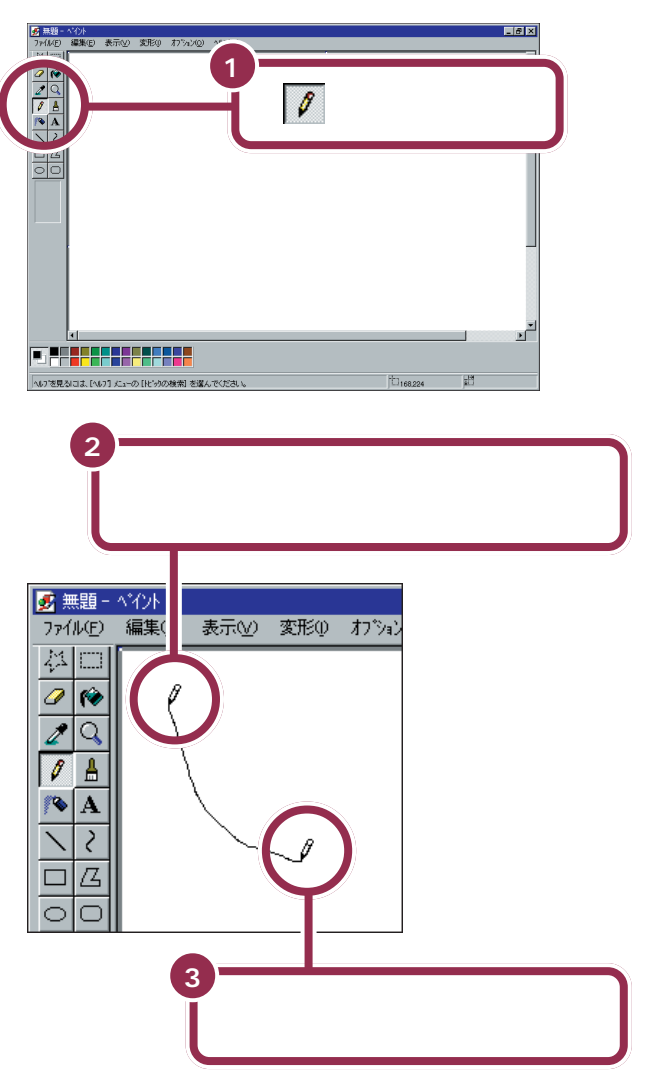

を「鉛筆ツール」といいます。こ のボタンが引っ込んだように見える ときは、鉛筆ツールを使って自由な 線を引くことができます。

「ドラッグ」という操作をおさらいし ましょう。マウスの左ボタンを押し たまま、マウスを机の上ですべらせ て、適当な位置でボタンを離す操作 が「ドラッグ」です。ドラッグは、ペイ ントで線を引くときだけでなく、画 面上で何かを動かしたり、大きさを 変えたりするときにも使います。

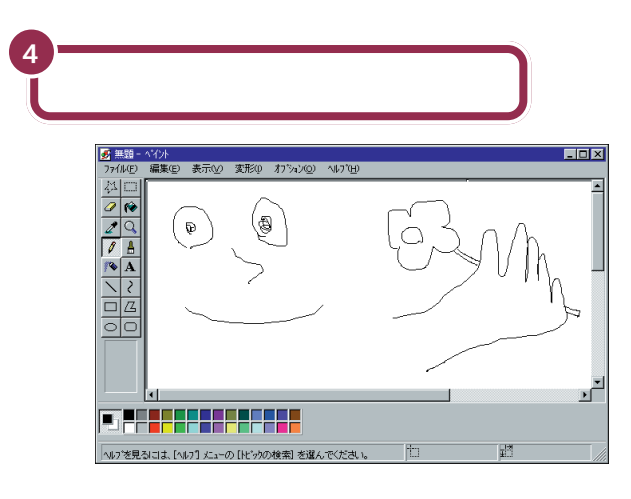

# スクロールしてみる

現在、ウィンドウに見えている部分は、ペイントで用意されている白い紙 の左上端の部分だけです。残りの部分は見えていないことになります。

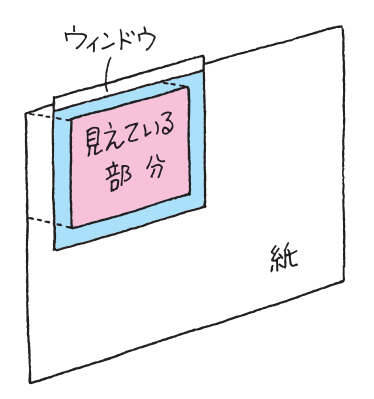

見えていない部分を表示させるときには、次のような「スクロール」という 操作をします。 用語》

スクロール

ウィンドウに表示されていない部 分を表示させるために、ウィンド ウの中身を上下左右に動かすこと。

#### ボタンを使ったスクロール

ウィンドウに付いているボタンを使って、見える部分(ウィンドウの中に 表示される範囲)を動かすことができます。

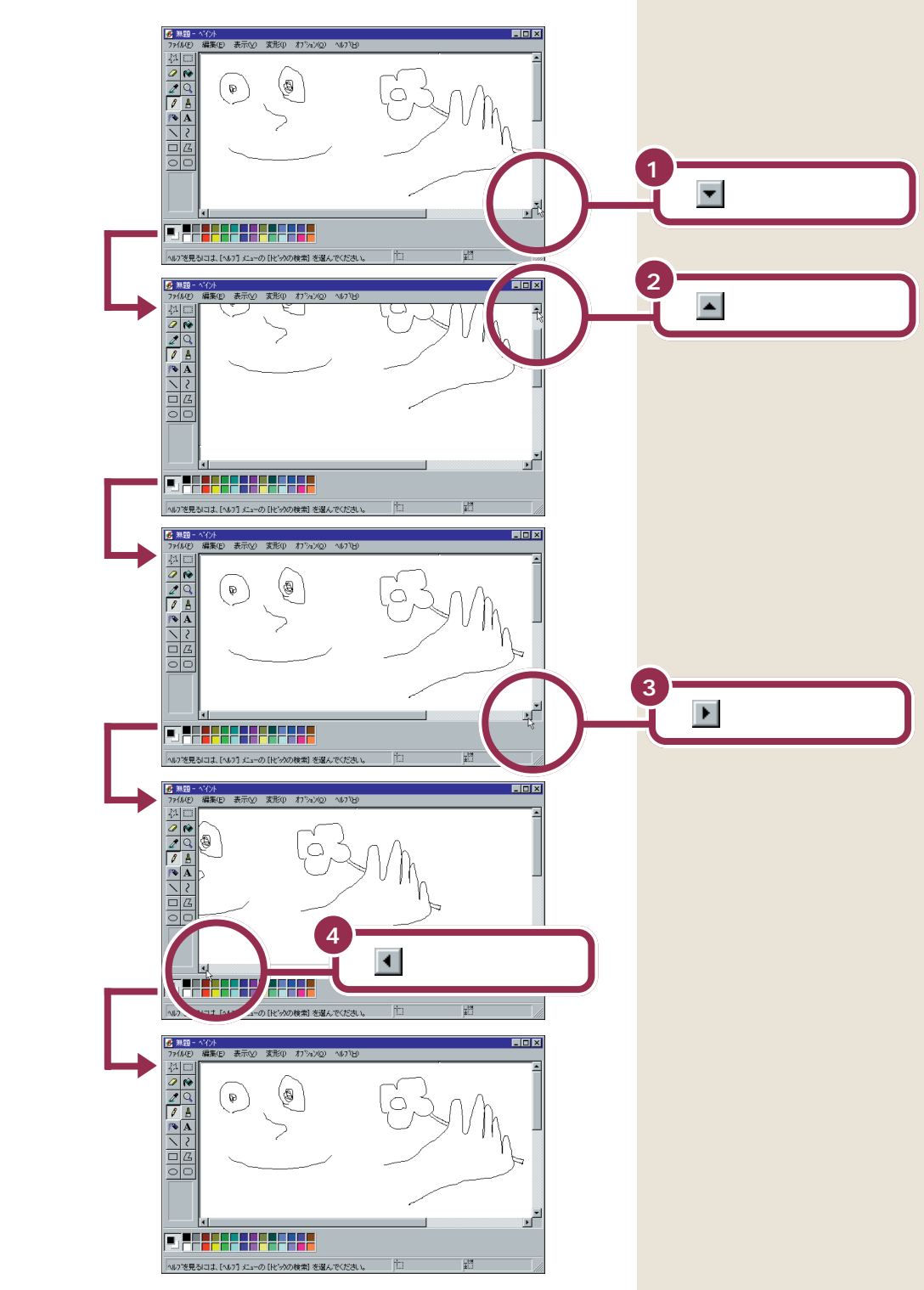

#### 棒を使ったスクロール

先ほど使ったボタンの間にある棒を使って、見える部分(ウィンドウの中に表示される範囲)を動かす操作です。

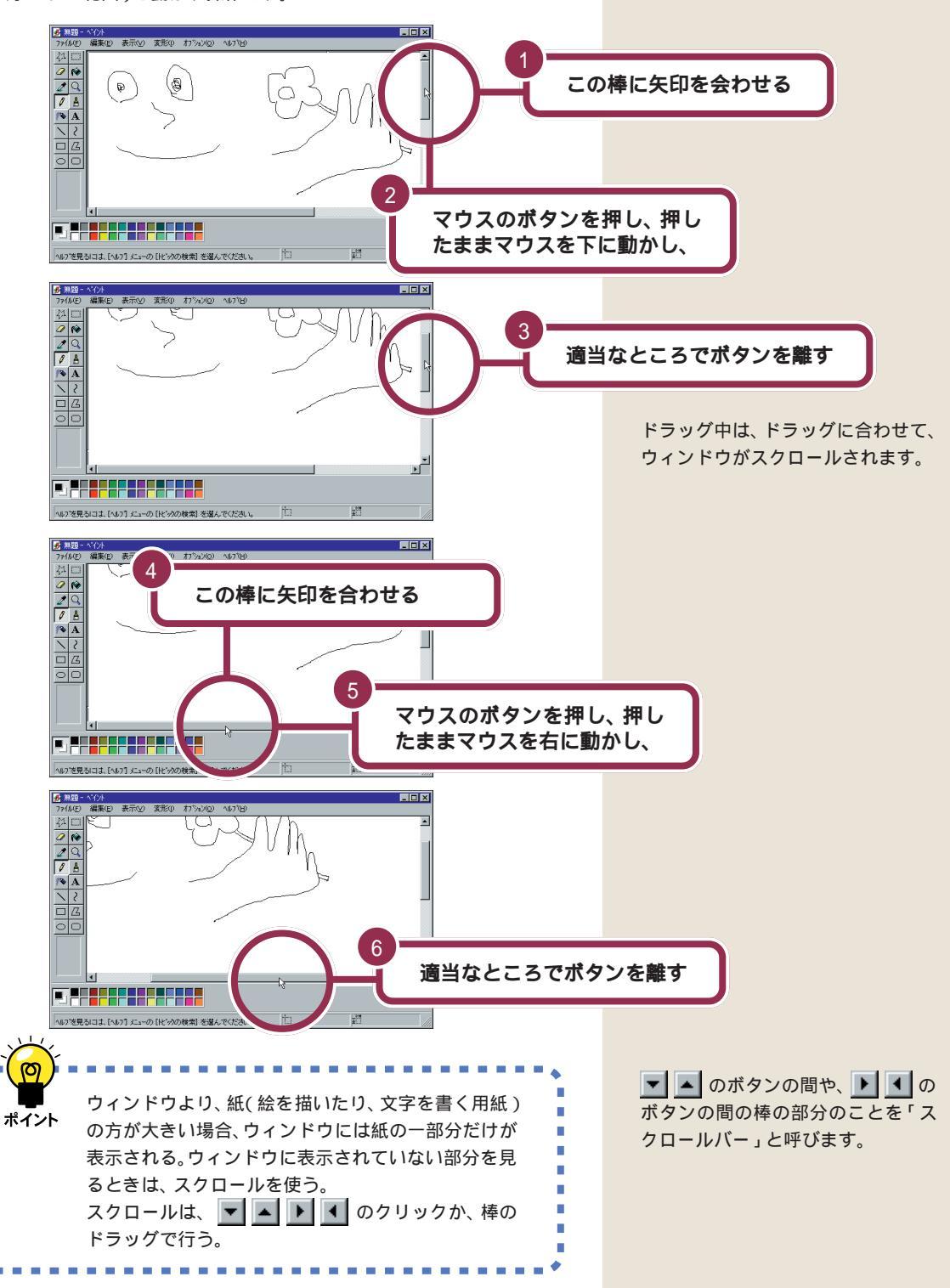

PART 3 ウィンドウの扱いをマスターしよう

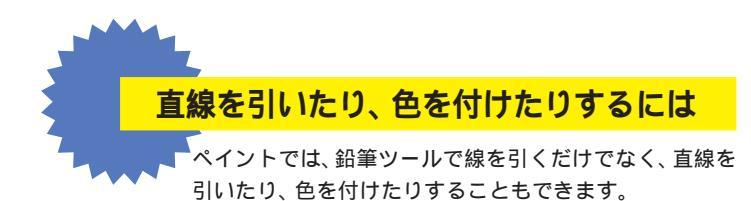

# ▶ ツールを使い分ける

鉛筆ツールの隣に並んでいるボタンをクリックすると、いろいろ な線や図形を描くことができます。使いたいツールのボタンをク リックしてから、ウィンドウ内をドラッグして利用します。ここ では、その一部を紹介します。

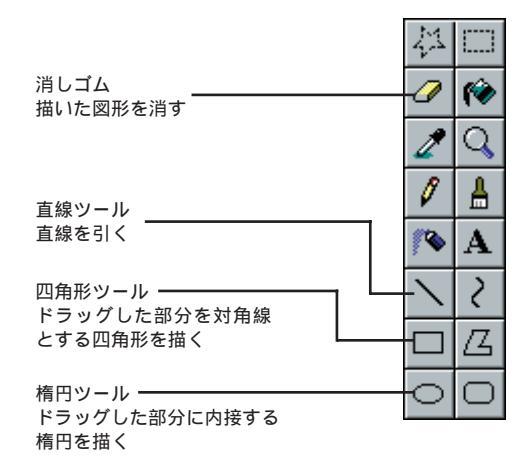

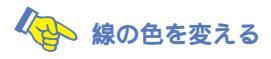

色をクリックして選ぶと、線の色を変えることができます。

1 画面左下から使いたい色をクリックする

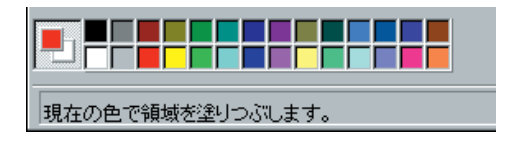

2 鉛筆ツール、直線ツール、四角形ツール、楕円ツールなどをクリックしてから、ウィンドウ内をドラッグする

### 🚱 色を塗りつぶす

四角形や円などの内側は、好きな色で塗りつぶすことができます。

1 画面左下から使いたい色をクリックする

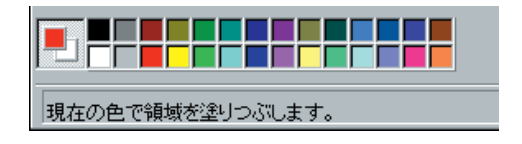

2 塗りつぶしツールをクリックする

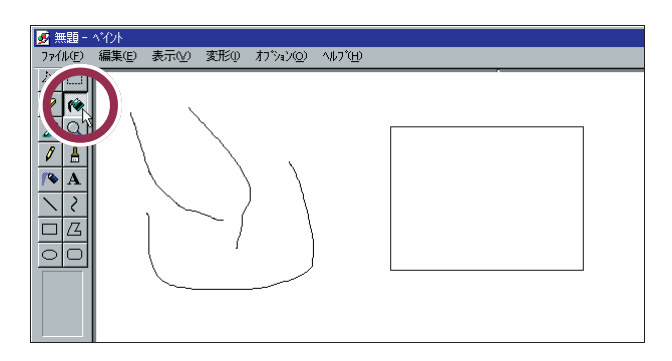

3 塗りつぶしたい図形の内側をクリックする

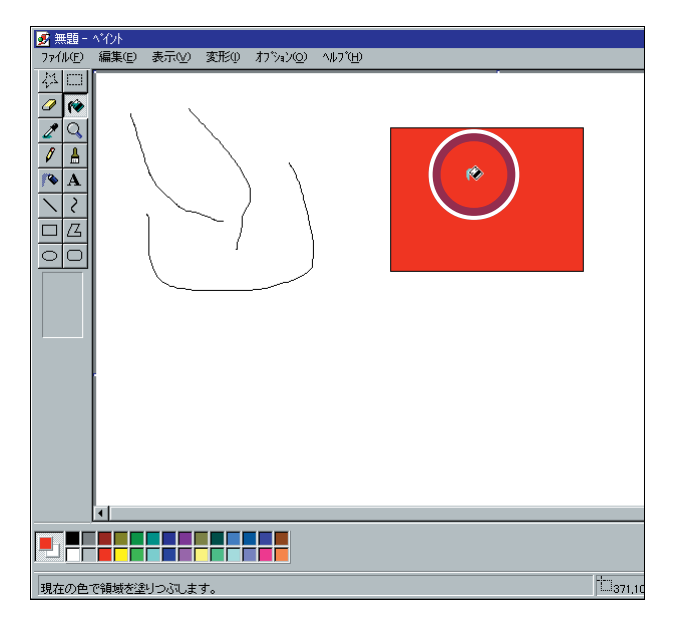

✓ チェック!!

塗りつぶしツールは切れ目なく線で 囲まれた図形の内側で利用します。 切れ目があるときは、図形の外側ま でも塗りつぶされてしまいます。

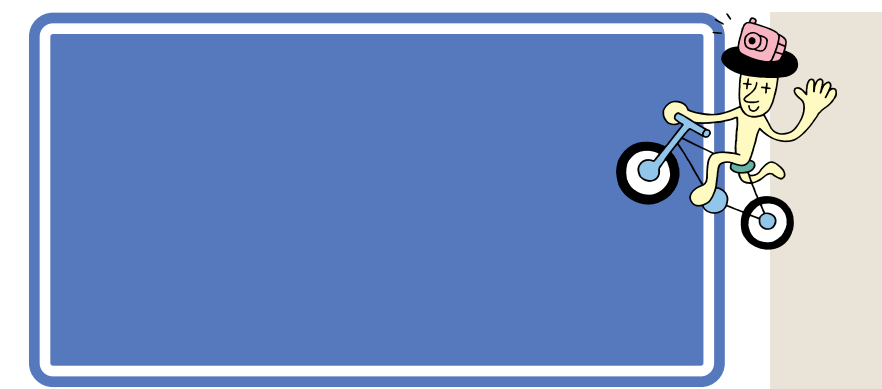

# ウィンドウの重なり方

今、表示されている画面は、「デスクトップ」を背景にして、「ランチ-NX」 のウィンドウが表示され、そのさらに手前に「ペイント」のウィンドウが表 示されています。

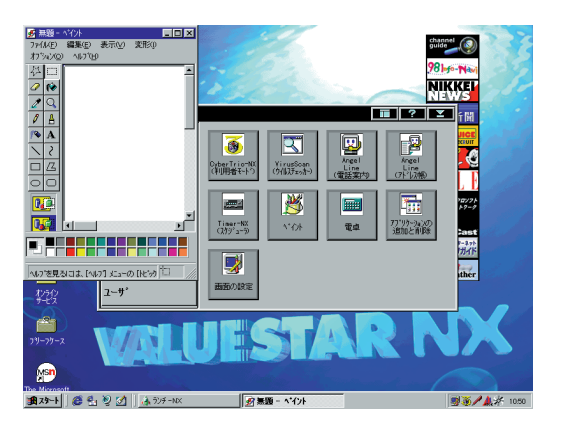

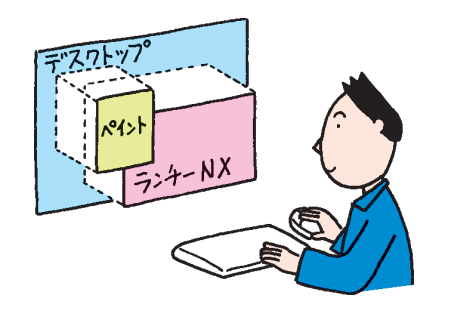

「デスクトップ」は、OSのいろいろな操作をするための画面ですが、ここ でその機能を覚える必要はありません。常に一番奥に画面いっぱいの大き さで表示されている「背景」のようなものとして考えてください。 実際にはこんなふうにウィンドウを 見ることはできません。あくまでも 「横から見るとこんな感じ」という概 念図です。

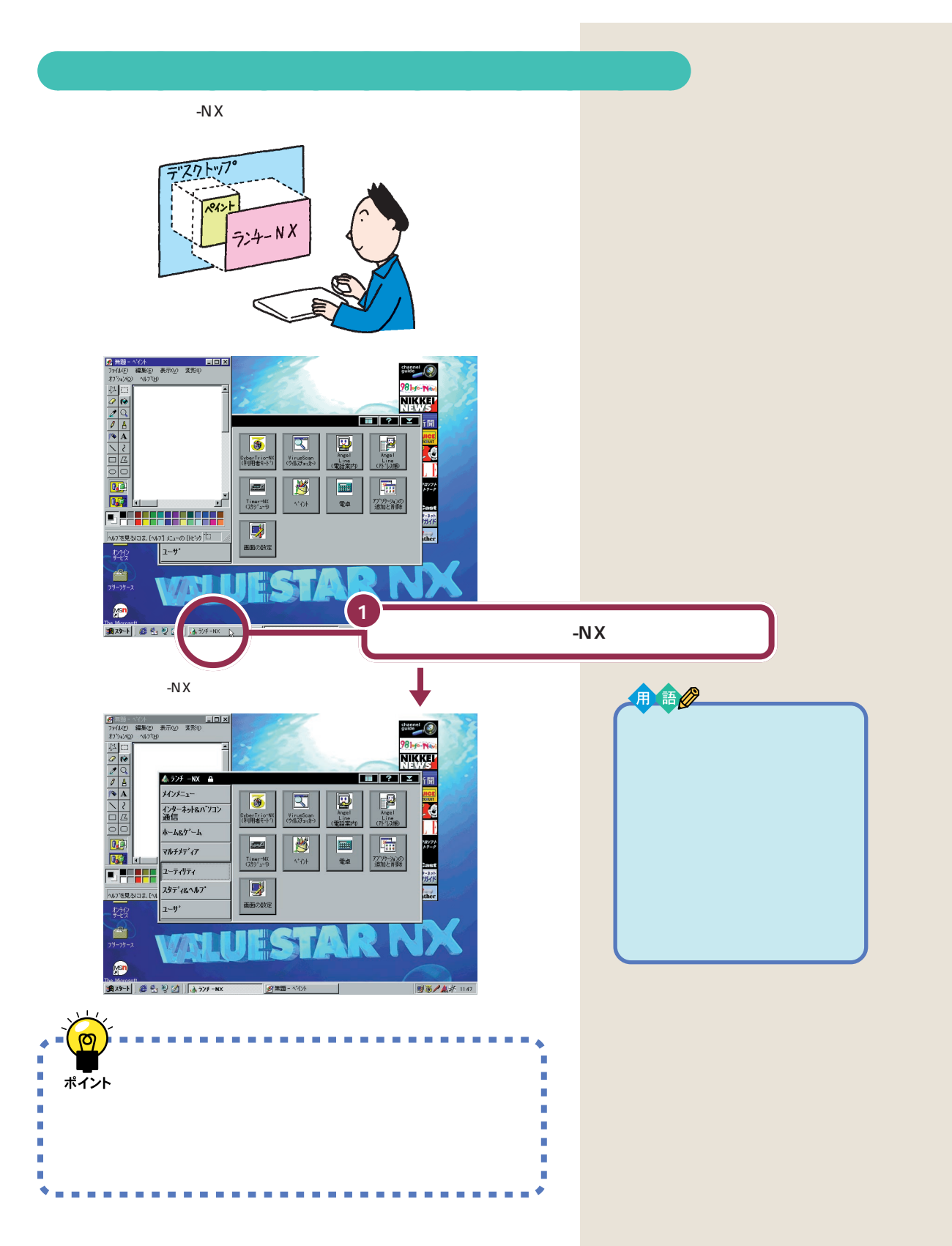

それでは、もう一度「ペイント」のウィンドウを一番前に出してみましょう。

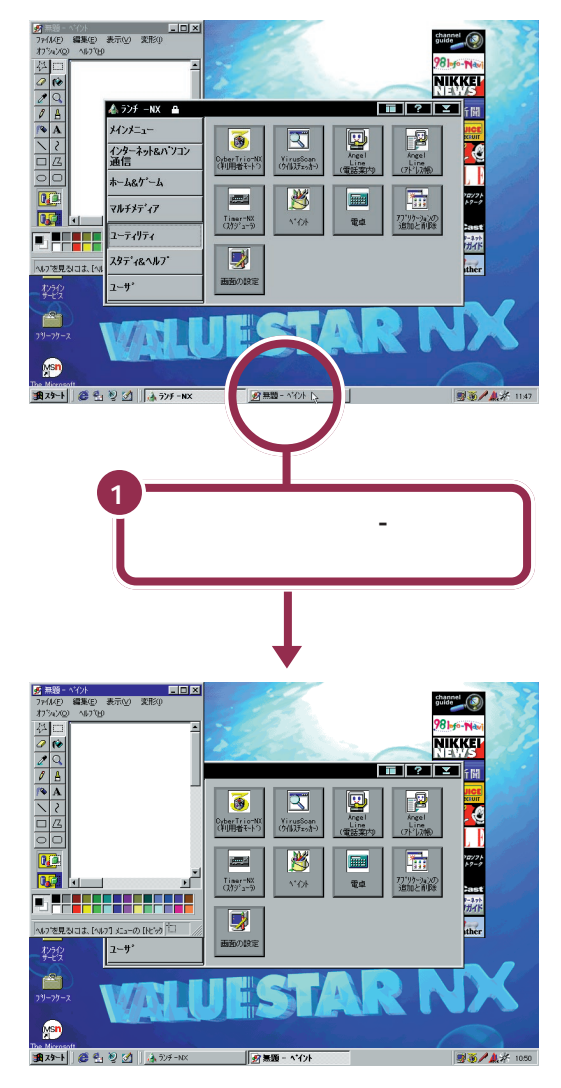

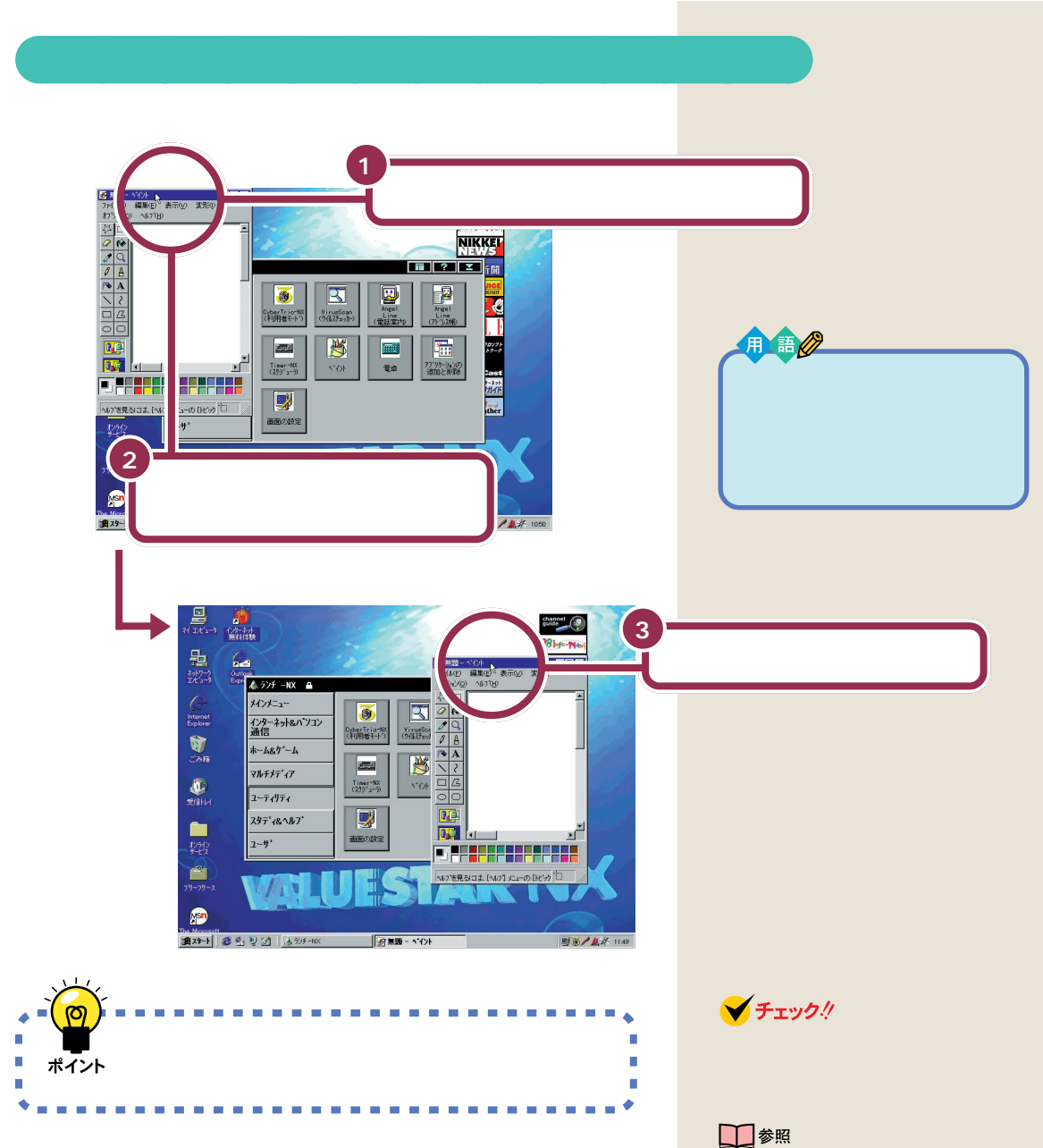

最大化について このPARTの「ウィンドウを最大化する」(p.26)

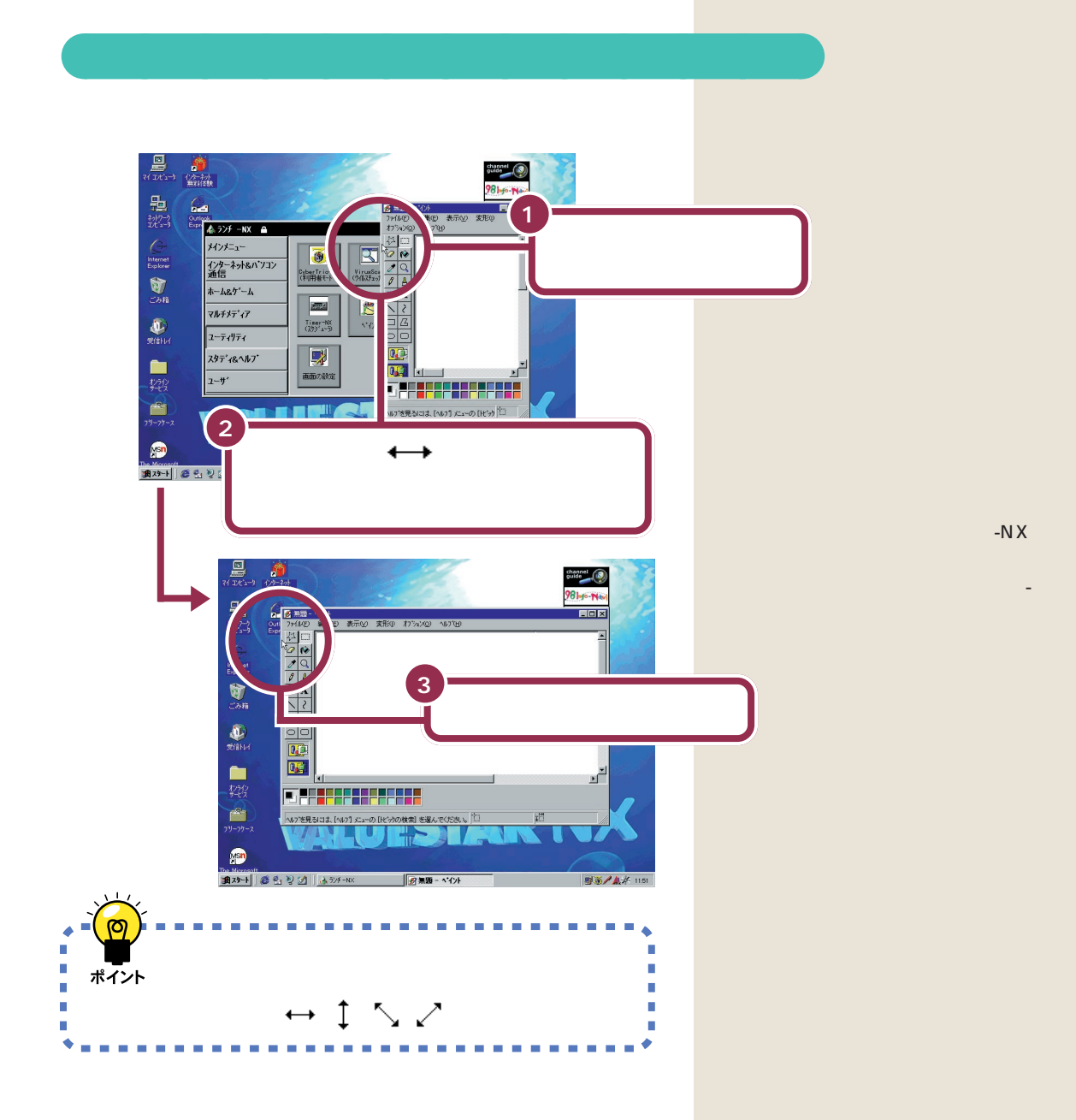

複数のウィンドウを扱う 39

🖌 チェック \! 🖌

参照

「最大化」されたウィンドウの大きさを変えることはできません。

最大化について このPARTの ウィ ンドウを最大化する」(p.26)

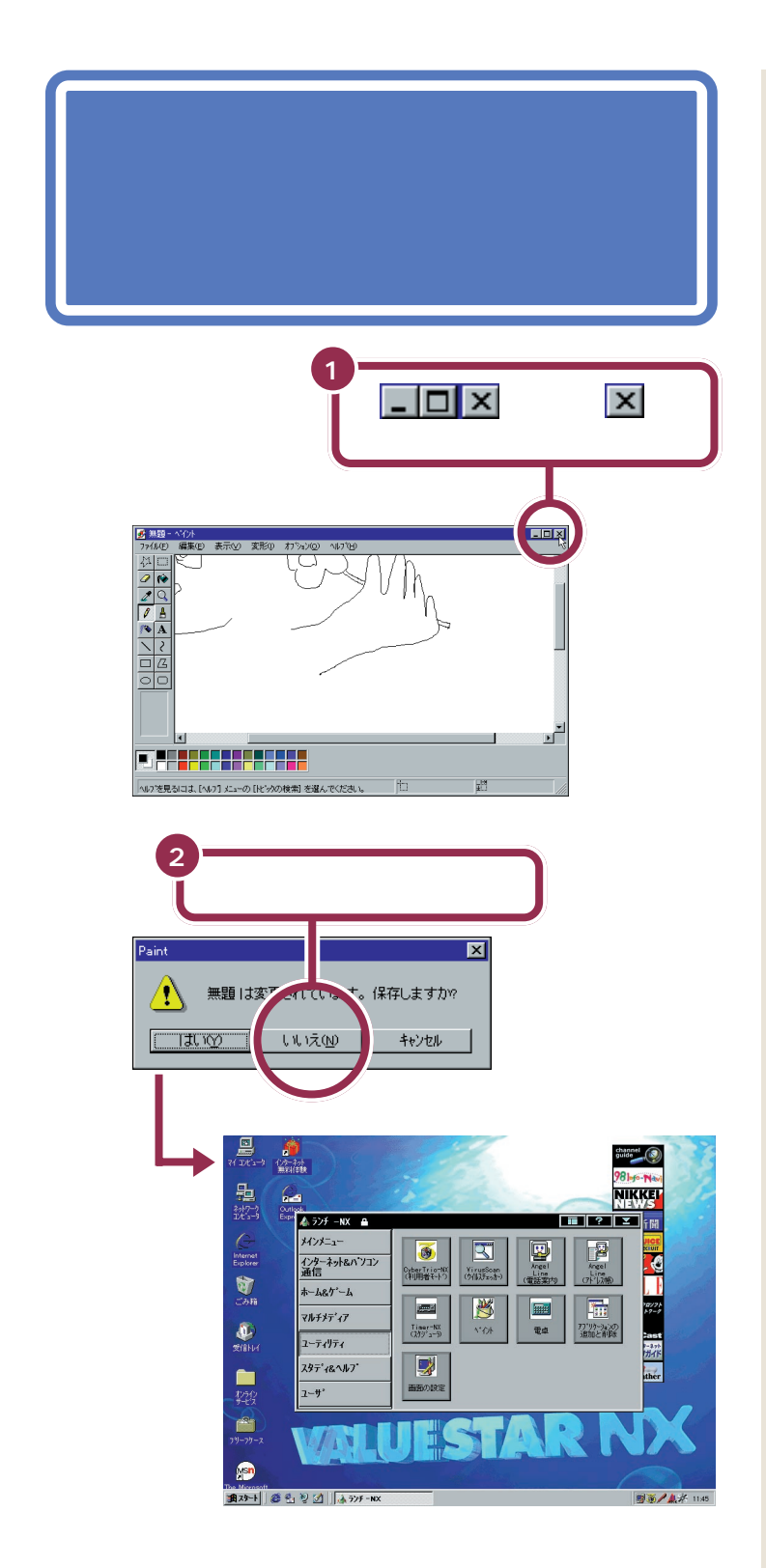

ここでは、描いた絵を保存しないで 終わりますので、「いいえ」をクリッ クします。

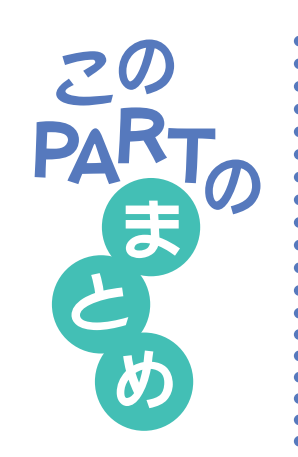

ここでは、ランチ-NXやウィンドウの基本操作を練習しました。

### ランチ - N X

ランチ-NXは、パソコンに入っている、いろいろなソフトを起動するため のアプリケーションです。

まず、グループボタンをクリックして、目的のソフトの入っているグループ を選びます。続いて、目的のソフトのボタンをクリックすると、そのソフト が起動します。

# ウィンドウの重なり方

画面に複数のウィンドウが表示されたとき、それらのウィンドウには前後 関係が生まれます。手前にあるウィンドウは、後ろのウィンドウを隠しま す。また、一番奥には、常にデスクトップの画面が表示されます。

画面の一番下に表示されているタスクバーを使って、後ろにあるウィンド ウを前に出すことができます。

### ウィンドウの位置や大きさを変える

ウィンドウの最上部にある青色のタイトルバーをドラッグすることで、 ウィンドウの位置を移動することができます。

ウィンドウの枠、あるいは四隅をドラッグすることで、ウィンドウの大きさ を変えることができます。

# 最大化、最小化

ウィンドウを画面いっぱいに広げるときは、 🔲 をクリックします。 画面 いっぱいに広げたウィンドウを元の大きさに戻すときは、 🗗 をクリック します。

ウィンドウがじゃまになったときは、 をクリックして、ウィンドウを一時的に隠すことができます。隠したウィンドウをもう一度表示させるときは、タスクバーに表示されている目的のウィンドウ名をクリックします。

### スクロール

- ウィンドウより、紙(絵を描いたり、文字を書く用紙)の方が大きい場合、
- ウィンドウには紙の一部分だけが表示されます。 ウィンドウに表示されて
- いない部分を見る操作のことをスクロールと呼びます。
- スクロールには、 💌 🔺 🕨 💶 をクリックする方法と、スクロールバー
- をドラッグする方法とがあります。

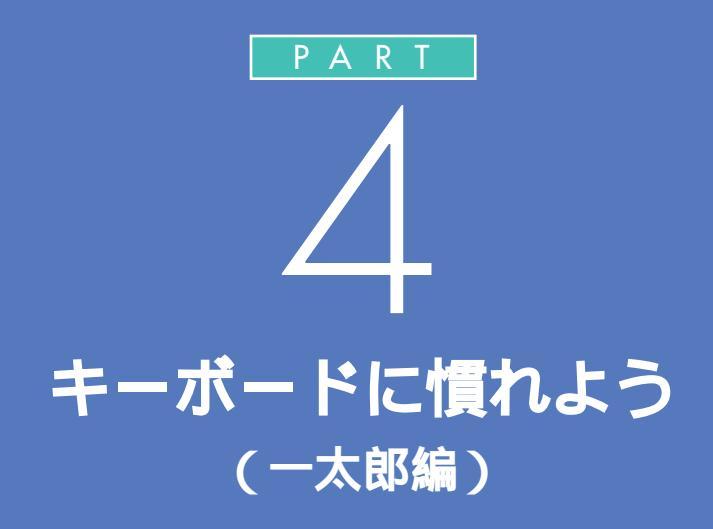

Word モデルをお使いのかたは、 「PART 6 キーボードに慣れよう(Word 編)」(p.107)をご覧ください。 ワープロ / 表計算なしモデルをお使いのかたは、 「PART 8 キーボードに慣れよう(ワードパッド編)」(p.169)をご覧ください。

パソコンのキーボードを見ると、キーがやたらに 並んでいて、「こんなものを使いこなせるんだろ うか」って不安になるかもしれません。でも、だ いじょうぶ。最初は誰でも1本指でポツポツ打ち 始めるのです。「習うより慣れろ」という気持ち で、キーボードへの第一歩を踏み出しましょう。

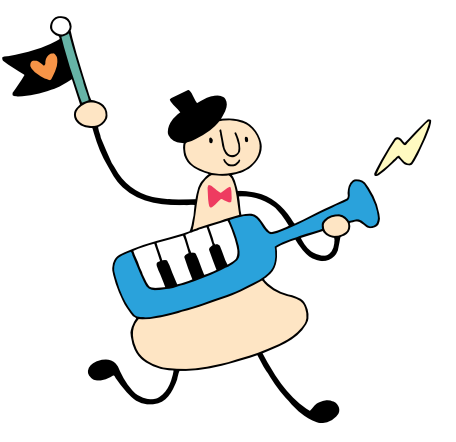

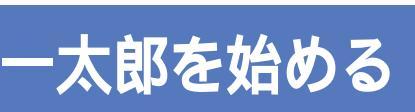

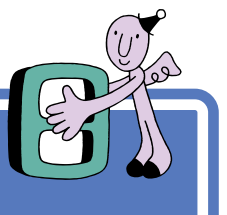

このパソコンには、一太郎モデル、Wordモデル、ワープ ロ/表計算なしモデルがあります。ここでは、一太郎と いうワープロソフトを使って、キーボードに慣れる練習 をします。ご購入のモデルに合った説明のほうを読んで ください。

#### 1 参照

Wordモデルをお使いの方 「PART 6 キーボードに慣れよう(Word 編)」(p.107)

ワープロ / 表計算なしモデルをお使 いの方 「PART8 キーボードに慣 れよう(ワードパッド編)」(p.169)

# 一太郎を使う準備をする

パソコンをお買い上げ後、最初に一太郎を起動するときは、次の手順で使 用許諾契約に同意していただく必要があります。

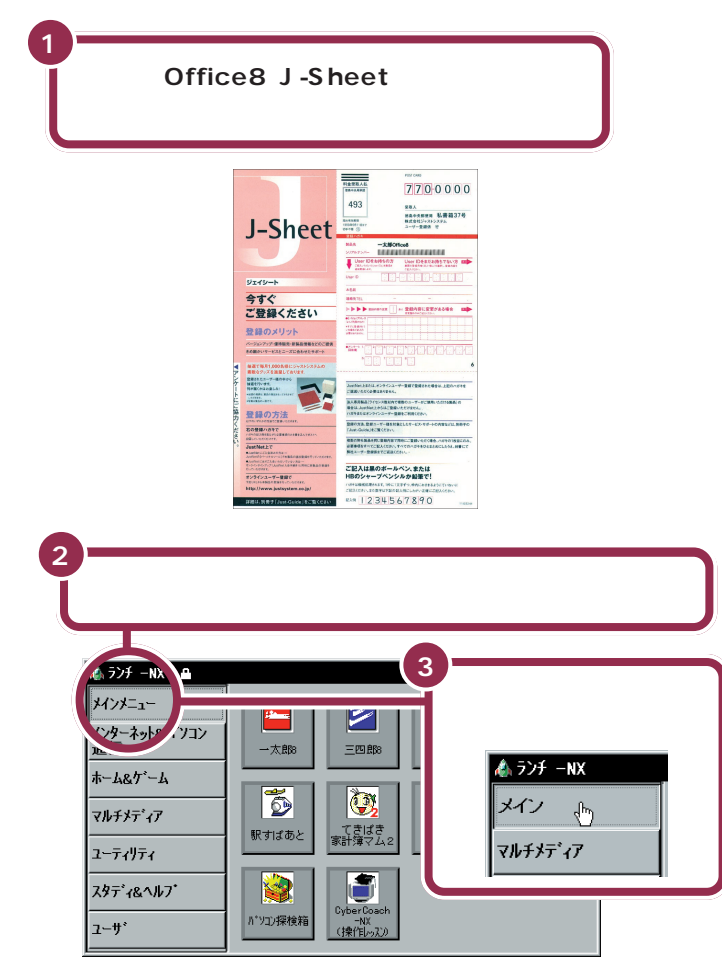

「一太郎Office8」と書かれた白い箱 を開くと、「一太郎Office8マニュア ル・部材セット」というシールを貼っ たパックが入っています。「一太郎8 バリューパックプラス」というシー ルが貼ってあるものは、ここでは使 用しません。

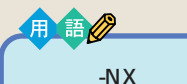

このパソコンに入っているいろい ろなソフトを起動するためのアプ リケーションです。詳しくは、 PART3の「ランチ-NXは、ソフト の発射台」をご覧ください。

「メインメニュー」または「メイン」を クリックすると、画面右側に並んで いるボタンの内容が変わります。

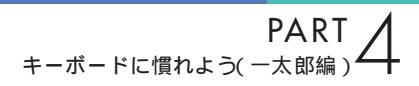

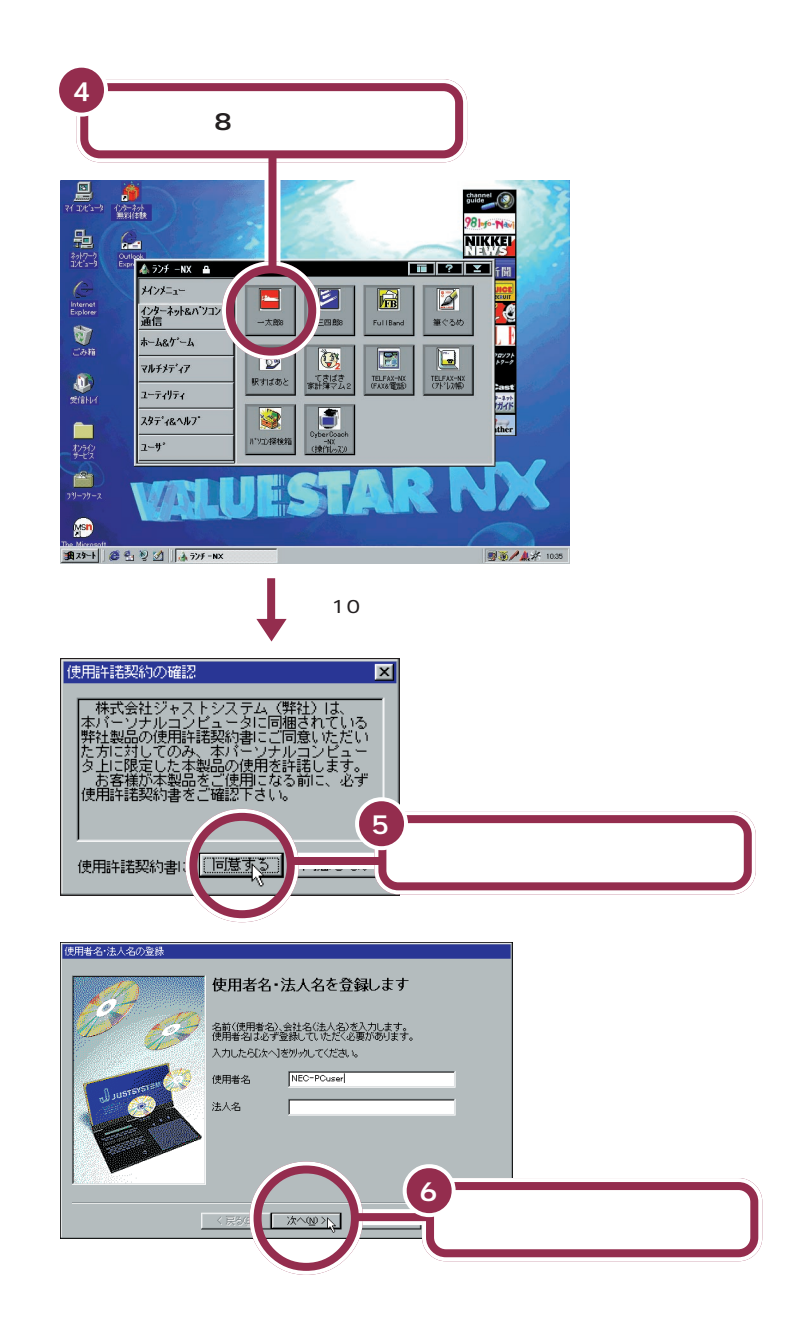

「使用許諾契約の確認」という画面が 表示されます。一太郎を使うために は、ソフトウェアを違法にコピーし ないという契約に同意する必要があ ります。同意しない場合は、一太郎を 使うことができません。

「使用者名・法人名を登録します」と いう画面では、あらかじめ使用者名 の欄に「NEC-PCuser」と入ってい ます。ここでは、何も変更せずに「次 へ」をクリックします。

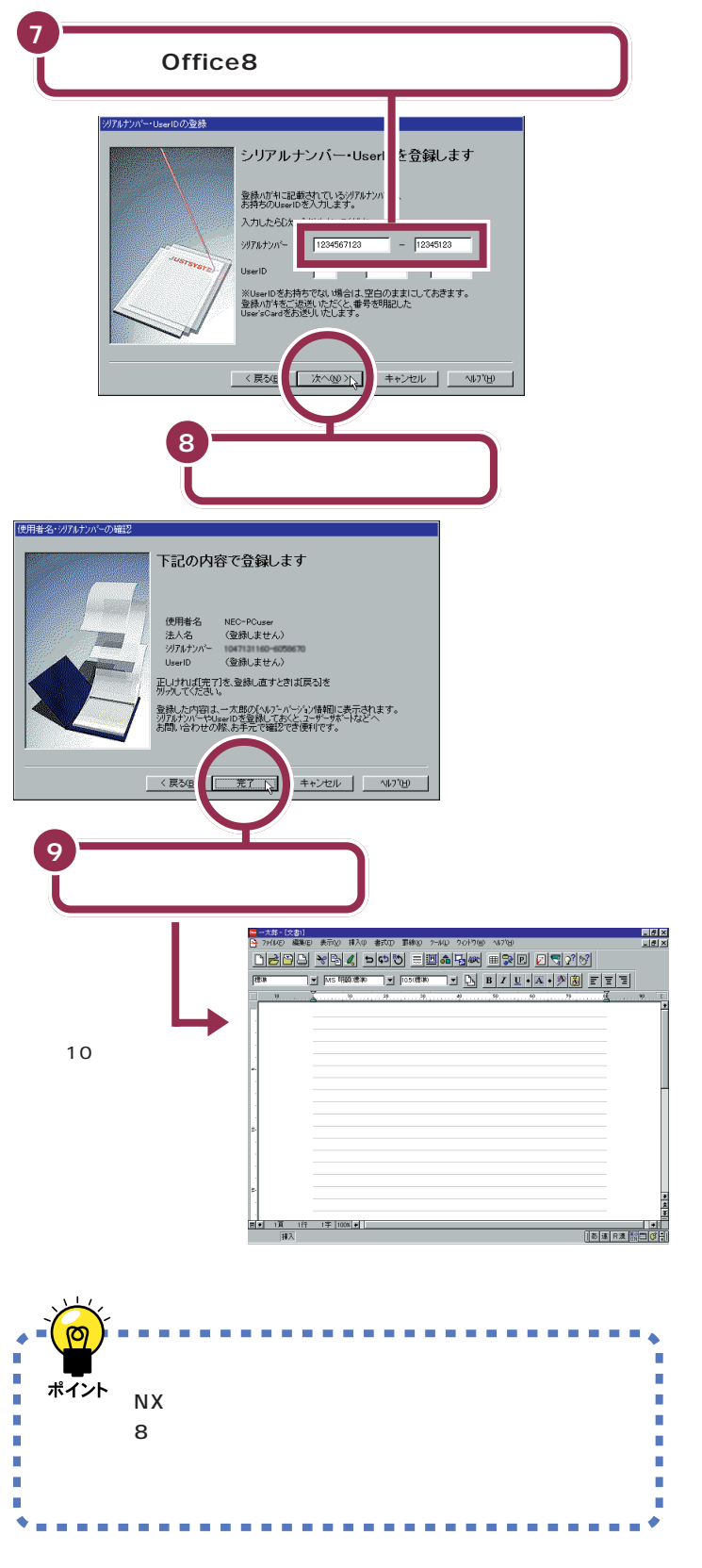

#### シリアルナンバーは、J-Sheet上の 「登録ハガキ」に記載されています。

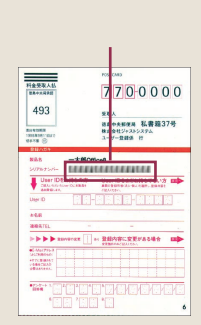

シリアルナンバーは、キーボードの 数字キーを使って入力します。「ユー ザーID」のほうは、空欄のままにして おきます。

シリアルナンバーを打ち込むのは、 パソコンを購入して最初に一太郎を 起動するときだけです。次からは、ラ ンチ - NXの画面で「一太郎8」をク リックすると、最初から左の画面が 表示されます。

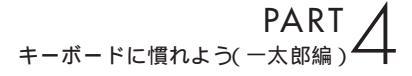

# 文字の入れ方を決める

文字の入れ方には、2種類の方法があります。ひとつは ローマ字のつづりを打っていく方法で、これを「ローマ 字入力」といいます。もうひとつは、直接ひらがなを打 つ方法で、こちらは「かな入力」といいます。お買い上げ 後、最初に一太郎を起動したときは、ローマ字入力に設 定されています。

# ローマ字入力とかな入力

ローマ字入力とかな入力にはそれぞれ特長があります。次の説明を読んで 自分にあった方を選んでください。

#### ローマ字入力の特長

【A】を押すと「あ」と打つことができます。【T】【A】と続けて押すと、「た」 が入ります。ローマ字入力は、母音(A | U E O )と子音 (KGSZTDNHPBMYRW)の組み合わせで日本語を入力します。使う キーの種類は少なくてすみますが、その分、キーを打つ回数は多くなりま す。次のような人に向いています。

- ・ローマ字を覚えている人
- ・インターネットを使いたい人(インターネットでは、アルファベットを よく使います)
- ・英単語など、アルファベットを使うことが多い人

#### かな入力の特長

【ち】(アルファベットの【A】と同じキー)を押すと、「ち」と打つことがで きます。ローマ字入力に比べて、使うキーの種類は多くなりますが、その 分、キーを打つ回数は少なくなります。キーに書かれた文字をそのまま打 つと、ひらがなが打てます。次のような人に向いています。

- ・ローマ字を覚えていない人
- ・キー配列を覚えて速くキーを入力したい人

# ローマ字入力の人は、そのまま p.50 に進む

パソコンをお買い上げ後、最初に一太郎を起動したときは、あらかじめ ローマ字入力に設定されています。ローマ字入力で文字を打っていく場合、 次の説明を読み飛ばして「ひらがなを打つ(ローマ字入力)」(p.50)に進 んでください。

かな入力の人は、次のページに進む

#### 1 参照

ローマ字のつづり方 付録「ローマ 字つづり一覧」(p.284)

# かな入力に切り替えるには

かな入力で文字を打つ場合、以下の手順にしたがって設定を変更してくだ さい。初回に以下の操作を行えば、次回以降は、電源を入れ直しても最初か らかな入力に設定されています。

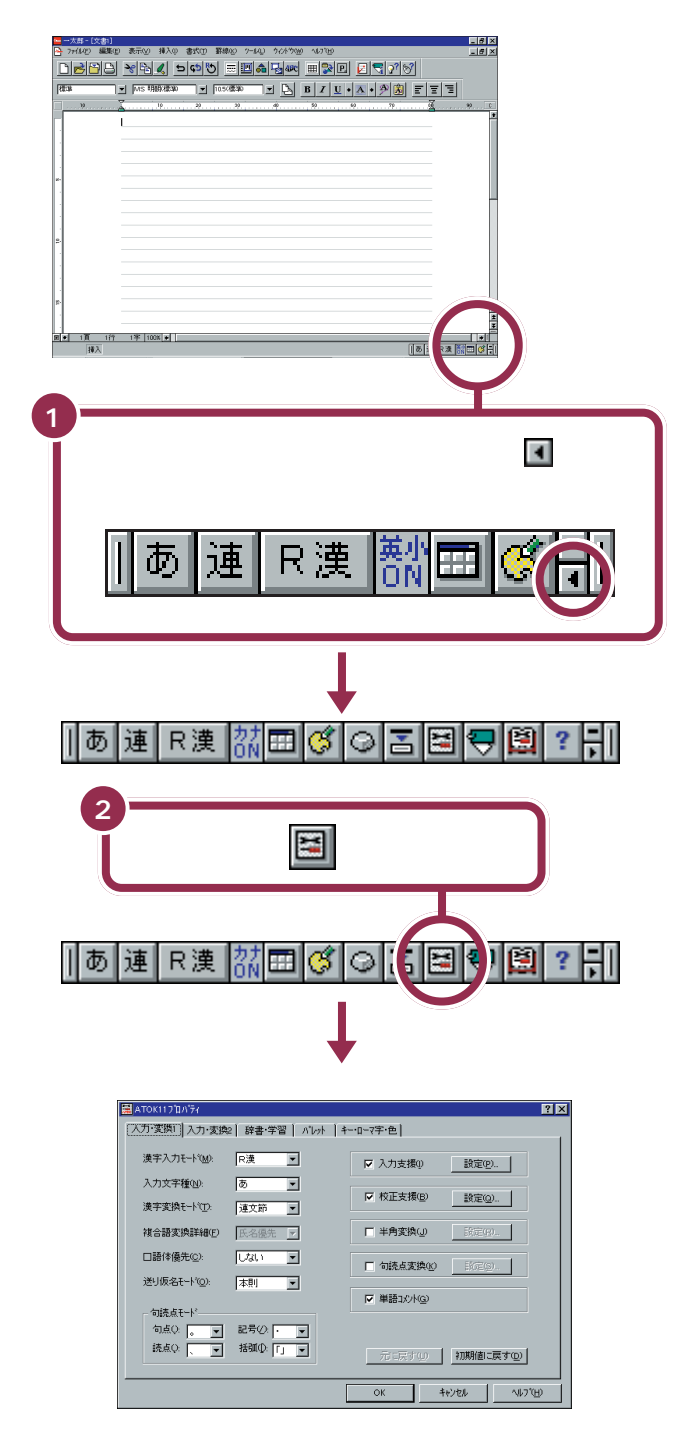

#### 🖌 チェック!

ローマ字入力を利用する場合は、設 定を切り替える必要はありません。 「ひらがなを打つ(ローマ字入力)」 (p.50)に進んでください。

ボタンは小さいので、1度でうま くクリックできない場合があります。 クリックしてもツールバーが長くな らないときは、もう一度クリックし てみてください。

PART キーボードに慣れよう(一太郎編)

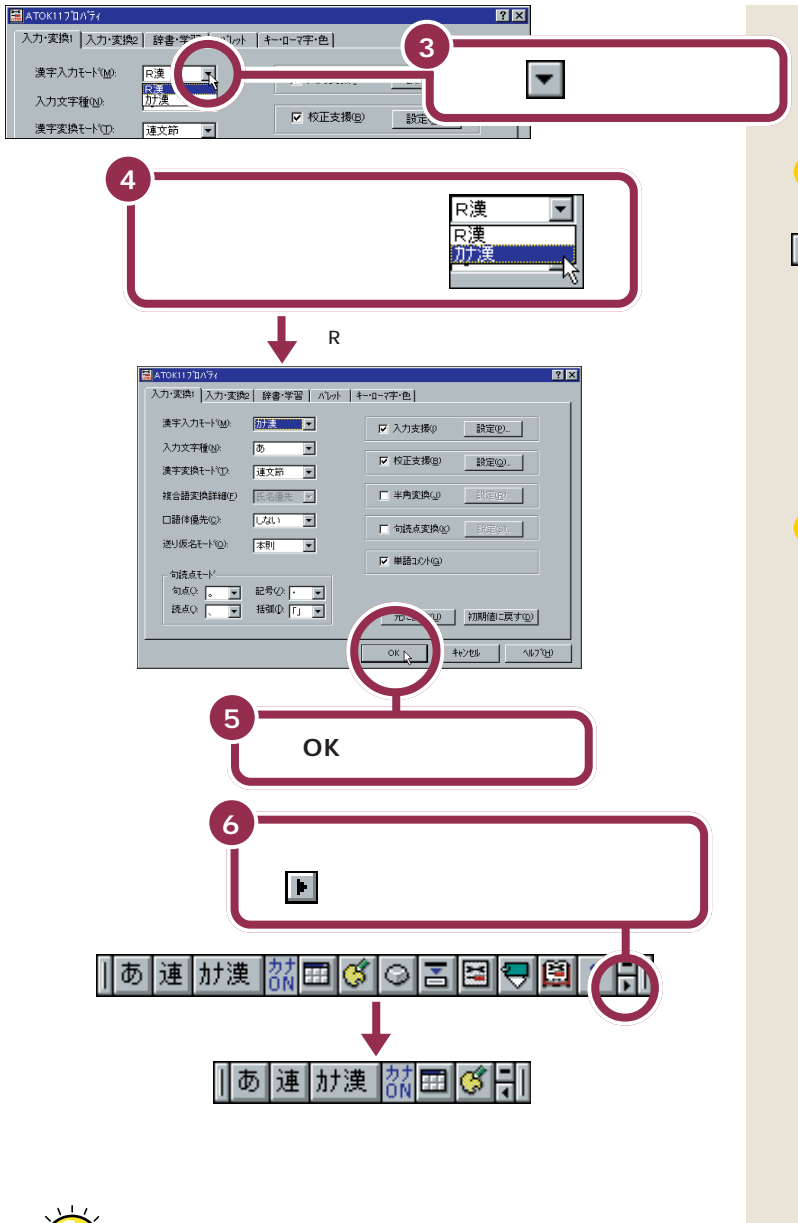

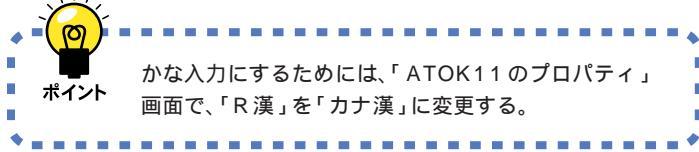

#### かな入力からローマ字入力に切り替えるには

かな入力からローマ字入力に切り替えることもできます。この場合、「かな 入力に切り替えるには(p.48)で説明した手順と同じように操作します。 まず、「ATOK11プロパティ」の画面を出してください。漢字入力モード の欄に「カナ漢」と表示されているはずです。このページの手順4で「R漢」 をクリックし、残りの手順を同じように進めてください。

# ✓ チェック∜ 「カナ漢」のクリックを忘れずに

をクリックしてマウスを下に動かすと、「カナ漢」が青く反転します。 ここで、必ずマウスをクリックしてください。マウスのクリックを忘れると、「カナ漢」が反転したように見えても、設定は変更されていません。その時は、もう一度手順3から操作してください。

✓ チェック∜
「カナ漢」のクリックを忘れずに

「OK」をクリックする前に漢字入力 モードが「カナ漢」と表示されている か確認してください。

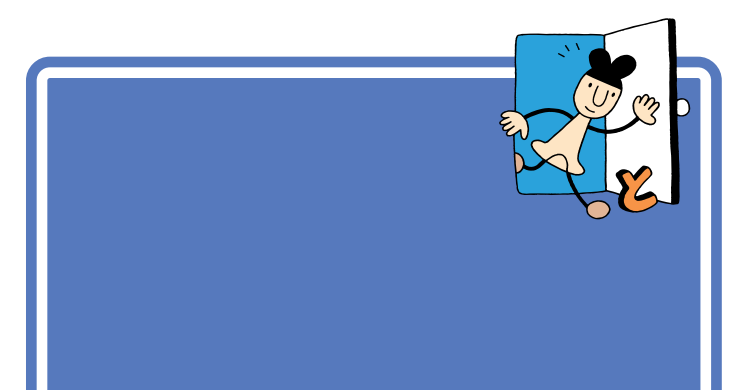

| _         | -   |
|-----------|-----|
| $\square$ | 关四  |
|           | 》 照 |

かな入力に設定を変更した人は こ のPARTの「ひらがなを打つ( かな入 力 )」( p.53 )

# 「こんにちは」と打つ

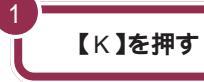

| 8<br>0 | 8 (<br>0 ( | a<br>⊙ |
|--------|------------|--------|
|        |            |        |
|        |            |        |
|        | ŏĮ.        |        |

用語 カーソル ワープロのウィンドウ内で点滅し ている「|」を「カーソル」と呼びま

す。カーソルの位置から、右方向に 文字が入っていきます。

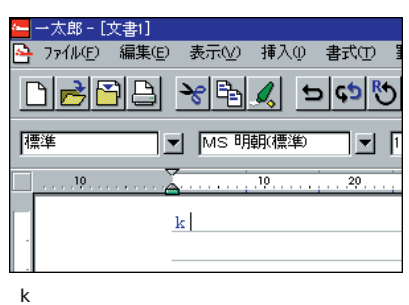

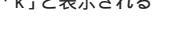

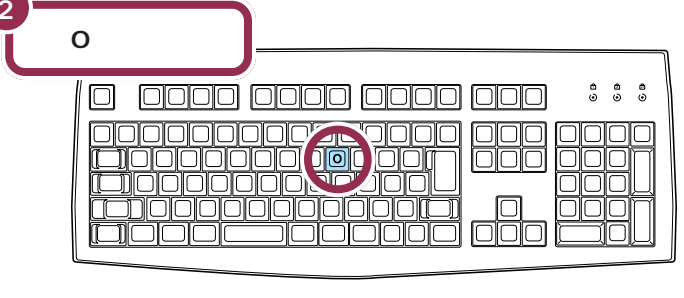

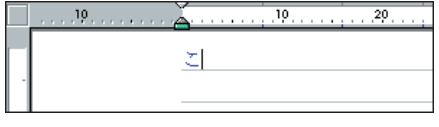

「こ」に変わる

ローマ字入力の場合、「あいうえお (AIUEO)」以外のひらがなは、まず 最初のアルファベットが出て、次に ひらがなに変わります。

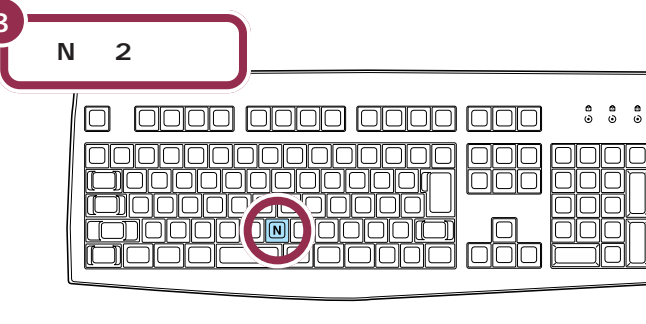

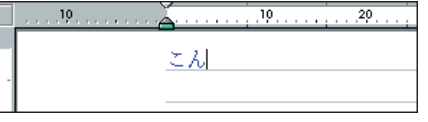

【N】を続けて2回押すと「ん」が出る

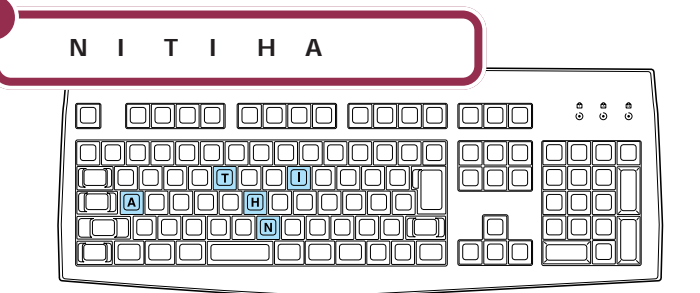

#### 【N】**を続けて2回押すと「ん」が出る** 「ん」と打つには、【N】を続けて2回 押します。

#### 「ち」は、【C】【H】【I】でもOK

ヘボン式のローマ字つづりでは、 「ち」を「CHI」と書きますが、その方 法でもだいじょうぶです。

# 文字を打ち間違えたら

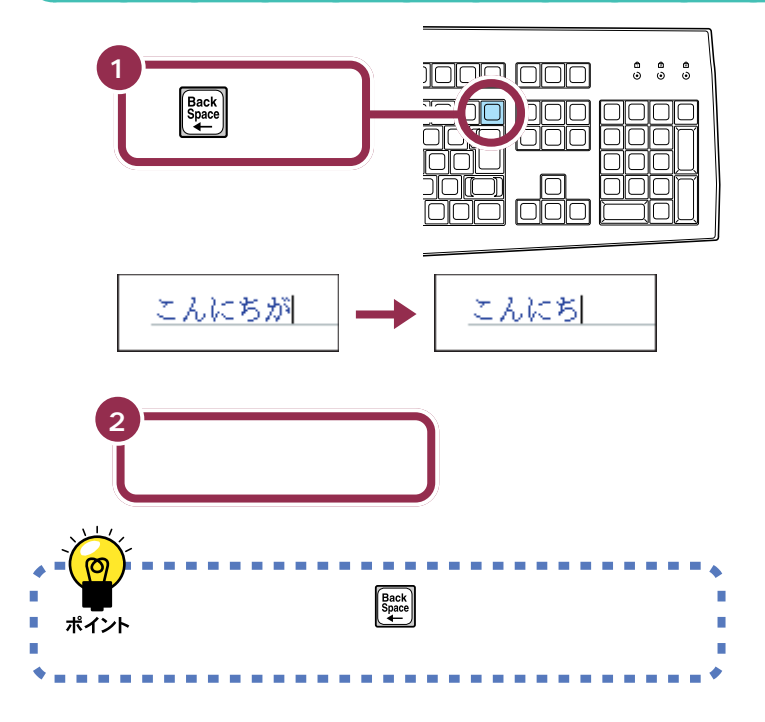

#### カーソルの左側の文字が消える

【BackSpace】を押すと、カーソル の左側の文字が消えます。 つまり、文字を間違えたらすぐに 【BackSpace】を押すようにすれば、 消す文字の数が少なくなります。

#### 途中に間違えた文字があるとき

- ・【BackSpace】を何度か押すと、右から順に打った文字が消えます。間 違えたところまで戻してから、打ち直してください。
- 【矢印のキー)を押してカーソルを前に戻してから、【Delete】を押 す方法もあります。【Delete】を押した場合、カーソルの右側の文字を消 すことができます。

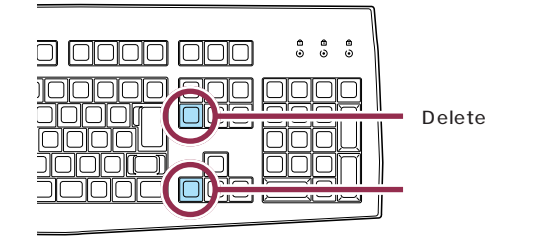

#### 【BackSpace】と【Delete】の違い

【BackSpace】は、カーソルの左側 の文字を消すことができます。 たいにがたこになる 【Delete】は、カーソルの右側の文字 を消すことができます。 たいにがたい」になる

## ひらがなのまま、文字を確定する

ー太郎でひらがなを打つと、青い色の文字で表示されます。青い色の文字は、これから漢字に変換できることを意味しています。ここでは、「こんにちは」をひらがなのまま確定します。

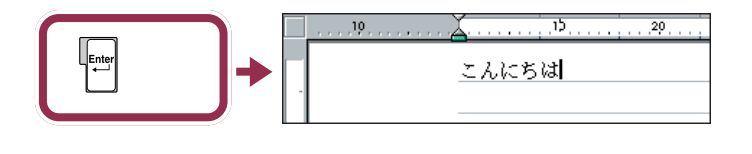

打った文字が後から漢字やカタカナに変わってしまわないようにするため の操作を「文字の確定」と呼びます。

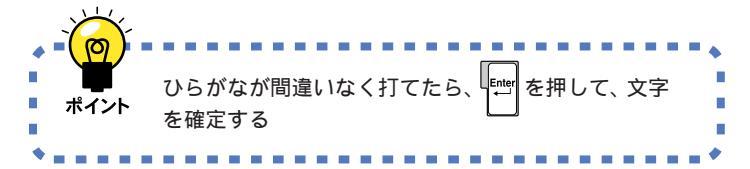

#### 黒い色の文字は確定済み

青い色から黒い色に変わったのは、 その文字が確定されたことを意味し ています。文字の確定は、漢字を打つ ときにも行います。

# 改行する

改行するときは、【Enter】を押して、カーソルを次の行の先頭に送ります。

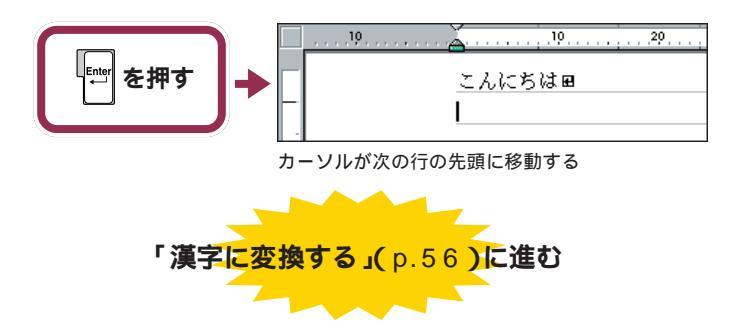

ローマ字入力でのひらがなの練習は、 これで終わりです。続けて「漢字に変 換する」(p.56)に進んでください。

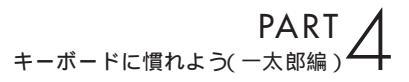

ひらがなを打つ 🍾 (かな入力)

ここは、かな入力に設定を変えた人のためのページで す。最初に「こんにちは」と打ってみましょう。 1 参照

ローマ字入力で使用する人は この PARTの「ひらがなを打つ(ローマ字 入力)」(p.50)

# 「こんにちは」と打つ

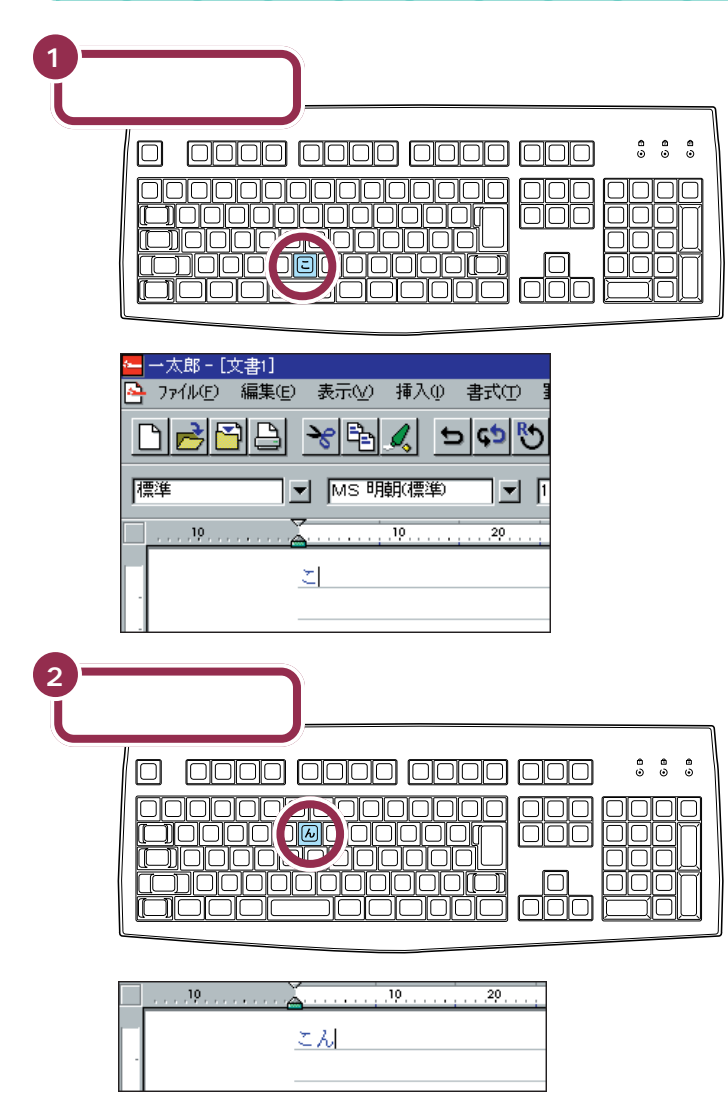

用 語 🤣 カーソル

ワープロのウィンドウ内で点滅し ている「|」を「カーソル」と呼びま す。カーソルの位置から、右方向に 文字が入っていきます。
| 3- | 【に】【ち】【は】と押す |  |
|----|--------------|--|
|    |              |  |

# 文字を打ち間違えたら

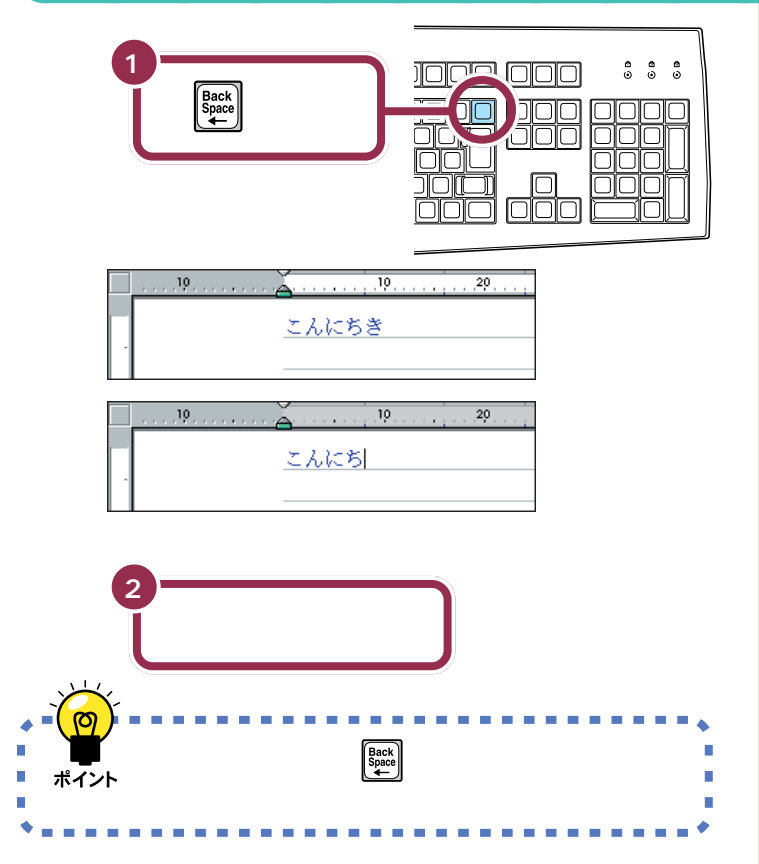

#### 途中に間違えた文字があるとき

- ・【BackSpace】を何度か押すと、右から順に打った文字が消えます。間 違えたところまで戻してから、打ち直してください。
- 【矢印のキー)を押してカーソルを前に戻してから、【Delete】を押 す方法もあります。【Delete】を押した場合、カーソルの右側の文字を消 すことができます。

#### カーソルの左側の文字が消える

【BackSpace】を押すと、カーソル の左側の文字が消えます。 つまり、文字を間違えたらすぐに 【BackSpace】を押すようにすれば、 消す文字の数が少なくなります。

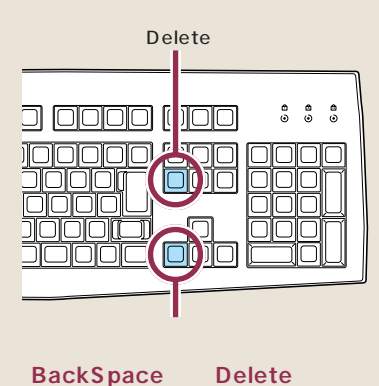

【BackSpace】は、カーソルの左側 の文字を消すことができます。 たいにがたこになる 【Delete】は、カーソルの右側の文字 を消すことができます。 たいにがたい」になる

# ひらがなのまま、文字を確定する

ー太郎でひらがなを打つと、青い色の文字で表示されます。青い色の文字は、これから漢字に変換できることを意味しています。ここでは、「こんにちは」をひらがなのまま確定します。

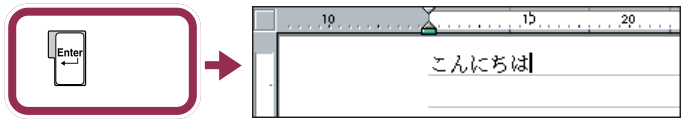

青い文字が黒く変わる

打った文字が後から漢字やカタカナに変わってしまわないようにするため の操作を「文字の確定」と呼びます。

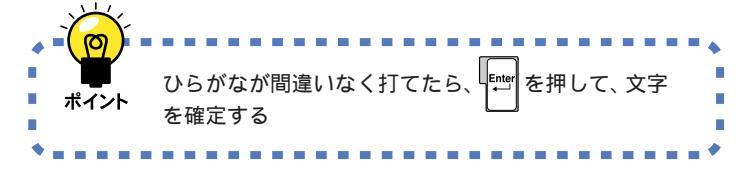

## 改行する

改行するときは、【Enter】を押して、カーソルを次の行の先頭に送ります。

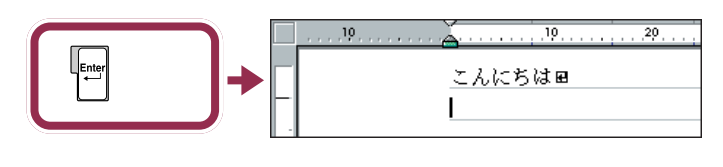

#### 黒い色の文字は確定済み

青い色から黒い色に変わったのは、 その文字が確定されたことを意味し ています。文字の確定は、漢字を打つ ときにも行います。

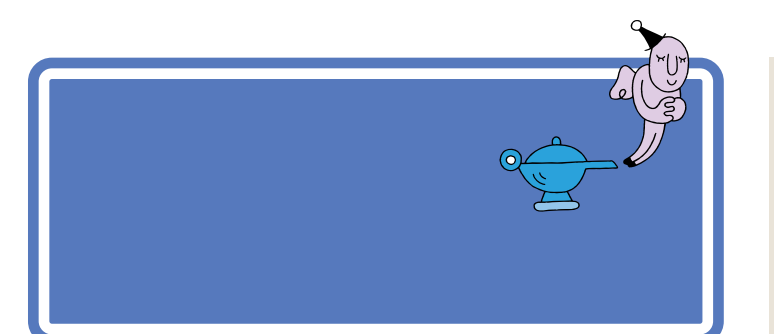

# 「誕生日に」と打つ

漢字を打つときも、最初はひらがなで打っていきます。ローマ字入力の方は、右側のつづりを参考にしてください。かな入力の方は、「じ」や「ょ」を 打つ方法を説明していますので、参考にしてください。

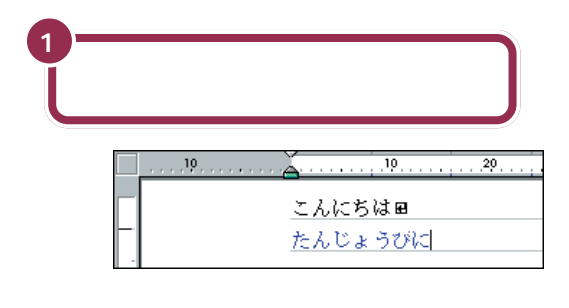

## 「じ」(濁音)の打ち方:かな入力

「し」に続けて濁点のキーを押します。同じようにして「び」も打つことが できます。

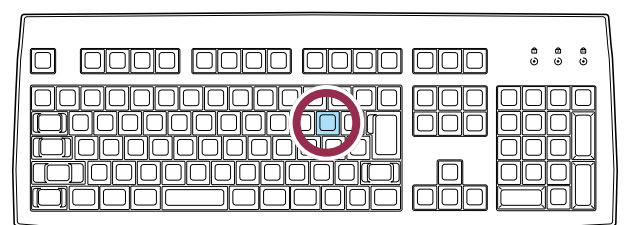

## 小さい「ょ」(拗音)の打ち方:かな入力

【Shift】を押したまま、【よ】を押します。同じようにして「ゃ」「ゅ」も打つ ことができます。

#### マイペースで OK!

ここからは、ローマ字入力もかな入 力も共通の説明です。文字キーの位 置は、自分でキーボードから見つけ てください。慣れないうちは、キーを 探すのに時間がかかるかもしれませ ん。ゆっくり、マイペースで操作して ください。

#### ローマ字入力の場合

[T][A][N][N][Z][Y][O][U] [B][I][N][I]

#### 「JO」でも、「じょ」と打てる。

「じょ」を「ZYO」と打つ代わりに、 「JO」と打つこともできます。ローマ 字入力の方は、付録の「ローマ字つづ り一覧」(p.284)を参考にしてくだ さい。

#### かな入力の場合

【た】【ん】【し】】\* 】【Shift】+【よ】 【う】【ひ】\* 】【に】

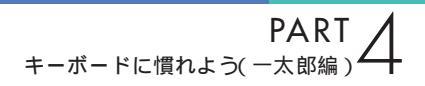

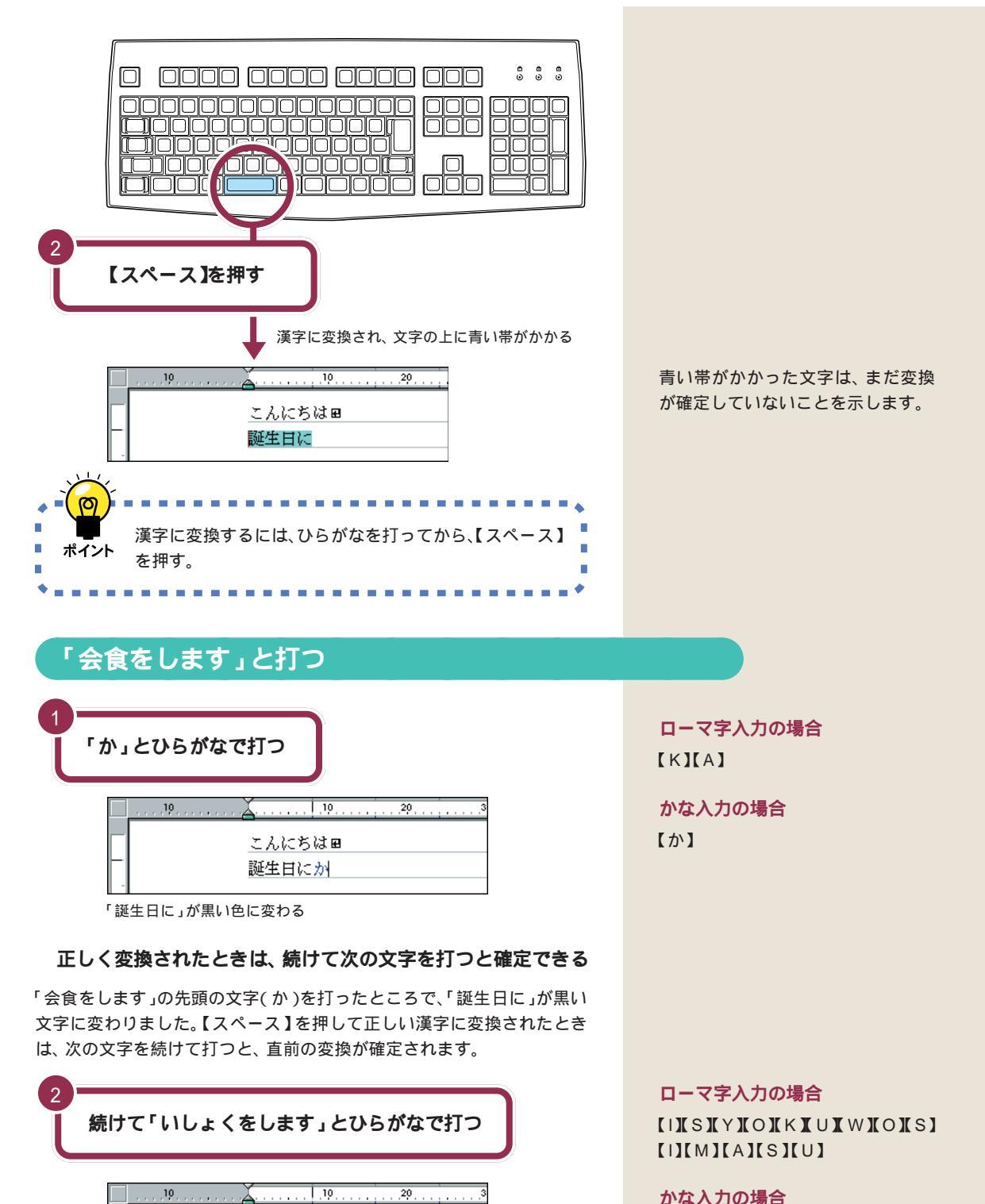

20

こんにちは田

誕生日にかいしょくをします

10

#### かな入力の場合

【い】【し】 【Shift】+【よ】 【く】 【Shift】+【わ】【し】【ま】【す】

## 「を」の打ち方:かな入力

【Shift】を押したまま、【わ】を押します。「っ」「ぁ」などの小さな文字も、 同じようにして打つことができます。

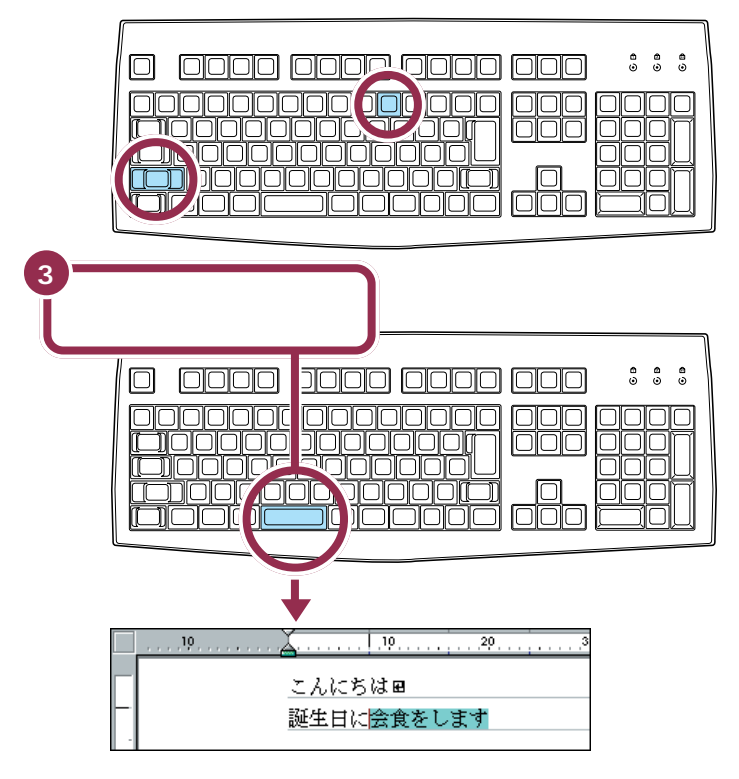

# 「。」を打つ

「。」(句点)や「、」(読点)は、頻繁に使う記号なので、キーボードから直接 打てるようになっています。ローマ字入力の場合とかな入力の場合で打ち 方が違います。 「。」を打つと、「会食をします」が確定 します。

「。」の打ち方:ローマ字入力

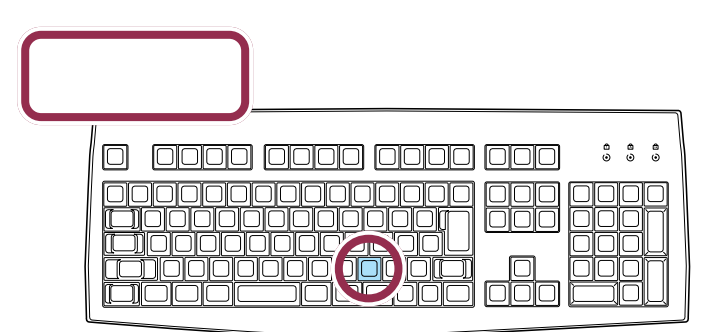

ローマ字入力では、ピリオドのキーを押す

「。」の打ち方:かな入力

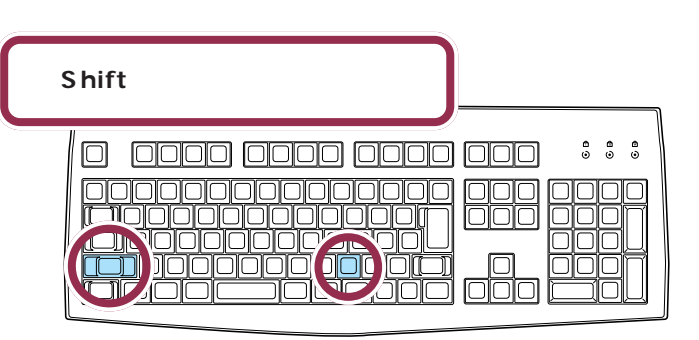

かな入力では、【Shift】を押したまま【る】を押す

# 「。」を確定する

「。」や「、」を打ったあとも、文字の確定が必要です。ひらがなで「こんにちは」と打ったときと同じように、【Enter】を押して確定します。

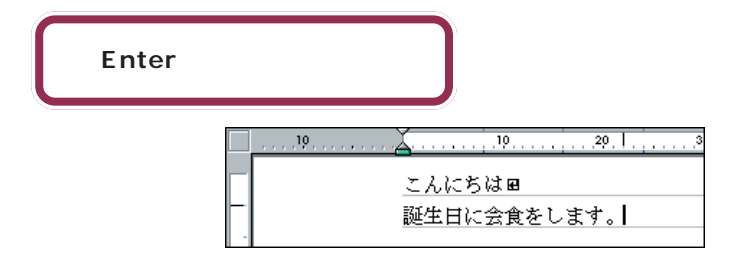

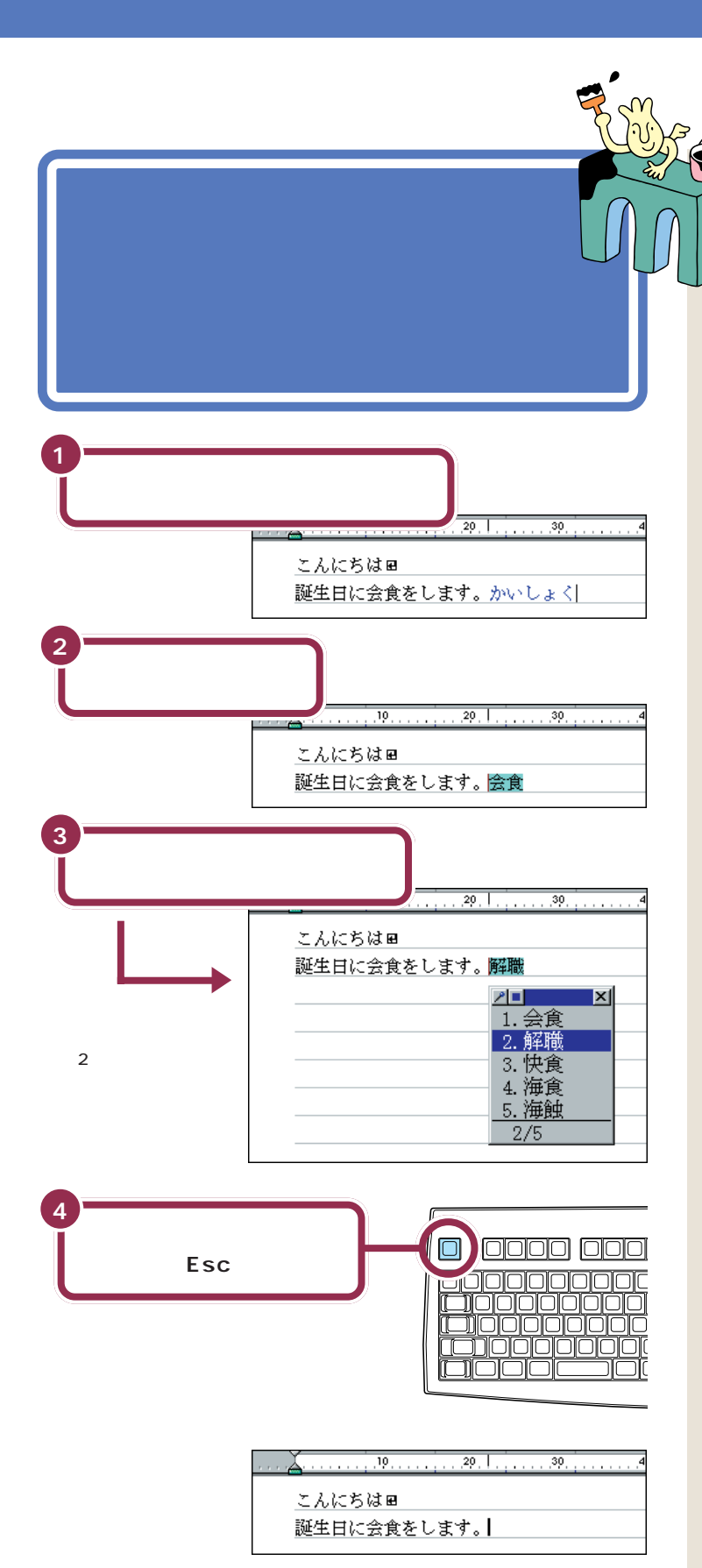

候補の一覧の下に「2/5」と出ている のは、「かいしょく」という読みで変 換できる単語が5種類あることを意 味しています。同音語の候補が11種 類以上あるときは、一覧の右下に▼ が表示されます。▼をクリックする と、候補の続きを見ることができま す。

## ✓ チェック!!

ー覧に表示される候補の順番は、本 書の例と異なることがあります。こ れは、新たな漢字を変換するたびに、 次回からその漢字を最初に表示する ように作られているためです。画面 の表示が本書と違っていても故障や トラブルではありません。

2番目の候補を選ぶときは

同音語の候補一覧が表示されたとき

は、2番目の候補が反転しています。

ここで【Enter】を押すと、2番目の

【Enter】でもOK

候補が確定します。

#### 【スペース】を2回押すと、同音語の候補が表示される

ここで練習したように、【スペース】を2回続けて押すと、打ったひらがな と読みが同じ単語が一覧に表示されます。この一覧から目的の単語をク リックするか、キーボードから単語の番号を押すと、変換が完了します。

#### 一覧から単語を選んだときは、すぐに確定する

【スペース】を押して一度で正しい漢字に変換されたときは、次の文字を続けて打って文字を確定させました。一覧から単語を選んだときは、同時に 変換が確定されます。【Enter】を押す必要はありません。

#### 入力を取り消すときは、【Esc】を押す

青い文字で表示されたひらがなや、青い帯が表示された漢字は、【Esc】を 押すと、消すことができます。ただし、変換が確定して文字が黒く表示され ているときには、【Esc】を押して入力を取り消すことはできません。

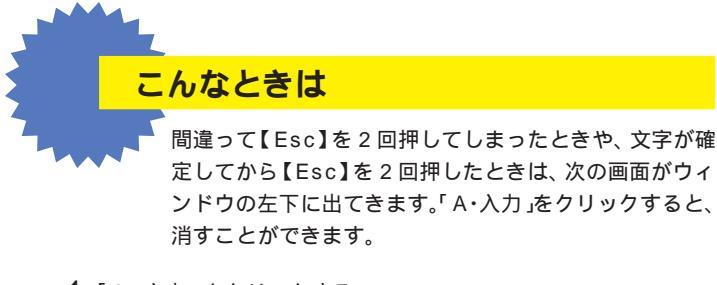

1「A・入力」をクリックする

| $\square$   | \      |                     |        |         |        |  |
|-------------|--------|---------------------|--------|---------|--------|--|
| <u>A・入力</u> | T・ファイル | P・ED <i>局</i> ]     | F・書式   | D・削除    | B・消去   |  |
| H・設計        | C・コヒ*~ | L・クリッフ <sup>。</sup> | Y・ベースト | X・枠     | W・画面   |  |
| K・雪和線       | E・節・り  | N・サイス <sup>。</sup>  | R・フォント | S・検索    | J・ジャンプ |  |
| U・特殊        | V・ツ∼ル  | Z・マクロ               | H・補助   | O・オプション | Q・終了   |  |

左の画面は、以前から一太郎を利用 している人向けに表示される機能一 覧です。はじめて一太郎を使う人に は不要な画面なので、消してしまい ましょう。

## 改行する

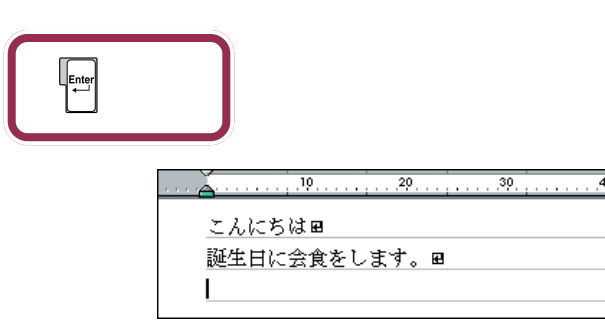

カーソルが次の行の先頭に移動する

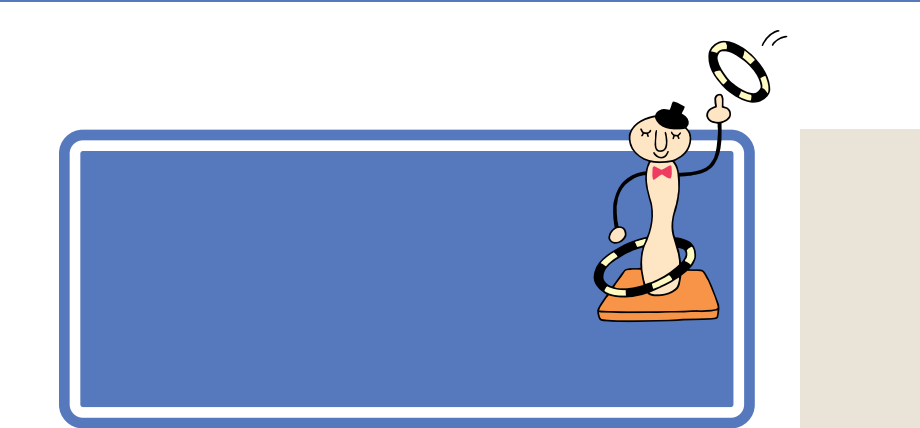

# ツールバーを確認する

画面の右下には次の表示があります。これを「ツールバー」と呼びます。いま、どんな文字が打てる状態なのか、このツールバーを見るとわかります。 現在は、ひらがなが打てる状態なので「あ」と表示されています。

| あ | 連 | R漢 | 美<br>の<br>N | <br>Ś | ÷1 |
|---|---|----|-------------|-------|----|
|   |   |    |             |       |    |

現在打てる文字の \_ 種類が表示される かな入力のときは、ここに 「カナ漢」と表示される

## カタカナが打てるようにする

カタカナを打つには、ツールバーを使って文字の種類を切り替えます。

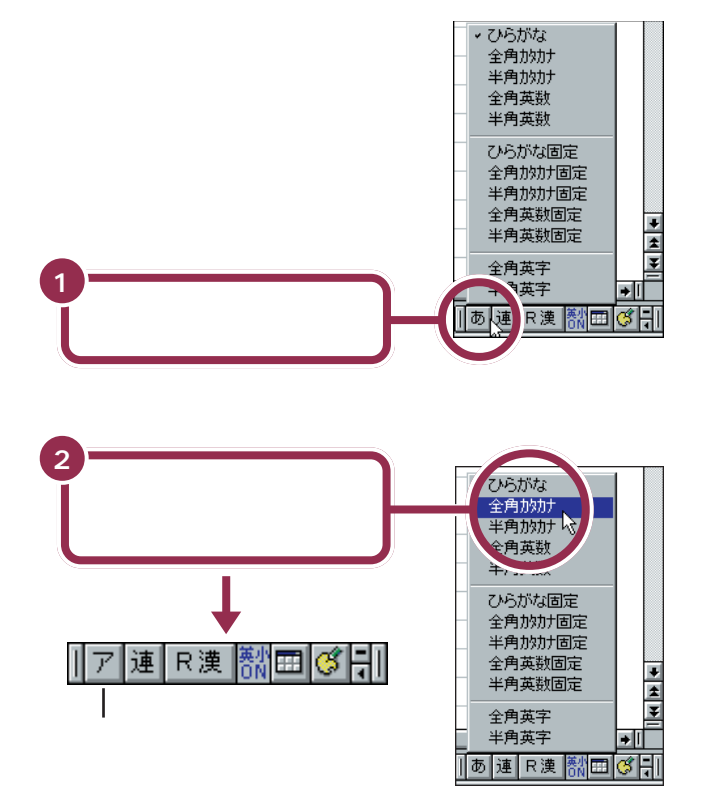

これで、打てる文字の種類がひらがなからカタカナに切り替わりました。

文字の種類がたくさんあるように見 えますが、慣れないうちは全部を覚 える必要はありません。

カタカナには、「全角カタカナ」と「半 角カタカナ」の2種類があります。こ こでは、「全角カタカナ」を使って練 習します。「半角カタカナ」を使うと、 通常の半分の幅のカタカナを打つこ とができます。

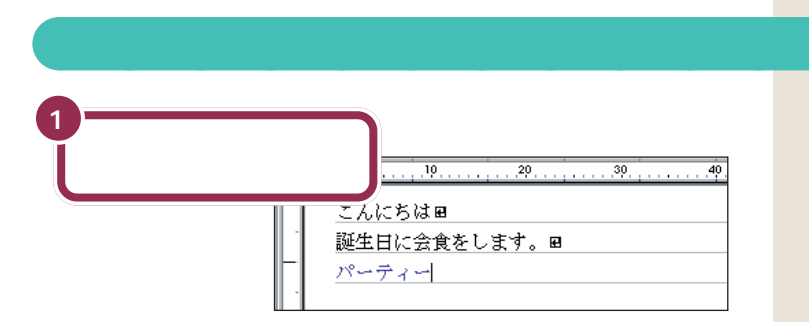

## 「パーティー」の打ち方:ローマ字入力

## 【P】【A】【-】【T】【H】【I】【-】

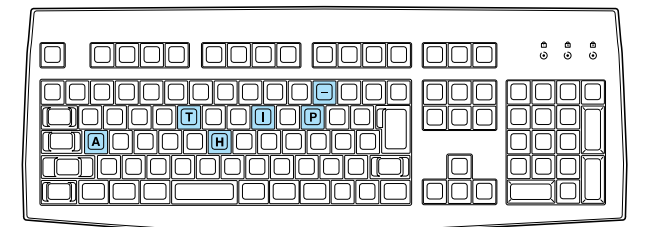

## 「パーティー」の打ち方:かな入力

【は】【°】【-】【て】【Shift】+【い】【-】

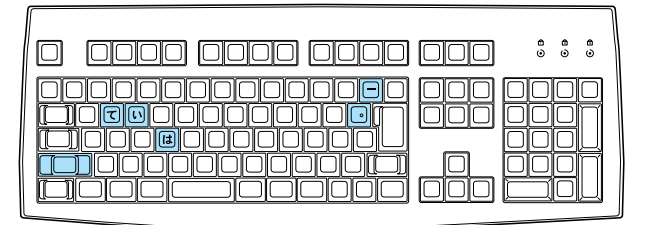

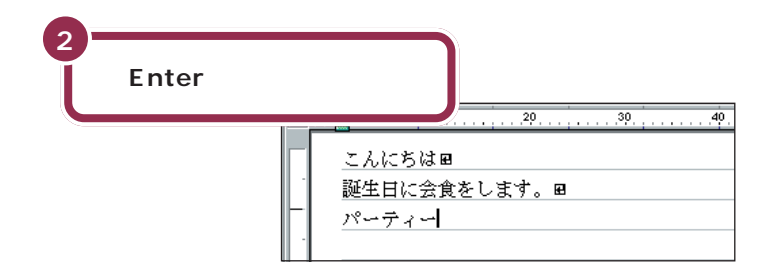

## 「ティ」: ローマ字入力

【T】【H】【I】と押します。 【T】【E】【L】【I】と押しても、「ティ」 と打つことができます。

## 「パ」(半濁音):かな入力 「ハ」に続けて、 [] を押します。

<mark>「ー」(長音):かな入力</mark> [-\_\_]を押します。

「ィ」の打ち方:かな入力

【Shift】を押したまま、【い】を押しま す。

#### 漢字と同じようにカタカナも変換 できる

「パーティー」や「ディナー」など、日 本語の中に定着した外来語は、ひら がなを打って【スペース】を押しても カタカナに変換できます。

# ひらがなが打てる状態に戻す

もう一度ツールバーを使って、ひらがなが打てる状態に戻します。

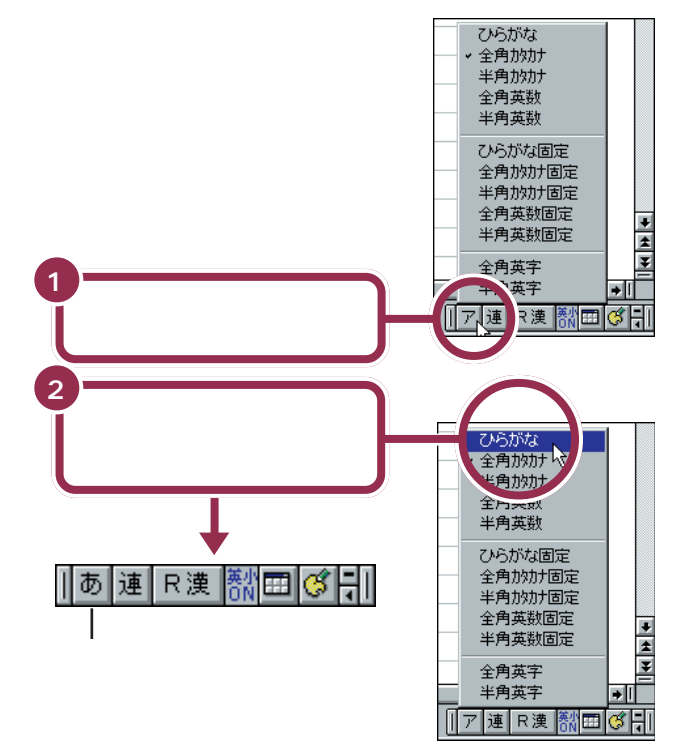

これで、打てる文字の種類がひらがなに切り替わりました。

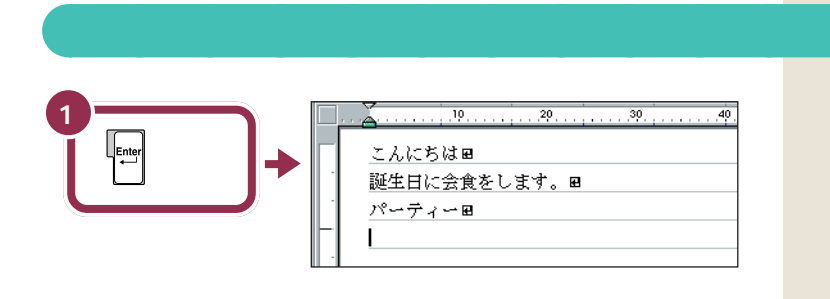

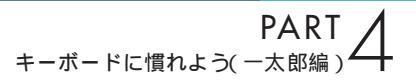

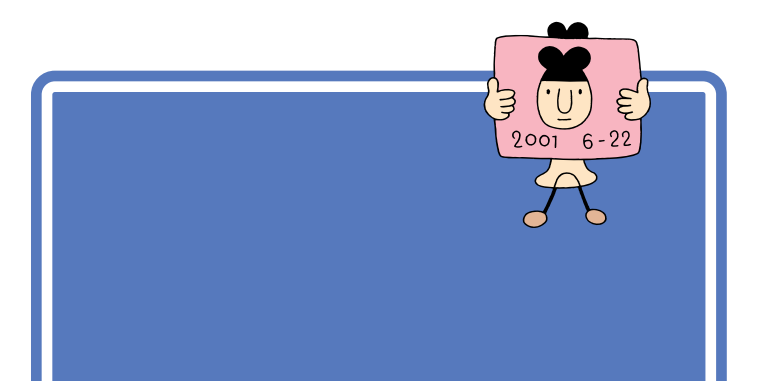

# 数字が打てることを確かめる

キーボード右側の11のランプが点灯していれば、数字キーから数字を打つことができます。

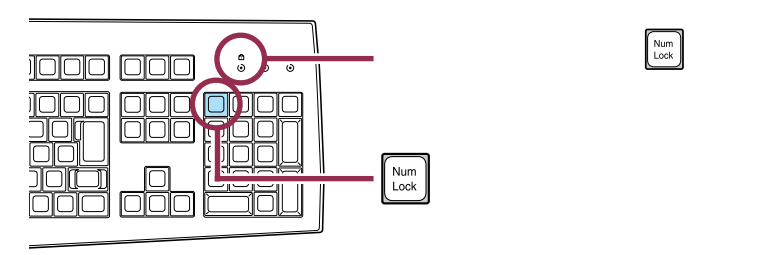

# 「3月10日」と打つ

数字と漢字の読みを続けて打って、まとめて変換することができます。

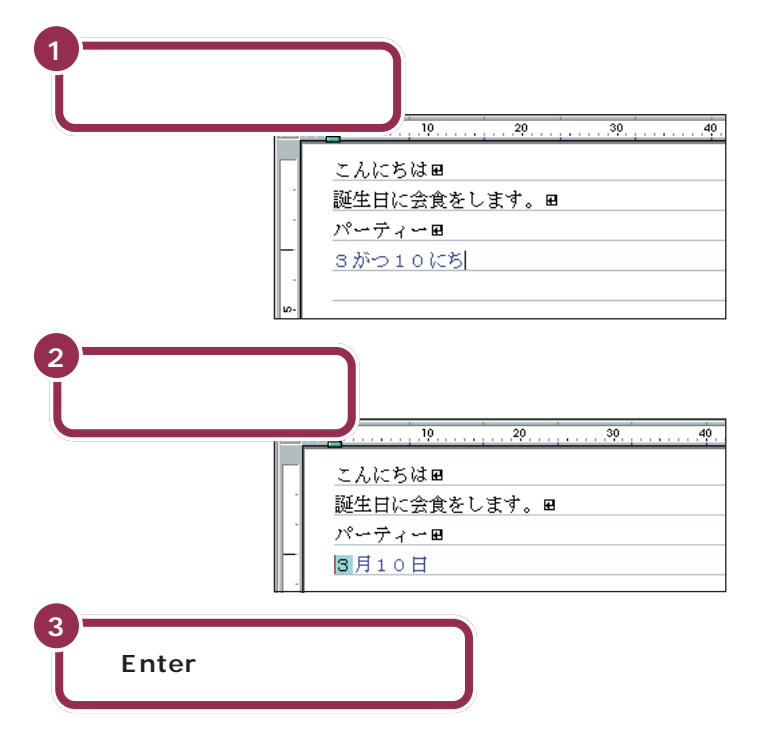

「3がつ10ひ」と打っても構いません。ただし、「10か」と打って「10日」と変換することはできません。

# 改行する

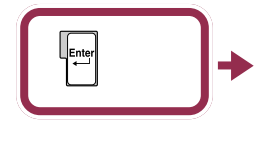

|   | こんにちは囲               |
|---|----------------------|
| • | 誕生日に会食をします。■         |
|   | パーティー■               |
|   | 3月10 <sup>L</sup> 日■ |
|   | I                    |
|   |                      |

カーソルが次の行の先頭に移動する

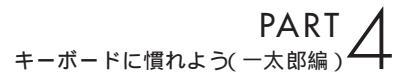

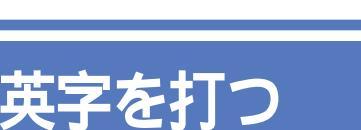

(:0.

 $\bigcirc$ 

英字( アルファベット )を打つときも、 カタカナを打ったときのように、文 字の種類を切り替えます。

# 英字が打てるようにする

英字を打つには、ツールバーを使って文字の種類を切り替えます。

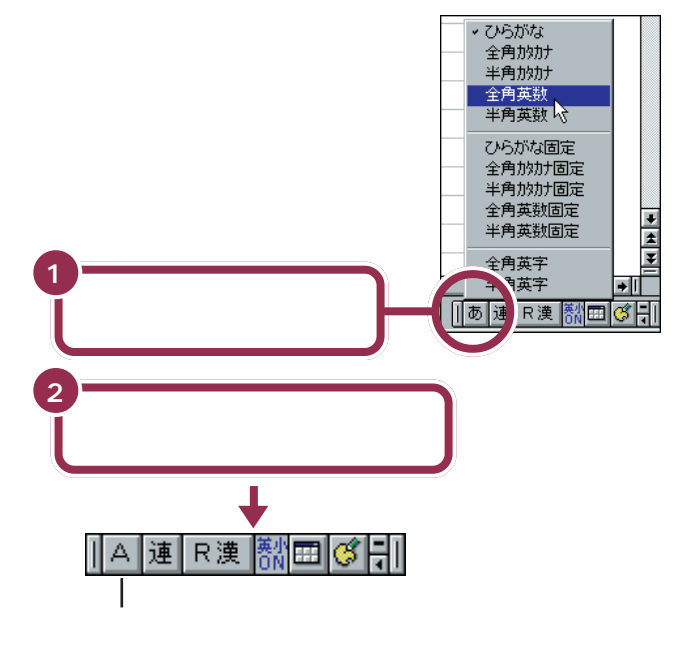

これで、打てる文字の種類がひらがなから英字に切り替わりました。

英字には、「全角英数」と「半角英数」 の2種類があります。ここでは、「全 角英数」を使って練習します。「半角 英数」を使うと、通常の半分の幅の英 字や数字を打つことができます。

#### 1 参照

半角文字を打つには PART 5の 「半角文字で英数字を打つ」(p.82)

| tel」と       | 打つ                                                        |                                       |
|-------------|-----------------------------------------------------------|---------------------------------------|
| 1<br>「tel」と | 打つ<br>こんにちは E<br>誕生日に会食をします。 E<br>パーティーE<br>3月10日E<br>tel | 英字を打つ場合、ローマ字入力でも<br>かな入力でも、使うキーは共通です。 |

#### 大文字を打つときは、【Shift】を押したまま

英字が打てる状態のとき、【Shift】を押したまま文字キーを押す と、大文字を打つことができます。

## 続けて大文字を打つときは、 🛕 を点灯させる

【Shift】を押したまま【CapsLock】を押すと、キーボード右側 にある Aのランプが点灯します。このランプが点灯していると きは、【Shift】を使わずに文字キーを押すだけで、大文字が打て ます。もう一度【Shift】を押したまま【CapsLock】を押せば、 ランプが消えて元に戻ります。

## 2 【Enter】を押して確定する

## ひらがなが打てる状態に戻す

もう一度ツールバーを使って、ひらがなが打てる状態に戻します。

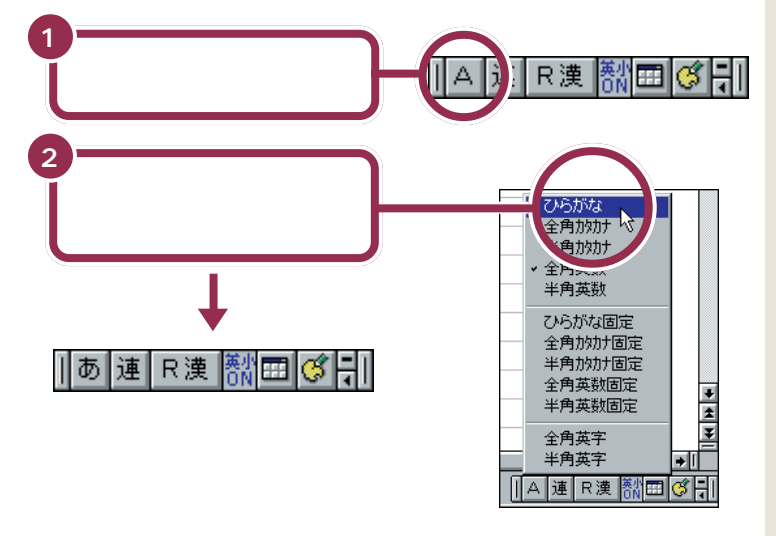

## 改行する

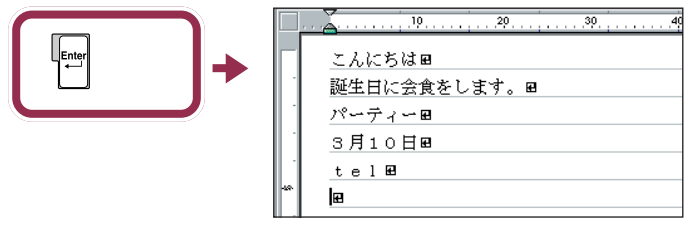

カーソルが次の行の先頭に移動する

これで、ひらがな、漢字、カタカナ、数字、英字と、一通りの文字の打ち方 を練習しました。

PART キーボードに慣れよう(一太郎編)

# 自分の名前と住所を。 打ってみる

最後に、自分の名前と住所を打つ練習をしましょう。この練習は大切なので、必ず実際に操作して試してください。一度で正しく変換できないときは、このページの説 明を参考にしてください。

## 途中で分かれて変換されてしまう場合

「宇治木(うじき)」という苗字を例に説明します。「う じき」と打って【スペース】を押すと、右の図のように、 「宇治」と「期」に分かれて変換されてしまいます。

宇治期

長竹

・テ治」と、朔」に分かれて変換されてしまいます。 これは、パソコン側で、「宇治木」という苗字をひとつの単語として認識す ることができず、「うじ」と「き」の2つの区切り(文節)に分けて変換しよ うとしたために起きることです。このような場合、次のようにして変換し

ます。

- 1. 【 】を押して、文字にかかる青い帯を「期」の上に移す
- 2. 【スペース】を押して、「期」の同音語を表示する
- 3.「木」をクリックする(または「木」の番号を押す)

## 文節の区切りがおかしいとき

「尾佐竹(おさたけ)」という苗字を例に説明します。 「おさたけ」と打って【スペース】を押すと、右の図の ように、「長」と「竹」に分かれて変換されてしまいま す。

これは、「おさ」と「たけ」の2つに文節が分かれたためです。このような 場合、次のようにして文節の区切りを直してから変換します。

- 1.【 】を1回押す
- 2.「長竹」が「おさたけ」に戻り、「お」が反転する
- 3. 【スペース】を押して、「お」の同音語を表示する
- 4. 「尾」をクリックする(または「尾」の番号を押す)
- 5.「尾」が正しくなると、「さたけ」も「佐竹」に変換される

## うまく変換できないときは、一文字ずつ変換できる

ー太郎に慣れるまでは、一度でうまく変換できないときは、一文字ずつ変換するのが手っ取り早い方法です。上で説明した「尾佐竹」の場合なら、「お」と打って【スペース】を押し、同音語から「尾」を選びます。同じようにして「さ」を「佐」に、「たけ」を「竹」に変換すれば、簡単に正しい文字に変換できます。

文節

用語

パソコンは、ひらがなの読みを漢 字に変換するときに、単語の前後 関係などを分析して、変換の区切 りを判断しています。この区切り の単位を「文節」と呼びます。複数 の文節が含まれた、長い文でもい ちどに変換することができますが、 長い読みを入れるほど、パソコン が文節の区切りを間違える確率も 高くなります。

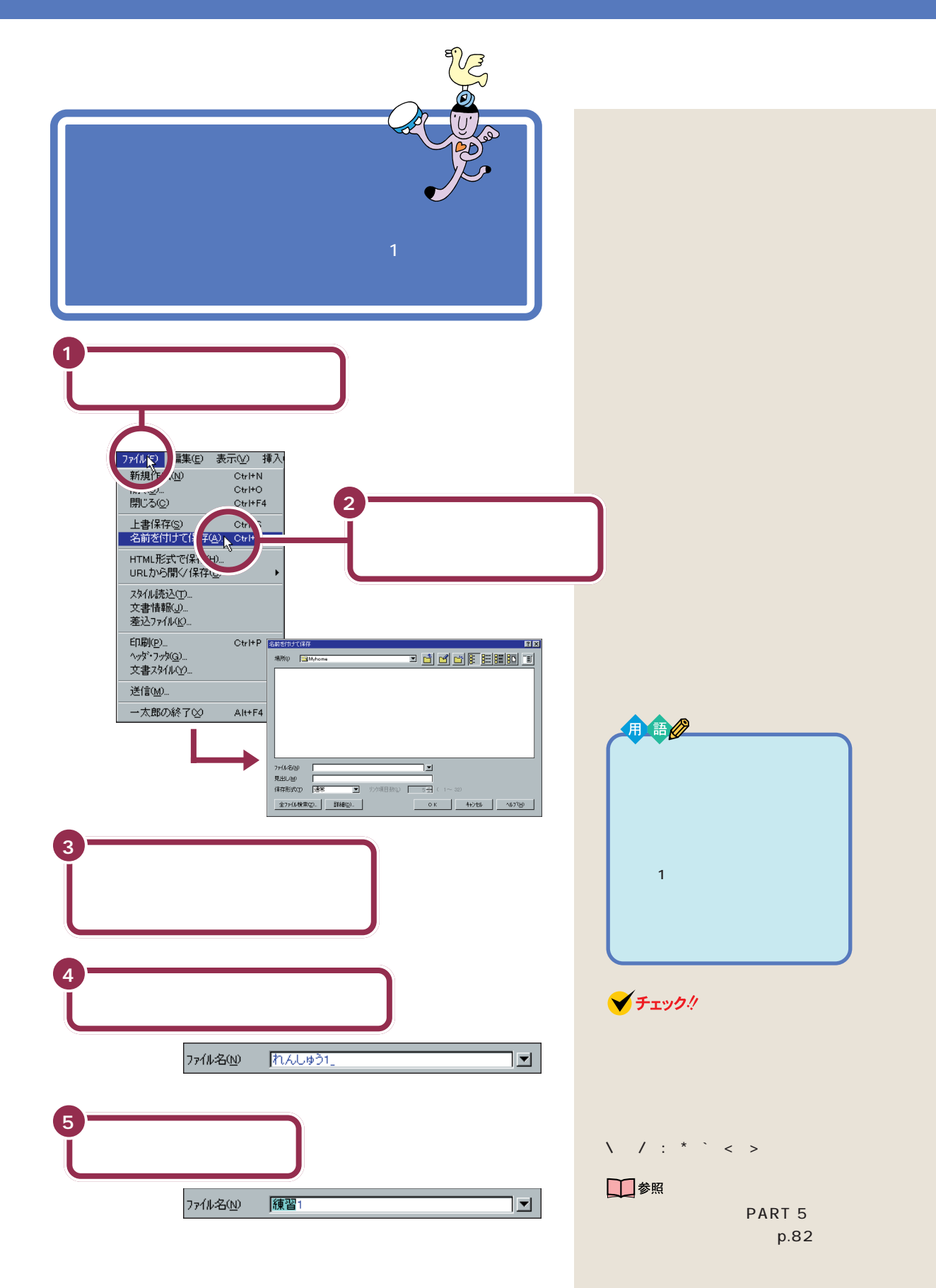

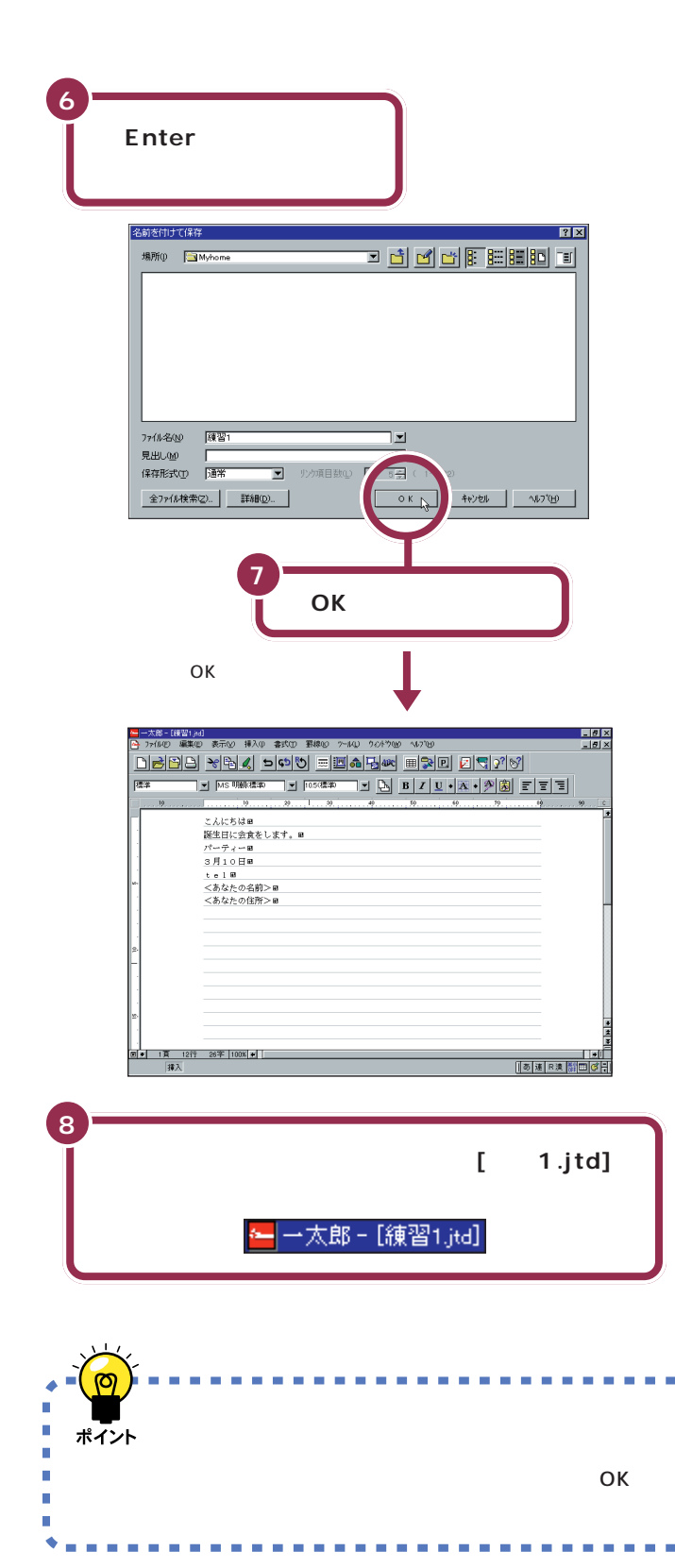

ー太郎を起動すると最初に、ウィン ドウ左上には便宜的に「文書1」とい う名前が付けられています。この ウィンドウで文書を作成し、名前を 付けて保存すると、ウィンドウ左上 の表示は、あなたが付けたファイル 名に置き換えられます。

#### .jtd**って何?**

画面に「練習 1.jtd」と表示されるの は、ワープロがファイル名の後ろに 「.jtd」を自動的に付けているためで す。これは、いろいろな文書がたくさ ん保存されたときに、ワープロの文 書だけを素早く探し出すための符号 で拡張子と呼ばれています。

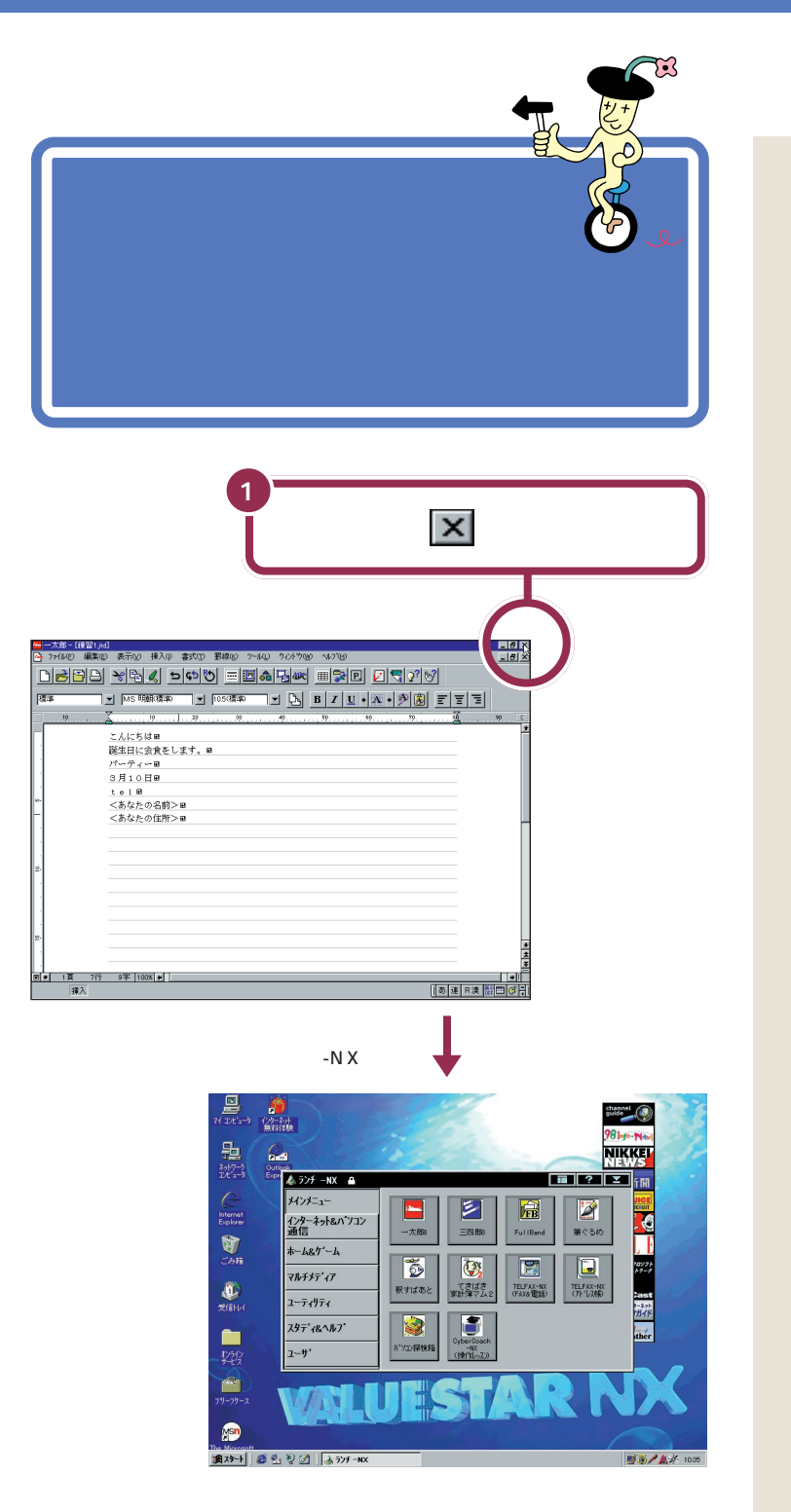

● 参照 もっとワープロを練習するには 「PART 5 ワープロをもっと楽しも う(一太郎編)」(p.77)

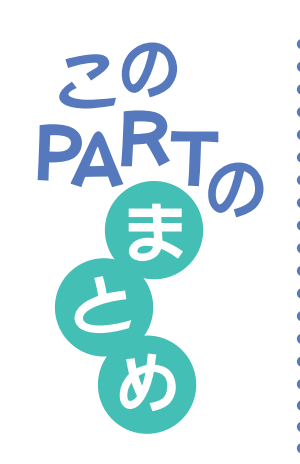

ここでは、ワープロを利用して、いろいろな文字を打つ操作を練習しまし た。

( ローマ字入力? それとも、かな入力?

自分に合った入力方法を選んでください。「文字の入れ方を決める」 (p.47)

くひらがなを打つ

# あいうえお

ローマ字入力の場合、文字キーの上のアルファベットを見て、ローマ字のつ づりを打っていきます。かな入力の場合、文字キーの上のかな文字をみて打 ちます。キーの上段に書かれた文字(「を」や小さい「ゃ」など)は、【Shift】 を押したまま打ちます。

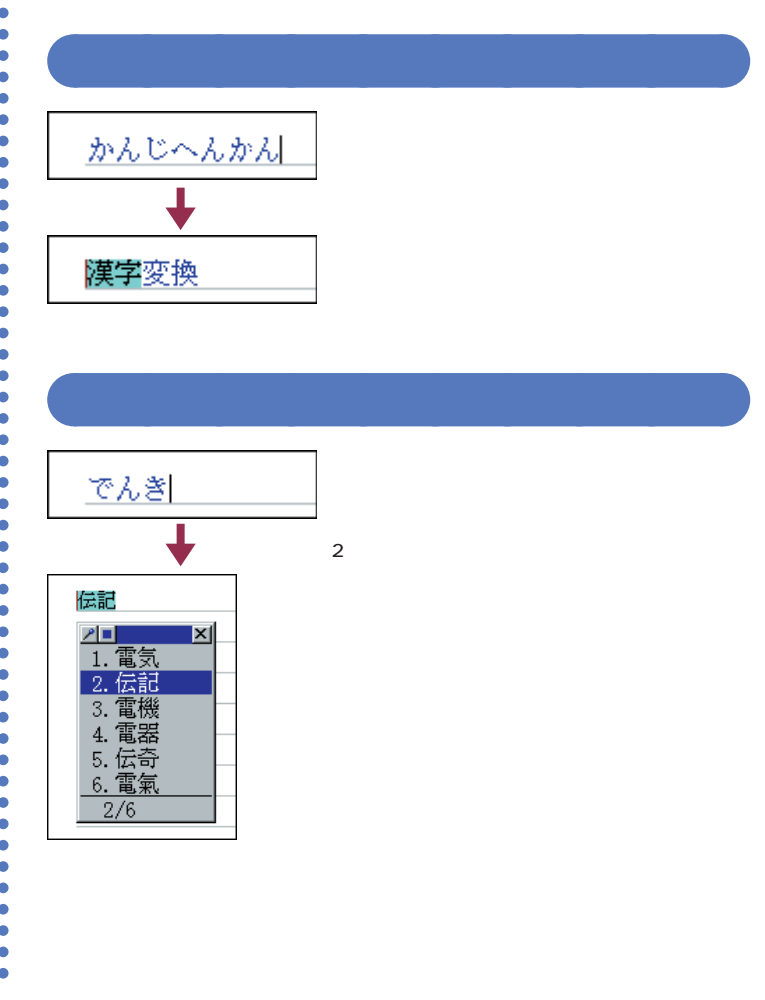

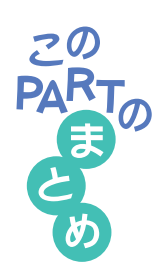

## 文字を確定する

書い字で表示された文字や、漢字に変換して書い帯がかかったように見え。 る文字は、まだ確定していません。次のようにして確定してください。

#### 【Enter】を押す

ひらがな、カタカナ、英字など、変換の必要がない文字を確定するには、 【Enter】を押します。

#### 続きの文字を打つ

ひらがなを打って【スペース】を押し、目的の漢字に変換されたときは、 続けて次の文字を打つと、変換された部分が確定します。次の文字がない ときは、【Enter】を押しても確定します。

#### 同音語の一覧から選ぶ

【スペース】を2回押して、同音語の一覧が表示されたときは、目的の漢 字の番号を選ぶと、文字が即座に確定します。

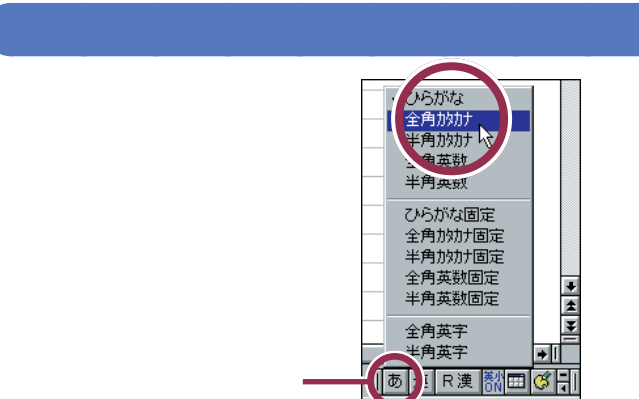

日本語入力ツールバーのあ。をクリックして、「全角カタカナ」をクリック すると、カタカナを打つことができます。「マンション」や「パソコン」など のように日本語に定着した外来語は、ひらがなを打ってから【スペース】を 押してもカタカナに変換できます。

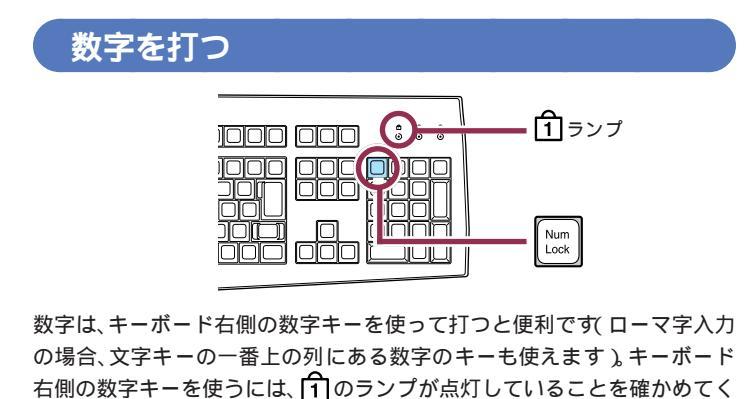

ださい。ランプが消えているときは、【NumLock】を押します。

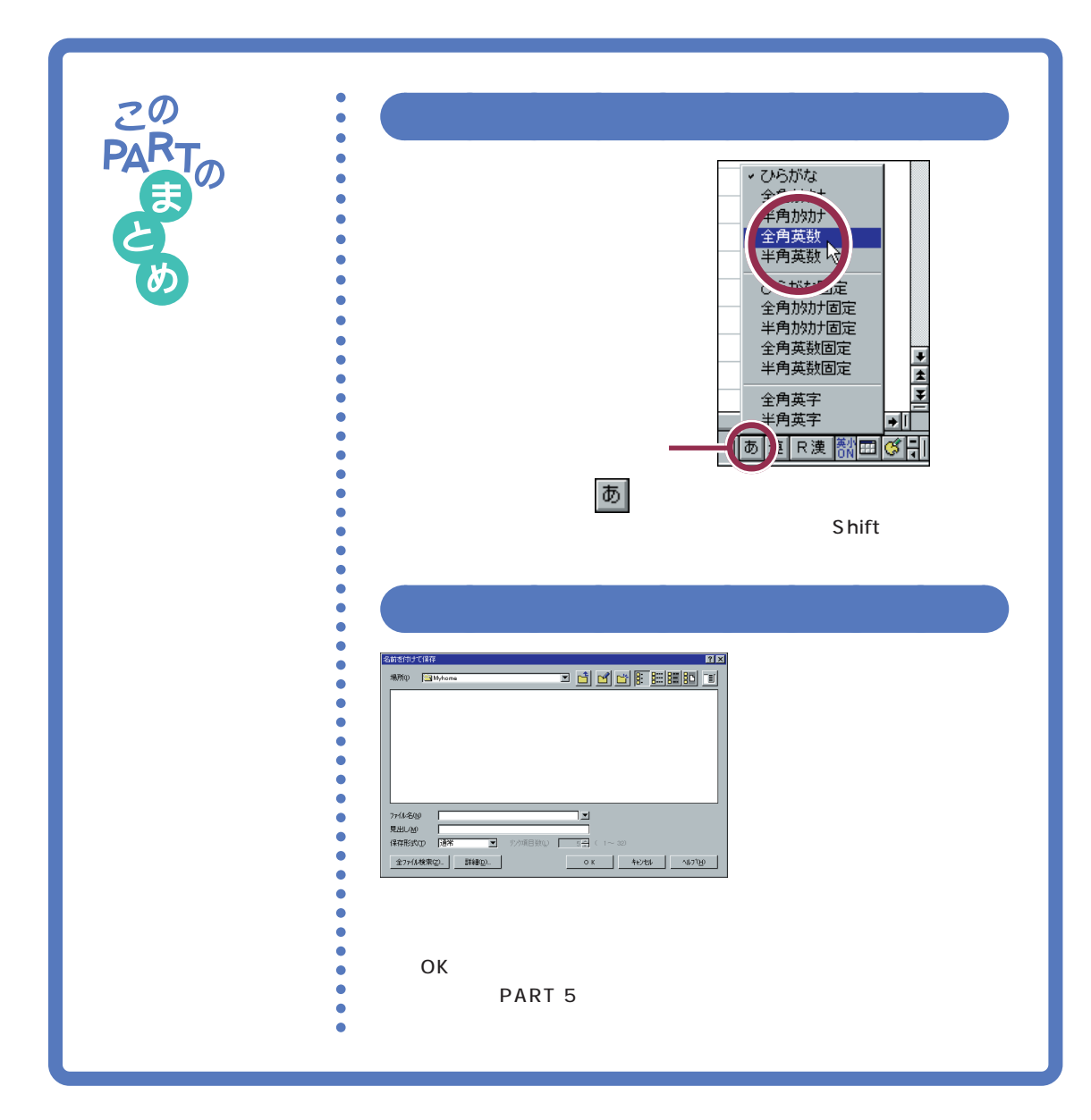

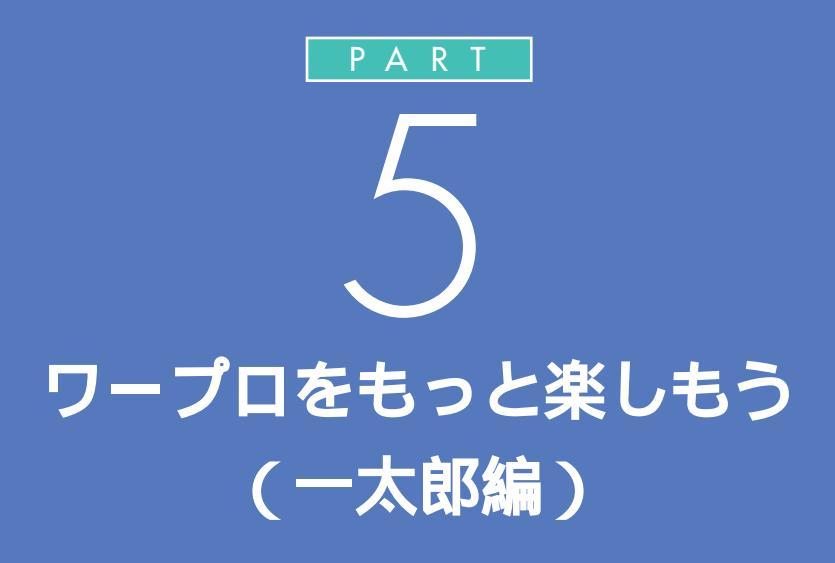

Word モデルをお使いの方は、 「PART 7 ワープロをもっと楽しもう(Word 編)」(p.139)をご覧ください。 ワープロ / 表計算なしモデルをお使いの方は 「PART 8 キーボードに慣れよう(ワードパッド編)(p.169)をご覧ください。

もう少し本格的にワープロを使ってみましょう。 ここでは、前のPART で作った文書を呼び出し、 文章を追加します。そして移動や削除など簡単 な編集操作を学んだあと、美しい文書に仕上げ て印刷します。

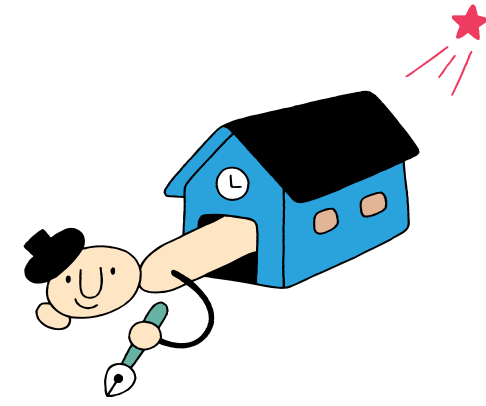

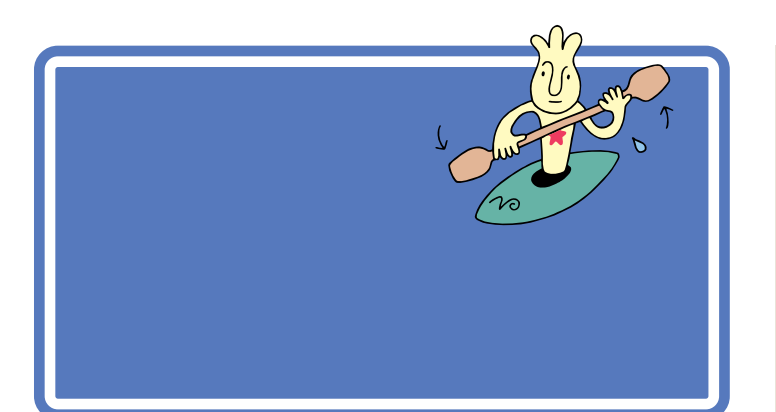

プリンタの準備のしかたについては、『拡張の手引き』 PART 1 プリンタ を使う」で説明しています。

プリンタをお持ちの方は、ここでいったんパソコンの電源を切り、『拡張の 手引き』を開いてプリンタを準備してください。

プリンタの準備が終わったら、プリンタの電源が入っていることを確認し、 またここに戻ってきて操作を進めましょう。

プリンタをお持ちでない方は、そのまま次のページへ進んでください。

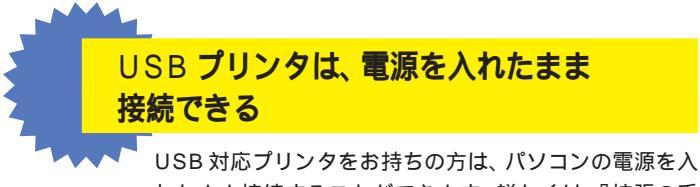

れたまま接続することができます。詳しくは、『拡張の手 引』「PART 1 プリンタを使う」およびプリンタに付属 の取扱説明書をご覧ください。 1 参照

電源を切る操作については 本書 『PART 1 電源の入れ方と切り方を 覚えよう』(p.1)

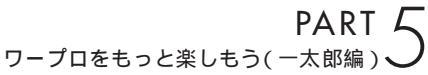

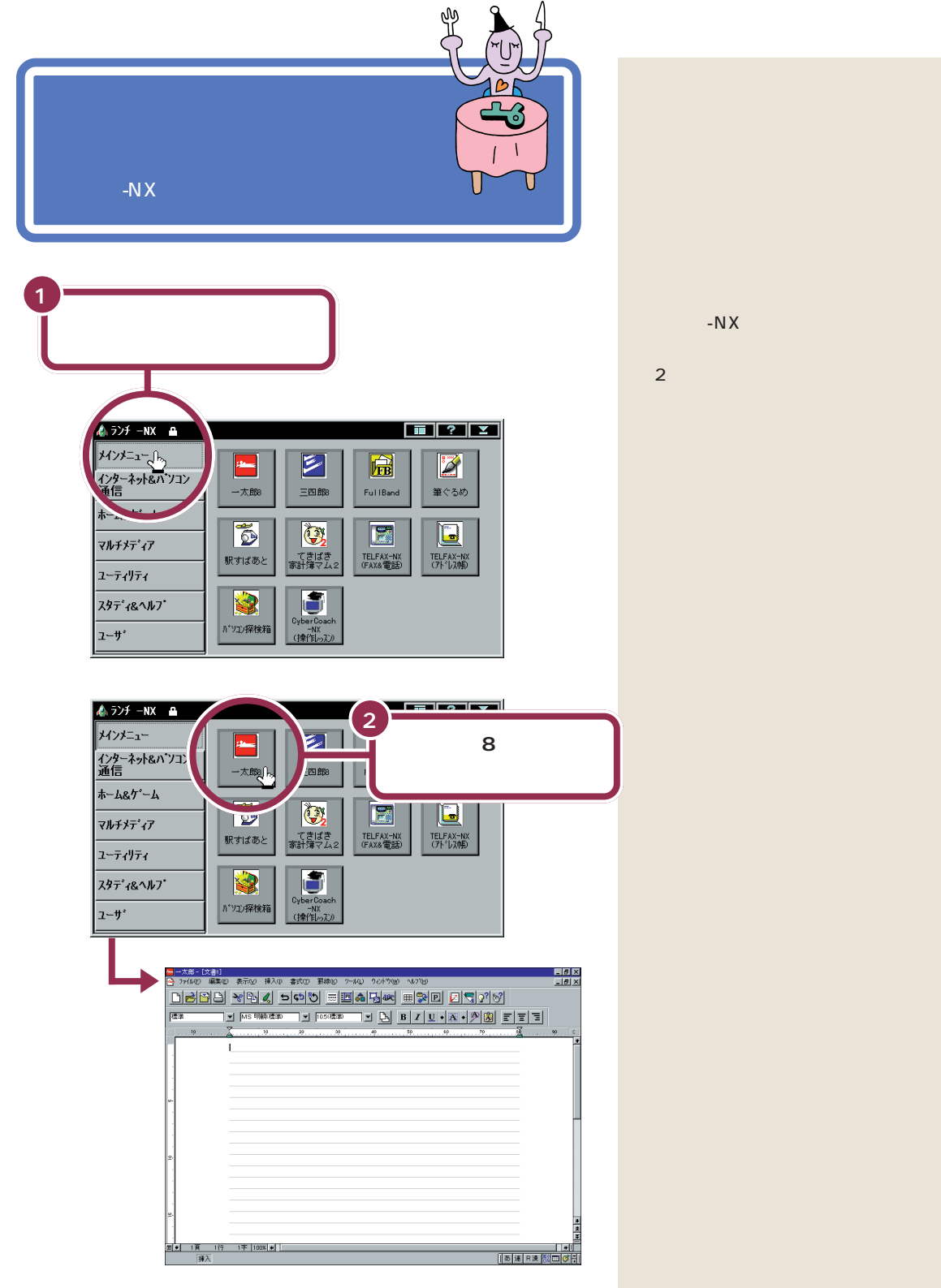

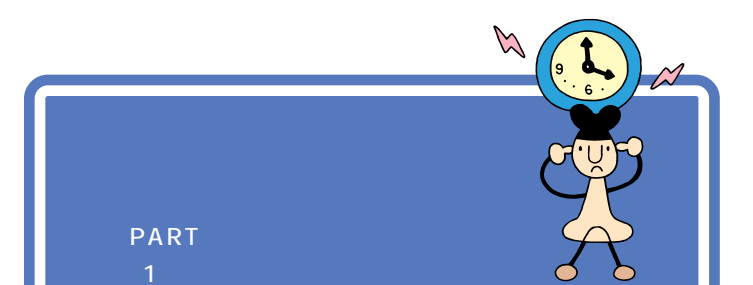

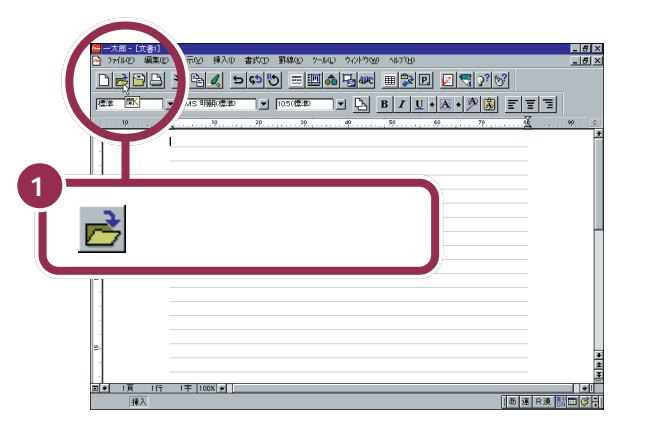

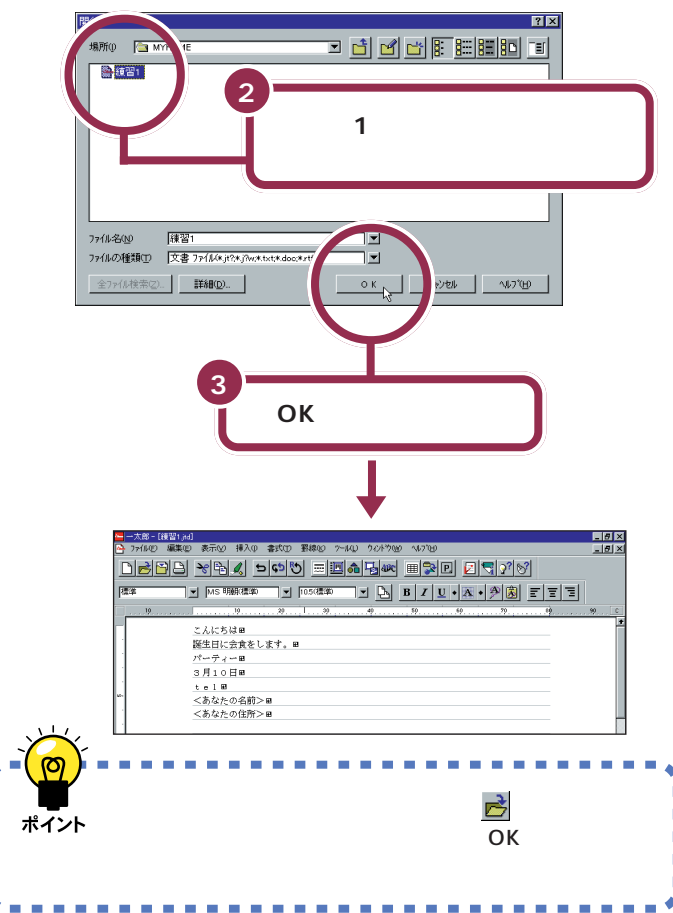

この PART では、機能を選ぶときに できるだけ画面上部のボタンを使っ ていきます。これらのボタンは「メ ニューバー」「ファイル」とか「編集」 とかの文字が表示されている部分) の中に含まれている機能の中から特 によく使う機能を抽出してボタン化 したものです。

また、ボタンをポイントし、少し待つ とボタンの下にそのボタンの機能名 が表示されます。

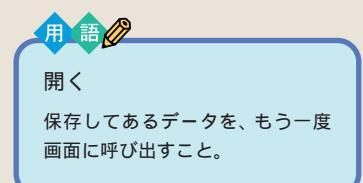

「練習 1」が青色で表示されていない 場合は、「練習 1」の左側の 🎦 をク リックしてください。 クリックして選択したら、手順 3 に 進んでください。

「練習 1」が表示されていない場合に は、いったん「キャンセル」をクリッ クします。続いてウィンドウの左上 にある「ファイル」をクリックしま す。すると次のような画面が表示さ れます。ここで「練習 1」すd」をクリッ クすれば、目的の「練習 1」の文書が 呼び出されます。

| ŝ       | 一太郎 - [:                                 | 文書1]                                                                               |                         |                    |                            |            |
|---------|------------------------------------------|------------------------------------------------------------------------------------|-------------------------|--------------------|----------------------------|------------|
| <u></u> | 771N(E)                                  | 編集(E)                                                                              | 表示⊙                     | - 挿入(              | ① 告式(T)                    | 罫線()       |
| [       | 新規作!!<br>開く( <u>0</u> )<br>閉じる( <u>0</u> | 戎(N)<br>()                                                                         | Ctr<br>Ctr<br>Ctr       | I+N<br>I+O<br>I+F4 | <u>1</u> 練習1.jtd<br>2<br>3 | -<br>-     |
| 15      | 上書保7<br>名前を作                             | 字( <u>S</u> )<br>打ナて保存                                                             | Ctr<br>( <u>A</u> ) Ctr | I+S<br>I+2         | 4<br>5<br>6                |            |
|         | HTML形<br>URLから                           | 式で保存(<br> 5開 保存</td <td><u>т</u>)</td> <td>•</td> <td>7<br/>8<br/>9</td> <td></td> | <u>т</u> )              | •                  | 7<br>8<br>9                |            |
| :       | スタイル読<br>文書情報<br>差込ファイ                   | 这句<br>暇(J)<br>(N(K)                                                                |                         |                    | 履歴削除(                      | <u>D</u> ) |
| 10.     | ED刷(P).<br>ヘッダ・フッ<br>文書スタ                | <br>\$@)<br>ЛРФ                                                                    | Ctr                     | I+P                |                            |            |
| ŀ       | 送信( <u>M</u> )                           |                                                                                    |                         |                    |                            |            |
| ŀ       | 一太郎の                                     | の終了⊗                                                                               | Alt                     | +F4                |                            |            |

PART ム ワープロをもっと楽しもう(一太郎編) 〜

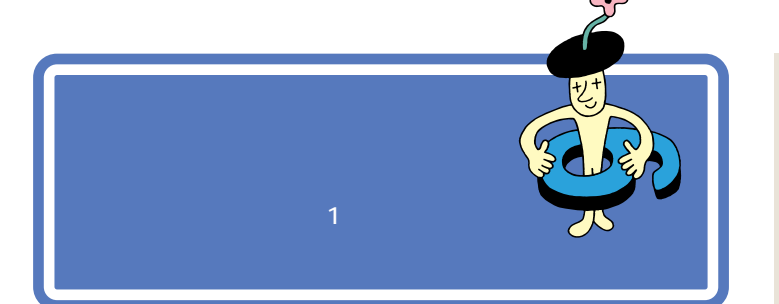

ここでは、ちょっと難しいかもしれませんが、がんばって次のような文章 を追加しましょう。あわてることはありません。ゆっくり慎重に操作を進 めてください。 1 参照

文字を打つ方法を、復習したい場合 には 本書「PART 4 キーボードに 慣れよう(一太郎編)」(p.43)

| N         |  |
|-----------|--|
|           |  |
| 3月10日88   |  |
| tel 🖻     |  |
| <あなたの名前>■ |  |
| <あなたの住所>■ |  |

| こんにちは 🛛                               |
|---------------------------------------|
| 誕生日に会食をします。w                          |
| パーティー目                                |
| 3月10日₩                                |
| tel 🖻                                 |
| <あなたの名前>■                             |
| <あなたの住所>w                             |
| æ                                     |
| パーティーに参加します。■                         |
| 見渡す限りの青い空。風が心地よく、昼寝には最高の季節です。罒        |
| 先月末、無事長かったLondon 出張から帰ってきました。■        |
| 「青空倶楽部」のパーティーも盛況だったようですね。おめでとうございます。w |
| 次回には何があっても参加します。詳細をご連絡ください。■          |
| æ                                     |
| 1998年4月8日                             |
| æ                                     |

## 半角文字で英数字を打つ

前のページの「London」や、「1998年」の数字をよく見てください。数 字や英字の文字幅が、PART 4で練習した文字の半分になっていますね。 このように、漢字やひらがな1文字分の半分の幅の文字を「半角文字」と 呼びます。半角文字の打ち方はローマ字入力とかな入力で少しだけ違いま す。

## 半角文字を打つ方法:ローマ字入力

まず、キーボードの上の方にある 「10 を 1 回押します。

画面右下の表示が、

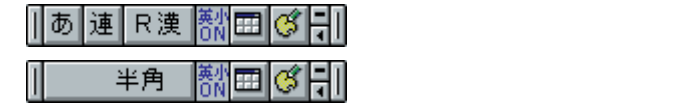

このあと、英文字の小文字(abc)を打つときは、そのままキーボードの文字キーを押します。

英文字の大文字(ABC)を打つときは、キーボードの (\*Shift)を押したま ま、文字キーを押します。

数字を打つときは、テンキーまたは文字キーの1段目にある数字キーを押 します。

半角文字を打ち終えたら、 [10] を「3回」押し、画面右下の表示を

| ]    | 半角 | 割田   | (ج ک | から     |
|------|----|------|------|--------|
| あ  連 | R漢 | 数小 の | (ج ک | に戻します。 |

## 半角文字を打つ方法:かな入力

まず、キーボードの上の方にある 印 を 1 回押します。

画面右下の表示が、

| l  | あ | 連 | <u></u><br>が漢 | 認田                  | िनि | か  | 6 |
|----|---|---|---------------|---------------------|-----|----|---|
| Γ. |   |   | ه به          | <b>h</b> t <b>=</b> |     | ۱. |   |

|| 半角 || || || || || に変わるのを確認してください。

次に、キーボードの下の方にある 認識 を押します。

画面右下の表示の中央部が 🗱 から 🚮 に変わるのを確認してください。

このあと、英文字の小文字(abc)を打つときは、そのまま、キーボードの 文字キーを押します。

英文字の大文字(ABC)を打つときは、キーボードの <sup>(↓Shift)</sup>を押したま ま、文字キーを押します。

数字を打つときは、テンキーまたは文字キーの1段目にある数字キーを押 します。 ✓ チェック!!

テンキーで数字を入力するときは、 キーボード右上の1下のランプが点 灯していることを確かめます。消え ていれば、【NumLock】を押します。

PART ム ワープロをもっと楽しもう(一太郎編)

半角文字を打ち終えたら、 🕅 を押し、画面右下の表示の中央部が 🚮 から 📶 に変わるのを確認してください。

次に、「10」を「3回」押し、画面右下の表示を

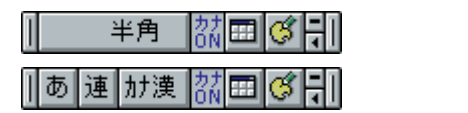

## 日本語入力をオフにする

ー太郎を起動すると、文字キーを押したときにひらがなが打てるように なっています。この状態のことを「日本語入力がオン」の状態と呼びます。

## 日本語入力のオンとオフの見分け方

画面の右下に注目します。

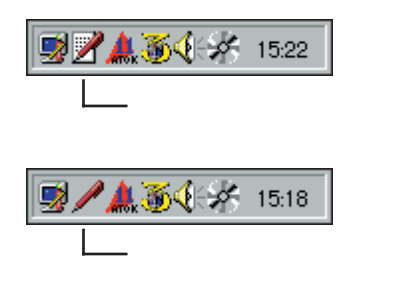

## 日本語入力オン / オフの使い分け

英文の手紙を打つ場合など、半角の英数字を続けて打つときには、日本語 入力をオフにしたほうが効率よく作業できます。一太郎8の場合は、ソフ トを起動した直後には日本語入力がオンに設定されていますが、ソフトに よっては、日本語入力がオフの状態で起動されるものもあります。このよ うなソフトで日本語を入れたいときは、日本語入力をオフからオンに切り 替えます。

## 日本語入力のオンとオフを切り替える方法

キーボードの下の方にある Alt を押したまま、左上の方にある (\*ハ) を1 回押します。

|   | <u>_ 0000 0000 0000 000</u> | e<br>0 | 8<br>0 | 8<br>9 |
|---|-----------------------------|--------|--------|--------|
|   |                             |        |        |        |
|   |                             |        |        |        |
| L |                             | _4     |        | 2      |

これで、日本語入力がオンのときはオフに、オフのときはオンに切り替わ ります。画面右下の表示が変化するのを確認してください。 が表示されていれば、日本語入力 がオンになっています。日本語入力 がオンのときは、その上にあも表 示されます。

が表示されていれば、日本語入力 がオフになっています。この状態で は、文字キーを押すと半角の英字や 数字が打てます。

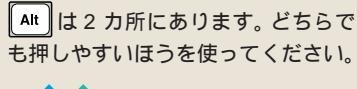

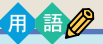

【Alt】 「オルト」と読みます。このキーを 押したまま他のキーを一緒に押す ことで、いろいろな機能が使える 場合があります。

## 文字の直し方

文字の訂正方法には、いくつかの方法があります。

## 確定する前の文字を消して、打ち直す: Esc

変換が確定する前(文字が青く表示されている状態)であれば、 🔤 を1回 押すと、いちどに消すことができます。 🔤 を押してから、消えた文字を打 ち直します。

## 後ろから前に1文字ずつ消していく:

カーソル位置の右にある文字を 1 文字ずつ消す: Delete

間違えた文字の左隣をクリックすると、カーソルがその場所に移動します。 そこで、 Marchingを押すと、カーソルの右側にある文字が消えます。間違った所 を消してから、正しく打ち直します。

## 記号を打つ

記号を打つには、文字キーを使って打つ方法と、画面に記号の一覧を表示 して、そこから選ぶ方法の2種類があります。ここでは全角の記号を打つ 方法を説明します。

#### 文字キーを使って打つ: ローマ字入力

ローマ字入力の時は、(\*Shift)を押したまま文字キーを押すと、キーの左上 に書かれた記号を打つことができます。

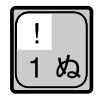

ただし、「、」  $\begin{bmatrix} 1 \\ 1 \\ 2 \end{bmatrix}$ 、「。」  $\begin{bmatrix} 1 \\ 2 \\ 3 \end{bmatrix}$ や、かぎかっこ(「」)  $\begin{bmatrix} 1 \\ 1 \\ 2 \end{bmatrix}$  は、  $\begin{bmatrix} vshift \\ shift \end{bmatrix}$ を 押さずに、そのままキーを押します。

## 文字キーを使って打つ:かな入力

かな入力の時は、2020日 を押してから (\*5hift)を押したまま文字キーを押す と、キーの左上に書かれた記号を打つことができます。記号を入力した後 は、もう一度 (\*\*\*\*\*)を押してひらがなを入力できる状態に戻してください。

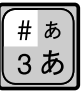

#### 1 参照

何文字かまとめて一度に消すには この P A R T の「文字を削除する」 (p.86) 画面に記号の一覧を表示して、そこから選ぶ:文字パレット

Ctrl を押したまま、 F11 を押します。

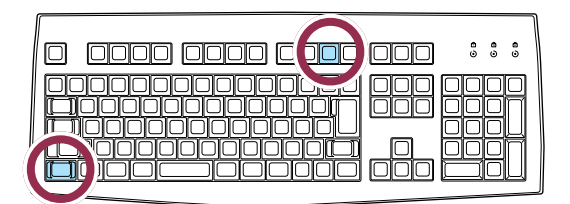

次の画面が表示されたら、「記号表」をクリックします。

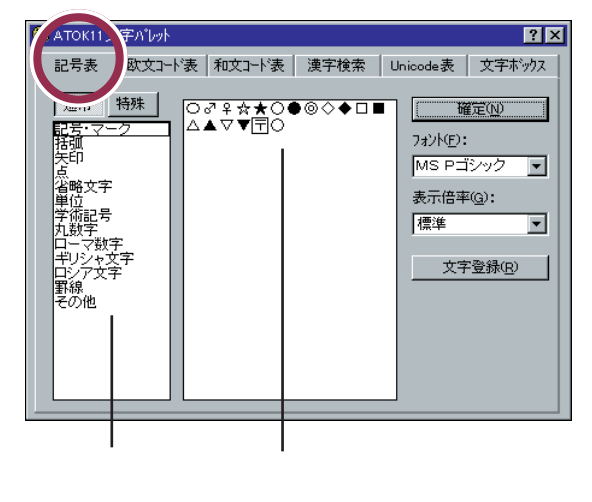

記号は、何種類かに分類されています。まず画面の左側で分類をクリック し、次に右側の一覧から使いたい記号をクリックします。その後で「確定」 をクリックすると、選んだ記号を打つことができます。 最後に画面の右上にある × をクリックして、文字パレットの画面を閉じ

ます。

✓ チェック!!

Ctrl は 2 カ所にあります。どちらで も押しやすいほうを使ってください。

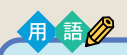

#### 【Ctrl】

「コントロール」と読みます。この キーを押したまま他のキーを一緒 に押すことで、いろいろな機能が 使える場合があります。

文章を追加する 85

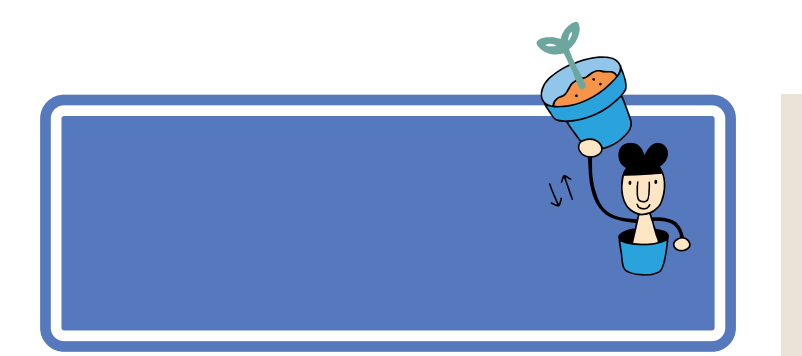

# 文字を削除する

「次回には何があっても参加します。」の文章中の「何があっても」の部分を 削除しましょう。

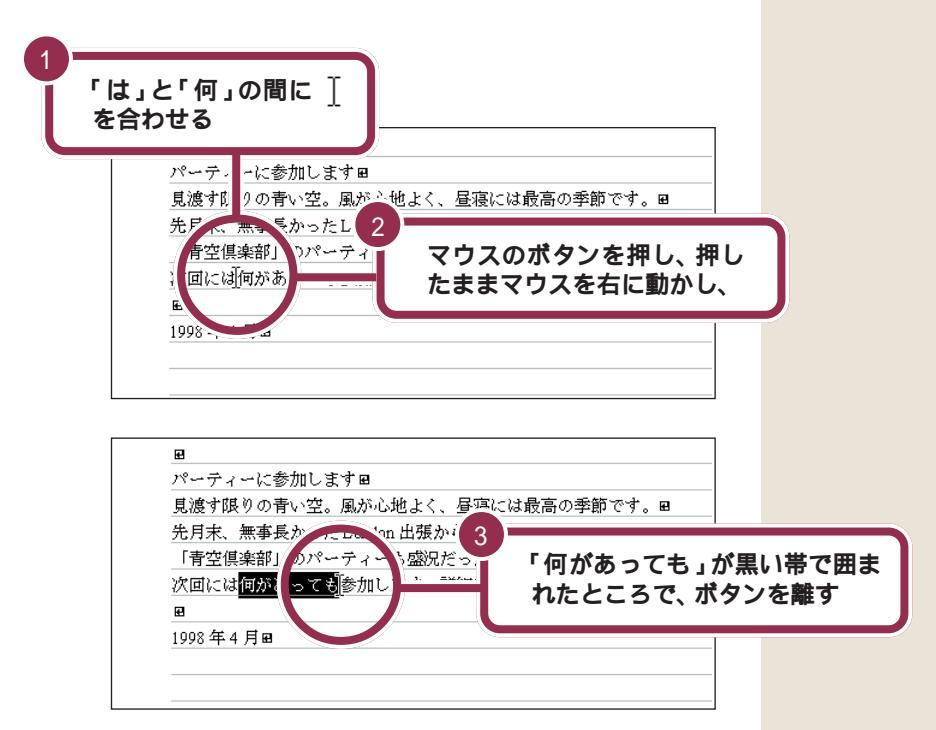

#### まちがった部分が黒い帯で囲まれてしまった場合には

もし、まちがった部分が黒い帯で囲まれてしまった場合には、適当な文字のところに [を合わせて、クリックします。これで黒い帯が解除されますので、もう一度操作をやりなおしてください。

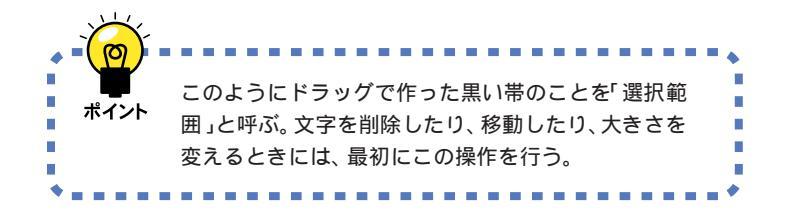

| 4 | ì |
|---|---|
| Y |   |
|   |   |
|   |   |

#### パーティーに参加しますw

見渡す限りの青い空。風が心地よく、昼寝には最高の季節です。■ 先月末、無事長かったLondon 出張から帰ってきました。■ 「青空倶楽部」のパーティーも盛況だったようですね。おめでとうござい 次回には鬱加します。詳細をご連絡ください。■

1998年4月日

æ

黒い帯の範囲が削除される

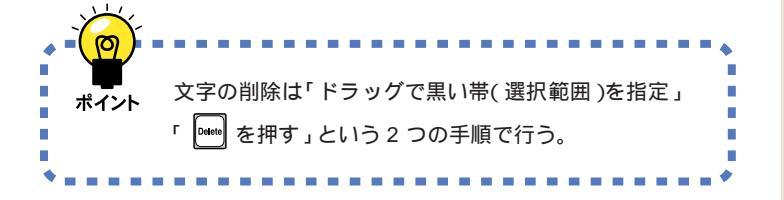

文字をまちがって削除してしまって も、あわてないでください。次のペー ジでは、操作の取り消し方法を学び ます。その操作で元の文章に戻した あと、もう一度この操作をしなおし てください。

# 前の操作を取り消す

前の操作を取り消して、その操作の以前の状態の文書に戻すことができま す。ここでは前の削除の操作を取り消してみましょう。

|                                   | (り消し)をクリックする                                                                                                    |  |
|-----------------------------------|----------------------------------------------------------------------------------------------------|--|
|                                   | - 「<br>- 「<br>- 「<br>- 「<br>- 「<br>- 「<br>- 「<br>- 「                                                                                           |  |
|                                   | をします。 m<br>前> m<br>物> 、<br>物/2、 あか心地よく、展版には裁屈の季節です。 m<br>長かったLandon 広想から得ってきました。 m                                                             |  |
| - 「特定核参部<br>次国には修加<br>1992年4月<br> | 1 のパーティーも感染だったようですね。おめでとうございます。m<br>します。詳細をご通知ください。m<br>1<br>1<br>1<br>1<br>1<br>1<br>1<br>1<br>1<br>1<br>1<br>1<br>1<br>1<br>1<br>1<br>1<br>1 |  |
| 削除前の状態に戻る                         | ハーナイに参加します。<br>見渡す限りの青い空。風が心地よく、昼寝には<br>先月末、無事長かったLondon 出張から帰ってき<br>「青空倶楽部」のパーティも盛況だったようで<br>次回には <mark>何があっても</mark> 参加します。詳細をご連<br><b>2</b> |  |
| ・<br>で<br>ボイント<br>前の操作<br>いときは、   | を取り消して、その操作以前の状態に戻した<br>(取り消し)をクリックする。                                                                                                    |  |

用語の

前の操作を取り消し、それ以前の 状態に戻すこと。アプリケーショ ンによっては「元に戻す」「アン ドゥー」などと呼ぶこともある。

もし、まちがった部分が黒い帯で囲 まれてしまった場合には、適当な文 字のところに ↓を合わせて、クリッ クします。これで黒い帯が解除され ますので、もう一度操作をやりなお

してください。

## 文字を移動する

「先月末、無事長かった London 出張から帰ってきました。」を、「先月末、 長かった London 出張から無事帰ってきました。」に変えましょう。

| <b>A</b>                                                                                                    |                                                                                                    |
|----------------------------------------------------------------------------------------------------|----------------------------------------------------------------------------------------------------|
| 「、」と「無」の間<br>合わせる                                                                                                    | に ] を                                                                                                    |
| ■<br>パー・イマル<br>「度す限りの行<br>:月末、]無事」<br>「安空倶楽部」<br>次回に<br>1998年4月■                                                                                                    | *加します 2       ・空。風か     マウスのボタンを押し、押したままマウスを右に動かし、       ♪パーティ     たままマウスを右に動かし、                                                                             |
| <ul> <li>■</li> <li>パーティー</li> <li>見渡 成りの引</li> <li>先月 5. (現今の引</li> <li>下青く 県楽部」</li> <li>次回には、115</li> <li>■</li> <li>1998 年 4 月 ■</li> </ul>                                                                                                    | いします 3<br>取りる<br>風が心し<br>あから<br>のアーティーも<br>うても参加します。計描 をこ 建始くたさい。 19                                                                                         |
|                                                                                                    | 10取り)をクリックする<br>**** **** ***************************                                                                                                    |
| <ul> <li>黒い帯の範囲が削除</li> <li>売</li> <li>売</li>     &lt;</ul> | ーティーに参加しますⅡ<br>渡す限りの青い空。風が心地よく、昼寝には最高の季節です。Ⅲ<br>月末、長かったLondon 出張から帰ってきました。Ⅲ<br>青空倶楽部」のパーティーも盛況だったようですね。おめでとうござい<br>回には何があっても参加します。詳細をご連絡ください。Ⅲ<br>98 年 4 月 Ⅲ |
|                                                                                                    |                                                                                                    |
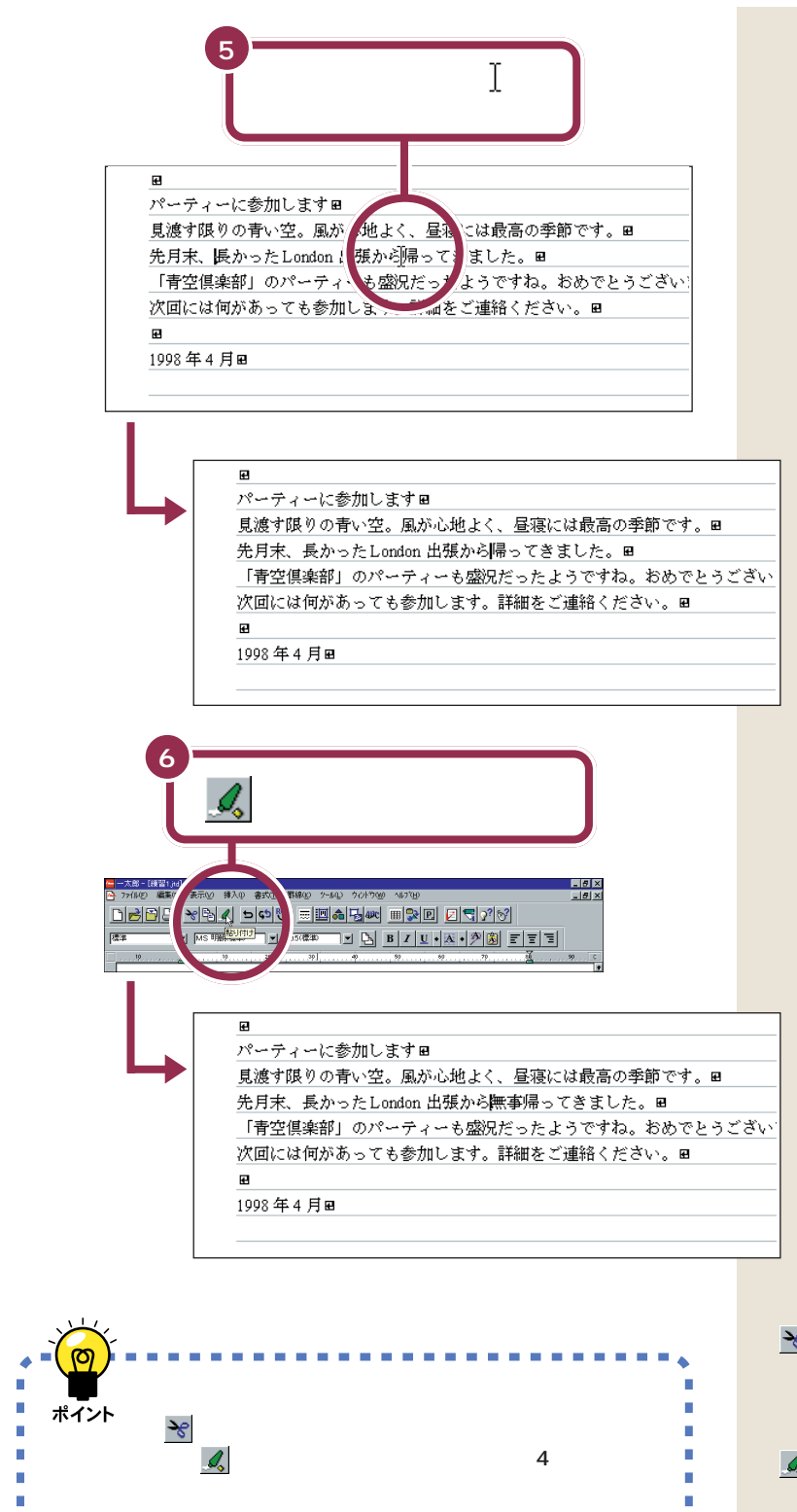

○ (切り取り)をクリックすると、
 黒い帯の部分の文字が削除されると
 同時に、その文字がパソコンの中に
 一時的に記憶されます。このあと、

 (貼り付け)をクリックすると、
 記憶されていた文字が貼り付けられるのです。

## 文字を複写する

「「青空倶楽部」のパーティーも盛況だったようですね。」の中の「のパー ティー」を、「次回には何があっても参加します。」の「次回」の後ろにコ ピーして、「次回のパーティーには何があっても参加します。」に変えてみ ましょう。

| 1<br>(」)<br>を合わ                      | と「の」の間に <u> </u><br>せる                                                                                                    |                                                                        |
|--------------------------------------|----------------------------------------------------------------------------------------------------|------------------------------------------------------------------------|
| ■<br>パーデ<br>見渡す<br>先月末<br>「青空<br>次回に | *ィーに参 ILLます II<br>限 * ノ す い エ 風が 心地 2<br>、 長かった Loniu n 出張かた<br>(( 楽部 ] のパー・・・・・・・・・・・・・・・・・・・・・・・・・・・・・・・・・・・・                                                      | <b>甲し</b><br>ノ、                                                        |
| 1998年<br>1998年<br>パーデ<br>見渡す<br>先日本  | F4月Ⅲ<br>- ィーに参加しますⅢ<br>限りの青い空。厚 100000、昼寝に 3<br>5、長かったLorgan 出張から東国帰ってき」 「のパーティー・                                                                                    | が里い帯                                                                   |
| 「青空<br>次回に<br>1998 年                 | 、<br>(県楽部)<br>のパーディー<br>「<br>「<br>「<br>のパーディー」<br>のパーディー」<br>で<br>囲まれたとこ<br>ンを離す                                                                                     | あまい帝<br>るで、ボタ<br>もし、まちがった部分が黒い帯で囲<br>まれてしまった場合には、適当な文                  |
| 4<br>                                | ▶ (コピー)をクリックする                                                                                                    | 字のところに [ を合わせて、クリッ<br>クします。 これで黒い帯が解除され<br>ますので、もう一度操作をやりなお<br>してください。 |
|                                      |                                                                                                    |                                                                        |
| 画面に変化は<br>ありません                      | 見渡す限りの青い空。風が心地よく、昼寝には最高の季節です。⊞<br>先月末、長かったLondon 出張から無事帰ってきました。⊞<br>「青空倶楽部」 <mark>のパーティー</mark> 防盛況だったようですね。おめでとう<br>次回には何があっても参加します。詳細をご連絡ください。⊞<br>Ⅲ<br>1998 年4 月Ⅲ | <br>                                                                   |

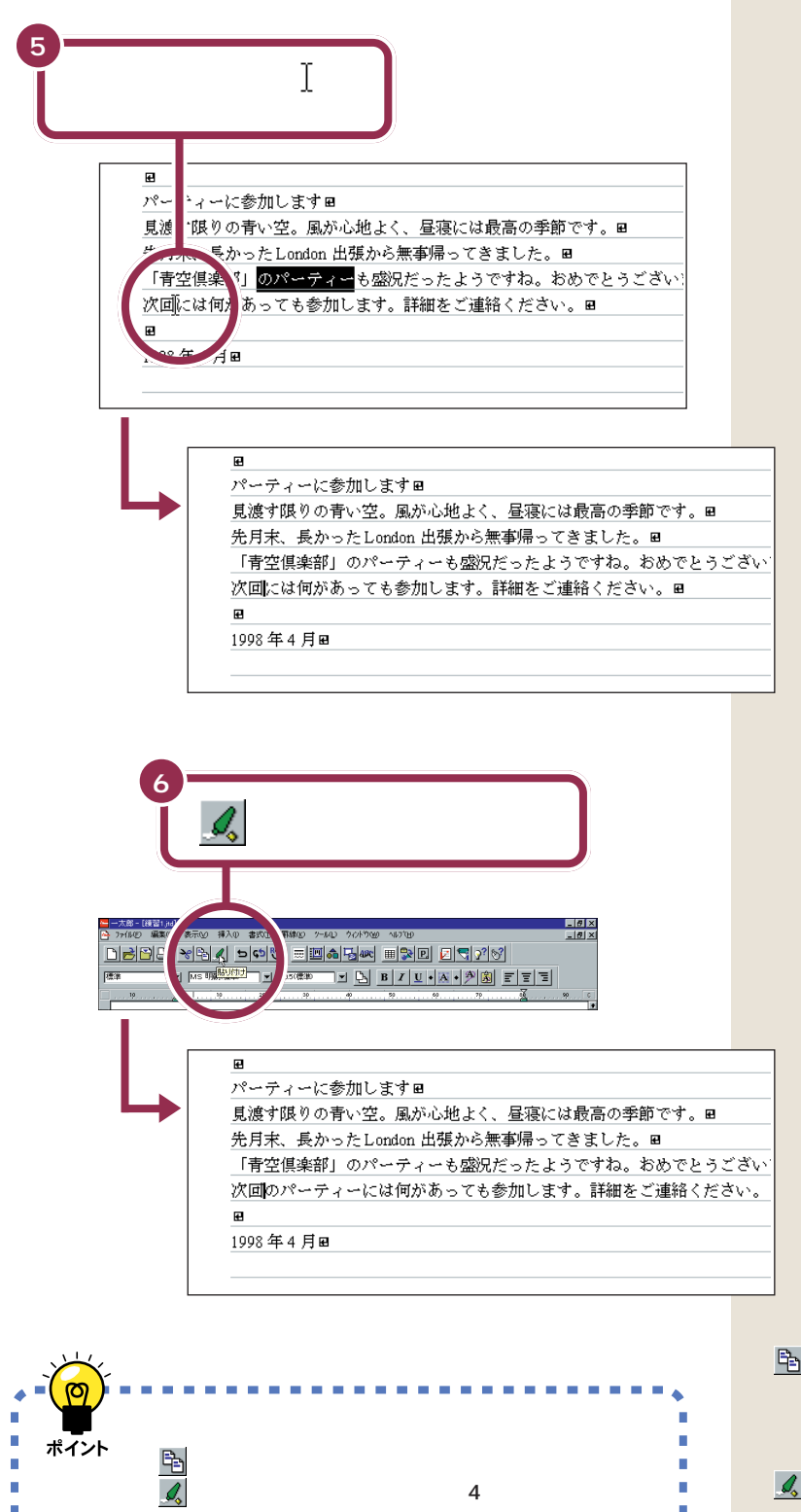

 (コピー)をクリックすると、黒 い帯の部分の文字がパソコンの中に 一時的に記憶されます。(画面上では 何も変化がありません)このあと、
 (貼り付け)をクリックすると、
 記憶されていた文字が貼り付けられ るのです。

PART ム ワープロをもっと楽しもう(一太郎編)

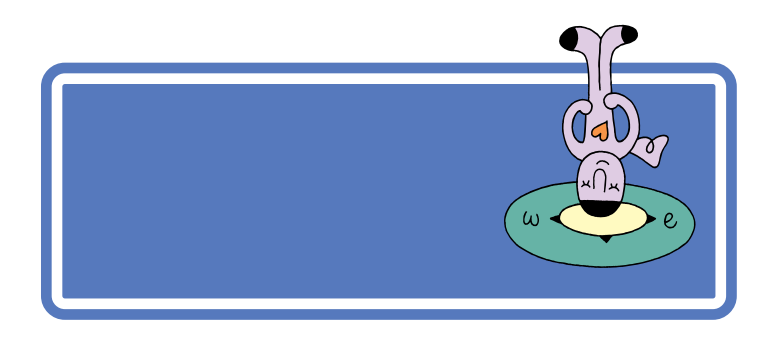

| _ 一太郎 - [8    | 東留1 ji d J                                                                                                    | l  |
|---------------|----------------------------------------------------------------------------------------------------|----|
| A 77(140)     | 編集(1) 義(1) 挿入(1) 書式(1) 野線(1) 2~4(1) 20/17/19 へ47/19                                                                                                    |    |
|               | ) - x _ 1 - 000 = I <b>1 1 1 1 1 1 1 1 1 1</b>                                                                                                    |    |
| 125.8         |                                                                                                    |    |
| 10            |                                                                                                    |    |
|               |                                                                                                    | 2  |
|               | こんにちは回                                                                                                    |    |
|               | 誕生日に放我をします。 🛛                                                                                                    |    |
|               |                                                                                                    |    |
|               | 3月10日88                                                                                                    |    |
| 40-           | tel B                                                                                                    |    |
|               | くあなたの名前>目                                                                                                    |    |
|               |                                                                                                    |    |
|               | Bit man and a state of the second second sec |    |
|               | パーティーに参加します。単<br>目前を使われた。第二回はと話して、日前には長期の予修です。 声                                                                                                    |    |
| 2.            | 見扱う扱うの方で立。満から起よく、重要には取用の字部です。■                                                                                                    |    |
|               | 元月末、近からにLondon 山田から京都市らしきました。 8<br>「東部市市地区のは、ホームの町に、おしておおり、おはつしてがたいため、ロ                                                                                                    |    |
|               | 「月玉氏時間」のパーナイトも強いたちたようにすね。ものでとうになり、毎<br>外間のパーム いいのは何が多ってきませた 神社 「特別などはなくだかい」 ロ                                                                                                    |    |
|               | VEB0/// / / / ///////////////////////////                                                                                                    |    |
|               | 1009 年 4 目中                                                                                                    |    |
| <u>9</u> .    | 1970                                                                                                    |    |
|               |                                                                                                    |    |
|               |                                                                                                    |    |
| <b>■</b> • 10 | 13行 3年 100歳 +                                                                                                    |    |
| 描え            | A 編集中の文書を前回保存時と同じ7ヶ44名で保存します。 あ 速 R 溴 読                                                                                                    | 1E |

「練習1」の文書は新しいものに置き換えられ、 古いもの(呼び出したときの文書)はなくなる

この保存は「上書保存」と呼ばれるもので、「元もとあった文書を、表示中 の文書で上書きする」という保存です。したがって、この「上書保存」を行 うと最初に呼び出した文書は、編集を加えた文書に置き換わることになり ます。

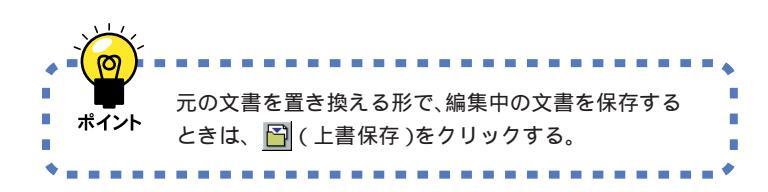

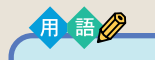

上書保存

保存されている文書を、表示中の 文書で置き換えること。この上書 保存を行うと保存されている古い 文書はなくなります。

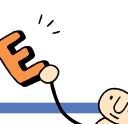

文書の体裁を 整える

こんどは、打った文字の大きさや書体、行内での文字の 揃え方を変更して、美しい文書に仕上げましょう。

# 文字の大きさを変える

「パーティーに参加します」の文字を大きくしましょう。 パソコンでは、文字の大きさを「ポイント」という単位で指定します。現在 画面に書かれている文字の大きさは、すべて10.5ポイント(標準サイズ) になっています。ここでは、「パーティーに参加します」の文字を30ポイ ントに変更します。

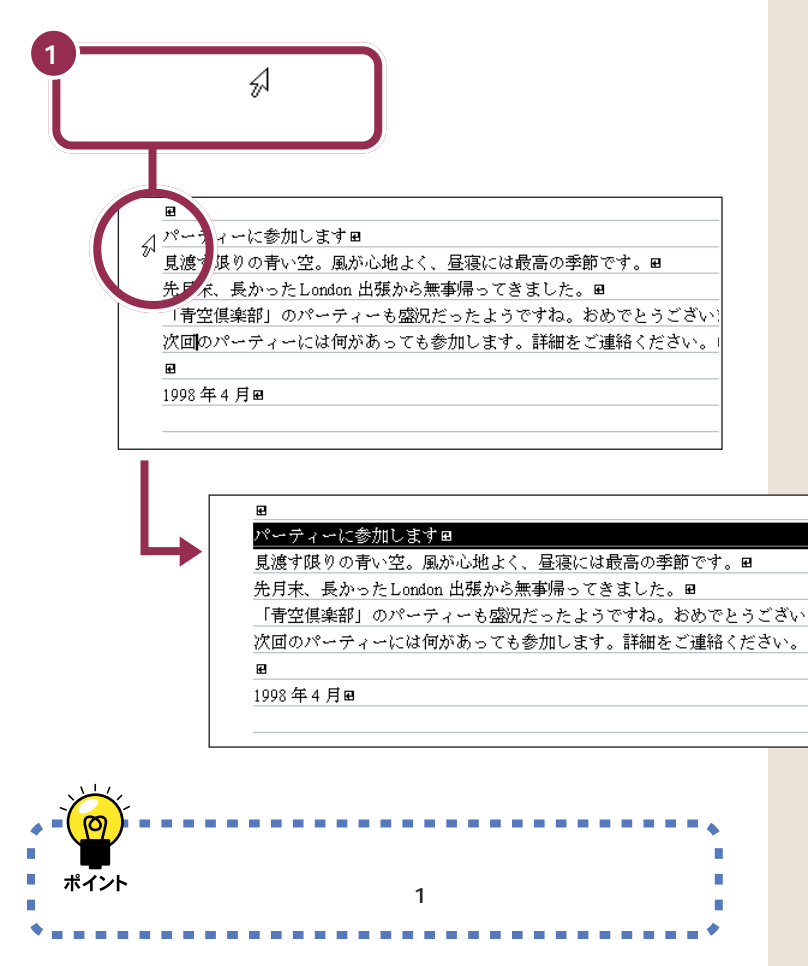

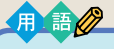

## ポイント

パソコンで使用する文字の大きさ の単位のこと。新聞や文庫本の本 文の文字の大きさは、8 ポイント ~ 12 ポイントぐらいです。

行の左端にポインタを移動すると、 ポインタの形が ∐ から ☆ に変わり ます。

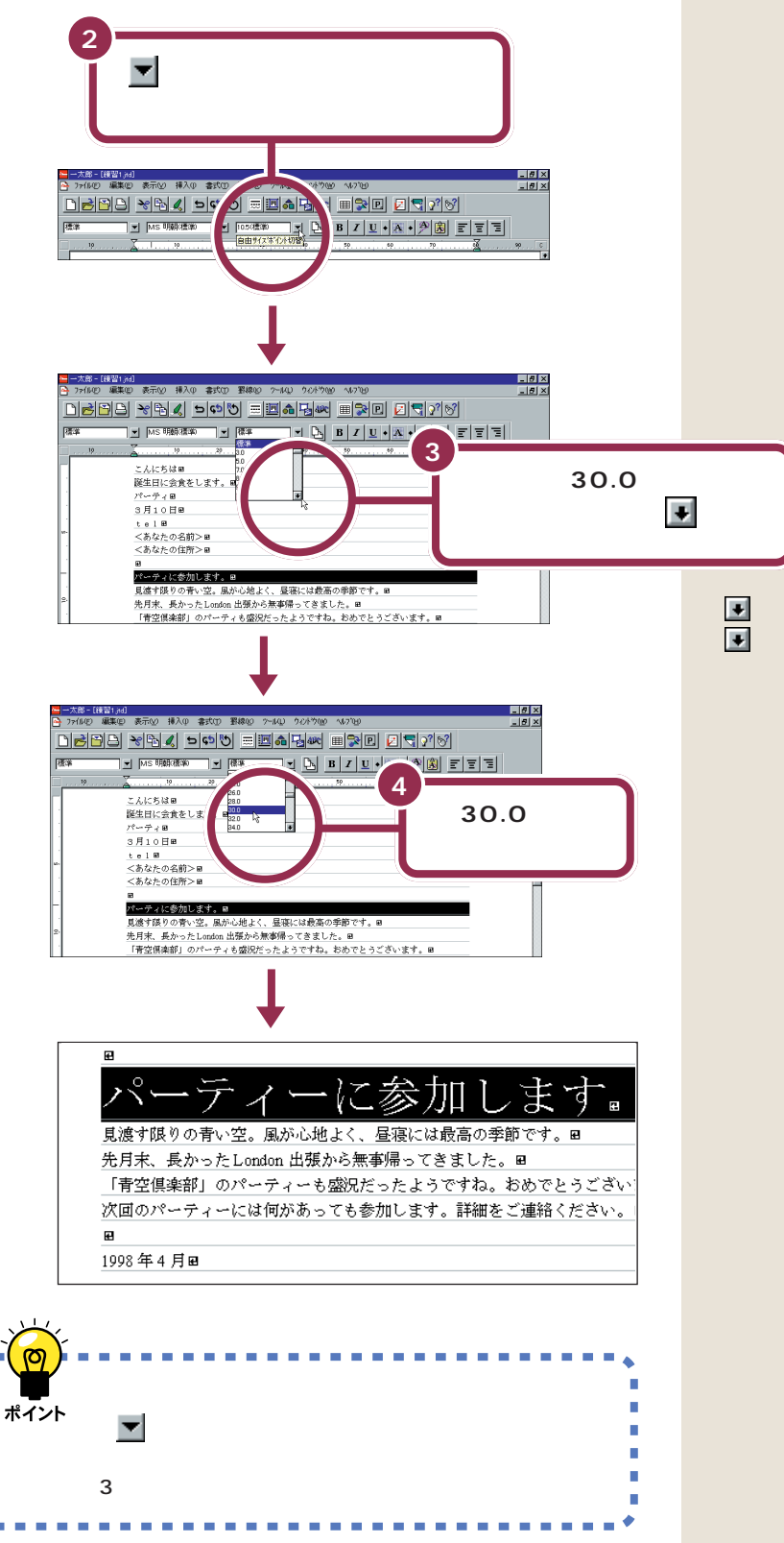

1

 を何回もクリックするかわりに、
 にポインタを合わせてマウスのボ タンを押し続けると、連続して一覧 内の表示が変わります。また「30.0」
 を通りすぎてしまった場合は、
 で 戻します。

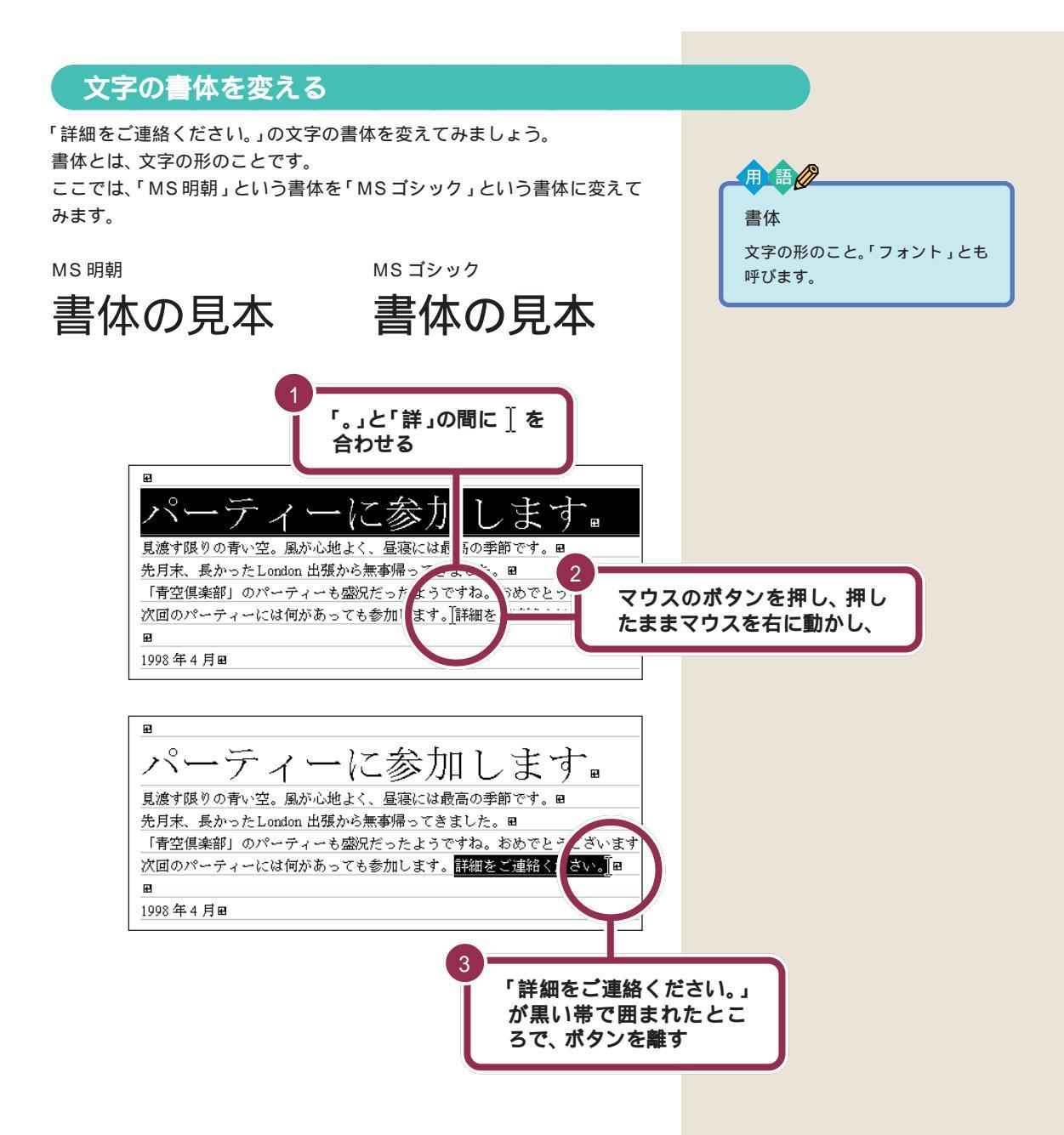

もし、まちがった部分が黒い帯で囲 まれてしまった場合には、適当な文 字のところに〕を合わせて、クリッ クします。これで黒い帯が解除され ますので、もう一度操作をやりなお してください。

PART ム ワープロをもっと楽しもう(一太郎編)

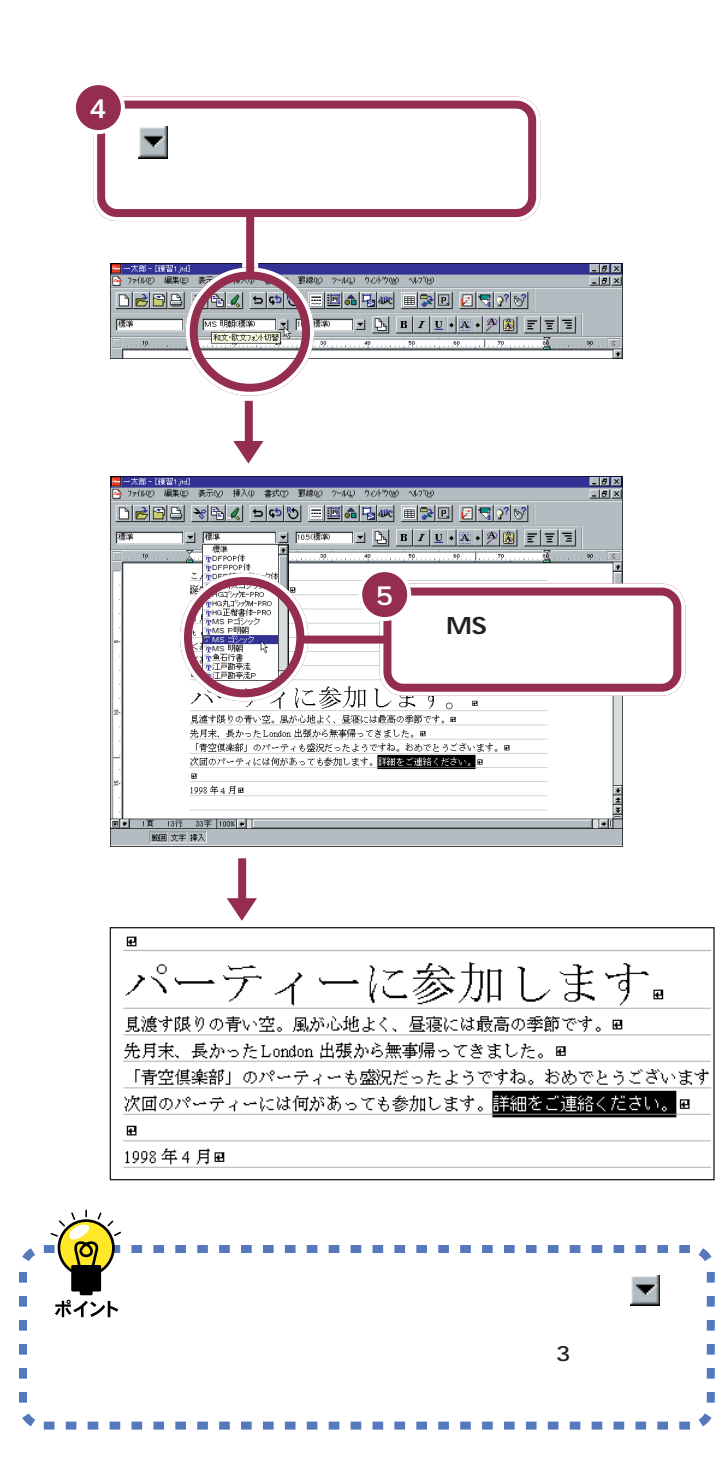

文字が小さいので、書体がどのよう に変わったか、よく見ないと分から ないかもしれませんが、よく見ると 漢字のハネや角に変化があることが 分かります。

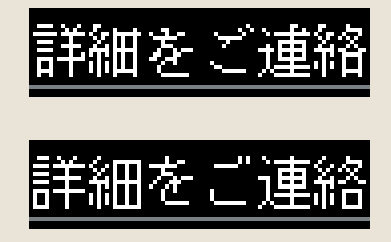

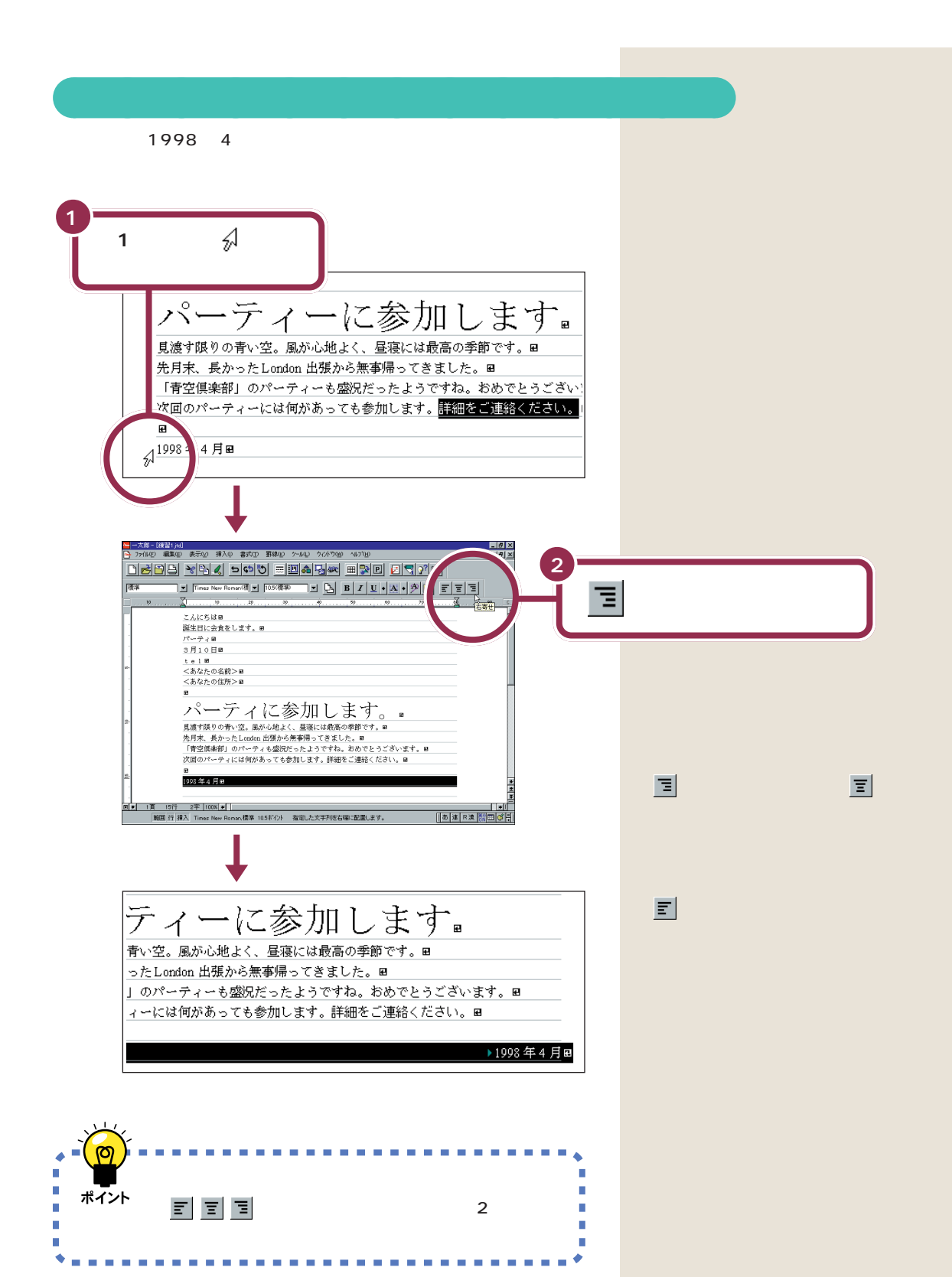

PART ム ワープロをもっと楽しもう(一太郎編)

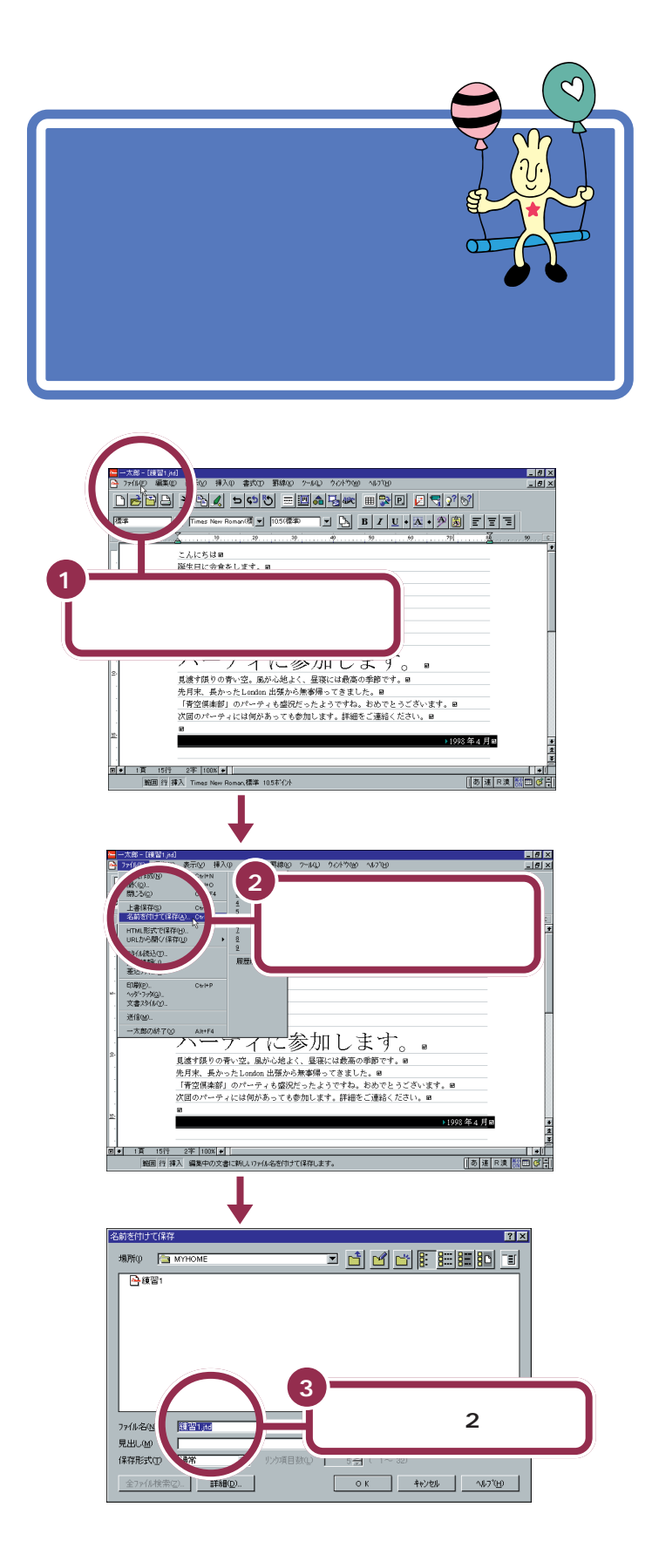

#### 一参照

ここに「練習2」を打つ操作がわから ない場合には PART 4の「文書を 保存する」(p.70)

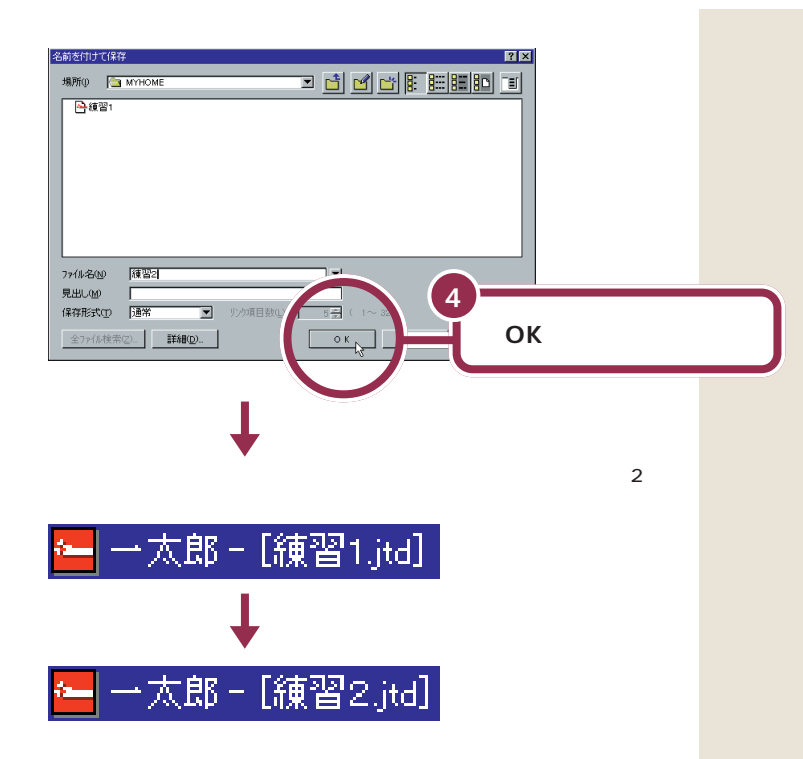

この「名前を付けて保存」を行うと、現時点での文書を、前の文書(呼び出した文書)とは、異なる文書として保存します。したがって、前の文書(前回「上書保存」した文書)は、そのまま残ります。

この機能を使えば、「ある文書を元にして、内容を少し手直しして別の文書 として保存する」というワープロらしい活用法が可能です。例えば、以前に 作った文書「歓送迎会のお知らせ」を呼び出し、少し修正を加えて「忘年会 のお知らせ」を作ったりすることができます。

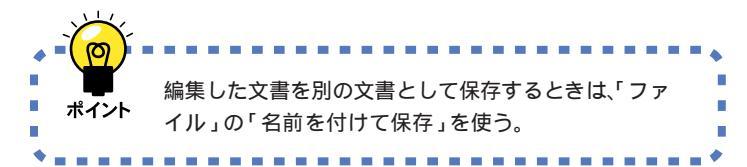

用語》

名前を付けて保存 表示中の文書を、全く新しい文書 として保存すること。

PART ム ワープロをもっと楽しもう(一太郎編) 〜

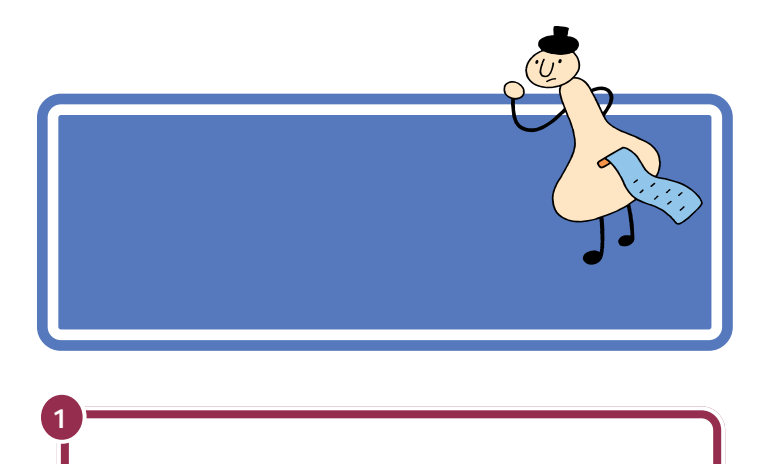

D 書式(1) 影線(0) 2〜14(1) 24/トウ(10) へんてつけ

見進す限りの青い空。風か心地よく、昼寝には最高の季節です。■ 先月末、長かったLondon 出鉄から無事場ってきました。■ 「常空臨時間」のパーティも盛況だったようですね。あめでとうございます。■ 次頭のパーティには何かあっても参加します。詳細をご連結ください。■

フリンタ名(ND NEC MultiWriter 1000EW NPDL2

-->指定 1 豊耳( 1~10000)

10000 奈頁(

1姜頁(

1 美部(

 $1 \sim 10000)$ 

-9~ 10000)

7ィールト宅印刷(近)

-奇数・偶数印刷/E

▶ バックゲラウントモ

99)

種類: NEC MultiWriter 1000EW NPDL2 場所: LPT1:

2

P

印刷の設定画面が

表示される

(印刷)をクリックする

○● 1頁 15行 2平 1008(巻) 解目 行 挿入 Timas New Roman、標準 10.5末行外 編集中の文書を印刷します。

77/79

印刷方法 印刷範囲(M)

部数(B)

詳細設定 簡略印刷(Q) レ ページ番号付加(A)

ページ番号初期値()

逆順印刷(2)

わがパリー

プリンタを持っていない方や、プリ ンタの準備を行っていない方は印刷 できませんので、この部分は読みと ばしてください。

## 1 参照

\_ 8 ×

▶1998年4月田

3

すべ 印刷する

OKN

||あ速 R溴 🔠 🕼 🗐

▼ 7<sup>1</sup>ロハ<sup>\*</sup>ラィ(<u>P</u>)...

「OK」 をクリックする

i)till (11.7°(<u>H</u>)

•

? ×

プリンタの状態の確認については プリンタに付属のマニュアル、およ び『拡張の手引き』「PART 1 プリン タを使う」

お使いのプリンタによって、この画 面は多少異なります。

印刷が始まる ・ ・ ・ ・ ・ ・ ・ ・ 、 文書を印刷するときは、 〇 (印刷)をクリックする。

## 1 参照

もし、印刷がうまくできないときは、 まずプリンタの電源ケーブルやプリ ンタケーブルの接続を確認したあと 『困ったときのQ&A』PART 1の 「印刷しようとしたら…」

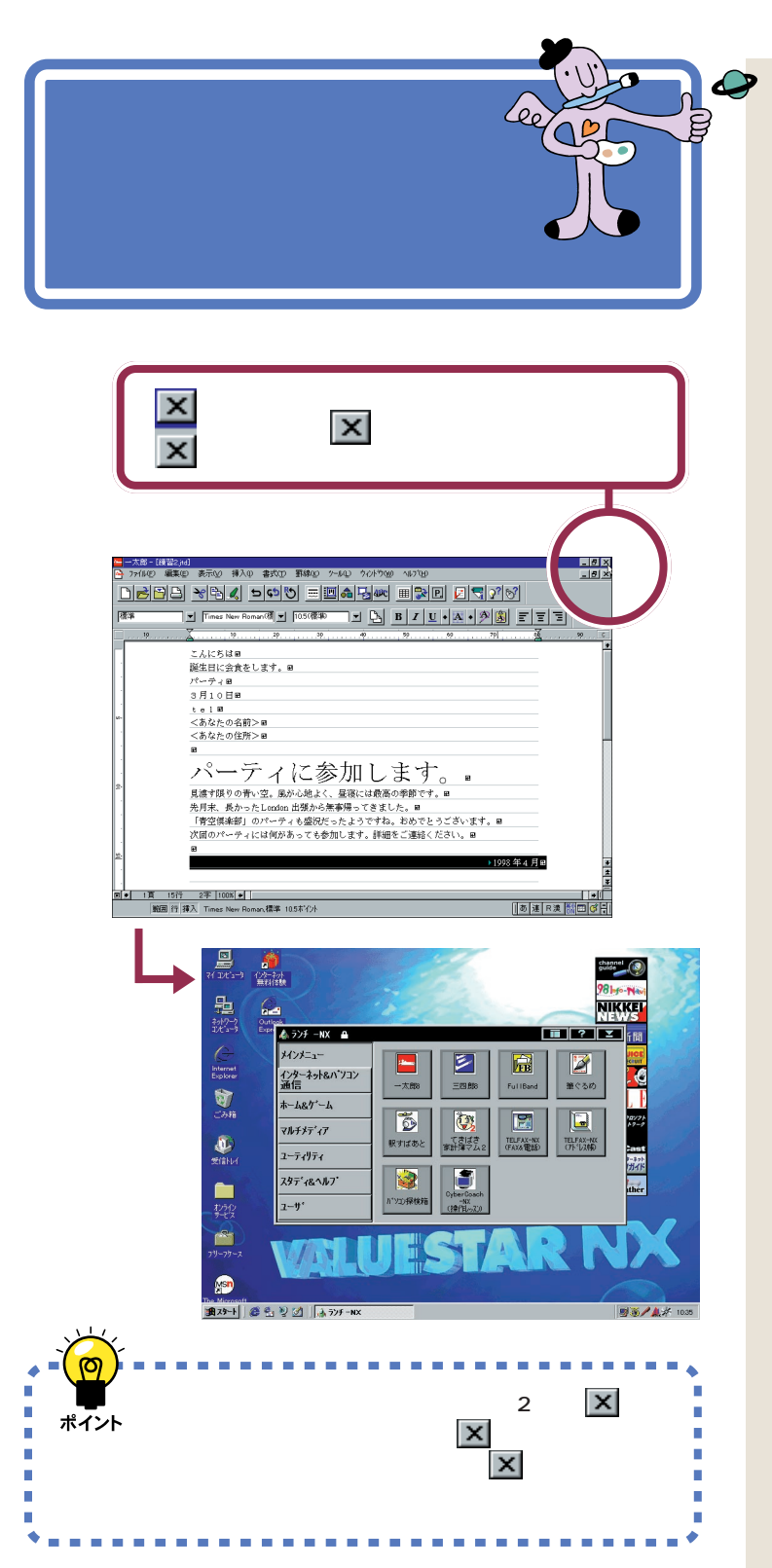

下の方の × をクリックした場合に は、その文書だけを閉じます。一太郎 は終わりません。表示中の文書の作 成を終わり、別の文書や新しい文書 を開きたいときに使います。

PART 5 ワープロをもっと楽しもう(一太郎編)

さらに一太郎を 使いこなす

ここでは、さらに一太郎の機能を使いこなしたい方のた めの指針を紹介します。

# パソコンで一太郎を学ぶ

パソコンに付属しているCD-ROMに入っている「パソコン大学一年生 for 一太郎8」を使えば、パソコンの画面を見ながら、一太郎の基本から応用ま でを学ぶことができます。

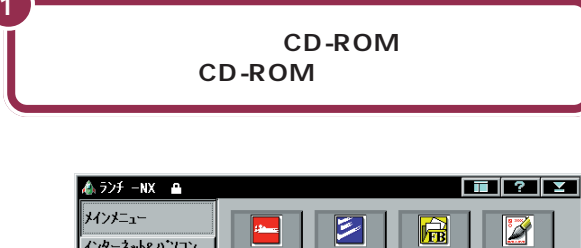

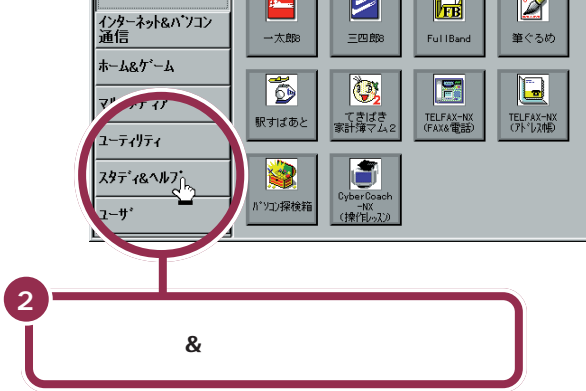

1 参照

CD-ROM をセットする方法につい ては PART 10の「CD-ROMの扱 い方」(p.258)

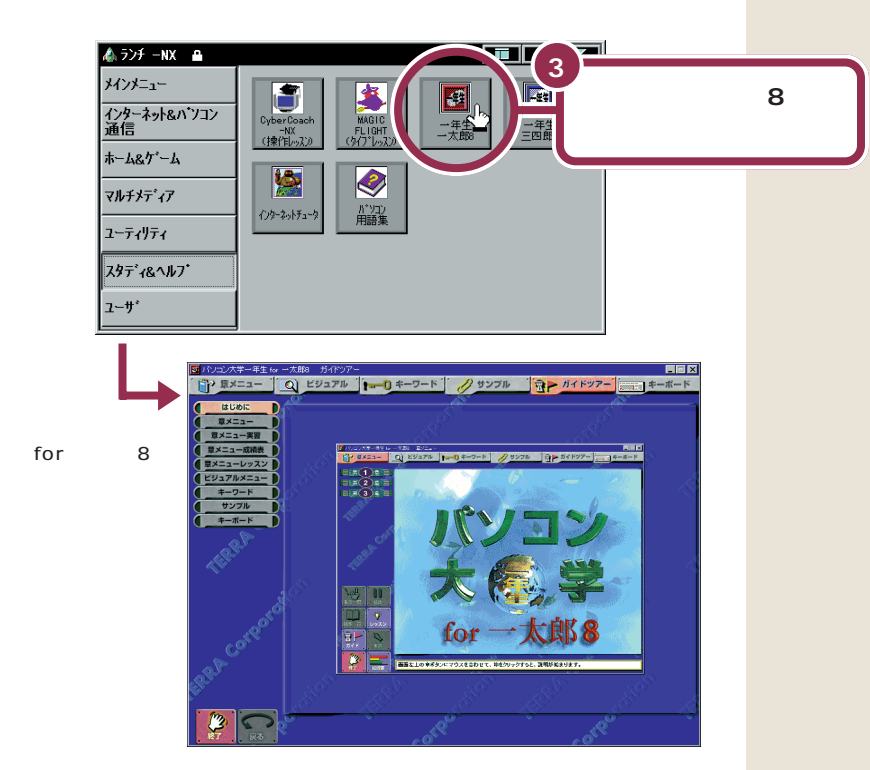

あとは、画面とスピーカから流れる声の指示にしたがって操作してください。

「パソコン大学一年生 for 一太郎 8」が終わったら、正しい手順でCD-ROMを取り出してください。

## 1 参照

CD-ROM を取り出す方法について は PART 10の「CD-ROMの扱い 方」(p.258)

# マニュアルで一太郎を学ぶ

このパソコン(一太郎モデル)の中には、一太郎の基本操作を学ぶためのマニュアルが添付されています。このマニュアルを使えば、基本的な一太郎の操作を学ぶことができます。

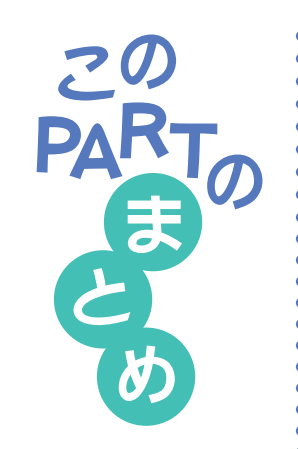

ここでは、「一太郎8」の基本操作を練習しました。

## 文書の呼び出し

保存してある文書を呼び出すときは、 🛃 (開く)をクリックしたあと、目的の文書を選んで、「OK」をクリックします。

## 文章の編集

文章を削除するときは、ドラッグなどで対象となる文字を選んだあと、 □•••••(デリート)を押します。

文章を移動するときは、ドラッグなどで対象となる文字を選んだあと、 (切り取り)をクリックします。続いて、貼り付け先をクリックし、 <u>√</u>(貼り 付け)をクリックします。

文章を複写するときは、ドラッグなどで対象となる文字を選んだあと、 (コピー)をクリックします。続いて、貼り付け先をクリックし、 (人)(貼り付け)をクリックします。

## 文書の体裁の変更

文字の大きさを変更するときは、ドラッグなどで対象となる文字を選んだ あと、 ▼ (自由サイズポイント切替)をクリックし、一覧から目的の大き さをクリックします。

文字の書体を変更するときは、ドラッグなどで対象となる文字を選んだあ と、 ▼ (和文・欧文フォント切替)をクリックし、一覧から目的の書体を クリックします。

## 文書の保存

文書を保存する方法には、元の文書と置き換える「上書保存」と、新しい文 書として保存する「名前を付けて保存」があります。

「上書保存」するときは、 🔛 (上書保存)をクリックします。

「名前を付けて保存」するときは、「ファイル」をクリックしたあと、「名前を 付けて保存」をクリックします。

## 文書の印刷

作成した文書を印刷するときは、 🕒 ( 印刷 )をクリックします。

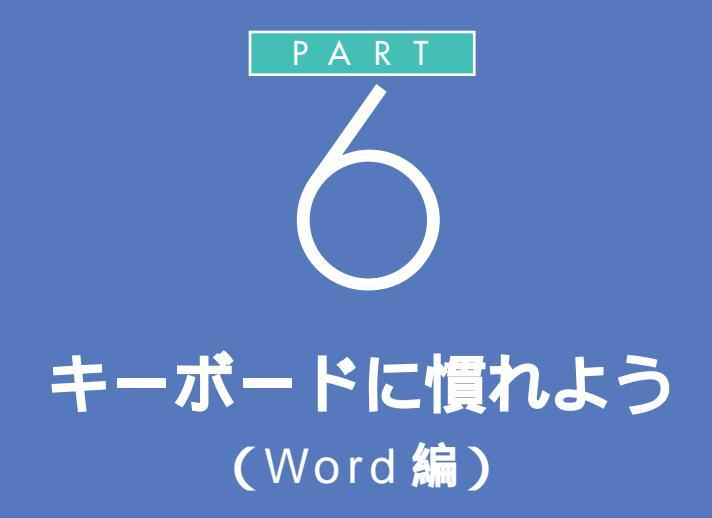

ー太郎モデルをお使いのかたは、 「PART 4 キーボードに慣れよう(一太郎編)」(p.43)をご覧ください。 ワープロ/表計算なしモデルをお使いの方は、 「PART 8 キーボードに慣れよう(ワードパッド編)」(p.169)をご覧ください。

パソコンのキーボードを見ると、キーがやたらに 並んでいて、「こんなものを使いこなせるんだろ うか」って不安になるかもしれません。でも、だ いじょうぶ。最初は誰でも1本指でポツポツ打ち 始めるのです。「習うより慣れろ」という気持ち で、キーボードへの第一歩を踏み出しましょう。

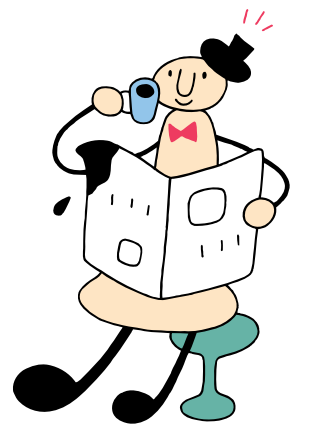

# Word を始める

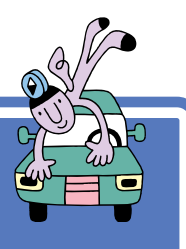

このパソコンには、Wordモデル、一太郎モデル、ワープロ/ 表計算なしモデルがあります。ここでは、Wordというワー プロソフトを使って、キーボードに慣れる練習をします。 ご購入のモデルに合った説明のほうを読んでください。

## 1 参照

一太郎モデルをお使いの方
「PART 4 キーボードに慣れよう
(一太郎編)」(p.43)
ワープロ / 表計算なしモデルをお使いの方 「PART 8 キーボードに 慣れよう(ワードパッド編)」
(p.169)

# Word を使う準備をする

パソコンをお買い上げ後、最初に Word を起動するときは、次の手順で ユーザー名を設定する必要があります。

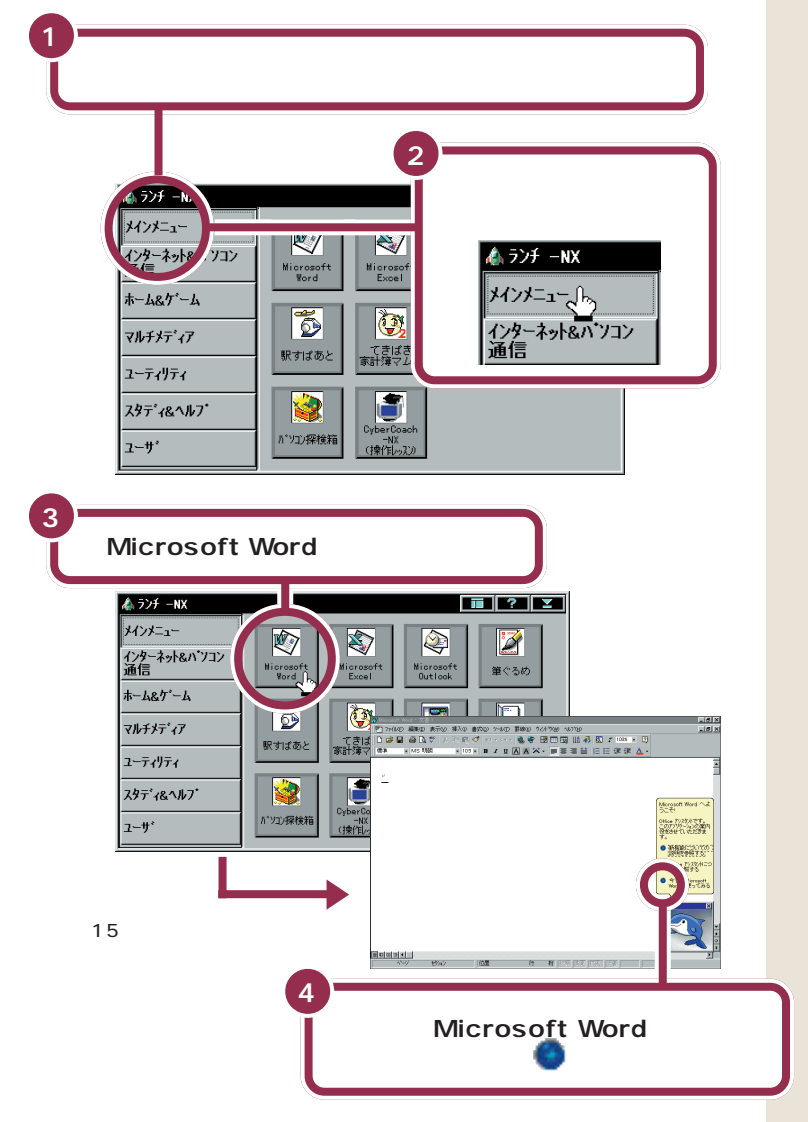

ランチ -NX このパソコンに入っているいろい ろなソフトを起動するためのアプ リケーションです。詳しくは、 PART3の「ランチ-NXは、ソフト の発射台」をご覧ください。

用語

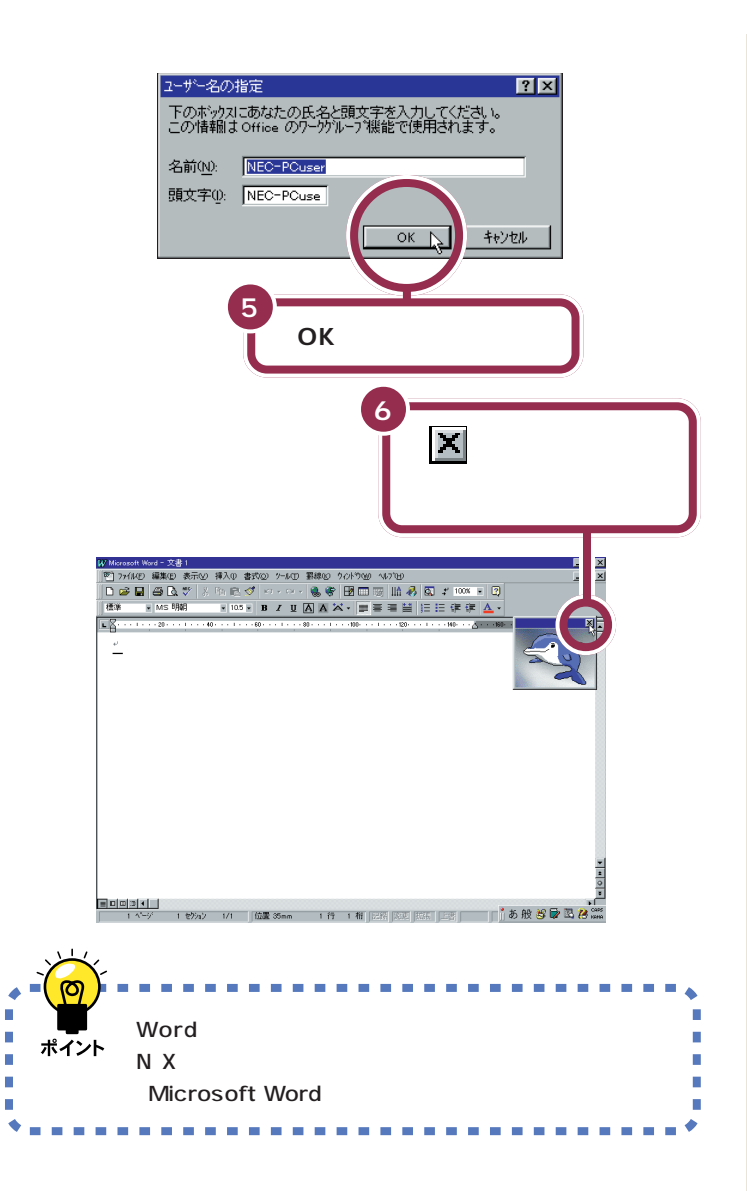

あらかじめ名前と頭文字の欄に 「NEC-PCuser」と入っています。こ こでは、何も変更せずに「OK」をク リックします。

イルカの絵は、Microsoft Wordの 使い方を画面でガイドしてくれる機 能です。ここでは、まずキーボードに 慣れる練習をするので、消してしま います。ワープロの操作に少し慣れ てから、いろいろと試してみるとき に利用するとよいでしょう。

## 1 参照

もっと Word の機能を知りたいときは 「PART 7 ワープロをもっと楽しもう(Word 編)」(p.139)

# 文字の入れ方を決める

文字の入れ方には、2種類の方法があります。ひとつは ローマ字のつづりを打っていく方法で、これを「ローマ 字入力」といいます。もうひとつは、直接ひらがなを打 つ方法で、こちらは「かな入力」といいます。お買い上げ 後、最初にWordを起動したときは、ローマ字入力に設 定されています。

## ローマ字入力とかな入力

ローマ字入力とかな入力にはそれぞれ特長があります。次の説明を読んで 自分にあった方を選んでください。

## ローマ字入力の特長

【A】を押すと「あ」と打つことができます。【T】【A】と続けて押すと、「た」 が入ります。ローマ字入力は、母音(A | U E O )と子音 (KGSZTDNHPBMYRW)の組み合わせで日本語を入力します。使う キーの種類は少なくてすみますが、その分、キーを打つ回数は多くなりま す。次のような人に向いています。

- ・ローマ字を覚えている人
- ・インターネットを使いたい人(インターネットでは、アルファベットを よく使います)
- ・英単語など、アルファベットを使うことが多い人

## かな入力の特長

【ち】(アルファベットの【A】と同じキー)を押すと、「ち」と打つことがで きます。ローマ字入力に比べて、使うキーの種類は多くなりますが、その 分、キーを打つ回数は少なくなります。キーに書かれた文字をそのまま打 っと、ひらがなが打てます。次のような人に向いています。

- ・ローマ字を覚えていない人
- ・キー配列を覚えて速くキー入力をしたい人

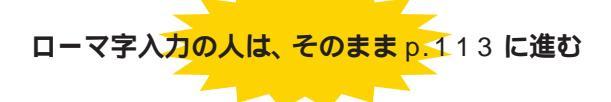

パソコンをお買い上げ後、最初に Word を起動したときは、あらかじめ ローマ字入力に設定されています。ローマ字入力で文字を打っていく場合、 次の説明を読み飛ばして「ひらがなを打つ(ローマ字入力)(p.113)に進 んでください。

かな人力の人は、次のページに進む

#### 1 参照

ローマ字のつづり方 付録「ローマ 字つづり一覧」(p.284)

# かな入力に切り替えるには

かな入力で文字を打つ場合、以下の手順にしたがって設定を変更してくだ さい。初回に以下の操作を行えば、次回以降は、電源を入れ直しても最初か らかな入力に設定されています。

| 日本語入力ツールバーの国をクリックする                                         |
|-------------------------------------------------------------|
|                                                             |
| jj あ 般 📽 🕻 🖾 🤰 KANA                                         |
| Ļ                                                           |
| 「MS-IME98のプロパティ」の画面が表示される                                   |
| Microsoft IME 98 のプロパティ ? 🗙                                 |
| 全般   表示   辞書/学習   オートコレクト                                   |
| キー/ローマ字/色の設定<br>キー/ローマ字/色設定(F) MS-IME                       |
| 入力設定                                                        |
| ローマ字入力/かな入力(©) ローマ字入力 · · · · · · · · · · · · · · · · · · · |
|                                                             |
| 記号(10): 「」・ マ                                               |
| スペースの人力(P): 人力モードに従う 三<br>テンキーからの入力(N): 常に半角 -              |
| 変換                                                          |
| 初期変換モード(M): 一般 <u>▼</u><br>「 未確定文字が長くなったときに自動的に変換を行う(U)     |
| □ 句読点などの文字が入力されたときに変換を行う@)                                  |
| □ 注目文的かび移動するとさに移動前の注目文的を確定する(B)<br>II¥細設定                   |
| 詳細語發定(D).                                                   |
| OK         キャンセッル         適用(会)         ヘルプ                 |
| 2                                                           |
| この▼をクリックして、                                                 |
|                                                             |
| ローマ字入力/かな入力(2): ローマ字入力                                      |
| 初期入力モード(W): マデ入力                                            |
|                                                             |
|                                                             |
|                                                             |
|                                                             |
| て「かか入力」たクローマチ入力                                             |
|                                                             |
|                                                             |
|                                                             |
| 「ローマ字入力」が「かな入力」に変わる 📕                                       |
|                                                             |
| ローマ字入力/かな入力(2): かな入力.                                       |

## ✓ チェック!!

ローマ字入力を利用する場合は、設 定を切り替える必要はありません。 「ひらがなを打つ(ローマ字入力)」 (p.113)に進んでください。

✓ チェック!! 「かな入力」のクリックを忘れずに

をクリックしてマウスを下に動かすと、「かな入力」が青く反転します。 ここで必ずマウスをクリックしてください。マウスのクリックを忘れると、「かな入力」が反転したように見えても、設定は変更されていません。

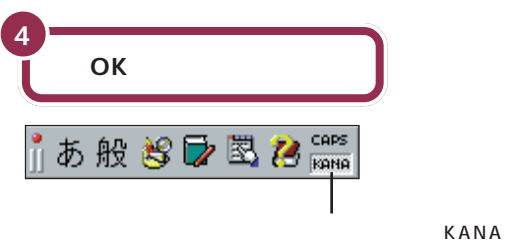

がこのように表示される

これで、ローマ字入力からかな入力への切り替えが完了しました。電源を 切って入れ直しても、この設定は変わりません。

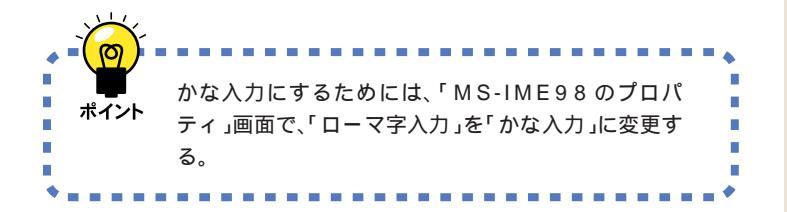

## かな入力からローマ字入力に切り替えるには

かな入力からローマ字入力に切り替えることもできます。この場合、「かな入力に切り替えるには」(p.111)で説明した手順と同じように操作します。まず、「MS-IME98のプロパティ」の画面を出してください。入力方式の欄に「かな入力」と表示されているはずです。p.111の手順3で「ローマ字入力」をクリックし、「OK」をクリックしてください。

✓ チェック!!

「OK」をクリックする前に入力方法 が「かな」と表示されていることを確 認してください。

ここで説明した方法以外に、【Alt】を 押したまま【カタカナ / ひらがな】を 押しても、かな入力とローマ字入力 の設定を切り替えることができます。

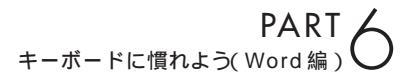

ひらがなを打つ ( ローマ字入力 )

ここは、ローマ字入力で文字を打っていくことに決めた 人のためのページです。最初に「こんにちは」と打って みましょう。

|  | 参照 |
|--|----|

かな入力に設定を変更した人は こ のPARTの「ひらがなを打つ( かな入 力 )」( p.116 )

# 「こんにちは」と打つ

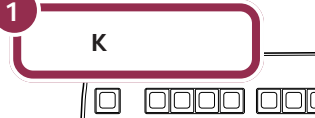

| 100 0000<br>100 000<br>000<br>000<br>100 000 |
|----------------------------------------------|

| 用語   |  |
|------|--|
| カーソル |  |
|      |  |

ワープロのウィンドウ内で点滅し ている「|」を「カーソル」と呼びま す。カーソルの位置から、右方向に 文字が入っていきます。

| W Microsoft                    | Word - 文     | 書 1          |        |         |
|--------------------------------|--------------|--------------|--------|---------|
| 📲 771NE                        | ) 編集(E)      | 表示(⊻)        | 挿入①    | 書式      |
| 🗅 🚅 🖕                          | I 🖨 🖪        | ₩¢ X         | te C   | 1       |
| ∥標準                            | ▼ MS B       | 朝            | ▼ 10.9 | 5 🗸     |
| <b>E</b> <u></u> <b>2</b> ···· | · · · 20 · · | · I · · · 4( | )      | • • • 6 |
| k ₽                            |              |              |        |         |
| —                              |              |              |        |         |

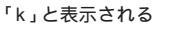

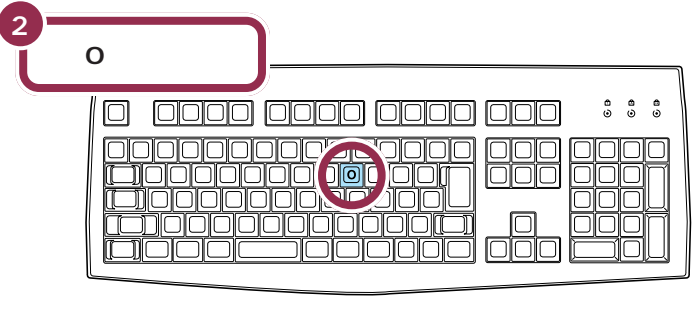

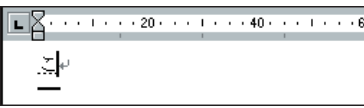

「こ」に変わる

ローマ字入力の場合、「あいうえお (AIUEO)」以外のひらがなは、まず 最初のアルファベットが出て、次に ひらがなに変わります。

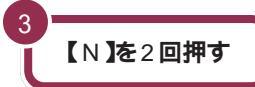

| 0 0000 0000 0000 0000 | 8<br>9 | • | <b>8</b><br>© |
|-----------------------|--------|---|---------------|
|                       |        |   |               |

【N】**を続けて2回押すと「ん」が出る** 「ん」と打つには、【N】を続けて2回 押します。

## 

.<u>-</u>.L+

4

【N】を続けて2回押すと「ん」が出る

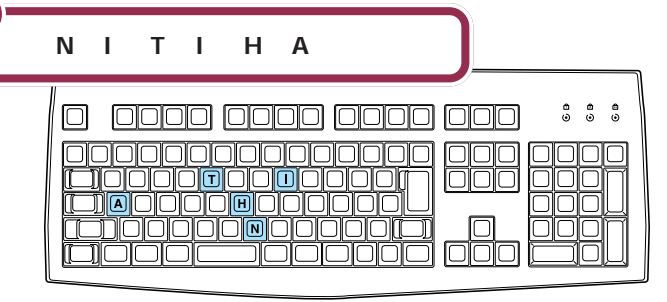

#### 「ち」は、【C】【H】【I】でも OK

ヘボン式のローマ字つづりでは、 「ち」を「CHI」と書きますが、その方 法でもだいじょうぶです。

## 文字を打ち間違えたら

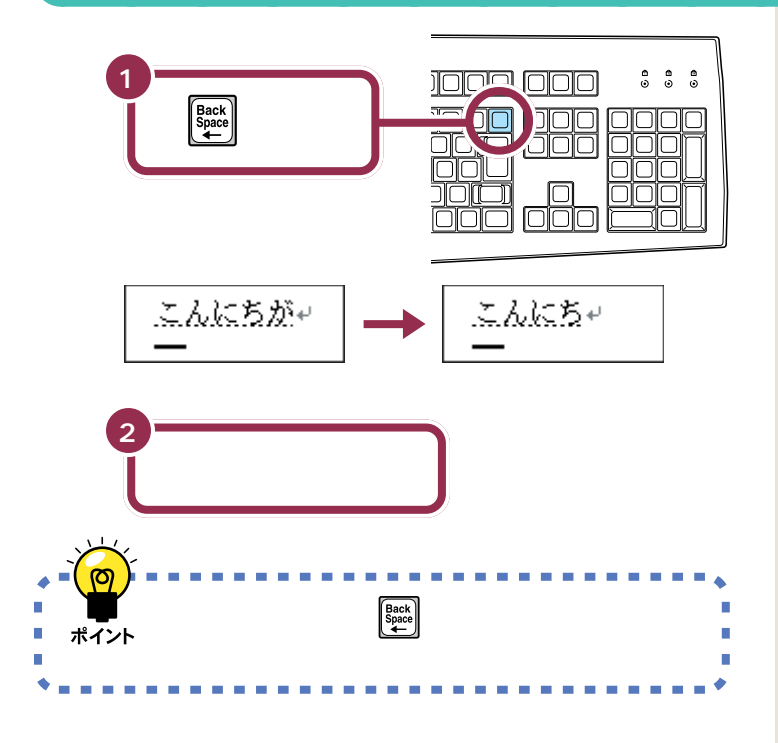

#### カーソルの左側の文字が消える

【BackSpace】を押すと、カーソル の左側の文字が消えます。 つまり、文字を間違えたらすぐに 【BackSpace】を押すようにすれば、 消す文字の数が少なくなります。

## 途中に間違えた文字があるとき

- ・【BackSpace】を何度か押すと、右から順に打った文字が消えます。間 違えたところまで戻してから、打ち直してください。
- 【矢印のキー)を押してカーソルを前に戻してから、【Delete】を押 す方法もあります。【Delete】を押した場合、カーソルの右側の文字を消 すことができます。

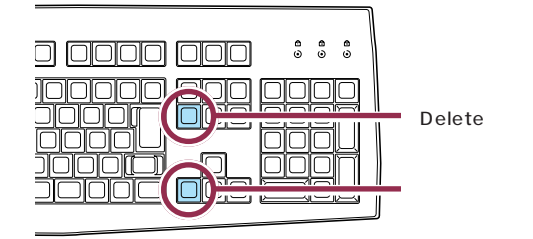

#### 【BackSpace】と【Delete】の違い

【BackSpace】は、カーソルの左側 の文字を消すことができます。 たいに が たに になる 【Delete】は、カーソルの右側の文字 を消すことができます。 たいに が たい になる

## ひらがなのまま、文字を確定する

Wordでひらがなを打つと、文字の下に点線のアンダーラインが表示され ます。点線のアンダーラインが付いた文字は、これから漢字に変換できる ことを意味しています。ここでは、「こんにちは」をひらがなのまま確定し ます。

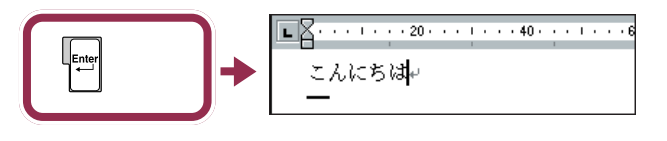

打った文字が後から漢字やカタカナに変わってしまわないようにするため の操作を「文字の確定」と呼びます。

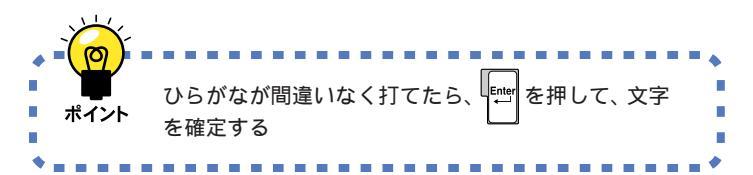

#### 点線のアンダーラインが消えた文 字は確定済み

点線のアンダーラインが消えたのは、 その文字が確定されたことを意味し ています。文字の確定は、漢字を打つ ときにも行います。

## 改行する

改行するときは、【Enter】を押して、カーソルを次の行の先頭に送ります。

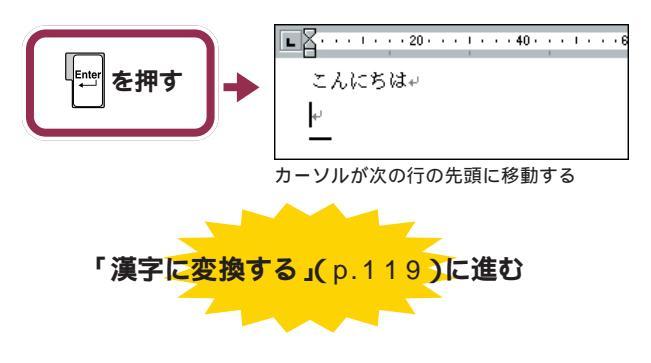

ローマ字入力でのひらがなの練習は、 これで終わりです。続けて「漢字に変 換する」(p.119)に進んでください。

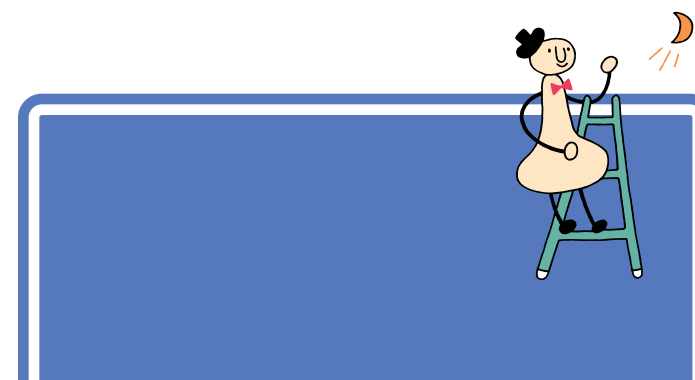

1 参照

用

ローマ字入力で使用する人は この PARTの「ひらがなを打つ( ローマ字 入力 )」( p.113 )

# 「こんにちは」と打つ

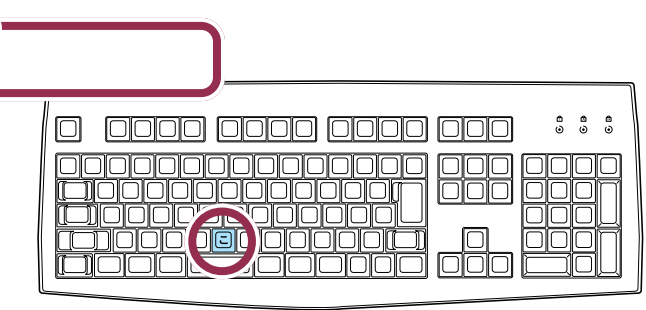

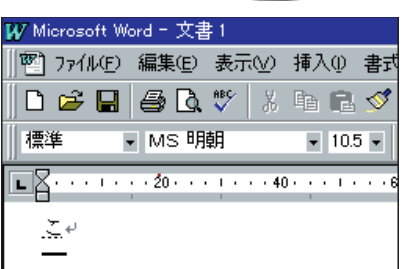

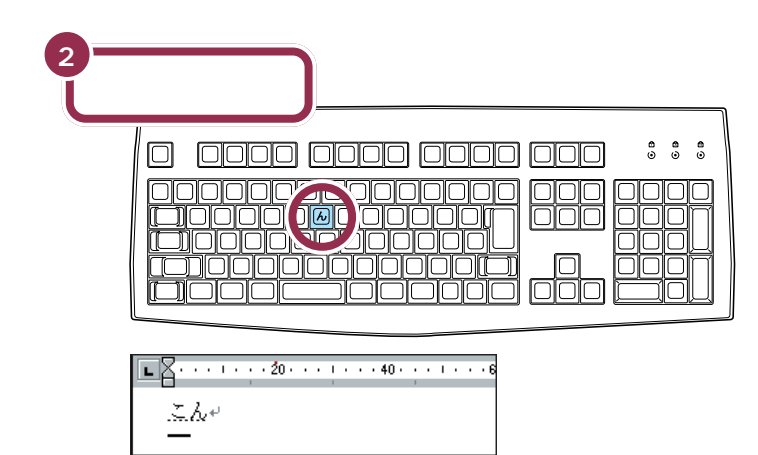

## カーソル ワープロのウィンドウ内で点滅し ている「|」を「カーソル」と呼びま す。カーソルの位置から、右方向に 文字が入っていきます。

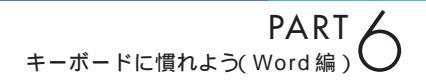

| 3= |              |
|----|--------------|
| Ĭ  | 【に】【ち】【は】と押す |
|    |              |

# 文字を打ち間違えたら

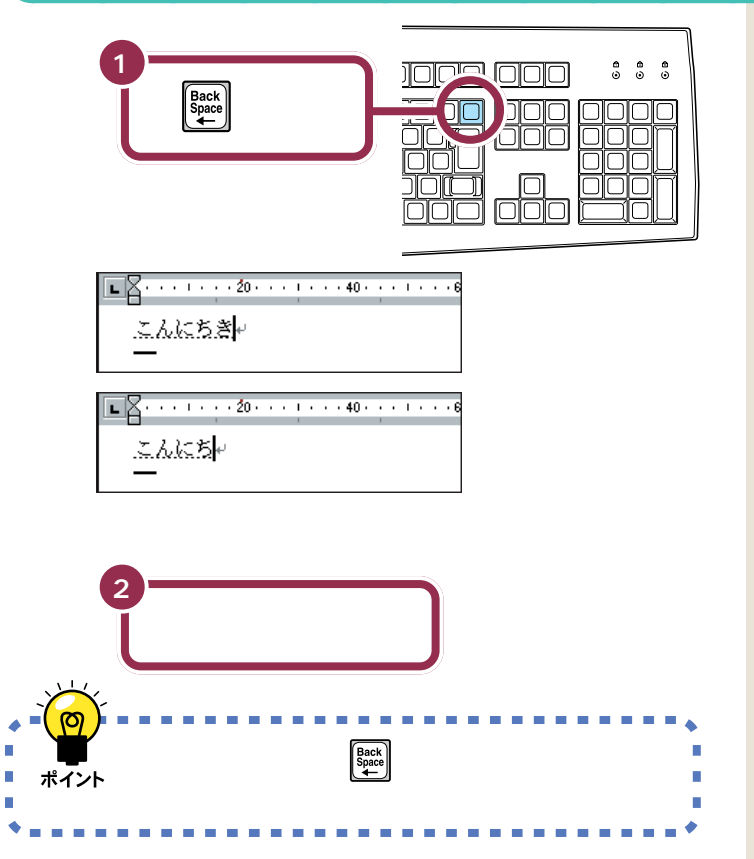

## 途中に間違えた文字があるとき

- ・【BackSpace】を何度か押すと、右から順に打った文字が消えます。間 違えたところまで戻してから、打ち直してください。
- 【矢印のキー)を押してカーソルを前に戻してから、【Delete】を押 す方法もあります。【Delete】を押した場合、カーソルの右側の文字を消 すことができます。

#### カーソルの左側の文字が消える

【BackSpace】を押すと、カーソル の左側の文字が消えます。 つまり、文字を間違えたらすぐに 【BackSpace】を押すようにすれば、 消す文字の数が少なくなります。

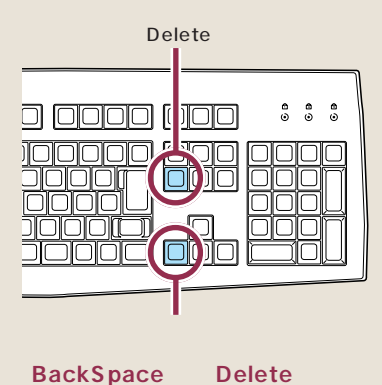

【BackSpace】は、カーソルの左側 の文字を消すことができます。 たいに が たに になる 【Delete】は、カーソルの右側の文字 を消すことができます。 たいに が たい になる

# ひらがなのまま、文字を確定する

Wordでひらがなを打つと、文字の下に点線のアンダーラインが表示されます。点線のアンダーラインが付いた文字は、これから漢字に変換できることを意味しています。ここでは、「こんにちは」をひらがなのまま確定します。

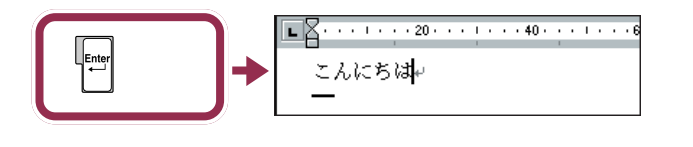

打った文字が後から漢字やカタカナに変わってしまわないようにするため の操作を「文字の確定」と呼びます。

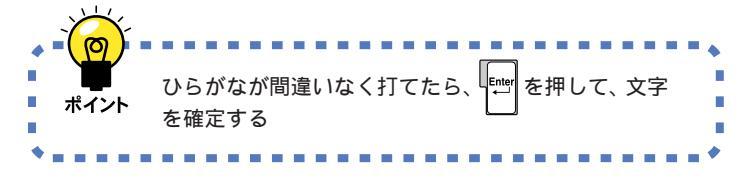

# 改行する

改行するときは、【Enter】を押して、カーソルを次の行の先頭に送ります。

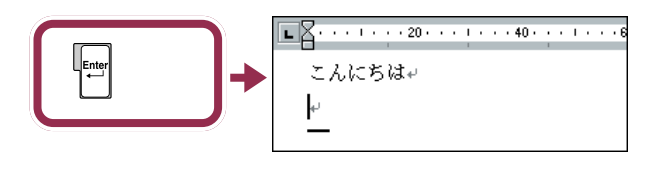

#### 点線のアンダーラインが消えた文 字は確定済み

点線のアンダーラインが消えたのは、 その文字が確定されたことを意味し ています。文字の確定は、漢字を打つ ときにも行います。

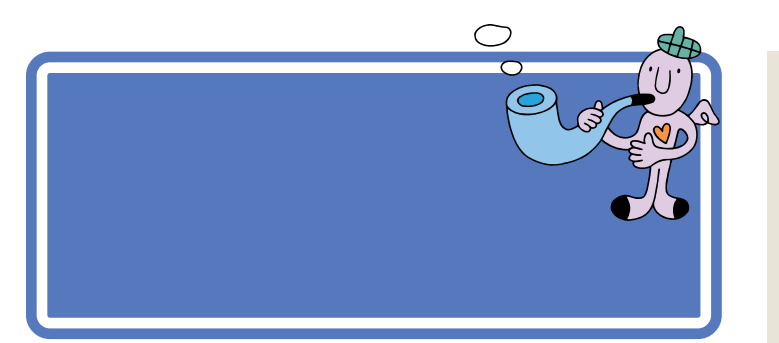

# 「誕生日に」と打つ

漢字を打つときも、最初はひらがなで打っていきます。ローマ字入力の方は、右側のつづりを参考にしてください。かな入力の方は、「じ」や「ょ」を 打つ方法を説明していますので、参考にしてください。

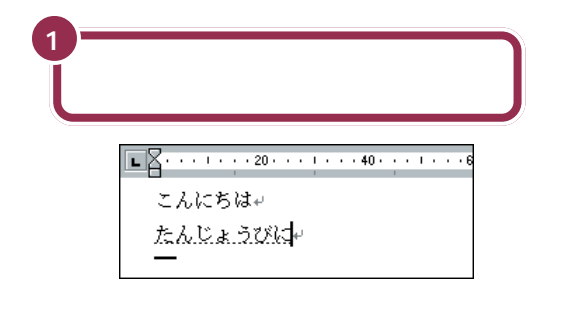

## 「じ」(濁音)の打ち方:かな入力

「し」に続けて濁点のキーを押します。同じようにして「び」も打つことが できます。

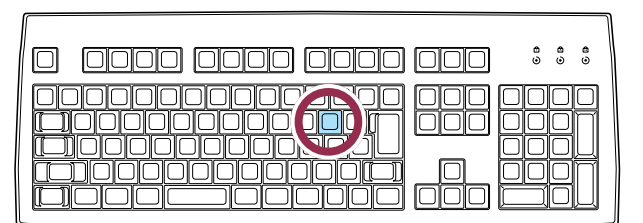

# 小さい「ょ」(拗音)の打ち方:かな入力

【Shift】を押したまま、【よ】を押します。同じようにして「ゃ」「ゅ」も打つ ことができます。

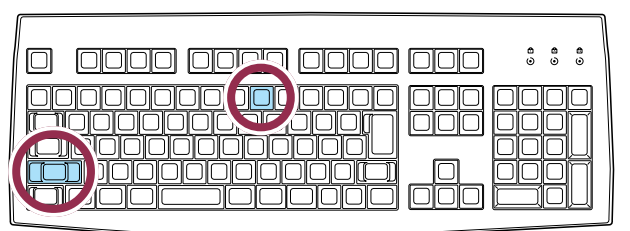

## マイペースで OK!

ここからは、ローマ字入力もかな入 力も共通の説明です。文字キーの位 置は、自分でキーボードから見つけ てください。慣れないうちは、キーを 探すのに時間がかかるかもしれませ ん。ゆっくり、マイペースで操作して ください。

#### ローマ字入力の場合

[T][A][N][N][Z][Y][O][U] [B][I][N][I]

## 「JO」でも、「じょ」と打てる。

「じょ」を「ZYO」と打つ代わりに、 「JO」と打つこともできます。ローマ 字入力の方は、付録の「ローマ字つづ り一覧」(p.284)を参考にしてくだ さい。

#### かな入力の場合

【た 】 ん 】 【 し 】 \* 】 【 Shift 】 + 【 よ 】 【 う 】 【 ひ 】 \* 】 【 に 】

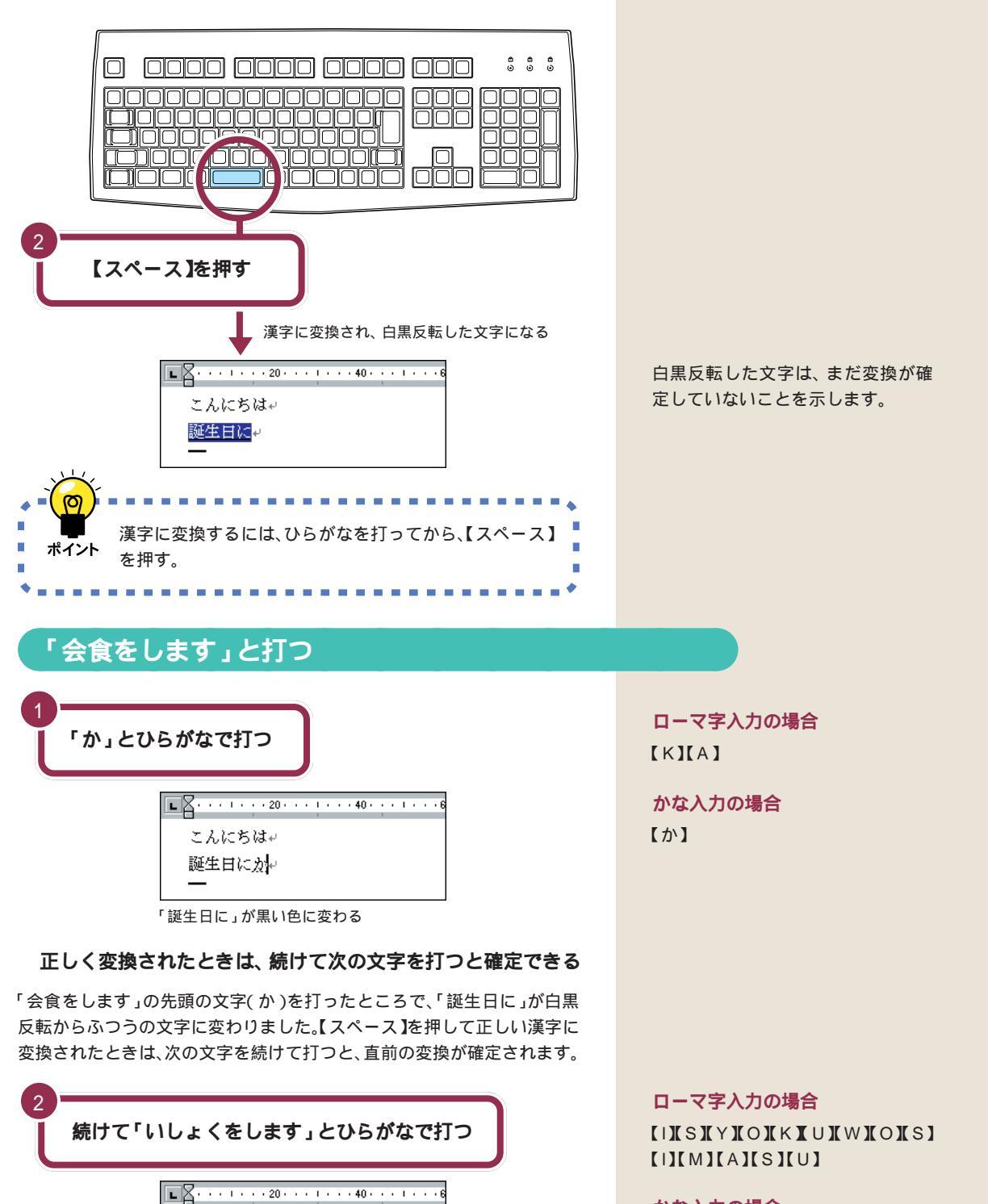

## かな入力の場合

【い】【し】【Shift】+【よ】【く】 【Shift】+【わ】【し】【ま】【す】

こんにちは+

誕生日にかいしょくをします。

## 「を」の打ち方:かな入力

【Shift】を押したまま、【わ】を押します。「っ」「ぁ」などの小さな文字も、 同じようにして打つことができます。

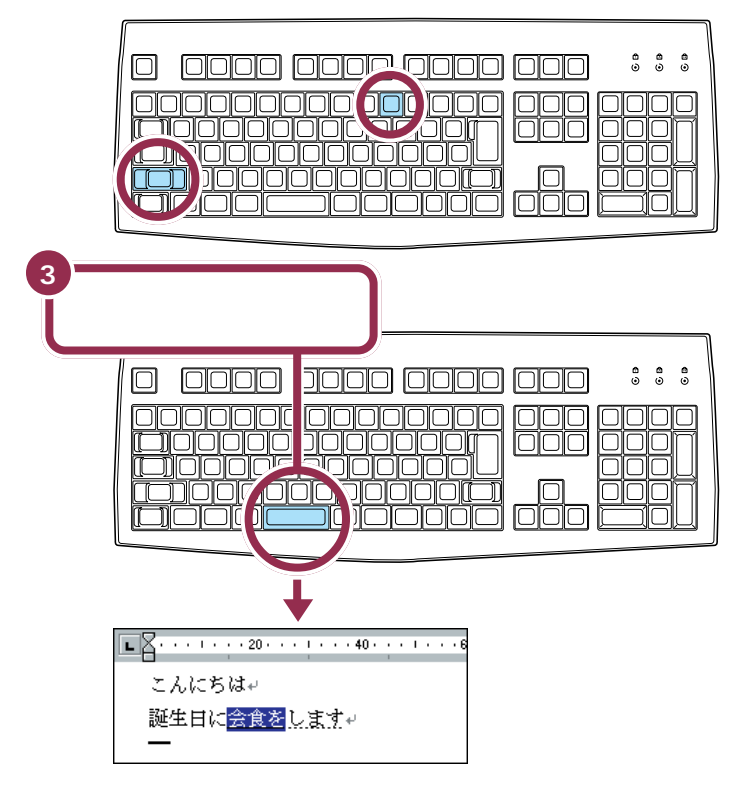

# 「。」を打つ

「。」(句点)や「、」(読点)は、頻繁に使う記号なので、キーボードから直接 打てるようになっています。ローマ字入力の場合とかな入力の場合で打ち 方が違います。 「。」を打つと、「会食をします」が確定 します。

「。」の打ち方:ローマ字入力

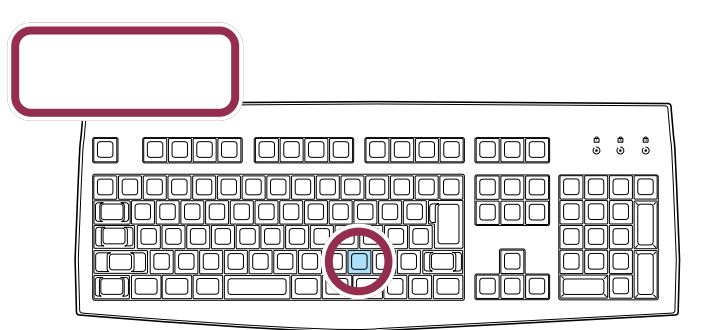

ローマ字入力では、ピリオドのキーを押す

「。」の打ち方:かな入力

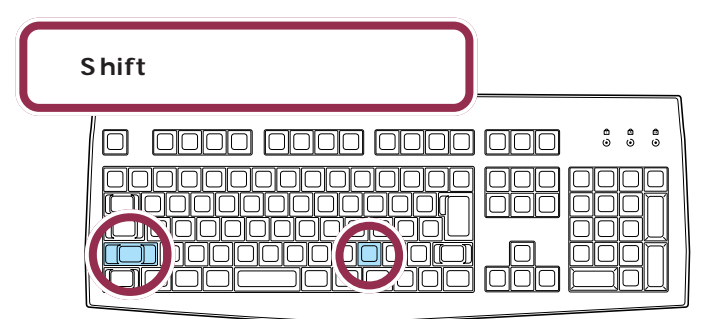

かな入力では、【Shift】を押したまま【る】を押す

## 「。」を確定する

「。」や「、」を打ったあとも、文字の確定が必要です。ひらがなで「こんにちは」と打ったときと同じように、【Enter】を押して確定します。

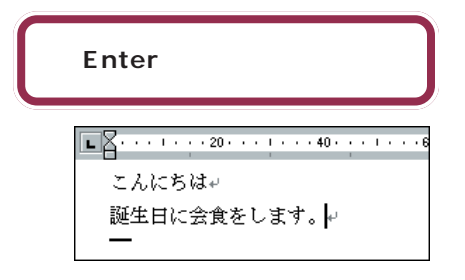

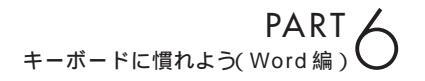

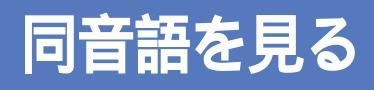

「かいしょく」という読みに対応する単語は、他にも「快 食」「海食」「解職」などがあります。それらの単語に変換 する方法も練習しておきましょう。

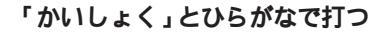

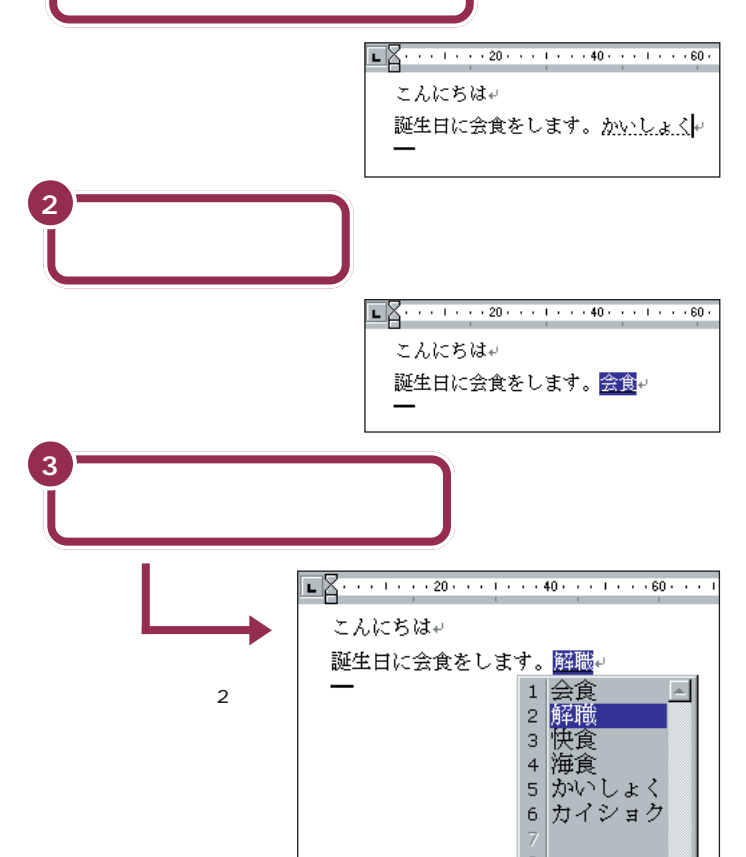

候補の一覧の下に「2/6」と出ている のは、「かいしょく」という読みで変 換できる単語が6種類あることを意 味しています。同音語の候補が10種 類以上あるときは、一覧の右下にあ る▼ をクリックすると、候補の続き を見ることができます。

## 💙 チェック!!

-

2/6

ー覧に表示される候補の順番は、本 書の例と異なることがあります。こ れは、新たな漢字を変換するたびに、 次回からその漢字を最初に表示する ように作られているためです。画面 の表示が本書と違っていても故障や トラブルではありません。

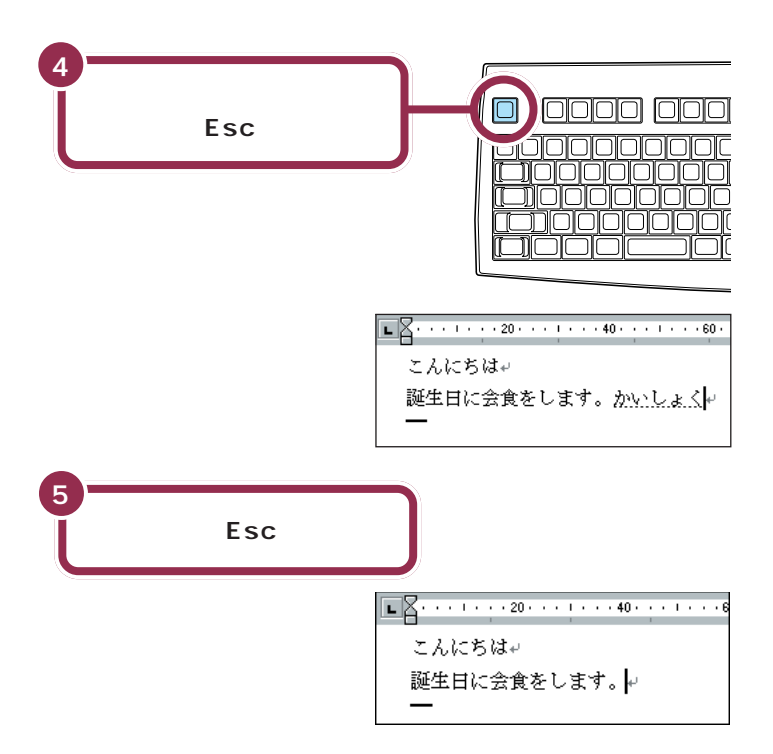

## 【スペース】を2回押すと、同音語の候補が表示される

ここで練習したように、【スペース】を2回続けて押すと、打ったひらがな と読みが同じ単語が一覧表示されます。この一覧から目的の単語をクリッ クするかキーボードから単語の番号を押し、【Enter】を押すと、変換が確 定します。

## 一覧から単語を選んだときは、すぐに確定する

【スペース】を押して一度で正しい漢字に変換されたときも【Enter】を押 して確定してください。

## 変換を取り消すときは、【Esc】を押す

変換が確定する前は、[Esc]を押すと、変換を取り消してひらがなの読み に戻すことができます。もう一度[Esc]を押すと、読みの入力を取り消し て、ひらがなを消すこともできます。ただし、変換が確定しているときに は、[Esc]を押しても無効です。

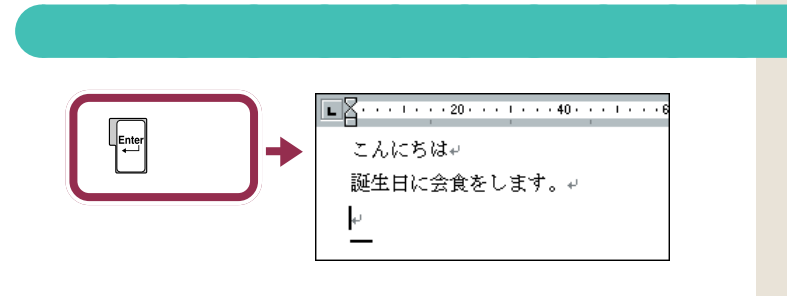

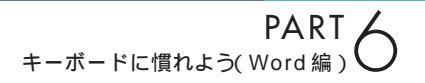

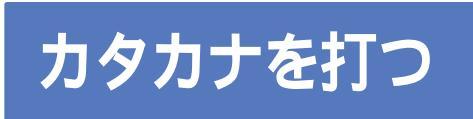

今度はカタカナを打ってみましょう。打ち 込む文字の種類を変えるときは、画面右下 にある、「ツールバー」を使います。

# ツールバーを確認する

画面の右下には次の表示があります。これを「ツールバー」と呼びます。いま、どんな文字が打てる状態なのか、このツールバーを見るとわかります。 現在は、ひらがなが打てる状態なので「あ」と表示されています。

m

2

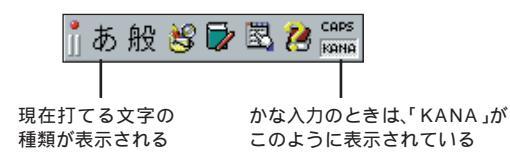

# カタカナが打てるようにする

カタカナを打つには、ツールバーを使って文字の種類を切り替えます。

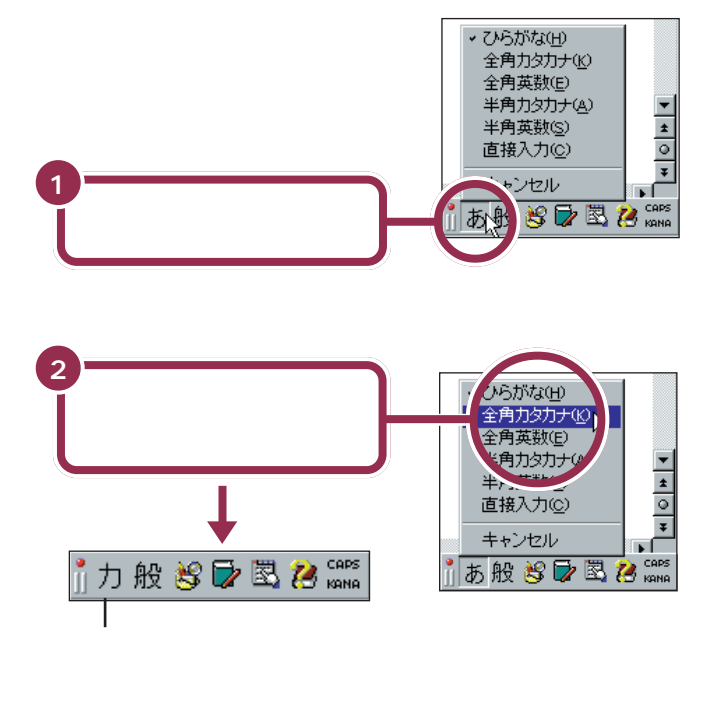

これで、打てる文字の種類がひらがなからカタカナに切り替わりました。

カタカナには、「全角カタカナ」と「半 角カタカナ」の2種類があります。こ こでは、「全角カタカナ」を使って練 習します。「半角カタカナ」を使うと、 通常の半分の幅のカタカナを打つこ とができます。
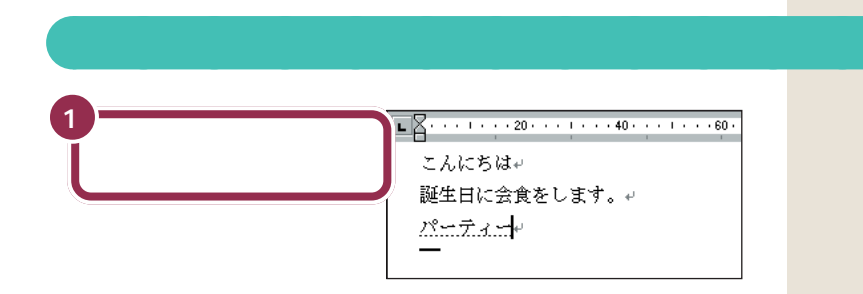

### 「パーティー」の打ち方:ローマ字入力

#### [P][A][-][T][H][|][-]

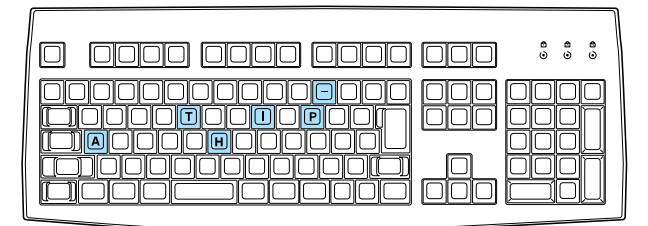

### 「パーティ」の打ち方:かな入力

#### 【は】【゜】【ー】【て】【Shift】+【い】【ー】

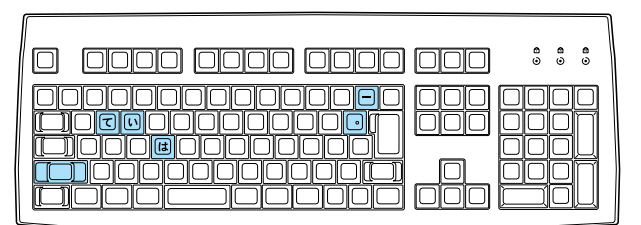

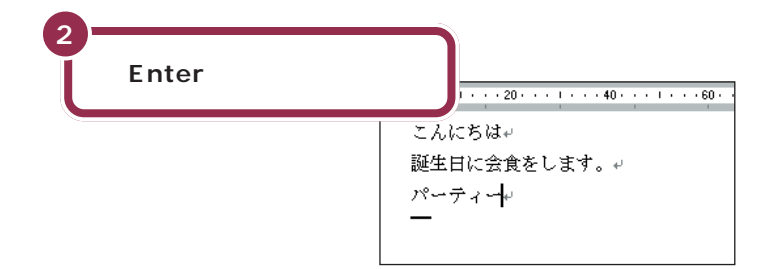

#### 「ティ」: ローマ字入力

【T】【H】【I】と押します。 【T】【E】【L】【I】と押しても、「ティ」 と打つことができます。

### 「**パ」(半濁音):かな入力** 「ハ」に続けて、

「ー」(長音):かな入力 ↓ ↓ ↓ ↓

#### 「ィ」の打ち方:かな入力

【Shift】を押したまま、【い】を押しま す。

#### 漢字と同じようにカタカナも変換 できる

「パーティー」や「ディナー」など、日 本語の中に定着した外来語は、ひら がなを打って【スペース】を押しても カタカナに変換できます。

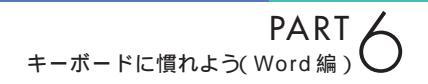

### ひらがなが打てる状態に戻す

もう一度ツールバーを使って、ひらがなが打てる状態に戻します。

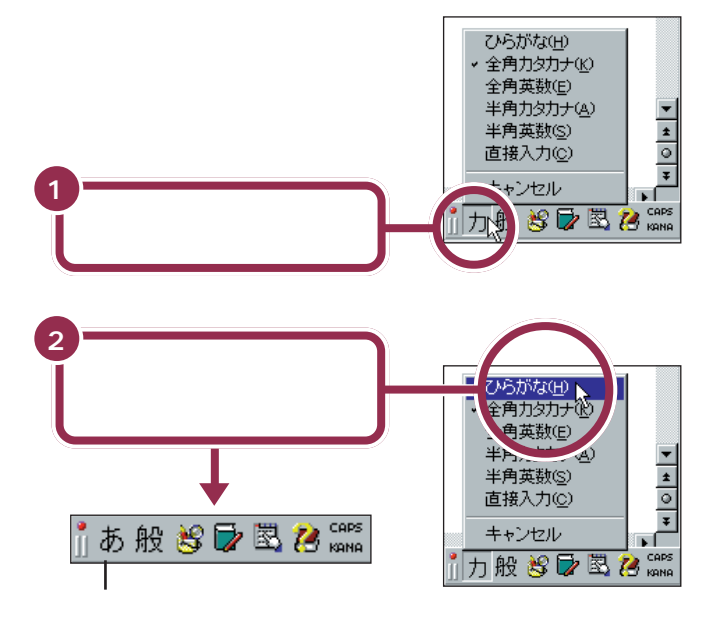

これで、打てる文字の種類がひらがなに切り替わりました。

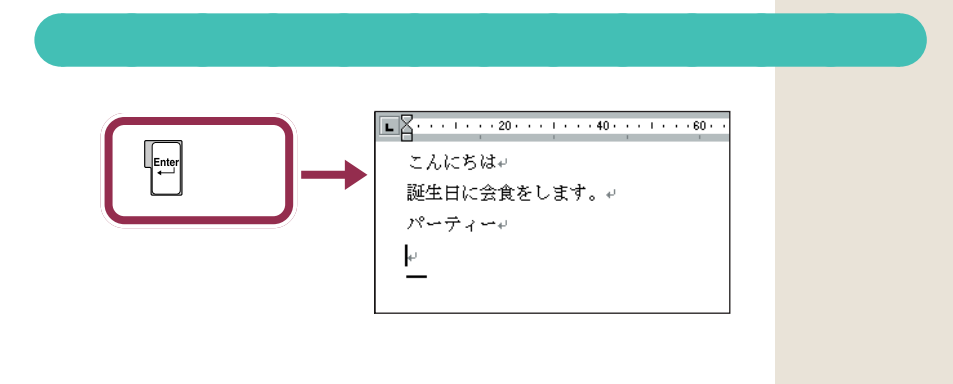

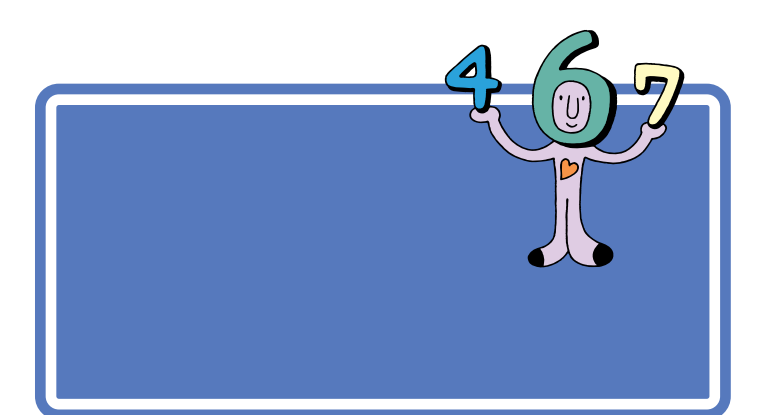

### 数字が打てることを確かめる

キーボード右側の10のランプが点灯していれば、数字キーから数字を打つことができます。

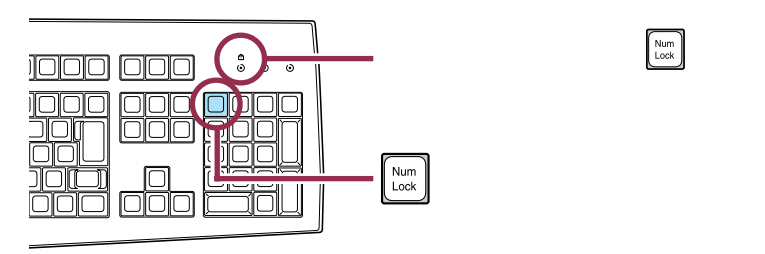

## 「3月10日」と打つ

数字と漢字の読みを続けて打って、まとめて変換することができます。

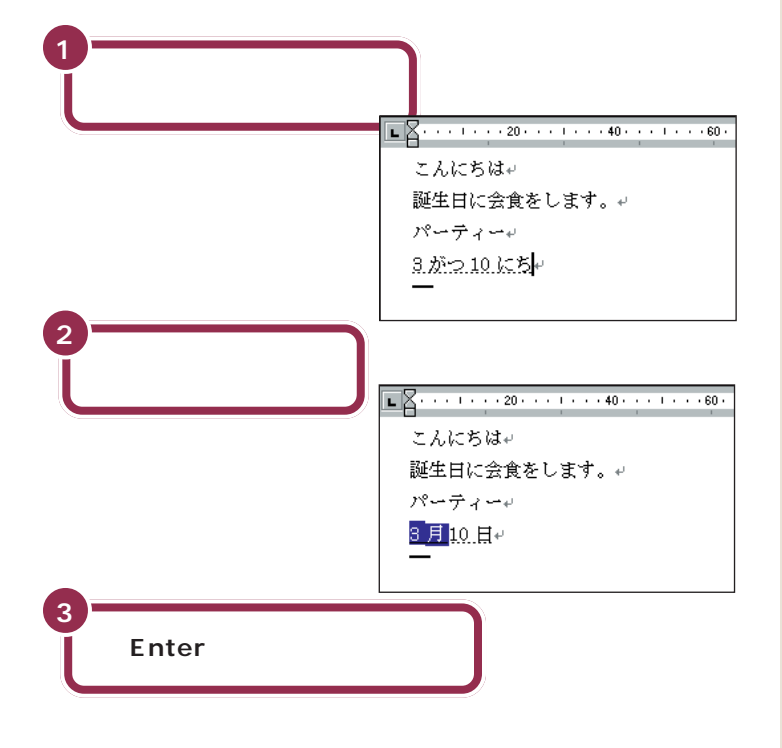

「3がつ10ひ」または「3がつ10 か」と打っても構いません。

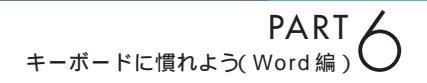

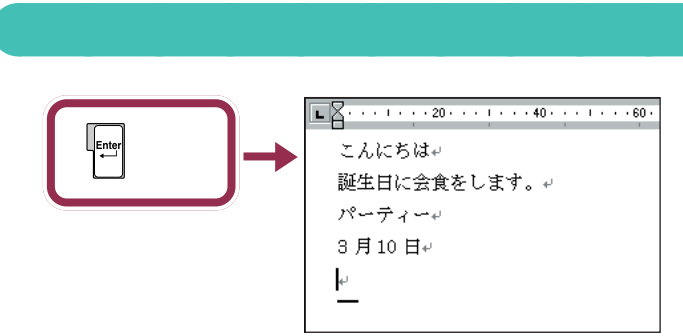

カーソルが次の行の先頭に移動する

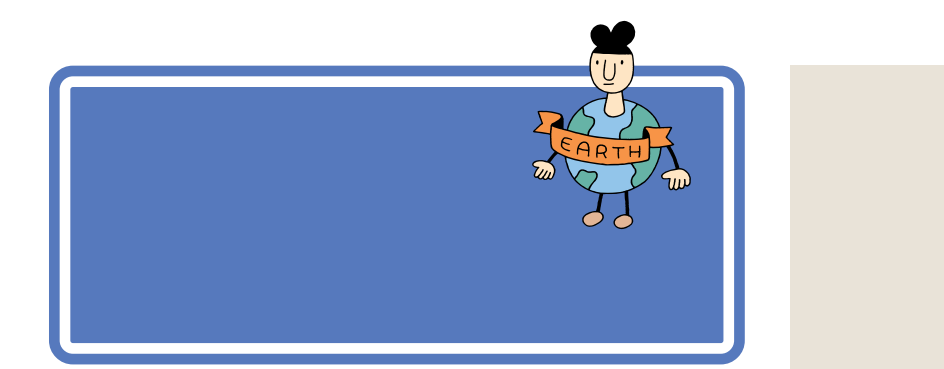

### 英字が打てるようにする

英字を打つには、ツールバーを使って文字の種類を切り替えます。

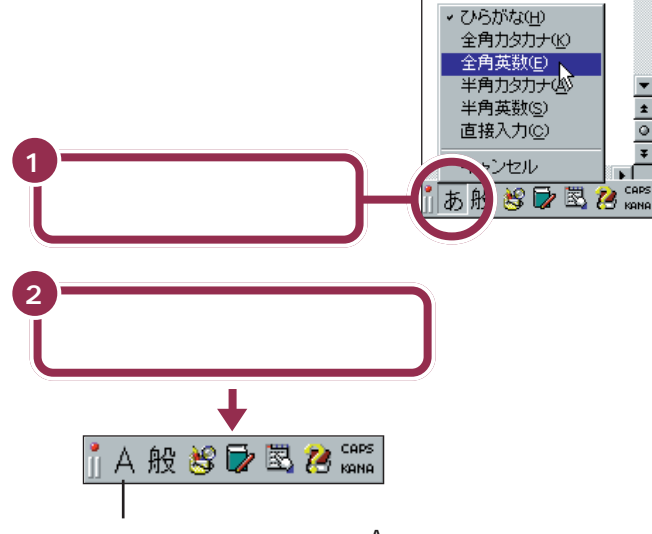

文字の種類の一覧が消え、ここに「A」と表示される

これで、打てる文字の種類がひらがなから英字に切り替わりました。

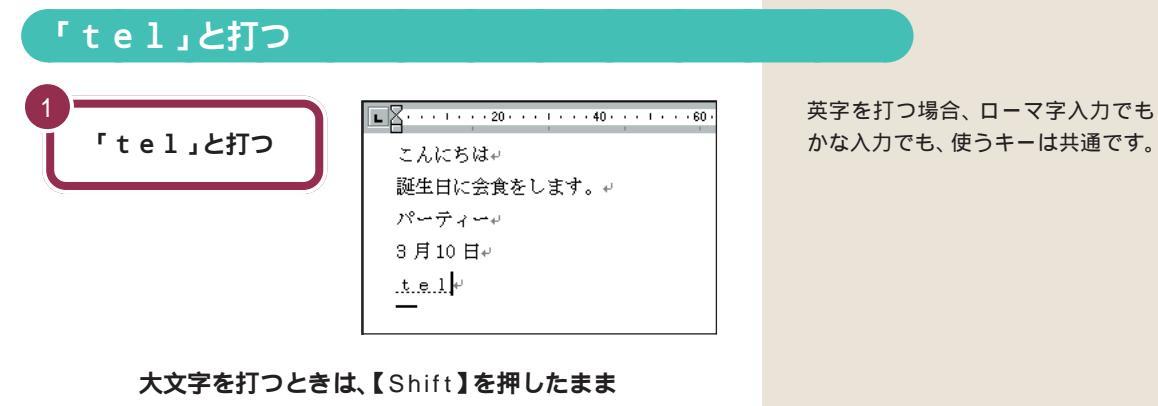

英字が打てる状態のとき、【Shift】を押したまま文字キーを押す と、大文字を打つことができます。 英字には、「全角英数」と「半角英数」 の2種類があります。ここでは、「全 角英数」を使って練習します。「半角 英数」を使うと、通常の半分の幅の英 字や数字を打つことができます。

#### 1 参照

半角文字を打つには PART 7の 「半角文字で英数字を打つ(p.144)

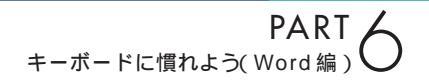

### 続けて大文字を打つときは、 🛕 を点灯させる

【Shift】を押したまま【CapsLock】を押すと、キーボード右側 にある A のランプが点灯します。このランプが点灯していると きは、【Shift】を使わずに文字キーを押すだけで、大文字が打て ます。もう一度【Shift】を押したまま【CapsLock】を押せば、 ランプが消えて元に戻ります。

### 【Enter】を押して確定する

### ひらがなが打てる状態に戻す

もう一度ツールバーを使って、ひらがなが打てる状態に戻します。

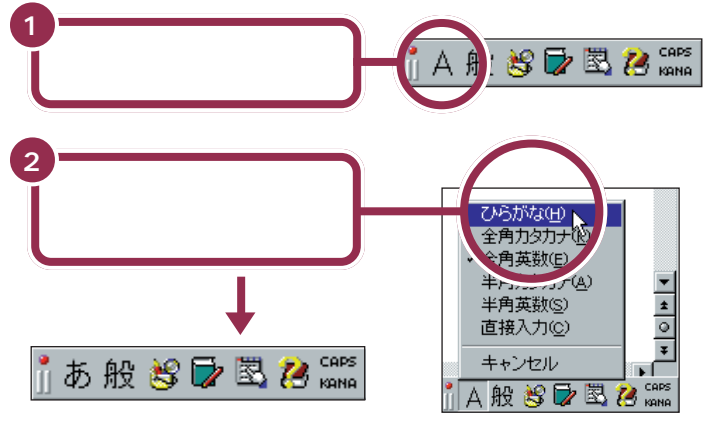

これで、打てる文字の種類が ひらがなに戻りました。

### 改行する

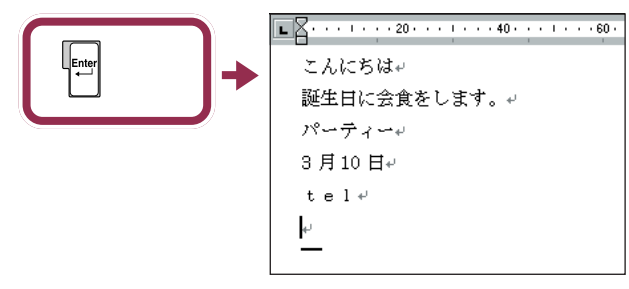

カーソルが次の行の先頭に移動する

これで、ひらがな、漢字、カタカナ、数字、英字と、一通りの文字の打ち方 を練習しました。

# 自分の名前と住所 を打ってみる

最後に、自分の名前と住所を打つ練習をしましょう。この練習は大切なので、必ず実際に操作して試してください。一度で正しく変換できないときは、このページの説 明を参考にしてください。

### 途中で分かれて変換されてしまう場合

「志田原(しだはら)」という苗字を例に説明します。 「しだはら」と打って【スペース】を押すと、右の図 のように、「しだ」と「原」に分かれて変換されてし まいます。

これは、パソコン側で、「志田原」という苗字をひとつの単語として認識す ることができず、「しだ」と「はら」の2つの区切り(文節)に分けて変換し ようとしたために起きることです。このような場合、次のようにして変換 します。

- 1. 【スペース】をあと1回押し、「しだ」の同音語の一覧を出す
- 2.「志田」の番号を押す

用語

文節

パソコンは、ひらがなの読みを漢 字に変換するときに、単語の前後 関係などを分析して、変換の区切 りを判断しています。この区切り の単位を「文節」と呼びます。複数 の文節が含まれた、長い文でもい ちどに変換することができますが、 長い読みを入れるほど、パソコン が文節の区切りを間違える確率も 高くなります。

### 文節の区切りがおかしいとき

「尾佐竹(おさたけ)」という苗字を例に説明します。 「おさたけ」と打って【スペース】を押すと、右の図 のように、「長」と「竹」に分かれて変換されてしま います。

<mark>長</mark>竹⊷

しだ<mark>原</mark>₽

これは、「おさ」と「たけ」の2つに文節が分かれたためです。このような 場合、次のようにして文節の区切りを直してから変換します。

- 1. 【Shift】を押したまま【 】を 1 回押す
- 2. 「長竹」が「おさ竹」に戻り、「お」の下にアンダーラインが付く
- 3. 【スペース】を2回押し、「お」の同音語を表示する
- 4.「尾」の番号を押す
- 5.「尾」が正しくなると、「さたけ」も「佐竹」に変換される

### うまく変換できないときは、一文字ずつ変換できる

Word に慣れないうちは、一度でうまく変換できない文字があったとき、 一文字ずつ変換するのが、手っ取り早い方法です。上で説明した「尾佐竹」 の場合なら、「お」と打って【スペース】を押し、同音語から「尾」を選びま す。同じようにして「さ」を「佐」に、「たけ」を「竹」に変換すれば、簡単に 正しい文字に変換できます。

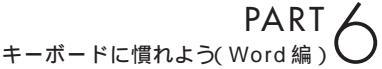

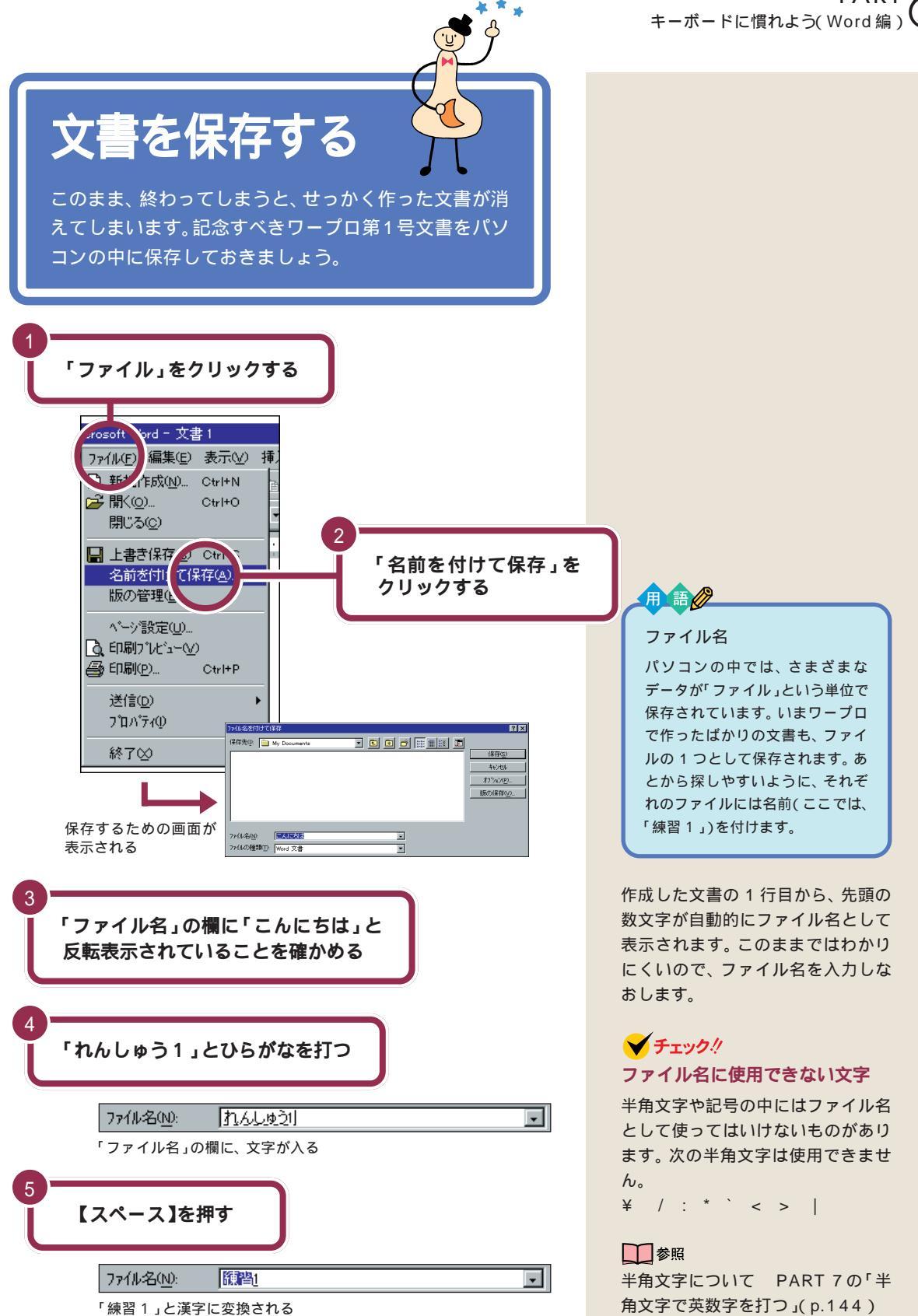

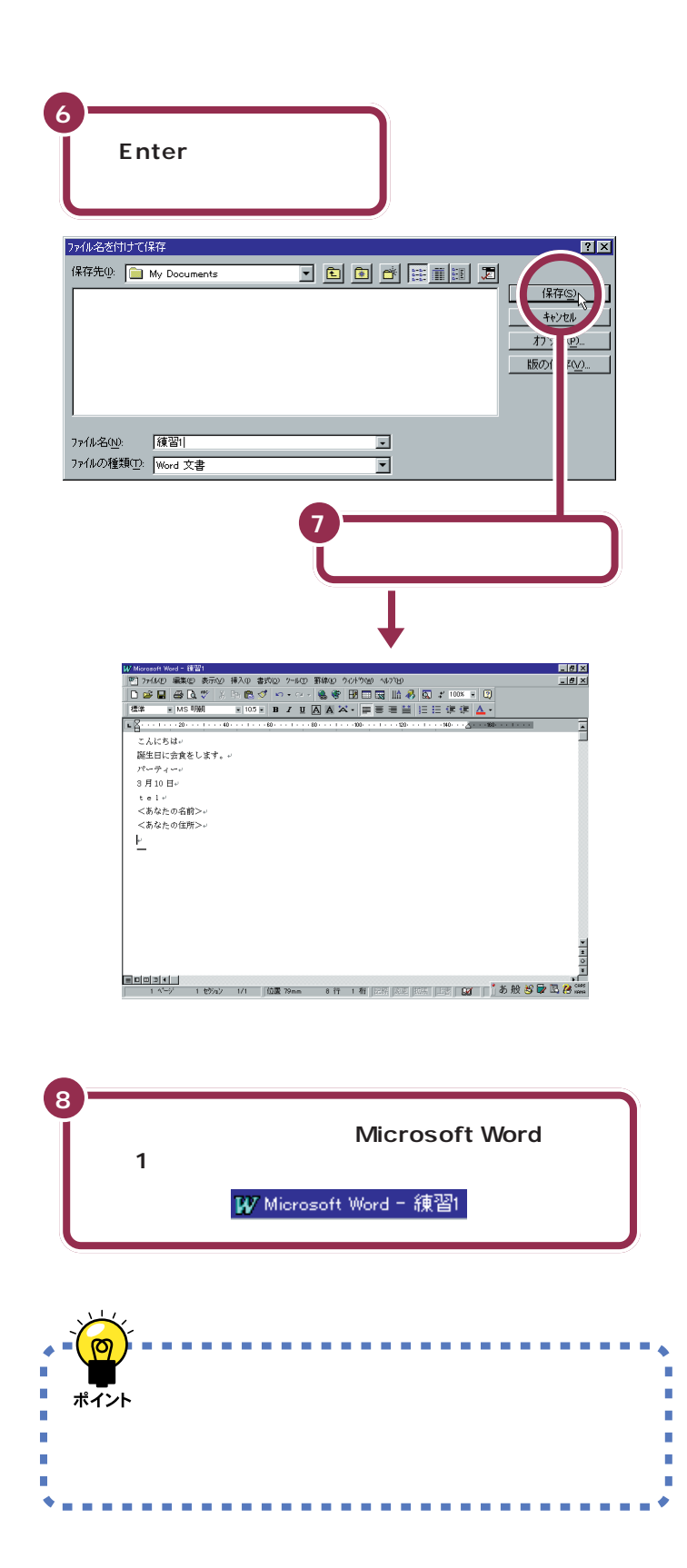

Wordを起動すると最初に、ウィンド ウ左上には便宜的に「文書1」という 名前が付けられています。このウィ ンドウで文書を作成し、名前を付け て保存すると、ウィンドウ左上の表 示は、あなたが付けたファイル名に 置き換えられます。

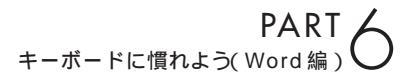

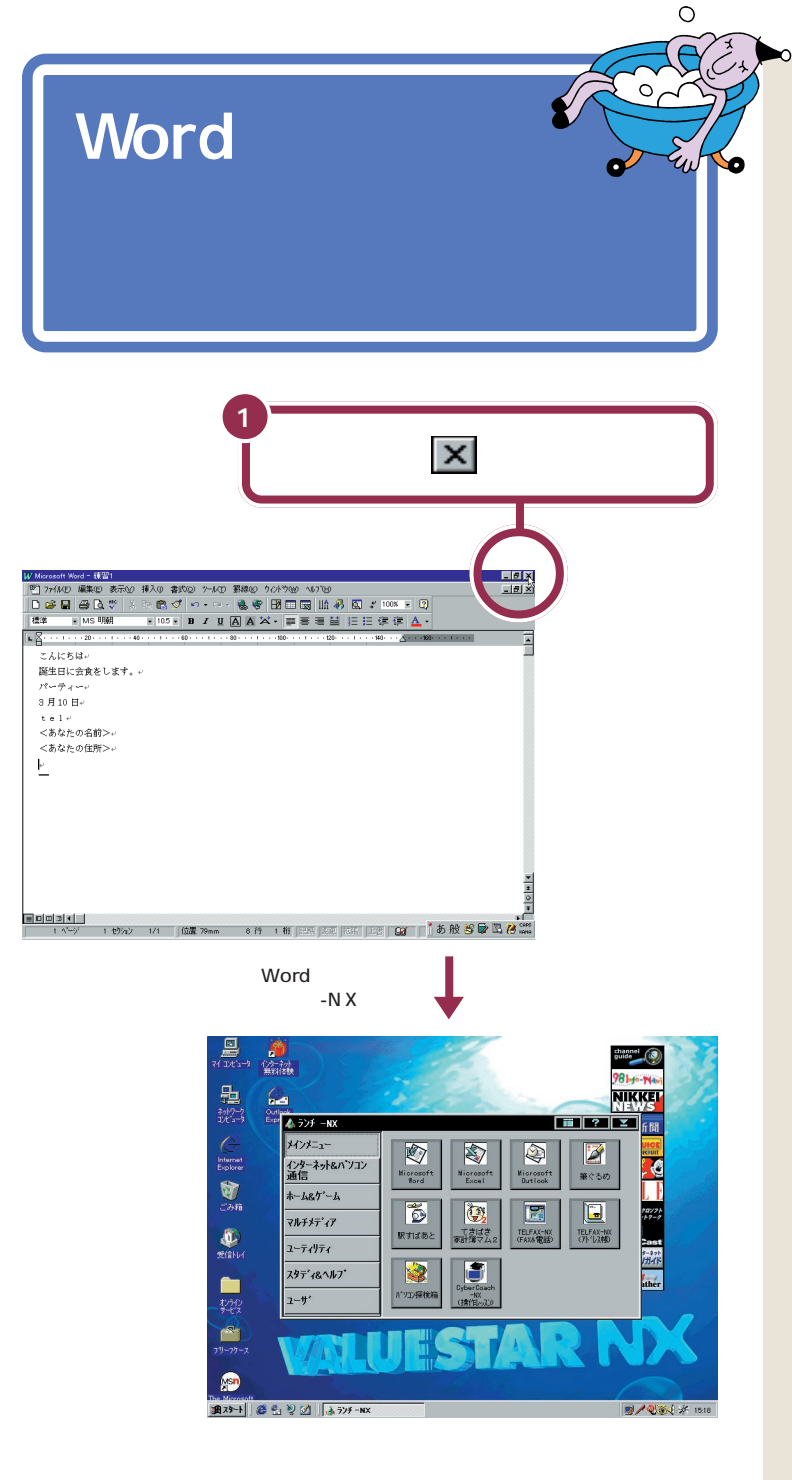

● 参照 もっとワープロを練習するには 「PART 7 ワープロをもっと楽しも う(Word 編)」(p.139)

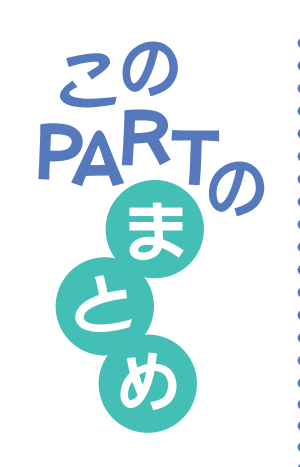

ここでは、ワープロを利用して、いろいろな文字を打つ操作を練習しました。

ローマ字入力?それとも、かな入力?

自分に合った入力方法を選んでください。「文字の入れ方を決める」 (p.110)

### ひらがなを打つ

### <u>あいうえお</u>+

ローマ字入力の場合、文字キーの上のアルファベットを見て、ローマ字のつ づりを打っていきます。かな入力の場合、文字キーの上のかな文字をみて打 ちます。キーの上段に書かれた文字(「を」や小さい「ゃ」など)は、【Shift】 を押したまま打ちます。

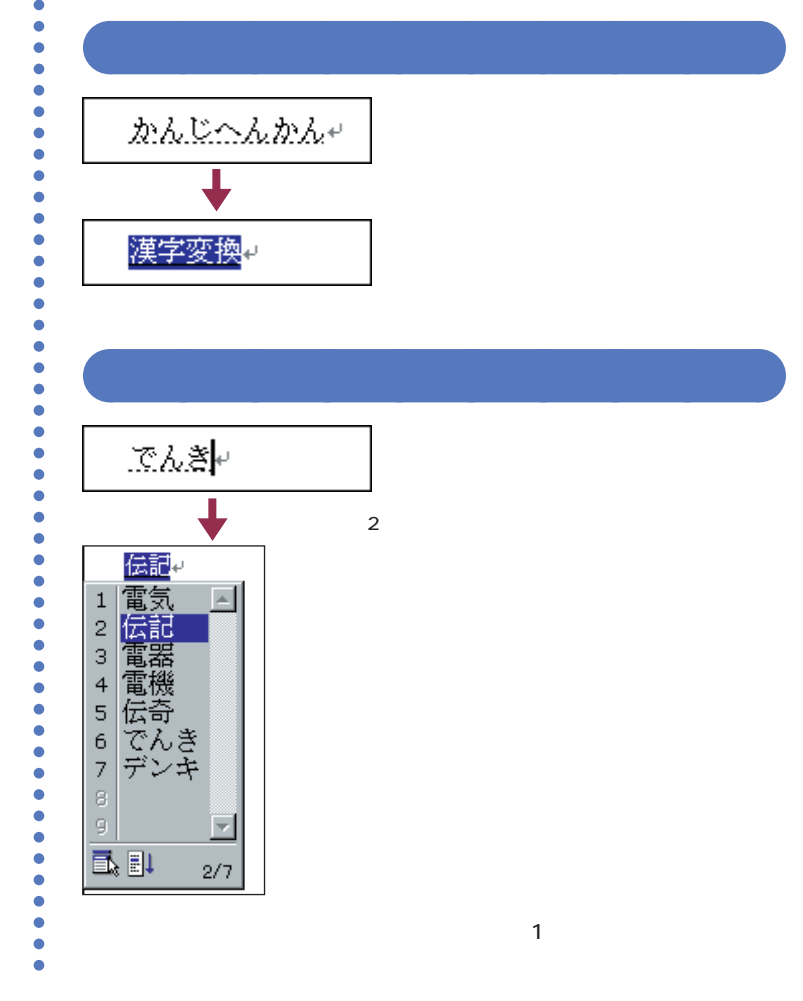

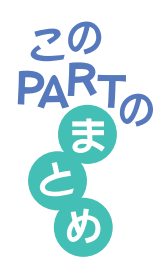

### 文字を確定する

点線のアンダーラインが付いた文字や、漢字に変換して白黒反転したよう に見える文字は、まだ確定していません。次のようにして確定してくださ い。

#### 【Enter】を押す

ひらがな、カタカナ、英字など、変換の必要がない文字を確定するには、 【Enter】を押します。

#### 続きの文字を打つ

ひらがなを打って【スペース】を押し、目的の漢字に変換されたときは、 続けて次の文字を打つと、変換された部分が確定します。次の文字がない ときは、【Enter】を押して確定します。

#### 同音語の一覧から選ぶ

【スペース】を2回押して、同音語の一覧が表示されたときは、目的の漢 字の番号を選んで、【Enter】を押して確定します。

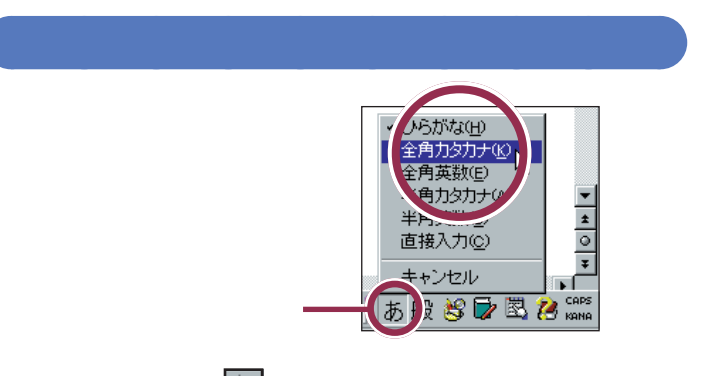

日本語入力ツールバーのあをクリックして、「全角カタカナ」をクリック すると、カタカナを打つことができます。「マンション」や「パソコン」など のように日本語に定着した外来語は、ひらがなを打ってから【スペース】を 押してもカタカナに変換できます。

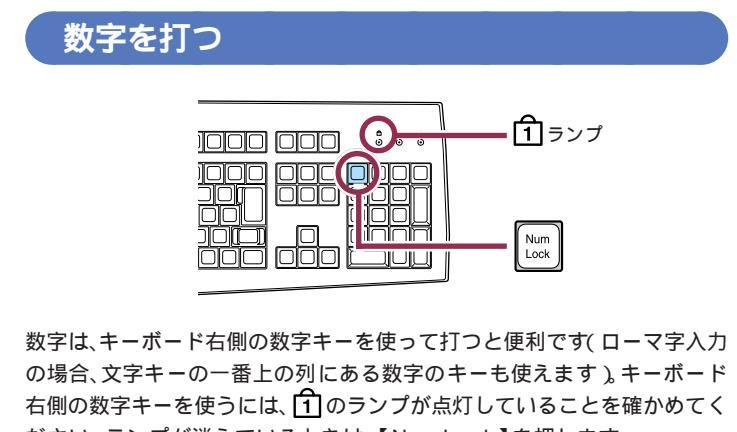

ださい。ランプが消えているときは、【NumLock】を押します。

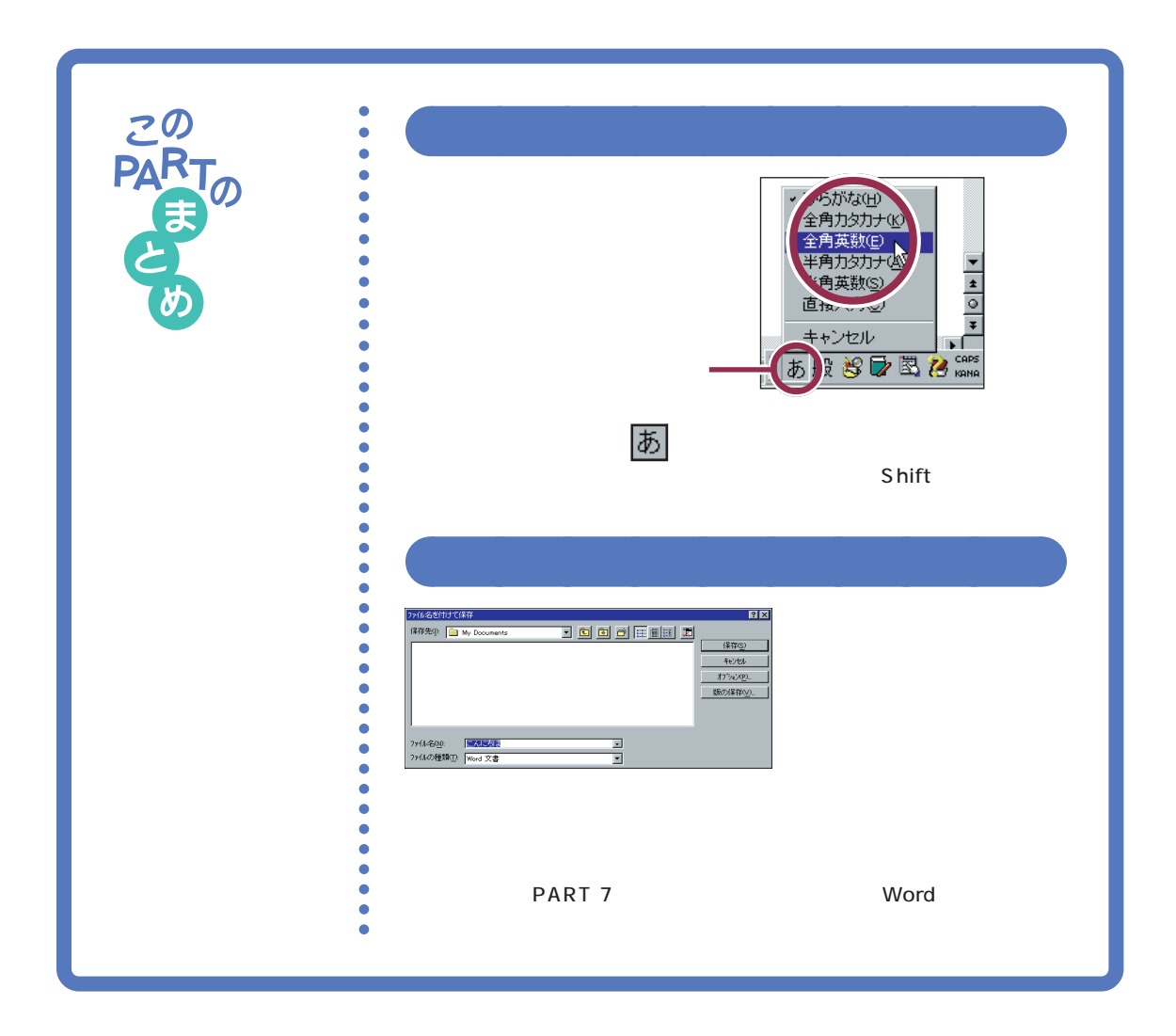

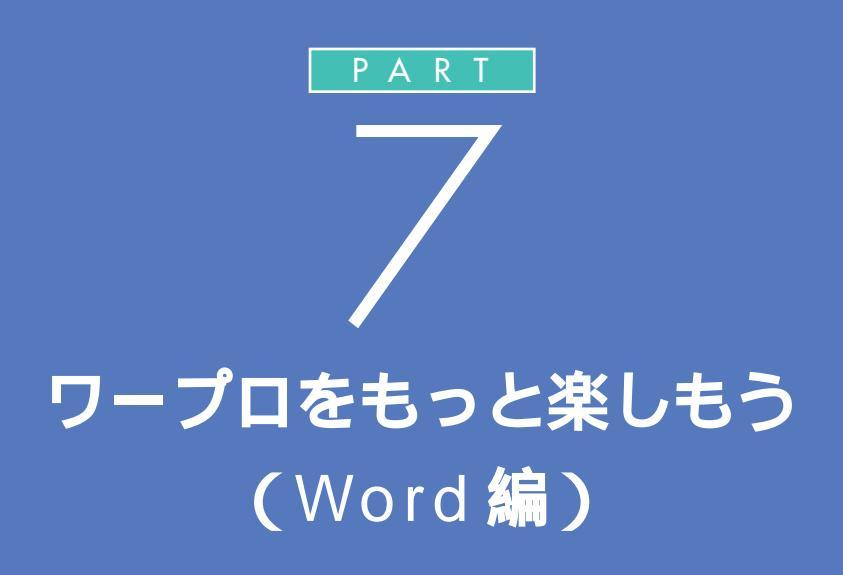

ー太郎モデルをお使いの方は、 「PART 5 ワープロをもっと楽しもう(一太郎編)」(p.77)をご覧ください。 ワープロ / 表計算なしモデルをお使いの方は、 「PART 8 キーボードに慣れよう(ワードパッド編)」(p.169)をご覧ください。

もう少し本格的にワープロを使ってみましょう。 ここでは、前の PART で作った文書を呼び出し、 文章を追加します。そして移動や削除など簡単 な編集操作を学んだあと、美しい文書に仕上げ て印刷します。

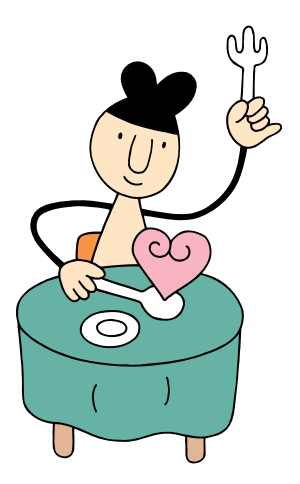

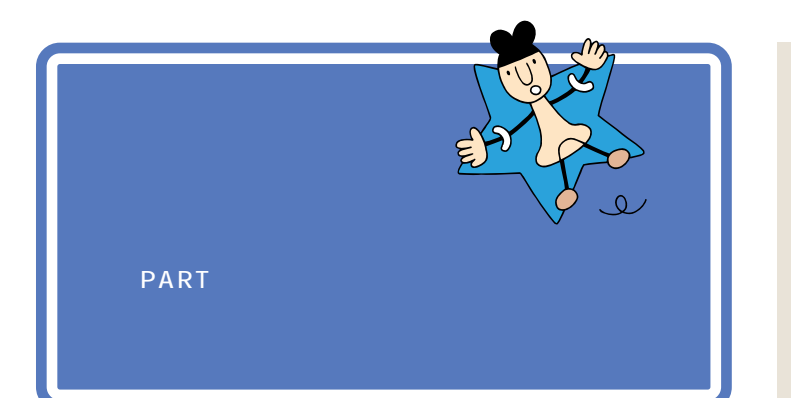

プリンタの準備のしかたについては、『拡張の手引き』 PART 1 プリンタ を使う」で説明しています。

プリンタをお持ちの方は、ここでいったんパソコンの電源を切り、『拡張の 手引き』を開いてプリンタを準備してください。

プリンタの準備が終わったら、プリンタの電源が入っていることを確認し、 またここに戻ってきて操作を進めましょう。

プリンタをお持ちでない方は、そのまま次のページに進んでください。

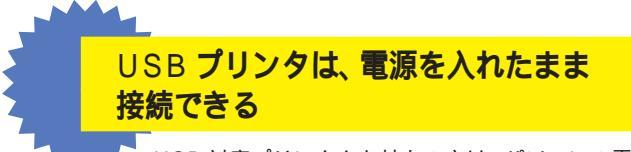

USB対応プリンタをお持ちの方は、パソコンの電源を入れたまま接続することができます。詳しくは、『拡張の手引』「PART 1 プリンタを使う」およびプリンタに付属の取扱説明書をご覧ください。

1 参照

電 源 を 切 る 操 作 に つ い て は 「 PART 1 電源の入れ方と切り方を 覚えよう」( p.1 )

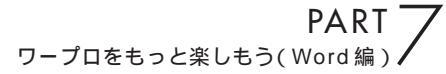

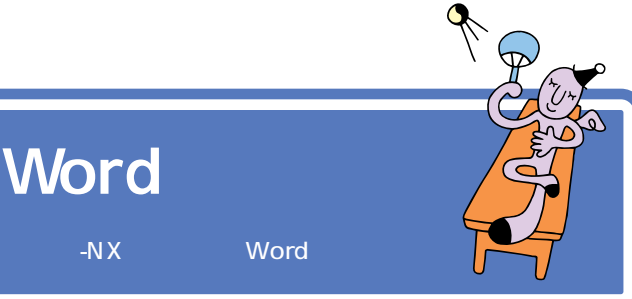

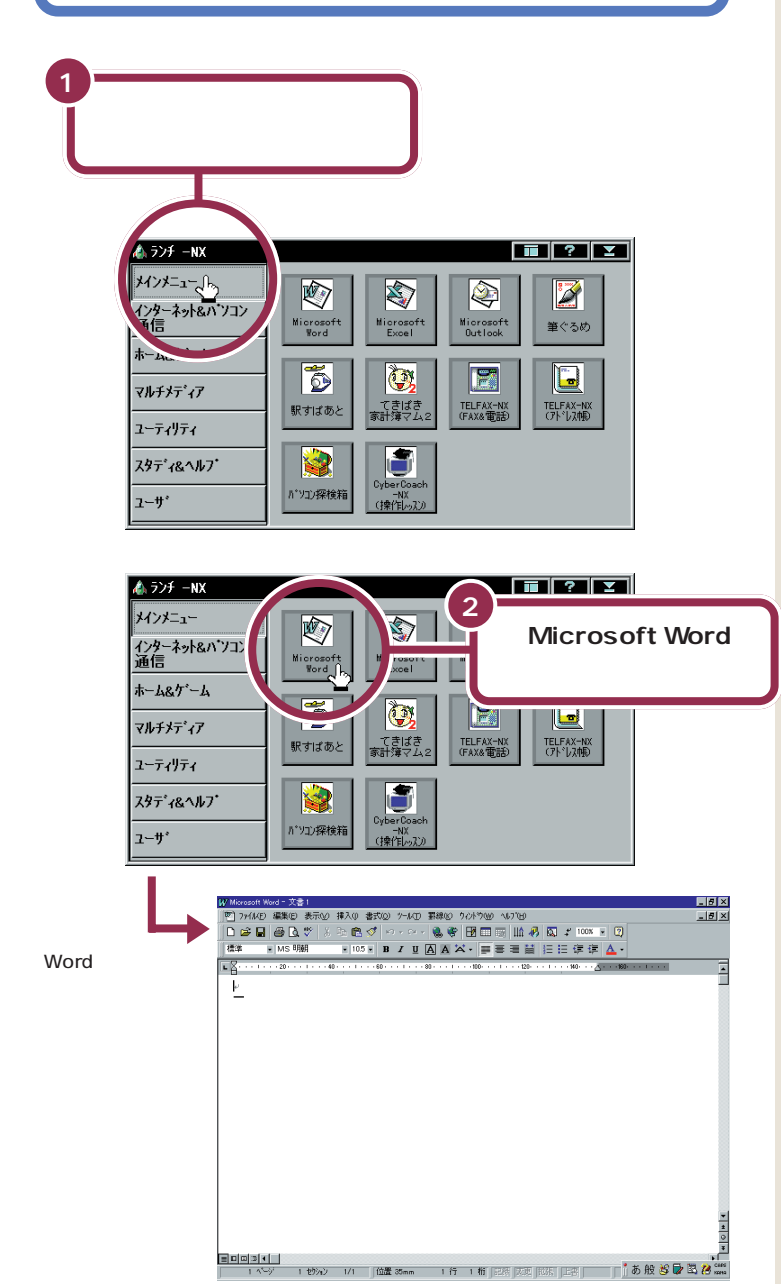

電源を入れた直後など、はじめから ランチ-NXが「メインメニュー」また は「メイン」になっている時は、手順 2の操作からはじめてください。

Wordを始めると、自動的に新しい文書(白紙の状態の文書)が表示されます。

をクリックすると、イルカの絵のウィンドウが表示されます。このウィンドウを使って、ヘルプ機能を活用することができます。

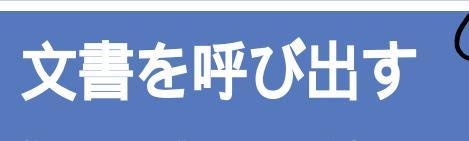

前の PART で作っておいた文書 「練習 1」を呼び出してみましょう。

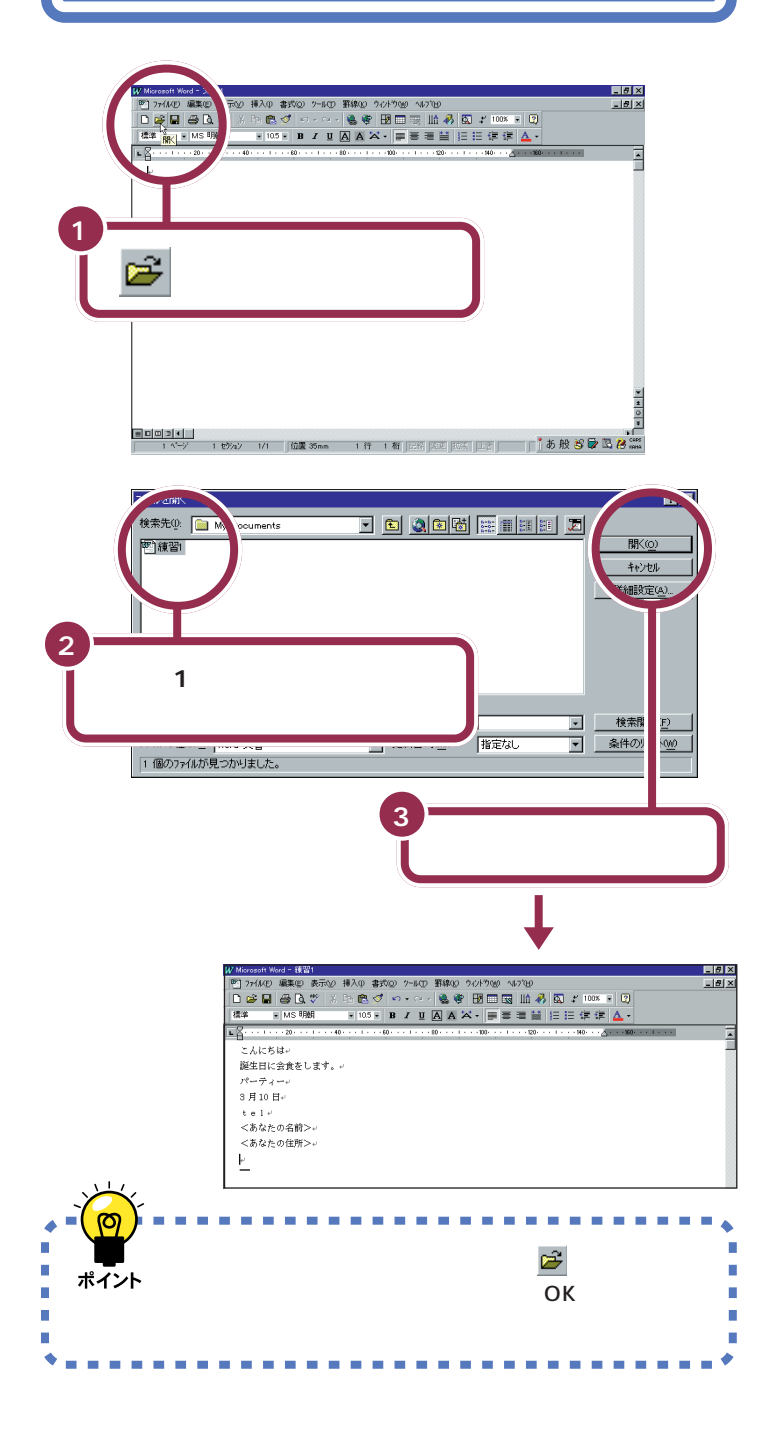

この PART では、機能を選ぶときに できるだけ画面上部のボタンを使っ ていきます。これらのボタンは「メ ニューバー(「ファイル」や「編集」な どの文字が表示されている部分)の 中に含まれている機能の中から特に よく使う機能を抽出してボタン化し たものです。

また、ボタンの上にポインタを移動 し、少し待つとボタンの下にそのボ タンの機能名が表示されます。

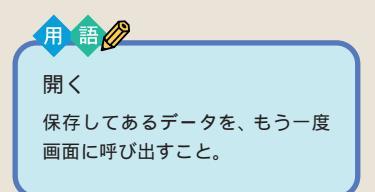

「練習 1」が灰色で表示されていない 場合は、「練習 1」の左側の 20 をク リックしてください。 クリックして選択したら、手順 3 に 進んでください。

「練習 1」が表示されていない場合に は、いったん「キャンセル」をクリッ クします。続いてウィンドウの左上 にある「ファイル」をクリックしま す。すると次のような画面が表示さ れます。ここで「練習 1」をクリック すれば、目的の「練習 1」の文書が呼 び出されます。

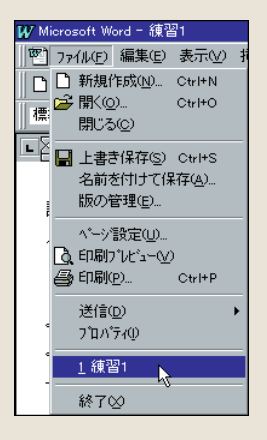

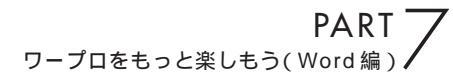

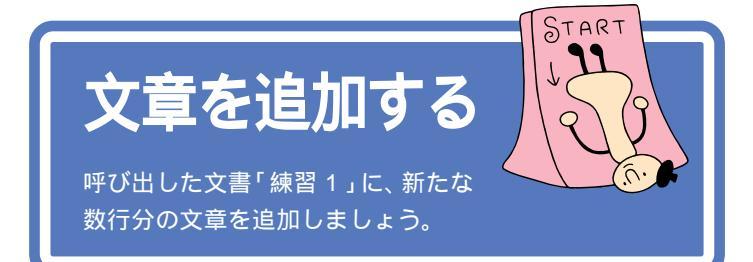

ここでは、ちょっと難しいかもしれませんが、がんばって次のような文章 を追加しましょう。あわてることはありません。ゆっくり慎重に操作を進 めてください。

文中には、まだ打ち方を習っていない文字や記号が含まれています。これ らの打ち方については、次のページで説明していますのでご覧ください。 1 参照

文字を打つ方法を、復習したい場合 には 本書「PART 6 キーボードに 慣れよう(Word 編)」(p.107)

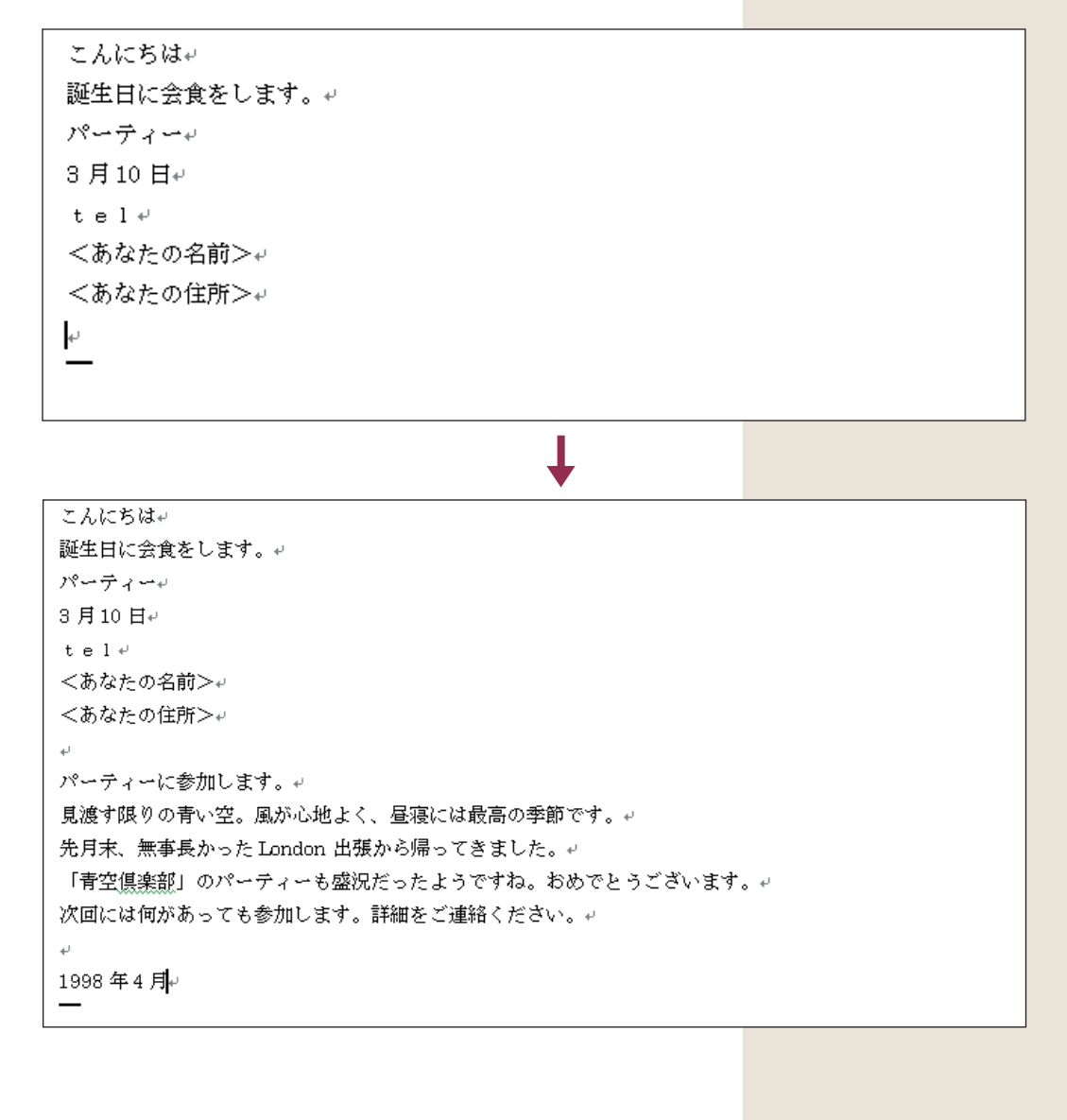

### 半角文字で英数字を打つ

前のページの「London」や、「1998年」の数字をよく見てください。数 字や英字の文字幅が、半分になっていますね。このように、漢字やひらがな 1文字分の半分の幅の文字を「半角文字」と呼びます。

#### 半角文字を打つ方法

まず、画面右下にある あ をクリックして、「半角英数」をクリックしま

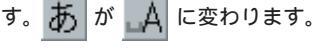

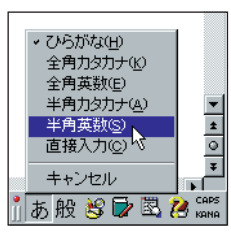

このあと、英文字の小文字(abc)を打つときは、そのままキーボードの文 字キーを押します。 英文字の大文字(ABC)を打つときは、キーボードの (\*Shift) を押したま ま、文字キーを押します。

数字を打つときは、テンキーを使います。

半角文字を打ち終えたら、画面右下にある A をクリックして、「全角ひらがな」をクリックします。

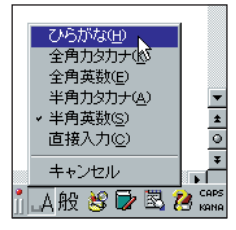

### 日本語入力をオフにする

Wordを起動すると、文字キーを押したときにひらがなが打てるようになっています。この状態のことを「日本語入力がオン」の状態と呼びます。

#### 日本語入力のオンとオフの見分け方

画面の右下に注目します。

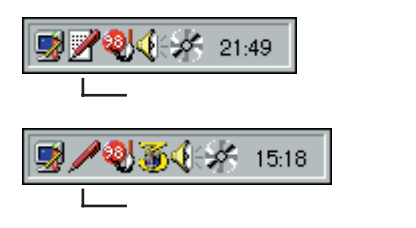

😽 チェック 🧶

ローマ字入力で利用している場合、 文字キーの上から1段目にある数字 のキーを押しても、半角の数字が打 てます。

### ✓ チェック∜

テンキーで数字を入力するときは、 キーボード右上の1下のランプが点 灯していることを確かめます。消え ていれば、【NumLock】を押します。

が表示されていれば、日本語入力 がオンになっています。日本語入力 がオンのときは、その上にあも表 示されます。

が表示されていれば、日本語入力 がオフになっています。この状態で は、文字キーを押すと半角の英字や 数字が打てます。

ワープロをもっと楽しもう(Word 編) ✔

#### 日本語入力オン / オフの使い分け

英文の手紙を打つ場合など、半角の英数字を続けて打つときには、日本語 入力をオフにしたほうが効率よく作業できます。Wordの場合は、ソフト を起動した直後には日本語入力がオンに設定されていますが、ソフトに よっては、日本語入力がオフの状態で起動されるものもあります。このよ うなソフトで日本語を入れたいときは、日本語入力をオフからオンに切り 替えます。

#### 日本語入力のオンとオフを切り替える方法

キーボードの下の方にある Alt を押したまま、左上の方にある 🛱 を1 回押します。

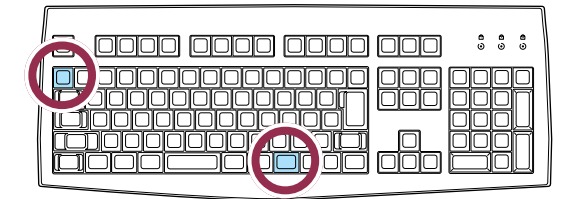

これで、日本語入力がオンのときはオフに、オフのときはオンに切り替わ ります。 画面右下の表示が変化するのを確認してください。

### 文字の直し方

文字の訂正方法には、いくつかの方法があります。

変換を元に戻す: Esc

漢字に変換した直後、文字が確定する前(文字が青く表示されている状態) であれば、 [₅∞]を1回押すと、ひらがなに戻ります。ひらがなに戻ってか ら、もう一度 [₅₅₀]を押すと、文字が消えます。

### 後ろから前に1文字ずつ消していく:

■を押すと、カーソル(文字が打ち込まれる位置を示す、黒い縦棒)の位置から、左方向に1文字ずつ消すことができます。間違った所を消してから、正しく打ち直します。

#### カーソル位置の右にある文字を 1 文字ずつ消す: Delete

間違えた文字の左隣をクリックすると、カーソルがその場所に移動します。 そこで、 <br />
そこで、 <br />
を押すと、カーソルの右側にある文字が消えます。間違った所<br />
を消してから、正しく打ち直します。 Att は2カ所にあります。 どちらで も押しやすいほうを使ってください。

#### 【Alt】

「オルト」と読みます。このキーを 押したまま他のキーを一緒に押す ことで、いろいろな機能が使える 場合があります。

1 参照

何文字かまとめて一度に消すには 本書「文字を削除する」(p.148)

### 記号を打つ

記号を打つには、文字キーを使って打つ方法と、画面に記号の一覧を表示 して、そこから選ぶ方法の2種類があります。

#### 文字キーを使って打つ:ローマ字入力

ローマ字入力の時は、「(\*Shift)を押したまま文字キーを押すと、キーの左上 に書かれた記号を打つことができます。

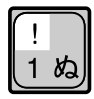

#### 文字キーを使って打つ:かな入力

かな入力の時は、まず Att を押したまま (2007) を1回押します。次に ↓<sup>shift</sup>を押したまま文字キーを押すと、キーの左上に書かれた記号を打つ ことができます。記号を入力した後は、もう一度 Att を押したまま (2007) を1回押して、ひらがな入力できる状態に戻してください。

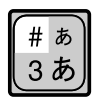

#### 画面に記号の一覧を表示して、そこから選ぶ:IME パッド

1 画面右下の 👖 あ 般 😂 🔛 🖾 🥙 に矢印を合わせ、マウスの右ボタン をクリックします。 次の画面が出たら、「IME パッド」をクリックします。

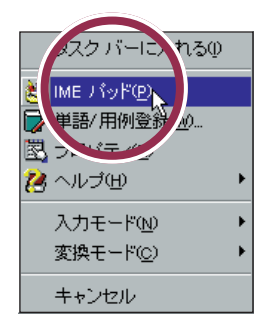

2.IMEパッドが表示されたら左上の「手書き」に矢印を合わせクリックします。

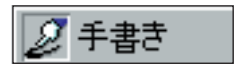

<u>」 あ 般 😂 🗭 🗟 🧟 📾 のどこでマ ウスを右クリックしてもかまいませ</u> ん。

PART \_\_\_\_\_ ワープロをもっと楽しもう(Word 編)/

3.メニューの中より「文字一覧」をクリックします。

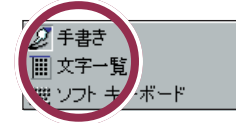

4.「文字一覧」の「半角英字」の右の ▼ をクリックしてメニューの中から「記号」をクリックします。

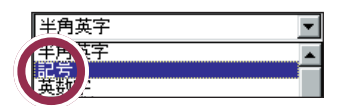

5 5 のボタンを使って画面をスクロールさせて記号を選んで入力してください。

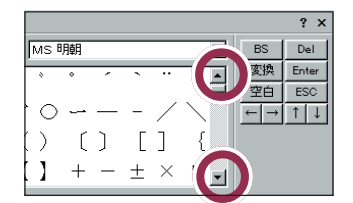

▼や▲をクリックすると、いろいろな記号が出てきます。その中から、 使いたい記号をクリックします。その後で【Enter】をクリックすると、選 んだ記号を打つことができます。

最後に画面の右上にある × をクリックして、漢字辞典の画面を閉じます。

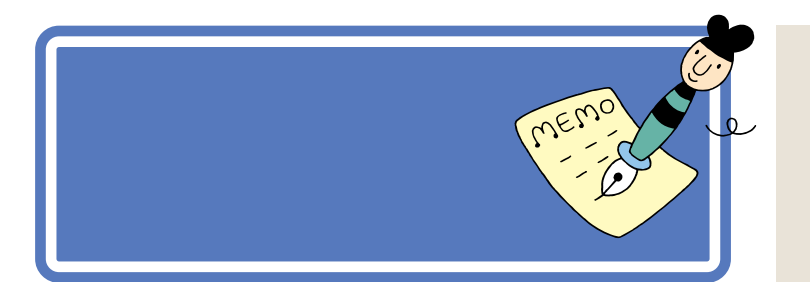

### 文字を削除する

「次回には何があっても参加します。」の文章中の「何があっても」の部分を 削除しましょう。

| 1<br>「は」と「何」の間に <u>「</u><br>を合わせる                                                                        |                                                                    |
|----------------------------------------------------------------------------------------------------|--------------------------------------------------------------------|
| 見渡す節 <sup>1</sup> の青い空。風が心地よく、昼<br>先月末 で支長かったして2<br>「空倶楽部」、りパーティ<br>ジョには「向があ」、マュ キャー<br>たま               | 寝には最高の季節です。↓<br><sup>理</sup> てきました<br>フスのボタンを押し、押し<br>ままマウスを右に動かし、 |
| 1998<br>+/                                                                                               |                                                                    |
| パーティーに参加します。<br>見渡す限りの青い空。風が心地よく、昼寝には最高の季節です。。<br>先月末、無事長かったす、の出張か、3<br>「青空倶楽部」のパーティー、)盛況だっ」「何があっても」が里い帯 |                                                                    |
| 次回には <mark>何が、ちて炎</mark> 参加し<br><sup>4)</sup><br>1998 年 4 月 4                                            | で囲まれたところで、ボタ<br>ンを離す                                               |

#### まちがった部分が黒い帯で囲まれてしまった場合には

もし、まちがった部分が黒い帯で囲まれてしまった場合には、適当な文字のところに ] を合わせて、クリックします。これで黒い帯が解除されますので、もう一度操作をやりなおしてください。

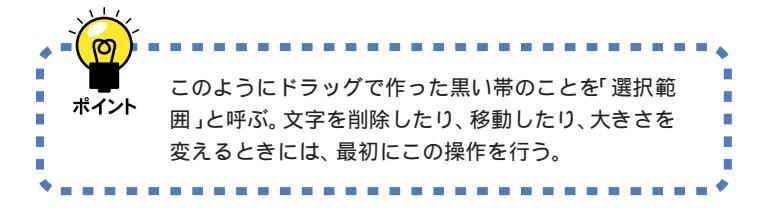

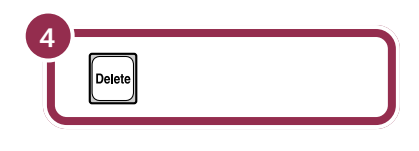

パーティーに参加します。 見渡す限りの青い空。風が心地よく、昼寝には最高の季節です。。 先月末、無事長かった London 出張から帰ってきました。。 「青空倶楽部」のパーティーも盛況だったようですね。おめでとうございま 次回には参加します。詳細をご連絡ください。。 り98 年4 月。

黒い帯の範囲が削除される

÷

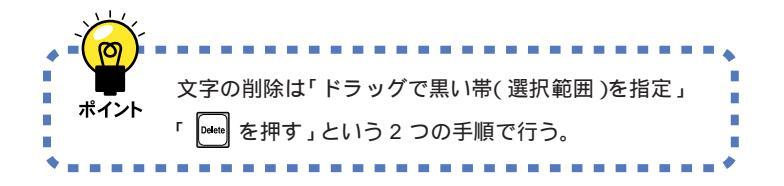

文字をまちがって削除してしまって も、あわてないでください。次のペー ジでは、操作の取り消し方法を学び ます。その操作で元の文章に戻した あと、もう一度この操作をやりなお してください。

### 前の操作を取り消す

前の操作を取り消して、その操作の以前の状態の文書に戻すことができま す。ここでは前の削除の操作を取り消してみましょう。

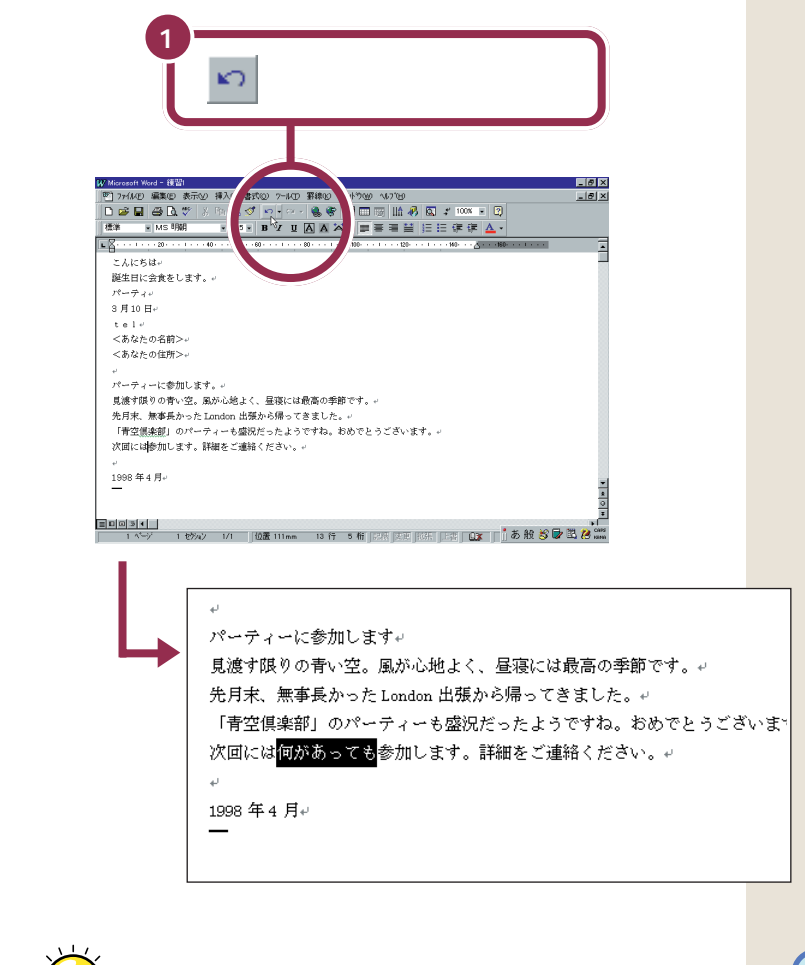

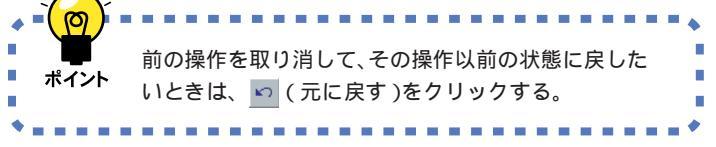

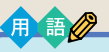

元に戻す

前の操作を取り消し、それ以前の 状態に戻すこと。アプリケーショ ンによっては「取り消す」「アン ドゥー」などと呼ぶこともある。

### 文字を移動する

「先月末、無事長かった London 出張から帰ってきました。」を、「先月末、 長かった London 出張から無事帰ってきました。」に変えましょう。

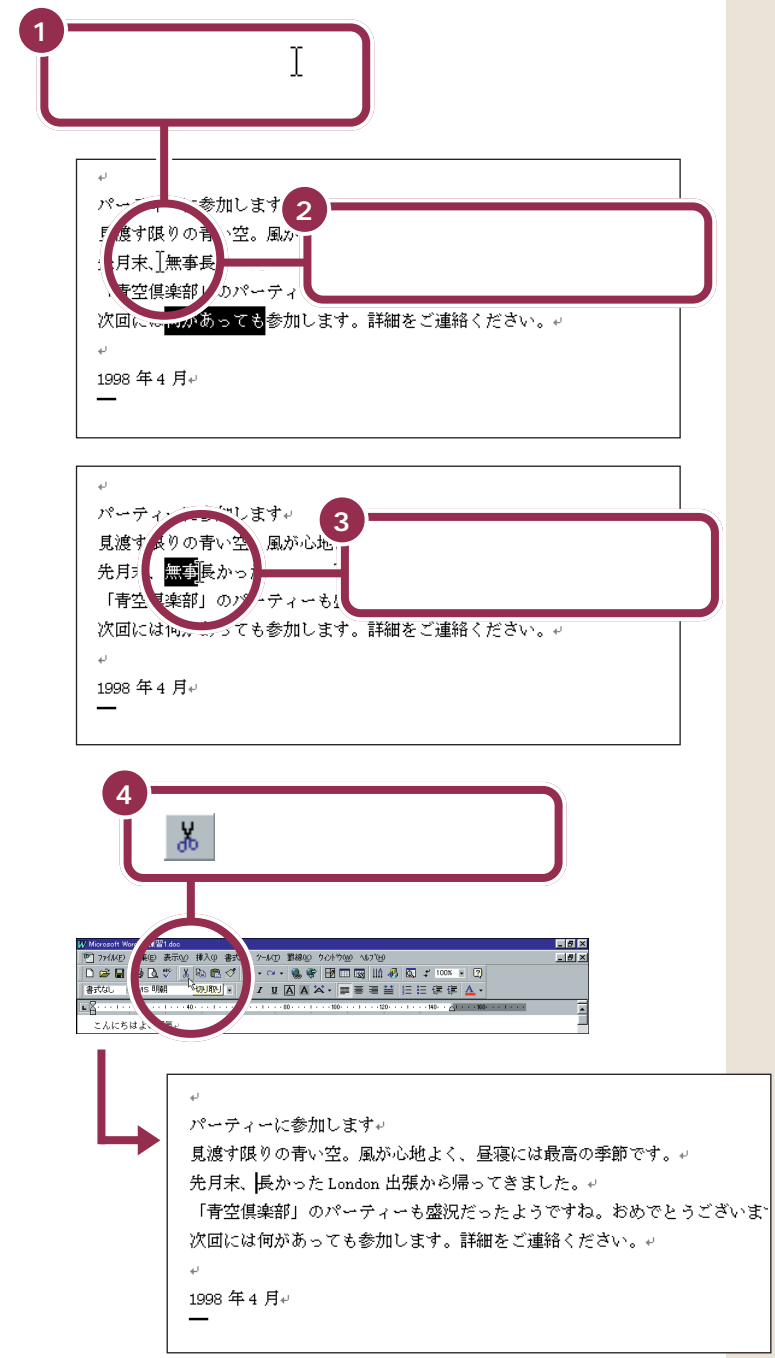

もし、まちがった部分が黒い帯で囲 まれてしまった場合には、適当な文 字のところに ∬を合わせて、クリッ クします。これで黒い帯が解除され ますので、もう一度操作をやりなお してください。

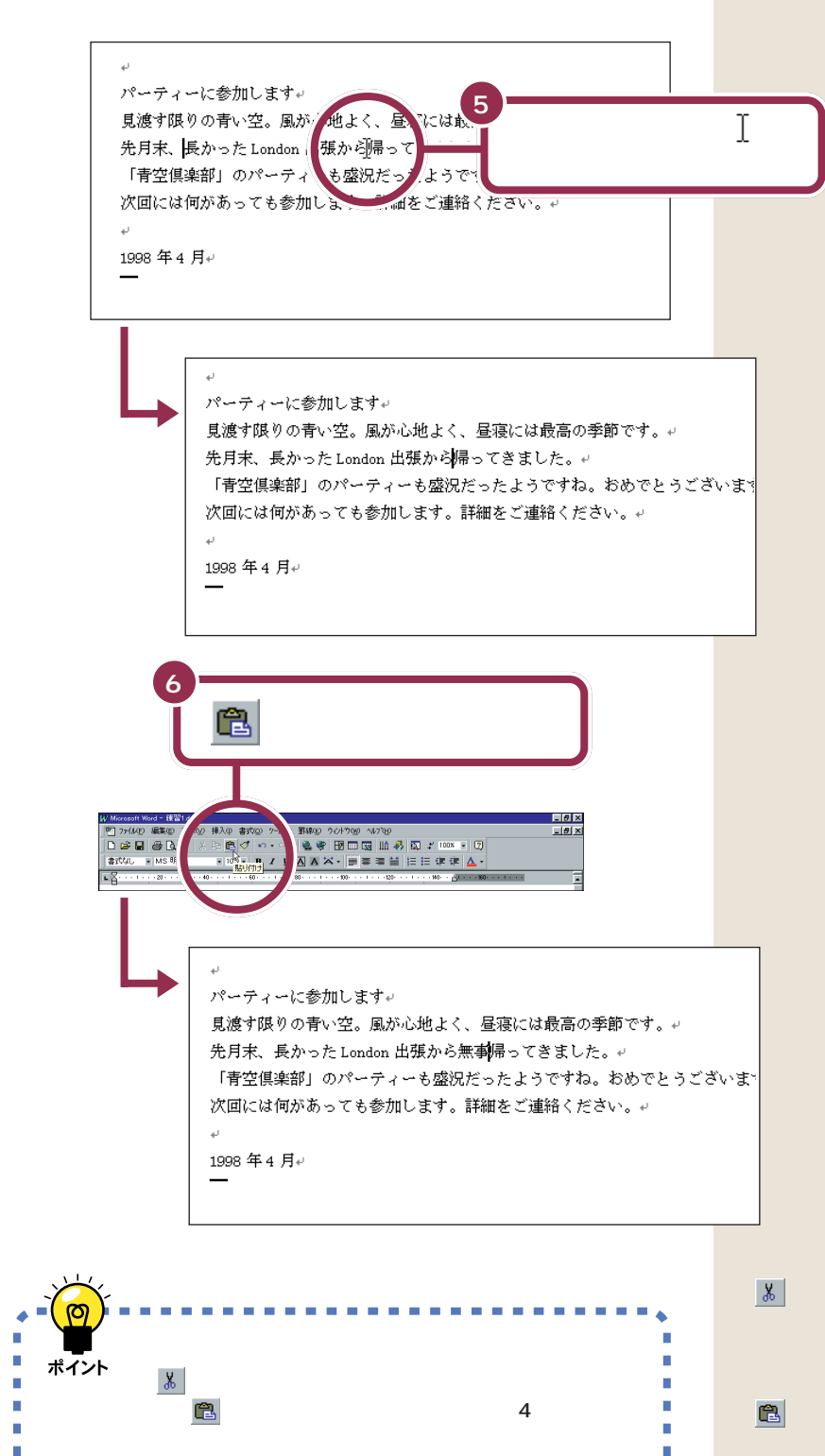

(切り取り)をクリックすると、
 黒い帯の部分の文字が削除されると
 同時に、その文字がパソコンの中に
 一時的に記憶されます。このあと、
 (貼り付け)をクリックすると、
 記憶されていた文字が貼り付けられるのです。

### 文字を複写する

「「青空倶楽部」のパーティーも盛況だったようですね。」の中の「のパー ティー」を、「次回には何があっても参加します。」の「次回」の後ろにコ ピーして、「次回のパーティーには何があっても参加します。」に変えてみ ましょう。

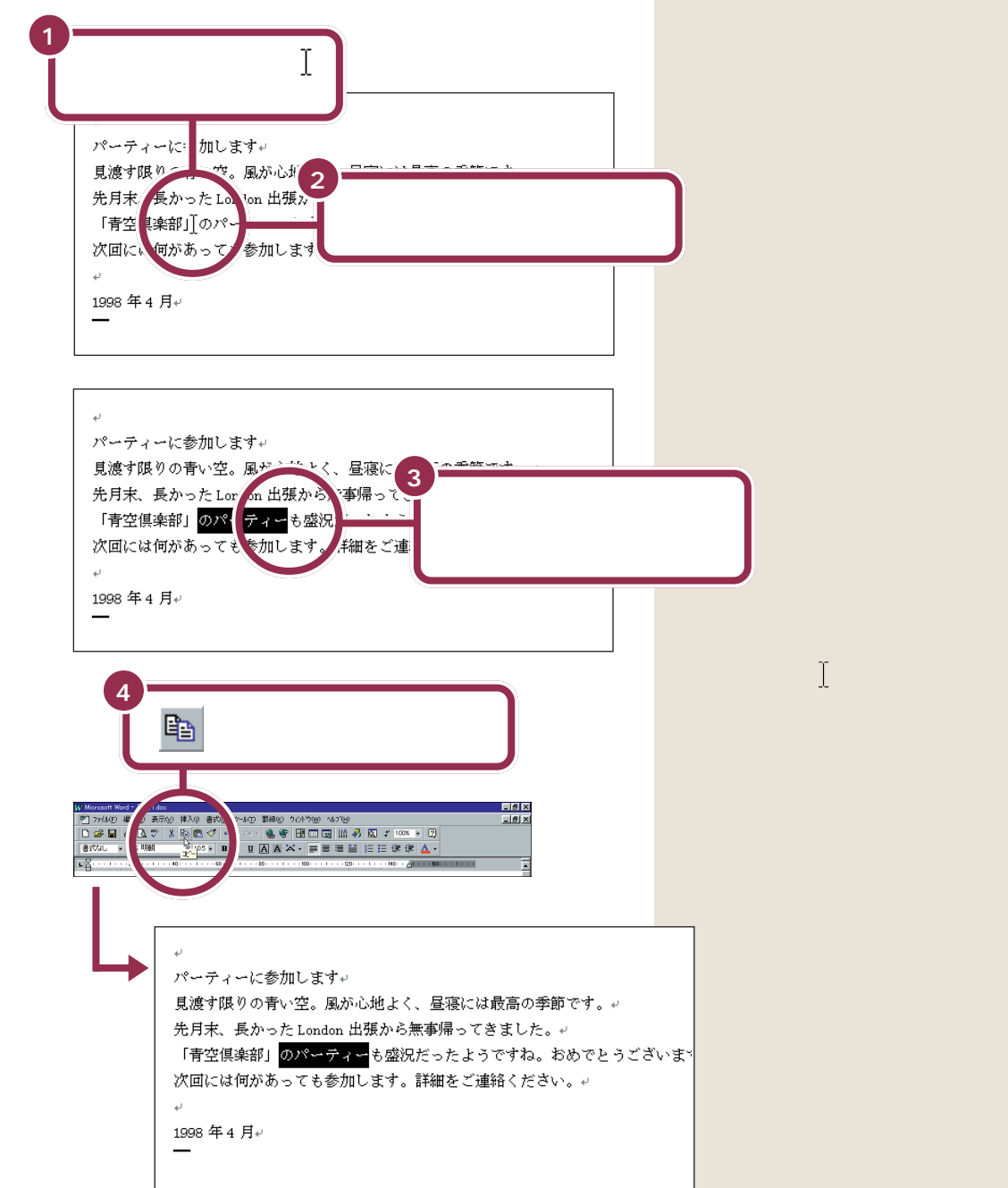

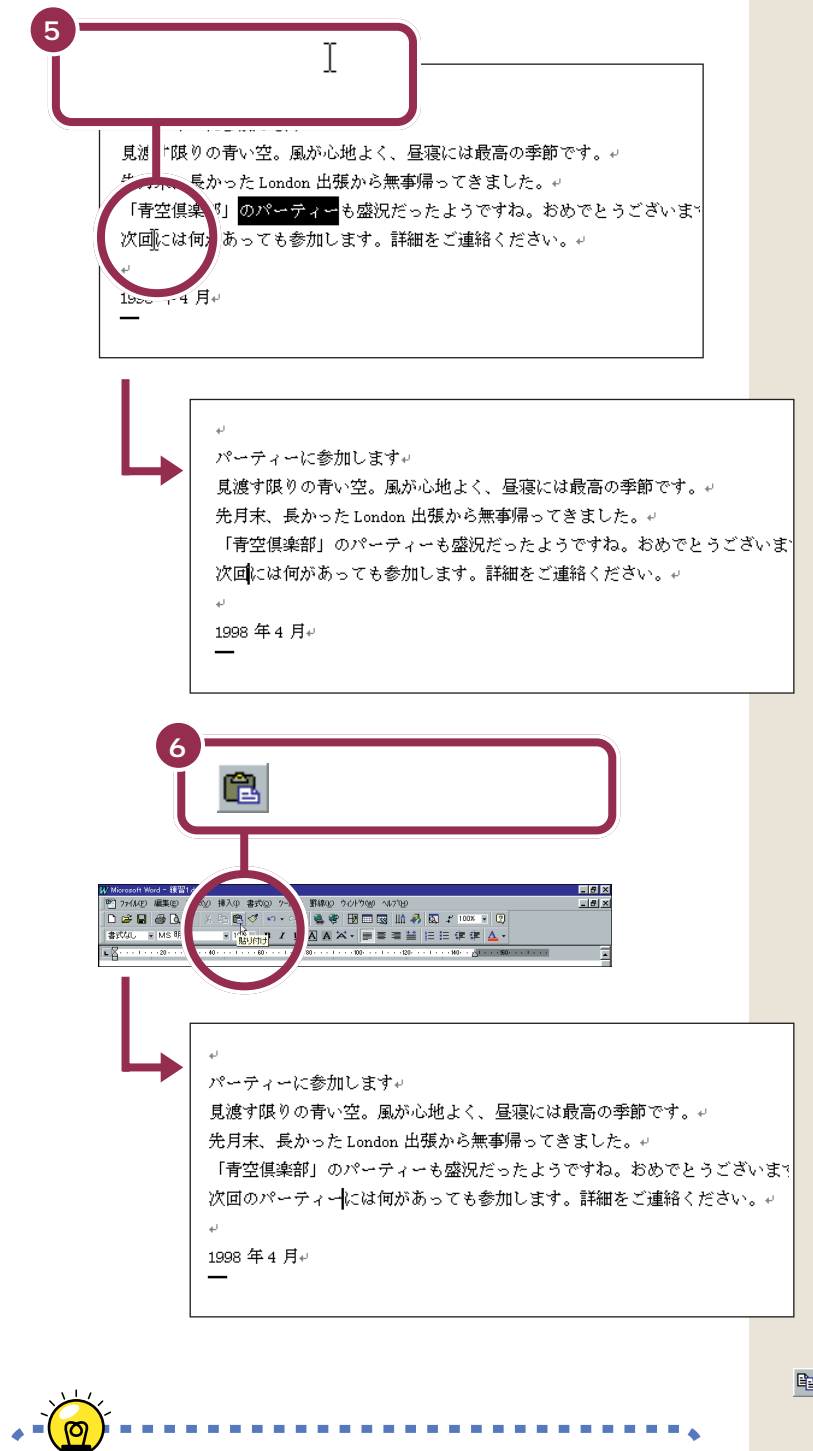

文字の複写は「ドラッグで黒い帯(選択範囲)を指定」 ポイント 「 🗈 (コピー)をクリック」「貼り付け先をクリック」 「 💼 (貼り付け)をクリック」という4つの手順で行う。  (コピー)をクリックすると、黒 い帯の部分の文字がパソコンの中に
 一時的に記憶されます。(画面上では 何も変化がありません)このあと、
 (貼り付け)をクリックすると、
 記憶されていた文字が貼り付けられ るのです。

- PART ワープロをもっと楽しもう(Word 編)♪

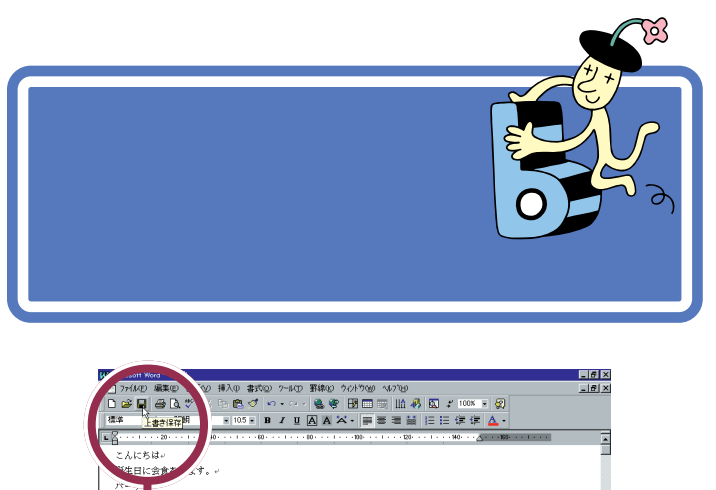

3月:

「練習1」の文書は新しいものに置き換えられ、 古いもの(呼び出したときの文書)はなくなる

この保存は「上書き保存」と呼ばれるもので、「もともとあった文書を、表示中の文書で上書きする」という保存です。したがって、この「上書き保存」を行うと最初に呼び出した文書は、編集を加えた文書に置き換わることになります。

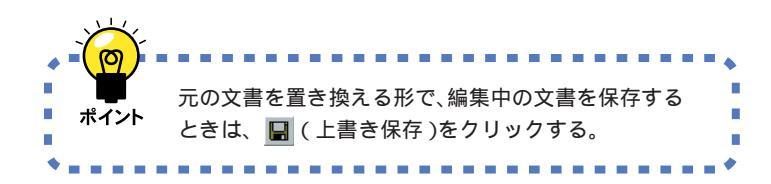

用語の上書き保存

保存されている文書を、表示中の 文書で置き換えること。この上書 き保存を行うと保存されている古 い文書はなくなります。

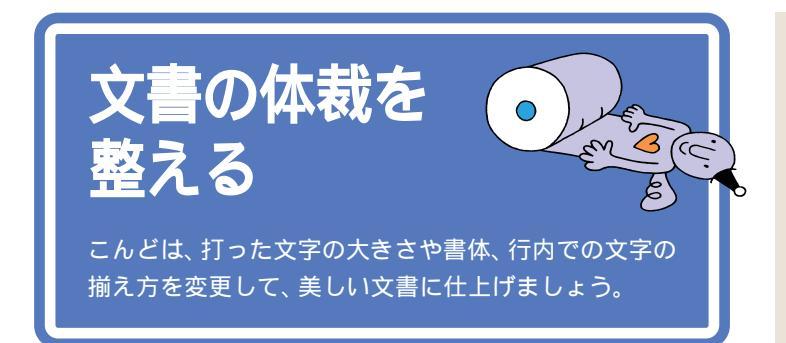

### 文字の大きさを変える

「パーティーに参加します」の文字を大きくしましょう。 パソコンでは、文字の大きさを「ポイント」という単位で指定します。現在 画面に書かれている文字の大きさは、すべて10.5ポイント(標準サイズ) になっています。ここでは、「パーティーに参加します」の文字を28ポイ ントに変更します。

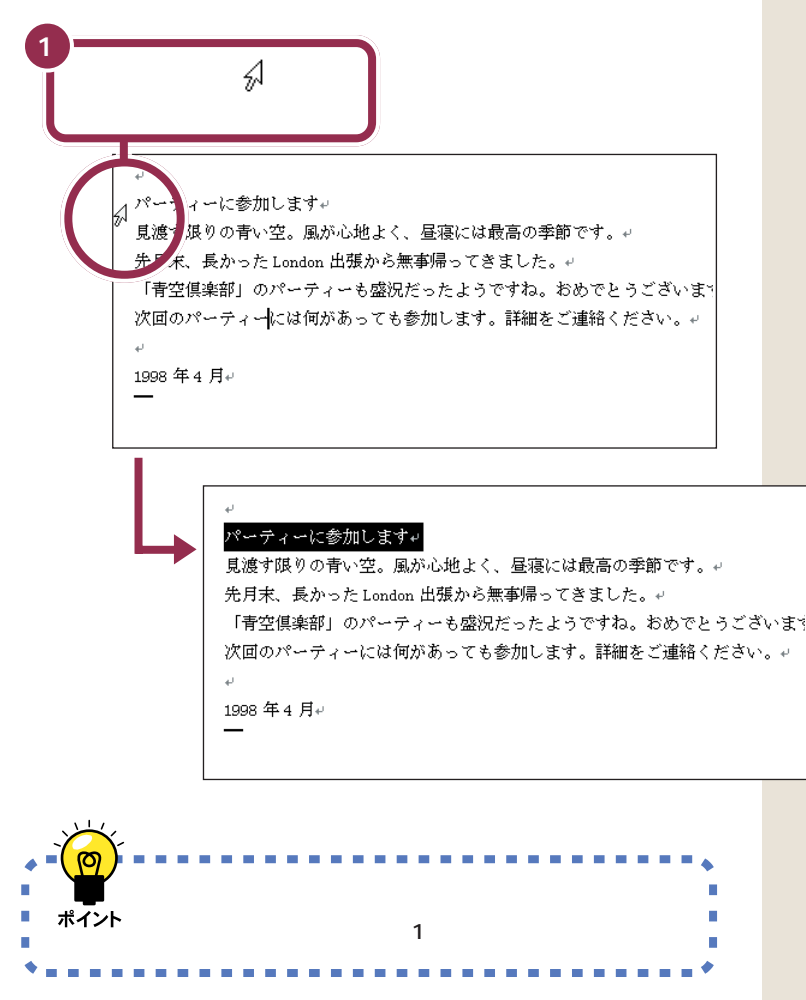

### 用語》

ポイント

パソコンで使用する文字の大きさ の単位のこと。新聞や文庫本の本 文の文字の大きさは、8 ポイント ~ 12 ポイントぐらいです。

行の左端にポインタを移動すると、 ポインタの形が ↓から 分 に変わり ます。

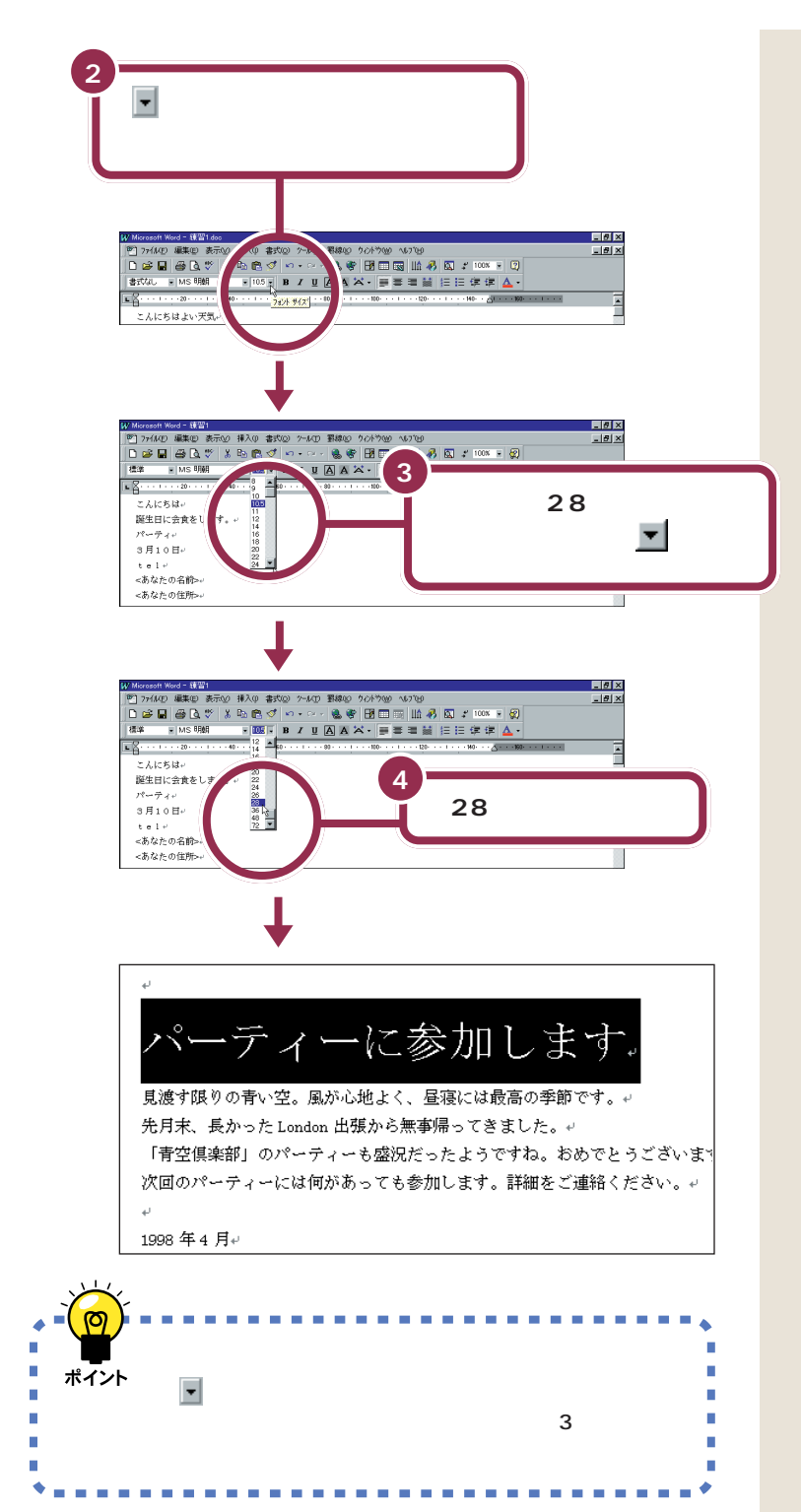

 を何回もクリックするかわりに、
 にポインタを合わせてマウスのボ タンを押し続けると、連続して一覧 内の表示が変わります。また「28」を 通りすぎてしまった場合は、
 で戻 します。

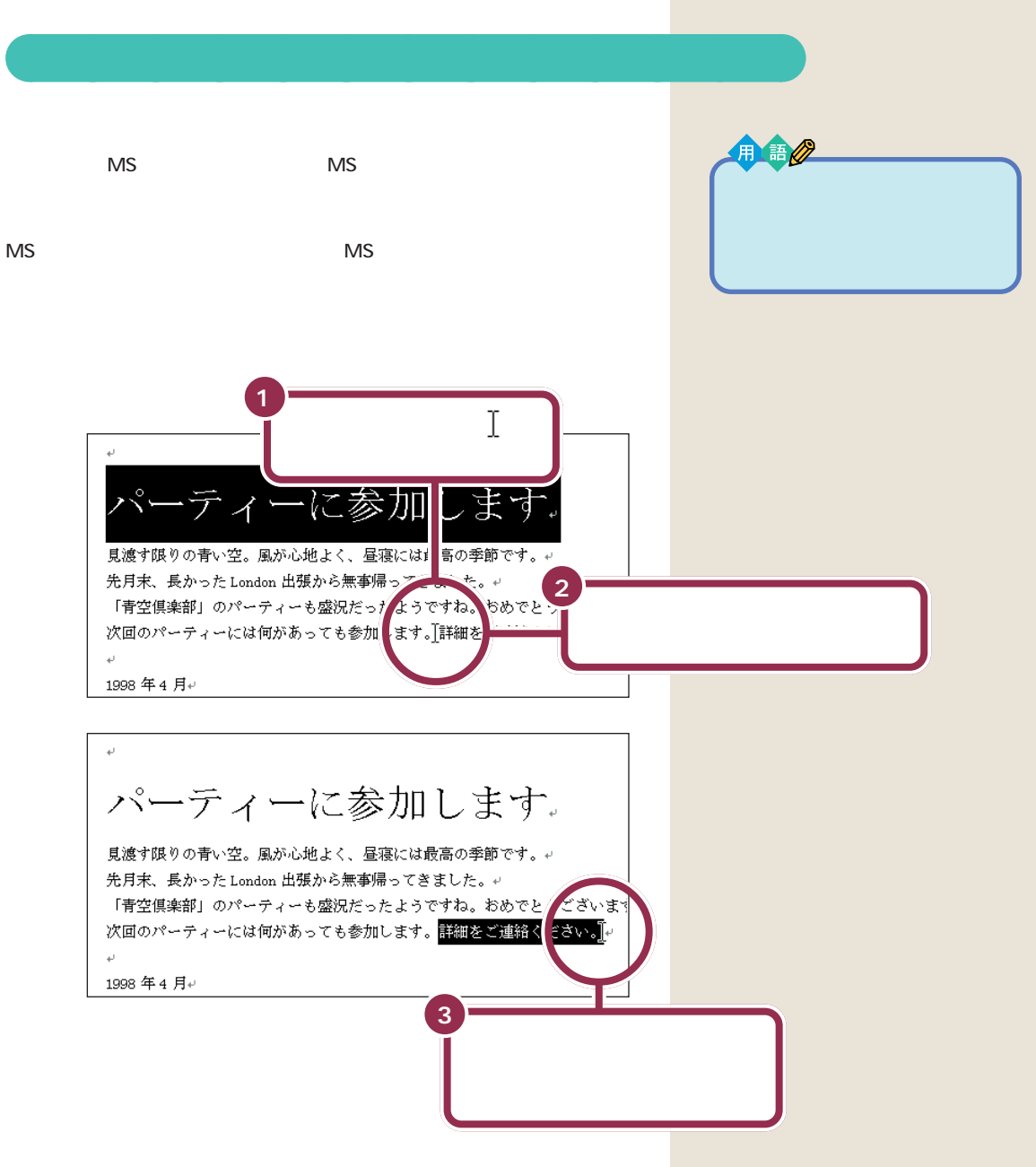

もし、まちがった部分が黒い帯で囲まれてしまった場合には、適当な文字のところに〕を合わせて、クリックします。これで黒い帯が解除されますので、もう一度操作をやりなおしてください。

- PART -ワープロをもっと楽しもう(Word 編) ✔

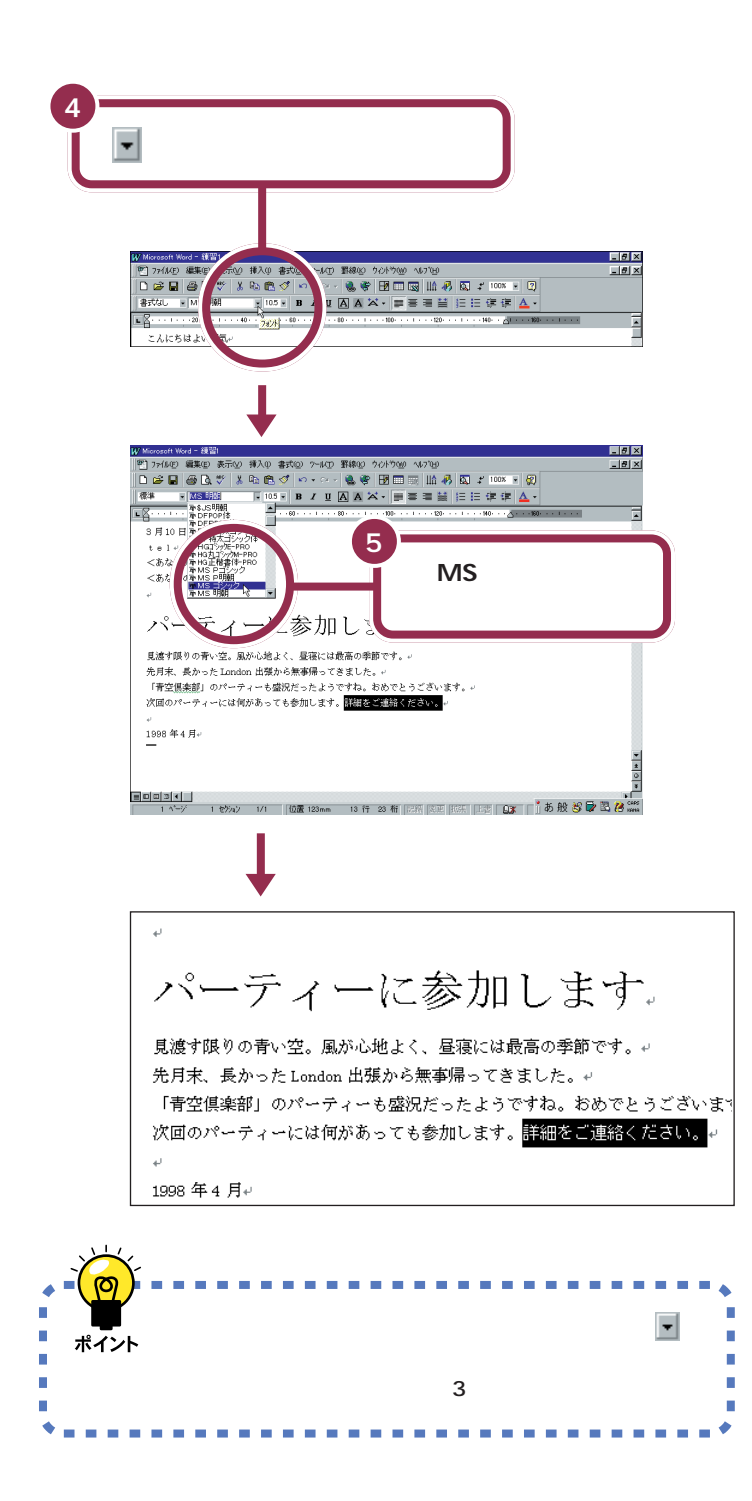

文字が小さいので、書体がどのよう に変わったか、よく見ないと分から ないかもしれませんが、よく見ると 漢字のハネや角に変化があることが 分かります。

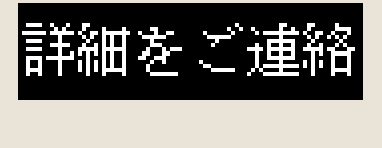

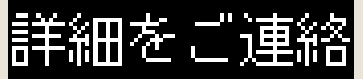

### 文字の揃え方を変える

最後の行の「1998年4月」の文字を行の右端(用紙の右端)に合わせま しょう。

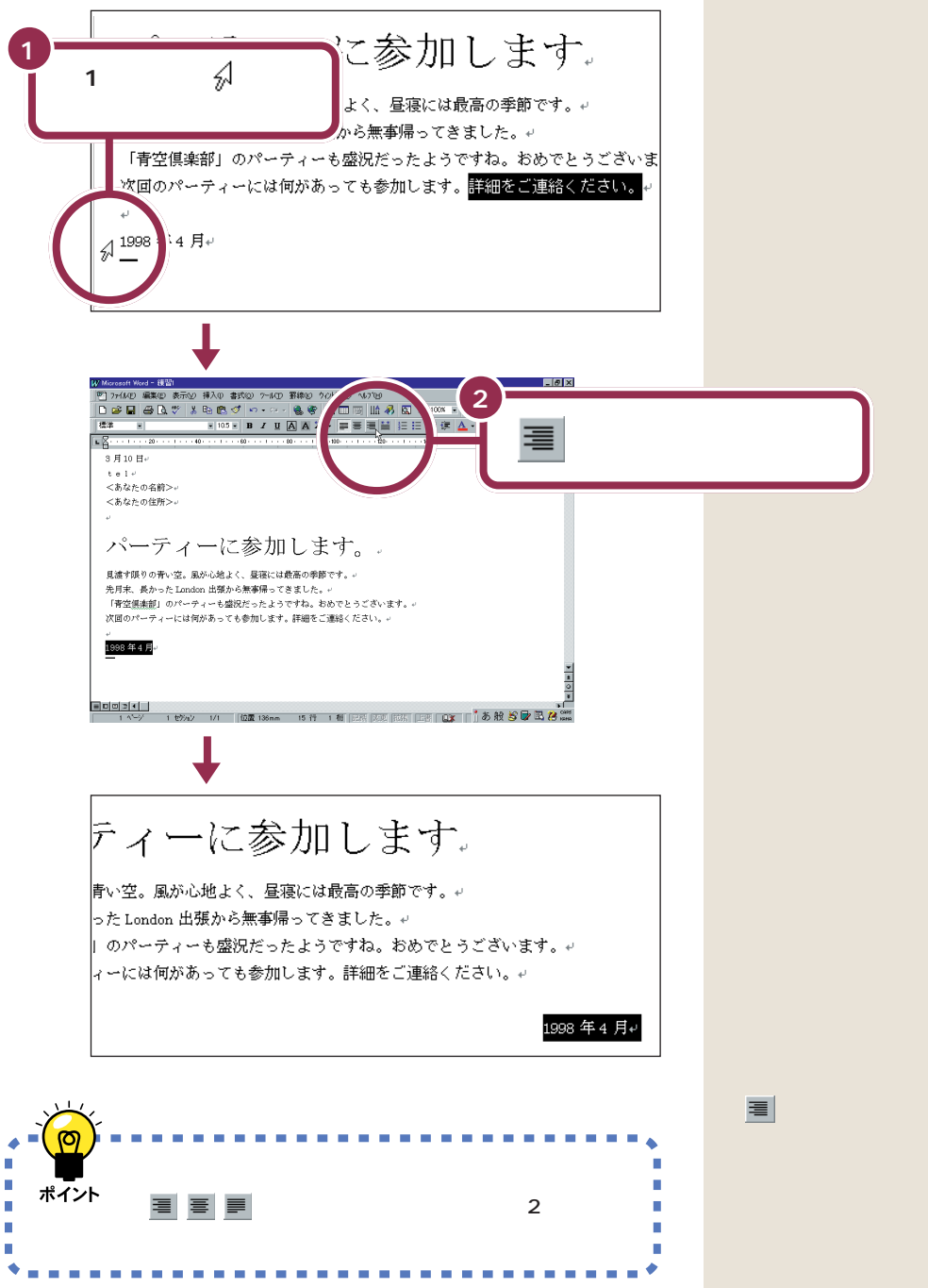

 Ξ (右揃え)のかわりに、
 Ξ (中央
 揃え)をクリックすると、文字を行の 中央に揃えることができます。また、 右端または中央に揃えた文字を、左 端に揃えなおしたい場合は、 ≡ (両 端揃え)を使います。

PART ワープロをもっと楽しもう(Word 編)

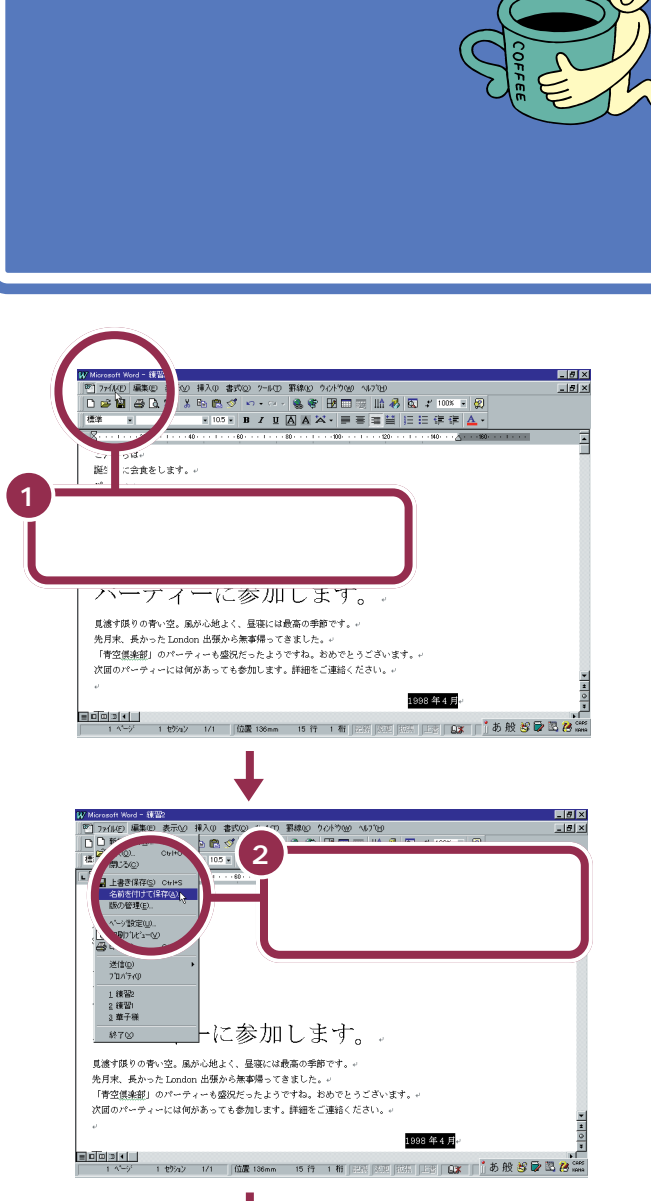

(()

Ø

, 保存のためのウィンドウが表示される

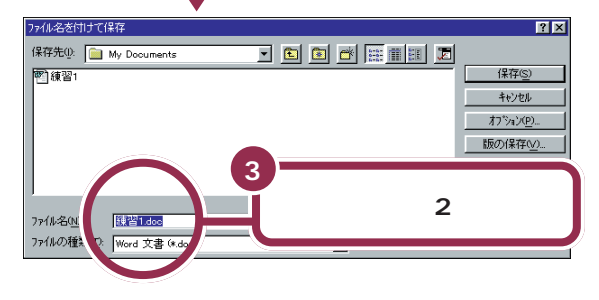

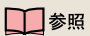

ここに「練習2」を打つ操作がわから ない場合には PART 6の「文書を 保存する」(p.133)
|                                                 | ~~=~~                  |
|-------------------------------------------------|------------------------|
| 744名を付けて保存                                      |                        |
| *17元(): 🔲 My Documents 🔄 🛅 💽<br>智 練習1           |                        |
|                                                 | ++)211 **              |
|                                                 | 1,74,749<br>15007 1020 |
|                                                 |                        |
| 15/1-名のい (結び)                                   |                        |
| 771ル-0002 [18882]<br>771ルの種類①: [Word 文書 (#.doc) | ·                      |
|                                                 |                        |
|                                                 |                        |
| <b>Y</b>                                        | 「伊方 たりしょりする            |
|                                                 | 「体任」をクリックする            |
|                                                 | 1                      |
|                                                 | ★                      |
| 文書が保存される(ウィン                                    | ノドウの左上に表示されてい          |
| る文書名が「練習2」に                                     | 変わります)                 |
| W Microsoft                                     | Word-練習1               |
| W moreson.                                      |                        |
|                                                 | T                      |
|                                                 | ▼                      |
| 🚺 Microsoft                                     | Word-練習2               |
|                                                 |                        |

この「名前を付けて保存」を行うと、現時点での文書を、前の文書(呼び出した文書)とは、異なる文書として保存します。したがって、前の文書(前回「上書き保存」した文書)は、そのまま残ります。

この機能を使えば、「ある文書を元にして、内容を少し手直しして別の文書 として保存する」というワープロらしい活用法が可能です。例えば、以前に 作った文書「歓送迎会のお知らせ」を呼び出し、少し修正を加えて「忘年会 のお知らせ」を作ったりすることができます。

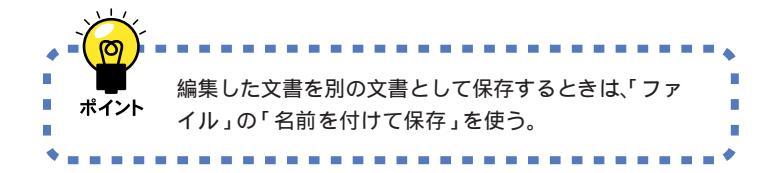

用 語 名前を付けて保存 表示中の文書を、全く新しい文書 として保存すること。

PART -ワープロをもっと楽しもう(Word 編)/

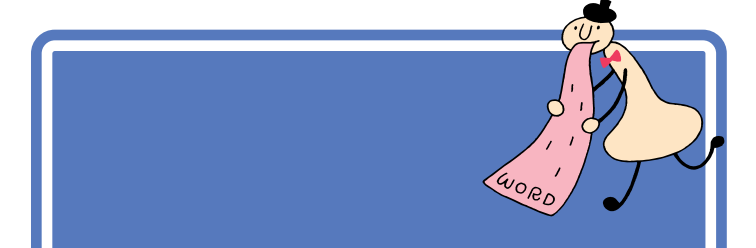

| プリンタが印刷可能な状態になっていることを確認する                                                                                                    |
|----------------------------------------------------------------------------------------------------|
| 2<br>10<br>10<br>10<br>10<br>10<br>10<br>10<br>10<br>10<br>10                                                                                                    |
| 日本す師りの予い空、泉か心地上く、夏深には教売の季節です。□<br>先月末、長かったに加切め、出茶から無実得ってきました。□<br>「客笠風暴重」のパーティーと確保だったようですね。おめでとうございます。□<br>次回のパーティーには何があっても参加します。詳細をご連結だださい。□<br>□<br>■回回当★!<br>■の回回当★!<br>■ 1 ページ 1 世/32 1/1 「GG素 156mm 10 行 1 桁 1255 [555 [155] [155] [15 |
| 印刷が始まる                                                                                                    |
|                                                                                                    |
| 文書を印刷するときは、                                                                                                    |

プリンタを持っていない方や、プリ ンタの準備を行っていない方は印刷 できませんので、この部分は読みと ばしてください。

### 1 参照

プリンタの状態の確認については プリンタに付属のマニュアル、およ び『拡張の手引き』「PART 1 プリン タを使う」

### 1 参照

もし、印刷がうまくできないときは、 まずプリンタの電源ケーブルやプリ ンタケーブルの接続を確認したあと 『困ったときのQ&A』PART 1の 「印刷しようとしたら…」

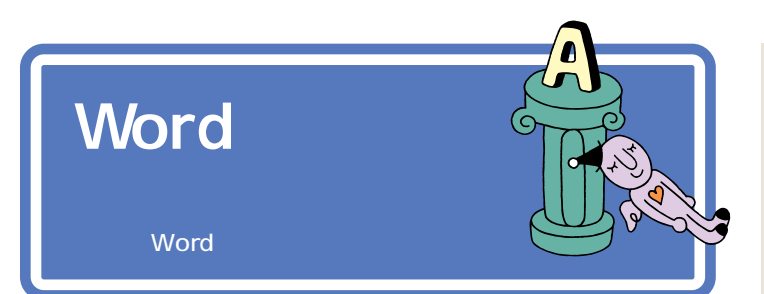

| 🔀 の上の方の 💌 (閉じる)をクリックする                                                                                                    |
|----------------------------------------------------------------------------------------------------|
| Monorel Model #20    D 20 日 20 1 20 1 20 2 20 1 20 1 20 1 20 1                                                                                                    |
| 3月10日-<br>+ + 1 ··<br><あたの名称<br><あなたの名称<br><あなたの名称<br><あなたの名称<br><ろなたの名称<br><ろなたの名称<br>、<br>、<br>、<br>、<br>、<br>、<br>、<br>、<br>、<br>、<br>、<br>、<br>、                                                                                                    |
| Word が終了し、<br>元の画面に戻る                                                                                                    |
| Image: System of your grade     Image: System of your grade     Image: System |
| ■2012 ▲2012 ▲277 - 52 = 270 ▲ は、アプリケーションで画面右上に2 つの ▲ が<br>表示されます。そのうち、上の ▲ は、アプリケー<br>ションを終わるためのボタン、下の ▲ は、編集中の<br>文書(あるいはデータ)を閉じるためのボタンです。                                                                                                    |

下の方の 🗙 をクリックした場合に は、その文書だけを閉じます。Word は終わりません。表示中の文書の作 成を終わり、別の文書や新しい文書 を開きたいときに使います。

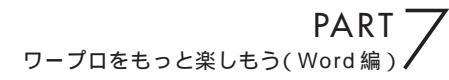

# さらに Word を 使いこなす

ここでは、さらに Word の機能を使いこなし たい方のための指針を紹介します。

# パソコンで Word を学ぶ

パソコンに付属しているCD-ROMに入っている「パソコン大学一年生 for Word98」を使えば、パソコンの画面を見ながら、Wordの基本から応用までを学ぶことができます。

- (6

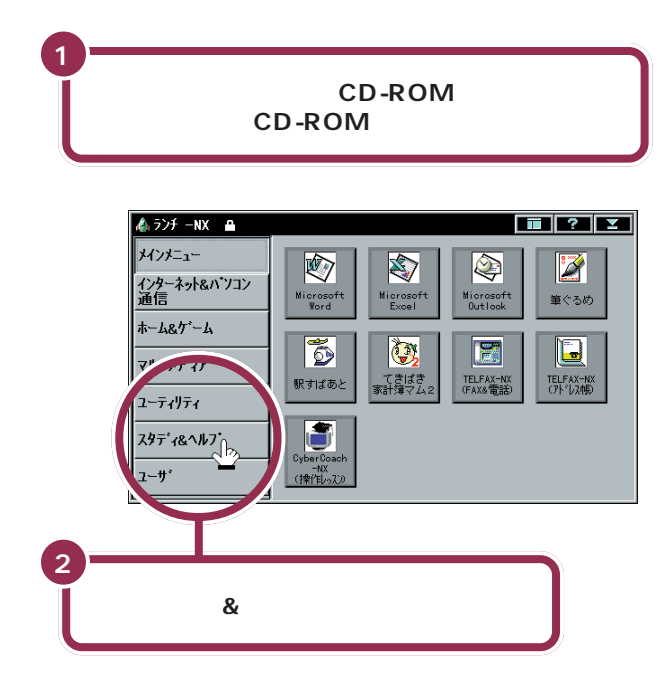

1 参照

CD-ROM をセットする方法につい ては PART 10の「CD-ROMの扱 い方」(p.258)

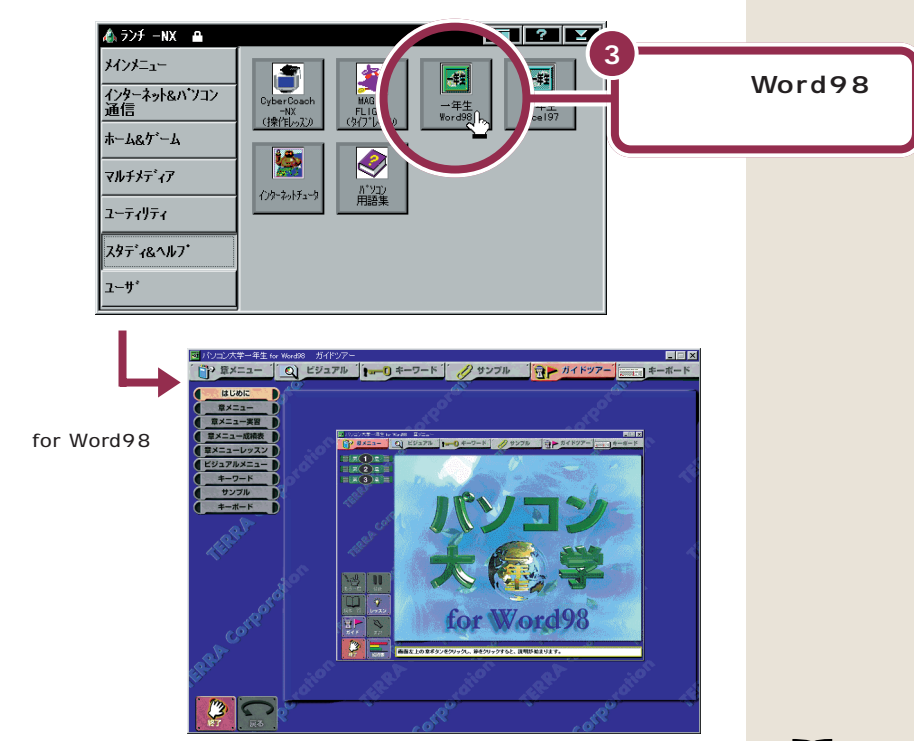

あとは、画面とスピーカから流れる声の指示にしたがって操作してください。

「パソコン大学一年生 for Word98」が終わったら、正しい手順で CD-ROM を取り出してください。

## マニュアルで Word を学ぶ

このパソコン(Wordモデル)には、Wordの基本操作を学ぶためのマニュ アルが添付されています。このマニュアルを使えば、基本的なWordの操 作を学ぶことができます。 1 参照

CD-ROM を取り出す方法について は PART 10の「CD-ROMの扱い 方」(p.258)

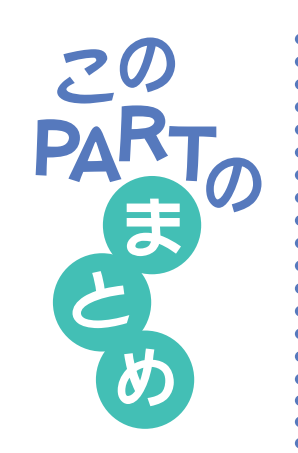

ここでは、「Microsoft Word」の基本操作を練習しました。

文書の呼び出し

保存してある文書を呼び出すときは、 💕 (開く)をクリックしたあと、目的の文書を選んで、「開く」をクリックします。

### 文章の編集

文章を削除するときは、ドラッグなどで対象となる文字を選んだあと、 <sup>□</sup>■■● を押します。

文章を移動するときは、ドラッグなどで対象となる文字を選んだあと、 (切り取り)をクリックします。続いて、貼り付け先をクリックし、 🖻 (貼 り付け)をクリックします。

文章を複写するときは、ドラッグなどで対象となる文字を選んだあと、 🖻 (コピー)をクリックします。続いて、貼り付け先をクリックし、 🖺 (貼り 付け)をクリックします。

### 文書の体裁の変更

文字の大きさを変更するときは、ドラッグなどで対象となる文字を選んだ あと、 ▼(フォントサイズ)をクリックし、一覧から目的の大きさをクリッ クします。

文字の書体を変更するときは、ドラッグなどで対象となる文字を選んだあ と、 ▼(フォント)をクリックし、一覧から目的の書体をクリックします。

### 文書の保存

文書を保存する方法には、元の文書と置き換える「上書き保存」と、新しい 文書として保存する「名前を付けて保存」があります。

「上書き保存」するときは、 🔚 (上書き保存)をクリックします。

「名前を付けて保存」するときは、「ファイル」をクリックしたあと、「名前を 付けて保存」をクリックします。

### 文書の印刷

作成した文書を印刷するときは、 🚭 (印刷)をクリックします。

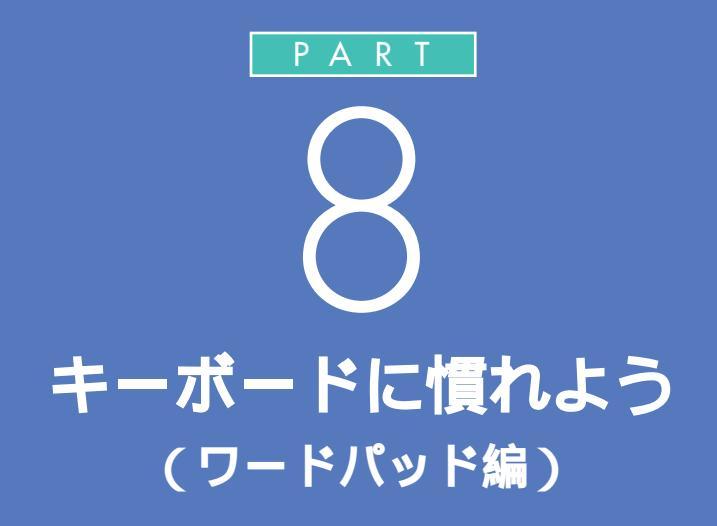

ワープロノ表計算なしモデルをお使いのかたは、この PART をご覧ください。 一太郎モデルをお使いのかたは、「PART 4 キーボードに慣れよう(一太郎編)」(p.43)をご覧ください。 Word モデルをお使いのかたは、「PART 6 キーボードに慣れよう(Word 編)」(p.107)をご覧ください。

> パソコンのキーボードを見ると、キーがやたらに 並んでいて、「こんなものを使いこなせるんだろ うか」って不安になるかもしれません。でも、だ いじょうぶ。最初は誰でも1本指でポツポツ打ち 始めるのです。「習うより慣れろ」という気持ち で、キーボードへの第一歩を踏み出しましょう。

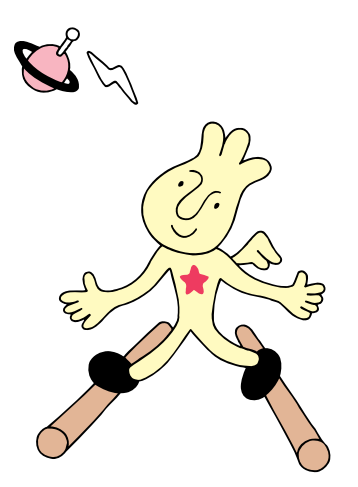

# 

このパソコンには、ワープロ / 表計算なしモデル、一太 郎モデル、Word モデルがあります。ここでは、ワード パッドというワープロソフトを使ってキーボードの練習 をします。ご購入のモデルに合った説明を読んでください。

### 1 参照

 一太郎モデルをお使いの方 「PART 4キーボードに慣れよう(一太郎編)」 (P.43)
 Wordモデルをお使いの方 「PART 6キーボードに慣れよう(Word編)」 (P.107)

### ワードパッドを使う準備をする

ワードパッドは、次の手順で起動します。

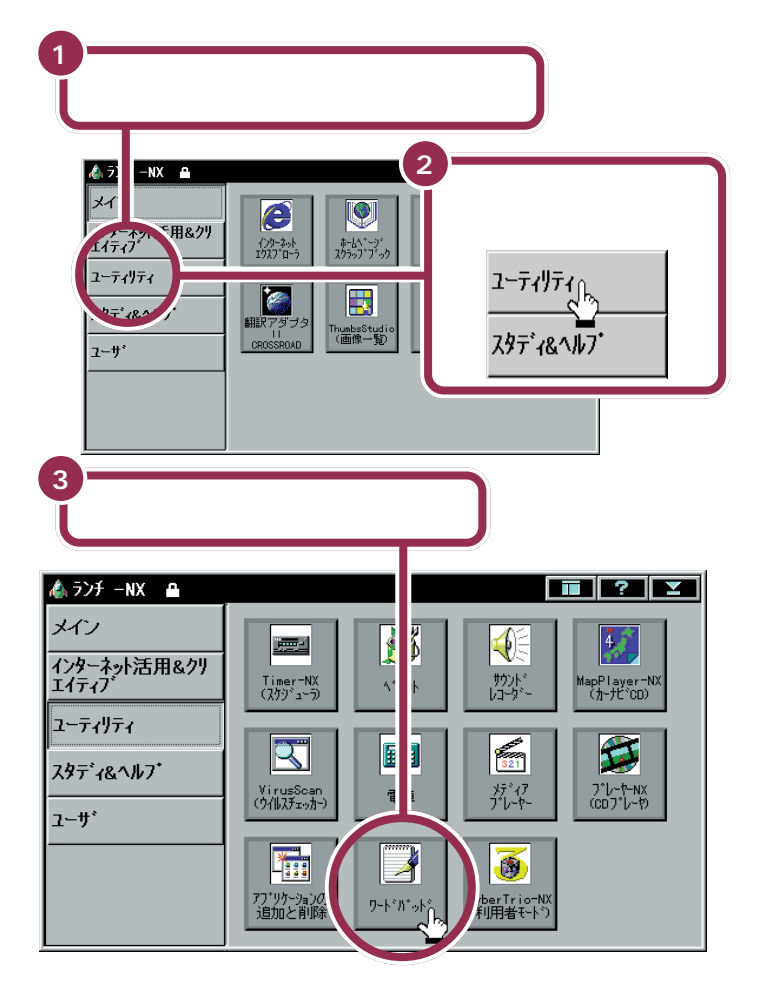

「ユーティリティ」をクリックする と、画面右側に並んでいるボタンの 内容が変わります。

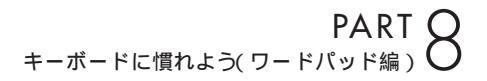

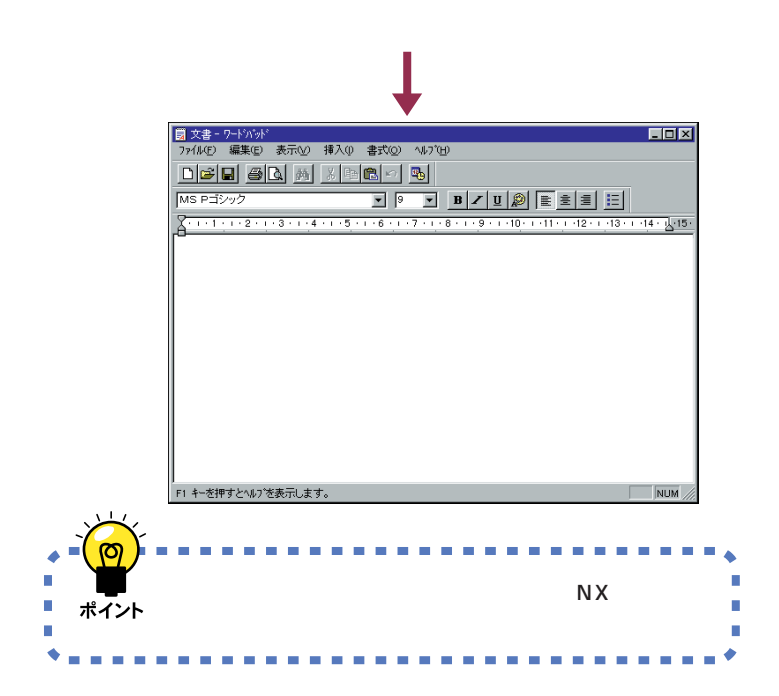

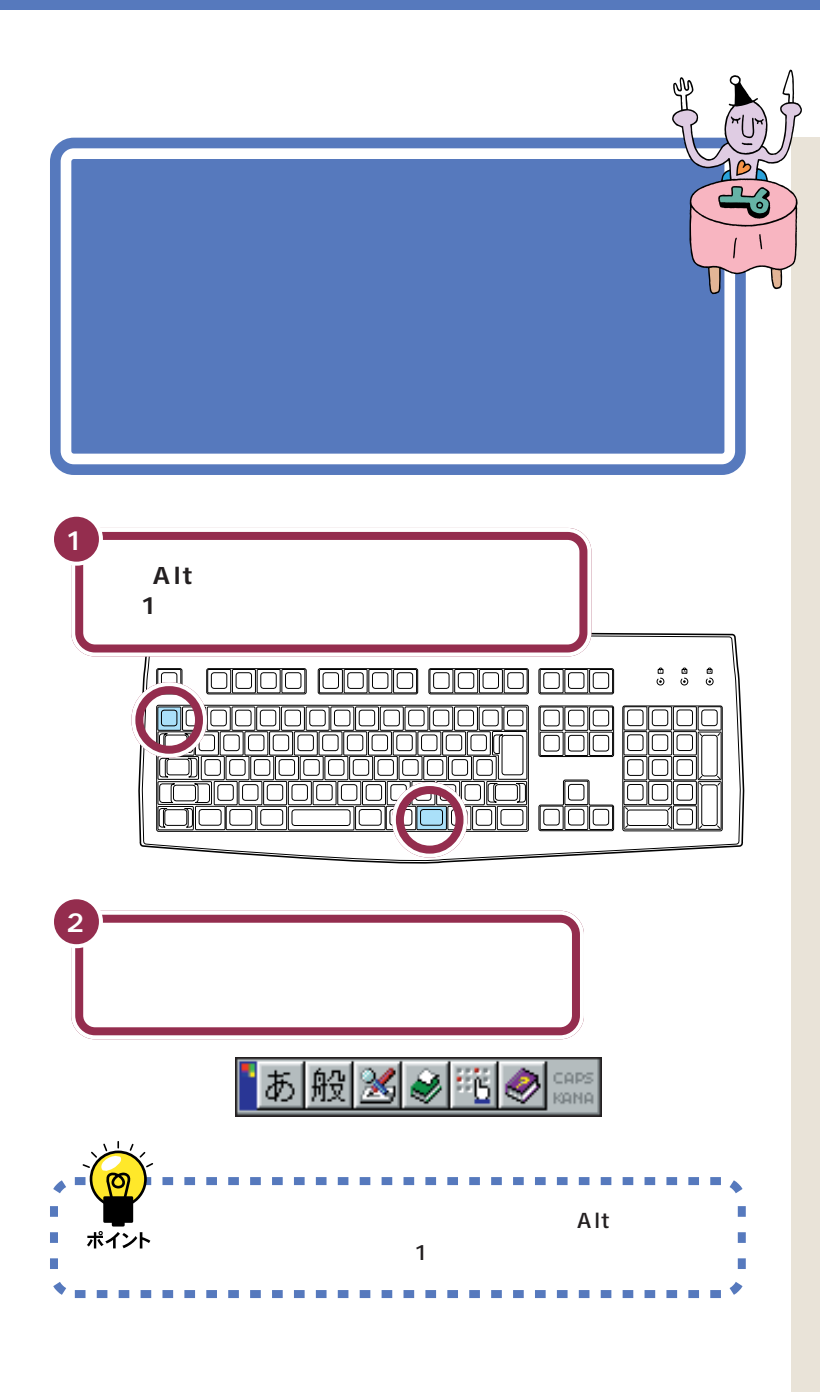

キーボードに慣れよう(ワードパッド編)

PART (

# 文字の入れ方を決める<sup>く</sup>

文字の入れ方には、2種類の方法があります。ひとつは ローマ字のつづりを打っていく方法で、これを「ローマ 字入力」といいます。もうひとつは、直接ひらがなを打つ 方法で、こちらは「かな入力」といいます。

# ローマ字入力とかな入力

ローマ字入力とかな入力にはそれぞれ特長があります。次の説明を読んで 自分にあった方を選んでください。

### ローマ字入力の特長

【A】を押すと「あ」と打つことができます。【T】【A】と続けて押すと、「た」 が入ります。ローマ字入力は、母音(A | U E O )と子音 (KGSZTDNHPBMYRW)の組み合わせで日本語を入力します。使う キーの種類は少なくてすみますが、その分、キーを打つ回数は多くなりま す。次のような人に向いています。

- ・ローマ字を覚えている人
- ・インターネットを使いたい人(インターネットでは、アルファベットを よく使います)
- ・英単語など、アルファベットを使うことが多い人

### かな入力の特長

【ち】(アルファベットの【A】と同じキー)を押すと、「ち」と打つことがで きます。ローマ字入力に比べて、使うキーの種類は多くなりますが、その 分、キーを打つ回数は少なくなります。キーに書かれた文字をそのまま打 っと、ひらがなが打てます。次のような人に向いています。

- ・ローマ字を覚えていない人
- ・キー配列を覚えて速くキーを入力したい人

# ローマ字入力の人は、そのまま p.176 に進む

パソコンをお買い上げ後、最初にワードパッドを起動したときは、あらか じめローマ字入力に設定されています。ローマ字入力で文字を打っていく 場合、次の説明を読み飛ばして「ひらがなを打つ(ローマ字入力)」 (p.176)に進んでください。

かな入力の人は、次のページに進む

#### 1 参照

ローマ字のつづり方 付録「ローマ 字つづり一覧」(P.284)

# かな入力に切り替えるには

かな入力で文字を打つ場合、以下の手順にしたがって設定を変更してくだ さい。初回に以下の操作を行えば、次回以降は、電源を入れ直しても最初か らかな入力に設定されています。

| 日本語入力ツールバーの                                                                                                    |
|----------------------------------------------------------------------------------------------------|
| ■<br>あ般図<br>▲<br>(地)                                                                                                    |
| 「MS-IME97のプロパティ」の画面が表示される                                                                                                    |
| MS=IME97 の27日ハティ 【?】×<br>基本設定 表示   辞書/学習   オートコレクト                                                                                                    |
| 入力   MS=MME     デフパレーK(E):   MT     ハガガズ(Q):   ローマ字     ガ明見、カモード(Q):   全角ひらがな     コード入力方式(Q):   ジフト/S     つ読点(D):   S     こく入力支え(Q):   「」・     こく入力支え(Q):   「」・     こくたく、   「」     こくたく、   「」     こくたく、   「」     こくたく、   「」     こくたく、   「」」     こくたく、   「」」     こくたく、   「」」     こくたく、   「」」     こくたく、   「」     こくたく、   「」」」     こくたく、   「」」」」     こくたく、   「」」」     こくたく、   「」」」」     こくたく、   「」」」」 |
| 2<br>この「をクリックして、<br>入力方式(0):<br>小期入力モード(W):<br>コード入力方式(0):<br>マフト<br>シフトド入力方式(0):<br>マフト<br>マフト<br>シフト<br>シフト<br>シフト<br>シフト<br>シフト<br>シフト<br>シフト<br>シ                                                                                                    |
| 3<br>マウスを下に動かし<br>て、「かな」をクリック<br>する<br>マウスを下に動かし<br>□□7字<br>□□7字<br>⑦/」<br>図<br>フレスを下に動かし<br>□□7字<br>マウスを下に動かし<br>□□7字<br>マウスを下に動かし<br>□□7字                                                                                                    |
| 「ローマ字」が「かな」に変わる<br>入力方式(1): かな                                                                                                    |

### ✓ チェック!!

ローマ字入力を利用する場合は、設 定を切り替える必要はありません。 「ひらがなを打つ(ローマ字入力)」 (p.176)に進んでください。

### ✓ チェック∜ 「かな」のクリックを忘れずに

 をクリックしてマウスを下に動か すと、「かな」が青く反転します。ここ で必ずマウスをクリックしてくださ い。マウスのクリックを忘れると、「かな」が反転したように見えても、 設定は変更されていません。 このときは手順2から操作してくだ さい。

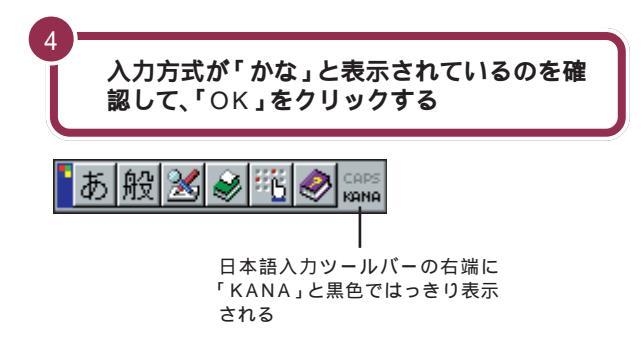

これで、ローマ字入力からかな入力への切り替えが完了しました。電源を 切って入れ直しても、この設定は変わりません。

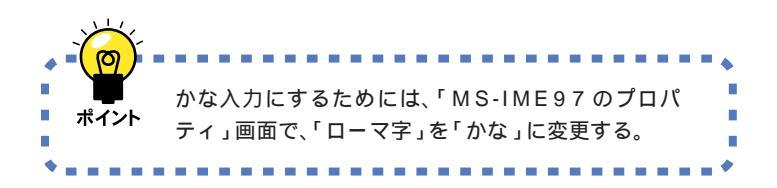

### かな入力からローマ字入力に切り替えるには

かな入力からローマ字入力に切り替えることもできます。この場合、「かな入力に切り替えるには」(p.174)で説明した手順と同じように操作します。まず、「MS-IME97のプロパティ」の画面を出してください。入力方式の欄に「かな」と表示されているはずです。p.174の手順3で「ローマ字」をクリックし、「OK」をクリックしてください。

ここで説明した方法以外に、【Alt】を 押したまま【カタカナ / ひらがな】を 押しても、かな入力とローマ字入力 の設定を切り替えることができます。

かな入力に切り替えたら、「ひらがな を打つ(かな入力)<u>(</u>P.179)へ進ん でください。

# ひらがなを打つ (ローマ字入力)

ここは、ローマ字入力で文字を打っていくことに決めた 人のためのページです。最初に「こんにちは」と打ってみ ましょう。

一参照

「かな入力」に設定を変更した人は この PART の「ひらがなを打つ (かな入力)」(p.179)

# 「こんにちは」と打つ

日本語入力ツールバーが ありました。 になっていることを確認する

# 【K】を押す

2

|                                                        | 000 0000 000                                                                                    | 8 8<br>0 0 | <b>≙</b><br>⊙ |
|--------------------------------------------------------|-------------------------------------------------------------------------------------------------|------------|---------------|
| 000000<br>[]00000<br>[]00000<br>[]000000<br>[]00000000 | )<br> <br> <br> <br> <br> <br> <br> <br> <br> <br> <br> <br> <br> <br> <br> <br> <br> <br> <br> |            |               |

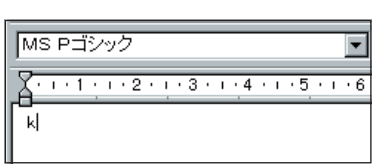

「k」と表示される

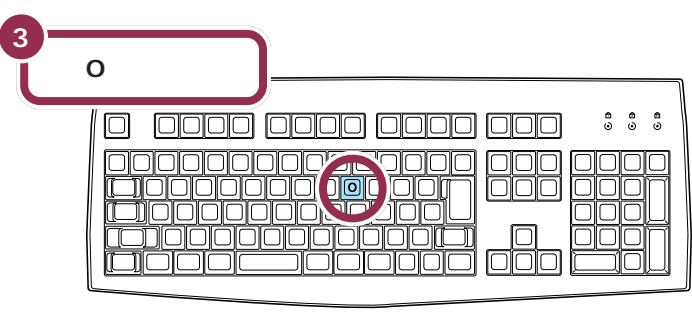

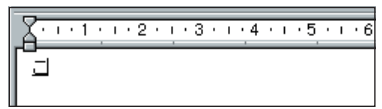

「こ」に変わる

### 1 参照

日本語入力をできるようにするには この PART の「漢字やひらがなが 入力できるようにする」(p.172)

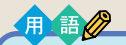

カーソル ワープロのウィンドウ内で点滅し ている「|」を「カーソル」と呼びま す。カーソルの位置から、右方向に 文字が入っていきます。

ローマ字入力の場合、「あいうえお (AIUEO)」以外のひらがなは、まず 最初のアルファベットが出て、次に ひらがなに変わります。

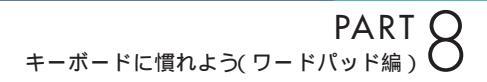

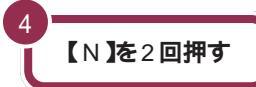

5

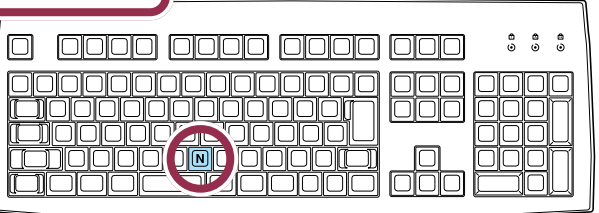

∑<u>···1·</u>··2···3····4···5····6 <u>⊏</u>∠J

【N】を続けて2回押すと「ん」が出る

# 【N XI X I X I X I X I X A ]と押す

| 0 0000 0000 0000 ::::                          |
|------------------------------------------------|
|                                                |
| []000000000[]<br>[]000000000[]<br>[]0000000000 |

### 【N】を続けて2回押すと「ん」が出る

「ん」と打つには、【N】を続けて 2 回 押します。

#### 「ち」は、【C】【H】【I】でも OK

ヘボン式のローマ字つづりでは、 「ち」を「CHI」と書きますが、その方 法でもだいじょうぶです。

# 文字を打ち間違えたら

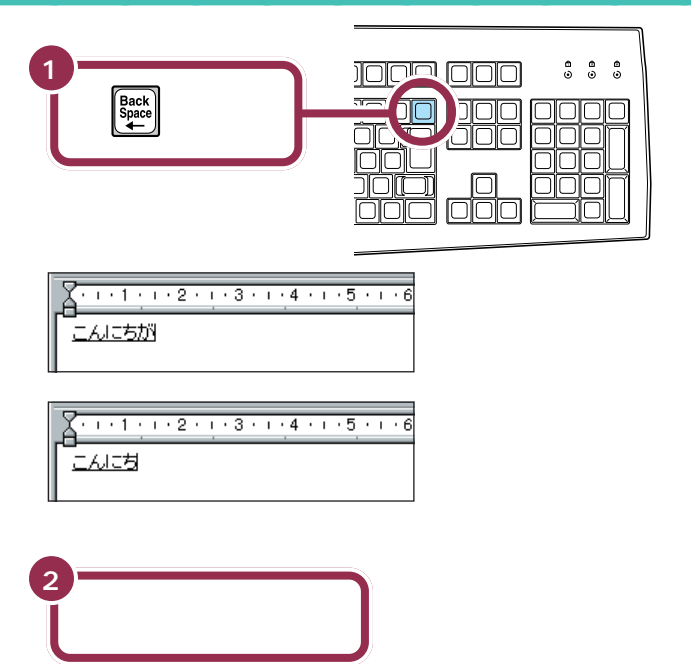

### カーソルの左側の文字が消える

【BackSpace】を押すと、カーソル の左側の文字が消えます。 つまり、文字を間違えたらすぐに 【BackSpace】を押すようにすれば、 消す文字の数が少なくなります。

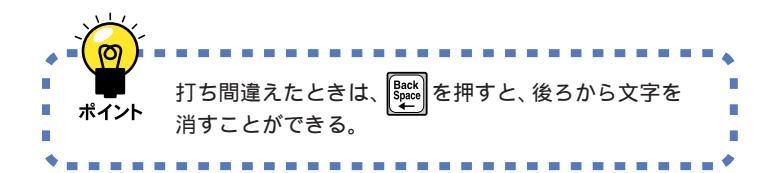

#### 途中に間違えた文字があるとき

- ・【BackSpace】を何度か押すと、右から順に打った文字が消えます。間 違えたところまで戻してから、打ち直してください。
- 【矢印のキー)を押してカーソルを前に戻してから、【Delete】を押 す方法もあります。【Delete】を押した場合、カーソルの右側の文字を消 すことができます。

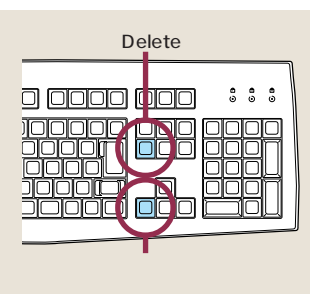

【BackSpace】と【Delete】の違い 【BackSpace】は、カーソルの左側 の文字を消すことができます。 たいこがたこになる 【Delete】は、カーソルの右側の文字 を消すことができます。 たいこがたいになる

### ひらがなのまま、文字を確定する

ワードパッドでひらがなを打つと、文字の下にアンダーラインが表示され ます。アンダーラインが付いた文字は、これから漢字に変換できることを 意味しています。ここでは、「こんにちは」をひらがなのまま確定します。

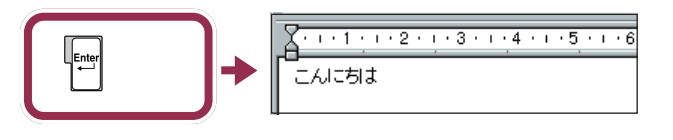

打った文字が後から漢字やカタカナに変わってしまわないようにするための操作を「文字の確定」と呼びます。

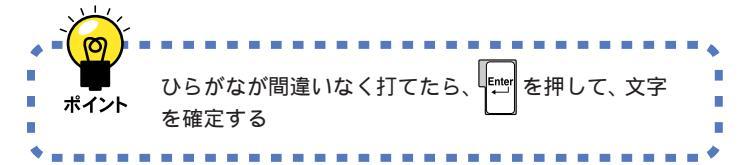

#### アンダーラインが消えた文字は確 定済み

アンダーラインが消えたのは、その 文字が確定されたことを意味してい ます。文字の確定は、漢字を打つとき にも行います。

### 改行する

改行するときは、【Enter】を押して、カーソルを次の行の先頭に送ります。

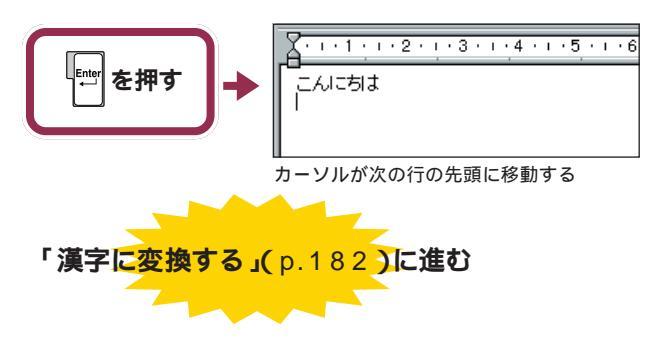

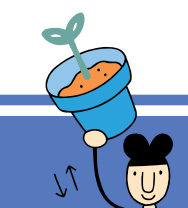

8 8 8 0 0 0

חור

חחר

חוחו

ここは、かな入力に設定を変えた人のためのページです。 最初に「こんにちは」と打ってみましょう。

1 参照

「ローマ字入力」で使用する人は こ のPARTの「ひらがなを打つ(ローマ 字入力)」(p.176)

# 「こんにちは」と打つ

ひらがなを打つ

(かな入力)

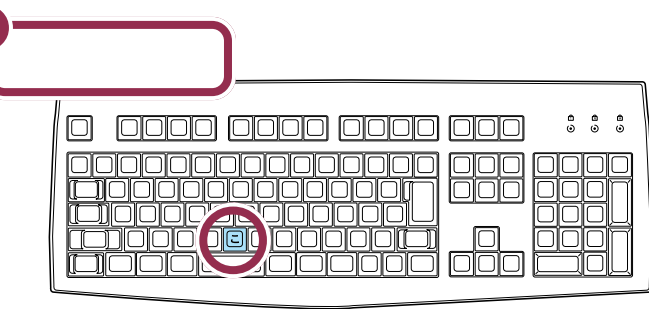

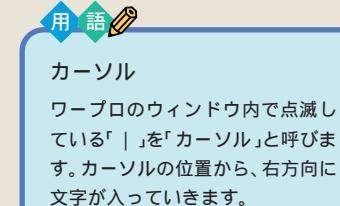

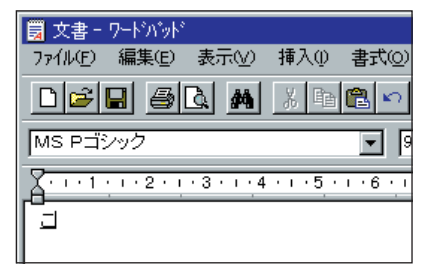

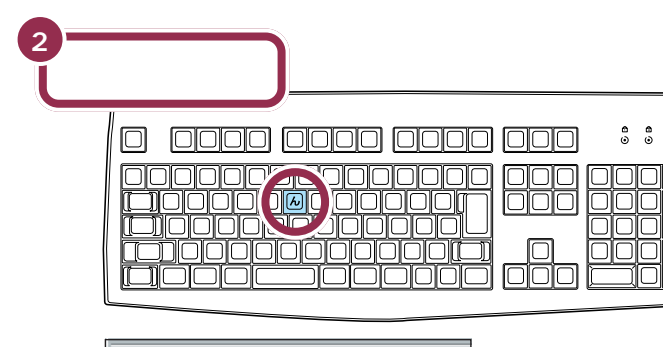

X · · · 1 · · · 2 · · · 3 · · · 4 · · · 5 · · · 6 ΞAJ

ひらがなを打つ(かな入力)179

| 3- | 【に】【ち】【は】と押す |  |
|----|--------------|--|
|    |              |  |

# 文字を打ち間違えたら

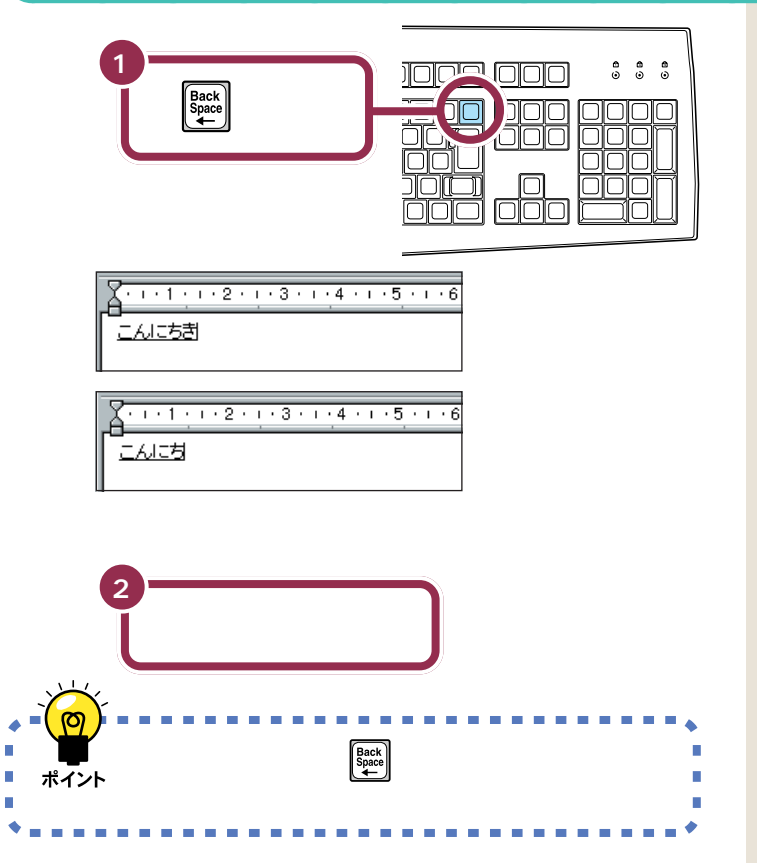

#### 途中に間違えた文字があるとき

- ・【BackSpace】を何度か押すと、右から順に打った文字が消えます。間 違えたところまで戻してから、打ち直してください。
- 【矢印のキー)を押してカーソルを前に戻してから、【Delete】を押 す方法もあります。【Delete】を押した場合、カーソルの右側の文字を消 すことができます。

#### カーソルの左側の文字が消える

【BackSpace】を押すと、カーソル の左側の文字が消えます。 つまり、文字を間違えたらすぐに 【BackSpace】を押すようにすれば、 消す文字の数が少なくなります。

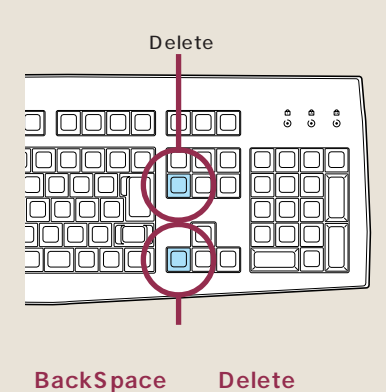

【BackSpace】は、カーソルの左側 の文字を消すことができます。 たいに が たに になる 【Delete】は、カーソルの右側の文字 を消すことができます。 たいに が たい になる

### ひらがなのまま、文字を確定する

ワードパッドでひらがなを打つと、文字の下にアンダーラインが表示され ます。アンダーラインが付いた文字は、これから漢字に変換できることを 意味しています。ここでは、「こんにちは」をひらがなのまま確定します。

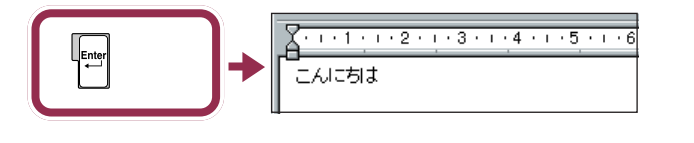

打った文字が後から漢字やカタカナに変わってしまわないようにするため の操作を「文字の確定」と呼びます。

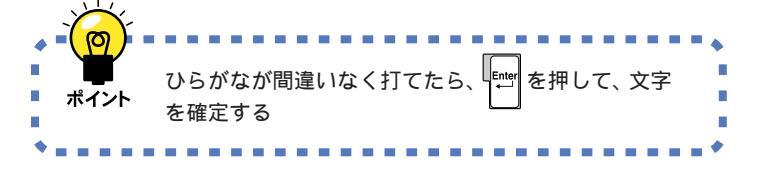

### 改行する

改行するときは、【Enter】を押して、カーソルを次の行の先頭に送ります。

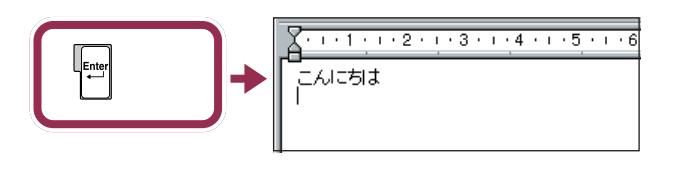

#### アンダーラインが消えた文字は確 定済み

アンダーラインが消えたのは、その 文字が確定されたことを意味してい ます。文字の確定は、漢字を打つとき にも行います。

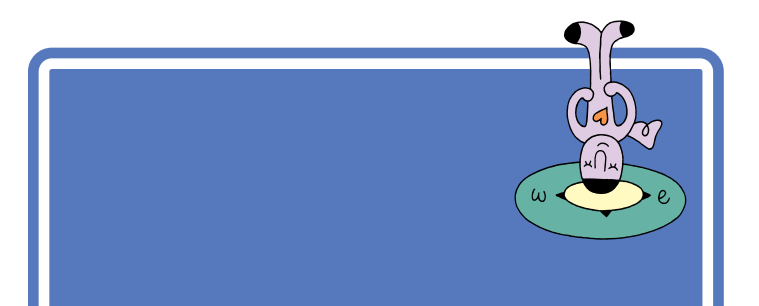

# 「誕生日に」と打つ

漢字を打つときも、最初はひらがなで打っていきます。ローマ字入力の方は、右側のつづりを参考にしてください。かな入力の方は、「じ」や「ょ」を 打つ方法を説明していますので、参考にしてください。

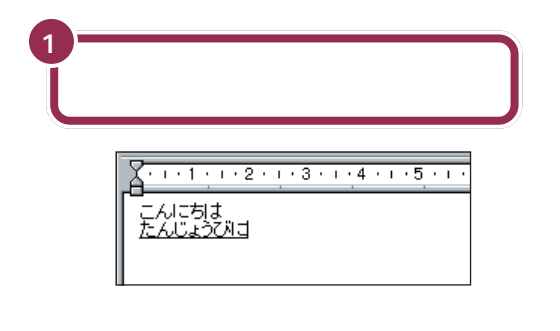

# 「じ」(濁音)の打ち方:かな入力

「し」に続けて濁点のキーを押します。同じようにして「び」も打つことが できます。

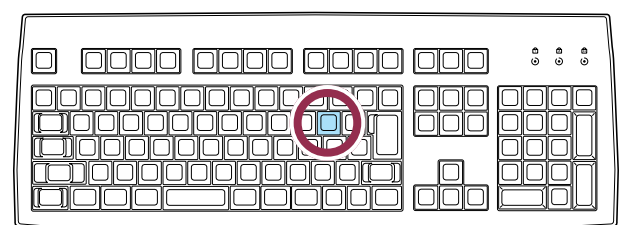

# 小さい「ょ」(拗音)の打ち方:かな入力

【Shift】を押したまま、【よ】を押します。同じようにして「ゃ」「ゅ」も打つ ことができます。

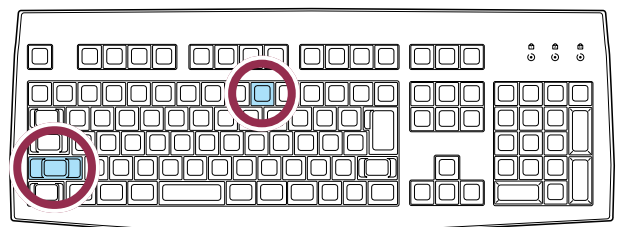

#### マイペースで OK!

ここからは、ローマ字入力もかな入 力も共通の説明です。文字キーの位 置は、自分でキーボードから見つけ てください。慣れないうちは、キーを 探すのに時間がかかるかもしれませ ん。ゆっくり、マイペースで操作して ください。

#### ローマ字入力の場合

[T][A][N][N][Z][Y][O][U] [B][I][N][I]

#### 「JO」でも、「じょ」と打てる。

「じょ」を「ZYO」と打つ代わりに、 「JO」と打つこともできます。ローマ 字入力の方は、付録の「ローマ字つづ り一覧」(p.284)を参考にしてくだ さい。

#### かな入力の場合

【た】【ん】【し】【゜】【Shift】 + 【よ】 【う】【ひ】【゜】【に】

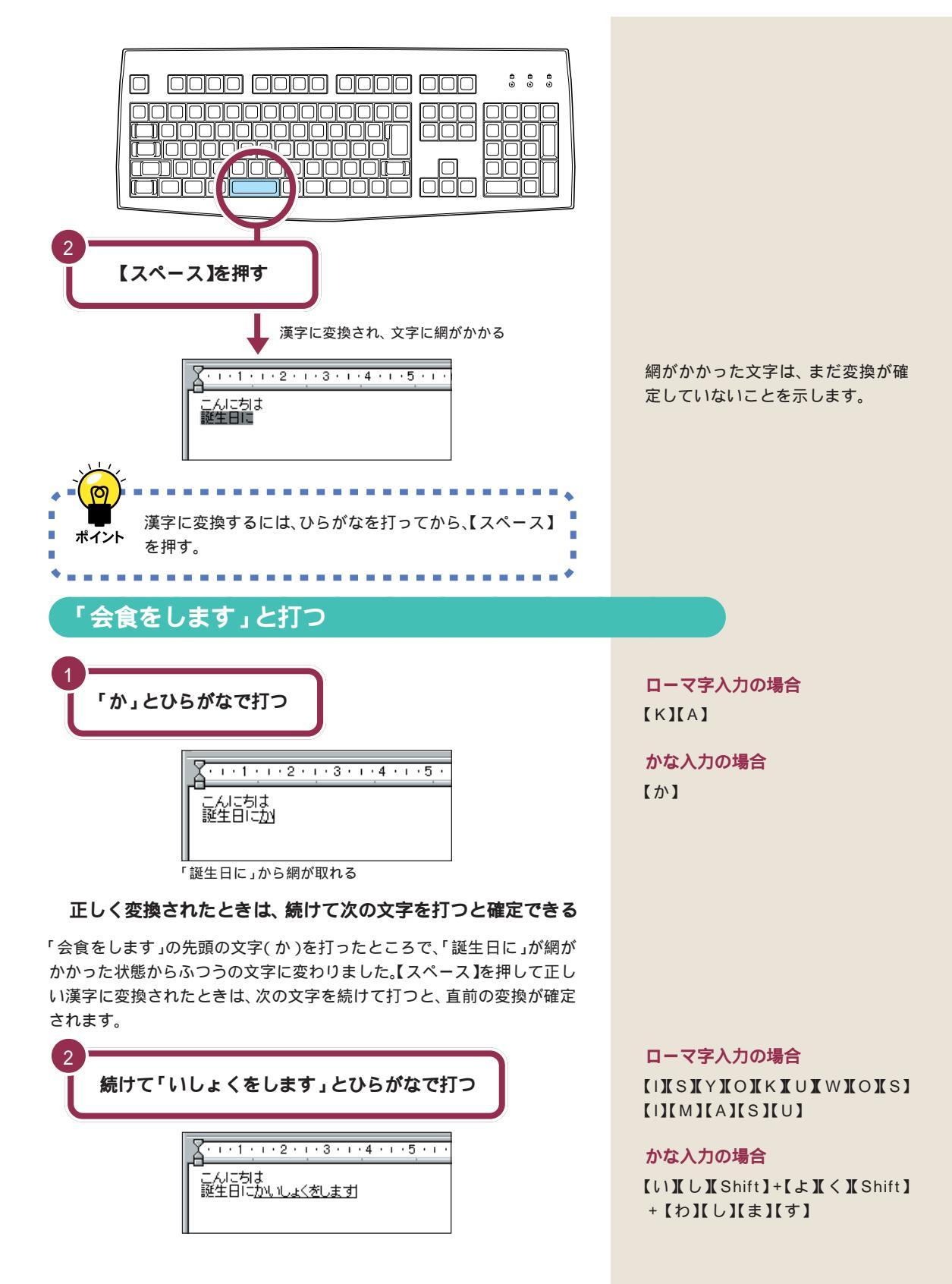

漢字に変換する 183

### 「を」の打ち方:かな入力

【Shift】を押したまま、【わ】を押します。「っ」「ぁ」などの小さな文字も、 同じようにして打つことができます。

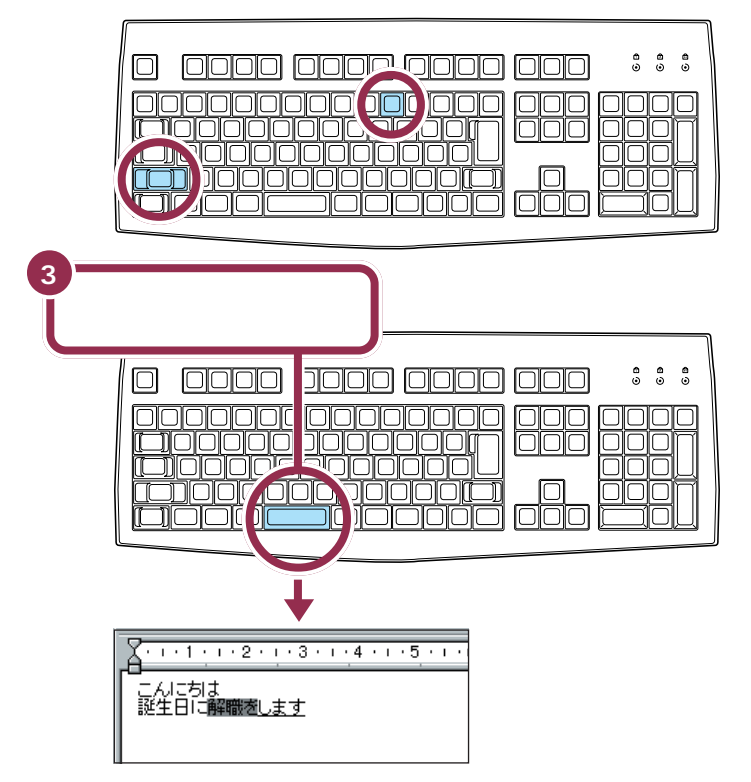

「会食をします」と変換したいのに、「解職をします」と変換されてしまいました。これは、「かいしょく」という同じ読みで、「会食」や「解職」など、さまざまなが単語があるためです。いちどで思った漢字が出ないときは、繰り返し【スペース】を押します。

Λ もう一度【スペース】を押す 🔀 • • • 1 • • • 2 • • • 3 • • • 4 • • • 5 • • • \_-こんにちは 誕生日に<u>会食をします</u>

## 「。」を打つ

「。」(句点)や「、」(読点)は、頻繁に使う記号なので、キーボードから直接 打てるようになっています。ローマ字入力の場合とかな入力の場合で打ち 方が違います。 「。」を打つと、「会食をします」が確定 します。

### 「。」の打ち方:ローマ字入力

| 【 .】を押す                                                      |                                                                                                    |
|--------------------------------------------------------------|----------------------------------------------------------------------------------------------------|
| 0 0000<br>00000<br>00000<br>00000<br>00000<br>00000<br>00000 | 0000     0000     0000     0000       0000     0000     0000     0000       0000     0000     0000     0000       0000     0000     0000     0000       0000     0000     0000     0000       0000     0000     0000     0000       0000     0000     0000     0000       0000     0000     0000     0000       0000     0000     0000     0000 |

ローマ字入力では、ピリオドのキーを押す

「。」の打ち方:かな入力

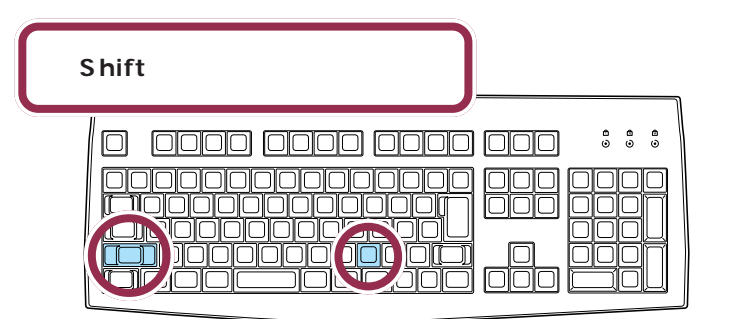

かな入力では、【Shift】を押したまま【る】を押す

### 「。」を確定する

「。」や「、」を打ったあとも、文字の確定が必要です。ひらがなで「こんにちは」と打ったときと同じように、【Enter】を押して確定します。

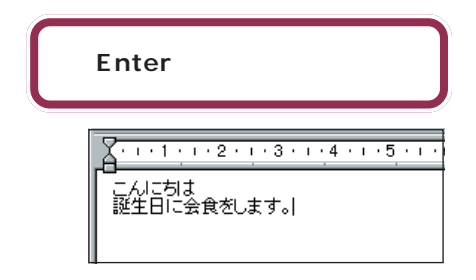

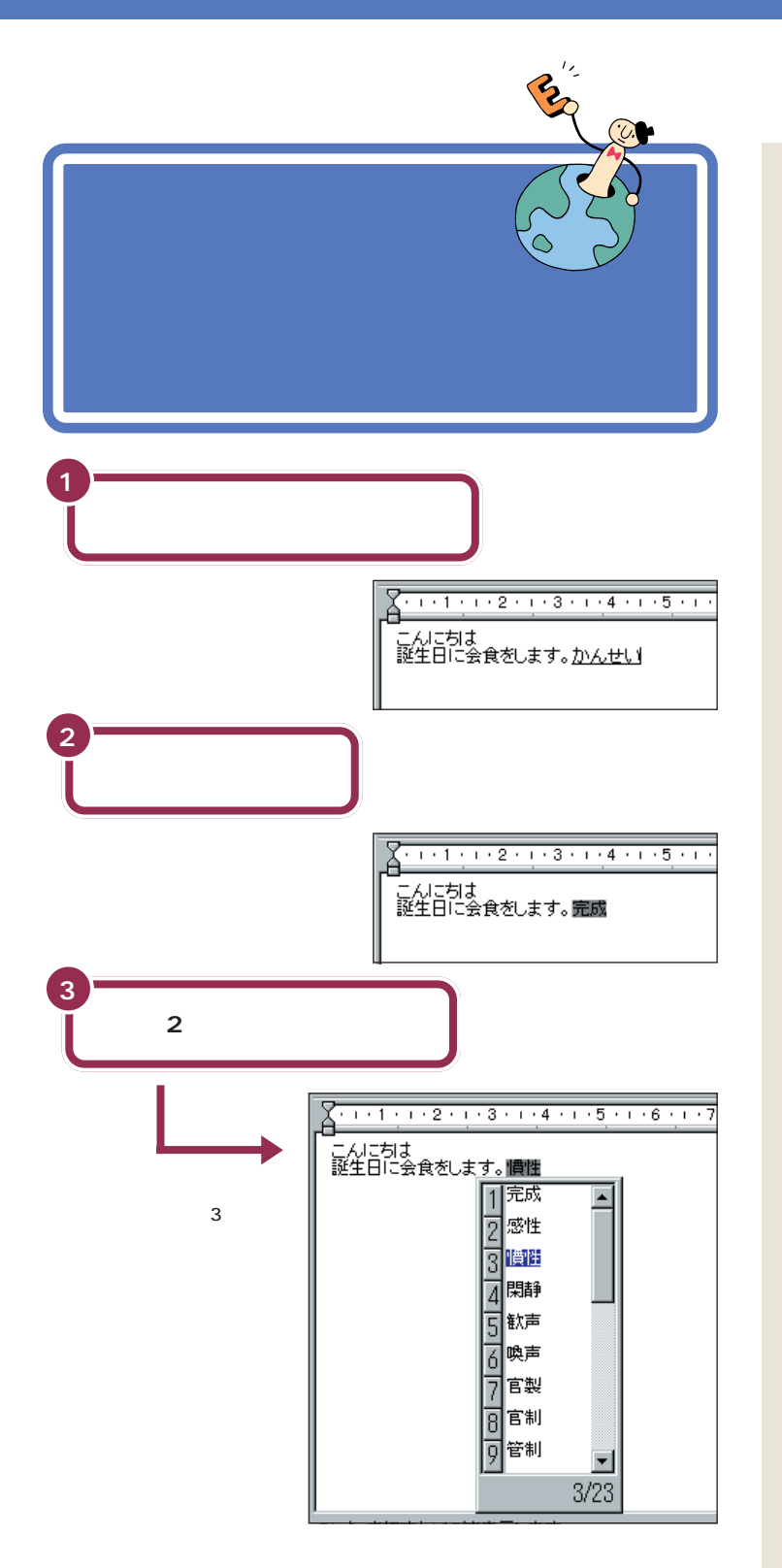

候補の一覧の下に「3/23」と出てい るのは、「かんせい」という読みで変 換できる単語が23種類あることを 意味しています。一覧の右下にある ▼ をクリックすると、候補の続きを 見ることができます。

### 🌱 チェック!!

ー覧に表示される候補の順番は、本 書の例と異なることがあります。こ れは、新たな漢字を変換するたびに、 次回からその漢字を最初に表示する ように作られているためです。画面 の表示が本書と違っていても故障や トラブルではありません。

PART 8 キーボードに慣れよう(ワードパッド編)

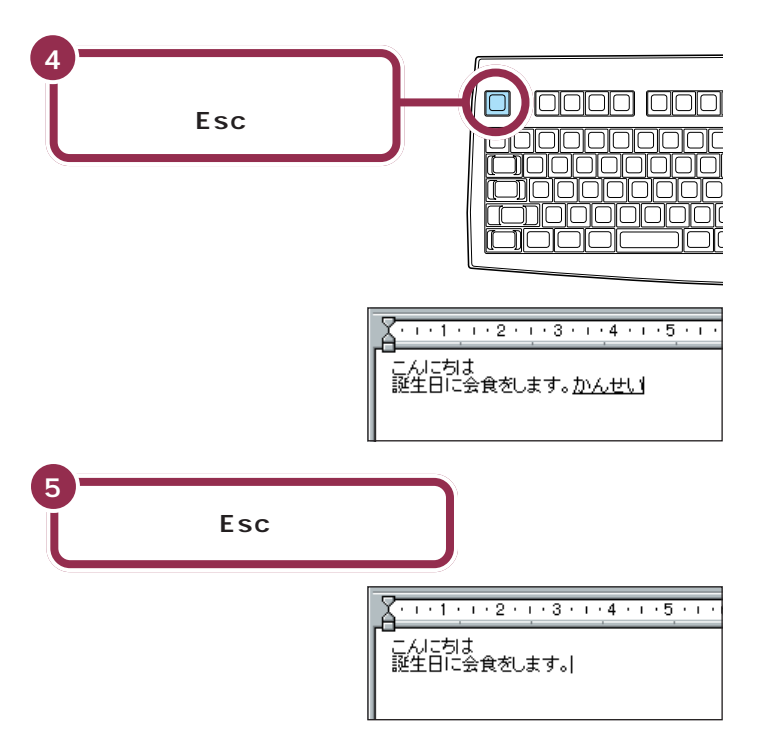

#### 選ぶときはキーボードから単語の番号を押す

ここで練習したように、【スペース】を3回続けて押すと、打ったひらがな と読みが同じ単語が一覧表示されます。キーボードから単語の番号を押す と、変換が完了します。

#### 一覧から単語を選んだときは、すぐに確定する

【スペース】を押していちどで正しい漢字に変換されたときは、次の文字を 続けて打って文字を確定させました。一覧から単語を選んだときは、同時 に変換が確定されます。【Enter】を押す必要はありません。

#### 変換を取り消すときは、【Esc】を押す

変換が確定する前は、【Esc】を押すと、変換を取り消してひらがなの読み に戻すことができます。もう一度【Esc】を押すと、読みの入力を取り消し て、ひらがなを消すこともできます。ただし、変換が確定しているときに は、【Esc】を押しても無効です。

# 改行する

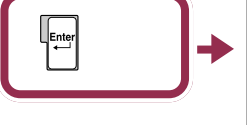

・・・1・・・2・・・3・・・4・・・5・・ こんにわま 誕生日に会食をします。

カーソルが次の行の先頭に移動する

#### 3番目の候補を選ぶときは 【Enter】でもOK

同音語の候補一覧が表示されたとき は、3番目の候補が反転しています。 ここで【Enter】を押すと、3番目の 候補が確定します。

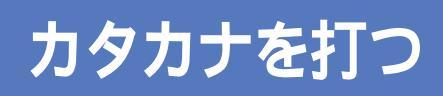

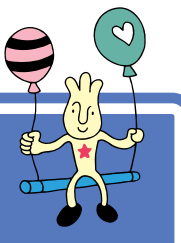

今度はカタカナを打ってみましょう。打ち込む文字の種 類を変えるときは、画面右下にある、「ツールバー」を使 います。

# ツールバーを確認する

画面の右下には次の表示があります。これを「ツールバー」と呼びます。いま、どんな文字が打てる状態なのか、このツールバーを見るとわかります。 現在は、ひらがなが打てる状態なので「あ」と表示されています。

| ∎あ 般 😹 🥩             | CAPS<br>KANA                   |
|----------------------|--------------------------------|
|                      |                                |
| 現在打てる文字の<br>種類が表示される | かな入力のときは、「KANA」<br>の表示が黒くなっている |

# カタカナが打てるようにする

カタカナを打つには、ツールバーを使って文字の種類を切り替えます。

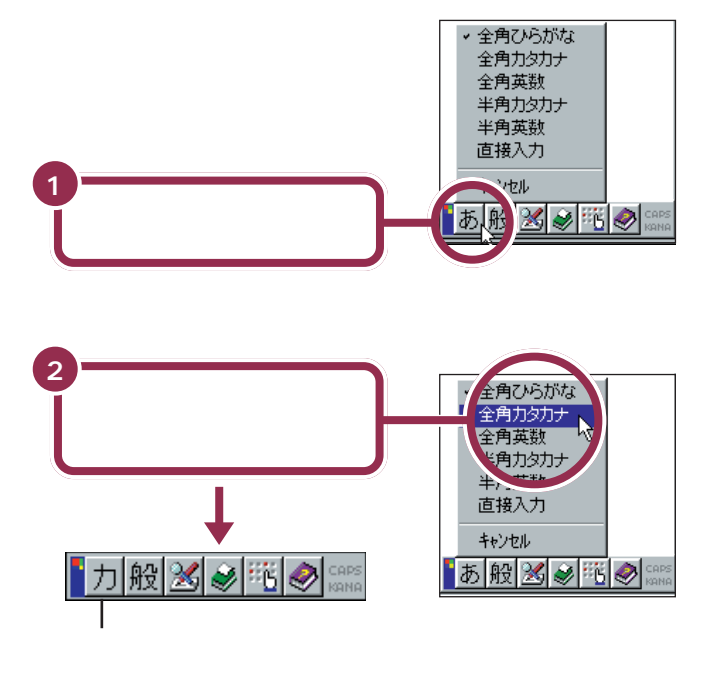

これで、打てる文字の種類がひらがなからカタカナに切り替わりました。

文字の種類がたくさんあるように見 えますが、慣れないうちは全部を覚 える必要はありません。

カタカナには、「全角カタカナ」と「半 角カタカナ」の2種類があります。こ こでは、「全角カタカナ」を使って練 習します。「半角カタカナ」を使うと、 通常の半分の幅のカタカナを打つこ とができます。

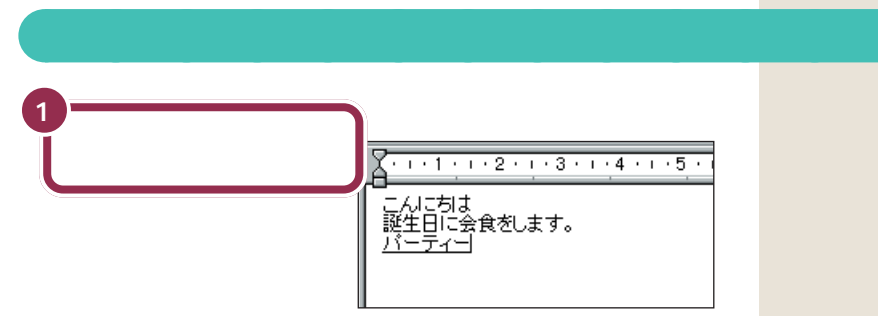

「パーティー」の打ち方:ローマ字入力

### [P][A][-][T][H][I][-]

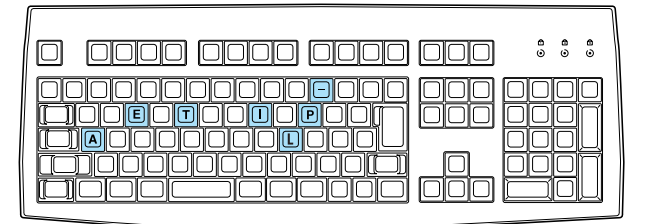

### 「パーティー」の打ち方 : かな入力

### 【は】【゜】【ー】【て】【Shift】+【い】【ー】

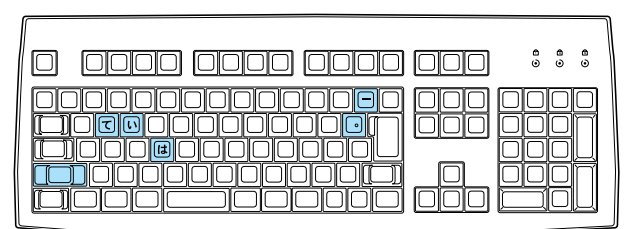

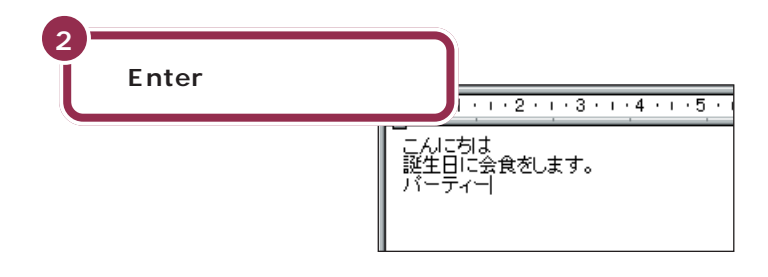

#### 「ティ」: ローマ字入力

【T】【H】【I】と押します。 【T】【E】【L】【I】と押しても、「ティ」 と打つことができます。

「**パ」(半濁音):かな入力** 「ハ」に続けて、 [[-] を押します。

「 **− 」( 長音 ): かな入力** 

「ィ」の打ち方:かな入力

【 Shift 】を押したまま、【い】を押しま す。

#### 漢字と同じようにカタカナも変換 できる

「パーティー」や「ディナー」など、日本語の中に定着した外来語は、ひらがなを打って【スペース】を押してもカタカナに変換できます。

# ひらがなが打てる状態に戻す

もう一度ツールバーを使って、ひらがなが打てる状態に戻します。

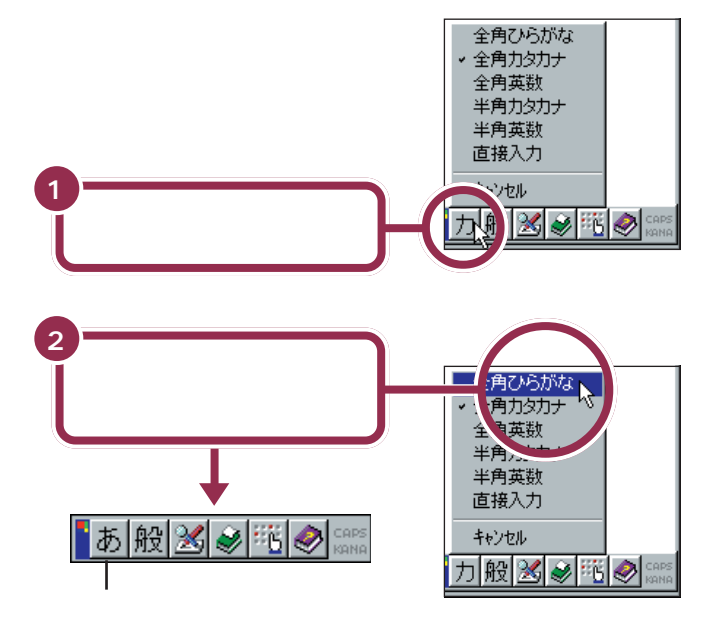

これで、打てる文字の種類がひらがなに切り替わりました。

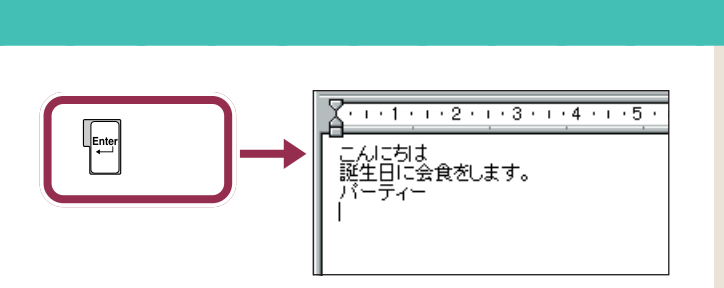

カーソルが次の行の先頭に移動する

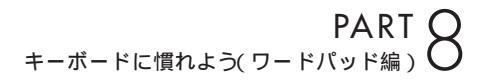

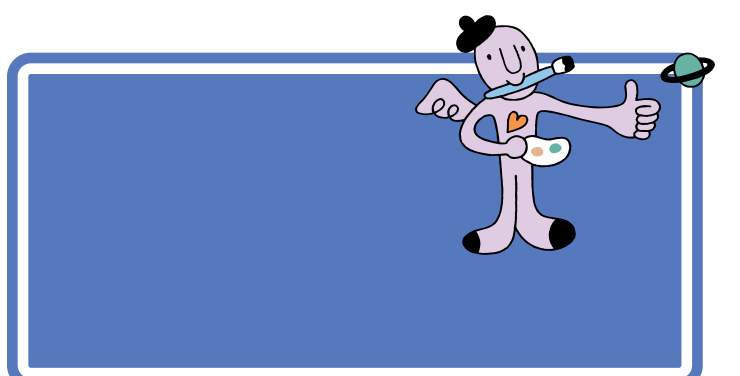

# 数字が打てることを確かめる

キーボード右側の11のランプが点灯していれば、数字キーから数字を打つことができます。

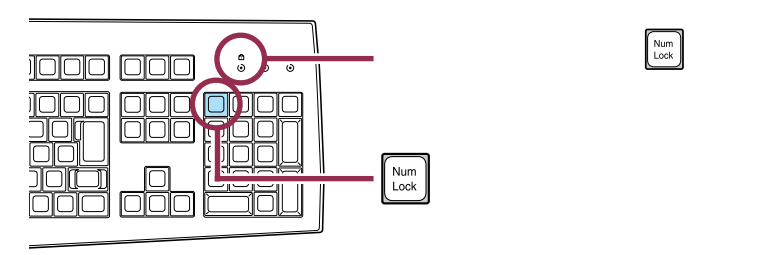

# 「3月10日」と打つ

数字と漢字の読みを続けて打って、まとめて変換することができます。

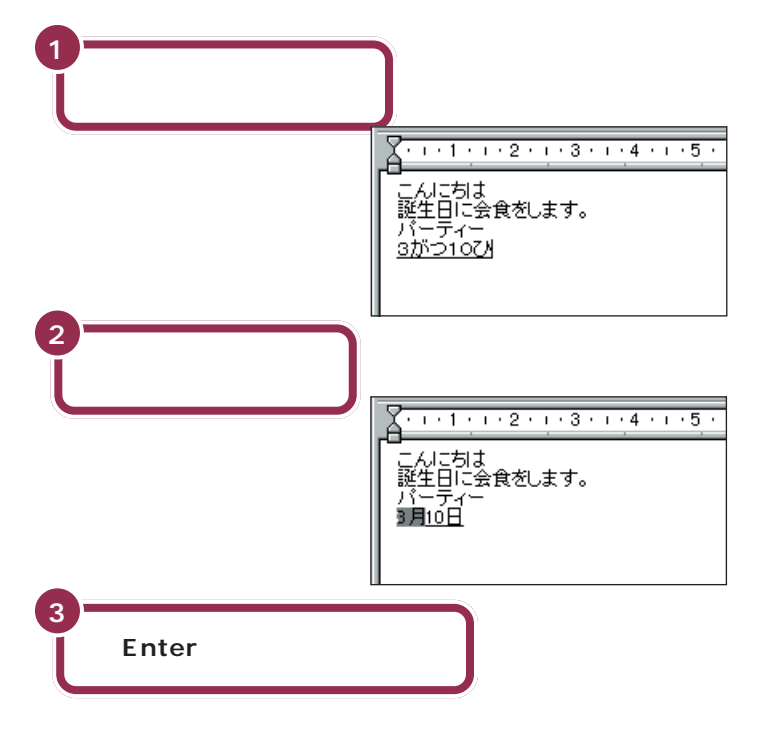

「3がつ10にち」または「3がつ1 0か」と打っても構いません。

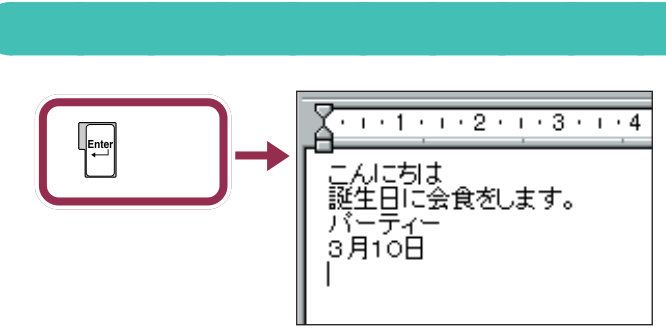

カーソルが次の行の先頭に移動する

PART 8 キーボードに慣れよう(ワードパッド編)

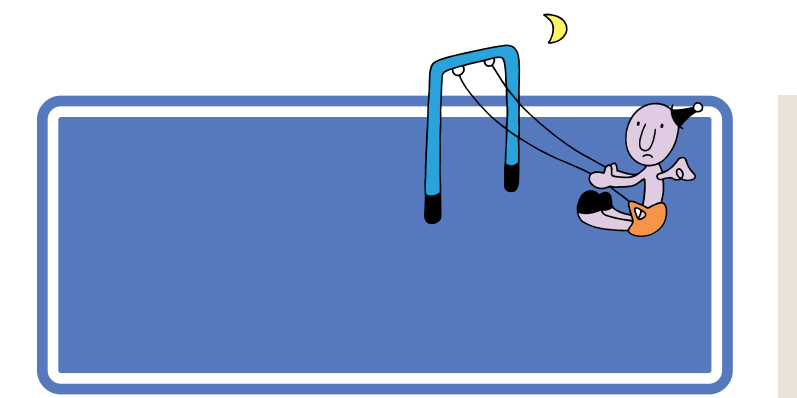

## 英字が打てるようにする

英字を打つには、ツールバーを使って文字の種類を切り替えます。

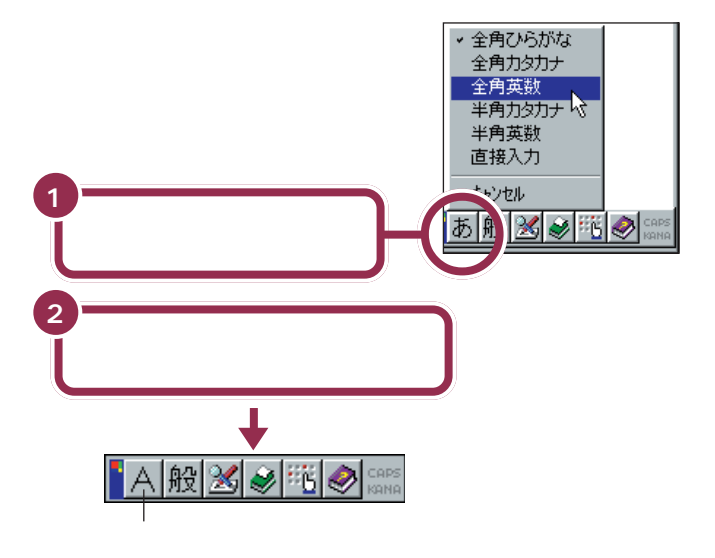

英字には、「全角英数」と「半角英数」 の2種類があります。ここでは、「全 角英数」を使って練習します。「半角 英数」を使うと、通常の半分の幅の英 字や数字を打つことができます。

これで、打てる文字の種類がひらがなから英字に切り替わりました。

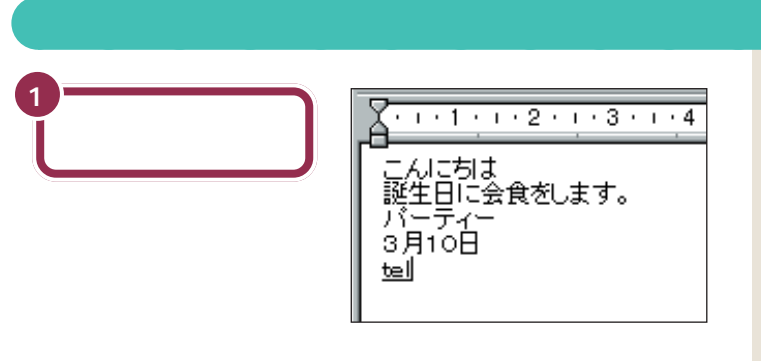

英字を打つ場合、ローマ字入力でも かな入力でも、使うキーは共通です。

### 大文字を打つときは、【Shift】を押したまま

英字が打てる状態のとき、【Shift】を押したまま文字キーを押す と、大文字を打つことができます。

### 続けて大文字を打つときは、 🛕 を点灯させる

【Shift】を押したまま【CapsLock】を押すと、キーボード右側 にある Aのランプが点灯します。このランプが点灯していると きは、【Shift】を使わずに文字キーを押すだけで、大文字が打て ます。もう一度【Shift】を押したまま【CapsLock】を押せば、 ランプが消えて元に戻ります。

# 【Enter】を押して確定する

## ひらがなが打てる状態に戻す

もう一度ツールバーを使って、ひらがなが打てる状態に戻します。

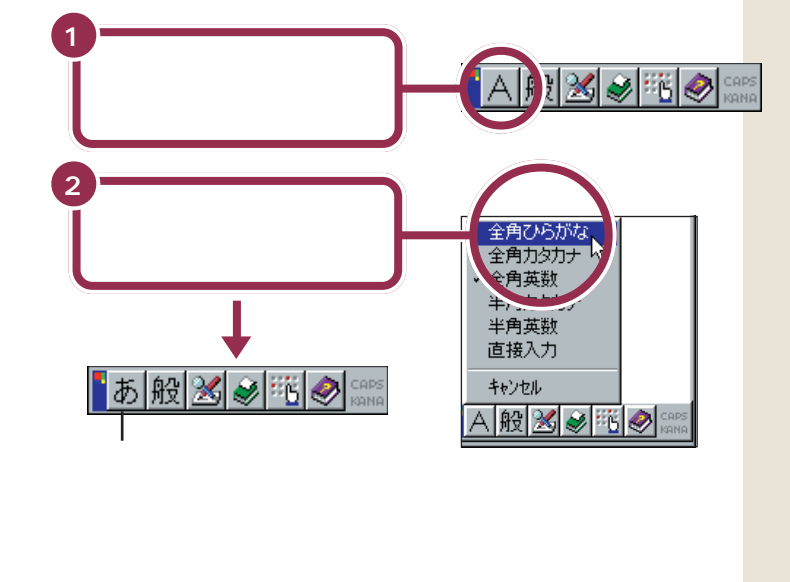

### 改行する

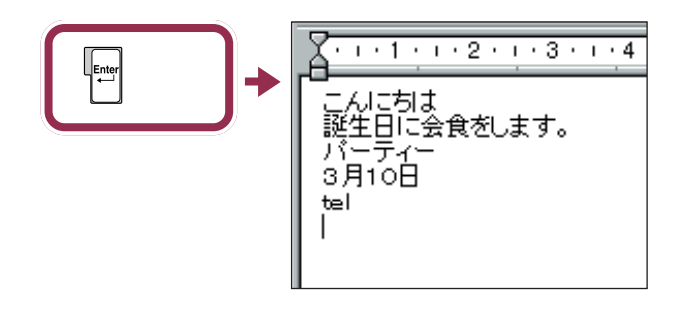

これで、ひらがな、漢字、カタカナ、数字、英字と、一通りの文字の打ち方 を練習しました。

# 自分の名前と住所を 打ってみる

最後に、自分の名前と住所を打つ練習をしましょう。一 度で変換できない名前や住所の場合、このページの説明 を参考にしてください。

### 途中で分かれて変換されてしまう場合

「志田原(しだはら)」という苗字を例に説明します。 「しだはら」と打って【スペース】を押すと、右の図 のように、「志太」と「原」に分かれて変換されてし まいます。

これは、パソコン側で、「志田原」という苗字をひとつの単語として認識す ることができず、「しだ」と「はら」の2つの区切り(文節)に分けて変換し ようとしたために起きることです。このような場合、次のようにして変換 します。

1. 【スペース】をあと2回押し、「しだ」の同音語の一覧を出す

2.「志田」の番号を押す

### 文節の区切りがおかしいとき

「尾佐竹(おさたけ)」という苗字を例に説明します。 「おさたけ」と打って【スペース】を押すと、右の図 のように、「長」と「武」に分かれて変換されてしま います。

これは、「おさ」と「たけ」の2つに文節が分かれたためです。このような 場合、次のようにして文節の区切りを直してから変換します。

- 1. 【Shift】を押したまま【 】を1回押す
- 2. 「長武」が「おさたけ」に戻り、「お」の下にアンダーラインが付く
- 3.【スペース】を3回押し、「お」の同音語を表示する
- 4.「尾」の番号を押す
- 5.「尾」が正しくなると、「さたけ」も「佐竹」に変換される

### うまく変換できないときは、一文字ずつ変換できる

ワードパッドに慣れないうちは、一度でうまく変換できない文字があった ときは、一文字ずつ変換するのが、確実な方法です。上で説明した「尾佐 竹」の場合なら、「お」と打って【スペース】を押し、同音語から「尾」を選 びます。同じようにして「さ」を「佐」に、「たけ」を「竹」に変換すれば、簡 単に正しい文字に変換できます。 文節

志太原↩

<mark>-長</mark>武↩

パソコンは、ひらがなの読みを漢 字に変換するときに、単語の前後 関係などを分析して、変換の区切 りを判断しています。この区切り の単位を「文節」と呼びます。複数 の文節が含まれた、長い文でもい ちどに変換することができますが、 長い読みを入れるほど、パソコン が文節の区切りを間違える確率も 高くなります。

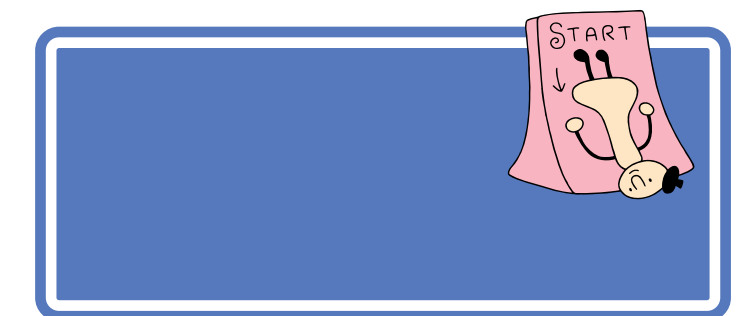

ここでは、ちょっと難しいかもしれませんが、がんばって次のような文章 を追加しましょう。あわてることはありません。ゆっくり慎重に操作を進 めてください。

文中には、まだ打ち方を習っていない文字や記号が含まれています。これ らの打ち方については、次のページで説明していますのでご覧ください。

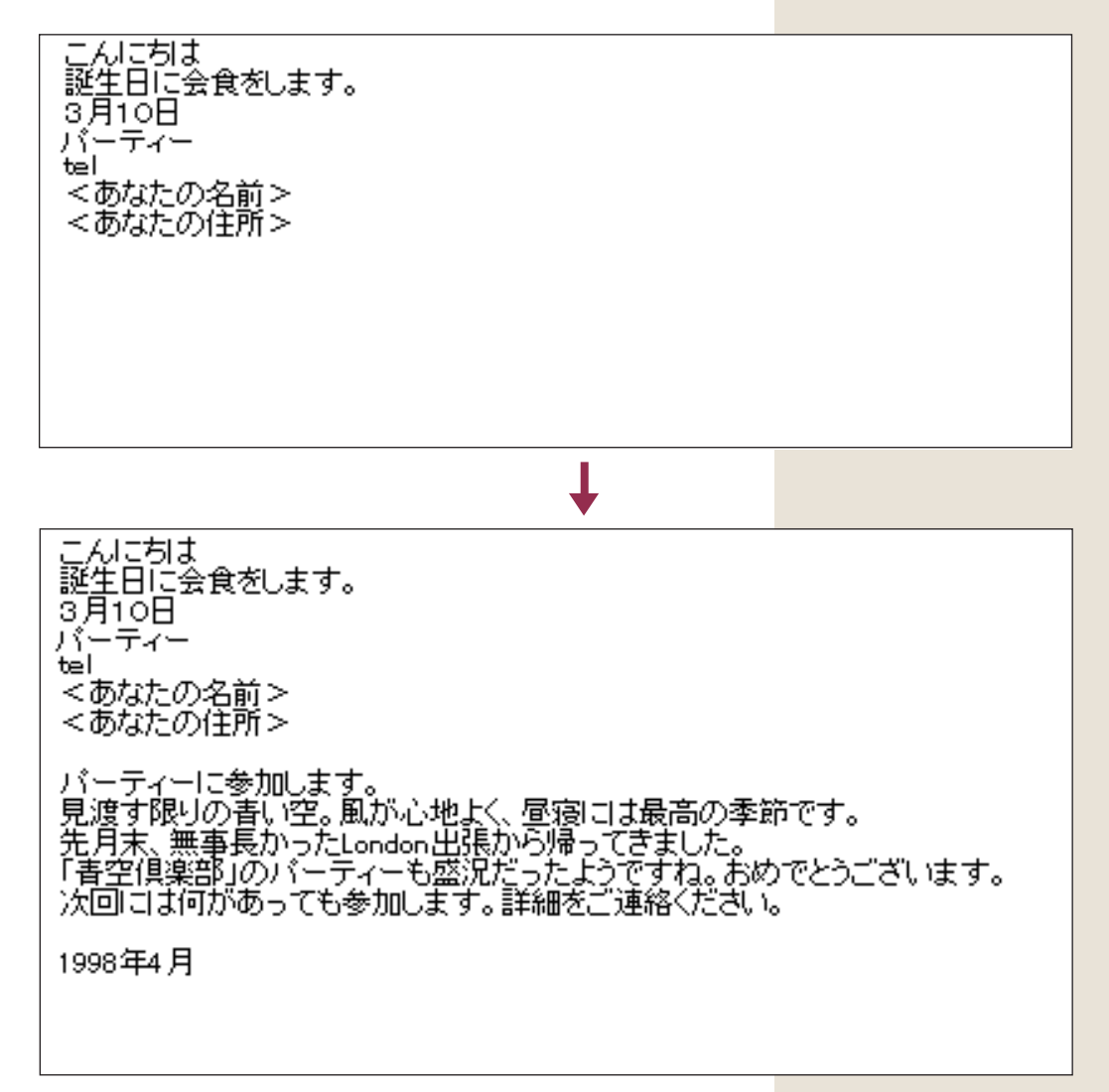

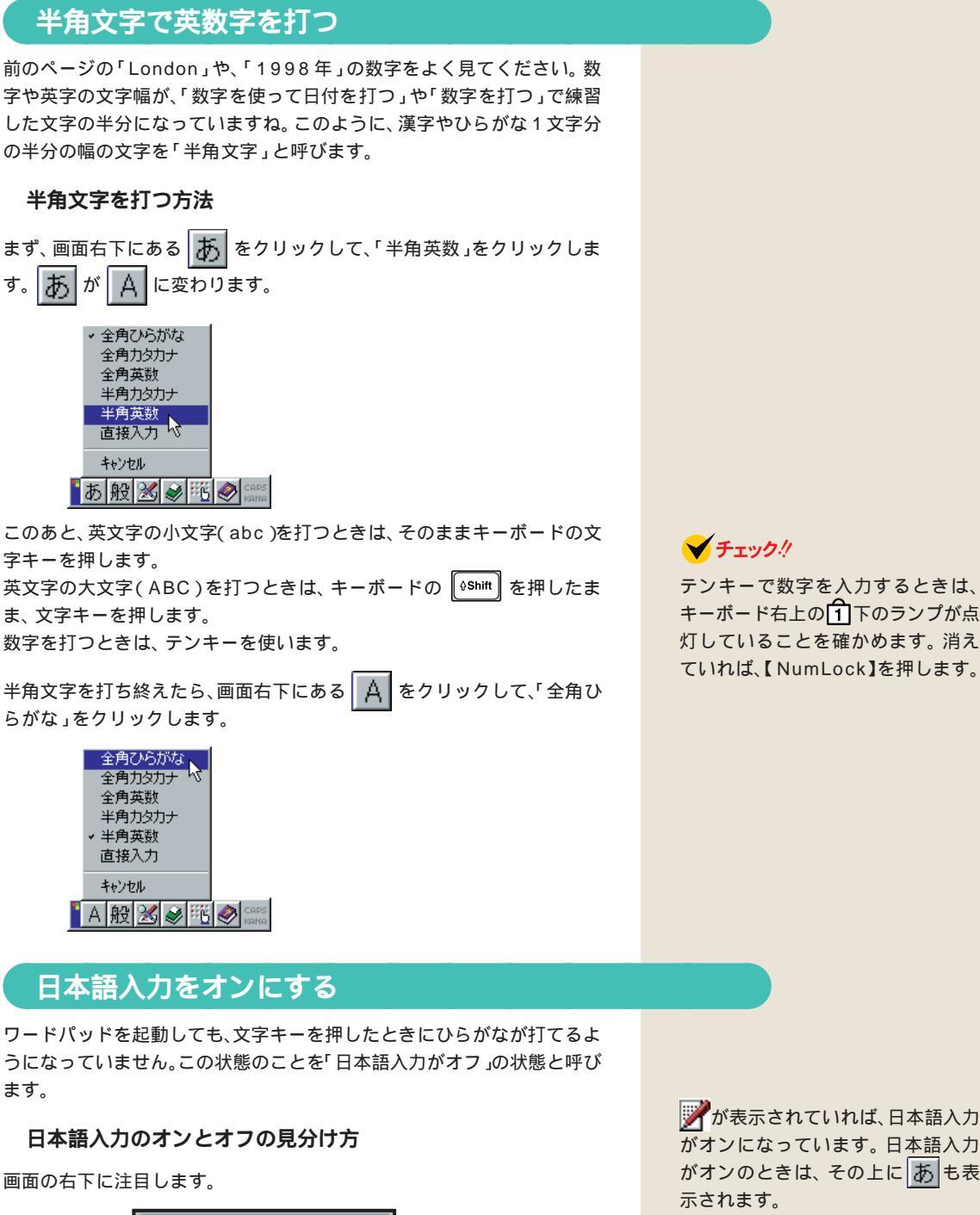

▓⋑∢⊖∻ 🥺

L

15:03

15:02

日本語入力がオンになっている

一日本語入力がオフになっている

がオンになっています。日本語入力 がオンのときは、その上にあも表 示されます。

🖊 が表示されていれば、日本語入力 がオフになっています。この状態で は、文字キーを押すと半角の英字や 数字が打てます。

文章を追加する197
#### 日本語入力オン / オフの使い分け

英文の手紙を打つ場合など、半角の英数字を続けて打つときには、日本語 入力をオフにしたほうが効率よく作業できます。ソフトによっては、日本 語入力がオフの状態で起動されるものもあります。このようなソフトで日 本語を入れたいときは、日本語入力をオフからオンに切り替えます。

#### 日本語入力のオンとオフを切り替える方法

キーボードの下の方にある (Alt)を押したまま、左上の方にある (注)を1 回押します。

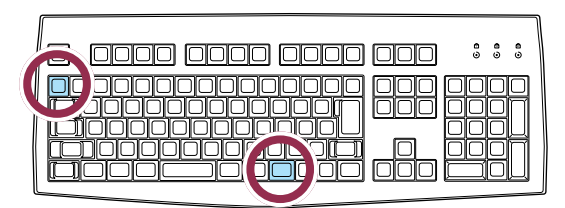

これで、日本語入力がオンのときはオフに、オフのときはオンに切り替わ ります。画面右下の表示が変化するのを確認してください。

## 文字の直し方

文字の訂正方法には、いくつかの方法があります。

変換を元に戻す: Esc

漢字に変換した直後、文字が確定する前(文字が青く表示されている状態) であれば、[Esc]を1回押すと、ひらがなに戻ります。ひらがなに戻ってか ら、もう一度 Esc を押すと、文字が消えます。

## 後ろから前に1文字ずつ消していく:

🏁 を押すと、カーソル(文字が打ち込まれる位置を示す、黒い縦棒)の位 置から、左方向に1文字ずつ消すことができます。間違った所を消してか ら、正しく打ち直します。

#### カーソル位置の右にある文字を 1 文字ずつ消す: Delete

間違えた文字の左隣をクリックすると、カーソルがその場所に移動します。 そこで、「Deterel を押すと、カーソルの右側にある文字が消えます。間違った所 を消してから、正しく打ち直します。

Alt は2カ所にあります。 どちらで も押しやすいほうを使ってください。

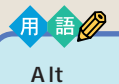

「オルト」と読みます。このキーを 押したまま他のキーを一緒に押す ことで、いろいろな機能が使える 場合があります。

## 記号を打つ

記号を打つには、文字キーを使って打つ方法と、画面に記号の一覧を表示 して、そこから選ぶ方法の2種類があります。

#### 文字キーを使って打つ:ローマ字入力

ローマ字入力の時は、(<sup>(shift</sup>)を押したまま文字キーを押すと、キーの左上 に書かれた記号を打つことができます。

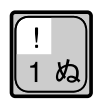

ただし、「、」 〔読」、「。」 [読] や、 かぎかっこ(「」) [[] []] は、 [eshift] を 押さずに、そのままキーを押します。

#### 文字キーを使って打つ:かな入力

かな入力の時は、まず (250%) を1回押します。次に (\*5hift) を押したまま 文字キーを押すと、キーの左上に書かれた記号を打つことができます。

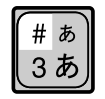

記号を入力した後は、もう一度 (2500) を 1 回押して、ひらがな入力できる 状態に戻してください。

#### 画面に記号の一覧を表示して、そこから選ぶ:漢字辞典

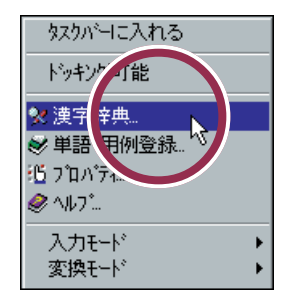

次の画面が表示されたら、「記号」をクリックします。

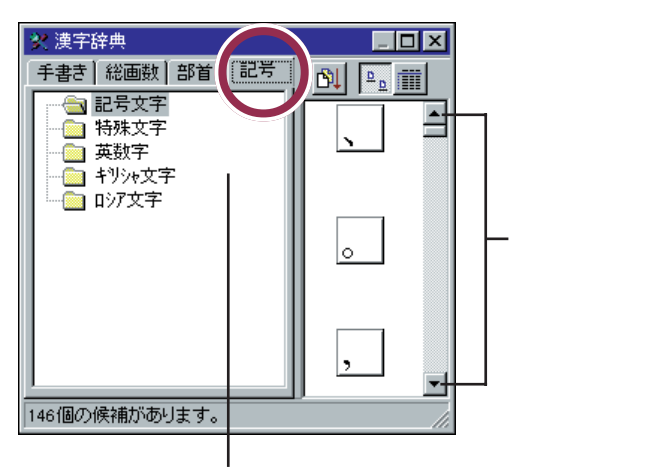

記号の種類をクリックする

記号は、何種類かに分類されています。まず画面の左側で分類をクリック し、次に右側の一覧から使いたい記号をクリックします。▼や▲をク リックすると、いろいろな記号が出てきます。その中から、使いたい記号を クリックします。その後で 🕅 (挿入)をクリックすると、選んだ記号を打 つことができます。

最後に画面の右上にある 🗙 をクリックして、漢字辞典の画面を閉じま す。

PART O キーボードに慣れよう(ワードパッド編)

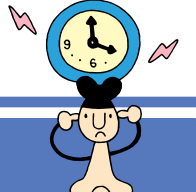

# 文書を保存する

このまま、終わってしまうと、せっかく作った文書が消 えてしまいます。記念すべきワープロ第1号文書をパソ コンの中に保存しておきましょう。

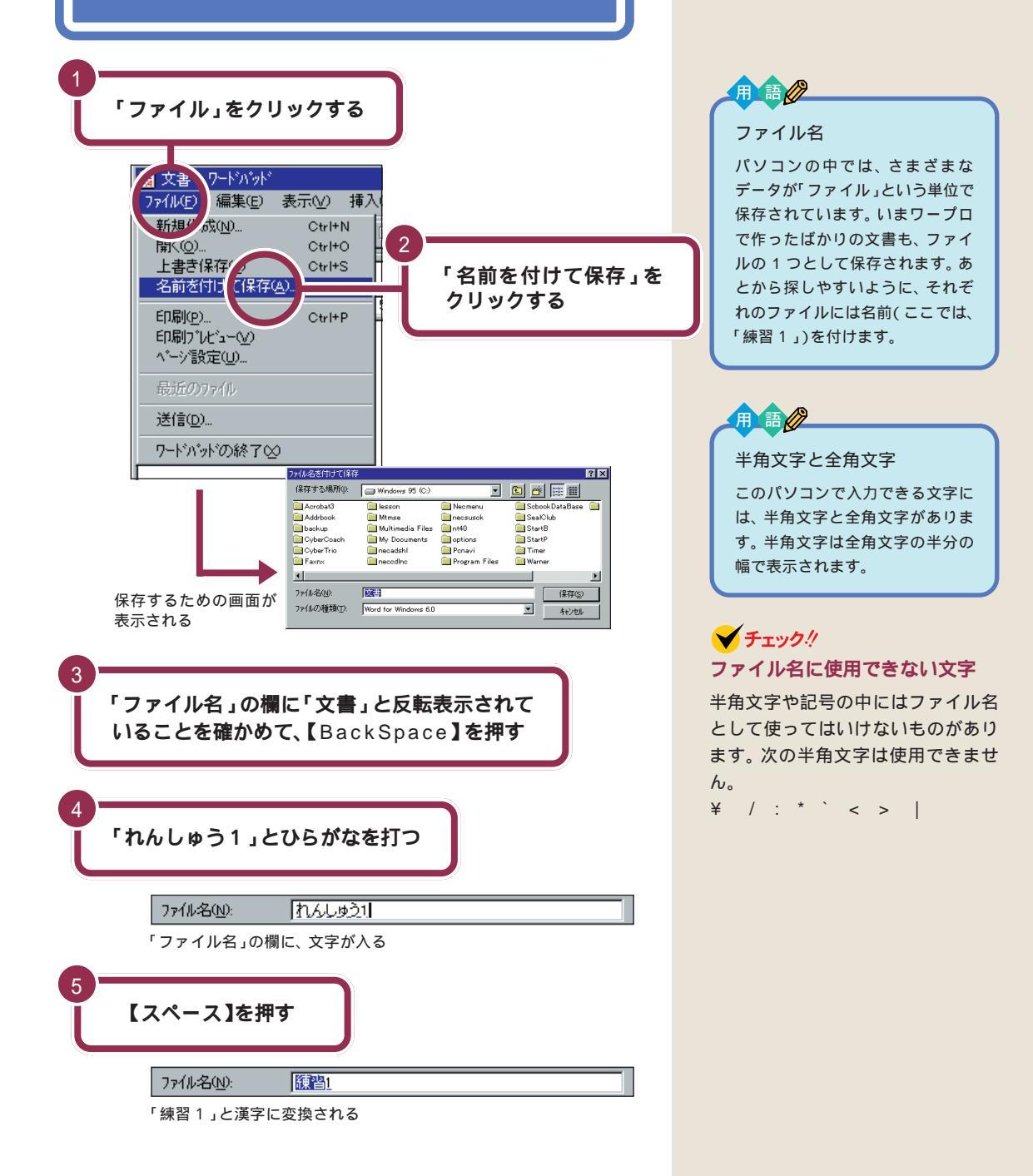

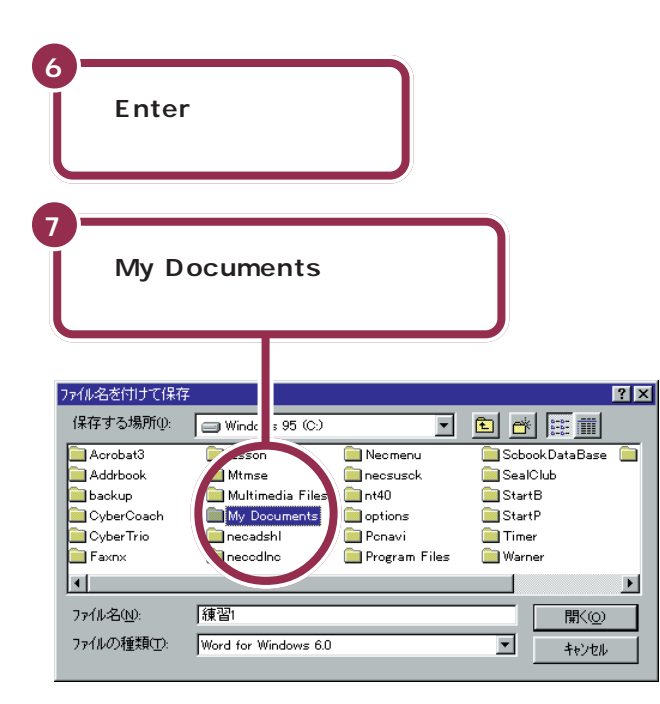

| 小名を付けて保存                                                                                              |                                                                                                    |      | ?                                | × |
|----------------------------------------------------------------------------------------------------|----------------------------------------------------------------------------------------------------|------|----------------------------------|---|
| 保存する場所(1):                                                                                            | My Documents                                                                                                    | •    |                                  | - |
|                                                                                                    |                                                                                                    |      |                                  |   |
|                                                                                                    |                                                                                                    |      |                                  |   |
|                                                                                                    |                                                                                                    |      |                                  |   |
| ファイル名( <u>N</u> ):<br>ファイルの種類(T):                                                                     | 練習1<br>Word for Windows 6.0                                                                                                    |      |                                  |   |
|                                                                                                    |                                                                                                    |      |                                  | J |
|                                                                                                    | 8                                                                                                    | 「保友」 | をクリックする                          |   |
|                                                                                                    | L                                                                                                    | - 1  | ~//////                          |   |
| 「保<br>こ <i>0</i>                                                                                      | 存」をクリックする<br>)画面に戻る                                                                                                    | ٤、   |                                  |   |
| <ul> <li>○ 練習1 - 9-1935</li> <li>77(140) 編集(0)</li> <li>○ 201 日</li> </ul>                            | *<br>表示の 挿入の 書式の へについ<br><b> 国 新</b> - 20日 - 10日 - 10日 - |      | _  #  X                          |   |
| MS Pゴシック<br><u> メー・1・・・2・・</u>                                                                        | • 9 • <b>B</b> / 9                                                                                                    |      | 14 - 12-15 - 1 - 16 - 1 - 17 - 1 |   |
| こんに切ま<br>歴史日に会食をし<br>3月10日<br>パーティー<br>19<br>10<br>10<br>10<br>10<br>10<br>10<br>10<br>10<br>10<br>10 | ŧŦ.                                                                                                    |      |                                  |   |
| くのは200日が2<br>パーティーに参加<br>見渡す限いの書い<br>先月末、無単長か<br>「青空倶楽郎」の2                                            | 」ます。<br>空、風が心地よく、星際には最高の季節です。<br>ったLondon出信が均得ってきました。<br>ニーティーも盛沢たったようですれ。おめでとうございら                                                                                                    | ŧj.  |                                  |   |
| /八回 しんり//ハロラ<br>1998年4月                                                                               | (七学川します。詳細を二)連絡へにといっ                                                                                                    |      |                                  |   |
|                                                                                                    |                                                                                                    |      |                                  |   |
|                                                                                                    |                                                                                                    |      |                                  |   |
|                                                                                                    |                                                                                                    |      | The first strates for            |   |
| F1 キーを押すとへしつ                                                                                          | を表示します。                                                                                                    |      | 「お殷凶夢『『今日』                       |   |

## ✓ チェック!!

ダブルクリックとは、マウスの左ボ タンをすばやく2回続けて押す操作 です。カチカチとテンポよく押して ください。

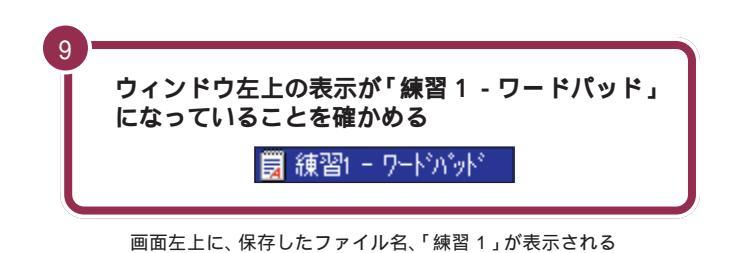

ത -----新しくワープロで作った文書を保存するときは、 ポイント 「ファイル」をクリックし「名前を付けて保存」をク リックする。好きなファイル名を付けて保存する場所 を選んでから、「保存」をクリックする。 • 

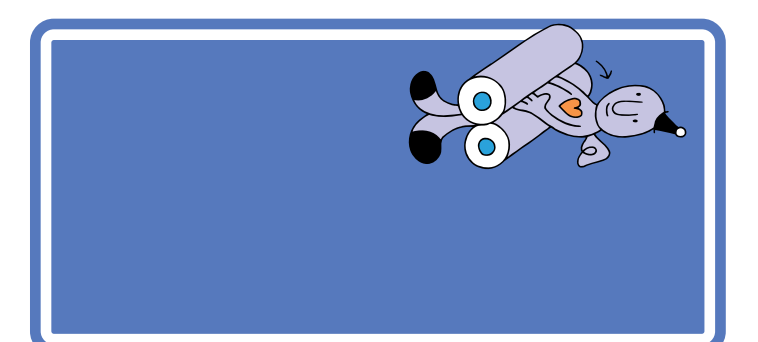

プリンタの準備のしかたについては、『拡張の手引き』 PART 1 プリンタ を使う」で説明しています。

プリンタをお持ちの方は、ここでいったんパソコンの電源を切り、『拡張の 手引き』を開いてプリンタを準備してください。

プリンタの準備が終わったら、プリンタの電源が入っていることを確認し、 またここに戻ってきて操作を進めましょう。

プリンタをお持ちでない方は、そのまま「ワードパッドを終わる」へ進んでください。

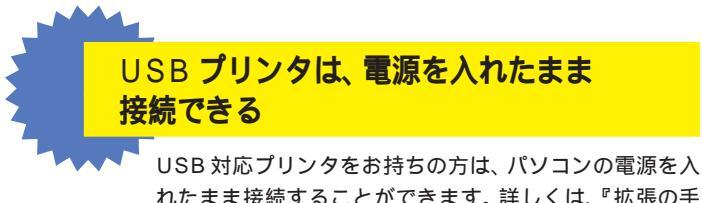

れたまま接続することができます。詳しくは、『拡張の手 引』「PART 1 プリンタを使う」およびプリンタに付属 の取扱説明書をご覧ください。 1 参照

電源を切る操作については 『PART 1 電源の入れ方と切り方を覚えよう』 (p.1)

PART 8 キーボードに慣れよう(ワードパッド編)

# 文書を印刷する

プリンタがある場合には、完成した文書を プリンタで印刷しましょう。

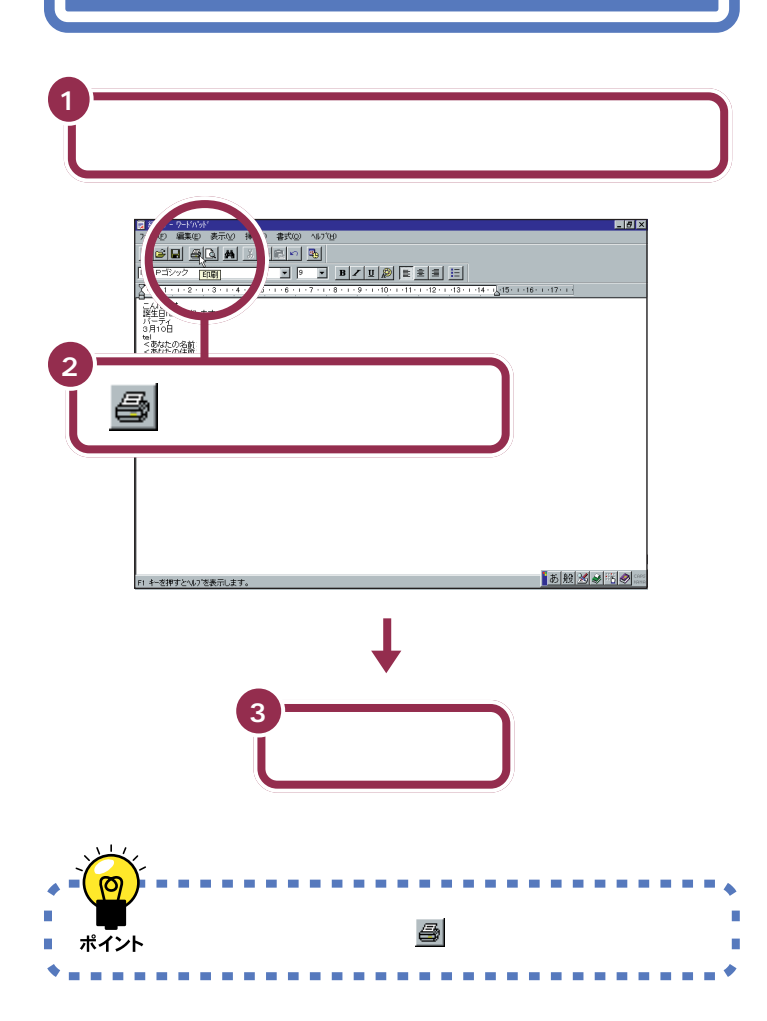

プリンタを持っていない方や、プリ ンタの準備を行っていない方は印刷 できませんので、この部分は読みと ばしてください。

#### 1 参照

プリンタの状態の確認については プリンタに付属のマニュアル、およ び『拡張の手引き』「PART 1 プリン タを使う」

お使いのプリンタによって、この画 面は多少異なります。

#### 1 参照

もし、印刷がうまくできないときは、 まずプリンタの電源ケーブルやプリ ンタケーブルの接続を確認したあと 『困ったときのQ&A』PART 1の 「印刷しようとしたら…」

#### 1 6 ワードパッドを 終わる パソコンで自分の名前や住所が打てるようになれば、た いしたものです。すぐにワープロを使いこなせるように なりますよ。でも、いまはここで一息入れましょう。 | 4681 - 9-1035 | 27(46) 編集(2) 表示(2) 挿入(2) 書式(2) へんが(3) \* P32/90 1.15· 1·16· こんに苟ま 誕生日に会食をします。 3月10日 wil <あなたの名前> <あなたの住所> パーティーに参加します。 見想す後期の時にで、戦が心地とく、思惑には最高の単計です。 それた「最高額」からいかなどがかり得ってきました。 とない、最高額のからいかかなどがかり得ってきました。 とない、ないないないであっても参加します。詳細なご走路くであい。 × をクリックする。 1998年4月 あ般送参唱の二 キーを押すとへいてを表示します。 ワードパッドが Т 終了する E 2013-22 128-244 channel () 981-10-N NIKKEI 6-Courteak Expr をpr をかチーNX 品 · · · ? · 王 /聞 252 N CON 1000 35 インターネット活用&クリ エイティブ Timer=NK (259°a=9) HapPlayer=NX (オーナビ\*CD) 1000 1000 ユーティリティ 7°L-4-NX (CD7°L-4) 3 6 10771 19-9 Z\$F°1&117 ナーキット アーキット ガイド uther 光平 Ŧ YirusSoan (941)25xot-) ユーサ・ -----9-1-1 n\*-51 ۲ リケーションの CyberTrio+NK (利用者モートう

●/ ●
●
●
●
●
●
●
●
●
●
●
●
●
●
●
●
●
●
●
●
●
●
●
●
●
●
●
●
●
●
●
●
●
●
●
●
●
●
●
●
●
●
●
●
●
●
●
●
●
●
●
●
●
●
●
●
●
●
●
●
●
●
●
●
●
●
●
●
●
●
●
●
●
●
●
●
●
●
●
●
●
●
●
●
●
●
●
●
●
●
●
●
●
●
●
●
●
●
●
●
●
●
●
●
●
●
●
●
●
●
●
●
●
●
●
●
●
●
●
●
●
●
●
●
●
●
●
●
●
●
●
●
●
●
●
●
●
●
●
●
●
●
●
●
●
●
●
●
●
●
●
●
●
●
●
●
●
●
●
●
●
●
●
●
●
●
●
●
●
●
●
●
●
●
●
●
●
●
●
●
●
●
●
●
●
●
●
●
●
●
●
●
●
●
●
●
●
●
●
●
●
●
●
●
●
●
●
●
●
●
●
●
●
●
●
●
●
●
●
●
●
●
●
●
●
●
●</p

206

-19-19-1

Man

MAN

通79-1 @ 色 2 0 1 ふうチーNX

-

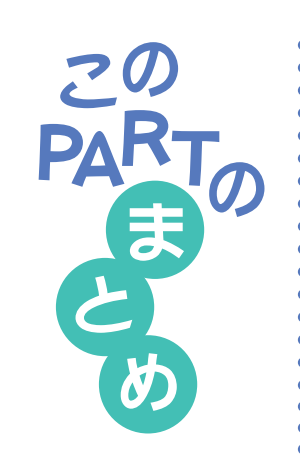

ここでは、ワープロを利用して、いろいろな文字を打つ操作を練習しまし た。

(日本語入力ができるようにする

練習の前に、日本語入力をできるようにします。「漢字やひらがなが入力 できるようにする」(p.172)

## ローマ字入力? それとも、かな入力?

自分に合った入力方法を選んでください。本書「文字の入れ方を決める」 (p.173)

## ひらがなを打つ

## あいうえお⊬

ローマ字入力の場合、文字キーの上のアルファベットを見て、ローマ字のつ づりを打っていきます。かな入力の場合、文字キーの上のかな文字をみて打 ちます。キーの上段に書かれた文字(「を」や小さい「ゃ」など)は、【Shift】 を押したまま打ちます。

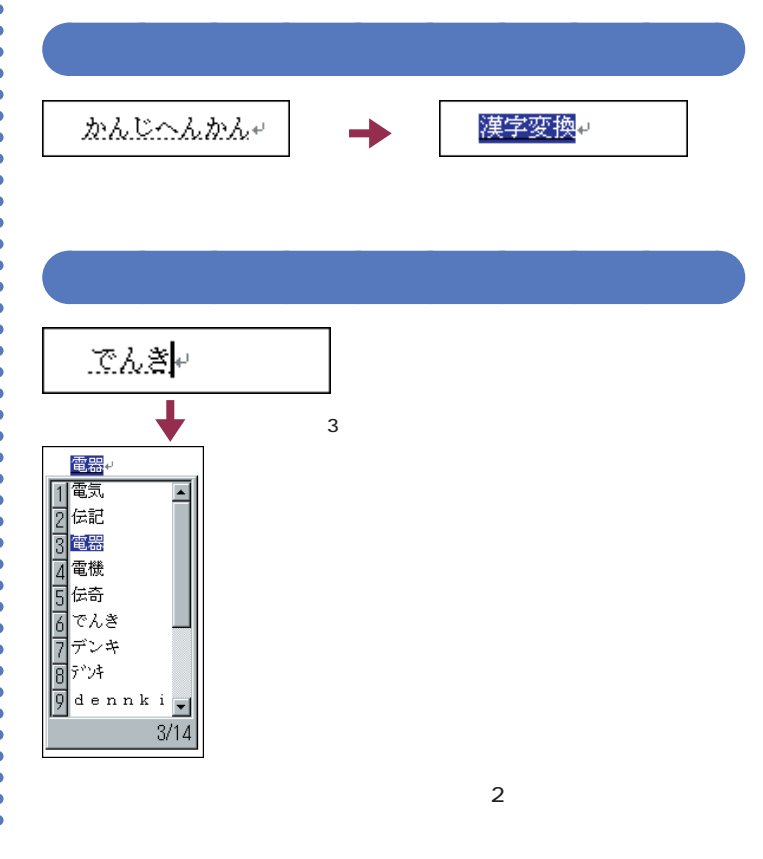

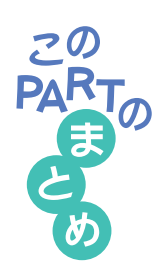

## 文字を確定する

アンダーラインが付いた文字や、漢字に変換して網がかかったように見え る文字は、まだ確定していません。次のようにして確定してください。

#### 【Enter】を押す

ひらがな、カタカナ、数字、英字など、変換の必要がない文字を確定する には、【Enter】を押します。

#### 続きの文字を打つ

ひらがなを打って【スペース】を押し、目的の漢字に変換されたときは、 続けて次の文字を打つと、変換された部分が確定します。次の文字がない ときは、【Enter】を押しても確定します。

#### 同音語の一覧から選ぶ

何回か【スペース】を押して、同音語の一覧が表示されたときは、目的の 漢字の番号を選ぶと、文字が即座に確定します。

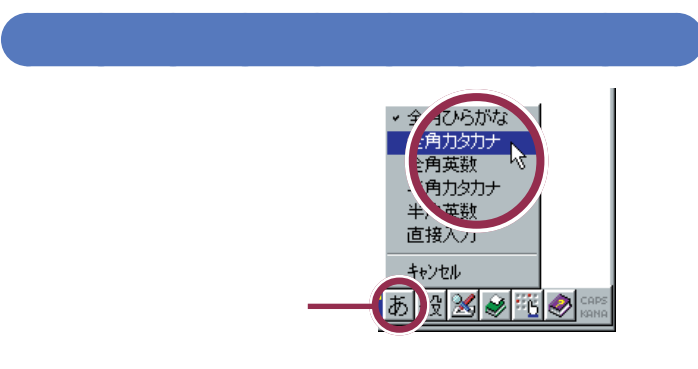

日本語入力ツールバーの あ をクリックして、「全角カタカナ」をクリック すると、カタカナを打つことができます。「マンション」や「パソコン」など のように日本語に定着した外来語は、ひらがなを打ってから【スペース】を 押してもカタカナに変換できます。

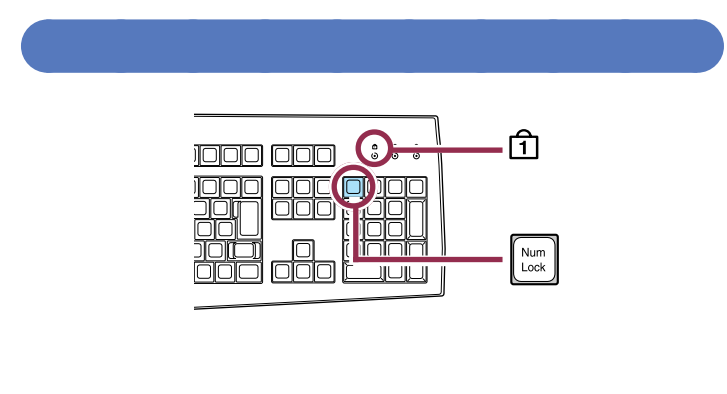

右側の数字キーを使うには、1のランプが点灯していることを確かめてく

ださい。ランプが消えているときは、【NumLock】を押します。

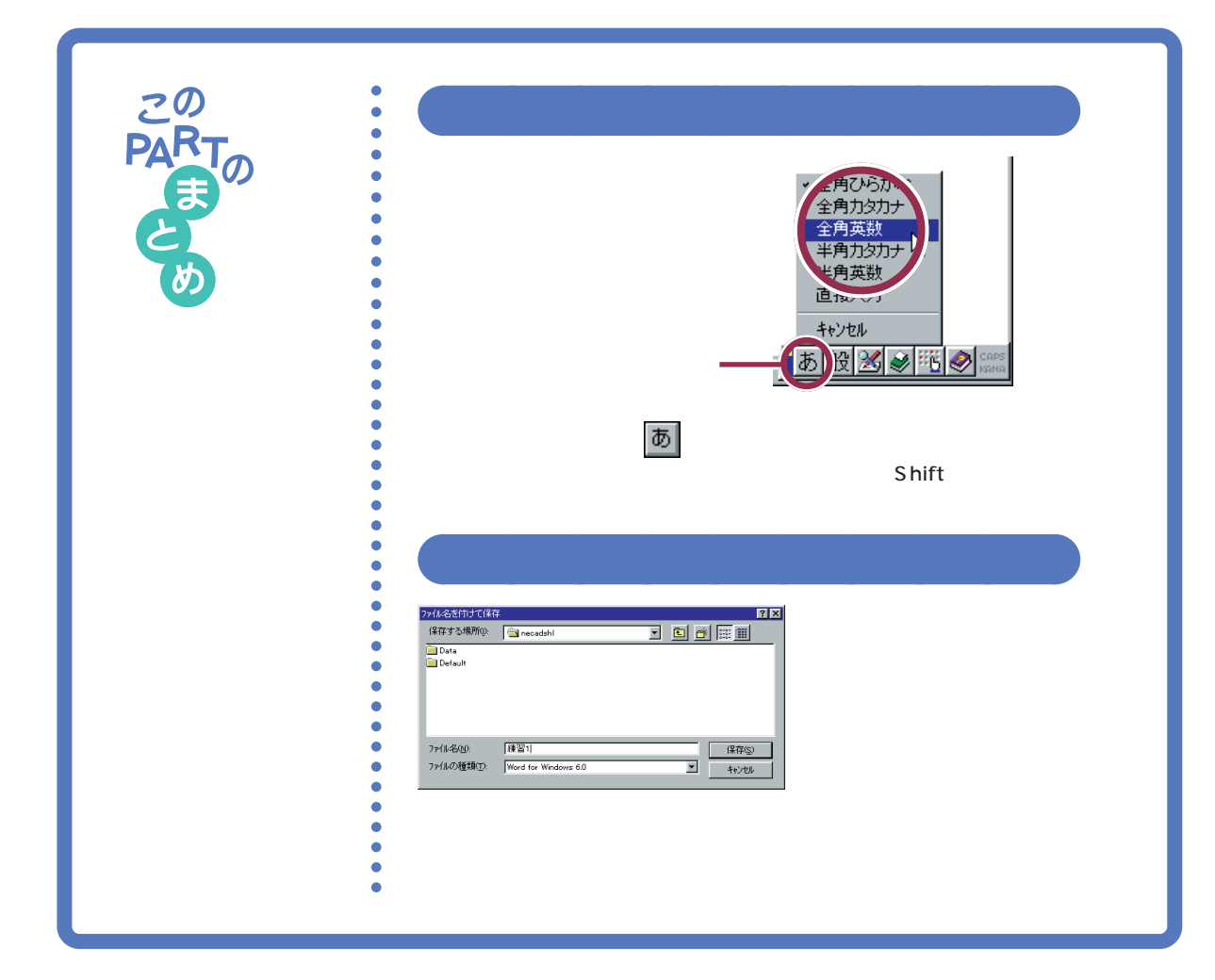

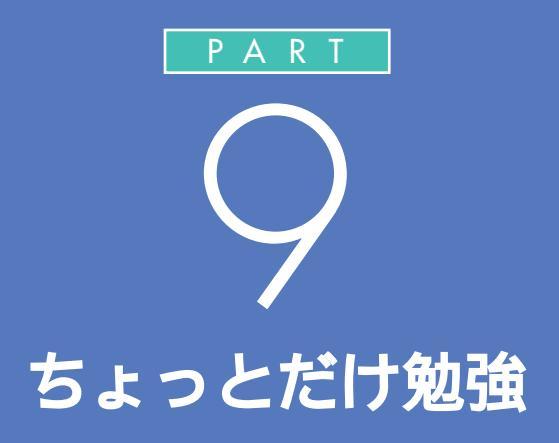

ここまで読み進めてきたあなたは、パソコンの 基本的な操作を一通り体験したことになります。 もう、インターネットでも、ワープロでも、自分 の目的に合わせてパソコンを楽しく使っていく ことができます。でも、パソコンと長く付き合っ ていくためには、少しだけパソコンの仕組みを 理解しておきましょう。

パソコンの電源は入っていなくてもかまいません。パソコンの前から離れて、ゆったりソファーにでも腰掛けてお読みください。

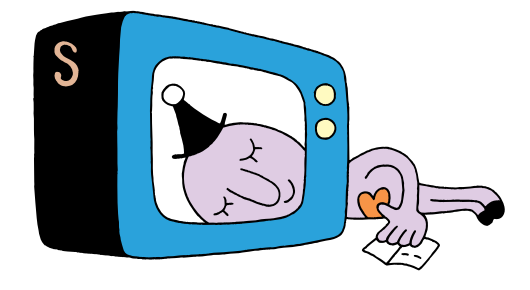

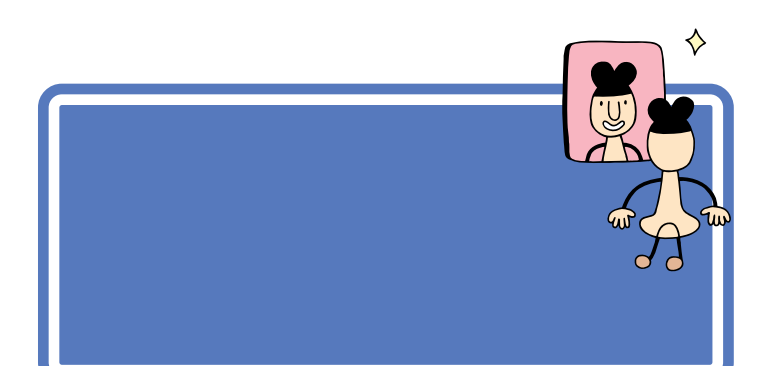

ハードはハードウェア(Hardware) の略、ソフトはソフトウェア (Software)の略です。

## ハードって何?

「ハード」とは「形のあるもの」のことです。実際に手で触れたり、持ち運んだりすることができます。 ご家庭のテレビを思い浮かべてください。テレビ本体やビデオデッキ、ビ デオテープなどは、みな「ハード」です。

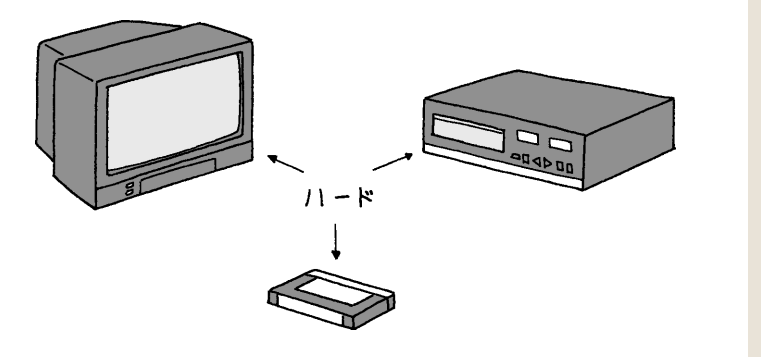

## ソフトって何?

「ソフト」とは「形のないもの」のことです。それそのものに手で触れたり することはできません。 テレビの場合、ニュースやスポーツ、ドラマ、映画、CM といった「番組」

がソフトにあたります。

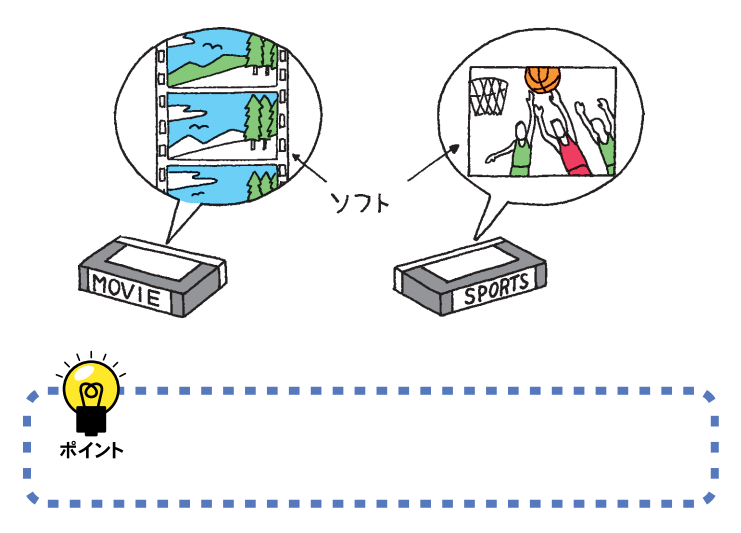

ビデオテープはハード?ソフト? 答:ハードです。ビデオテープそのも のは、手で触れることができるので ハードです。しかし、そのビデオテー プに録画された番組はソフトです。 映画などのビデオテープが「ソフト 売場」に置かれている理由は、「テー プそのものではなく、中身(映画)を 売っている」と考えれば、おわかりい ただけると思います。

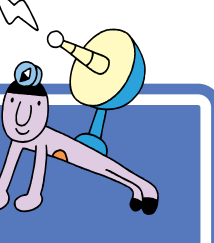

# ハードの話

さて、パソコンの世界の「ハード」には、どんなものがあ るのでしょう。簡単に紹介しましょう。

## 本体

本体は、見かけに派手さはありませんが、パソコンの中心となる機械です。 パソコン全体の頭脳にあたる役割を担っています。本体以外の機械(キー ボードやマウス、ディスプレイ、プリンタなど)は、本体から出される命令 に忠実に従っているだけで、実はほとんど何も考えていないのです。

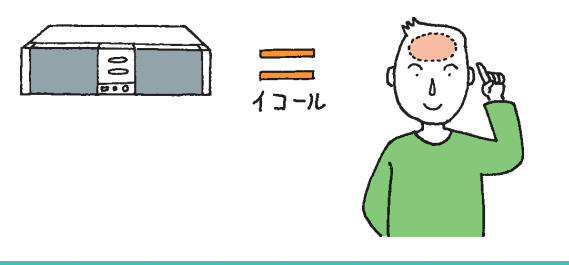

本体の中には、「フロッピーディスク ドライブ」や「ハードディスク」CD-ROMドライブ」などと呼ばれる機械 も組み込まれています。これらにつ いては、少し後ろで説明します。

ディスプレイ

ディスプレイは、本体自身の考えていることや、してもらいたいことを、あ なたに伝えるための機械です。

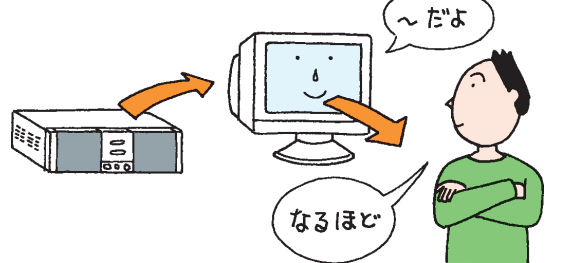

ディスプレイは2種類あります。ひ とつは、CRTディスプレイと呼ばれ るものです。「CRTディスプレイ」 は、「プラウン管を使った表示装置」 という意味です。

もうひとつはブラウン管を使わない 液晶ディスプレイと呼ばれるもので す。「液晶ディスプレイ」はノートパ ソコンなどでもよく使われています。

## マウス、キーボード

マウスやキーボードは、あなたのしたいことや書きたいことを本体に伝え るための機械です。

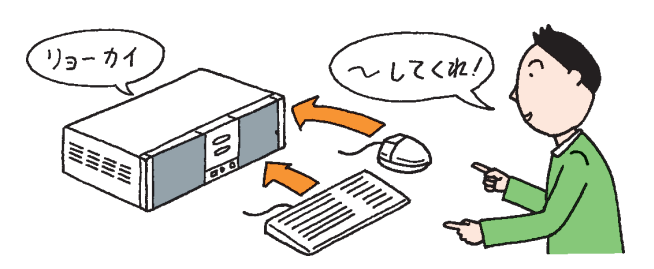

## ✓ チェック!!

マウスやキーボードはコーヒーが嫌 いです。マウスやキーボードは、いつ も一番手近にあるため飲み物をこぼ してしまう事故があとを絶ちません。 気をつけてください。

## プリンタ

プリンタ(別売)は、いろいろな情報を紙に印刷する機械です。印刷できる 色の数や、最大の紙の大きさ、印刷する方式などによって、いろいろなもの があります。

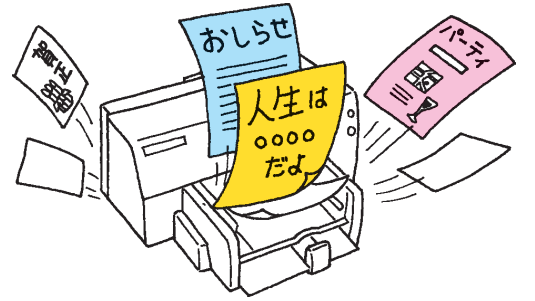

「印刷する」「プリントする」「プリン トアウトする」「印字する」。これら は、みな同じ意味を持つ用語です。

## 情報を記憶するための装置

先ほど「本体はパソコンの頭脳である」と言いました。しかし、正確には少し違います。本体は「考えること」は得意なのですが、「覚えること」は ちょっと苦手。電源を切るとそれまで覚えていたことをすべて忘れてしまいます。

こんな本体の特徴を助ける「記憶するための装置」を紹介しましょう。

#### ハードディスク

本体の中に組み込まれている装置です。次に説明するフロッピーディスク の何百、何千枚分もの情報を覚えてくれる機械です。電源を切っても覚え た情報を失うことはありません。

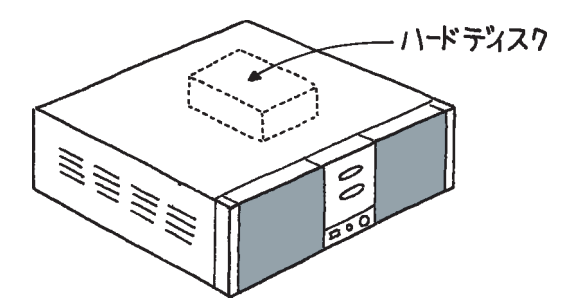

## 💙 チェック!!

パソコンの電源を切る操作は、必ず 正しい手順で行ってください。いき なりコンセントを抜いたりすると、 ハードディスクの内容が壊れてしま うことがあります。

#### 🖌 🗲 דבייס 🗸

ハードディスクは振動に弱い機械で す。特に電源が入っているときに本 体を動かしたりしないように注意し てください。

PART ちょっとだけ勉強

#### フロッピーディスク

持ち運びのできる装置です。フロッピーディスクを使えば、あなたの作っ たワープロの文書を友達に渡したり、友達の作ったペイントの絵をあなた のパソコンで見たりすることができます。本体の前面には、このフロッ ピーディスクを差し込む機械「フロッピーディスクドライブ」が付いてい ます。

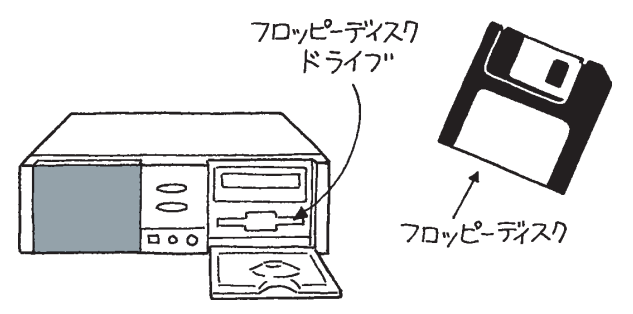

CD-ROM(シーディーロム)

読み込み専用の装置です。CD-ROMに覚えさせてある情報(たとえばワー プロの文書)を読み込む(=呼び出す)ことはできますが、あなたの作った ワープロの文書を覚えさせることはできません。本体の前面には、この CD-ROMをセットする機械「CD-ROMドライブ」が付いています。

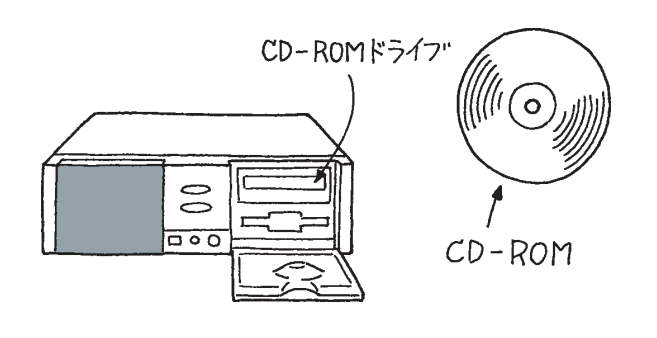

本体はパソコンの頭脳。 ディスプレイは、パソコンがあなたへ情報伝達するための機械。 マウス、キーボードは、あなたがパソコンへ情報伝達 するための機械。 プリンタは、紙に印刷する機械。 記憶装置は、覚えることの苦手な本体を助ける機械。 ハードディスク、フロッピーディスク、CD-ROMなど がある。 「ペイント」は、絵を描くためのアプ リケーションです。アプリケーショ ンについては、少し後ろで説明しま す。

CD-ROMの「ROM」は、Read Only Memory(リードオンリーメモリー) の頭文字をとったもの。「読み込みだ けができる装置」ということです。

DVD-ROM モデルの場合には、CD-ROM ドライブのかわりに DVD-ROM ドライブが付いています。通常 の CD-ROM に加えて、DVD-ROM ディスクからも情報を読み込むこと ができます。

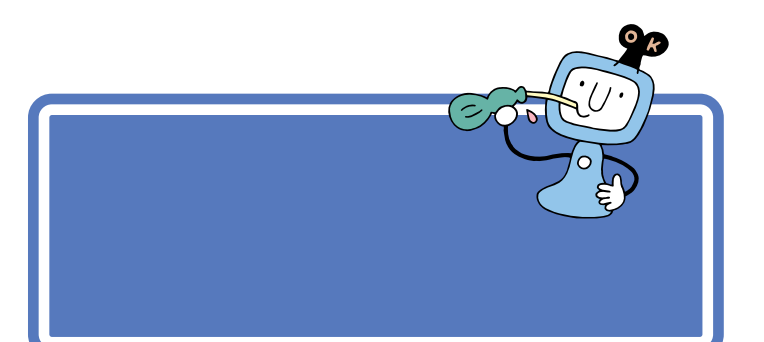

## ソフトの種類

ここから、パソコンの世界の独特な概念の説明に入ります。多少難しい部 分があるかもしれませんが、大切な知識ですので、じっくり読み進めてく ださい。

まず最初に「パソコンのソフトには、アプリケーション、データ、OS(オー エス)の3種類がある」ということを頭に入れておいてください。

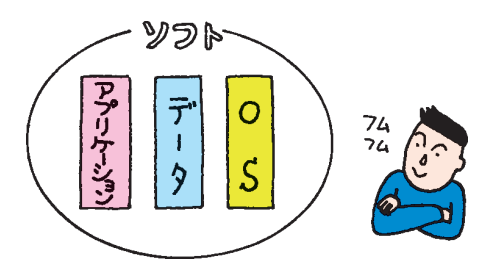

## ソフトな道具箱=アプリケーション

アプリケーションは、作品を創るための道具箱です。

たとえば、現実の世界であなたが水彩画を描くとしましょう。用意するものは、スケッチブックや絵具、筆、筆を洗う容器、水などですね。これらをひとつの箱にまとめておけば、いつでも写生に出かけられるので便利です。 この便利な箱がパソコンの世界で「アプリケーション」と呼ばれるものです。「ある目的を達成するために必要な道具を集めてある道具箱」とも言えます。

道具箱はその目的に応じて使い分けます。たとえば、手紙を書きたいとき は「一太郎」や「Word(ワード)」というワープロと呼ばれるアプリケー ションを使います。ワープロの道具箱の中には、紙、鉛筆、定規 などが 入っています。絵を書きたいときは「ペイント」というアプリケーションを 使います。ペイントの道具箱の中には、紙、鉛筆、筆、絵具、消しゴム、定規 などが入っています。。

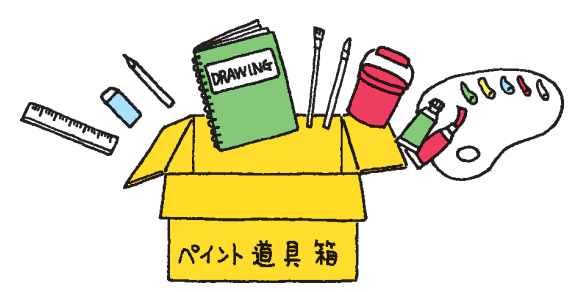

アプリケーションのことを「応用ソ フト」と呼ぶこともあります。

もちろん、ここでいう「紙」や「鉛筆」 などは、あくまでもソフトの中だけ で存在するもので、形あるものでは ありません。

ゲームもアプリケーション?そうで す。ゲームの場合、何か作品を創ると いうことはしませんが、あなたに達 成感や爽快感を与えるための道具箱 だと考えれば、納得していただける でしょう。

## ソフトな作品 = データ

データは、アプリケーションで創ったあなた(あるいは他の人)の作品です。

たとえば、現実の世界であなたが描いた水彩画や、巨匠が描いた油絵。これ がデータにあたります。

「ワープロ」アプリケーションで書いた企画書や手紙。「ペイント」アプリ ケーションで描いた風景画、猫の絵 これらがパソコンのデータです。

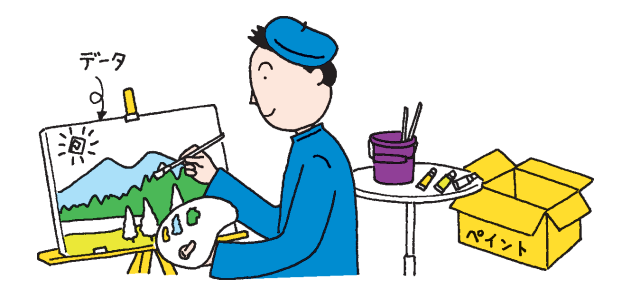

## **ソフトな地球 =** OS

パソコンは、アプリケーションとデータだけでは動きません。アプリケー ションやデータの土台となるためのソフト「OS」が必要です。 現実の世界の例でいえば、地球がなければ、あなたも紙も筆も存在しません。この「地球」ほど大切な基盤がパソコンの OS なのです。

このパソコンには、「Windows 95(ウィンドウズきゅうじゅうご)」とい うOSが入っています。パソコンの電源を入れると最初に始まる(起動す る)のが、このWindows 95です。

ただ、もう少しパソコンに慣れるまで、しばらくはOSを意識する必要は ないでしょう。

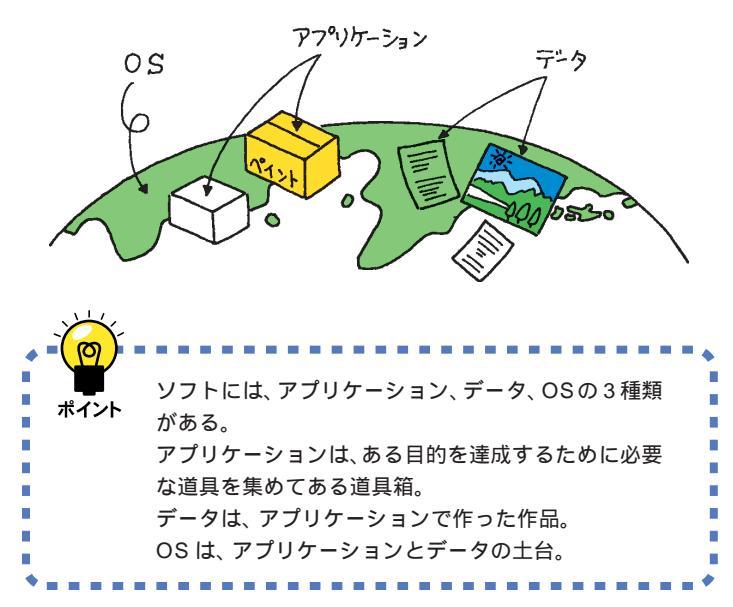

OSのことを「基本ソフト」と呼ぶこ ともあります。

「OS」は、Operating System(オペ レーティングシステム)の頭文字を とったものです。

本来「ソフト」とはアプリケーショ ン、データ、OSのすべてを含める用 語です。しかし、時にはアプリケー ションを指すときに「ソフト」という 用語が使われている場合があります。

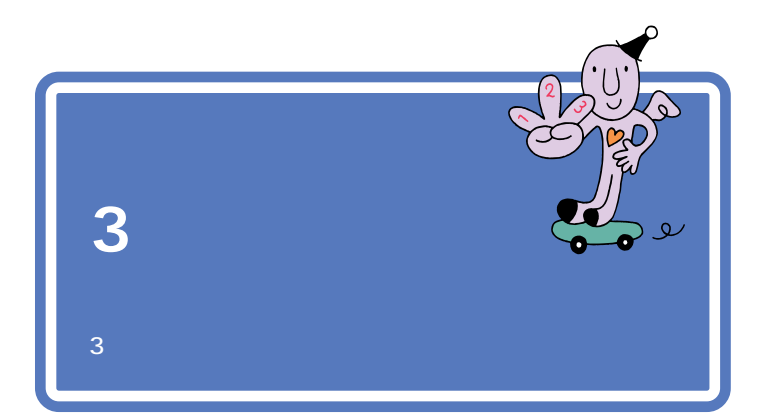

## パソコンは怖くない

パソコンを怖がっていては何もできません。最初は難しい用語や考え方も あるかもしれませんが、分かってしまえば簡単です。はじめは失敗しても 当たり前。失敗してもパソコンが壊れてしまうようなことは、まずありま せん。失敗を恐れずにどんどんチャレンジしていきましょう。

ただし、次の3つのことだけは絶対に守ってください。守らないとパソコンが壊れてしまうことがあります。

#### 電源が入っているときに電源プラグを抜かない

パソコンの電源が入っているときに、コンセントの電源プラグを抜いたり、 本体背面の電源ケーブルを抜いたりしないようにしてください。特に、他 の人が足で引っかけてしまう場所に電源ケーブルがないかどうか確認して ください。

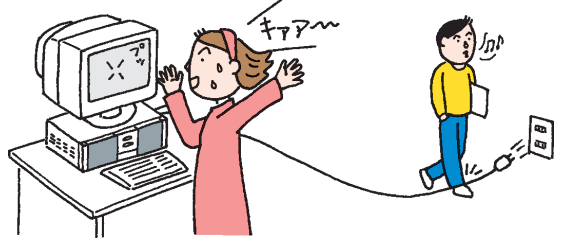

#### 電源が入っているときに本体を移動しない

本体の中に入っているハードディスクは、構造上、振動に弱いものです。パ ソコンの電源が入っているときに本体を動かすと、このハードディスクが 壊れてしまうことがあります。特に何かに「コツン」とぶつけたりするのが 一番危険です。

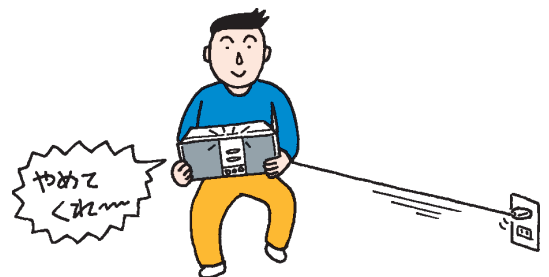

他にも「停電」や「プレーカーが落ちる」といった状況にも気をつけてく ださい。

#### お子様に注意

お父さんやお母さんが、本体にフロッピーディスクを入れているところを 見て、小さい子がまねをします。おもちゃや硬貨を入れられないように注 意してください。また、ボタンひとつでCDトレイが出たり、入ったりする のも、子供にとっては楽しいおもちゃです。パソコンどころか、お子さんが ケガをしてしまっては大変です。十分注意してあげてください。

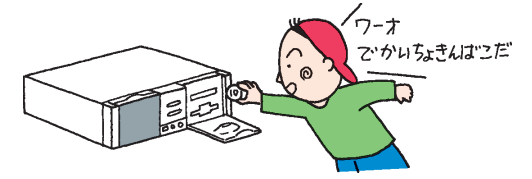

## 何があってもあわてない

パソコンを使っているとき、どんなことが起こってもあわてないでください。失敗が失敗を呼び、大失敗につながります。次の手順で落ち着いて対処 してください。

- 1. 現状 何がどうなったかを自分なりに判断する。
- 2. 原因 直前に何をしたか、思い出す。
- 対処 アプリケーションを使っている場合には、「元に戻す」「取 り消し」などの機能がないかどうか調べて、あったらその 機能を使う。

## あなたのデータはあなたが守る

#### コンピュータウイルスにご注意!

コンピュータウイルスには、あなたの大切なデータを壊してしまうものも あります。とにかく、パソコンに慣れるまでは、出所のわからないフロッ ピーディスクを使わないようにしましょう。

#### バックアップを忘れずに!

パソコンのハードディスクの中に入っているソフトの中で一番大切なの は、あなたの作ったデータです。何らかの原因でハードディスクが壊れて しまったと仮定しましょう。ハードディスクを新しいものに交換すれば、 ハードとしては、元通りに戻ります。このハードディスクにOS (Windows 95)やアプリケーションを組み込む作業は、手間と時間はか かりますが、難しいことではありません。しかし、失われたあなたの大切な 文書や住所録、描いた絵などのデータは、二度と戻りません。 こんな万が一の状況に備えて、データの予備を作っておくことが大切です。 予備を作る作業のことを「バックアップ」と呼びます。

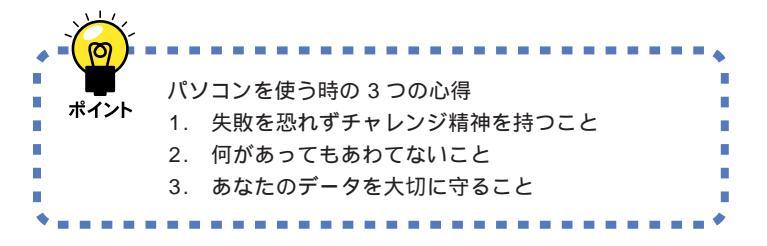

1 参照

さまざまな困った状況での対処の方 法については 『困ったときのQ& A』

#### 1 参照

コンピュータウイルスのチェックを したいときは 『リファレンス』 PART 1 の「ウイルスの検査と駆除 VirusScan for Windows 95 」

#### 1 参照

データの予備を作りたいときは 『STEP 3 活用』PART 4の「フロッ ピーディスクにファイルをコピーす る」

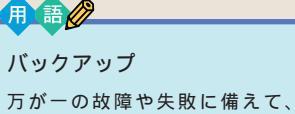

データの予備を作っておくこと。

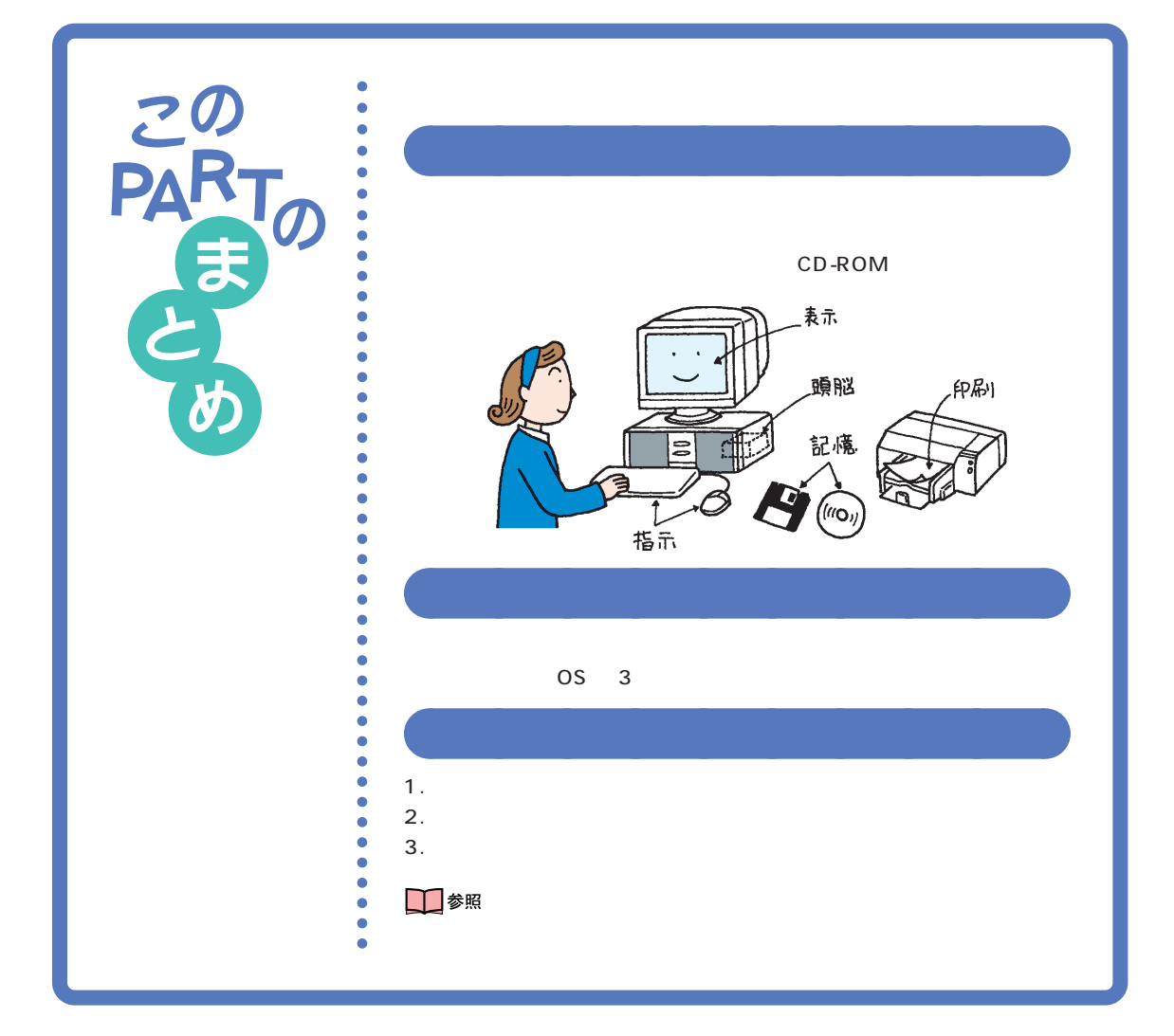

# PART 10 さらに広がるパソコンワールド

ここでは「もっと、もっとパソコンを活用した い」という方のために、このパソコンに入ってい る他のソフト(アプリケーションやデータ)を紹 介します。また、市販のソフトの買い方や、さら に可能性を広げるパソコン機器についても説明 します。

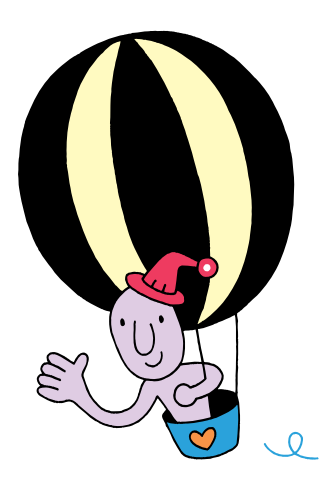

## アプリケーション を使おう

## (デスクトップ、ミニタワータイプの場合)

- AB

このパソコンには、まだまだいろいろなアプリケーショ ンが入っています。ここでは、あなたのパソコンに入っ ている主なアプリケーションを紹介しましょう。

#### 1 参照

13

コンパクトタイプをお使いの方 「アプリケーションを使おう(コンパ クトタイプの場合)」(p.242)

## 🌱 チェック!!

パソコンに添付されているアプリ ケーションは、ご購入されたモデル によって異なります。

## パソコンの使い方を学びたい

パソコンの使い方を知りたい

「CyberCoach-NX(操作レッスン)」

「ランチ-NX」 「メインメニュー」または「スタディ&ヘルプ」の中にあ ります。

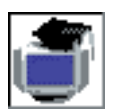

「マウス」や「Windows 95の操作」、「アプリケーション の使い方」を画面と音声で分かりやすく説明してくれま す。自分でも実際に操作して、楽しく覚えましょう。

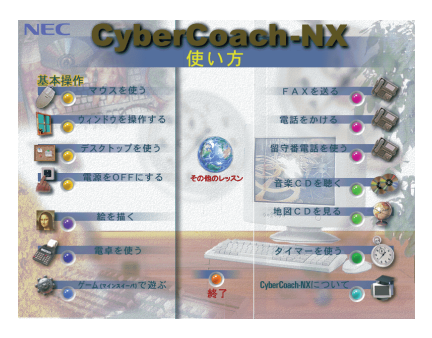

## 文字を打つ練習をしたい

「MAGIC FLIGHT(タイプレッスン)」

「ランチ-NX」 「スタディ&ヘルプ」の中にあります。

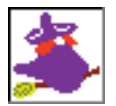

初心者の人でも、ゲーム感覚で楽しく簡単にキーボードを 打つ練習ができます。

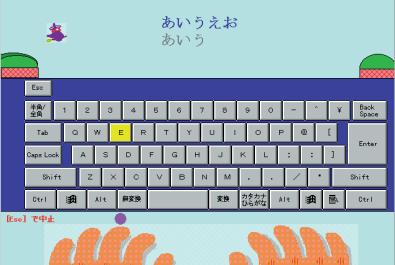

#### 1 参照

『リファレンス』PART2の「本機の 基本操作を知る<CyberCoach-NX>」

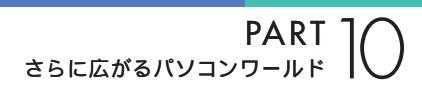

## 生活の中で役立てたい

#### 案内状、回覧文書、手紙などを作りたい

「一太郎8」

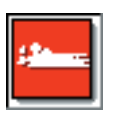

<sup>r</sup> Microsoft Word <sub>J</sub>

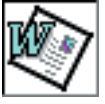

の受賞を記念して、 )開催いたします。

(一太郎モデルのみ)

(Wordモデルのみ)

1111 - 1111 - 1

LOVE

PEACE

& UNITY

(Microsoft Word)

D春の芸術大会において、見事、優秀賞を受賞いたしました。» 出きして、ささやかながらパーティを聞くことになり、下記のとお

「パソコン大学一年生 for Word98」

(Wordモデルのみ)

「ランチ-NX」 「メインメニュー」の中にあります。

文書を作成する、「ワープロ」と呼ばれるアプリケーションです。文字はも ちろん、表や図形などを文書の中に入れたり、画像を貼り付けることもで きますので、表現力のある案内状、手紙などを作成できます。

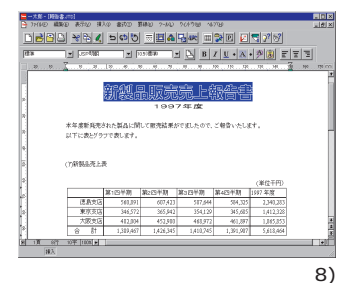

「パソコン大学一年生 for 一太郎8」

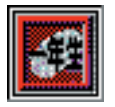

(一太郎モデルのみ)

「ランチ-NX」 「スタディ&ヘルプ」の中にあります。

「一太郎8」「Microsoft Word」の使い方を初めての人でも簡単に使いこなせるよう画面と音声で分かりやすく説明してくれます。

| 11/12/大学一年生 for Wor                          | 200 桜絵(明 入力)余作 後手の入力                                                                                                    |
|----------------------------------------------|----------------------------------------------------------------------------------------------------|
| · () 東メニュー () ()                             | ビジュアル 1-9-ド クリンブル マトガイドツアー キーボード                                                                                                    |
| A                                            |                                                                                                    |
| , du                                         | Microsoft Word - 文書1                                                                                                    |
|                                              | 2) 7+64D 編集(2) 表示(2) 挿入(9) 書式(2) 7-64D 要称(2) 7-67(9) 167(9) 167(9)       |
| C° .                                         | 🗅 🚅 🖬 🖓 💱 : 2:2:18:57 - 2 - 2 - 4:47 🗷 🖽 🖼 🛍 🖧 🖾 - 1000 - 10                                                                                                    |
| 10                                           | ## * MS P1592 * 105 * B / U 因 A 本・ 同志 吉 田 田 伊 伊 伊 本・                                                                                                    |
| [                                            | 1                                                                                                    |
| 1. N. 1. 1. 1. 1. 1. 1. 1. 1. 1. 1. 1. 1. 1. | 1週休 一                                                                                                    |
| ß                                            | 2 蹴球                                                                                                    |
| 10                                           | アルバイト募集 31440                                                                                                    |
|                                              |                                                                                                    |
| _QY-                                         | ビアノ教室の受付をしたがら ビアノの練習も(                                                                                                    |
| 187                                          | () 本() 本() 本() 本()                                                                                                    |
| 1 N 1                                        |                                                                                                    |
|                                              |                                                                                                    |
| 2                                            | 07 (k): 1101(00)~1007(5 and 5 2/5                                                                                                    |
| 50                                           | an or interestional commercial                                                                                                    |
|                                              |                                                                                                    |
|                                              | T E L : 011-211-X00X+                                                                                                    |
| 100 100                                      | 2                                                                                                    |
|                                              | ing state and the second state and the second state |
|                                              | 1 ページ 1 約 1/1 位置 34ma 7 行 18 府 28 二 あ 般 多 🖓 🍱 8 🔐                                                                                                    |
| カイド 傑生                                       | R 22-6 4 4 2 2 2 2 2 2 2 2 2 2 2 2 2 2 2 2 2                                                                                                    |
|                                              |                                                                                                    |
|                                              |                                                                                                    |
|                                              | <u>, 0                                    </u>                                                                                                    |

## ✓ チェック!!

DVD-ROMモデルには「一太郎8」 「Microsoft Word」パソコン大学一 年生 for 一太郎8」「パソコン大学一 年生 for Word98」は入っていませ ん。

## 1 参照

 一太郎8の使い方 Part4の「キー ボードに慣れよう(一太郎編)」
 (p.43)

#### 1 参照

Microsoft Wordの使い方 Part6 の「キーボードに慣れよう(Word編)」 (p.107)

## ✓ チェック∜

パソコン大学一年生を使うときは、 添付のアプリケーションCD-ROMを CD-ROMドライブにセットしてくだ さい。

#### 表やグラフを作りたい

「三四郎8」

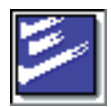

(一太郎モデルのみ)

「ランチ-NX」 「メインメニュー」の中にあります。

縦横に並んだ数字を計算したり、集計したりする「表計算」と呼ばれるアプ リケーションです。表やグラフが簡単に作れます。住所録や名簿の作成に も便利です。

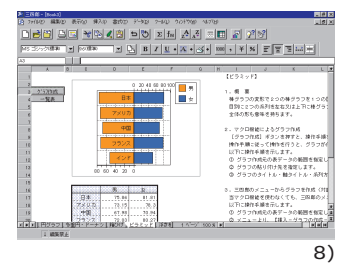

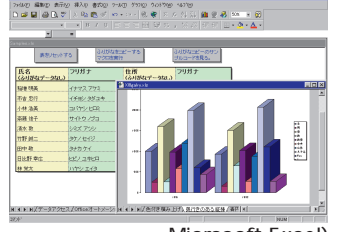

「パソコン大学一年生 for Excel97」

<sup>r</sup> Microsoft Excel

(Wordモデルのみ)

( Microsoft Excel)

「パソコン大学一年生 for 三四郎8」

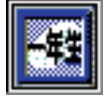

(一太郎モデルのみ)

(Wordモデルのみ)

「ランチ-NX」 「スタディ&ヘルプ」の中にあります。

「三四郎8」「Microsoft Excel」の使い方を初めての人でも簡単に使いこなせるよう画面と音声で分かりやすく説明してくれます。

| ], ≣x=⊐- [0] E: | ジュアル 1-0 キー                                                                                                    | 7-K 0 7                                                                                                    | 276 BP                         | · ガイドツアー                                          | - K |
|-----------------|----------------------------------------------------------------------------------------------------|----------------------------------------------------------------------------------------------------|--------------------------------|---------------------------------------------------|-----|
| 就求書·納品書·貝級書     |                                                                                                    |                                                                                                    |                                |                                                   |     |
| SURITR          | 3                                                                                                    | 記表                                                                                                    |                                |                                                   |     |
|                 | 7/204301/1<br>7/204301/1<br>2/204/2<br>2/204/2<br>2/200/2<br>2/200/2 | BCリーグ<br>4.05 0.0100 0.000                                                                                                    | NO 10 A                        | 三四郎8を使うと、                                         |     |
| , and Co        | 2.08.2<br>4-2.47- 4.0 4.0 4.0 4.0 4.0 4.0 4.0 4.0 4.0 4.0                                                                                                    | 6,366         4,071,600         12,08           6,300         6,301,800         65,36           5,302         2,08,400         7,38           5,562         2,08,400         7,38           6,560         4,085,000         14,38           6,565         4,615,000         14,38           6,565         4,615,000         14,38           7,565         4,615,000         10,38 |                                | それぞれの資品の売上<br>が一目でわかります。<br>表では売上の違成率             |     |
| 1997 - S        | 1-7+2-8-8<br>68<br>74<br>74<br>74                                                                                                    | 4, 50 ( 21, 50 3 H<br>4, 50 ( 20, 00, 10 10 H<br>5, 50 2 H 10 H                                                                                                    | 38.38 C<br>100.38 B<br>20.08 B | や肝癒か、肝算其で表<br>示されるので、どの商<br>品が目標を達している<br>のかわかります |     |
| , soft          | 2.9+0-<br>29+7<br>1582<br>4=849-                                                                                                    |                                                                                                    | 040<br>040<br>-30              | グラフでは売上の多<br>いものを、テキストポ<br>ックスを利用して文字             |     |
| J. CONT         | (0.99<br>(4.2)<br>314<br>(0.94                                                                                                    | -                                                                                                    |                                | を追加して強調してい<br>るので、より注目させ<br>ることができます。             |     |
| 8               | 0 200                                                                                                    | 4.000 6.000 8.000                                                                                                    | 1997                           |                                                   |     |
| 200 Int 1       |                                                                                                    |                                                                                                    |                                |                                                   |     |

🖌 チェック!!

DVD-ROMモデルには「三四郎8」 「Microsoft Excel」「パソコン大学 一年生 for 三四郎8」「パソコン大学 一年生 for Excel97」は入っていま せん。

#### 1 参照

三四郎8の使い方 「一太郎Office8 +一太郎8バリューパックプラス」 パッケージに含まれているマニュア ル

#### 1 参照

「Microsoft Excel」の使い方 「Excel97&Word98&Outlook97」 パッケージに含まれているマニュア ル

## 💙 チェック 🧶

パソコン大学一年生を使うときは、 添付のアプリケーションCD-ROMを CD-ROMドライブにセットしてくだ さい。

(一太郎<sup>:</sup> 「ランチ-N 「三四郎8

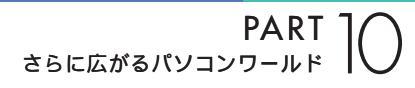

#### はがきを作成したい

「筆ぐるめ」

「ランチ-NX」 「メインメニュー」の中にあります。

No. 100 /- 2. 12

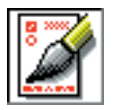

毛筆書体を使って、年賀状や暑中見舞いはもちろん、 ちょっとした時候のあいさつも簡単に作成できます。住所 管理もできるので面倒な宛名書きも簡単にできます。

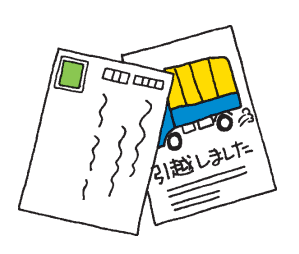

| HANGE LANGE              | ATTA 1000 | カント 👰 差出人    | Ben / | <b>1</b> 8 7 |
|--------------------------|-----------|--------------|-------|--------------|
| 宮 ハガキ - [無題]:1(4<br>製    | ±         |              | 12342 | s<br>1567    |
| 年<br>第2007<br>77章<br>かみの | 2<br>0722 | <u></u>      | 日電    | 港区芝一         |
| 5-00 Store               |           |              | 太郎    | <br> <br>    |
|                          | 070       | esterratera. | 様     |              |
| □たて置き                    | 「しょこ置き」   | CHEROLED.    |       |              |

#### お出かけ先までの時間や経路を知りたい

「駅すぱあと」

「ランチ-NX」 「メインメニュー」の中にあります。

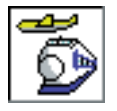

出発地と目的地を指定すれば、日本全国の駅間を移動する ための乗り換え方や所要時間、運賃などを調べることがで きます。お出かけ先までの近道やいちばん安い運賃で行く 方法が簡単に分かります。

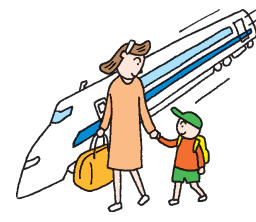

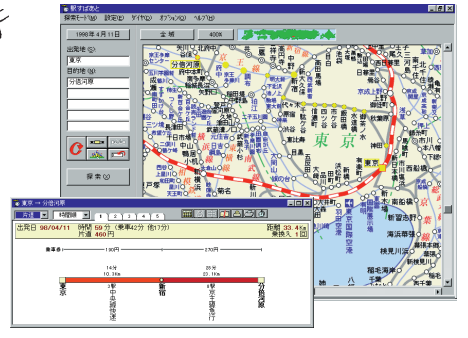

## ✓ チェック∜

DVD-ROMモデルには「筆ぐるめ」 は入っていません。

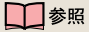

使い方 『リファレンス』PART2の 「はがきの印刷<筆ぐるめ>」

#### 💙 チェック 🧶

DVD-ROMモデルには「駅すぱあと」 は入っていません。

1 参照

使い方 「駅すぱあとオンラインマ ニュアル」

#### 家計簿をつけたい

「てきぱき家計簿マム 2 Plus」

「ランチ-NX」 「メインメニュー」の中にあります。

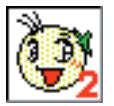

計算が面倒な家計簿も「てきぱき家計簿マム2Plus」を使 えば、簡単につけることができます。グラフもつくること ができますので、月ごとに家計の分析も簡単にできます。

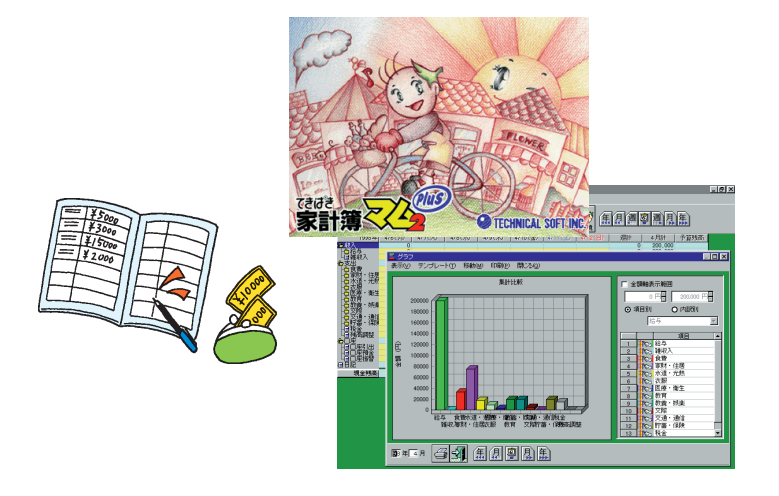

#### カーナビゲーション用の道路地図を見たい

「ランチ-NX」 「マルチメディア」の中にあります。

「MapPlayer-NX(カーナビCD)」

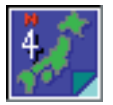

カーナビゲーション用地図CD-ROMを見ることができま す。目的地までの道路情報などをあなたのパソコンで調べ ることができます。

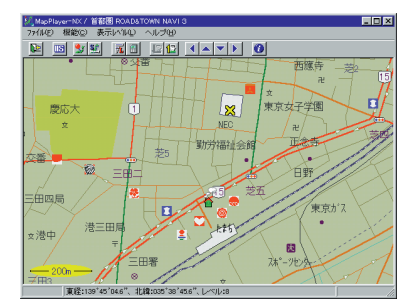

ZENRIN

## ✓ チェック!!

DVD-ROMモデルには、「てきぱき家 計簿マム2 Plus」は入っていません。

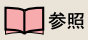

使い方 『てきぱき家計簿マム 2Plus 操作マニュアル』

## ✓ チェック!!

このパソコンには地図CD-ROMは添付されていません。地図CD-ROMを見るためには、別途、地図CD-ROMを購入する必要があります。

#### 1 参照

使い方 『リファレンス』PART2の 「カーナビCDの再生<MapPlayer-NX>」

#### スケジュールや住所録などを管理したい

「FullBand」

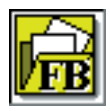

<sup>r</sup> Microsoft Outlook <sub>J</sub>

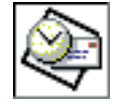

(一太郎モデルのみ)

(Wordモデルのみ)

「ランチ-NX」 「メインメニュー」の中にあります。

スケジュールや住所録を管理したり、また、ちょっとしたメモ帳代わりな ど、あなたのシステム手帳として使うことができます。電子メールアドレ スも管理でき、インターネットで電子メールの送受信もできます。

#### 辞書を使って知らないことを調べたい

「一太郎8バリューパックプラス」(一太郎モデルのみ)

「Bookshelf Basic」(Wordモデルのみ)

CD-ROMに入った辞書です。国語辞典、英和辞典、和英辞典の3種類の辞 書を1枚のCD-ROMに収めており、言葉に関するさまざまな情報を得るこ とができます。

「エンカルタ98(DVD版)」(DVD-ROMモデルのみ)

いろいろな項目を文字だけではなく、音や画像を使って説明しています。 また、関連項目から関連項目へ簡単に参照できますので、総合的な知識が 深まります。

#### 小説などを読みたい

「デジタルブックビューワ」

「ランチ-NX」 「マルチメディア」の中にあります。

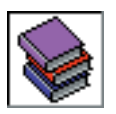

フロッピーディスクの形で市販されているデジタルブック を、このパソコンに登録して読むことができます。 このパソコンには、あらかじめ「坊っちゃん」と「日本棋院 の囲碁入門」が登録されています。 🖌 チェック!

DVD-ROMモデルには、「FullBand」 「Microsoft Outlook」は入っていま せん。

#### 1 参照

「FullBand」の使い方 「一太郎Office8+一太郎8バリューパックプラ ス」パッケージに含まれているマ ニュアル

「Microsoft Outlook」の使い方 「Excel97&Word98&Outlook97」 パッケージに含まれているマニュアル

## 💙 チェック 🧶

「一太郎8バリューパックプラス」を使 うには「一太郎8バリューパックプラ ス」CD-ROMを、「Bookshelf Basic」 を使うには「Microsoft/Shogakukan Bookshelf Basic CD-ROMを使って インストールしてください。

## ✓ チェック!

「エンカルタ98(DVD版)」はDVD-ROMモデルのみ添付されています。

## 🖌 チェック 🧶

「デジタルブックビューワ」はDVD-ROMモデルには入っていません。

1 参照

使い方 『リファレンス』PART2の 「デジタルブックの再生<デジタル プックビューワ> 」

## インターネットを始めたい

インターネットについて知りたい

「インターネットチュータ」

「ランチ-NX」 「スタディ&ヘルプ」の中にあります。

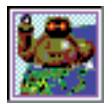

実際にインターネットに接続しないで、インターネットが どういうものかを疑似体験できます。

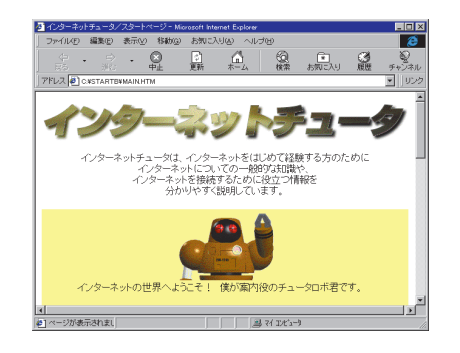

インターネットを今すぐやってみたい

「インターネット無料体験」

デスクトップに「インターネット無料体験」アイコンがあります。

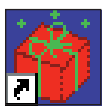

パソコンと電話回線を接続すれば、あとはアイコンをクリッ クするだけで、インターネットの世界を無料で体験できます。 気軽にインターネットの世界を覗いてみましょう。

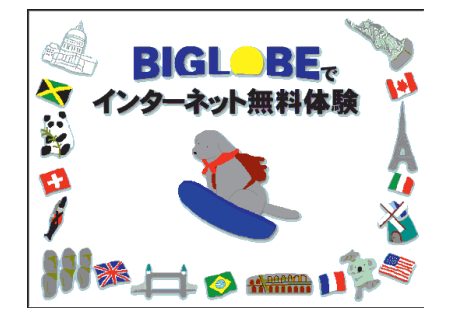

#### 1 参照

使い方 『インターネット入門』 PART1の「インターネットチュータ で練習してみる」

## 💙 チェック!!

インターネットチュータを使うとき は、添付のアプリケーションCD-ROMをCD-ROMドライブにセット してください。

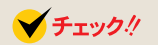

- ・インターネット接続サービス料金 は無料ですが、電話料金の費用はか かります。
- ・「無料体験」ができるのは、合計5時 間までです、また、体験期間は体験 を開始した日から31日間です。

#### 1 参照

使い方 『インターネット入門』 PART2の「インターネット体験を始 める」

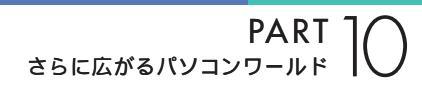

#### インターネットを始めたい

「BIGLOBE入会申込」

「ランチ-NX」 「インターネット&パソコン通信」の中にあります。

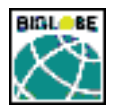

パソコンと電話回線を利用して、画面の指示にしたがって いけば、NECのインターネット接続サービス「BIGLOBE」 (ビッグローブ)に入会できます。また、インターネットに 接続するための設定も簡単にできます。

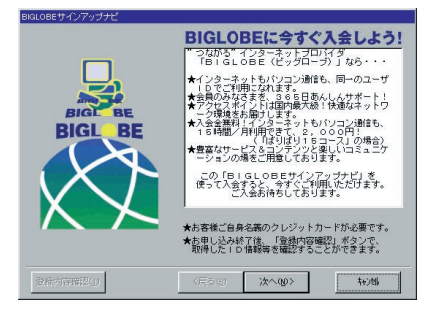

#### 1 参照

使い方 『インターネット入門』 PART3の「BIGLOBEの入会手続き を行う」

#### 「AOLへのご招待」

「ランチ-NX」「インターネット&パソコン通信」の中にあります。

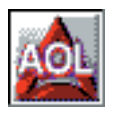

パソコン通信サービスおよびインターネット接続サービス 「AmerecaOnline」の紹介をしてくれます。添付の「アプ リケーションCD-ROM」を使って、パソコン通信用ソフト 「AOL」をインストールすることができます。

「ニフティサーブへようこそ」

「ランチ-NX」「インターネット&パソコン通信」の中にあります。

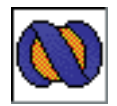

パソコン通信サービスおよび、インターネット接続サービ ス「NIFTY SERVE」の紹介をしてくれます。添付の「ア プリケーションCD-ROM」を使って、パソコン通信用ソフ ト「NIFTY MANAGER」をインストールすることができ ます。

#### いろいろなホームページを見たい

「インターネットエクスプローラ」

「ランチ-NX」 「インターネット&パソコン通信」の中にあります。

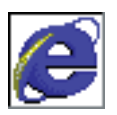

インターネット上のいろいろなホームページを見ることが できます。一度見て、気に入ったホームページを「お気に 入り」として登録したり、ホームページの検索ができます。

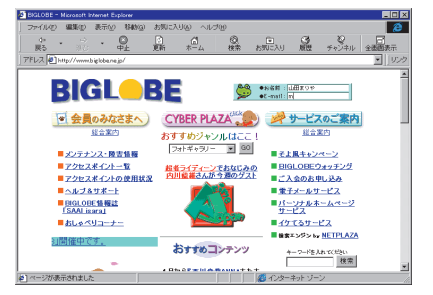

#### <sup>r</sup>BIGLOBEWalker」

「ランチ-NX」「インターネット&パソコン通信」の中にあります。

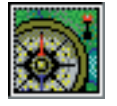

NECのインターネット接続サービス「BIGLOBE (ビッグ ローブ)を快適にご利用いただけます。「BIGLOBE」が提 供しているさまざまなインターネットのサービスはもちろ ん、パソコン通信も利用できます。

## さらにインターネットを楽しみたい

#### 英語のホームページを翻訳したい

「翻訳アダプタII CROSSROAD」

「ランチ-NX」 「インターネット&パソコン通信」の中にあります。

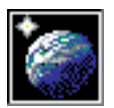

「英語のホームページは見たいけど、英語がわからない」と いう方でも、大丈夫です。「翻訳アダプタ CROSSROAD」 が英語から日本語に翻訳してくれます。日本語から英語へ の翻訳もできるので、英語で電子メールを書くときにも、と ても便利です。

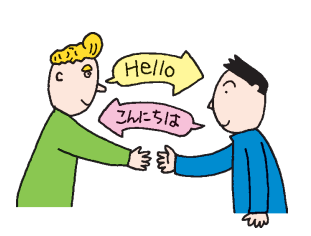

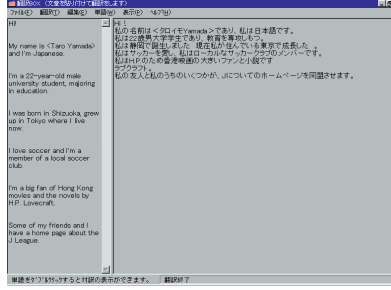

#### 1 参照

使い方 『インターネット入門』 PART2の「いよいよインターネッ ト」

#### 1 参照

使い方 「スタート」-「プログラム」-「BIGLOBEツール」-「BIGLOBE Walker」-「クイックマニュアル」

#### 5月 参照

使い方 『インターネット入門』 PART8の「英語のホームページを見 る」

#### 寝ている間にホームページから欲しい情報を自動収集

「インターネットアクセスマネージャ」

「ランチ-NX」「インターネット&パソコン通信」の中にあります。

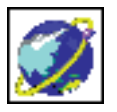

あらかじめ設定した時間になると自動的にインターネット に接続して、夜間の電話料金の安い時間などにホームペー ジの情報を取ってきてくれる機能(オートパイロット機 能)や電話料金、インターネットの接続料金を管理してく れる機能があります。

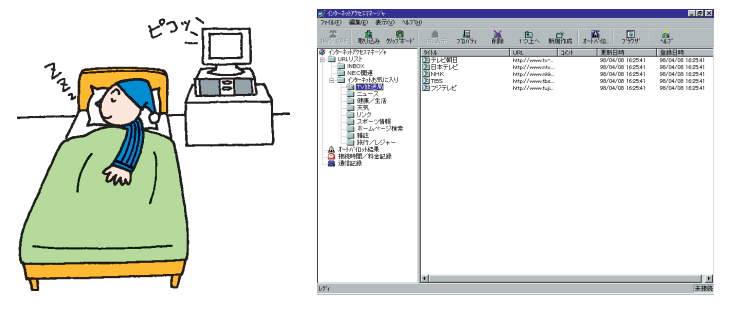

#### ホームページからほしい情報をすばやく探索

「ジェットサーファー」

「ランチ-NX」「インターネット&パソコン通信」の中にあります。

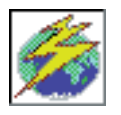

インターネットのホームページのリンク先の情報を簡単な 操作で集めます。いちいちホームページを調べなくても、 一覧でリンク先が表示されるので、欲しい情報をすばやく 見つけることができます。

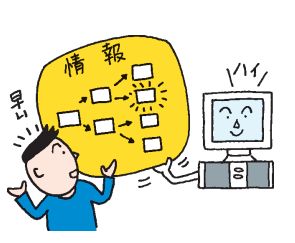

| アイルク 編集の 表示の 設定の お知こくとしら、4,070           第二 37979 第2         第回 第3           第二 37979 第2         第回 第3           1000000000000000000000000000000000000                                                                                                    |                                                                                                    |     |
|----------------------------------------------------------------------------------------------------|----------------------------------------------------------------------------------------------------|-----|
|                                                                                                    | <ul> <li>         ・</li> <li>         ・</li></ul> |     |
| Control Control Contro Control Control Control Control Control Control Control Control |                                                                                                    |     |
|                                                                                                    | 参照. 階層 1                                                                                                    | 2   |
|                                                                                                    | s.html<br>es/bfooter.gif<br>BE<br>                                                                                                    | N N |
| 文字列検索結果<br>2<br>第FAX情報サービスのご実内<br>http://ww                                                                                                    | 主国40回所<br>ヤルアップPP接続<br>スポイントが一部                                                                                                    |     |
| PAX情報サービスのご案内 http://ww                                                                                                    |                                                                                                    |     |
| ۲                                                                                                    |                                                                                                    |     |
| 分析を終了しました。 ドメウ内 FA:                                                                                                    | ww.biglobe.ne.jp∕m                                                                                                    | emt |

#### 自分のホームページを作成したい

<sup>r</sup>FrontPage Express

「ランチ-NX」 「インターネット&パソコン通信」の中にあります。

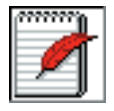

ホームページ(HTML文書)がワープロを使う感覚で作れ ます。あなたも自分のホームページを作ってみましょう。

#### 一参照

使い方 『リファレンス』PART3の 「オートパイロットと料金管理<イン ターネットアクセスマネージャ>」

#### 1 参照

使い方 『リファレンス』PART3の 「ホームページを探す<ジェットサー ファー>」

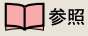

使い方 「FrontPage Express」の ヘルプ

## 電子メールを使ってみたい

電子メールを作成したい

<sup>r</sup>Outlook Express J

「ランチ-NX」 「インターネット&パソコン通信」の中にあります。

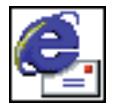

インターネットでの電子メールの送受信ができます。アド レス帳もあるので住所管理も簡単にできます。電子メール を使って、コミュニケーションの輪を広げましょう。

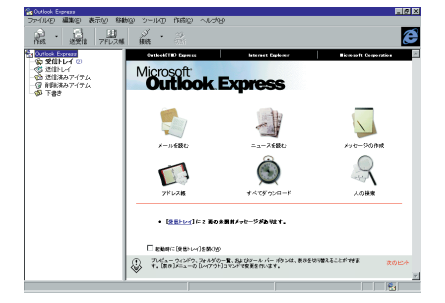

#### 音声入力で電子メールを作成したい

「しゃべっていいメール」

「ランチ-NX」 「インターネット&パソコン通信」の中にあります。

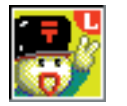

インターネットでの電子メールの送受信ができます。また、マイクロホンに向かってしゃべれば、それを文字に変換してくれるので、キーボードを使わず、声だけでメールを書くことができます。

## 電話やFAXをしたい

#### 留守番電話やFAX機能を使いたい

「TELFAX-NX(FAX&電話)」

「ランチ-NX」 「メインメニュー」の中にあります。

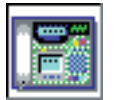

パソコンをFAX機能付き電話機として使うことができま す。パソコンで作成したデータをそのままFAX送信した り、さらに留守中に届いたFAXを自動的に受信する留守番 電話としても使えます。

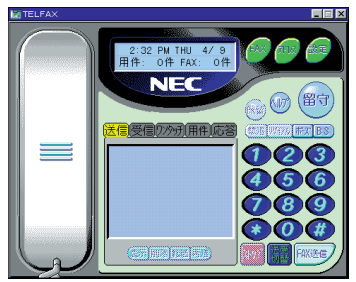

#### 1 参照

使い方 『インターネット入門』の 「PART6 電子メールをやりとりす る」

#### 1 参照

使い方 『リファレンス』PART3の 「音声入力でのメールの送信<しゃ べっていいメール>」

#### 1 参照

『リファレンス』 PART2の「電話や FAXを使う<TELFAX-NX>」

## ✓ チェック!!

FAXを自動受信するときは、パソコ ンをサスペンド状態にしておいてく ださい。

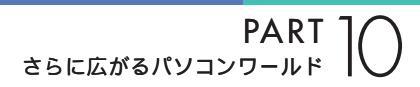

「TELFAX-NX(アドレス帳)」

「ランチ-NX」 「メインメニュー」の中にあります。

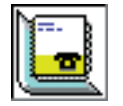

住所や電話番号、FAX番号などを管理できます。アドレス 帳から相手先を指定するだけで、電話をかけたりFAXを送 ることができます。また、はがきの宛名印刷もできます。

#### 電話番号を調べたい

「Angel Line(電話案内)」

「ランチ-NX」 「ユーティリティ」の中にあります。

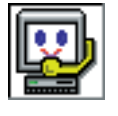

電話番号がわからないときにNTTの「104」にかけて、電 話番号を調べたことのある方も多いでしょう。電話回線と 接続すればパソコンでも、同じことができます。電話番号 だけではなく、住所も調べられます。

「Angel Line(アドレス帳)」

「ランチ-NX」 「ユーティリティ」の中にあります。

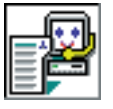

「Angel Line」(電話案内)で調べたり、保存した電話番号を見ることができるアプリケーションです。電話番号や住所を集めた、住所録として使うことができます。

## 音楽や画像を楽しみたい

#### 音楽CDやビデオCDを再生したい

「プレーヤ-NX(CDプレーヤ)」

「ランチ-NX」 「マルチメディア」の中にあります。

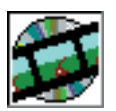

パソコンでCDを聞くことができます。 音楽CDだけでな く、ビデオCDやフォトCDも見ることができます。

| 🗊 Player=N | X  |            |     |    |     | _ 🗆 X    |
|------------|----|------------|-----|----|-----|----------|
|            |    |            | NEC |    |     |          |
|            | 40 | - 1        | DIS | 0  |     | Option   |
|            |    | <b>I</b> < | ∎   | ÞI | ►►I | <b>_</b> |

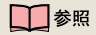

『リファレンス』PART2の「電話番 号の検索<Angel Line for Windows>」

#### 1 参照

『リファレンス』PART2の「音楽 CD/ビデオCD/フォトCDの再生<プ レーヤ-NX>」
### カラオケをしたい

「インターネット カラオケキング」

「ランチ-NX」 「ホーム&ゲーム」の中にあります。

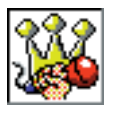

インターネットを使って、カラオケを楽しむことができま す。音楽データを受信して、演奏する通信カラオケのアプ リケーションです。好きな曲を受信して、最新の曲をマス ターしましょう。

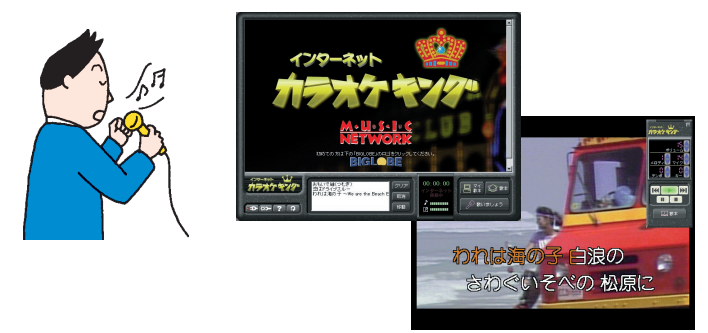

1997 Music Network Corporation 1997 KORG Inc

電子アルバムを作りたい

「アルバム工房Light」

「ランチ-NX」 「マルチメディア」の中にあります。

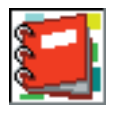

パソコンでアルバムが作れます。 デジタルカメラなどで 撮った写真をアルバムにすることができます。

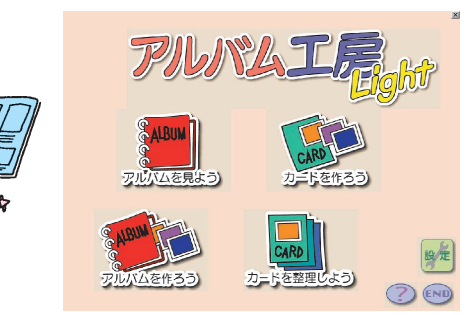

「アルバム工房 入門ガイド」

「アルバム工房Light」の使い方を電子アルバムで読むことができます。「ア ルバム工房入門ガイド」を使うときは、添付のアプリケーションCD-ROM をCD-ROMドライブにセットしてください。

#### 音量の調整をしたい

「ボリュームコントロール」

「ランチ-NX」 「マルチメディア」の中にあります。

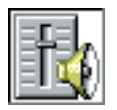

パソコンから出る音量をコントロールします。音量が小さ い場合や大きすぎて音割れがあるときに調整してくださ い。

#### 参照

「インターネット カラオケキング」の ヘルプ

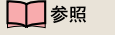

『リファレンス』PART2の「電子ア ルバムの作成<アルバム工房Light>」

🖌 チェック \! !

DVD-ROMモデルには、「アルバム工 房Light∫アルバム工房入門ガイド」 は入っていません。

使い方 『リファレンス』PART5の 「サウンド機能」

PART ] C

#### 動画データを見てみたい

「メディアプレーヤー」

「ランチ-NX」 「マルチメディア」の中にあります。

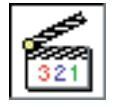

動画データや、音声データ、音楽データなどを再生するた めのアプリケーションです。

### 自分の声を録音したい

「サウンドレコーダー」

「ランチ-NX」 「マルチメディア」の中にあります。

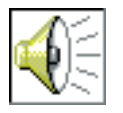

音声データの録音や再生ができるアプリケーションです。 マイクロホンを使えば、自分の声を録音することができま す。

DVD VIDEOディスクを見たい

「DVDプレーヤ」(DVD-ROMモデルのみ)

「ランチ-NX」 「マルチメディア」の中にあります。

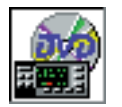

DVD VIDEOディスク映像を見ることができます。DV Dならではの、美しい映像とデジタルサウンドが楽しめま す。DVD-ROMモデルに添付されている「大自然の驚異氷 河大崩落~南米・パタゴニア~」を鑑賞しましょう。

### DVD-ROMタイトルを使いたい

「宇宙戦艦ヤマト Master Edition DVD-ROM」(DVD-ROMモデルのみ)

宇宙戦艦ヤマトの第1シリーズのストーリーや資料をデジタルメディア上で復刻したDVD-ROMタイトルです。3D-CGで再現されたヤマト 艦内の主要場所を歩き回ったり、設定資料や名場面映像を見ることができます。

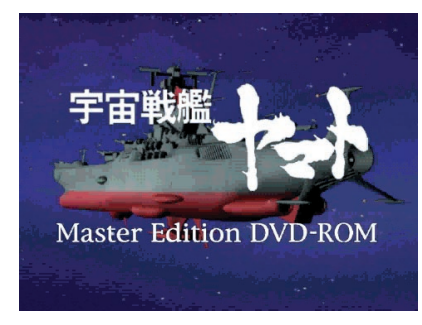

松本零士 / 東北新社 NEC インターチャネル株式会社

参照
 使い方 メディアプレーヤーのヘル
 プ

### 1 参照

使い方 『リファレンス』PART5の 「マイクロホン」

### 1 参照

使い方 『リファレンス』PART2の 「DVD VIDEOディスクの再生 DVDプレーヤ(DVD-ROMモデル のみ)」

1 参照

使い方 『リファレンス』PART2の 「DVDタイトルを使う( DVD-ROM モデルのみ )」

### クラシックが聴きたい

「Classic 100選」

「ランチ-NX」 「マルチメディア」の中にあります。

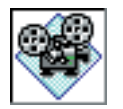

クラシック100曲を集めたMIDI曲集です。あなたの好き な曲を画像や解説を見ながら楽しむことができます。

### 1 参照

使い方 『リファレンス』PART2の 「クラシックを楽しむ<Classic 100 選>」

### ゲームで遊びたい

### 迫力ある格闘ゲームを楽しみたい

「バーチャファイター2」

好きなキャラクターをあやつって、多彩な技で攻めてくる対戦相手を次々 と倒していく本格的な格闘ゲームです。通信を使って、他の人と対戦する こともできます。

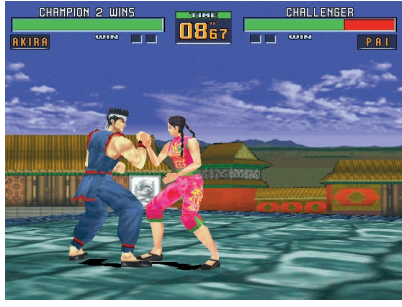

SEGA ENTERPRISES, LTD. 1994, 1997

将棋を対局したい

「AI将棋」

自分の実力に応じて3段階のレベルが選べます。それ以外にも「駒落ち」に よる対局や「待った」をして好きなところまで局面を戻すことも可能です。 「AI将棋」で棋力をアップしましょう。

|                          | 9         | 8                                     | 7         | 6     | 5    | 4     | 8            | 2          |   |             |
|--------------------------|-----------|---------------------------------------|-----------|-------|------|-------|--------------|------------|---|-------------|
|                          | 3         | 8                                     | 쵏         | Ē     | Ē    |       | Ē            | 1          | 3 | AI将棋        |
|                          | Ě         | · · · · · · · · · · · · · · · · · · · | 2-11-1-1X |       |      |       |              |            |   |             |
|                          | 21        | ×1                                    | 2         | 1     | Ť    | Ť     | 蘭            | 2          | 3 |             |
|                          | Ē         |                                       | Ť         | Ť     | 3    |       | 3            |            | Ť |             |
| 後手 00:03:29              |           |                                       |           | F     | Ť    | \$/ × | AI ( ] ) ) A |            |   |             |
|                          |           |                                       | <u>(۱</u> | 1     | 1    | ř     |              | <b>2</b> 1 |   | 先手 00201205 |
|                          | 1         | 1                                     | 創         | 金     | -    | 1     | 1            |            | 1 | -<br>\te    |
| 18:4五歩(4四) -             |           | 1                                     | 1431      | 14151 | 念    |       |              | 鄅          |   | 1           |
| 19:7八玉(6八)<br>20:3二銀(3一) | <u>نې</u> | 최종<br>(後)                             | 俞         | -     | 1226 |       | 翻            | 44         | 1 |             |
| 21:8八玉(7八)<br>22:3三銀(3二) | *         | 3                                     | 33        |       |      |       | 28           | 1          | * | 1           |
| 23:6八金(4九)<br>24:6四歩(6三) |           |                                       |           |       |      |       |              |            |   |             |

<sup>1993-7</sup> Hiroshi Yamashita 1997 ASCII SOMETHING GOOD CORPORATION

### 🖌 チェック 🧶

「バーチャファイター2」で遊ぶには、 添付の「バーチャファイター2」CD-ROMを使ってインストールしてくだ さい。

### 1 参照

使い方 『リファレンス』PART2の 「ゲームで遊ぶ」

### 🖌 チェック 🧶

「AI将棋」で遊ぶには、添付の「アプリ ケーションCD-ROM」を使ってイン ストールしてください。

#### 1 参照

使い方 『リファレンス』PART2の 「ゲームで遊ぶ」

PART さらに広がるパソコンワールド

#### カードゲームを楽しみたい

「ソリティア デラックス」

ひとり遊び用のカードゲームを24種類集めたゲーム集です。その日の気 分に合わせて、ゲームを変えて楽しめます。いくつかのゲームをクリアし ていく「ツアーモード」もあります。

### パズルゲームをしたい

「グローカル ヘキサイト(GLOCAL HEXCITE)」

三角形、ひし形や台形などを使ったパズルゲームです。ルールはとてもシ ンプルで、7種類の形の手駒をおいて、ポイントを取っていくだけです。

### 迷路ゲームをしたい

「HOVER」

未来のロボットが作った乗り物に乗って、敵に自分の旗を取られる前に、 敵のすべての旗を集めていくゲームです。

#### ランチ-NXに登録されているゲームをしたい

「ランチ-NX」 「ホーム&ゲーム」の中にあります。

「フリーセル」

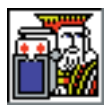

数字の小さい順に、すべてのカードを積んでいくカード ゲームです。

「マインスイーパ」

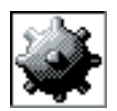

地雷をクリックしないようにしながら、地雷の位置を当て ていくゲームです。

「ハーツ」

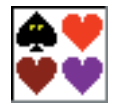

手持ちのカードを場に捨てていき、持ち点を争うゲームで す。

「ソリティア」

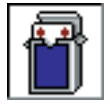

場に出ているカードを順番に積み重ねていくゲームです。

### 🖌 チェック 🧶

「ソリティア デラックス」で遊ぶに は、添付の「アプリケーションCD-ROM」を使ってインストールしてく ださい。

#### **一**参照

使い方 『リファレンス』PART2の 「ゲームで遊ぶ」

### 💙 チェック 🧶

「GLOCAL HEXCITE」で遊ぶには、 添付の「アプリケーションCD-ROM」を使ってインストールしてく ださい。

### 1 参照

使い方 『リファレンス』PART2の 「ゲームで遊ぶ」

### ✓ チェック∜

「HOVER」で遊ぶには、添付の「アプ リケーションCD-ROM」を使ってイ ンストールしてください。

使い方 『リファレンス』PART2の 「ゲームで遊ぶ」

### パソコンを守りたい

子供が使うときにパソコンの機能を制限したい

「CyberTrio-NX(利用者モード)」

「ランチ-NX」 「ユーティリティ」の中にあります。

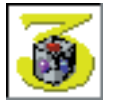

パソコンを、操作ミスやいたずらから守るために、Windows 95の機能を制限します。

登録したアプリケーションのみが使える「キッズモード」、 利用環境をむやみに変更できないようにする「ベーシック モード」、利用環境を制限しない「アドバンストモード」の 3つのモードがあります。利用する人や環境に合わせて、 お使いください。

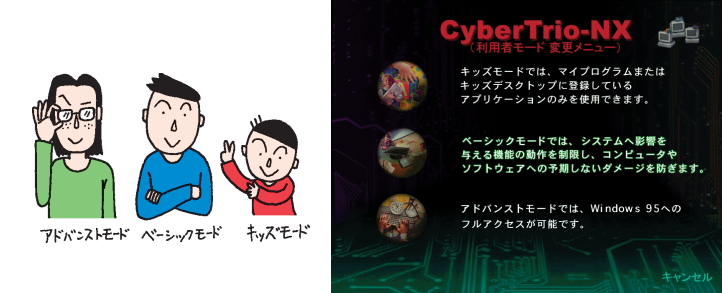

### 重要なファイルを守りたい

<sup>r</sup>CyberWarner-NX<sub>J</sub>

パソコンが動くために必要なファイルを、操作中に誤って削除したり、変 更したりしようとしたときに警告などを表示して、パソコンを監視してく れます。

| Q CyberWarner-NX                                                              |
|-------------------------------------------------------------------------------|
| 次の重要なファイルを 名前変更/移動                                                            |
| しようとしています。 C:¥COMMAND.COM.                                                    |
| この操作を行うと、次回電源投入時にWindows95が起動でき<br>なくなります。OKボタンをクリックすると削除せずに、メ<br>ッセージを終了します。 |
| この操作を実行するには、CyberWarnerを終了させてから<br>実行してください。                                  |
|                                                                               |
| <u> </u>                                                                      |
| <u>OK(Q)</u>                                                                  |

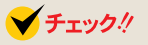

本機購入時は「ベーシックモード」で す。 通常は「ベーシックモード」でお使い になることをおすすめします。

### 1 参照

使い方 『リファレンス』PART1の 「Windows 95の利用環境の変更 <CyberTrio-NX>」

### 🌱 チェック!!

購入時は「CyberWarner-NX」は起 動していません。CyberWarnerの機 能を使うにはCyberWarnerが常に起 動している状態にする必要がありま す。

### 1 参照

使い方 『リファレンス』PART1の 「Windows 95の動作の監視 <CyberWarner-NX>」

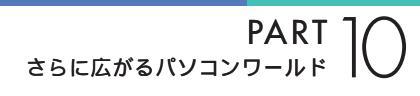

### コンピュータウィルスからパソコンを守りたい

「VirusScan(ウイルスチェッカー)」

「ランチ-NX」 「ユーティリティ」の中にあります。

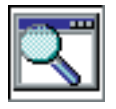

インターネットやフロッピーディスクなどを利用して、プ ログラムやデータのやり取りをしていると、コンピュータ ウイルスに感染する可能性があります。「VirusScan」は、 コンピュータウイルスの検査と、感染した場合の駆除がで きます。

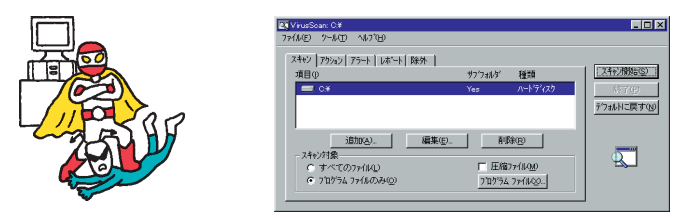

### パソコンの設定をしたい

### 自動的にパソコンを起動したり終了したい

「Timer-NX(スケジューラ)」

「ランチ-NX」 「ユーティリティ」の中にあります。

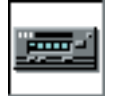

ビデオのタイマー予約をするように、好きな時刻にパソコンの電源を入れたり、切ったり、アプリケーションを起動 することができます

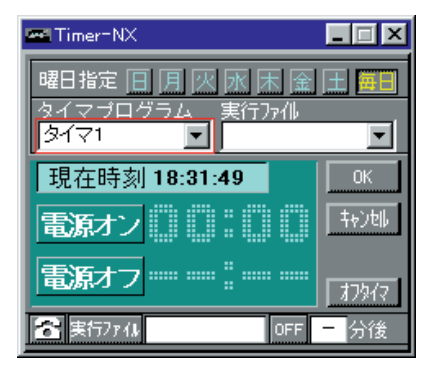

#### 画面の設定を変えたい

「画面の設定」

「ランチ-NX」 「ユーティリティ」の中にあります。

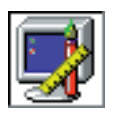

画面のさまざまな設定を変更できます。画面の色の数(表示色)や細かさ(解像度)、背景(壁紙)などの設定を変更 するときにお使いください。このパソコンには、背景(壁紙)を用意していますので、お好みに合わせて切り替えて ください 🖌 チェック 🧶

購入時は「VirusScan」は起動して いません。VirusScanの機能を使う にはVirusScanが常に起動している 状態にする必要があります。

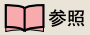

使い方 『リファレンス』PART1の 「ウイルスの検査と駆除<VirusScan for Windows>」

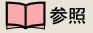

使い方 『リファレンス』PART2の 「タイマー機能<Timer-NX>」

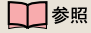

『STEP3 活用』のPART5「画面の 設定を変える」

### アプリケーションを追加したり削除したい

「アプリケーションの追加と削除」

「ランチ-NX」 「ユーティリティ」の中にあります。

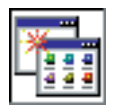

新しいアプリケーションをインストール(追加)するとき や、使わないアプリケーションを削除するときに使いま す。

### アプリケーションのアイコンを整理したい

「ランチ-NX」

「ランチ-NX」では登録されているアプリケーション起動ボタンのグループ を編集できます。自分で使いやすいように「ランチ-NX」を設定しましょ う。

CD-ROMをセットしたら自動的に起動させたい

「CDランチ」

音楽CDやビデオCD、カーナビゲーション用地図CD-ROMなど、いろいろなCDをCD-ROMドライブにセットしたときに、対応するアプリケーション(「プレーヤ-NX」、「MapPlayer-NX」)などを自動的に起動します。

### パソコンのセキュリティ、省電力の設定をしたい

「BIOSセットアップユーティリティ」

「BIOSセットアップユーティリティ」は、セキュリティ、省電力、周辺機器 などこのパソコンの使用環境などを設定できます。

### 海外製アプリケーションを使いたい

「英語モードフォント」

英語版Windows 95のアプリケーションを使うときは、文字を正しく表示させるために、英語モードフォントを使います。

### ちょっとした小道具

### 簡単な文書を作成したい

「ワードパッド」

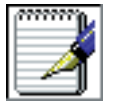

簡単な文章を書きたいときに使います。文字の大きさを変 えたり、絵を貼り付けることができます。

#### 1 参照

『リファレンス』の「PART4 アプリ ケーションの削除と追加」

参照
 使い方 『リファレンス』PART2の
 「ランチ-NXの設定」

1 参照

使い方 『リファレンス』PART2の 「CDの自動起動<CDランチ>」

↓↓ 参照 使い方 『リファレンス』PART6の 「BIOSセットアップユーティリティ」

使い方 『リファレンス』PART2の 「英語モードフォントの使用」

世 参照
 使い方 「ワードパッド」のヘルプ

PART う さらに広がるパソコンワールド

「メモ帳」

メモを取りたいときなど、文字だけの文章を書きたいときにお使いください。

#### お絵かきをしたい

「ペイント」

「ランチ-NX」 「ユーティリティ」の中にあります。

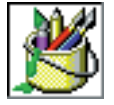

マウスなどを使って、簡単に絵を描くことができます。

#### 電卓で計算したい

「電卓」

「ランチ-NX」 「ユーティリティ」の中にあります。

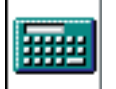

計算ができる、文字どおりの「電卓」です。普通の電卓とし てだけではなく、関数の計算もできます。

### 分からないパソコン用語を知りたい

### 「パソコン用語集」

「ランチ-NX」 「スタディ&ヘルプ」の中にあります。

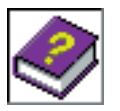

パソコンで使われているいろいろな用語を辞書形式で解説 するアプリケーションです。パソコンを使っているときに 分からない言葉があったらお使いください。

### 音声で文章を入力したい

「ボイスペン」

音声入力機能(ボイスノート機能)を使って短い文章を「メモ帳」や「ワードパッド」に入力することができます。

#### 文章を音声で読み上げて欲しい

#### 「テキストリーダ」

クリップボードにコピーされた文章を、音声で読み上げます。入力した文 章を音声で読み上げて確認したいときなどに利用できます。 ↓ 参照
使い方 「メモ帳」のヘルプ

1 参照

使い方 PART3の「ペイントで簡単 に絵を描く」(P.29)

■参照 使い方 「電卓」のヘルプ

### 1 参照

使い方 『リファレンス』PART3の 「音声入力でのメールの送信<しゃ べっていいメール>」

### 🖌 チェック 🧶

「テキストリーダ」を使うためには、 添付の「アプリケーションCD-ROM」を使ってインストールしてく ださい。

#### 1 参照

使い方 『リファレンス』PART2の 「テキストリーダの使用」

## アプリケーション を使おう

### (コンパクトタイプの場合)

このパソコンには、まだまだいろいろなアプリケーションが入っています。ここでは、知っておくとちょっと便利なアプリケーションをいくつか紹介しましょう。

### パソコンの使い方を学びたい

### パソコンの使い方を知りたい

- 「CyberCoach-NX(操作レッスン)」
- 「ランチ-NX」 「スタディ&ヘルプ」の中にあります。

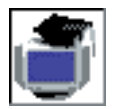

「マウス」や「Windows 95の操作」、「アプリケーション の使い方」を画面と音声で分かりやすく説明してくれま す。自分でも実際に操作して、楽しく覚えましょう。

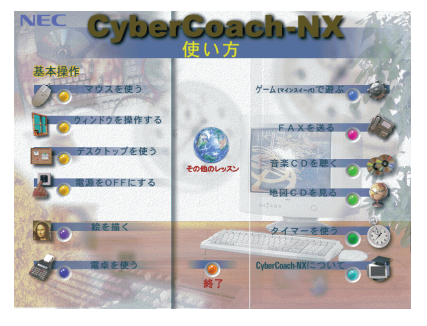

### 文字を打つ練習をしたい

「MAGIC FLIGHT(タイプレッスン)」

「ランチ-NX」 「スタディ&ヘルプ」の中にあります。

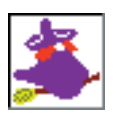

初心者の人でも、ゲーム感覚で楽しく簡単にキーボードを 打つ練習ができます。

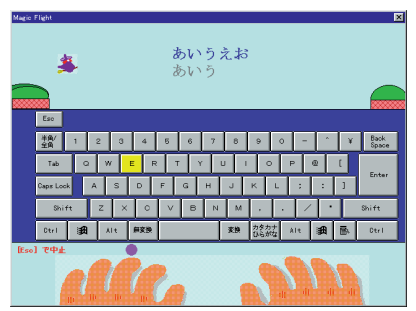

### 1 参照

デスクトップ、ミニタワータイプを お使いの方 「アプリケーションを 使おう(デスクトップ、ミニタワータ イプの場合)」(p.222) ✓ チェック!!

パソコンに添付されているアプリ ケーションは、ご購入されたモデル によって異なります。

1 参照

『リファレンス』PART2の「本機の 基本操作を知る<CyberCoach-NX>」

### インターネットを始めたい

インターネットについて知りたい

「インターネットチュータ」

「ランチ-NX」 「スタディ&ヘルプ」の中にあります。

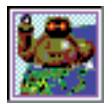

実際にインターネットに接続しないで、インターネットが どういうものかを疑似体験できます。

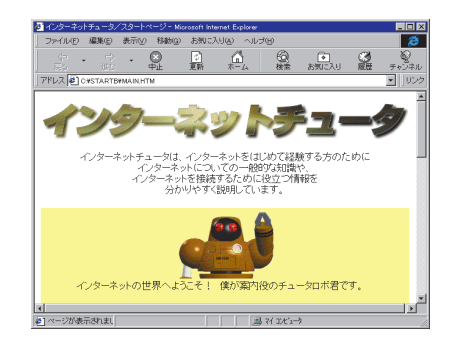

インターネットを今すぐやってみたい

「インターネット無料体験」

デスクトップに「インターネット無料体験」アイコンがあります。

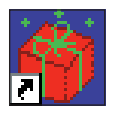

パソコンと電話回線を接続すれば、あとはアイコンをク リックするだけで、インターネットの世界を無料で体験で きます。気軽にインターネットの世界を覗いてみましょ う。

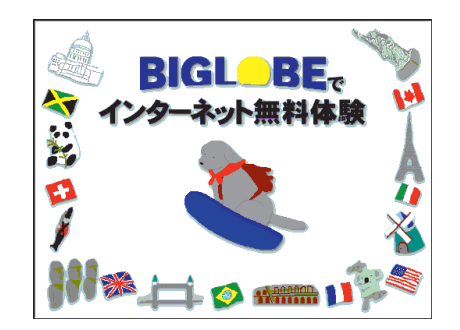

1 参照

使い方 『インターネット入門』 PART1の「インターネットチュータ で練習してみる」

### 🖌 チェック!!

インターネットチュータを使うとき は、添付のアプリケーションCD-ROMをCD-ROMドライプにセット してください。

### 

- ・インターネット接続サービス料金 は無料ですが、電話料金の費用はか かります。
- ・「無料体験」ができるのは、合計5時 間までです、また、体験期間は体験 を開始した日から31日間です。

### 1 参照

使い方 『インターネット入門』 PART2の「インターネット体験を始 める」

### インターネットを始めたい

「BIGLOBE入会申込」

「ランチ-NX」 「スタディ&ヘルプ」の中にあります。

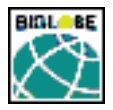

パソコンと電話回線を利用して、画面の指示にしたがって いけば、NECのインターネット接続サービス「BIGLOBE」 (ビッグローブ)に入会できます。また、インターネットに 接続するための設定も簡単にできます。

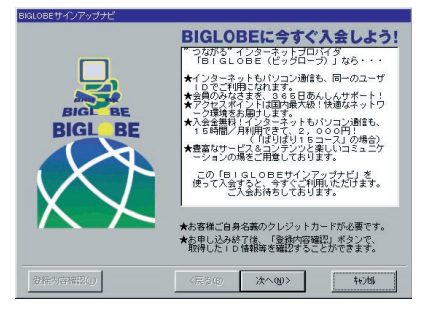

「AOLへのご招待」

「ランチ-NX」 「スタディ&ヘルプ」の中にあります。

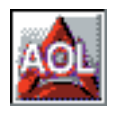

パソコン通信サービスおよびインターネット接続サービス 「AmerecaOnline」の紹介をしてくれます。添付の「アプ リケーションCD-ROM」を使って、パソコン通信用ソフト 「AOL」をインストールすることができます。

「ニフティサーブへようこそ」

「ランチ-NX」 「スタディ&ヘルプ」の中にあります。

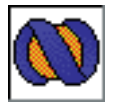

パソコン通信サービスおよび、インターネット接続サービ ス「NIFTY SERVE」の紹介をしてくれます。添付の「アプ リケーションCD-ROM」を使って、パソコン通信用ソフト 「NIFTY MANAGER」をインストールすることができます。

### いろいろなホームページを見たい

「インターネットエクスプローラ」

「ランチ-NX」 「メイン」の中にあります。

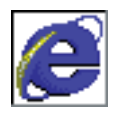

インターネット上のいろいろなホームページを見ることが できます。一度見て、気に入ったホームページを「お気に 入り」として登録したり、ホームページの検索ができます。

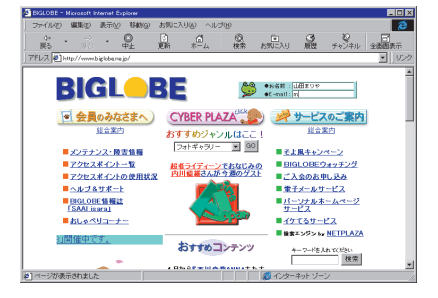

### 1 参照

使い方 『インターネット入門』 PART3の「BIGLOBEの入会手続き を行う」

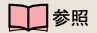

使い方 『インターネット入門』 PART2の「いよいよインターネッ ト」

PART 】 さらに広がるパソコンワールド

### <sup>r</sup>BIGLOBEWalker」

「ランチ-NX」 「メイン」の中にあります。

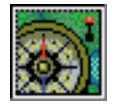

NECのインターネット接続サービス「BIGLOBE」ビッグ ローブ)を快適にご利用いただけます。「BIGLOBE」が提 供しているさまざまなインターネットのサービスはもちろ ん、パソコン通信も利用できます。

### さらにインターネットを楽しみたい

英語のホームページを翻訳したい

「翻訳アダプタII CROSSROAD」

「ランチ-NX」 「メイン」の中にあります。

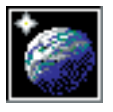

「英語のホームページは見たいけど、英語がわからない」と いう方でも、大丈夫です。「翻訳アダプタ CROSSROAD」が英語から日本語に翻訳してくれます。 日本語から英語への翻訳もできるので、英語で電子メール を書くときにも、とても便利です。

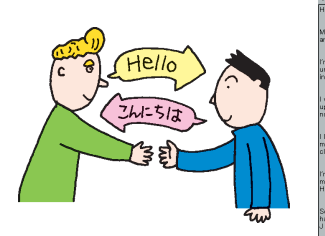

| 範囲BOOX(文象を貼り付けて範疇を                                                   | L#\$>                                                                                                    |  |
|----------------------------------------------------------------------|----------------------------------------------------------------------------------------------------|--|
| >(14)(E) 範囲R(T) 編集/(E) 単語(                                           | 图) 表示(E) <4.71円)                                                                                                    |  |
| ≀<br>y name is ≺TaroYamada><br>id I'm Japanese.                      | 月1<br>私の名前はくタロイモYemuch>であり、私は日本語です。<br>私は2歳間大学学生であり、教育を専攻したつ。<br>私は時間で個年に乱た、現在社会化ないる事実で広長した。<br>私はちかっそ表し、私はローカルなけっかークラブのシンパーです。<br>もはたいのため高速表面の大きいアンジー説です。 |  |
| n a 22-year-old male<br>hversity student, majoring<br>education      | 私の友人ど私のうちのいくつかが、JIこついてのホームページを問題させます。                                                                                                    |  |
| vas born in Shizuoka, grew<br>5 in Tokyo where I live<br>7#:         |                                                                                                    |  |
| ove soccer and I'm a<br>ember of a local soccer<br>ub.               |                                                                                                    |  |
| n a big fan of Hong Kong<br>ovies and the novels by<br>P. Lovecraft. |                                                                                                    |  |
| ome of my friends and I<br>we a home page about the<br>League.       | J                                                                                                    |  |
| 単絶さり フィレジョックすると対訳の表:                                                 | 示ができます。 翻訳終了                                                                                                    |  |
|                                                                      |                                                                                                    |  |

### 寝ている間にホームページから欲しい情報を自動収集

「インターネットアクセスマネージャ」

「ランチ-NX」 「インターネット活用&クリエイティブ」の中にあります。

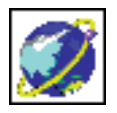

あらかじめ設定した時間になると自動的にインターネット に接続して、夜間の電話料金の安い時間などにホームペー ジの情報を取ってきてくれる機能(オートパイロット機 能)や電話料金、インターネットの接続料金を管理してく れる機能があります。

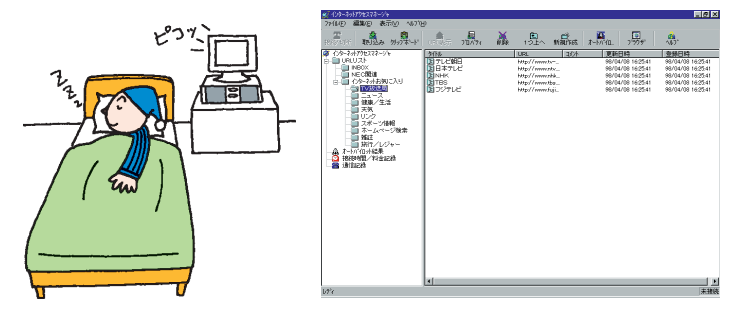

### 1 参照

使い方 「スタート」-「プログラム」-「BIGLOBEツール」-「BIGLOBE Walker」-「クイックマニュアル」

#### **一**参照

使い方 『インターネット入門』 PART9の「英語のホームページを見 る」

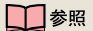

使い方 『リファレンス』PART3の 「オートパイロットと料金管理<イン ターネットアクセスマネージャ>」

### ホームページからほしい情報をすばやく探索

「ジェットサーファー」

「ランチ-NX」 「インターネット活用&クリエイティブ」の中にあります。

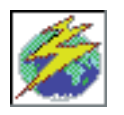

インターネットのホームページのリンク先の情報を簡単な 操作で集めます。いちいちホームページを調べなくても、 一覧でリンク先を表示することができるので、欲しい情報 をすばやく見つけることができます。

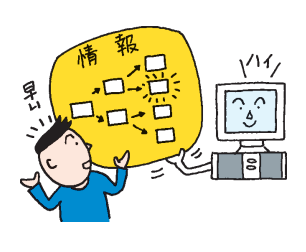

| ※ジェットサーファー<br>ファイル(E) 編集(E) 表示(M) 設定(S) お気に入り(e)                                                                                                 | <b>ـ ا</b> ×                                                      |
|----------------------------------------------------------------------------------------------------|-------------------------------------------------------------------|
| ジェクジッジ 取込 範囲 詳細                                                                                                    | 🔍 📑 🛃                                                             |
| Go URL http://www.biglobe.ne.jp/                                                                                                    | ▼ 参照 階層 1                                                         |
| BIGLOBE     G    G    こちら     G    G    こちら     G    G    にちら     G    BIGLOBEメールとmeshメールの位置付け     G    BIGLOBEメールとmeshメールの位置付け     G    コース料全体系 | 77/₩2 Uf ▲<br>index.html ht<br>images/bfooter.gif ht ▼<br>BIGLOBE |
| ● 第 クチリュアライフラリ<br>● 第 インター Salk 田路の共超知識<br>●                                                                                                    | ▲<br>国46個所<br>のダイヤルアップP接続<br>マクセスポインドが一部                          |
| 文字列検索結果                                                                                                    |                                                                   |
| (望 FAX)(情報サービスのご案内)                                                                                                    | http://www.biglobe.ne.jp/member/                                  |
| 分析を終了しました。                                                                                                    | メイン内 FAX /                                                        |

ホームページのアドレス入力を簡単にしたい

<sup>r</sup>Hatch inside」

画面の右下のタスクバーの中にあります。

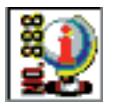

文字、数字、記号の並んでいるホームページの長いアドレ スを正確に入力するのは大変です。「ハッチ」は、ホーム ページのアドレスを数字で簡単に入力することができるよ うにするアプリケーションです。

### ホームページの情報を保存したい

「ホームページスクラップブック」

「ランチ-NX」 「メイン」の中にあります。

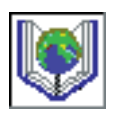

ホームページの情報を見たままの形で保存することができ ます。まるで新聞や雑誌を切り抜いてスクラップブックを 作るように、気に入った情報や大事な情報を整理できま す。また整理した内容は最新の情報に更新できます。

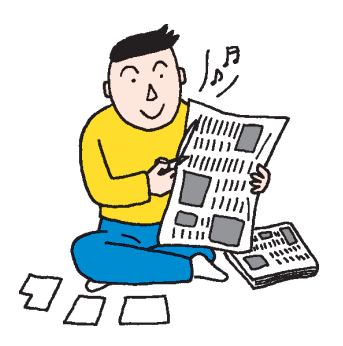

### 1 参照

使い方 『リファレンス』PART3の 「ホームページを探す<ジェットサー ファー>」

### 1 参照

使い方 『リファレンス』PART3の 「ホームページのURLを簡単に入力 する<Hatch inside>」

### 1 参照

使い方 『リファレンス』PART3の 「ホームページの整理<ホームページ スクラップブック>」

PART さらに広がるパソコンワールド

<sup>r</sup>ThumbsStudio」

「ランチ-NX」 「メイン」の中にあります。

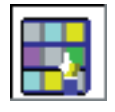

ハードディスクやCD-ROMに入っている画像を一覧表示 することができるので、欲しい画像をすばやく見つけるこ とができます。また、画面いっぱいに画像を表示して鑑賞 できる「スライドショー機能」もあります。

### 自分のホームページを作成したい

「HOTALL」

「FrontPage Express」

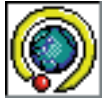

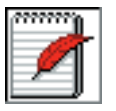

「ランチ-NX 」 「インターネット活用&クリエイティブ」の中にあります。

ホームページ(HTML文書)がワープロを使う感覚で作れます。あなたも 自分のホームページを作ってみましょう。

### ホームページに載せる画像を作りたい

<sup>r</sup> PictureStudio Light <sub>J</sub>

「ランチ-NX」「インターネット活用&クリエイティブ」の中にあります。

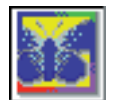

画像を作成するアプリケーションです。デジタルビデオカ メラで撮った写真を加工したりすることもできます。ま た、自分のホームページで使いたい画像も作れます。

#### **一**参照

使い方 『リファレンス』PART2の 「画像一覧の表示<ThumbsStudio>」

### 1 参照

「HOTALL」の使い方 『リファレン ス』PART3の「自分のホームページ を作る<HOTALL>」 「FrontPage Express」の使い方

「FrontPage Express」のヘルプ

### 💙 チェック 🧶

ワープロ / 表計算なしモデルには、 「PictureStudio Light」は入ってい ません。

### 1 参照

使い方 『リファレンス』PART2の 「画像を取り込む<PictureStudio Light>」

### 電子メールを使ってみたい

### 電子メールを作成したい

<sup>r</sup>Outlook Express J

「ランチ-NX」 「メイン」の中にあります。

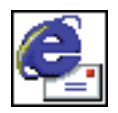

インターネットでの電子メールの送受信ができます。アドレス張もあるので住所管理も簡単にできます。電子メールを使って、コミュニケーションの輪を広げましょう。

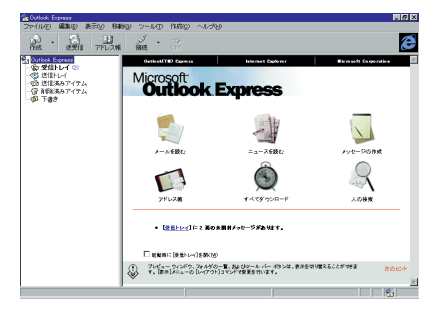

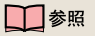

使い方 『インターネット入門』の 「PART7 電子メールをやりとりする ( Outlook Express編 )」

### 音声入力で電子メールを作成したい

「しゃべっていいメール」

「ランチ-NX」 「メイン」の中にあります。

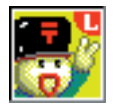

インターネットでの電子メールの送受信ができます。また、マイクロホンに向かってしゃべれば、それを文字に変換してくれるので、キーボードを使わず、声だけでメールを書くことができます。

### 生活の中で役立てたい

### 案内状、回覧文書、手紙などを作りたい

「一太郎8」

<sup>r</sup> Microsoft Word <sub>J</sub>

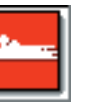

Ŵ

(一太郎モデルのみ)

(Wordモデルのみ)

「ランチ-NX」 「メイン」の中にあります。

文書を作成する、「ワープロ」と呼ばれるアプリケーションです。文字はも ちろん、表や図形などを文書の中に描いたり、画像を貼り付けることもで きますので、表現力のある案内状、手紙などを作成することができます。

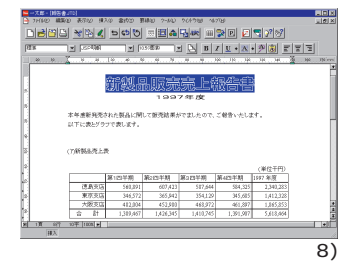

「パソコン大学一年生 for 一太郎8」

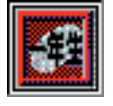

(一太郎モデルのみ)

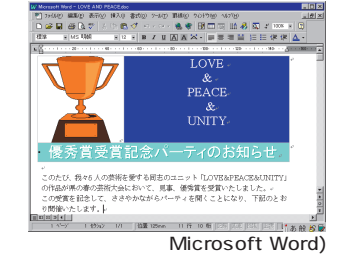

「パソコン大学一年生 for Word98」

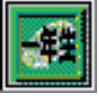

(Wordモデルのみ)

「ランチ-NX」 「スタディ&ヘルプ」の中にあります。

「一太郎8」「Microsoft Word」の使い方を初めての人でも簡単に使いこ なせるよう画面と音声で分かりやすく説明してくれます。

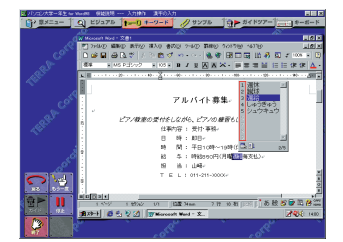

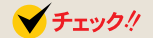

ワープロ / 表計算なしモデルには 「しゃべっていいメール」は入ってい ません。

### 1 参照

使い方 『インターネット入門』の 「PART6 電子メールをやりとりする (しゃべっていいメール編)」

『リファレンス』のPART3「音声 入力でのメールの送信<しゃべってい いメール>」

🌱 チェック!!

ワープロ/表計算なしモデルには 「一太郎8」Microsoft Word」パソ コン大学一年生 for 一太郎8」「パソ コン大学一年生 for Word98」は 入っていません。

### 1 参照

 一太郎8の使い方 Part4の「キー ボードに慣れよう(一太郎編)」
 (p.43)

### 1 参照

Microsoft Wordの使い方 Part6 の「キーボードに慣れよう(Word 編)」(p.107)

✓ チェック∜

パソコン大学一年生を使うときは、 添付のアプリケーションCD-ROMを CD-ROMドライブにセットしてくだ さい。

PART さらに広がるパソコンワールド

#### 表やグラフを作りたい

### 「三四郎8」

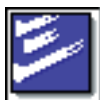

(一太郎モデルのみ)

「ランチ-NX」 「メイン」の中にあります。

縦横に並んだ数字を計算したり、集計したりする「表計算」と呼ばれるアプ リケーションです。 表やグラフが簡単に作れます。

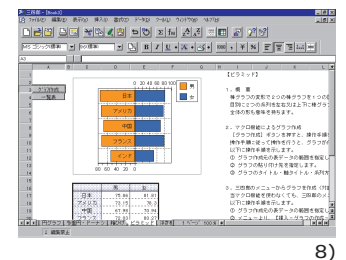

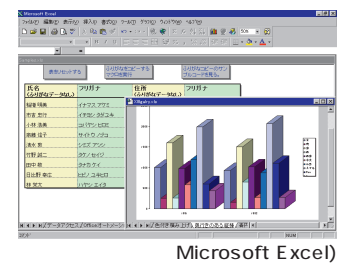

「パソコン大学一年生 for Excel97」

(Wordモデルのみ)

<sup>r</sup> Microsoft Excel

(Wordモデルのみ)

「パソコン大学一年生 for 三四郎8」

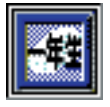

(一太郎モデルのみ)

「ランチ-NX」 「スタディ&ヘルプ」の中にあります。

「三四郎8」「Microsoft Excel」の使い方を初めての人でも簡単に使いこなせるよう画面と音声で分かりやすく説明してくれます。

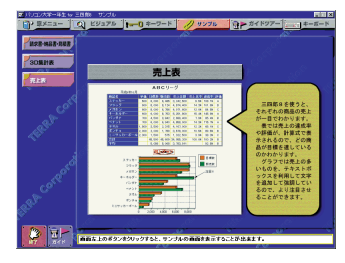

スケジュールや住所録などを管理したい

「FullBand」

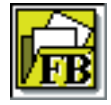

<sup>r</sup> Microsoft Outlook 」

(Wordモデルのみ)

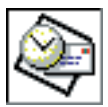

(一太郎モデルのみ)

「ランチ-NX 」 「メイン」の中にあります。

スケジュールや住所録を管理したり、また、ちょっとしたメモ帳代わりな ど、あなたのシステム手帳として使うことができます。電子メールアドレ スも管理でき、インターネットで電子メールの送受信もできます。 ✓ チェック∜

ワープロ / 表計算なしモデルには 「三四郎8」「Microsoft Excel」「パ ソコン大学一年生 for 三四郎8」「パ ソコン大学一年生 for Excel97」は 入っていません。

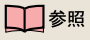

三四郎8の使い方 「一太郎Office8 +一太郎8バリューパックプラス」 パッケージに含まれているマニュア ル

### 1 参照

「Microsoft Excel」の使い方 「Excel97& Word98&Outlook97」 パッケージに含まれているマニュア ル

1 参照

「FullBand」の使い方 「一太郎Office8+一太郎8バリューパックプラ ス」パッケージに含まれているマニュ アル 「Microsoft Outlook」の使い方 「Excel97& Word98& Outlook97」 パッケージに含まれているマニュア ル」

### 辞書を使って知らないことを調べたい

「一太郎8バリューパックプラス」(一太郎モデルのみ)

「Bookshelf Basic」(Wordモデルのみ)

CD-ROMに入った辞書です。国語辞典、英和辞典、和英辞典の3種類の辞 書を1枚のCD-ROMに収めており、言葉に関するさまざまな情報を得るこ とができます。

### FAXをしたい

### 留守番電話やFAX機能を使いたい

FAX-NX(FAX)」

「ランチ-NX」 「メイン」の中にあります。

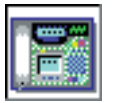

パソコンでFAXの送受信ができるアプリケーションです。 パソコンで作成したデータをそのままFAXとして送受信 できます。

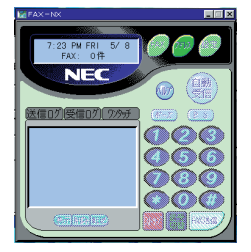

「FAX-NX(アドレス帳)」

「ランチ-NX」 「メイン」の中にあります。

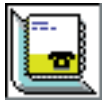

住所や電話番号、FAX番号などを管理することができま す。アドレス帳から相手先を指定するだけで、電話をかけ たりFAXを送信することができます。また、はがきの宛名 印刷もできます。

カーナビゲーション用の道路地図を見たい

「ランチ-NX」 「ユーティリティ」の中にあります。

「MapPlayer-NX(カーナビCD)」

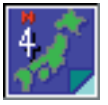

カーナビゲーション用地図CD-ROMを見ることができま す。目的地までの道路情報などをあなたのパソコンで調べ ることができます。

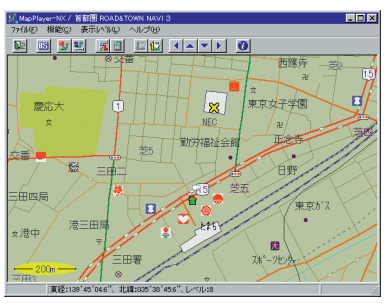

### 😽 チェック \!

「一太郎 8 バリューパックプラス」 「Bookshelf Basic」を使うには「一 太郎 8 バリューパックプラス」CD-R O M または「Microsoft/ Shogakukan Bookshelf Basic」 CD-ROMを使ってインストールして ください。

1 参照

使い方 『リファレンス』のPART2 「FAXの使用<FAX-NX>」

### 🌱 チェック 🧶

このパソコンには地図CD-ROMは添付されていません。地図CD-ROMを見るためには、別途、地図CD-ROMを購入する必要があります。

### 1 参照

使い方 『リファレンス』PART2の 「カーナビCDの再生<MapPlayer-NX>」

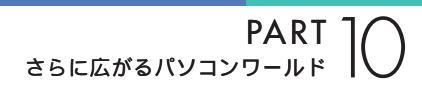

### 音楽や画像を楽しみたい

### 音楽CDやビデオCDを再生したい

「プレーヤ-NX(CDプレーヤ)」

「ランチ-NX」 「ユーティリティ」の中にあります。

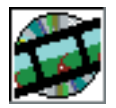

パソコンでCDを聞くことができます。音楽CDだけでな く、ビデオCDやフォトCDも見ることができます。

| 🗊 Player=N | IX |            |     |    |     | _ 🗆 ×  |
|------------|----|------------|-----|----|-----|--------|
|            |    |            | NEC |    |     |        |
|            | 40 |            | DIS | C  |     | Option |
|            |    | <b>I44</b> | [4  | 14 | ►►I |        |

### カラオケをしたい

「インターネットカラオケキング」

「ランチ-NX」 「インターネット活用&クリエイティブ」の中にあります。

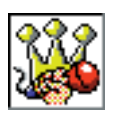

インターネットを使って、カラオケを楽しむことができま す。音楽データを受信して、演奏する通信カラオケのアプ リケーションです。好きな曲を受信して、最新の曲をマス ターしましょう。

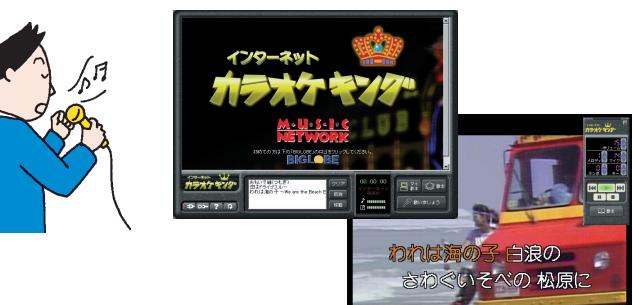

1997 Music Network Corporation 1997 KORG Inc

### 音量の調整をしたい

「ボリュームコントロール」

パソコンから出る音量をコントロールします。音量が小さい場合や大きす ぎて音割れがあるときに調整してください。

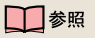

使い方 『リファレンス』PART2 「音楽CD/ビデオCD/フォトCDの再 生<プレーヤ-NX>」

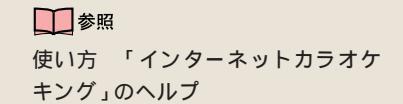

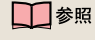

使い方 『リファレンス』PART5の 「サウンド機能」

### 動画データを見てみたい

「メディアプレーヤー」

「ランチ-NX」 「ユーティリティ」の中にあります。

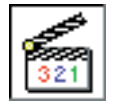

動画データや、音声データ、音楽データなどを再生するた めのアプリケーションです。

### 自分の声を録音したい

「サウンドレコーダー」

「ランチ-NX」 「ユーティリティ」の中にあります。

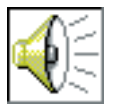

音声データの録音や再生ができるアプリケーションです。 マイクロホンを使えば、自分の声を録音することができま す。

### ゲームで遊びたい

### 迫力ある格闘ゲームを楽しみたい

「バーチャファイター2」

好きなキャラクターをあやつって、多彩な技で攻めてくる対戦相手を次々 と倒していく本格的な格闘ゲームです。通信を使って、他の人と対戦する こともできます。

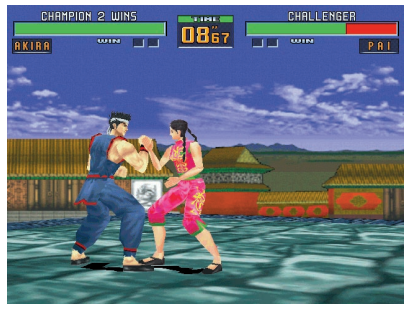

SEGA ENTERPRISES, LTD. 1994, 1997

迷路ゲームをしたい

「HOVER」

未来のロボットが作った乗り物に乗って、敵に自分の旗を取られる前に、 敵のすべての旗を集めていくゲームです。

### 参照 使い方 メディアプレーヤーのヘル プ

使い方 『リファレンス』PART5の 「マイクロホン」

### 💙 チェック 🧶

「バーチャファイター2」で遊ぶには、 添付の「バーチャファイター2」CD-ROMを使ってインストールしてくだ さい。

### 💙 チェック 🧶

ワープロ / 表計算なしモデルには、 「バーチャファイター2」は入ってい ません。

### 1 参照

使い方 『リファレンス』PART2の 「ゲームで遊ぶ」

### 🖌 チェック 🧶

「HOVER」で遊ぶには、添付の「アプ リケーションCD-ROM」を使ってイ ンストールしてください。

使い方 『リファレンス』PART2の 「ゲームで遊ぶ」

PART さらに広がるパソコンワールド

### すでにインストールされているゲームをしたい

「フリーセル」

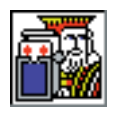

数字の小さい順に、すべてのカードを積んでいくカード ゲームです。

「マインスイーパ」

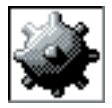

地雷をクリックしないようにしながら、地雷の位置を当て ていくゲームです。

### 「ハーツ」

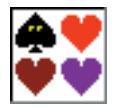

手持ちのカードを場に捨てていき、持ち点を争うゲームで す。

「ソリティア」

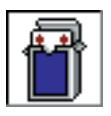

場に出ているカードを順番に積み重ねていくゲームです。

### パソコンを守りたい

### 子供が使うときにパソコンの機能を制限したい

「CyberTrio-NX(利用者モード)」

「ランチ-NX」 「ユーティリティ」の中にあります。

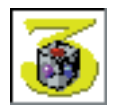

パソコンを、操作ミスやいたずらから守るために、Windows 95の機能を制限します。登録したアプリケーショ ンのみが使える「キッズモード」利用環境をむやみに変更 できないようにする「ベーシックモード」利用環境を制限 しない「アドバンストモード」の3つのモードがあります。 利用するレベルに合わせて、お使いください。

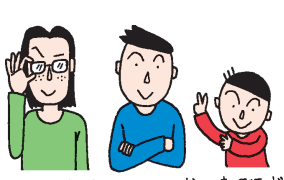

アドバンストモード ベーシックモード キッズモード

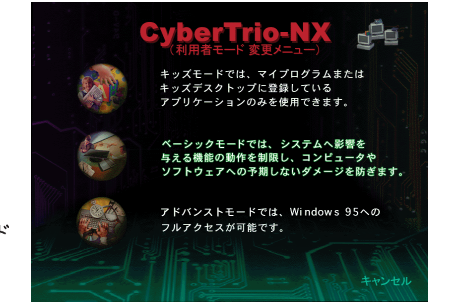

✓ チェック!!

本機購入時は「ベーシックモード」で す。通常は「ベーシックモード」でお 使いになることをおすすめします。

#### 1 参照

使い方 『リファレンス』PART1の 「Windows 95の利用環境の変更 <CyberTrio-NX>」

### 重要なファイルを守りたい

<sup>r</sup>CyberWarner-NX」

パソコンが動くために必要なファイルを、操作中に誤って削除したり、変 更したりしようとしたときに警告などを表示して、パソコンを監視してく れます。

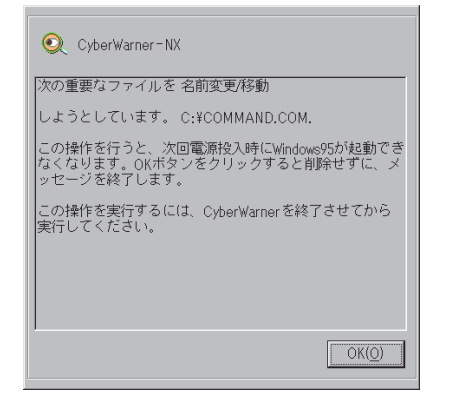

コンピュータウィルスからパソコンを守りたい

「VirusScan(ウイルスチェッカー)」

「ランチ-NX」 「ユーティリティ」の中にあります。

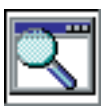

インターネットやフロッピーディスクなどを利用して、プ ログラムやデータのやり取りをしていると、コンピュータ ウイルスに感染する可能性があります。「VirusScan」は、 コンピュータウイルスの検査と、感染した場合の駆除がで

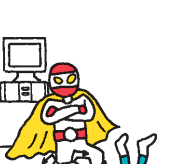

| 2∬VirusSoan: C#<br>77{ME) 2∽MD ∿M7″⊞ |               | _ D ×        |
|--------------------------------------|---------------|--------------|
| スキャン   アウション   アラート   レポート   除外      |               | 1            |
| 項目仰                                  | サフウォルダ 種類     | (又平均)開始台(5)  |
| 🚍 C#                                 |               | 終了(E)        |
|                                      |               | デウォルドに戻す(10) |
| 追加(点) 編集(E)                          |               |              |
| C すべての77(MU)                         | □ 圧縮7ァ(ル(M)   |              |
| <ul> <li>7泊がちム ファイルのみ(Q)</li> </ul>  | 77754 7918-2- |              |

### ✓ チェック!!

購入時は「CyberWarner-NX」は起 動していません。CyberWarnerの機 能を使うにはCyberWarnerが常に起 動している状態にする必要がありま す。

### 1 参照

使い方 『リファレンス』PART1の 「Windows 95の動作の監視 <CyberWarner-NX>」

### ✓ チェック!

購入時は「VirusScan」は起動して いません。VirusScanの機能を使う にはVirusScanが常に起動している 状態にする必要があります。

### 1 参照

使い方 『リファレンス』PART1の 「ウイルスの検査と駆除<VirusScan for Windows>」

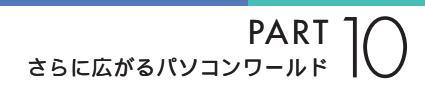

### パソコンの設定をしたい

自動的にパソコンを起動したり終了したい

「Timer-NX(スケジューラ)」

「ランチ-NX」 「ユーティリティ」の中にあります。

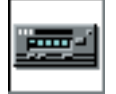

ビデオのタイマー予約をするように、好きな時刻にパソコ ンの電源を入れたり、切ったり、アプリケーションを起動 することができます。

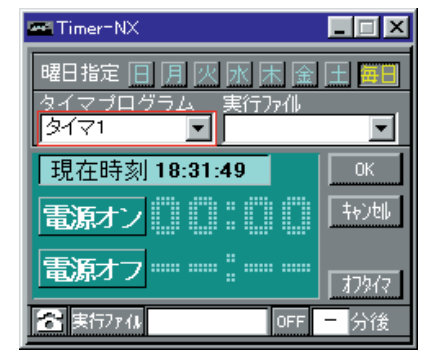

### 画面の設定を変えたい

「画面の設定」

画面右下のタスクバーの中にあります。

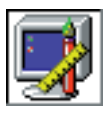

画面のさまざまな設定を変更できます。画面の色の数(表示色)や細かさ(解像度),背景(壁紙)などの設定を変更 するときにお使いください。このパソコンには、次の背景 (壁紙)を用意していますので、お好みに合わせて切り替え てください

### アプリケーションを追加したり削除したい

- 「アプリケーションの追加と削除」
- 「ランチ-NX」 「ユーティリティ」の中にあります。

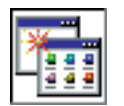

新しいアプリケーションをインストール(追加)するとき や、使わないアプリケーションを削除するときに使いま す。

### アプリケーションのアイコンを整理したい

「ランチ-NX」

「ランチ-NX」では登録されているグループやアプリケーション起動ボタン を編集できます。自分で使いやすいように「ランチ-NX」を設定しましょ う。

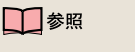

使い方 『リファレンス』PART2の 「タイマー機能<Timer-NX>」

#### 1 参照

使い方 『STEP3 活用』のPART5 「画面の設定を変える」

### 1 参照

使い方 『リファレンス』の 「PART4 アプリケーションの削除と 追加」

#### 1 参照

使い方 『リファレンス』PART2の 「ランチ-NXの設定」

### CD-ROMをセットしたら自動的に起動させたい

「CDランチ」

音楽CDやビデオCD、カーナビゲーション用地図CD-ROMなど、いろ いろなCD-ROMドライブにセットしたときに対応するアプリケーショ ン(「プレーヤ-NX」、「MapPlayer-NX」)などを自動的に起動します。

パソコンのセキュリティ、省電力の設定をしたい

「BIOSセットアップユーティリティ」

「BIOSセットアップユーティリティ」は、セキュリティ、省電力、周辺機器 などこのパソコンの使用環境などを設定できます。

### 海外製アプリケーションを使いたい

「英語モードフォント」

英語版Windows 95のアプリケーションを使うときは、文字を正しく表示させるために、英語モードフォントを使います。

### ちょっとした小道具

### シールを作りたい

「シール倶楽部」

「ランチ-NX」「インターネット活用&クリエイティブ」の中にあります。

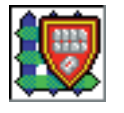

デジタルビデオカメラなどで撮った写真をシール用紙に印 刷して、簡単に写真シールを作ることができます。いろい ろなフレームや飾りを使って素敵なシールを作りましょ う。

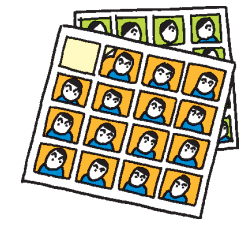

|                                     | ×79<br><mark>★==-</mark> ]=====(=====(====(=====(=====(=====(===== |
|-------------------------------------|--------------------------------------------------------------------|
| 20075700<br>20075<br>20075<br>20075 | ●<br>あたらしいシールをつくる                                                  |
|                                     | まえのシールそよびだす<br>み                                                   |
|                                     | シール県没部とおわる **<br>**                                                |

### 簡単な文書を作成したい

### 「ワードパッド」

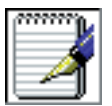

簡単な文章を書きたいときに使います。文字の大きさを変 えたり、絵を貼り付けることができます。 1 参照

使い方 『リファレンス』PART2の 「CDの自動起動<CDランチ>」

➡ 参照 使い方 『リファレンス』PART6の 「BIOSセットアップユーティリティ」

### 1 参照

使い方 『リファレンス』PART2の 「英語モードフォントの使用」

🖌 チェック!

「シール倶楽部」は、 ワープロ / 表計 算なしモデルには、入っていません。

### 

使い方 『リファレンス』PART2の 「写真をシールにする<シール倶楽部>」

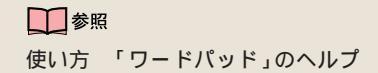

PART ] さらに広がるパソコンワールド

「メモ帳」

メモを取りたいときなど、簡単な文字だけの文章を書きたいときにお使い ください。

### お絵かきをしたい

「ペイント」

「ランチ-NX」 「ユーティリティ」の中にあります。

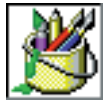

マウスなどを使って、簡単に絵を描くことができます。

### 電卓で計算したい

「電卓」

「ランチ-NX」 「ユーティリティ」の中にあります。

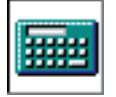

計算ができる、文字どおりの「電卓」です。普通の電卓とし てだけではなく、関数の計算もできます。

### パソコン用語を知りたい

「パソコン用語集」

「ランチ-NX」 「スタディ&ヘルプ」の中にあります。

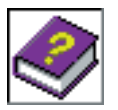

パソコンで使われているいろいろな用語を辞書形式で解説 するアプリケーションです。パソコンを使っているときに 分からない言葉があったらお使いください。

#### 音声で文章を入力したい

「ボイスペン」

音声入力機能(ボイスノート機能)を使って短い文章を「メモ帳」や「ワードパッド」に入力することができます。

### 文章を音声で読み上げて欲しい

「テキストリーダ」

クリップボードにコピーされた文章を、音声で読み上げます。入力した文 章を音声で読み上げて確認したいときなどに利用できます。 ↓ 参照
使い方 「メモ帳」のヘルプ

参照
 使い方 PART3の「ペイントで簡単
 に絵を書く」(P.29)

↓ 参照

使い方 「電卓」のヘルプ

#### 1 参照

使い方 『リファレンス』PART3の 「音声入力でのメールの送信<しゃ べっていいメール>」

😽 チェック \!

「テキストリーダ」を使うためには、 添付の「アプリケーションCD-ROM」を使ってインストールしてく ださい。

#### 1 参照

使い方 『リファレンス』PART2の 「テキストリーダの使用」

# CD-ROM **の** 扱い方

ここではCD-ROM やDVD-ROM の取り扱いに関する 注意と、CD-ROM をCD-ROM ドライプにセットする 方法を説明します。

0

DVD-ROMも、基本的な取り扱い方 はCD-ROMと同じです。やさしく取 り扱ってください。

### CD-ROM、DVD-ROMの取り扱い上の注意

・ケースから出すときは、ケースの中央部分を押しながら取り出します。

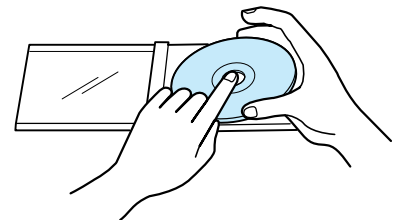

・信号面(文字などが印刷されていない面)に手を触れないでください。

・表面にラベルなどを貼らないでください。

・キズを付けたり、文字を書いたりしないようにしてください。

・上に重いものをのせたり、曲げたりしないでください。

・落としたりしないようにしてください。

汚れたときは、柔らかい布で内側から外側に向けて拭いてください。

・清掃の際はCD専用のスプレーをお使いください。

・ベンジン、シンナーなどで拭かないようにしてください。

・ゴミやホコリの多い場所での使用は避けてください。

・直射日光のあたる場所や温度の高い場所に保管しないでください。

・使用後は、収納ケースに入れるようにしてください。

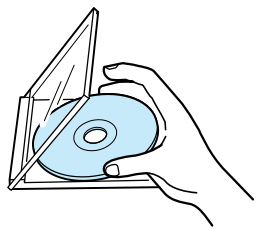

### CD-ROM**の入れ方と出し方(デスクトップタイプの場合)**

### CD-ROM**を入れる方法**

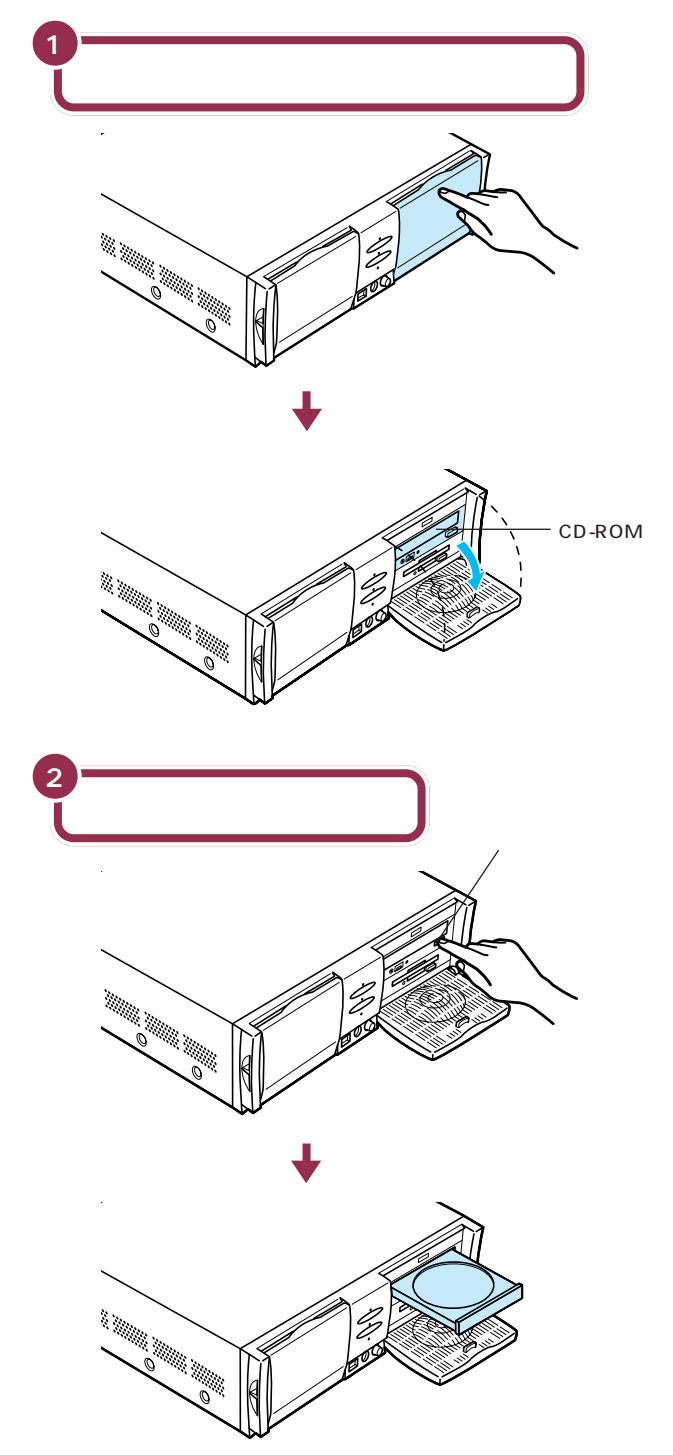

✓ チェック?! 本体前面左側のパネルは開きません。 無理に開けようとしないでください。

DVD-ROM モデルには、CD-ROM ドライブのかわりに、DVD-ROM ド ライブが搭載されています。DVD-ROMの入れ方、出し方はCD-ROM モデルと同じです。

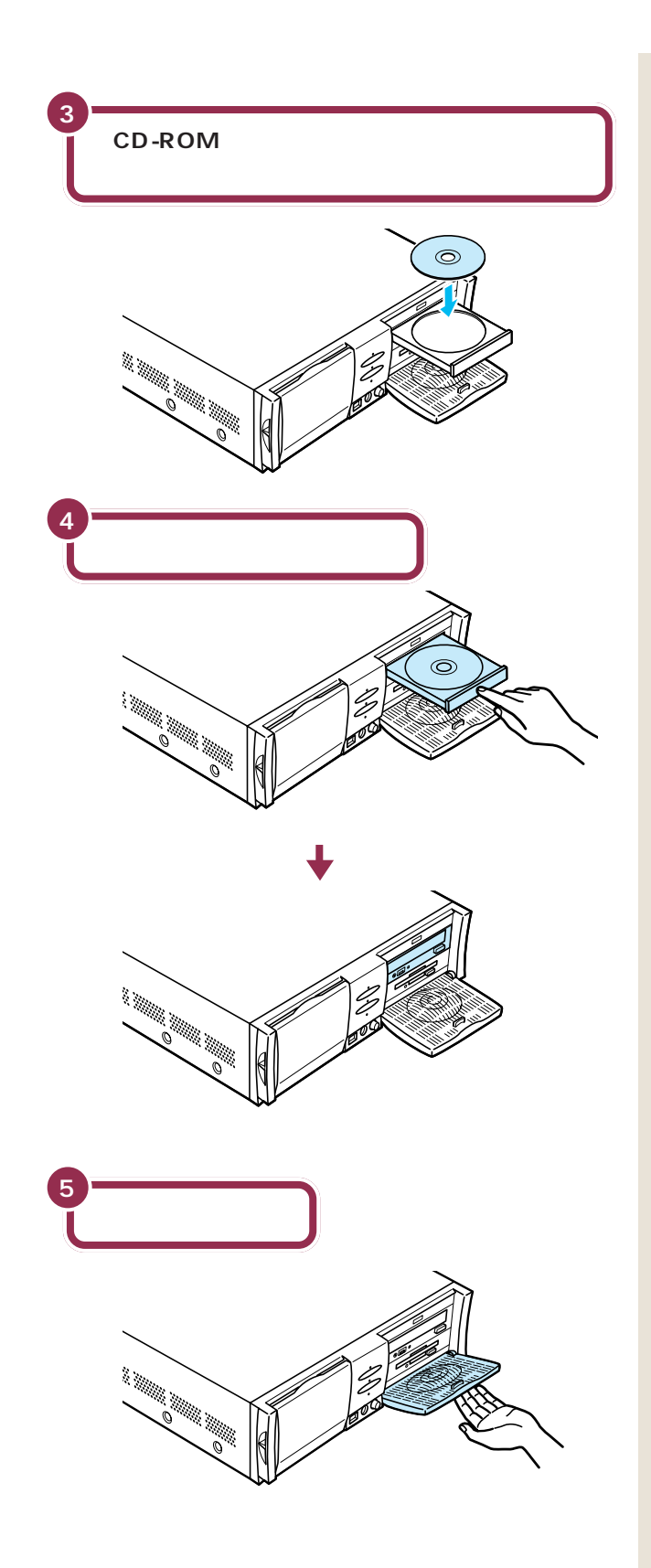

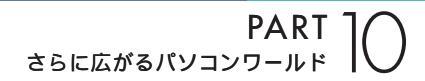

CD-ROMを取り出す方法

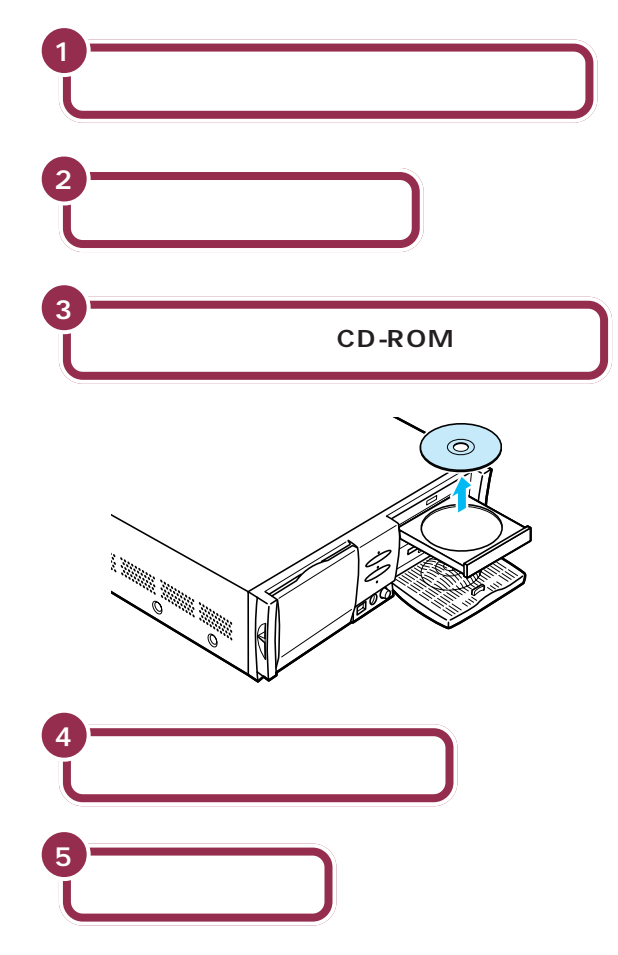

## CD-ROMの入れ方と出し方(ミニタワータイプの場合)

CD-ROM**を入れる方法** 

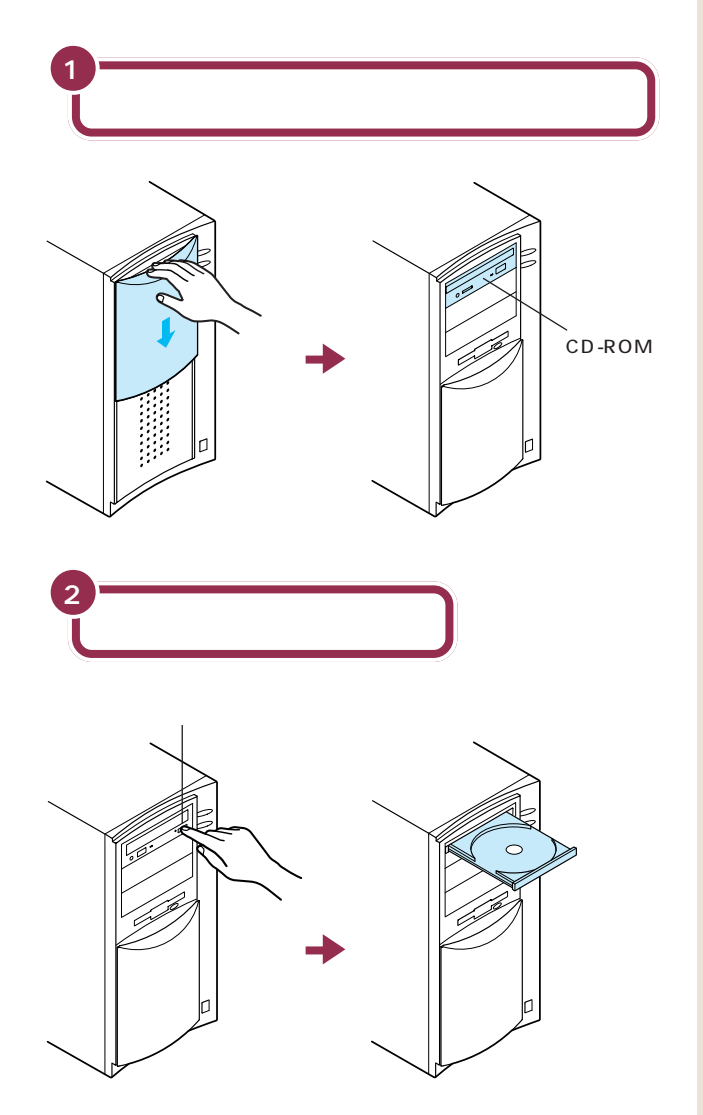

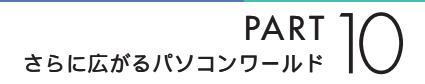

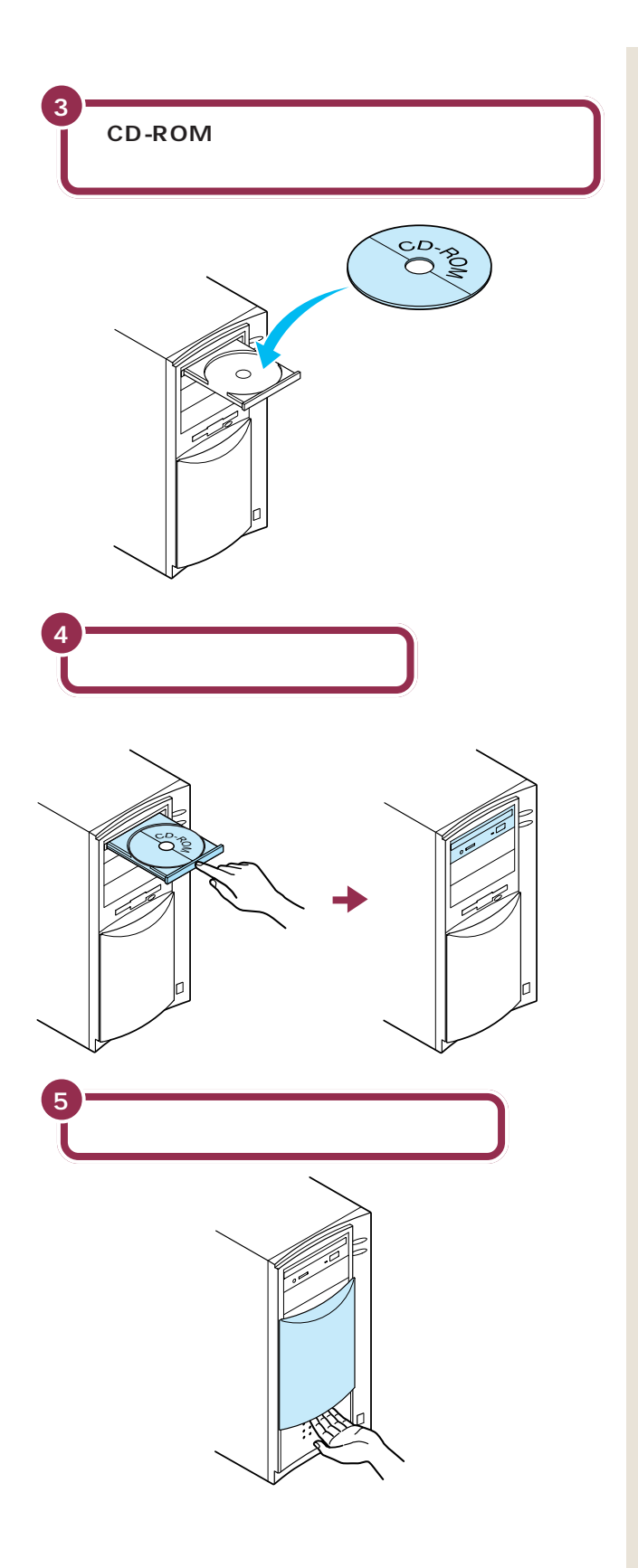

CD-ROMを取り出す方法

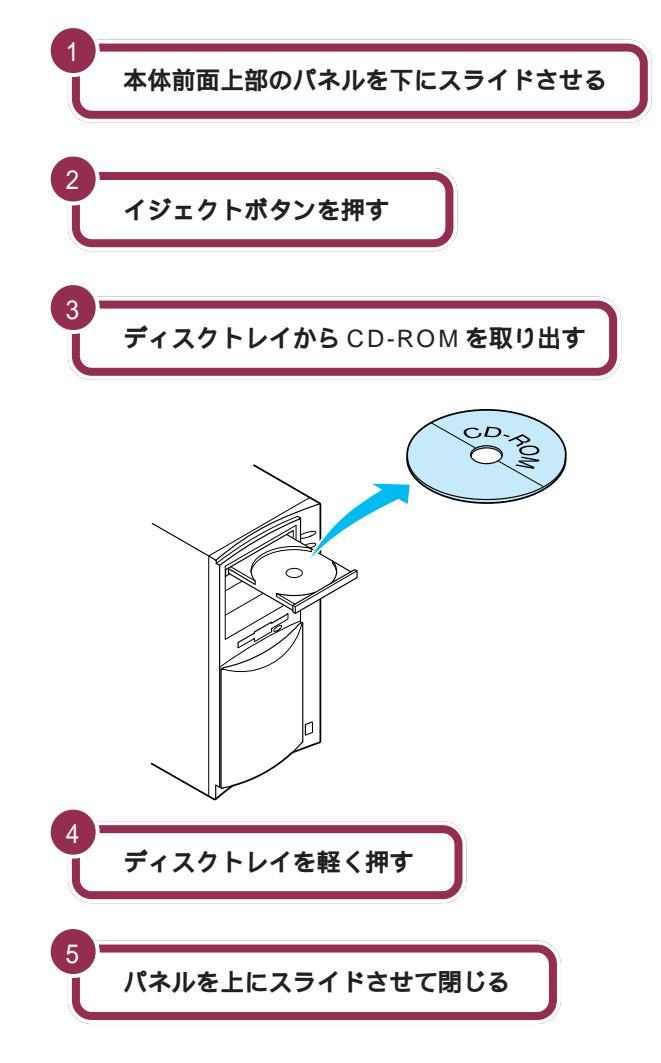

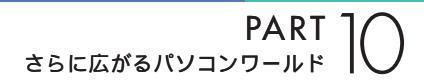

## CD-ROM**の入れ方と出し方(コンパクトタイプの場合)**

CD-ROM**を入れる方法** 

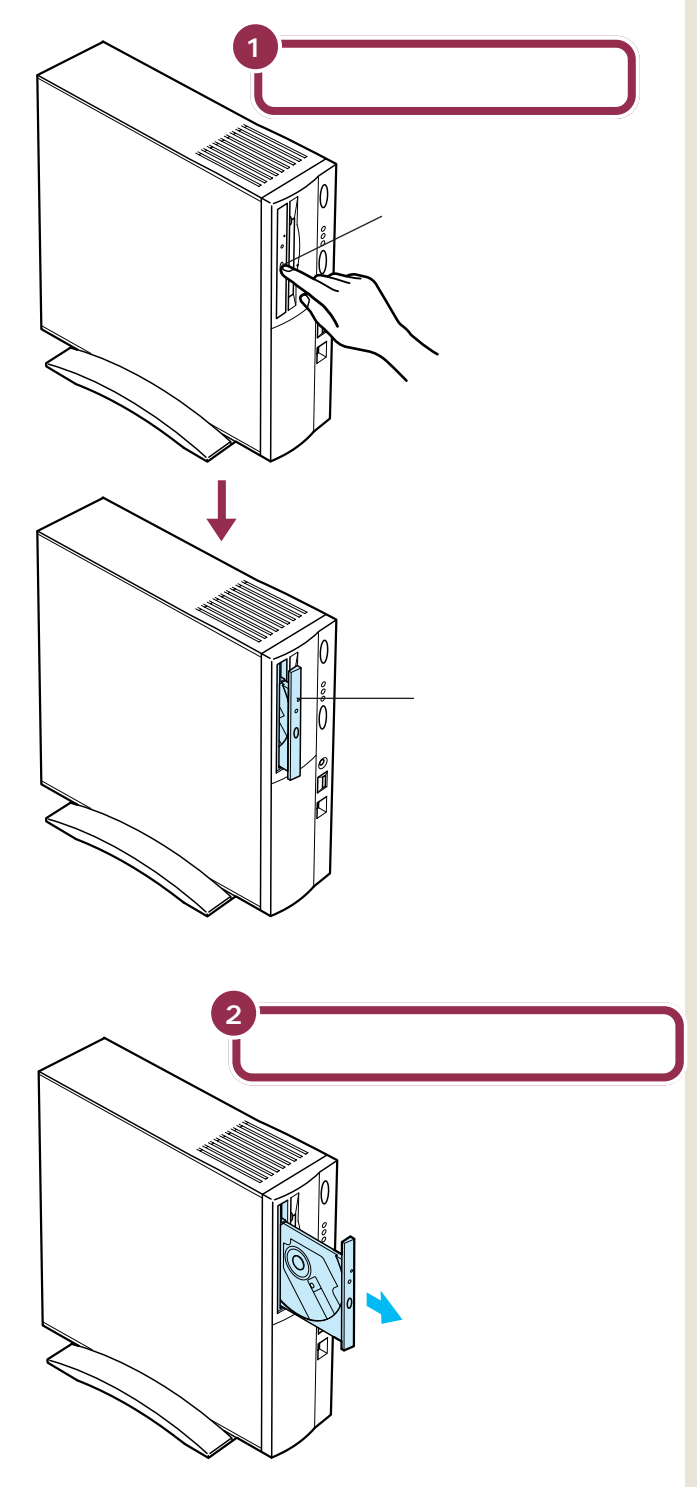

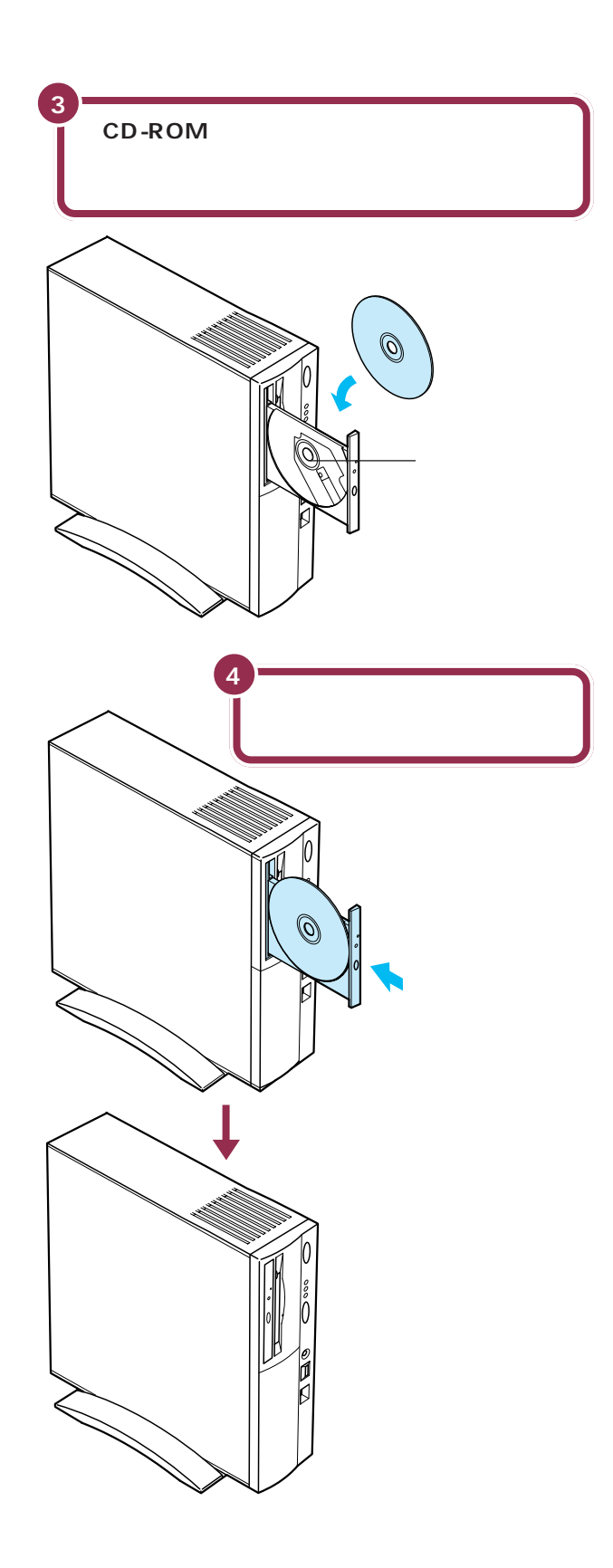

### ✓ チェック∜

ディスクトレイを押す際に、イジェ クトボタンに触れないように注意し てください。

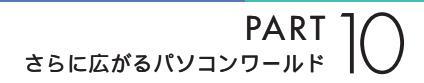

CD-ROM**を取り出す方法** 

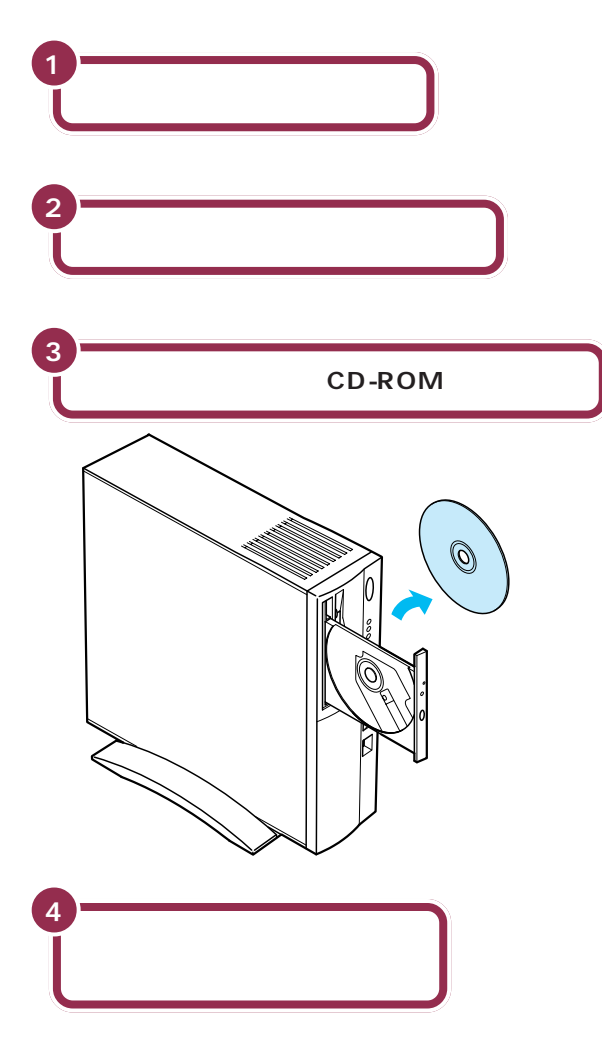

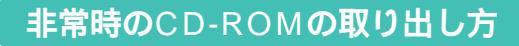

停電やアプリケーションの不具合などにより、イジェクトボタンを押して もディスクトレイが出てこなくなった場合に、強制的にCD-ROM(DVD-ROM)を取り出す方法です。

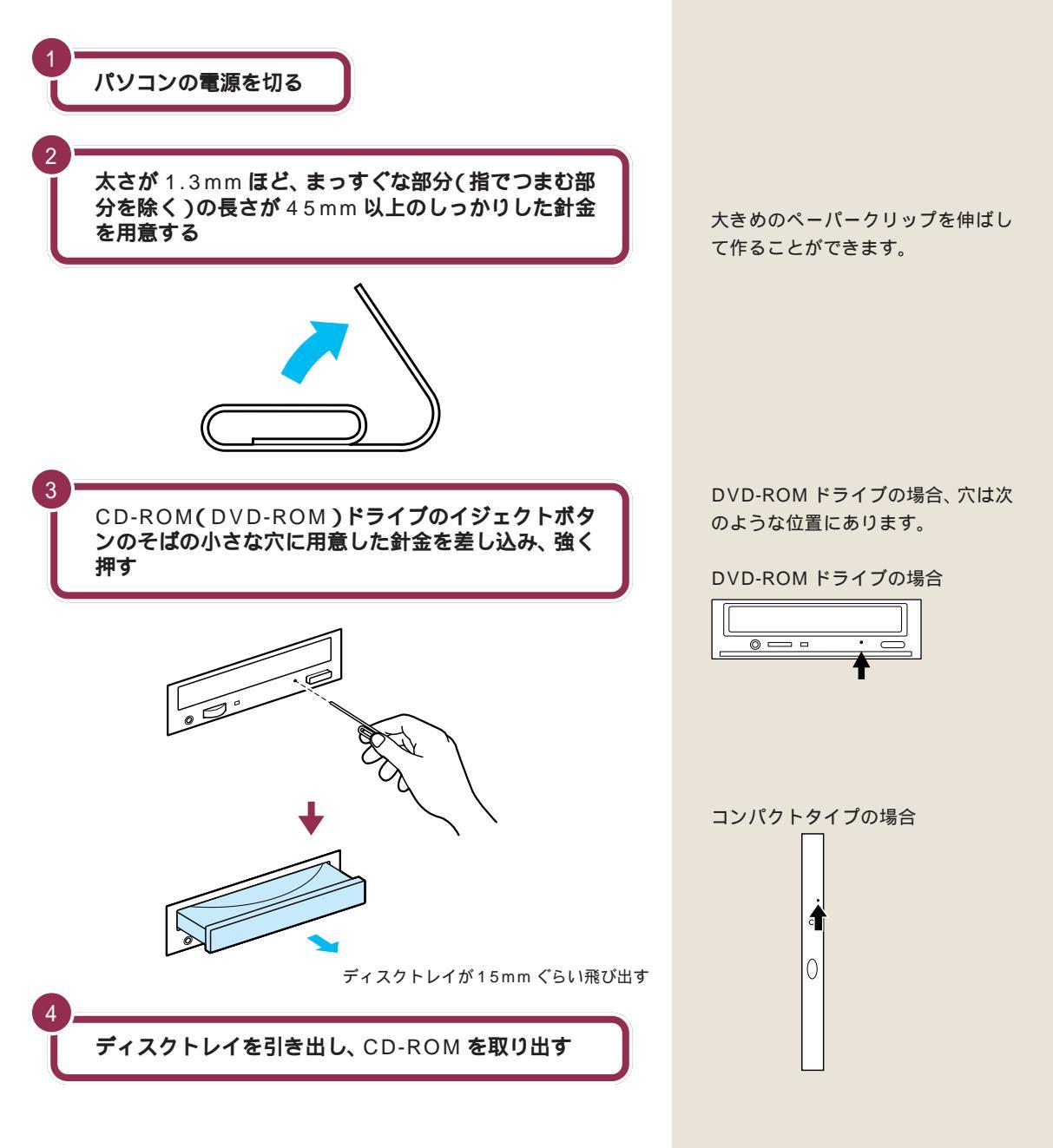

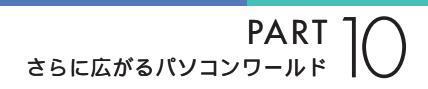

市販ソフトを 利用する

コンピュータショップや電器店などに並んでいる魅力的 なアプリケーションやデータ集。後悔しない買い方と正 しい使い方を紹介しましょう。

### ソフトを買うときのポイント

### 出かける前

まず、ソフトを買いに出かける前に、メモ用紙にあなたのパソコンの機種 名、モデル名(たとえば「PC98-NX SERIESのVE26/37D」など)を 正確に書き込んで、その紙をポケットに入れておいてください。

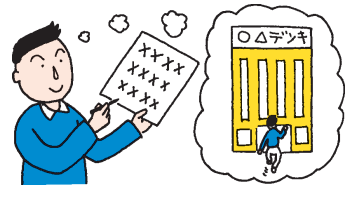

### お店で...

たいていのパソコンソフト売場は、おおまかなパソコンの種類別に棚が分かれていて、その種類を示す表示が出ています。「Windows 95」と表示された棚を探してください。

棚を見つけたら、その棚に並んでいるソフトの中から、気に入るソフトを じっくり選びます。

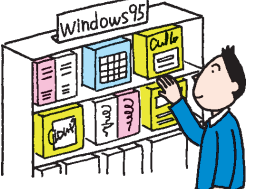

### ソフトの箱を見る

ほとんどのソフトの箱には、「対応OS」あるいは「対応機種」という項目 が記載されています。気に入ったソフトを見つけたら、そのソフトの箱に 「Windows 95」と書かれていることを確認します。

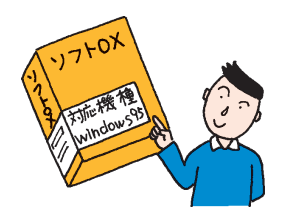

PART 9 でも説明したように、ソフ トはアプリケーションとデータと OSに分けられます。パソコンソフト 売場のほとんどはアプリケーション が占めていますが、写真集や文例集 などのデータ集、Windows 95以外 のOSも売られています。
#### 最後の確認

レジで、あるいは近くにお店の人がいたら、最終確認。ポケットのメモ用紙を取り出して、「うちの『(ここにあなたの機種名、モデル名が入る)』で、このソフトは動きますか?」と聞いてください。はずかしいことではありません。これが一番大切です。

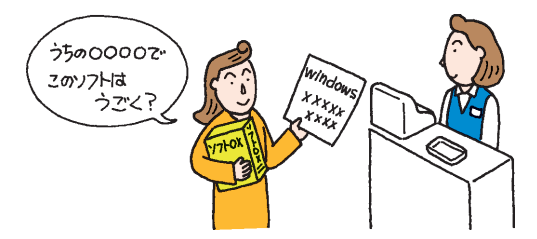

### ソフトを組み込むときのポイント

ソフトを買ってきたら、すぐに使いたくなるのはわかります。でもちょっ と落ち着いて。

### 薄いビニール包装を破る前に

たまに、このビニール包装の上に、シリアルナンバーなど重要な情報の書 かれているシールが貼られているソフトがあります。このようなシールが ないかどうか確認します。シールがあったら、ハサミなどでその部分だけ を切って、とっておきます(不要な情報の場合もあります)。

### 箱を開けたら

箱を開けて中身を確認します。たいていの場合「梱包品リスト」が紙片やマニュアルに記載されていますので、それを見ながら足りないものがないか 確認します。

また、CD-ROMやフロッピーディスクが、シールやのりなどで封印された 封筒に入っている場合は、次の「使用許諾契約書」の部分を読んでから、封 を切ってください。

#### 使用許諾契約書

市販のソフトの多くは著作物であり、著作権法などによって守られていま す。あなたのソフトを友達にコピーしてあげたり、友達のソフトを借りて コピーしたりすることは禁止されています。

これらのソフトの場合、紙片、マニュアル、あるいはCD-ROM やフロッ ピーディスクの入った封筒などに、「使用許諾契約書」が書かれています。 この「使用許諾契約書」には、「どのように使うことが許されるか」「どうい う使い方はいけないか」が書いてあります。

「パソコンにソフトを組み込んだ時点」あるいは「CD-ROMやフロッピー ディスクの入った封筒を開けた時点」で、あなたはこの「使用許諾契約書」 にサインをしたことになります。要するに「正しく使います」と宣言をした ことになります。

この点を確認したら、CD-ROMやフロッピーディスクの入った封筒を開けてください。

PART さらに広がるパソコンワールド

#### ソフトの組み込み

ソフトを、あなたのパソコンで使えるように組み込む作業のことを「イン ストール」と呼びます。このインストールの操作の方法は、ソフトによって まちまちです。ソフトのマニュアルを見ながら、1手順ずつ確実に操作を 進めてください。

#### ソフトを使う

ソフトの使い方は、千差万別。ソフトのマニュアルを見ながら操作を進め てください。

#### ユーザー登録カードは忘れずに出す

ほとんどのソフトには「ユーザー登録カード」というハガキが付いていま す。ここにあなたの住所や名前などを書き込んで、忘れないうちに投函し てください。一般に、このユーザー登録カードを出すことで、ソフトのメー カーから、ソフトのバージョンアップ(より進化したソフトへの変更)の情 報や、割引購入の案内などが届くようになります。

# 雑誌の付録ソフトはちょっと待って!

最近では、パソコン雑誌(あるいはパソコン解説本)に、付録としてCD-ROMが付いてくる機会が多くなりました。

これらのCD-ROMの中には、市販のソフトのデモ版(一部の機能が使え ないものや使用時間が制限されているもの)や、フリーウェア(無料のソフト)シェアウェア(お金を払った時点で正式に使用が認められるソフト) などが入っています。

雑誌本体の付録ソフト紹介記事を読むと、確かに魅力的なソフトがたくさん見つかるはずです。しかし、これらのソフトを、やみくもにインストール することは、できるだけ避けてください。

・ソフトがあなたのパソコン、モデルに対応していない
・すでにあなたのパソコンに入っているソフトと相性が悪い
・ソフト自身が未解決の問題(バグ)をかかえている
・コンピュータウイルスが潜んでいる可能性がある

などの理由で、最悪の場合には、パソコンが動かなくなってしまうことさ えあります。

雑誌の付録のソフトは、もう少しあなた自身がパソコンに慣れてからイン ストールするようにしてください。

用語

インストール ソフトをあなたのパソコンに組み 込む作業のこと。セットアップと も呼びます。

### ✓ チェック!

このパソコンに添付されている98 OFFICIAL PASSを使うと、NECへ のお客様登録だけでなく、添付ソフ トウェア各社へのユーザー登録も一 括して行えます。

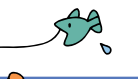

# 周辺機器で 可能性は無限大

周辺機器を追加すれば、パソコンはもっともっと楽しく なります。 ここでは、 いろいろな周辺機器を紹介しま しょう。

✓ チェック!

PC-9800シリーズ専用の周辺機器 は動かないことがありますのでご注 意ください。

# 周辺機器の購入、取り付けにあたって

このパソコンには、すでに多くの周辺機器が内蔵、接続されています(本 来、別売で取り付けるような機器が最初から付いています)。 このため、ここでご紹介する新たな周辺機器を取り付ける際に、何らかの 問題が生じる可能性があります。

このような問題を避けるため、周辺機器を購入するときは、事前に『NEC PC あんしんサポートガイド』に記載されている「パソコンインフォメー ションセンター」に、ご相談ください。また、実際に周辺機器を購入すると きも、ソフトを買うときと同じように、お店の人に「うちの『(ここにあな たのパソコン機種名、モデル名が入る)』で、この機械は動きますか?」と 最終確認するようにしてください。

購入した周辺機器を取り付けるときは、『拡張の手引き』や周辺機器のマニュアルをご覧になり、慎重に作業を進めてください。

パソコンインフォメーションセン ターにお問い合わせいただくときに は、あらかじめあなたのパソコンの 「機種名」、「モデル名」をご確認くだ さい。

# デジタルカメラ

最近流行になっている「フィルムのいらないカメラ」です。CCDという電 子の目がとらえた映像(静止画像)をそのままカメラの中に取り込みます。 家に帰ったら、カメラをパソコンにつなぎます。専用のソフトを使って、画 像を見たり、データとしてパソコンに移したりすることができます。 パソコンに移した画像データは、いろいろなアプリケーションで活用する ことができます。絵はがきを作ったり、出張の報告書に画像を入れたり、ア ルバムを作ったり アイデアは広がります。

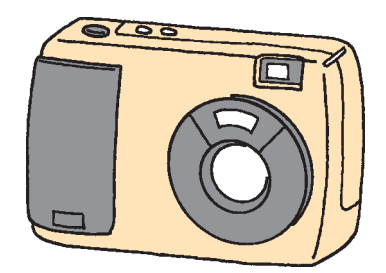

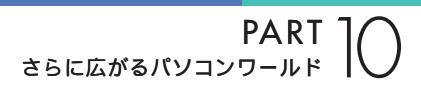

# イメージスキャナ

新聞や雑誌の記事、写真屋さんでプリントした写真、手書きのイラストや 漫画などを、コピー機のように読み取って、パソコンの画像データにする 機械です。

お子さんの描いた絵を集めてパソコン上で展覧会を開いたり、新聞記事の スクラップブックを作ったりすることも簡単です。

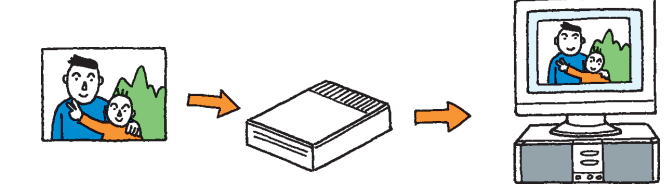

イメージスキャナの親戚に「フィル ムスキャナ」という機械もあります。 フィルムスキャナは、一般のカメラ で写したネガフィルムやスライドの 映像を読み取って、パソコンの画像 データにする機械です。

### ヘッドホン

家族の寝静まった夜中の家庭や、静かなオフィスで鳴り響くパソコンの音 は、結構うるさいものです。こんなときは、ヘッドホンを使いましょう。市 販のヘッドホンの端子(ミニプラグ)を本体前面のヘッドホン端子につな ぐだけです。ヘッドホン端子の横にあるのがヘッドホンの音量ツマミです。

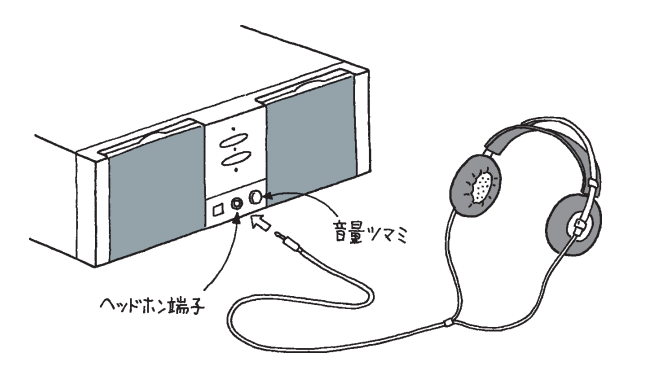

お持ちのヘッドホンの端子が大きく てヘッドホン端子に入らない場合は、 電器店で売られている「ステレオ標 準プラグ ステレオミニプラグ」変 換プラグをお使いください。

#### - 参照

パソコンの音をテープレコーダで録 音したり、ステレオやミニコンポで パソコンの音を聞きたい場合は 『拡張の手引き』「PART 3 オーディ オ機器を使う」

# ジョイスティック

ゲーム、特にアクションゲーム(動き回るゲーム)やフライトシミュレータ (飛行機を操縦するゲーム)を楽しむとき、ジョイスティックは欠かせませ ん。前後左右斜めの移動や、ミサイルの発射などのコントロールをするた めの機械です。

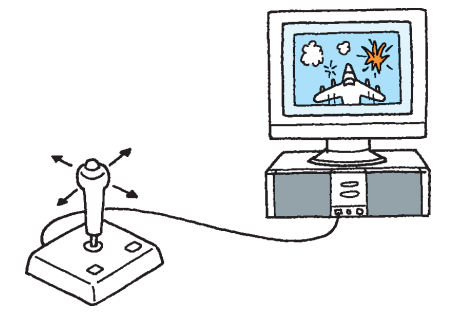

1 参照

ジョイスティックの接続方法につい ては 『拡張の手引き』「PART 2 USB対応機器を使う」

# パソコン自身のパワーアップ

#### メモリの増設

同時にたくさんのアプリケーションを使いたい。ワープロで同時に何十も の文書を開きたい。巨大な画像データを迅速に編集したい。高機能なCG (コンピュータグラフィックス)アプリケーションを使いたい。こんなとき は、メモリの増設を検討してください。

### ハードディスクの増設

膨大な量のデータを管理したい。画像データをためていたらハードディス クがいっぱいになってしまった。こんなときは、ハードディスクの増設を 検討してください。

### MOディスクドライブの増設

友人にデータを渡したいのだが、データが大きくてフロッピーディスクに 入り切らない。あるいはデータが多くてフロッピーディスク何十枚にも なってしまう。こんなときは、MOディスクドライブの増設を検討してく ださい。

#### 1 参照

メモリの増設については 『拡張の 手引き』「PART 6 メモリを増やす」

#### 1 参照

ハードディスクの増設については 『拡張の手引き』「PART 7 ハード ディスクを増設する」

#### 1 参照

MO ディスクドライブの接続につい ては 『拡張の手引き』「PART 8 SCSI インターフェイス対応機器を 使う」(デスクトップタイプ、コンパ クトタイプの場合)、『拡張の手引き』 「PART 9 SCSIインターフェイス対 応機器を使う」(ミニタワータイプの 場合)

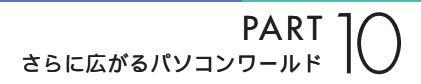

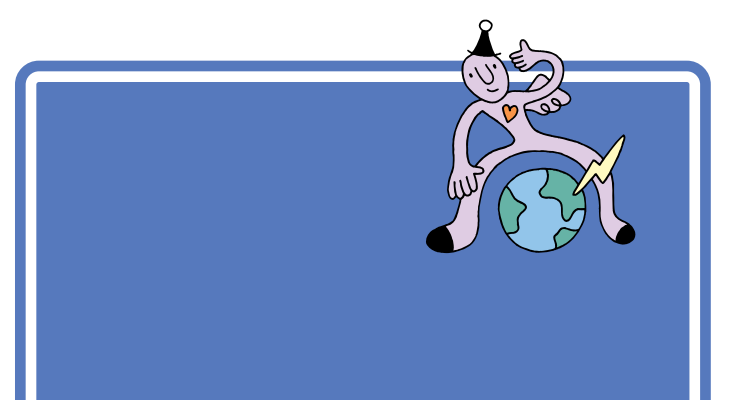

# まずは「NEC PC あんしんサポートガイド」

『NEC PC あんしんサポートガイド』には、このパソコンのサポートに関するいろいろな情報を得る方法が書かれています。 ぜひ、 ご覧ください。

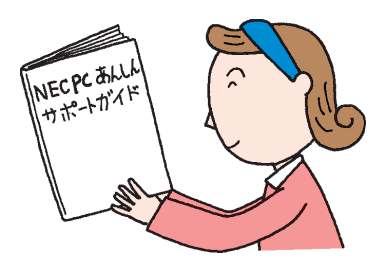

# パソコン雑誌を読む

パソコン雑誌には、新しいハードやソフトの紹介記事や利用法、広告など タイムリーな情報が満載されています。あなたに合った雑誌を見つけて、 活用してください。

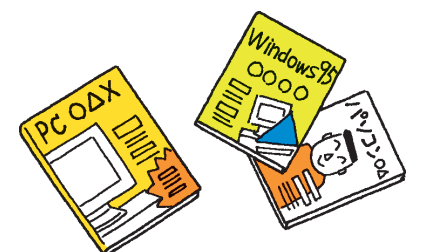

パソコン雑誌を選ぶときは、雑誌名 に「PC」「Windows」「パソコン」な どの文字が入っているものを中心に 見てください。「UNIX」NT」Mac」 の文字が入っているものは、とりあ えず除外してかまいません。

# 解説本を読む

パソコンに関する書籍も数多く出版されています。パソコンの基本的な使 い方を解説した本。特定のアプリケーションの使い方を解説した本。OS (Windows 95)の使い方を解説した本。中にはデータの入ったフロッ ピーディスクやCD-ROMの付いている本もあります。 これらの本も、必要に応じて上手に活用してください。

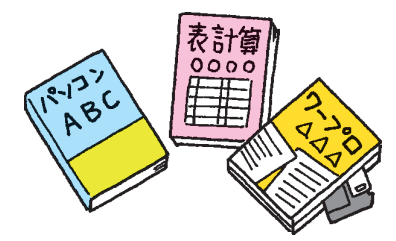

# パソコン通信、インターネットから情報を得る

パソコン通信の会議室(SIG またはフォーラムとも呼ぶ)や、インター ネットのホームページ、ニュースグループなどには、いろいろなパソコン の情報があふれています。はじめは目的の情報にたどり着くまでに多少の 努力が必要ですが、慣れてしまえば簡単です。上手に楽しく活用してくだ さい。

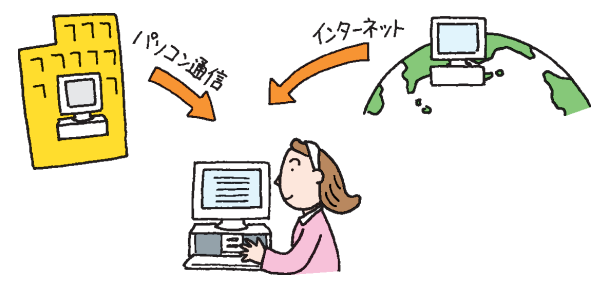

# パソコンに詳しい友と語る

パソコンに詳しい友達や同僚、先輩、後輩がいたら、大切にしてください。 パソコンに関するいろいろな意見や情報を、必ず持っているはずです。ま た、いざというときにも、力を貸してくれることでしょう。もちろん、朝か ら晩まで質問責めにすると嫌われてしまいます。あなた自身でできるとこ ろまでは、雑誌やパソコン通信、インターネットで情報を集め、わからない ところを整理してから聞くようにしましょう。

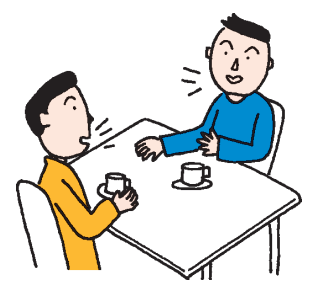

### 1 参照

インターネットについては 『イン ターネット入門』

### 1 参照

パソコン通信については 『リファ レンス』PART 3の「パソコン通信」

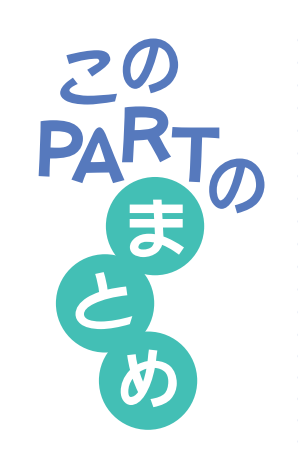

ここでは、さらにパソコンを活用するための、いろいろな情報を紹介しました。

# このパソコンに入っている他のソフト

このパソコンには、まだまだたくさんのソフトが入っています。市販ソフト を買わなくてもしばらくはお楽しみいただけるでしょう。ほとんどのソフ トは、 ランチ -NX から起動できます。

# 市販ソフトの購入法

ソフトを買うときには、「対応OS」や「対応機種」を確認することが大切で す。まず、箱に記載されている情報を確認し、最後にレジでお店の人に確認 するように心がけましょう。

雑誌の付録などに付いてくるCD-ROMのソフトのインストールは、もう少しパソコンに慣れるまで、しばらくがまんした方が賢明でしょう。

# 周辺機器の購入法

周辺機器を買うときも、ソフトを買うときと同様に、「対応OS」や「対応機 種」を十分に確認しましょう。

分からないことがあったら、『NEC PC あんしんサポートガイド』に記載の「パソコンインフォメーションセンター」にご相談ください。

# パソコン情報収集法

パソコンの情報を的確に集めることで、パソコンの活用法はもっともっと 広がります。パソコンの情報収集には次のような方法があります。

- ・『NEC PC あんしんサポートガイド』を活用する
- ・パソコン雑誌を読む
- ・解説本を読む
- ・パソコン通信、インターネットを見る

・パソコンに詳しい友達と話す

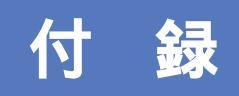

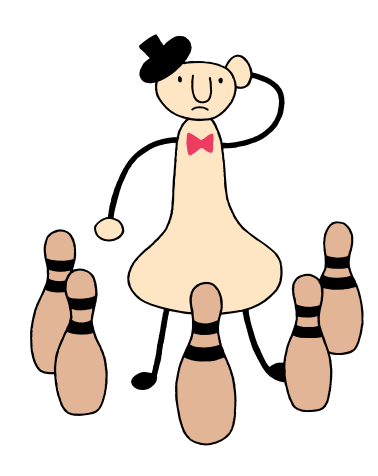

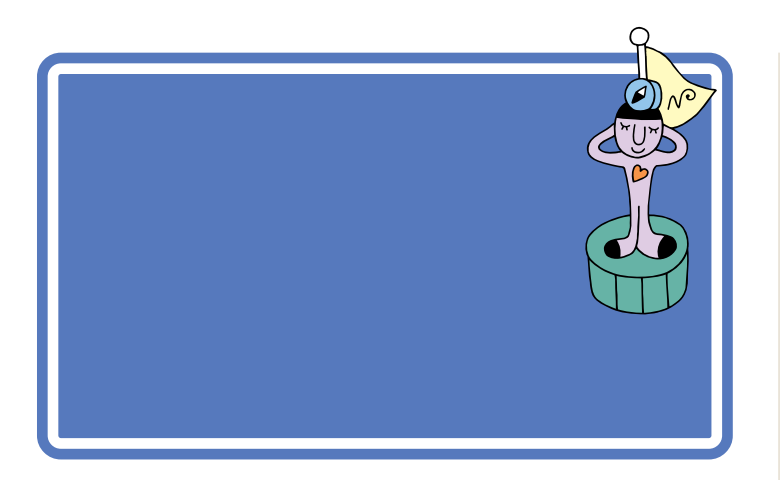

1 参照

ここで説明している解決法で解決で きない場合や、ここで紹介されてい ない問題が発生した場合は 『困っ たときのQ&A』

# モデルによってランチ-NXのボタンは異なります

お使いのモデルによって入っているアプリケーションが異なるため、ラン チ-NX で表示されるボタンの種類や位置はモデルによって異なります。

### デスクトップタイプ、ミニタワータイプのグループ「メインメ ニュー」

| 🕼 727 -NX 🔒                    |                                                                   |                                     |                         | II ? 🗵                  |
|--------------------------------|-------------------------------------------------------------------|-------------------------------------|-------------------------|-------------------------|
| メインメニュー<br>インターネット&パッフコン<br>通信 | - 7.89                                                            |                                     | FullBased               | <b>2</b>                |
| ホーム&ゲーム<br>マルチメディア             | Ryidae                                                            |                                     | TELFAX-NC<br>(FAXA TEL) | TELFAX-NX<br>(75-1/200) |
| 2-71971<br>297°1&147°<br>2-9°  | 2000<br>(11)<br>(11)<br>(11)<br>(11)<br>(11)<br>(11)<br>(11)<br>( | Cyber Coach<br>Mill<br>(Iff (11-32) |                         | of prip                 |
|                                |                                                                   |                                     |                         |                         |

| \land 777 -NX              |                   |                    |                      | <b>■ ? </b> |
|----------------------------|-------------------|--------------------|----------------------|-------------|
| メインメニュー                    |                   |                    |                      |             |
| インターネット&バンコン<br>通信         | Wicrozoft<br>Word | Wicrozoft<br>Excel | Nicrosoft<br>Outlook | 筆ぐるめ        |
| <b>ホーム&amp;</b> ∕ን"−ム      |                   |                    |                      |             |
| マルチメディア                    | Der tak           | 1814 B             | TELFAX-NX            | TELFAX-NX   |
| ユーティリティ                    | 6.312/002         | 家計簿マム2             | (FAX8電話)             | CPF-162MD   |
| <b>スタ</b> テ゚ィ& <b>∿ル</b> ブ |                   |                    |                      |             |
| 2-7'                       | #"910探検箱          | -NX<br>(操作LoL0     |                      |             |

(一太郎モデル)

(Word モデル)

### コンパクトタイプのグループ「メイン」

| \land 727 -NX 🔒                |                        |                                |                    | i ? 🗵       |
|--------------------------------|------------------------|--------------------------------|--------------------|-------------|
| メイン<br>インターネット活用&クリ<br>エイティブ   |                        | <b>しゃべって</b><br>しゃべって<br>いいメール | FAX-NX<br>(FAX)    | <b>一</b> 太郎 |
| 2-77777<br>297'1&1117'<br>2-9' | いたい<br>たいして<br>からいでの   | 細訳で考える<br>11<br>CROSSFIDAD     | FAX-NX<br>(7F%)XMD | 201 BR      |
|                                | ThumbaStudio<br>(画像一覧) | Qutlook<br>Express             | BIGLOBE<br>Balker  | Ful IBand   |

(一太郎モデル)

DVD-ROM **モデルの** 

| 📣 727 -NX 🔒                         |                                   | III ? 🗵      |
|-------------------------------------|-----------------------------------|--------------|
| メインメニュー                             |                                   | le 1         |
| インターネット&ハ'ソコン<br>通信                 | TELFAX-NX<br>(FAX6/THR) (7)-1/240 | N°Y2D49R4877 |
| ホーム&ゲーム                             |                                   | CINT HP36.7  |
| マルチメディア                             |                                   |              |
| ユーティリティ                             |                                   |              |
| <i>ス</i> タデ' <sub>ተ&amp;</sub> ヘルフ' |                                   |              |
| 2-9'                                |                                   |              |

| 🛦 ランチ -NX 🔒                   |                             |                              |                      | ■ ? ⊻                |
|-------------------------------|-----------------------------|------------------------------|----------------------|----------------------|
| メイン<br>インターネット活用&クリ<br>エイティブ  | (22-2-2-)<br>1937 10-3      | <b>し</b> ゃべって<br>いいメール       | FAX-NX<br>(FAX)      | Wicrosoft<br>Word    |
| 2-71971<br>297°1&147°<br>2-9° | いい<br>たい。つい<br>たい、つい        | ATURアダプタ<br>11<br>0F0055F040 | FAX-HOX<br>(7H-U2000 | Niorosoft<br>Excel   |
|                               | 正<br>ThunbaStudio<br>(画像一版) | Qut I cok<br>Express         | BIGLOBE<br>Balker    | Nicrosoft<br>Outlook |
|                               |                             |                              |                      |                      |

(Word モデル)

ワープロ / 表計算なしモデル グループ「メインメニュー」のグループ「メインメニュー」

| 💩 527 -NX             |                      |                      |                 | II ? 🗵            |
|-----------------------|----------------------|----------------------|-----------------|-------------------|
| メイン                   |                      |                      |                 |                   |
| インターネット活用&クリ<br>エイティブ | 4)9-\$5h<br>1927'0-5 | あーしへ"ーフ"<br>スクラップアック | FAX-NK<br>(FAX) | BIGLOBE<br>Valker |
| ユーティリティ               |                      |                      |                 |                   |
| Z\$F'1&^JJ7           | 鍵Rアダプタ               | ThumbaStudio         | FAX-NX          | Qutiosk           |
| 2-7'                  | CROSSROAD            | (直像一覧)               | (外1)以前()        | Express           |
|                       |                      |                      |                 |                   |
|                       |                      |                      |                 |                   |
|                       |                      |                      |                 |                   |

# ウィンドウが表示されていない!

ちょっと操作をまちがうと、出ているはずのウィンドウが、別のウィンド ウの後ろに隠れてしまったり、最小化されてしまったり、あるいはアプリ ケーションが終わってしまうことがあります。

こんなときは、あわてずに画面のタスクバーを見てください。

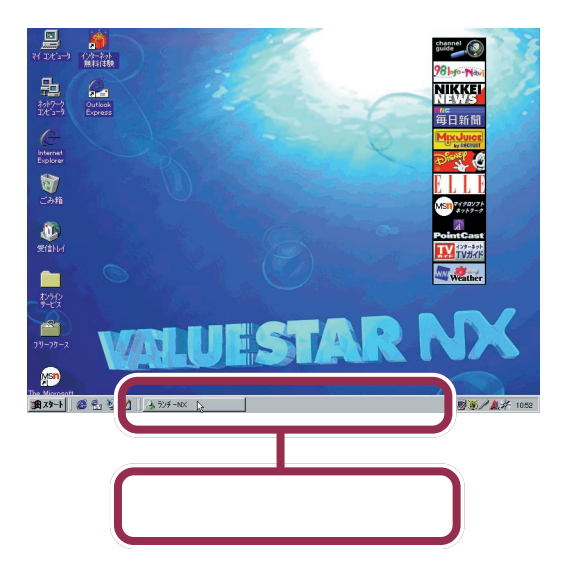

#### 目的のウィンドウ名がタスクバーにある場合

表示させたいウィンドウ名が、タスクバーに表示されている場合には、表 示させたいウィンドウ名をクリックします。これで、クリックしたウィン ドウが表示されます。

### 目的のウィンドウ名がタスクバーにない場合

表示させたいウィンドウ名が、タスクバーに表示されていない場合には、 アプリケーション自体が終わってしまっていることを意味します。 あらためてランチ-NXを使って目的のアプリケーションを始めてください。

# 市販ソフトの場合

このパソコンでは、ランチ-NXというアプリケーションが常に画面に表示 されています。このため、組み込んだ市販ソフトの説明書に載っている画 面と、あなたのパソコンの画面が異なることがあります。

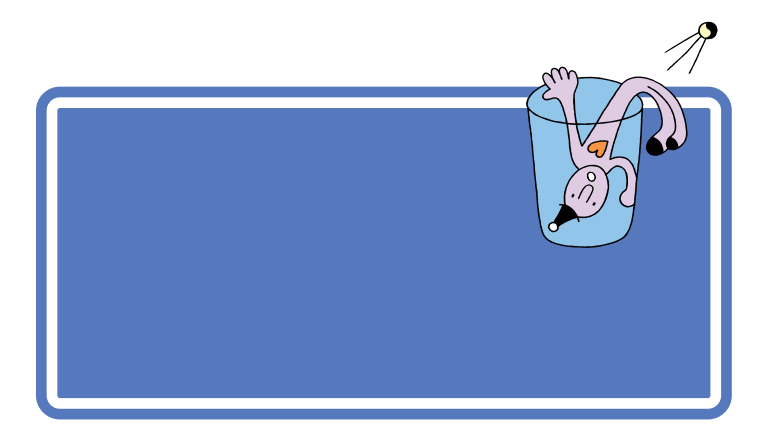

操作のまちがいや設定のまちがいなどによって、「~してください」「~で きません」、します」、しますか?」などといった「パソコンからあなた へのメッセージ」が表示されることがあります。

次の画面はその一例です。

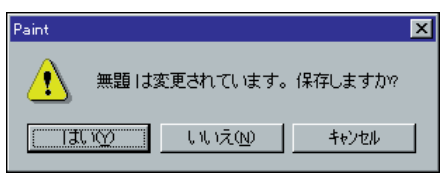

ウィンドウの中には、「はい」「いいえ」「OK」「キャンセル」などのボタン が表示されているはずです。

このような場合には、

#### (1) メッセージを理解できれば大丈夫

まず、表示されたメッセージをよく読んで、何がどうなったのかを、できる だけ考えてみてください。状況が大体理解できた場合には、そのメッセー ジに対する答えとなるボタンをクリックします。

#### (2) わからなかったら説明書

何がどうなったのか、理解できない場合は、『困ったときのQ&A』や、アプ リケーションのマニュアルでそのメッセージの意味を調べて、適切なボタ ンをクリックします。

#### (3) 最後の手段

それでも分からない場合には、次の優先順位でボタンをクリックします。 ただし、これは「最後の手段」です。できるだけ(1)または(2)までの方 法で解決するようにしてください。

- ・「キャンセル」ボタンがある場合は「キャンセル」ボタンをクリック
- ・「キャンセル」ボタンがない場合は、「いいえ」をクリック
- 「キャンセル」ボタンも「いいえ」ボタンもない場合は、「はい」または 「OK」をクリック

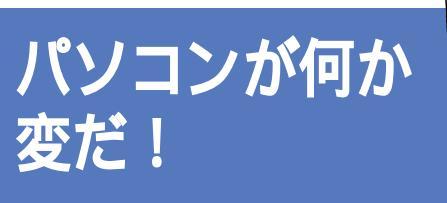

市販のソフトや雑誌の付録のCD-ROMに入っているソ フトをやみくもに組み込むと、時にはパソコンの挙動が おかしくなることがあります。

市販のソフト、あるいは雑誌の付録のCD-ROMに入っているソフトなど を組み込むと、ソフトとパソコンの相性や、ソフト同士の相性などが原因 で、パソコンの挙動がおかしくなることがあります。本来は、こういうこと があってはならないのですが、現実にはよく起こるものです。

例えば、マウスの動きがポインタに伝わらなくなってしまったり、音が出 なくなってしまったり。場合によっては、パソコンの起動すらできなく なってしまうことがあります。

こんなときには、『困ったときのQ&A』でその状況を調べて適切な対処を施してください。

# ローマ字つづり一覧

| あ  | い     | う     | え      | お  | - | だ      | ぢ       | ブ       | で     | ど       |
|----|-------|-------|--------|----|---|--------|---------|---------|-------|---------|
| а  | i     | u     | е      | 0  | _ | da     | di      | du      | de    | do      |
|    | (yi)  | (wu)  |        |    | _ | ば      | び       | ぶ       | ベ     | ぼ       |
| か  | き     | <     | け      | こ  |   | ba     | bi      | bu      | be    | bo      |
| ka | ki    | ku    | ke     | ko | _ | ぱ      | ぴ       | 131     | ペ     | ぽ       |
| さ  | し     | す     | せ      | そ  |   | ра     | pi      | pu      | ре    | ро      |
| sa | si    | su    | se     | SO | - | きゃ     | きぃ      | きゅ      | きぇ    | きょ      |
|    | (shi) |       |        |    |   | kya    | kyi     | kyu     | kye   | kyo     |
| た  | ち     | つ     | τ      | と  | - | しゃ     | しい      | しゅ      | しぇ    | しょ      |
| ta | ti    | tu    | te     | to |   | sya    | syi     | syu     | sye   | syo     |
|    | (chi) | (tsu) |        |    | ( | (sha)  |         | (shu)   | (she) | (sho)   |
| な  | に     | ぬ     | ね      | σ  | - | ちゃ     | ちぃ      | ちゅ      | ちぇ    | ちょ      |
| na | ni    | nu    | ne     | no |   | tya    | tyi     | tyu     | tye   | tyo     |
| は  | ひ     | 131   | $\sim$ | ほ  | ( | (cha)  |         | (chu)   | (che) | (cho)   |
| ha | hi    | hu    | he     | ho | ( | (cya)  | ( cyi ) | (cyu)   | (cye) | ( cyo ) |
|    |       | (fu)  |        |    | - | にゃ     | にぃ      | にゅ      | にぇ    | にょ      |
| ま  | み     | む     | め      | も  |   | nya    | nyi     | nyu     | nye   | nyo     |
| ma | mi    | mu    | me     | mo | _ | ひゃ     | ひぃ      | ひゅ      | ひぇ    | ひょ      |
| せ  | L 1   | Ø     | いえ     | よ  |   | hya    | hyi     | hyu     | hye   | hyo     |
| уа | yi    | yu    | ye     | уо | _ | みゃ     | みぃ      | みゅ      | みぇ    | みょ      |
| 6  | IJ    | る     | れ      | 3  |   | mya    | myi     | myu     | mye   | myo     |
| ra | ri    | ru    | re     | ro | - | りゃ     | りぃ      | りゅ      | りぇ    | りょ      |
| わ  | うい    | う     | うぇ     | を  |   | rya    | ryi     | ryu     | rye   | ryo     |
| wa | wi    | wu    | we     | WO | - | ぎゃ     | ぎぃ      | ぎゅ      | ぎぇ    | ぎょ      |
| ю  |       |       |        |    |   | gya    | gyi     | gyu     | gye   | gyo     |
| nn |       |       |        |    | - | じゃ     | じぃ      | じゅ      | じぇ    | じょ      |
| が  | ぎ     | ぐ     | げ      | ご  |   | zya    | zyi     | zyu     | zye   | zyo     |
| ga | gi    | gu    | ge     | go | ( | ( ja ) |         | ( ju )  | (je)  | ( jo )  |
| ざ  | じ     | ਭੈ    | ぜ      | ぞ  | ( | (jya)  | ( jyi ) | ( jyu ) | (Jye) | ( jyo ) |
| za | zi    | zu    | ze     | zo | - |        |         |         |       |         |
|    | (ji)  |       |        |    |   |        |         |         |       |         |
|    |       |       |        |    |   |        |         |         |       |         |

| ぢゃ  | ぢぃ  | ぢゅ  | ぢぇ  | ぢょ   |
|-----|-----|-----|-----|------|
| dya | dyi | dyu | dye | dyo  |
| でゃ  | でぃ  | でゅ  | でぇ  | でょ   |
| dha | dhi | dhu | dhe | dho  |
| びゃ  | びぃ  | びゅ  | びぇ  | びょ   |
| bya | byi | byu | bye | byo  |
| ぴゃ  | ぴぃ  | ぴゅ  | ぴぇ  | ぴょ   |
| руа | руі | pyu | руе | руо  |
| てゃ  | てい  | てゅ  | てえ  | てょ   |
| tha | thi | thu | the | tho  |
| ふや  | ぶい  | ふゆ  | ふえ  | ふよ   |
| fya | fyi | fyu | fye | fyo  |
| ふぁ  | ぶい  | 131 | ふえ  | ふぉ   |
| fa  | fi  | fu  | fe  | fo   |
| うぁ  | ゔぃ  | う   | ゔぇ  | ゔ゙ぉ* |
| ヴぁ  | ヴぃ  | ヴ   | ヴぇ  | ヷぉ∗∗ |
| va  | vi  | vu  | ve  | VO   |
| あ   | 11  | Э   | え   | お    |
| la  | li  | lu  | le  | lo   |
| ха  | xi  | xu  | xe  | хо   |
| や   | 11  | ф   | え   | よ    |
| lya | lyi | lyu | lye | lyo  |
| хуа | хуі | xyu | хуе | хуо  |

\* 一太郎モデルの場合(ATOK11) \*\*Word モデル、ワープロ / 表計算なしモデルの場合(Microsoft IME 98、または MS-IME97 )

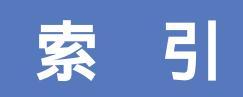

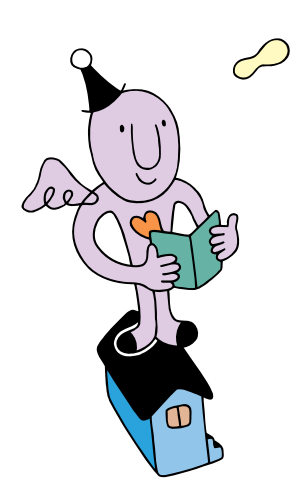

### 英字

| AI将棋2:                                                                                                    | 36                                                                                                    |
|----------------------------------------------------------------------------------------------------|----------------------------------------------------------------------------------------------------|
| Alt+                                                                                                    | 98                                                                                                    |
| Angel Line (アドレス帳) 2:                                                                                                    | 33                                                                                                    |
| Angel Line ( 電話案内 ) 2:                                                                                                    | 33                                                                                                    |
| AOLへのご招待                                                                                                    | 44                                                                                                    |
| BackSpace+-                                                                                                    |                                                                                                    |
|                                                                                                    | B 0                                                                                                    |
| BIGLOBE入会申込 229, 24                                                                                                    | 44                                                                                                    |
| BIGLOBEWalker 230, 24                                                                                                    | 45                                                                                                    |
| BIOSセットアップユーティリティ                                                                                                    |                                                                                                    |
|                                                                                                    | 50                                                                                                    |
| CDランチ 240 2!                                                                                                    | 56                                                                                                    |
| CD-ROM 215 2                                                                                                    | 58                                                                                                    |
| CD-ROMドライブ 2 <sup>-</sup>                                                                                                    | 15                                                                                                    |
| Classic 100選 21                                                                                                    | 36                                                                                                    |
| CRTディスプレイ 2 <sup>-</sup>                                                                                                    | 13                                                                                                    |
|                                                                                                    | 3.5                                                                                                    |
| CyberCoach-NX 10 222 24                                                                                                    | 12                                                                                                    |
| CyberTrio-NX 238, 21                                                                                                    | 53                                                                                                    |
| CyberWarner-NX 238 2                                                                                                    | 54                                                                                                    |
| Delete=-                                                                                                    |                                                                                                    |
|                                                                                                    |                                                                                                    |
|                                                                                                    | B 0                                                                                                    |
| DVD-ROM                                                                                                    | 30<br>58                                                                                                    |
| DVD-ROM                                                                                                    | 30<br>58<br>35                                                                                                    |
| DVD-ROM                                                                                                    | 30<br>58<br>35<br>49                                                                                                    |
| DVD-ROM                                                                                                    | 30<br>58<br>35<br>49<br>50                                                                                                    |
| DVD-ROM   24     DVDプレーヤ   25     Excel   224, 24     FAX-NX (FAX)   25     FAX-NX (アドレス帳)   25                                                                                                    | 30<br>58<br>35<br>49<br>50<br>50                                                                                                    |
| DVD-ROM   24     DVDプレーヤ   25     Excel   224, 24     FAX-NX (FAX)   25     FrontPage Express   231, 24                                                                                                    | 80<br>58<br>35<br>49<br>50<br>50                                                                                                    |
| DVD-ROM   24     DVD-ROM   25     DVDプレーヤ   25     Excel   224, 24     FAX-NX (FAX)   25     FontPage Express   231, 24     FullBand   227, 24                                                                                                    | 30<br>58<br>35<br>49<br>50<br>50<br>47<br>49                                                                                                    |
| DVD-ROM   24     DVD-ROM   25     DVDプレーヤ   25     Excel   224, 24     FAX-NX (FAX)   25     FrontPage Express   231, 24     FullBand   227, 24     GLOCAL HEXCITE   25                                                                                                    | 30<br>58<br>35<br>49<br>50<br>50<br>47<br>49<br>37                                                                                                    |
| DVD-ROM   24     DVD-ROM   25     DVDプレーヤ   25     Excel   224, 24     FAX-NX (FAX)   25     FontPage Express   231, 24     FullBand   227, 24     GLOCAL HEXCITE   25     Hatch inside   24                                                                                                    | 80<br>58<br>35<br>49<br>50<br>50<br>47<br>49<br>37<br>46                                                                                                    |
| DVD-ROM   24     DVD-ROM   25     DVDプレーヤ   25     Excel   224, 24     FAX-NX (FAX)   25     FontPage Express   231, 24     FullBand   227, 24     GLOCAL HEXCITE   25     Hatch inside   24                                                                                                    | 80<br>58<br>35<br>49<br>50<br>50<br>47<br>49<br>37<br>46<br>47                                                                                                    |
| DVD-ROM   24     DVD-ROM   25     DVDプレーヤ   25     Excel   224, 24     FAX-NX (FAX)   25     FontPage Express   231, 24     FullBand   227, 24     GLOCAL HEXCITE   25     Hatch inside   24     HOVER   237, 25                                                                                                    | 80<br>58<br>35<br>49<br>50<br>50<br>47<br>49<br>37<br>46<br>47<br>52                                                                                                    |
| DVD-ROM   52, 54, 115, 117, 178, 18     DVD-ROM   25     DVDプレーヤ   25     Excel   224, 24     FAX-NX (FAX)   25     FontPage Express   231, 24     FullBand   227, 24     GLOCAL HEXCITE   25     Hatch inside   24     HOVER   237, 25     J-Sheet   237, 24                                                                                                    | B 0<br>5 8<br>3 5<br>4 9<br>5 0<br>5 0<br>4 7<br>4 9<br>3 7<br>4 6<br>4 7<br>5 2<br>4 4                                                                                                    |
| DVD-ROM   24     DVD-ROM   25     DVDプレーヤ   25     Excel   224, 24     FAX-NX (FAX)   25     FontPage Express   231, 24     FullBand   227, 24     GLOCAL HEXCITE   25     Hatch inside   24     HOVER   237, 25     J-Sheet   222, 24                                                                                                    | 80<br>58<br>35<br>49<br>50<br>50<br>47<br>49<br>37<br>46<br>47<br>52<br>44<br>42                                                                                                    |
| DVD-ROM   24     DVD-ROM   25     DVDプレーヤ   25     Excel   224, 24     FAX-NX (FAX)   25     FAX-NX (FAX)   25     FontPage Express   231, 24     FullBand   227, 24     GLOCAL HEXCITE   25     Hatch inside   24     HOVER   237, 25     J-Sheet   237, 25     MAGIC FLIGHT   222, 24     MapPlayer-NX(カーナビCD)   226, 25                                                                                     | 30     58     35     49     50     50     50     50     50     50     50     50     50     50     50     50     50     50     50     50     50     50     50     50     50     50     50     50     50     50     50     50     50     50     50     50     50     50     50     50     50     50                                                                                            |
| DVD-ROM   24     DVD-ROM   25     DVDプレーヤ   25     Excel   224, 24     FAX-NX (FAX)   25     FAX-NX ( $\mathcal{P}$ ドレス帳)   25     FrontPage Express   231, 24     FullBand   227, 24     GLOCAL HEXCITE   23     Hatch inside   24     HOVER   237, 25     J-Sheet   237, 25     MAGIC FLIGHT   222, 24     Microsoft Excel   224, 24                                                                         | 30<br>58<br>35<br>49<br>50<br>50<br>47<br>49<br>37<br>46<br>47<br>52<br>44<br>250<br>49                                                                                                    |
| Solution 1<br>Solution 1<br>Solution 1<br>Solution 1<br>DVD-ROM                                                                                                    | 30<br>58<br>35<br>49<br>50<br>50<br>47<br>49<br>37<br>46<br>47<br>52<br>44<br>250<br>49<br>49                                                                                                    |
| Solution 1<br>Solution 1<br>Solution 1<br>Solution 1<br>DVD-ROM                                                                                                    | 30     58     35     49     50     50     50     50     50     50     50     50     50     50     50     50     50     50     50     417     50     412     50     412     50     419     419     418                                                                                                    |
| DVD-ROM   24     DVD-ROM   25     DVDプレーヤ   25     Excel   224, 24     FAX-NX (FAX)   25     FAX-NX (アドレス帳)   25     FrontPage Express   231, 24     FullBand   227, 24     GLOCAL HEXCITE   23     Hothl   237, 25     J-Sheet   237, 25     MAGIC FLIGHT   222, 24     Microsoft Excel   224, 24     Microsoft Outlook   227, 24     Moディスクドライブ   237                                                        | 30     58     58     50     50     50     50     50     50     50     50     50     50     50     50     50     50     50     41     50     41     50     41     50     41     50     41     50     41     50     41     50     41     50     41     50     41     50     41     50     41     50     41     50     51     52     53     54     55     50     50     50     50     50     50 |
| DVD-ROM   24     DVD-ROM   25     DVDプレーヤ   25     Excel   224, 24     FAX-NX (FAX)   25     FAX-NX ( $\mathcal{P}$ ドレス帳)   25     FrontPage Express   231, 24     FullBand   227, 24     GLOCAL HEXCITE   23     Hatch inside   24     HOVER   237, 25     J-Sheet   237, 25     MAGIC FLIGHT   222, 24     Microsoft Excel   224, 24     Microsoft Outlook   227, 24     Moディスクドライブ   25     MSゴシック   96, 15 | 30     58     58     35     50     50     50     50     50     50     50     50     50     50     50     50     50     50     50     50     50     50     50     50     50     50     50     50     50     50     50     50     50     50     50     50     50     50     50     50     50     50     50     50     50     50     50     50     50     50     50     50     50     50     50 |

| OS 2                  | 217 |
|-----------------------|-----|
| Outlook 227, 2        | 249 |
| Outlook Express 232,2 | 247 |
| PictureStudio Light 2 | 247 |
| TELFAX-NX(FAX&電話)2    | 232 |
| TELFAX-NX(アドレス帳) 2    | 233 |
| ThumbsStudio 2        | 247 |
| Timer-NX (スケジューラ)     | 255 |
| VirusScan(ウイルスチェッカー)  |     |
|                       | 254 |
| Windows 95 2          | 217 |
| Windowsの終了            | 4   |
| Word 107 ~ 1          | 67  |

### あ行

| Outlook 227, 249         |
|--------------------------|
| Outlook Express 232, 247 |
| アプリケーション 216             |
| アプリケーションの追加と削除 240, 255  |
| Alt+                     |
| アルバム工房Light234           |
| アンドゥー                    |
| イジェクトボタン                 |
| 一太郎                      |
| 一太郎8                     |
| 一太郎8バリューパックプラス 227, 250  |
| 移動                       |
| イメージスキャナ 273             |
| 印刷101, 163, 205          |
| インストール 271               |
| インターネット 276              |
| インターネットアクセスマネージャ         |
|                          |
| インターネットエクスプローラ 230, 244  |
| インターネットカラオケキング 234, 251  |
| インターネットチュータ 228, 243     |
| インターネット無料体験 228, 243     |
| VirusScan (ウイルスチェッカー)    |
|                          |
| ワインドワ                    |
| Windows 95 217           |
| Windowsの終了               |
| ワインドワの大きさを変える            |
| ウィンドウを動かす                |

### か行

| 改行52, 55, 115, 118, 178, 18 <sup>-</sup> | 1 |
|------------------------------------------|---|
| カーソル50,53,113,116,176,179                | 9 |
| カタカナを打つ62, 125, 188                      | 3 |
| かな入力                                     | 9 |
| 画面の設定                                    | 5 |
| カラオケキング 234, 25 <sup>-</sup>             | 1 |
| 漢字を打つ56, 119, 182                        | 2 |
| キーボード 213                                | 3 |
| 記号を打つ84, 146, 199                        | 9 |
| 起動する 1(                                  | ) |
| 基本ソフト 217                                | 7 |
| 切り取り                                     | 1 |
| クリック 16                                  | ò |
| グローカル ヘキサイト 237                          | 7 |
| ゴシック                                     | B |
| コピー                                      | 3 |
| Ctrl+                                    | 5 |
| コンピュータウイルス                               | 9 |
|                                          |   |

### さ行

| 最小化 | 28 |
|-----|----|
| 最大化 | 26 |

| CyberCoach-NX 10, 222, 242 |
|----------------------------|
| CyberTrio-NX 238, 253      |
| サウンドレコーダー 235, 252         |
| 削除                         |
| サスペンド5                     |
| 三四郎8                       |
| CRTディスプレイ 213              |
| CD-ROM 215, 258            |
| CD-ROMドライブ 215             |
| J-Sheet 44                 |
| ジェットサーファー 231, 246         |
| しゃべっていいメール 232, 248        |
| 周辺機器                       |
| 終了                         |
| ジョイスティック 273               |
| 使用許諾契約 45, 270             |
| 書体                         |
| シール倶楽部 256                 |
| 数字を打つ 65, 128, 191         |
| スクロール                      |
| スクロールバー 32                 |
| スタートメニュー                   |
| スリープボタン 5                  |
| スリープランプ 5                  |
| 選択範囲                       |
| センタリング 98                  |
| ソフト                        |
| ソリティア 237, 253             |
| ソリティア デラックス 237            |

# た行

| Timer-NX(スケジューラ) 239, 255 |
|---------------------------|
| タイトルバー                    |
| 濁音(だくおん) 56, 119, 182     |
| タスクバー                     |
| 立ち上げる10                   |
| ダブルクリック 17                |
| 中央揃え160                   |
| 長音63, 126                 |
| ツールバー                     |
| DVD-ROM 258               |
| DVDプレーヤ 235               |
| ディスクトレイ 259, 262, 265     |

| ディスプレイ 213               |
|--------------------------|
| データ                      |
| テキストリーダ 241, 257         |
| てきぱき家計簿マム2Plus 226       |
| デジタルカメラ 272              |
| デジタルブックビューワ 227          |
| デスクトップ 35                |
| TELFAX-NX (FAX & 電話) 232 |
| TELFAX-NX (アドレス帳)        |
| 電源スイッチ 5                 |
|                          |
| 電源ランプ 5                  |
| 電源ランプ 5<br>電源を入れる        |
| 電源ランプ                    |
| 電源ランプ                    |
| 電源ランプ                    |
| 電源ランプ                    |
| 電源ランプ                    |

### な行

| 名前の入力 6              | 9, 1 | 132 |
|----------------------|------|-----|
| 名前を付けて保存 70, 100, 13 | 3, 1 | 62  |
| ニフティサーブへようこそ 22      | 9,2  | 244 |
| 日本語入力 8              | 3, 1 | 44  |

### は行

| バーチャファイター2 236, 252   |
|-----------------------|
| ハーツ                   |
| Hatch inside 246      |
| ハード                   |
| ハードディスク 214           |
| BackSpace+-           |
|                       |
| パソコン大学一年生 for 一太郎8    |
|                       |
| パソコン大学一年生 for Excel97 |
|                       |
| パソコン大学一年生 for 三四郎8    |
|                       |
| パソコン大学一年生 for Word98  |
|                       |
| パソコン通信                |
| パソコン用語集 241, 257      |
| バックアップ                |
|                       |

| 貼り付け                        |
|-----------------------------|
| 半角文字 82, 144                |
| 半濁音63,126                   |
| PictureStudio Light 247     |
| 左寄せ                         |
| BIGLOBE入会申込 229, 244        |
| BIGLOBEWalker 230, 245      |
| ひらがなを打つ                     |
|                             |
| 開く80,142                    |
| ファイル名70,133                 |
| FAX-NX (FAX & 電話 ) 250      |
| FAX-NX (アドレス帳)              |
| フォント                        |
| フォントサイズ 157                 |
| 複写91,153                    |
| 筆ぐるめ                        |
| フリーセル                       |
| プリンタ78, 140, 214            |
| FullBand 227, 249           |
| プレーヤ-NX(CDプレーヤ) 233, 251    |
| フロッピーディスク 215               |
| 文書の保存                       |
| 文節69, 132, 195              |
| ペイント 25, 29, 241, 257       |
| ヘッドホン 273                   |
| ボイスペン 241, 257              |
| ポイント(文字サイズ)                 |
| ポイントする 16                   |
| HOVER                       |
| ホームページスクラップブック 246          |
| 保存70, 133, 201              |
| ボリュームコントロール                 |
| 本体                          |
| 翻訳アダプタII CROSSROAD 230, 245 |

### ま行

| Microsoft Excel 224, 249   |
|----------------------------|
| Microsoft Outlook 227, 249 |
| Microsoft Word 223, 248    |
| マインスイーパ 237, 253           |
| マウス14,213                  |
| MAGIC FLIGHT 222, 242      |

| MapPlayer-NX(カーナビCD) 226, 250 |
|-------------------------------|
| 右クリック                         |
| 右揃え160                        |
| 右寄せ                           |
| 明朝96,158                      |
| メディアプレーヤー                     |
| 文字の確定                         |
|                               |
| 文字を打ち間違えたら                    |
|                               |
| 元に戻す                          |

### や行

| ユーザー登録カー | ۴ | 271 |
|----------|---|-----|
| 拗音(ようおん) |   | 182 |

# 6行

| ランチ-NX22, 240  | , 25 | 5 |
|----------------|------|---|
| 両端揃え           | . 16 | 0 |
| ローマ字入力 50, 113 | , 17 | 6 |
| ローマ字のつづり方      | . 28 | 4 |

# わ行

| Word          | 1 | 07 | ~ | 1 | 67 |
|---------------|---|----|---|---|----|
| ワードパッド        | 1 | 69 | ~ | 2 | 09 |
| ワープロ ( Word ) | 1 | 07 | ~ | 1 | 67 |
| ワープロ(一太郎)     |   | 43 | ~ | 1 | 05 |
| 和文・欧文フォント切替   |   |    |   |   | 97 |

# わかる、できる、役に立つ!!

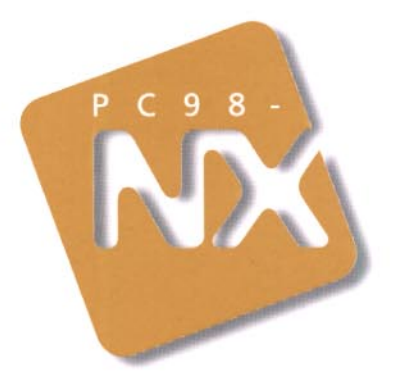

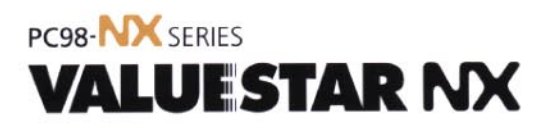

初版 1998年6月 NEC P

このマニュアルはエコマーク認定の <sup>6</sup> 再生紙を使用しています。

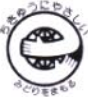

808-881444-162-A